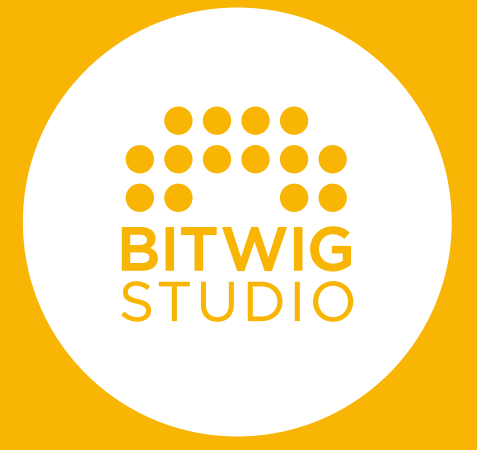

# **USER GUIDE**

The content of this user guide is subject to change without notice and does not represent a commitment on the part of Bitwig. Furthermore, Bitwig doesn't take responsibility or liability for errors or inaccuracies that may appear in this user guide. This guide and the software described in this guide are subject to a license agreement and may be used and copied only in terms of this license agreement. No part of this publication may be copied, reproduced, edited or otherwise transmitted or recorded, for any purpose, without prior written permission by Bitwig.

This user guide was written by Dave Linnenbank.

Updated for Bitwig Studio version 4.0, July 2021.

Bitwig GmbH | Schwedter Str. 13 | 10119 Berlin - Germany

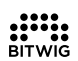

contact@bitwig.com | www.bitwig.com

Bitwig Studio is a registered trademark of Bitwig GmbH, registered in the U.S. and other countries. VST is a registered trademark of Steinberg Media Technologies GmbH. ASIO is a registered trademark and software of Steinberg Media Technologies GmbH. élastique Pro V3 by zplane.development. Mac OS X, Safari, and iTunes are registered trademarks of Apple Inc., registered in the U.S. and other countries. Windows is a registered trademark of Microsoft Corporation in the United States and/or other countries. All other products and company names are trademarks or registered trademarks of their respective holders. Use of them does not imply any affiliation with or endorsement by them. All specifications are subject to change without notice.

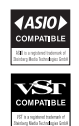

©2021 Bitwig GmbH, Berlin, Germany. All rights reserved.

| 0 Welcome to Bitwig Studio                           | 1          |
|------------------------------------------------------|------------|
| 0.1 What's Now in Ritwig Studio                      | ∎<br>1     |
| 0.2 The Deshboard                                    | I<br>Z     |
| 0.21 User Tab                                        | . J        |
| 0.2.2. Settings Tab                                  | . т<br>5   |
| 0.2.2. Settings Tab                                  | . 5        |
| 0.2.2.1. Addio Settings                              | . 0        |
| 0.2.2.2. Controllers Settings                        | . /        |
| 0.2.2.5. Synchronization Settings                    | . 9        |
| 0.2.2.4. Shortcuts Settings                          | 17         |
| 0.2.2.3. Other Settings                              | 1/         |
| 0.2.1. Help Tab                                      | 14         |
| 0.2.4. Help Tab                                      | . 17<br>1Q |
| 0.5. Document conventions                            | 10         |
| 1. Bitwig Studio Concepts                            | 20         |
| 11 Top-Level Concepts                                | 20         |
| 12 A Matter of Timing                                | 20         |
| 13 One DAW Two Sequencers                            | 21         |
| 14 Devices Modulators and Other Signal Achievements  | 22         |
| 15 A Musical Swiss Army Knife                        | 24         |
| 16 User Interfacing                                  | 26         |
|                                                      | 20         |
| 2. Anatomy of the Bitwig Studio Window               | 28         |
| 2.1. The Window Header                               | 28         |
| 2.1.1. Project Tabs Section                          | 29         |
| 2.1.2. Window Controls Section                       | 30         |
| 2.2. The Window Footer                               | 32         |
| 2.2.1. Panel Icons                                   | 32         |
| 2.2.2. View Words                                    | 33         |
| 2.2.3. Available Actions                             | 34         |
| 2.2.4. Parameter Information                         | 34         |
| 2.2.5. Controller Visualizations                     | 36         |
| 2.3. The Window Menus/Transport Area                 | 36         |
| 2.3.1. The Menu System (via the File Menu)           | 37         |
| 2.3.2. Transport Section                             | 39         |
| 2.3.3. Display Section                               | 41         |
| 2.3.4. Object Menus                                  | 43         |
| 2.4. The Window Body                                 | 44         |
|                                                      |            |
| 3. The Arrange View and Tracks                       | 46         |
| 3.1. The Arranger Timeline Panel                     | 46         |
| 3.1.1. Arranger Area, Arranger Timeline, and Zooming | 47         |
| 3.1.2. Beat Grid Settings                            | 49         |
| 3.1.3. Track Headers                                 | 50         |
| 3.1.4. Arranger View Toggles                         | 51         |
| 3.2. Intro to Tracks                                 | 54         |
| 3.2.1. Track Types                                   | 54         |

......

| 3.2.2. Creating and Selecting Tracks               | 56   |
|----------------------------------------------------|------|
| 3.2.3. Edit Functions and Moving Tracks            | . 57 |
| 3.2.4. Track Names and Colors                      | 57   |
| 3.2.5. Deactivating Tracks                         | 59   |
| 3.3. Meet Inspector Panel                          | . 59 |
|                                                    |      |
| 4. Arranger Clips and the Browser Panel            | 61   |
| 41 The Browser Panel                               | 61   |
| 111 Devices Tab                                    | 65   |
| 4.1.1. Devices Tab                                 | 66   |
| 4.1.Z. Fresets Tab                                 | 67   |
| 4.1.5. Samples Tab                                 | 67   |
| 4.1.4. Multisamples Tab                            | 67   |
| 4.1.5. Music Tab                                   | 67   |
| 4.1.6. Clips Tab                                   | 68   |
| 4.1.7. Files Tab                                   | . 68 |
| 4.2. Inserting and Working with Arranger Clips     | 68   |
| 4.2.1. Inserting Clips                             | . 69 |
| 4.2.2. Moving Clips and Snap Settings              | /0   |
| 4.2.3. Adjusting Clip Lengths                      | 73   |
| 4.2.4. Free Content Scaling                        | 76   |
| 4.2.5. Slicing and Quick Slice                     | 77   |
| 4.2.6. Sliding Arranger Clip Content               | 78   |
| 4.2.7. Applying Fades and Crossfades to Audio      | . 79 |
| 4.2.8. Looping Clips                               | 82   |
| 4.2.9. Meta Clips and Group Tracks in the Arranger | . 82 |
| 4.2.10. The Inspector Panel on Arranger Clips      | 85   |
| 4.2.10.1. Signature Section                        | 86   |
| 4.2.10.2. Time (Position) Section                  | 86   |
| 4.2.10.3. Loop Section                             | . 87 |
| 4.2.10.4. Fade Section                             | . 88 |
| 4.2.10.5. Mute Section                             | . 88 |
| 4.2.10.6. Shuffle Section                          | 88   |
| 4.2.10.7. Seed Section                             | 89   |
| 4.2.10.8. Clip Menu Functions                      | 90   |
| 4.3. Plaving Back the Arranger                     | 94   |
| 4.3.1. Cue Markers                                 | 96   |
| 4.3.2. Time Signature Changes                      | 98   |
| 4.4. Recording Clips                               | . 99 |
| 4.4.1 Track I/O Settings                           | 99   |
| 4.4.2 Recording Note Clins                         | 101  |
| 4.4.2. Recording Note clips                        | 101  |
| 1.4.2.2. Setting a MIDI Source                     | 107  |
| 1/23 Recording Notes                               | 102  |
| 4.4.7 Decording Audio Clins                        | 102  |
| 4.4.3. Recording Audio Clips                       | 103  |
| 4.4.3.1. Setting an Audio Source                   | 103  |
| 4.4.3.2. Kecululiy Audio                           | 103  |
| 4.4.5.5. Comp Recording in the Arranger            | 104  |

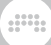

| 5. The Clip Launcher                                                                                                    | 105                                                                                                    |
|----------------------------------------------------------------------------------------------------|----------------------------------------------------------------------------------------------------|
| 5.1. The Clip Launcher Panel<br>5.1.1. Clip Launcher Layout<br>5.1.2. Within Launcher Clips, Scenes, and Slots                                                                                                    | 105<br>106<br>107                                                                                            |
| <ul><li>5.2. Acquiring and Working with Launcher Clips</li><li>5.2.1. Getting Clips from the Browser Panel</li><li>5.2.2. Copying Clips Between the Arranger and</li></ul>                                                                                                    | 109<br>109                                                                                                   |
| Launcher<br>5.2.3. Sliding Launcher Clip Content<br>5.2.4. Sub Scenes and Group Tracks in the Launcher<br>5.2.5. Launcher Clip Parameters<br>5.2.5.1. Start/Stop Section<br>5.2.5.2. Launch Section<br>5.2.5.3. Next Action Section<br>5.2.5.3.1. Local and Global Next Actions<br>5.2.5.3.2. Using Clip Blocks with Next                                                                                                    | 110<br>. 111<br>112<br>113<br>114<br>115<br>116<br>116                                                       |
| Actions<br>5.3. Triggering Launcher Clips<br>5.3.1. How the Arranger and Launcher Work Together<br>5.3.2. Triggering Launcher Clips                                                                                                    | 117<br>118<br>118<br>118<br>119                                                                              |
| <ul> <li>5.3.3. Launching Time Signature Changes</li> <li>5.4. Recording Launcher Clips</li> <li>5.4.1. Recording Clips</li> <li>5.4.2. Comp Recording in the Launcher</li> <li>5.4.3. Record to Arranger Timeline</li> </ul>                                                                                                    | 120<br>121<br>121<br>121<br>121<br>122                                                                       |
| 6. The Mix View                                                                                                    | 124                                                                                                    |
| <ul> <li>6.1. The Mixer Panel</li> <li>6.1.1. Track Headers</li> <li>6.1.2. Clip Launcher Panel</li> <li>6.1.3. Big Meters Section</li> <li>6.1.4. Devices Section</li> <li>6.1.5. Send Section</li> <li>6.1.6. Track I/O Section</li> <li>6.1.7. Channel Strip Section</li> <li>6.1.8. Crossfader Section</li> <li>6.2. Other Mixing Interfaces</li> <li>6.2.1. The Secondary Mixer Panel</li> <li>6.2.2. Mixing in the Inspector Panel</li> <li>6.2.3. Inspecting Effect Tracks</li> <li>6.3. Master Track Routing</li> <li>6.3.1. Studio I/O Panel</li> <li>6.3.2. Multichannel Audio Interface</li> </ul> | 124<br>125<br>126<br>127<br>128<br>130<br>130<br>130<br>131<br>132<br>132<br>134<br>136<br>137<br>138<br>141 |
| 7. Introduction to Devices                                                                                                    | 145                                                                                                    |
| 7.1. Accessing Devices<br>7.1.1. Presets from the Browser Panel                                                                                                    | 147<br>148                                                                                                   |

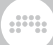

|    | <ul> <li>7.1.2. Devices from the Browser Panel</li></ul> | . 151<br>154<br>160<br>160<br>161<br>163<br>164 |
|----|----------------------------------------------------------|-------------------------------------------------|
|    | 7.4. Working with Devices                                | 169                                             |
| 8. | Automation                                               | 172                                             |
|    | 8.1. Automation Basics                                   | 172                                             |
|    | 8.1.1. The Arranger's Automation Lane Section            | 172                                             |
|    | 8.1.2. Drawing and Editing Automation                    | 175                                             |
|    | 8.1.3. Parameter Follow and Automation Control           | 179                                             |
|    | 8.1.4. Additional Automation Lanes                       | 181                                             |
|    | 8.1.5. Recording Automation                              | 184                                             |
|    | 8.2. The Automation Editor Panel                         | 187                                             |
|    | 8.2.1. Track Editing Mode                                | 187                                             |
|    | 8.2.2. Clip Editing Mode                                 | 189                                             |
|    | 8.2.3. Relative Automation                               | 191                                             |
|    |                                                          |                                                 |
| 9. | Working with Audio Events                                | 197                                             |
|    | 9.1. The Detail Editor Panel, Audio Clip Edition         | 197                                             |
|    | 9.1.1. Layout of the Detail Editor Panel                 | 198                                             |
|    | 9.1.2. Audio Event Expressions                           | 200                                             |
|    | 9.1.2.1. Event Expressions                               | 201                                             |
|    | 9.1.2.2. Stretch Expressions                             | 201                                             |
|    | 9.1.2.3. Onsets Expression                               | 205                                             |
|    | 9.1.2.4. Gain Expressions                                | 206                                             |
|    | 9.1.2.5. Pan Expressions                                 | 207                                             |
|    | 9.1.2.6. Pitch Expressions                               | 208                                             |
|    | 9.1.2.7. Formant Expressions                             | 209                                             |
|    | 9.1.3. Expression Spread                                 | 209                                             |
|    | 9.1.4. Comping in Bitwig Studio                          | 212                                             |
|    | 9.1.4.1. Comp Editing Workflow                           | 212                                             |
|    | 9.1.4.2. Adding and Working with Takes                   | 217                                             |
|    | 9.2. Inspecting Audio Clips                              | 220                                             |
|    | 9.2.1. The Inspector Panel on Audio Events               | 220                                             |
|    | 9.2.1.1. Timing Section                                  | 221                                             |
|    | 9.2.1.2. Stretch Section                                 | 223                                             |
|    | 9.2.1.3. Tempo Section                                   | 226                                             |
|    | 9.2.1.4. Fades Section                                   | 226                                             |
|    | 9.2.1.5. Operators Section                               | 226                                             |
|    | 9.2.1.6. Expressions Section                             | 226                                             |
|    | 9.2.1.7. Event Menu Functions                            | 228                                             |
|    | 9.2.2. Working with Multiple Audio Events                | 236                                             |
|    | 9.2.2.1. Mixed Settings                                  | 236                                             |

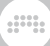

| 9.2.2.2. Using the Histogram                     | 237   |
|--------------------------------------------------|-------|
| 10. Working with Note Events                     | 243   |
| 10.1. The Detail Editor Panel. Note Clip Edition | 243   |
| 10.1.1. Layout of the Detail Editor Panel        | 246   |
| 10.1.1.1. Drawing Notes and Quick Draw           | 249   |
| 10.1.1.2. Note Color Options                     | 250   |
| 10.1.2. Note Event Expressions                   | 253   |
| 10.1.2.1. Velocity Expressions                   | 253   |
| 10.1.2.2. Chance Expressions                     | 254   |
| 10.1.2.3. Gain Expressions                       | 255   |
| 10.1.2.4. Pan Expressions                        | 256   |
| 10.1.2.5. Timbre Expressions                     | 257   |
| 10.1.2.6. Pressure Expressions                   | 258   |
| 10.1.3. Micro-Pitch Editing Mode                 | 259   |
| 10.1.4. Layered Editing Mode                     | 261   |
| 10.1.4.1. Layered Editing in Track Mode          | 263   |
| 10.1.4.2. Layered Editing in Clip Mode           | 265   |
| 10.1.4.3. Layered Editing by Channel             | 266   |
| 10.1.4.4. Layered Editing with the Audio Editor  | 267   |
| 10.1.5. Layered Comping                          | 268   |
| 10.2. Inspecting Note Clips                      | 268   |
| 10.2.1. Selecting Notes                          | 269   |
| 10.2.2. The Inspector Panel on Note Events       | 270   |
| 10.2.2.1. Timing and Mute Section                | 271   |
| 10.2.2.2. Note Properties Section                | 272   |
| 10.2.2.3. Operators Section                      | 273   |
| 10.2.2.4. Expressions Section                    | 273   |
| 10.2.2.5. Event Menu Functions                   | 275   |
| 10.2.3. Working with Multiple Note Events        | 281   |
| 10.3. The Edit View                              | 282   |
| 11. Operators, for Animating Musical Sequences   | 284   |
| 111 Operator Modes                               | 285   |
| 1111 Chance                                      | 285   |
| 1112 Repeats                                     | 287   |
| 111.3 Occurrence                                 | 291   |
| 111.4 Recurrence                                 | 292   |
| 11.2 Operator-related Functions                  | 293   |
| 1121 Slice At Repeats                            | 293   |
| 11.2.2 Expand from the Clip Launcher             | 294   |
| 11.2.3. Consolidate                              | 296   |
|                                                  |       |
| 12. Going Between Notes and Audio                | 299   |
| I2.I. Loading Audio into a New Sampler           | 299   |
| 12.2. Bouncing to Audio                          | . 301 |
| 12.2.1. The Bounce Function                      | 302   |

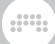

| 12.2.2. The Bounce in Place Function and Hybrid Tracks  | 305        |
|---------------------------------------------------------|------------|
| 12.3. Slicing to Notes                                  | 307        |
| 12.3.1. The Slice to Multisample Function               | 307        |
| 12.3.2. The Slice to Drum Machine Function              | 310        |
| 13 Working with Projects and Exporting                  | 711        |
| 13.1 Saving a Project Template                          | . 311      |
| 13.2. The Project Panel                                 | . 313      |
| 13.2.1. Info Tab                                        | 313        |
| 13.2.2. Sections Tab                                    | . 314      |
| 13.2.3. Files Tab                                       | 314        |
| 13.2.4. Plug-ins Tab                                    | 319        |
| 13.3. The Global Groove                                 | 320        |
| 13.4. Working with Multiple Projects                    | 323        |
| 13.4.1. Adding Clips to the Browser Panel               | 323        |
| 13.4.2. Going Directly between Projects                 | 325        |
| 13.5. Exporting Audio                                   | 327        |
| 13.6. Exporting MIDI                                    | 329        |
| 14. MIDI Controllers                                    | 330        |
| 14.1. Soft Controller Assignments                       | 330        |
| 14.1.1. The Remote Controls Pane                        | . 331      |
| 14.2. Controller Visualizations, Takeover Behavior, and |            |
| Documentation                                           | 337        |
| 14.3. Manual Controller Assignment                      | 339        |
| 14.4. The Mappings Browser Panel                        | 342        |
| 15. Advanced Device Concepts                            | 344        |
| 15.1. Nested Device Chains                              | 344        |
| 15.1.1. The Mix Parameter                               | 344        |
| 15.1.2. Container Devices                               | 346        |
| 15.1.2.1. Drum Machine                                  | 347        |
| 15.1.2.2. Instrument Layer                              | . 351      |
| 15.1.2.3. FX Layer                                      | 352        |
| 15.1.3. Other Common Device Chain Types                 | 352        |
| 15.2. The Unified Modulation System                     | 355<br>755 |
| 15.2.1. Modulations within a Dovice                     | 300<br>761 |
| 15.2.2. Productions within a Device                     | 367        |
| 15.2.3.1 Voice Parameters for Instruments               | 368        |
| 15.2.3.2. Plug-in Inspector Parameters                  | 371        |
| 15.2.3.3. The Modulation Sources Tab, Modulation        |            |
| Transfer Functions, and Modulation Scaling              | 371        |
| 15.2.3.4. The Modulation Destinations Tab               | 376        |
| 15.2.3.5. Modulator Inspector Example                   | 377        |
| 15.2.4. Voice Stacking                                  | 378        |
| 15.3. VST Plug-in Handling and Options                  | 380        |

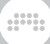

| 16. Welcome to The Grid                                                                                                    | 385                                                                                                    |
|----------------------------------------------------------------------------------------------------|----------------------------------------------------------------------------------------------------|
| 16.1. Using the Grid Editor                                                                                                    | 385                                                                                                    |
| 16.1.1. The Module Palette                                                                                                    | 388                                                                                                    |
| 16.1.2. Working with Modules                                                                                                    | 392                                                                                                    |
| 16.1.2.1. Interactive Module Help                                                                                                    | 397                                                                                                    |
| 16.1.2.2. Module Scopes in the Inspector Panel                                                                                                    | . 399                                                                                                    |
| 16.1.3. Working with Patch Cords                                                                                                    | . 400                                                                                                    |
| 16.1.4. Inserting Modules with Cords, and Vice Versa                                                                                                    | 401                                                                                                    |
| 16.1.5. Reordering Modules                                                                                                    | 407                                                                                                    |
| 16.2. Special Connections                                                                                                    | 408                                                                                                    |
| 16.2.1. Module Pre-cords                                                                                                    | 408                                                                                                    |
| 16.2.2. Making Feedback with "Long Delay"                                                                                                    | 412                                                                                                    |
| 16.3. On Grid Signals                                                                                                    | 413                                                                                                    |
| 16.3.1. Signal Types                                                                                                    | 413                                                                                                    |
| 16.3.2. Stereo By Nature, and 4x Faster                                                                                                    | 414                                                                                                    |
| 16.3.5. Working with Modulators                                                                                                    | 415                                                                                                    |
| 16.3.4. Voicing Management in The Grid                                                                                                    | 415                                                                                                    |
| 16.3.4.1. VOICING FX Grid                                                                                                    | 416                                                                                                    |
| 17 Working on a Tablet Computer                                                                                                    | 418                                                                                                    |
| 171 The Tablet Display Profile                                                                                                    | 418                                                                                                    |
| 17.11 Tablet Views                                                                                                    | 420                                                                                                    |
| 17.2. The Radial Gesture Menu                                                                                                    | . 425                                                                                                    |
|                                                                                                    |                                                                                                    |
|                                                                                                    |                                                                                                    |
| 18. Device Descriptions                                                                                                    | . 428                                                                                                    |
| <b>18. Device Descriptions</b>                                                                                                    | . <b>428</b><br>428                                                                                                    |
| <b>18. Device Descriptions</b><br>18.1. Analysis<br>18.1.1. Oscilloscope                                                                                                    | <b>428</b><br>428<br>428                                                                                                    |
| <b>18. Device Descriptions</b><br>18.1. Analysis<br>18.1.1. Oscilloscope<br>18.1.2. Spectrum Analyzer                                                                                                    | <b>428</b><br>428<br>428<br>428                                                                                                    |
| <b>18. Device Descriptions</b><br>18.1. Analysis<br>18.1.1. Oscilloscope<br>18.1.2. Spectrum Analyzer<br>18.2. Audio FX                                                                                                    | <b>428</b><br>428<br>428<br>428<br>428<br>428<br>429                                                                                                    |
| <b>18. Device Descriptions</b><br>18.1. Analysis<br>18.1.1. Oscilloscope<br>18.1.2. Spectrum Analyzer<br>18.2. Audio FX<br>18.2.1. Blur                                                                                                    | <b>428</b><br>428<br>428<br>428<br>428<br>428<br>429<br>429                                                                                                    |
| 18. Device Descriptions<br>18.1. Analysis<br>18.1.1. Oscilloscope<br>18.1.2. Spectrum Analyzer<br>18.2. Audio FX<br>18.2.1. Blur<br>18.2.2. Chorus<br>18.2.2. Chorus                                                                                                    | <b>428</b><br>428<br>428<br>428<br>428<br>428<br>429<br>429<br>429<br>429                                                                                                    |
| <ul> <li>18. Device Descriptions</li> <li>18.1. Analysis</li> <li>18.1.1. Oscilloscope</li> <li>18.1.2. Spectrum Analyzer</li> <li>18.2. Audio FX</li> <li>18.2.1. Blur</li> <li>18.2.2. Chorus</li> <li>18.2.3. Comb</li> <li>18.2.4. Comb</li> </ul>                                                                                                    | <b>428</b><br>428<br>428<br>428<br>429<br>429<br>429<br>429<br>429<br>429                                                                                                    |
| <ul> <li>18. Device Descriptions</li> <li>18.1. Analysis</li> <li>18.1.1. Oscilloscope</li> <li>18.1.2. Spectrum Analyzer</li> <li>18.2. Audio FX</li> <li>18.2.1. Blur</li> <li>18.2.2. Chorus</li> <li>18.2.3. Comb</li> <li>18.2.4. Flanger</li> <li>18.2.5. Flanger</li> </ul>                                                                                                    | <b>428</b><br>428<br>428<br>428<br>428<br>429<br>429<br>429<br>429<br>429<br>429<br>429<br>429                                                                                                    |
| <ul> <li>18. Device Descriptions</li> <li>18.1. Analysis</li> <li>18.1.1. Oscilloscope</li> <li>18.1.2. Spectrum Analyzer</li> <li>18.2. Audio FX</li> <li>18.2.1. Blur</li> <li>18.2.2. Chorus</li> <li>18.2.3. Comb</li> <li>18.2.4. Flanger</li> <li>18.2.5. Freq Shifter</li> <li>18.2.6. Distance</li> </ul>                                                                                                    | <b>428</b><br>428<br>428<br>428<br>428<br>429<br>429<br>429<br>429<br>429<br>429<br>429<br>429                                                                                                    |
| <ul> <li>18. Device Descriptions</li> <li>18.1. Analysis</li> <li>18.1.1. Oscilloscope</li> <li>18.1.2. Spectrum Analyzer</li> <li>18.2. Audio FX</li> <li>18.2.1. Blur</li> <li>18.2.2. Chorus</li> <li>18.2.3. Comb</li> <li>18.2.4. Flanger</li> <li>18.2.5. Freq Shifter</li> <li>18.2.6. Phaser</li> <li>19.2.7. Ditab. Chifter</li> </ul>                                                                                                    | <b>428</b><br>428<br>428<br>428<br>429<br>429<br>429<br>429<br>429<br>429<br>429<br>429<br>429                                                                                                    |
| <ul> <li>18. Device Descriptions</li> <li>18.1. Analysis</li> <li>18.1.1. Oscilloscope</li> <li>18.1.2. Spectrum Analyzer</li> <li>18.2. Audio FX</li> <li>18.2.1. Blur</li> <li>18.2.2. Chorus</li> <li>18.2.3. Comb</li> <li>18.2.4. Flanger</li> <li>18.2.5. Freq Shifter</li> <li>18.2.6. Phaser</li> <li>18.2.7. Pitch Shifter</li> <li>18.2.8. Mod</li> </ul>                                                                                                    | 428          428          428          428          429          429          429          429          429          429          429          429          429          429          429          429          429          429          429          429          429          429          429                         |
| <ul> <li>18. Device Descriptions</li> <li>18.1. Analysis</li> <li>18.1.1. Oscilloscope</li> <li>18.1.2. Spectrum Analyzer</li> <li>18.2. Audio FX</li> <li>18.2.1. Blur</li> <li>18.2.2. Chorus</li> <li>18.2.3. Comb</li> <li>18.2.4. Flanger</li> <li>18.2.5. Freq Shifter</li> <li>18.2.6. Phaser</li> <li>18.2.7. Pitch Shifter</li> <li>18.2.8. Ring-Mod</li> <li>18.2.9. Potent</li> </ul>                                                                                                    | 428          428          428          428          429          429          429          429          429          429          429          429          429          429          429          429          429          420          430                                                                             |
| <ul> <li>18. Device Descriptions</li> <li>18.1. Analysis</li> <li>18.1.1. Oscilloscope</li> <li>18.1.2. Spectrum Analyzer</li> <li>18.2. Audio FX</li> <li>18.2.1. Blur</li> <li>18.2.2. Chorus</li> <li>18.2.3. Comb</li> <li>18.2.4. Flanger</li> <li>18.2.5. Freq Shifter</li> <li>18.2.6. Phaser</li> <li>18.2.7. Pitch Shifter</li> <li>18.2.8. Ring-Mod</li> <li>18.2.9. Rotary</li> <li>18.210. Treemonster</li> </ul>                                                                               | 428          428          428          428          429          429          429          429          429          429          429          429          429          429          429          429          429          420          430          430                                                                |
| <b>18. Device Descriptions</b> 18.1. Analysis         18.1.1. Oscilloscope         18.1.2. Spectrum Analyzer         18.2. Audio FX         18.2.1. Blur         18.2.2. Chorus         18.2.3. Comb         18.2.4. Flanger         18.2.5. Freq Shifter         18.2.6. Phaser         18.2.7. Pitch Shifter         18.2.8. Ring-Mod         18.2.10. Treemonster         18.2.11. Tremolo                                                                                                    | 428          428          428          428          429          429          429          429          429          429          429          429          429          420          429          420          430          430          430                                                                             |
| <b>18. Device Descriptions</b> 18.1. Analysis         18.1.1. Oscilloscope         18.1.2. Spectrum Analyzer         18.2. Audio FX         18.2.1. Blur         18.2.2. Chorus         18.2.3. Comb         18.2.4. Flanger         18.2.5. Freq Shifter         18.2.6. Phaser         18.2.7. Pitch Shifter         18.2.8. Ring-Mod         18.2.10. Treemonster         18.2.11. Tremolo                                                                                                    | 428            428            428            428            429               429            429            429            429            429            429            429            420            430            430            430            430                                                                    |
| <b>18. Device Descriptions</b> 18.1. Analysis         18.1.1. Oscilloscope         18.1.2. Spectrum Analyzer         18.2. Audio FX         18.2.1. Blur         18.2.2. Chorus         18.2.3. Comb         18.2.4. Flanger         18.2.5. Freq Shifter         18.2.6. Phaser         18.2.7. Pitch Shifter         18.2.8. Ring-Mod         18.2.10. Treemonster         18.2.11. Tremolo         18.3.1 Chain                                                                                          | 428<br>428<br>428<br>428<br>429<br>429<br>429<br>429<br>429<br>429<br>429<br>429                                                                                                    |
| <b>18. Device Descriptions</b> 18.1. Analysis         18.1.1. Oscilloscope         18.1.2. Spectrum Analyzer         18.2. Audio FX         18.2.1. Blur         18.2.2. Chorus         18.2.3. Comb         18.2.4. Flanger         18.2.5. Freq Shifter         18.2.6. Phaser         18.2.7. Pitch Shifter         18.2.8. Ring-Mod         18.2.9. Rotary         18.2.10. Treemonster         18.3.1. Chain         18.3.2. Chain         18.3.1. Chain                                               | 428<br>428<br>428<br>428<br>429<br>429<br>429<br>429<br>429<br>429<br>429<br>429                                                                                                    |
| <b>18. Device Descriptions</b> 18.1. Analysis         18.1.1. Oscilloscope         18.1.2. Spectrum Analyzer         18.2. Audio FX         18.2.1. Blur         18.2.2. Chorus         18.2.3. Comb         18.2.4. Flanger         18.2.5. Freq Shifter         18.2.6. Phaser         18.2.7. Pitch Shifter         18.2.8. Ring-Mod         18.2.9. Rotary         18.2.10. Treemonster         18.3.1. Chain         18.3.2. Drum Machine         18.3.3. EX Layer                                     | 428            428            428            429               429               429            429               429               429               420               420               420               430               431            431            431                                                           |
| <b>18. Device Descriptions</b> 18.1. Analysis         18.1.1. Oscilloscope         18.1.2. Spectrum Analyzer         18.2. Audio FX         18.2.1. Blur         18.2.2. Chorus         18.2.3. Comb         18.2.4. Flanger         18.2.5. Freq Shifter         18.2.6. Phaser         18.2.7. Pitch Shifter         18.2.8. Ring-Mod         18.2.9. Rotary         18.2.10. Treemonster         18.3.1. Chain         18.3.2. Drum Machine         18.3.4. FX Selector                                  | 428            428            428            429               429            429            429            429               429               429               430               430               431               431               431                                                         .                   |
| <b>18. Device Descriptions</b> 18.1. Analysis         18.1.1. Oscilloscope         18.1.2. Spectrum Analyzer         18.2. Audio FX         18.2.1. Blur         18.2.2. Chorus         18.2.3. Comb         18.2.4. Flanger         18.2.5. Freq Shifter         18.2.6. Phaser         18.2.7. Pitch Shifter         18.2.8. Ring-Mod         18.2.9. Rotary         18.2.10. Treemonster         18.3.1. Chain         18.3.2. Drum Machine         18.3.4. FX Selector         18.3.5. Instrument Laver | 428            428            428            429               429            429            429            429               429               429               430               430               431               431               431               431               431                                       . |

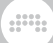

| 18.3.7. Mid-Side Split    | 433  |
|---------------------------|------|
| 18.3.8. Multiband FX-2    | 433  |
| 18.3.9. Multiband FX-3    | 433  |
| 18.3.10. Note FX Layer    | 433  |
| 18.3.11. Note FX Selector | 433  |
| 18.3.12. Replacer         | 434  |
| 18.3.13. Step MOD         | 434  |
| 18.3.14. XY FX            | 434  |
| 18.3.15. XY Instrument    | 434  |
| 18.4. Delay               | 434  |
| 18.4.1. Delay-1           | 434  |
| 18.4.2. Delay-2           | 435  |
| 18.4.3. Delav-4           | 435  |
| 18.5. Destruction         | 435  |
| 18.5.1. Amp               | 435  |
| 18.5.2. Bit-8             | 436  |
| 18.5.3 Distortion         | 436  |
| 18.5.4 Saturator          | 436  |
| 18.6 Drum                 | 436  |
| 18.6.1 E-Clap             | 437  |
| 18.6.2 F-Cowhell          | 437  |
| 18.6.3 F-Hat              | 438  |
| 1864 F-Kick               | 440  |
| 18.6.5. F-Spare           | 440  |
| 1866 E-Tom                | 442  |
| 18.7 Dynamics             | 442  |
| 18.7.1 Compressor         | 442  |
| 1872 De-Esser             | 443  |
| 18 7 3 Dynamics           | 443  |
| 1874 Gate                 | 443  |
| 1875 Peak Limiter         | 443  |
| 18.7.6. Transient Control | 443  |
| 18.8 FQ                   | 443  |
| 18.81 FQ+                 | 443  |
| 18.8.2 FQ-2               | 444  |
| 18.8.3 FQ-5               | 444  |
| 18.8.4 FQ-D.1             | 444  |
| 18.9 Filter               | 444  |
| 18.9.1 Filter             | 445  |
| 1892 Ladder               | 445  |
| 1893 Resonator Bank       | 445  |
| 18.9.4 V/ocoder           | 115  |
| 18 10 Hardware            | 115  |
| 18.10.1 HW Clock Out      | 445  |
| 18.10.2 HW/ CV Instrument | 446  |
| 18 10 3 HW CV Out         | 446  |
| 1810 4 HW FX              | 446  |
| юло.т. ний и л            | -+-0 |

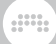

| 18.10.5. HW Instrument        | 446               |
|-------------------------------|-------------------|
| 18.11. Keyboard               | 447               |
| 18.11.1. Organ                | 447               |
| 18.12. MIDI                   | 448               |
| 18.12.1. Channel Filter       | 448               |
| 18.12.2. Channel Map          | 448               |
| 18.12.3. MIDI CC              | 449               |
| 18.12.4. MIDI Program Change  | 449               |
| 18.12.5. MIDI Song Select     | 449               |
| 18.13. Note FX                | 449               |
| 18.13.1. Arpeggiator          | 449               |
| 18.13.2. Diatonic Transposer  | 450               |
| 18.13.3. Micro-pitch          | 450               |
| 18.13.4. Multi-Note           | 450               |
| 18.13.5. Note Delay           | 450               |
| 18.13.6. Note Echo            | 450               |
| 18.13.7. Note Filter          | 451               |
| 18.13.8. Note Harmonizer      | 451               |
| 18.13.9. Note Latch           | 451               |
| 18.13.10. Note Length         | 451               |
| 18.13.11. Note Pitch Shifter  | . 451             |
| 18.13.12. Note Velocity       | 452               |
| I8.I3.I3. Transposition Map   | 452               |
| 18.14. Reverb                 | 452               |
| 18.14.1. Reverb               | 452               |
| 18.15. Routing                | 452               |
| 18.15.1. Audio Receiver       | 452               |
| 18.15.2. Note Receiver        | 455               |
| 10.101 FM 4                   | 455               |
| 10.10.1. FM-4                 | 455               |
| 10.10.2. PHdSE-4              | 450               |
| 10.10.3. POlymer              | 450               |
| 18.16.5. Samplar              | 400               |
| 10.10.3. Sampler              | 403               |
| 19.17. The Olid               | 470               |
| 18.17.2. Poly Grid            | . 471<br>171      |
| 18.17.2. FOLY OND             | /71               |
| 18.18.1 DC Offsat             | /71               |
| 18 18 2 Dual Pan              | / /               |
| 18.18.3 Test Tone             | /71               |
| 18.18.4 Time Shift            | . <del>4</del> 71 |
| 18.18.5. Tool                 | 472               |
| 18.19 Modulators              | 472               |
| 18.19.1 Audio-driven Category | 472               |
| 18 19 11 Audio Rate           | 472               |
| 18 19 1 2 Audio Sidechain     | 472               |
|                               | . / 2             |

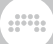

| 18.19.1.3. Envelope Follower  | 472 |
|-------------------------------|-----|
| 18.19.1.4. HW CV In           | 473 |
| 18.19.2. Envelope Category    | 473 |
| 18.19.2.1. ADSR               | 473 |
| 18.19.2.2. AHD on Release     | 473 |
| 18.19.2.3. AHDSR              | 473 |
| 18.19.2.4. Note Sidechain     | 473 |
| 18.19.2.5. Ramp               | 474 |
| 18.19.3. Interface Category   | 474 |
| 18.19.3.1. Button             | 474 |
| 18.19.3.2. Buttons            | 474 |
| 18.19.3.3. Globals            | 474 |
| 18.19.3.4. Macro              | 474 |
| 18.19.3.5. Macro-4            | 475 |
| 18.19.3.6. Select-4           | 475 |
| 18.19.3.7. Vector-4           | 475 |
| 18.19.3.8. Vector-8           | 475 |
| 18.19.3.9. XY                 | 475 |
| 18.19.4. LFO Category         | 475 |
| 18.19.4.1. Beat LFO           | 475 |
| 18.19.4.2. Classic LFO        | 476 |
| 18.19.4.3. LFO                | 476 |
| 18.19.4.4. Random             | 476 |
| 18.19.4.5. Vibrato            | 476 |
| 18.19.5. Modifier Category    | 476 |
| 18.19.5.1. Math               | 476 |
| 18.19.5.2. Mix                | 477 |
| 18.19.5.3. Polynom            | 477 |
| 18.19.5.4. Quantize           | 477 |
| 18.19.5.5. Sample and Hold    | 477 |
| 18.19.6. Note-driven Category | 478 |
| 18.19.6.1. Expressions        | 478 |
| 18.19.6.2. Keytrack           | 478 |
| 18.19.6.3. MIDI               | 478 |
| 18.19.6.4. Note Counter       | 4/8 |
| 18.19.6.5. Pitch-12           | 479 |
| 18.19.6.6. Voice Stack        | 4/9 |
| 18.19.7. Sequence Category    | 479 |
| 18.19.7.1. 4-Stage            | 479 |
| 18.19.7.2. ParSeq-8           | 479 |
| 18.19.7.3. Steps              | 480 |
| I8.20. Grid Modules           | 480 |
| 18.20.1. I/O Category         | 481 |
| 18.20.1.1. Gate In            | 481 |
| 18.20.1.2. Phase In           | 481 |
| 18.20.1.3. Pitch In           | 481 |
| 18.20.1.4. Velocity In        | 481 |

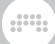

| 18.20.1.5. Gain In                       | 481 |
|------------------------------------------|-----|
| 18.20.1.6. Pan In                        | 481 |
| 18.20.1.7. Pressure In                   | 481 |
| 18.20.1.8. Timbre In                     | 482 |
| 18.20.1.9. Audio In                      | 482 |
| 18.20.1.10. Audio Out                    | 482 |
| 18.20.1.11. Audio Sidechain              | 482 |
| 18.20.1.12. HW In                        | 482 |
| 18.20.1.13. HW Out                       | 482 |
| 18.20.1.14. CV In                        | 482 |
| 18.20.1.15. CV Out                       | 482 |
| 18.20.1.16. CV Pitch Out                 | 482 |
| 18.20.1.17. Key On                       | 483 |
| 18.20.1.18. Keys Held                    | 483 |
| 18.20.1.19. Transport Playing            | 483 |
| 18.20.1.20. Modulator Out                | 483 |
| 18.20.2. Display Category                | 483 |
| 18.20.2.1. Label                         | 483 |
| 18.20.2.2. Comment                       | 483 |
| 18.20.2.3. Oscilloscope                  | 483 |
| 18.20.2.4. Spectrum                      | 483 |
| 18.20.2.5. VU Meter                      | 484 |
| 18.20.2.6. XY                            | 484 |
| 18.20.2.7. Value Readout                 | 484 |
| 18.20.3. Phase Category                  | 484 |
| 18.20.3.1. Phasor                        | 484 |
| 18.20.3.2. Ø Bend                        | 484 |
| 18.20.3.3. Ø Pinch                       | 484 |
| 18.20.3.4. Ø Reset                       | 484 |
| 18.20.3.5. Ø Scaler                      | 484 |
| 18.20.3.6. Ø Reverse                     | 485 |
| 18.20.3.7. Ø Wrap                        | 485 |
| 18.20.3.8. Pitch $\rightarrow \emptyset$ | 485 |
| 18.20.3.9. Ø Counter                     | 485 |
| 18.20.3.10. Ø Formant                    | 485 |
| 18.20.3.11. Ø Lag                        | 485 |
| 18.20.3.12. Ø Mirror                     | 485 |
| 18.20.3.13. Ø Shift                      | 485 |
| 18.20.3.14. Ø Sinemod                    | 485 |
| 18.20.3.15. Ø Skew                       | 486 |
| 18.20.3.16. Ø Sync                       | 486 |
| 18.20.3.17. Ø Split                      | 486 |
| 18.20.4. Data Category                   | 486 |
| 18.20.4.1. Gates                         | 486 |
| 18.20.4.2. Pitches                       | 486 |
| 18.20.4.3. Steps                         | 486 |
| 18.20.4.4. Triggers                      | 486 |

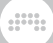

| 18.20.4.5. Probabilities     | 486        |
|------------------------------|------------|
| 18.20.4.6. Ø Pulse           | 487        |
| 18.20.4.7. Ø Saw             | 487        |
| 18.20.4.8. Ø Sine            | 487        |
| 18.20.4.9. Ø Triangle        | 487        |
| 18.20.4.10. Ø Window         | 487        |
| 18.20.4.11. Array            | 487        |
| 18.20.5. Oscillator Category | 487        |
| 18.20.5.1. Pulse             | 487        |
| 18.20.5.2. Sawtooth          | 487        |
| 18.20.5.3. Sine              | 488        |
| 18.20.5.4. Triangle          | 488        |
| 18.20.5.5. Wavetable         | 488        |
| 18.20.5.6. Sub               | 488        |
| 18.20.5.7. Phase-1           | 488        |
| 18.20.5.8. Swarm             | 488        |
| 18.20.5.9. Sampler           | 488        |
| 18.20.6. Random Category     | 488        |
| 18.20.6.1. Noise             | 488        |
| 18.20.6.2. S/H LFO           | 489        |
| 18.20.6.3. Chance            | 489        |
| 18.20.6.4. Dice              | 489        |
| 18.20.7. LFO Category        | 489        |
| 18.20.7.1. LFU               | 489        |
| 18.20.7.2. Clock             | 489        |
| 18.20.7.5. Transport         | 489        |
| 18.20.8. Envelope Category   | 489        |
| 18.20.8.1. ADSR              | 490        |
| 10.20.0.2. AD                | 490        |
| 10.20.0.3. AR                | 490        |
| 18 20 8 5. Eallowor-PE       | 490        |
| 18 20 8 6 Slope Z            | 490<br>190 |
| 18 20 8 7 Slone X.           | 490<br>190 |
| 18 20 8 8 Follower           | 490        |
| 18 20 9 Filter Category      | 490        |
| 18 20 91 Low-pass LD         | 491        |
| 18 20 9 2 Low-pass SK        | 491        |
| 18.20.9.3. SVF               | 491        |
| 18.20.9.4. XP                | 491        |
| 18.20.9.5. High-pass         | 491        |
| 18.20.9.6. Low-pass          | 491        |
| 18.20.9.7. Comb              | 491        |
| 18.20.10. Shaper Category    | 491        |
| 18.20.10.1. Chebyshev        | 491        |
| 18.20.10.2. Distortion       | 492        |
| 18.20.10.3. Quantizer        | 492        |

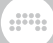

| 18.20.10.4. Rectifier      | 492 |
|----------------------------|-----|
| 18.20.10.5. Saturator      | 492 |
| 18.20.10.6. Wavefolder     | 492 |
| 18.20.10.7. Curve          | 492 |
| 18.20.11. Delay Category   | 492 |
| 18.20.11.1. Delay          | 492 |
| 18.20.11.2. Long Delay     | 492 |
| 18.20.11.3. Mod Delay      | 493 |
| 18.20.11.4. All-pass       | 493 |
| 18.20.11.5. Recorder       | 493 |
| 18.20.12. Mix Category     | 493 |
| 18.20.12.1. Blend          | 493 |
| 18.20.12.2. Mixer          | 493 |
| 18.20.12.3. Pan            | 493 |
| 18.20.12.4. Stereo Width   | 493 |
| 18.20.12.5. Select         | 493 |
| 18.20.12.6. Toggle         | 494 |
| 18.20.12.7. Merge          | 494 |
| 18.20.12.8. Split          | 494 |
| 18.20.12.9. LR Gain        | 494 |
| 18.20.12.10. Stereo Merge  | 494 |
| 18.20.12.11. Stereo Split  | 494 |
| 18.20.13. Level Category   | 494 |
| 18.20.13.1. Level          | 494 |
| 18.20.13.2. Value          | 495 |
| 18.20.13.3. Attenuate      | 495 |
| 18.20.13.4. Bias           | 495 |
| 18.20.13.5. Gain - dB      | 495 |
| 18.20.13.6. Gain - Vol     | 495 |
| 18.20.13.7. Velo Mult      | 495 |
| 18.20.13.8. Average        | 495 |
| 18.20.13.9. Lag            | 495 |
| 18.20.13.10. Bend          | 495 |
| 18.20.13.11. Clip          | 496 |
| 18.20.13.12. Level Scaler  | 496 |
| 18.20.13.13. Value Scaler  | 496 |
| 18.20.13.14. AM/RM         | 496 |
| 18.20.13.15. Hold          | 496 |
| 18.20.13.16. Sample / Hold | 496 |
| 18.20.13.17. Bi→Uni        | 496 |
| 18.20.13.18. Uni→Bi        | 496 |
| 18.20.14. Pitch Category   | 496 |
| 18.20.14.1. Pitch          | 497 |
| 18.20.14.2. UCtaver        | 49/ |
| 18.20.14.3. Katio          | 49/ |
| 18.20.14.4. Transpose      | 49/ |
| 18.20.14.5. Pitch Quantize | 49/ |

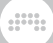

| 18 20 14 6 by Somitono                           | 107 |
|--------------------------------------------------|-----|
| 10.20.14.7. Ditab Coolar                         | 497 |
| 18.20.14.7. PILCH Scaler                         | 497 |
| 18.20.14.8. Zero Crossings                       | 497 |
| 18.20.15. Math Category                          | 497 |
| 18.20.15.1. Constant                             | 498 |
| 18.20.15.2. Add                                  | 498 |
| 18.20.15.3. Divide                               | 498 |
| 18.20.15.4. Multiply                             | 498 |
| 18.20.15.5. Subtract                             | 498 |
| 18.20.15.6. Abs                                  | 498 |
| 18.20.15.7. Ceil                                 | 498 |
| 18.20.15.8. Floor                                | 498 |
| 18.20.15.9. Minmax                               | 498 |
| 18.20.15.10. Quantize                            | 499 |
| 18.20.15.11. Round                               | 499 |
| 18 20 15 12 Product                              | 499 |
| 18 20 15 13 Sum                                  | 499 |
| 18 20 15 1/L dB L in                             | 199 |
| $10.20.10.14. \text{ dD} \rightarrow \text{Err}$ | 100 |
| 18 20 15 16 Lin dR                               | 400 |
| 10.20.15.10. LIII $\rightarrow$ UD               | 499 |
| 10.20.15.17. LOY                                 | 499 |
| 18.20.15.18. POwer                               | 499 |
| 18.20.16. Logic Category                         | 500 |
| 18.20.16.1. Button                               | 500 |
| 18.20.16.2. Trigger                              | 500 |
| 18.20.16.3. Clock Divide                         | 500 |
| 18.20.16.4. Clock Quantize                       | 500 |
| 18.20.16.5. Gate Length                          | 500 |
| 18.20.16.6. Gate Repeat                          | 500 |
| 18.20.16.7. Logic Delay                          | 500 |
| 18.20.16.8. Latch                                | 500 |
| 18.20.16.9. N-Latch                              | 501 |
| 18.20.16.10. =                                   | 501 |
| 18.20.16.11. >                                   | 501 |
| 18.20.16.12. >                                   | 501 |
| 18.20.16.13. <                                   | 501 |
| 18 20 16 14 <                                    | 501 |
| 18 20 16 15 -                                    | 501 |
| 18.20.16.16. NOT                                 | 501 |
| 18 20 16 17 AND                                  | 501 |
| 10.20.10.17. AND                                 | 502 |
| 10.20.10.10. UK                                  | 502 |
| 10.20.16.19. AUR                                 | 502 |
| 10.20.10.20. INAIND                              | 502 |
| 10.20.10.21. NUK                                 | 502 |
| IN.2U.ID.22. XINUK                               | 502 |
| IN.21. Legacy Devices                            | 502 |
| 18.21.1. AUGIO MUD                               | 502 |

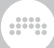

| 18.21.2. LFO MOD  | 503 |
|-------------------|-----|
| 18.21.3. Note MOD | 503 |

# **O. Welcome to Bitwig Studio**

Welcome to **Bitwig Studio**! We are glad you have joined us and are excited to help you create, compose, polish, and perform your music.

And welcome also to our **Bitwig Studio 16-Track** and **Bitwig Studio 8-Track** users! Most of Bitwig Studio's functions and resources are available in all of our products so this user guide applies equally to all programs.

If you are reading this user guide as a web page, the table of contents along with a search function and language selector is available either on the right of this text or at the bottom of this page (hello, mobile interface). And if you are viewing the PDF version, use your program's normal features for browsing sections, searching, etc.

The purpose of this document is to walk you through most of Bitwig Studio's functions and show you how to operate the program. The chapters and topics are arranged progressively, with basic concepts appearing first and advanced ideas showing up later. And although this document does not attempt to explain fundamental audio and musical concepts, it is written for users of any stripe who want to use software to make music.

For an initial walk-through of Bitwig Studio, consult the **Bitwig Studio Getting Started Guide**. This separate document takes you through registering, downloading, and authorizing your copy of Bitwig Studio as well as getting your hardware devices running. It also provides an initial look at the concepts behind Bitwig Studio and a general overview of the program's interface.

In addition to the **Getting Started Guide** and to this document, other resources will be mentioned when appropriate, and you can always visit <u>Bitwig's website</u> [http://bitwig.com] for the latest information. And please share any feedback you have or issues you encounter by visiting our <u>support portal</u> [http://bitwig.com/support].

In this chapter, we will begin with links to sections that have changed in this version. We will move on to the **Dashboard**, which is more or less the command center of Bitwig Studio. Finally, we outline a few conventions that will be used throughout this document. But you will not make sound in this chapter; that is what the rest of this document is for.

# 0.1. What's New in Bitwig Studio v4.0

For those of you who are recent Bitwig users, hello! Here are some pointers to new and changed sections of this document:

- > Audio comping lives in the clip, for traditional uses and much more (see section 9.1.4).
  - "Cycle recording" everywhere, in the Arranger (see section 4.4.3.3) or into the Launcher (see section 5.4.2).
  - Crisp editing workflows and lovely visuals from inside the Detail Editor Panel (see section 9.1.4.1).
  - Layered comping works just the same for synchronized comps, in layered editing mode (see section 10.1.5).
  - > Many ways to add and work with takes (see section 9.1.4.2).
  - > Fold To Takes... brings new life to comping, wrapping any audio file into a comp (see section 4.2.10.8).
- > Operators change when and how events are triggered. Devices have modulators; now notes and audio events have Operators (see <u>chapter</u> <u>11</u>).
  - Chances mode brings randomness, setting the likelihood that any event will occur (see section 11.1.1).
  - Repeats mode if for sound design and programming, causing retriggers within the original event (see section 11.1.2).
  - Occurrence mode brings performance opportunities and lets notes share logic, setting conditions for each event (see section 11.1.3).
  - Recurrence turns a static clip into a long evolution, giving each event its own looping timeline (see section 11.1.4).
- Every expression point has a randomized Spread value, allowing a range for velocity, pitch, panning, etc., that changes on each playback (see section 9.1.3).
- > A Seed parameter makes randomized **Operators** and expression Spread repeatable (see <u>section 4.2.10.7</u>).
  - This preserves exactly what was heard during recording for a performance capture (see <u>section 5.4.3</u>).
- > Native ARM support on Mac for Apple Silicon.
- Intel VSTs can still be used alongside ARM VSTs, via Bitwig's unique plug-in hosting.
- > New modulator: Globals (Interface category), providing project-wide modulator signals for the *Fill* mode setting, the Global Crossfader position, and the transport status (see <u>section 18.19.3.3</u>).

- > Bitwig Studio is now localized in Chinese, Japanese, and German.
  - > Language is set in the **Dashboard** (see section 0.2.2.5).
  - > This includes the Interactive Help for the 300+ devices and modules.
- > Audio export options have been expanded, with new output formats, sample rate selection, and cleaner workflow (see section 13.5).
- > Some project information from other programs can now be imported:
  - Information on importing FL Studio FLP files can be found <u>here</u> [https://www.bitwig.com/support/technical\_support/41/].
  - > Information on importing *Ableton Live ALS files* can be found <u>here</u> [https://www.bitwig.com/support/technical\_support/40/].
  - > Auxy can now export Bitwig Studio BWPROJECT files directly (see <u>here</u> [https://www.bitwig.com/support/technical\_support/42/]).
- > A top-level snapping toggle is now available, directly on any timeline interface (see section 4.2.2).
- > An audio slide handle is now available when hovering over Audio Event expressions (see <u>section 9.1.2.1</u>).
- > Monitoring has been improved and visually updated (see section 4.4.1).
- Audio is now shown on a Perceptual scale by default, making waveforms on the timeline easier to read (see section 0.2.2.5).
- > Various container devices can now be converted, such as switching Layer devices to Selector devices, etc. (see section 15.1.2).

# 0.2. The Dashboard

#### 🚺 Note

The separate **Bitwig Studio Getting Started Guide** document is a quick and worthwhile read if you are opening Bitwig Studio for the first time. Don't worry about us; we'll be here when you get back.

Once you have Bitwig Studio installed and launched, the first place you will land is a place you will return to again and again. The **Dashboard** is a central hub for finding your projects, configuring your settings, managing library content, and accessing help. Each of these four tasks

has its own tab for navigation, and we will walk-through each of them in turn in the following sections.

## Note

If Bitwig Studio opens to a different view, you can call up the **Dashboard** at any time by clicking the Bitwig logo in the center of the window's header, at the very top of the screen.

# 0.2.1. User Tab

We call the first tab of the **Dashboard** the *user tab* because it displays the name you have registered with Bitwig. (If your username is too long, it will simply display *User*.)

| # <b>1</b>                                                                                                |                                                                                                    |                                                                                                    |  |  |
|----------------------------------------------------------------------------------------------------|----------------------------------------------------------------------------------------------------|----------------------------------------------------------------------------------------------------|--|--|
| USER                                                                                                    | SETTINGS                                                                                                    | PACKAGES HELP X                                                                                                    |  |  |
| Quick Start<br>Recent Projects<br>My Projects<br>My Templates<br>New Project<br>Open File<br>License Info |                                                                                                    | Play Keys         Acoustic and electric planos, as well as classic keyboard sounds.         Bundled packages         Open         Play Synths         Start playing immediately with various synthesizer sounds.         Open         Play Drums         Classic drum machine sounds, alongside studio-recorded acoustic drums and percussion.         Open |  |  |
|                                                                                                    | $\begin{array}{c} \bigcirc & \bigcirc & \bigcirc & \bigcirc & \bigcirc & \bigcirc & \bigcirc & \bigcirc & \bigcirc & \bigcirc $ | Performance Set<br>Play loops in the Clip Launcher. Explore the Browser and add your<br>own sounds.<br>Open                                                                                                    |  |  |
|                                                                                                    | DEMO                                                                                                    | In Cycles<br>Demo song by Falko Brocksieper.<br>Open                                                                                                    |  |  |

The Quick Start page shows both Template Projects (that work as starting points) and demo project made either by Bitwig (found under Bitwig Demo Projects) and our partners (under Partner Demo Projects). Each demo project provides a short write-up, a list of any Bundled packages that are required to run it, and an Open button. Clicking Open downloads the project along with any used packages (which requires an internet connection), and then opens the project.

The next three pages show local content and are similar in format. The *Recent Projects* page shows the Bitwig Studio projects you have opened lately. The *My Projects* page displays all projects found in the *My Projects* path (which is defined in the *Settings* tab within the *Locations* page), and the *My Templates* page shows any template projects that you have saved.

Each of these three pages shows content in the same way. A search bar is provided at the top of the project list for winnowing down the projects being shown. When a project is selected (by single-clicking it), project information is display at the bottom of the window. This includes entries such as the last modification time and the file path to the project folder.

*To open a listed project:* either click the respective *Open* button or double-click the project name.

Finally, every page under the user tab shares three buttons on the middle left:

- > New Project creates a blank project to let you begin working from scratch.
- > Open File... provides a standard open dialog, in case you prefer locating a project that way.
- > *License Info...* opens a window that displays your local license data and provides an option for registering a new serial number.

Because exiting the **Dashboard** requires that you have a project file open, trying to leave the **Dashboard** with no project open will send you to the *User* tab. The *New Project* button politely flashes in this case, indicating the quickest way to exit the **Dashboard** and get to work.

# 0.2.2. Settings Tab

The *Settings tab* is where Bitwig Studio's preferences generally live. We will look at a few of these pages in detail and then take the rest in the order that they appear.

## 0.2.2.1. Audio Settings

The *Audio* page defines a number a of important settings for audio operation, including defining your audio interface and its inputs and outputs, as well as details such as the *Sample rate* and *Block size*.

| USER      | SETTINGS             | ΡΑϹΚΑΟ           | ges hei      | _P ×                  |
|-----------|----------------------|------------------|--------------|-----------------------|
|           | Audio System         |                  |              |                       |
|           | Driver model         | Core Audio       |              |                       |
| Audio     | Input Device         | Mikrofon (int    | egriert)     |                       |
|           | Output Device        | Mr Ausgang (inte | egriert)     |                       |
|           |                      |                  |              |                       |
|           | Ausgang (integriert) |                  |              |                       |
|           | Sample rate          | 44100 Hz         |              |                       |
|           | Block size           | auto             |              | 256 samples / 5.80 ms |
| Plug-ins  | Recording offset     |                  |              | 0 samples / 0.00 ms   |
|           | Input busses         |                  |              |                       |
| Shortcuts | Stereo Input         |                  |              | <b>~ ~</b> ×          |
|           | Add Mon              | 10               | Add S        | Stereo                |
|           | Output busses        |                  | Role         | 12                    |
|           | Stereo Output        |                  | Speal        | kers 🔹 🔽 🖌 🗙          |
|           | Add Mono             | Add Stereo       | Add Speakers | Add Headphones        |
|           |                      |                  |              |                       |

To configure your audio hardware for the first time, begin by selecting the proper *Audio System* for your interface. The options available here vary based on your platform. If you are unsure of what to set, try the first option available (there may be only one option).

The *Input Device* and *Output Device* settings specify which audio interface you will be using for bringing audio signals into and out of the system, respectively. Whether you plan on using audio input or not, you must set the *Output Device* in order to hear anything out of Bitwig Studio.

Once the *Output Device* is selected, a section of the window is added with the same name. (In the image above, the driver's output device is named *Ausgang (intergriert)* so a section also labeled *Ausgang (intergriert)* follows.) Bitwig Studio will have created a stereo output pair that is mapped to the first two audio outputs of your interface. In the example shown above, the stereo output created by Bitwig Studio was named *Stereo Output* is shown under the *Output Busses* header.

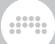

#### 🚺 Note

Names defined in the *Output Busses* and *Input Busses* sections will be used across Bitwig Studio to indicate audio routings. These names can be changed here at any time.

For more information, see section 6.3.2.

The *Output Device* selected in our case above has only two available audio outputs, and both of those are being used by *Stereo Output*, as indicated by the checked boxes labeled 1 and 2. The fact that both boxes are checked means that they are being used for the *Stereo Output* path, which will be available in the program under that name.

Finally, each output path has an assignable *Role*. The *Stereo Output* path has been defined as *Speakers*, making it an option for audio monitoring. The other *Role* settings are *Headphones* (also a monitoring option) and *Output*, which covers anything other than speakers or headphones.

If an *Input Device* is selected, a *Stereo Input* will be similarly created from the first two inputs.

Finally, the x button at the far right of each listed buss will delete that path. So if you create a buss by mistake, just click this button.

#### 0.2.2.2. Controllers Settings

The *Controllers* page allows you to designate and configure any MIDI controllers that you will be using with Bitwig Studio.

| USER                           | SETTINGS                 | PACKAGES           | HELP                                          | ×                   |
|--------------------------------|--------------------------|--------------------|-----------------------------------------------|---------------------|
|                                | Takeover mode            |                    |                                               |                     |
|                                | Controllers              | 8                  | Add                                           | Þ                   |
| Recording                      |                          | Korg nanoKONT      | ROL 2                                         | Add<br>×            |
| Controllers<br>Synchronization |                          |                    | → ⑦ nanoKONTROL2   → ⑦ nanoKONTROL2           | SLIDER/ •<br>CTRL • |
|                                | ი                        | Generic MIDI Keybo | pard                                          | ×                   |
|                                | 🛊 Generic MIDI Keyboard. |                    | → <sup> </sup> <sup> </sup> <sup> None </sup> | •                   |
|                                |                          |                    |                                               |                     |

The global *Takeover mode* setting determines how individual controls and their associate software parameters interact before their values match. Options include:

- > *Immediate*, which fully applies any control message to its software parameter, moving it immediately.
- > Catch, which waits to move the software parameter until the control message matches or passes the current parameter value.
- > Relative scaling, which moves the software parameter incrementally in the same direction that the control is moving (for example, turning a knob up increases the parameter value, while turning a knob down decreases the value). This creates a relative motion based on your control gestures that will gradually meet the parameter value.

In the *Controllers* sections, the top row represents ways of adding controllers to your setup. The toggle with circular arrows represents auto-add mode. Enabled by default, this mode will automatically add any detected controller to your Bitwig Studio setup if a device-specific controller extension is also found.

The *Add* button allows you to add controllers manually. Clicking it calls up a menu of various controller manufacturers, each containing a submenu of models. If you do not find your device here, you can choose the top menu item, labeled *Generic*, and select the model best approximating your controller. Choices include:

- > Keyboard + 8 Device Knobs (CC 20-27), which is useful for a device with eight controllers that use continuous controller (CC) numbers 20 through 27. These CCs are then used for soft controller mappings.
- > MIDI Keyboard, which is useful for a keyboard controller that you plan to use as a note input device. When specifying the source of MIDI/ note messages via an input chooser, you can select all incoming MIDI channels (the default), or you can specify one MIDI channel to listen to.

As shown in the above image with the *Korg padKontrol* entry, you may see one or more unfilled rectangles with an *Add* button at the right. These entries appear when a controller that was previously setup and then manually deleted has been recognized by the computer. Since auto-add is not available in these cases, the manual *Add* button is here to let you quickly restore the device.

Below this top line are entries for individual controllers that are configured, usually named in their title bar with the controller manufacturer and the name of the extension (often matching the controller model). The "power" toggle at the title bar's left edge allows you to disable messages from the controller and extension without removing it. And the *x* icon at the right is for deleting the controller altogether.

Just below the title bar is a puzzle piece icon with the name of the controller extension (or extension) following it. In the case that you have multiple extensions on your computer that work with this controller, this line becomes a menu, allowing you to swap one extension for another.

On the right side of each entry are menus for MIDI input and output ports (respectively) that the controller extension requires. If a device has gone offline or been disconnected, these ports may need to be set again before the power toggle can be enabled.

Finally, the bottom left of each entry contains a row of buttons related to the controller's performance (see <u>section 14.2</u>).

#### 0.2.2.3. Synchronization Settings

The *Synchronization* page provides options for both controlling Bitwig Studio from external sources and for transmitting messages to synchronize other platforms/hardware to Bitwig.

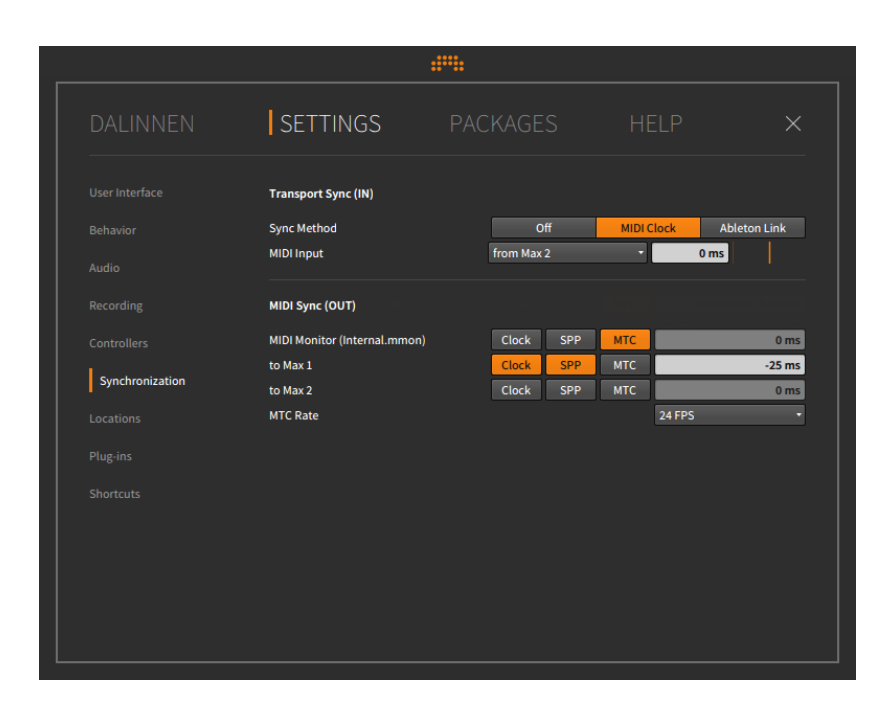

The *Transport Sync (IN)* section allows you to select the *Sync Method* in use. The following three options are available:

- > Bitwig Studio's *Internal* mode keeps the program's clock and transport independent from the outside world.
- The MIDI Clock mode synchronizes Bitwig Studio's clock to incoming MIDI clock messages from a selected MIDI Input port. For better synchronization, the MIDI Input signal can be shifted positively (to play a bit earlier) or negatively (pushing it later, into the future) in milliseconds.

Additionally, a vertical orange slider at the far right sets the responsiveness of Bitwig Studio to incoming tempo changes. Moving the slider to the left results in a quicker response to new tempo messages. Moving the slider to the right results is a more gentle response, which can be helpful when the tempo is largely static or the hardware in question is resulting in jittery behavior.

 Ableton Link connects Bitwig Studio to any and all other programs and devices on your local network that use Ableton's Link technology. (Compatible software running on your own machine alongside Bitwig Studio will be automatically found as well and can be synchronized in the same fashion.)

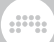

#### Dote 1

A list of applications and devices that support Link can be found on <u>this web page</u> [https://www.ableton.com/en/link/apps/]. For additional information and support for these other products, visit the appropriate manufacturer's website or support center.

Link acts as a global time keeper, keeping track of and sharing the latest tempo and relative bar position for all "participants" (each application and device) in a "Link session." The rules are fairly simple:

- 1. When a new participant joins a Link session, its local tempo will automatically be set to the Link session's current tempo.
- 2. When a participant's transport is started, playback will wait until the Link session's relative bar position matches the participant's starting point. So if you hit play on a participant's transport from the top of bar one, the transport will wait for the Link session to arrive at the beginning of the next bar, thereby keeping everyone in relative sync.
- 3. When the tempo of any participant changes, the Link session's tempo is updated, and each participant's local tempo is automatically changed as well.

#### Note

A general troubleshooting Q&A on Link can be found on <u>this web</u> <u>page</u> [https://help.ableton.com/hc/en-us/articles/209073069-Link-Troubleshooting] from Ableton.

Finally, both the *MIDI Clock* and *Ableton Link* options add a dedicated button to the Bitwig Studio window, between the transport and display sections of the menu/transport area (see section 2.3). These buttons allow you to toggle the selected sync method on and off on the fly, and the Link button also reflects the number of other participants in the current Link session.

The *MIDI Sync (OUT)* section lets you set whether MIDI *Clock*, MIDI song position pointers (*SPP*), and/or MIDI timecode (*MTC*) should be transmitted to each MIDI destination. Similar to the *MIDI Input* offset value, a *MIDI Clock Sample Offset* can be set to fine tune each outgoing path separately. And a global setting for the *MTC Rate* can be set here as well.

## 0.2.2.4. Shortcuts Settings

The *Shortcuts* page allows the reconfiguration of Bitwig Studio's keyboard commands and the use of MIDI controller mappings to trigger these commands.

| SETTINGS                                       |                                                                                                    |                                                                                                    |                                                                                                    |
|------------------------------------------------|----------------------------------------------------------------------------------------------------|----------------------------------------------------------------------------------------------------|----------------------------------------------------------------------------------------------------|
| Edit shortcuts for                             | Key                                                                                                    | board Controll                                                                                                    | ler                                                                                                    |
| Choose mappings                                |                                                                                                    | Default keyboard mappings (My ver                                                                                                    | sion)                                                                                                    |
| Q- Type to filter actions                      | ×                                                                                                    | Press keyboard to filter                                                                                                    | >                                                                                                    |
| <ul> <li>General<br/>Activate</li> </ul>       |                                                                                                    |                                                                                                    |                                                                                                    |
| Activate item<br>Adjust Value Down (fine)      |                                                                                                    | enter X +<br>down X Shift+down X +                                                                                                    |                                                                                                    |
| Adjust Value Step Down<br>Adjust Value Step Up |                                                                                                    | down X Shift+down X +<br>up X Shift+up X +                                                                                                    |                                                                                                    |
| Adjust Value Up (fine)<br>Alternate Copy       |                                                                                                    | up X Shift+up X +<br>Cmd+Shift+C X +                                                                                                    |                                                                                                    |
| Alternate Cut                                  |                                                                                                    | Cmd+Shift+X X +                                                                                                    |                                                                                                    |
| Alternate Delete<br>Alternate Duplicate        |                                                                                                    | Cmd+backspace X Cmd+delete X +<br>Cmd+Shift+D X +<br>Cmd+Shift+V X +                                                                                                    |                                                                                                    |
| Auto-Fade                                      |                                                                                                    | Cmd+F X +                                                                                                    |                                                                                                    |
| Automatic<br>Bounce                            |                                                                                                    | ((X) +<br>+                                                                                                    |                                                                                                    |
|                                                | Edit shortcuts for<br>Edit shortcuts for<br>Choose mappings<br>Qr Type to filter actions<br>de General<br>Activate item<br>Activate item | SETTINGS PACKAG<br>Edit shortcuts for key<br>Choose mappings<br>Co-Type to filter actions ×<br>Activate<br>Activate term<br>Activate term<br>Adjust Value Shop Down<br>Adjust Value Shop Down<br>Adjust Value Shop | SETTINGS     PACKAGES     HEP       Edit shortcuts for     Keyboard     Control       Chose mappings     Default keyboard mappings (My ver       Q+ Specto filter actions     X     Press keyboard to Sflere       Chose mappings     X     Press keyboard to Sflere       Activate term     *     Reminit Sflere@in       Adjust Value Step Up     @BRING WR +       Adjust Value Step Up     @BRING WR +       Adjust Step Up     @BRING WR +       Adjust St |

On this page, you can *Edit shortcuts for* both the computer *Keyboard* and via MIDI *Controller*.

To define a command mapping: locate the command you wish to map, and then click the + button to the far right of the command. You will then be prompted to trigger the desired mapping.

As can be seen in the image above, multiple mappings can be defined for each command.

To remove a command mapping: click the x button at the right of the mapping.

Once settings have been adjusted, the *Choose mappings* menu becomes a text entry box where new mapping sets can be named and a *Save* button appears.

#### Note

When this manual refers to keyboard shortcuts, it is referencing the program's default shortcuts. Once you begin using your own shortcuts, the shortcuts in this document may be inaccurate for your use.

## 0.2.2.5. Other Settings

All other pages of the Settings tab are listed here in order.

> User Interface houses settings that visually alter Bitwig Studio. This starts with the Language chooser.

| USER           | SETTINGS        | PACKAGES         | HELP        |  |
|----------------|-----------------|------------------|-------------|--|
| User Interface | Language        | English          | <u>&gt;</u> |  |
|                |                 | Chinese (中文)     | ~           |  |
|                | Display Profile | English          | <b>1</b>    |  |
|                |                 | German (Deutsch) |             |  |
|                |                 | Japanese (日本語)   |             |  |

Device and parameters are still shown with their proper names, but most functions, labels, and **Interactive Help** (for the 300+ devices and modules) are translated to the language selected.

This page also includes the selected *Display Profile*, the program's *Scaling* level for each display in use, *Contrast* settings for getting the interface to look its best, the *Playhead follow mode* for how the window scrolls, and whether timeline audio's *Waveform display* is shown on a *Perceptual* scale or not.

- > Behavior contains general settings, such as what to Open on start, whether a Template project should be used whenever you create a new project, and other editing and cache options.
- > Recording provides general Recording settings, what type of tracks Auto-Arm when selected, the amount of Pre-Roll use (and whether the metronome is activated for that period), and the amount (if any) of Record Quantization to be used on notes.
- > Locations defines several paths for Bitwig Studio, such as where My Projects live, where My Library is stored, where My Controller Scripts should be saved, and a number of other locations for the browsers to use.

The section for *Plug-in Locations* includes folders to be scanned for valid audio plug-ins, but it also contains preferences for which format(s) should be displayed when a plug-in is located in multiple formats.

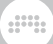

| Plug-ins to show in Browser                  |                   |  |  |  |
|----------------------------------------------|-------------------|--|--|--|
| All plug-ins                                 | Preferred formats |  |  |  |
| ✓ Prefer VST 3 over VST 2 (when available)   |                   |  |  |  |
| 🛃 Prefer 64 bit over 32 bit (when available) |                   |  |  |  |
| Show hidden plug-in count in Browser         |                   |  |  |  |

When you have selected to show *All plug-ins*, the three following options are irrelevant and dimmed. When *Preferred formats* is selected, the options below take effect:

*Prefer VST 3 over VST 2 (when available)* - When both a VST 3 and VST 2 version the same plug-in are found, this option will hide the VST 2 version by default.

*Prefer 64 bit over 32 bit (when available)* - When both a 64-bit and 32-bit version the same plug-in are found, this option will hide the 32-bit version by default.

Show hidden plug-in count in Browser - When the above settings and your Browser's current search criteria result in plug-ins being hidden from view, this option will display the number of hidden plug-ins. And when enabled, this notifications also serves as a toggle, allowing you to click the notification to temporarily show the hidden plug-ins.

D Note

All of the above options are applied to both the **Browser Panel** (see <u>section 4.1.1</u>) and the **Pop-up Browser** (see <u>section 7.1.3</u>).

> Plug-ins provides options for how third party audio plug-ins are shown and handled. For more information, see section 15.3.

# 0.2.3. Packages Tab

The *Packages tab* is where supported library contents can be managed and downloaded from Bitwig.

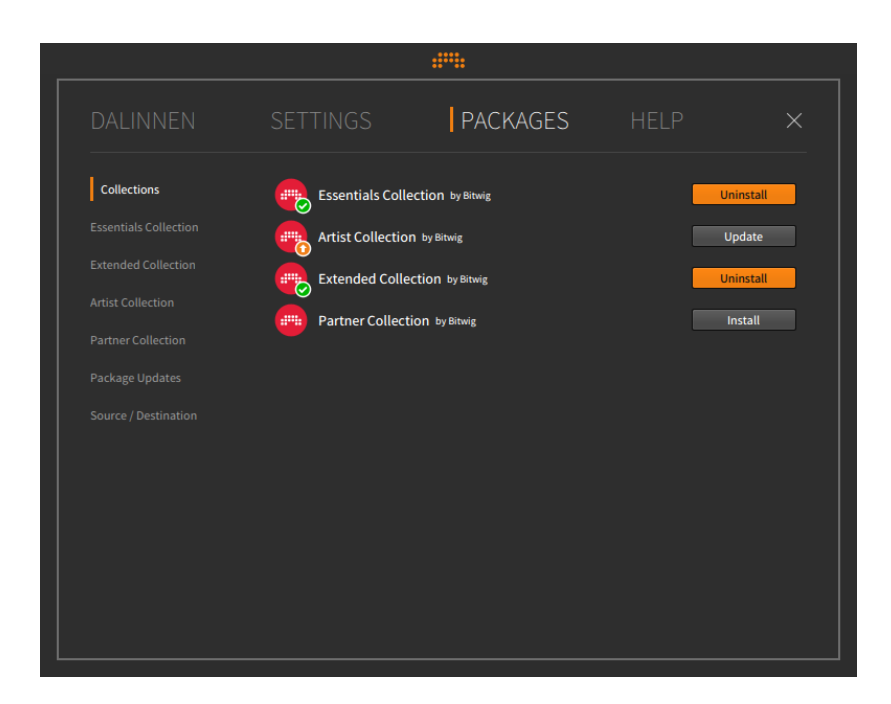

The *Collections* page is a nice summary page, indicating if any of the four collections are available for *Install* (if they are not currently on your computer), *Uninstall* (if they are currently on your computer), or *Update* (if an older version is on your computer).

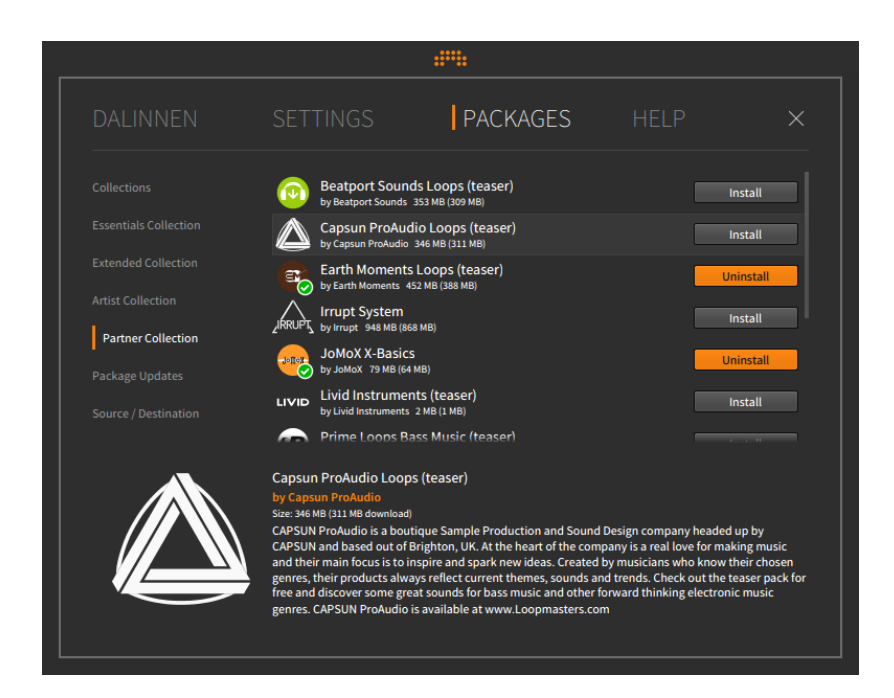

The following four pages offer granular control of and information for the content within each collection:

- > *Essentials Collection* is for a basic set of content to run Bitwig Studio. This collection is recommended.
- > *Extended Collection* is additional content from Bitwig that may be desirable for production.
- > Artist Collection is for content produced by Bitwig-affiliated artists.
- > Partner Collection is for content produced by Bitwig-affiliated partners.

The *Package Updates* page offers a list of individual packages that can be updated, regardless of which collection they are in.

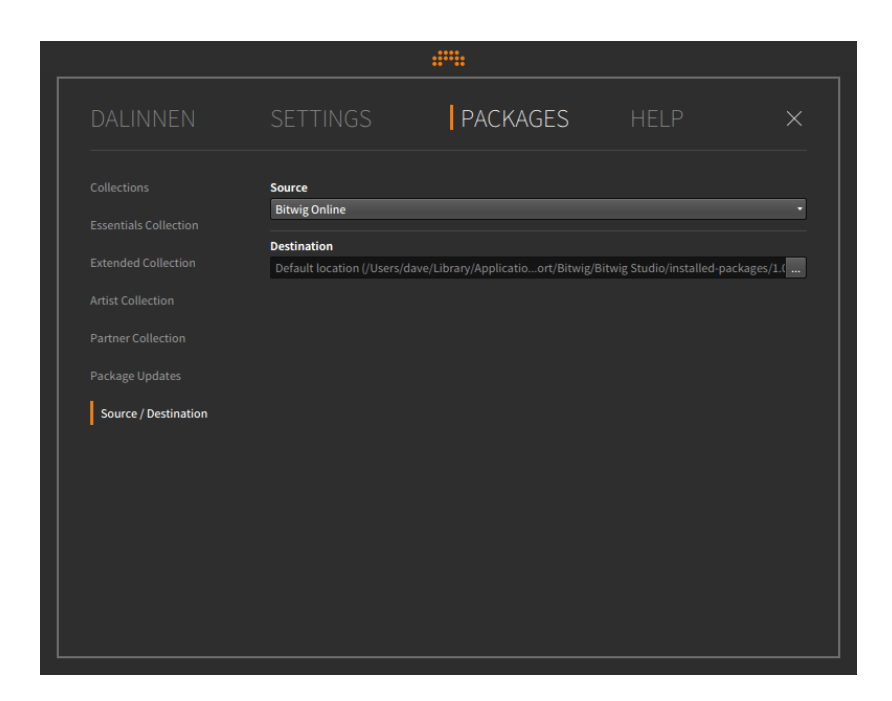

The program's default behavior is to download package content from Bitwig's servers. If you have a boxed copy of Bitwig Studio and wish to install this content from the included DVD, switch the *Install from:* menu selection to *Choose location...* In the file chooser window that appears, select the Bitwig Studio DVD.

Also by default, the installer places all installed content and other preferences within your current user's folder. By clicking the ellipsis icon (...), a file chooser will appear that allows you to select another location for installation. (Changing this setting will also move any preexisting library file to the new location.)

# 0.2.4. Help Tab

The *Help tab* provides links to documentation and resource both within the application package and online.

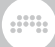

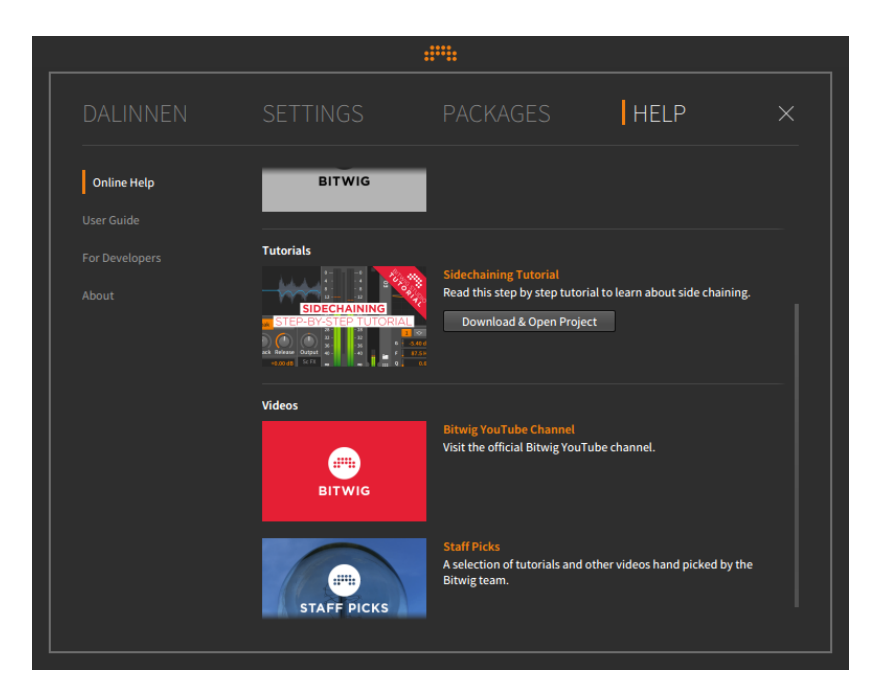

Again, several pages exist within this tab:

- > Online Help offers information about various resources, as well as either links to the online content or the option to Download & Open Project.
- > User Guide provides links to this document in all available languages.
- > For Developers contains links to various guide and references documents and other on-board tools.
- > About presents the version of this Bitwig Studio installation. It may be useful for bug reporting, etc.

# **0.3. Document Conventions**

Here are a few notes on the formatting of this document, particularly in relation to the platform you may be using:

> Whenever key commands are the same for Windows, OS X, and Linux, the command will be listed once without any comment. When the key command is different for the platforms, the Windows/Linux version will be listed first, and the Mac version will follow and be labeled. An

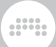

example for the copy function would be: press [CTRL]+[C] ([CMD]+[C] on Mac).

- > If you are on a Mac, your [ALT] key might be labeled "option." In this document, it will always be called [ALT].
- If you are on a Mac, your "command" key might be labeled with an apple icon. In this document, it will always be called [CMD].
- > If you are on a Mac, right-clicking can also be achieved by [CTRL]clicking.
- Screenshots in this document were made with the Mac version of Bitwig Studio.
# **1. Bitwig Studio Concepts**

This chapter is both an introduction to the program and an overview of its structure. Please start here to get acquainted with the fundamental concepts and related vocabulary used in Bitwig Studio.

# **1.1. Top-Level Concepts**

**Bitwig Studio** is a modern digital audio workstation (DAW) that allows you to seamlessly compose, produce, perform, and expand your music.

A file created in Bitwig Studio is called a *project*. You can have multiple projects open at once, but audio will be active for only one of these projects at a time.

Bitwig Studio projects are organized into *tracks*, which can be thought of as either individual instruments or layers that should be handled similarly. Each track contains a signal path that results in audio and has common mixing board controls (such as volume, panning, solo, and mute).

*Clips* are containers for individual musical ideas. Clips store either notes or audio, as well as control and automation data.

Music is made in Bitwig Studio by creating a project and populating its tracks with clips, which you can then refine, arrange, and trigger.

# 1.2. A Matter of Timing

As Bitwig Studio's primary task is to record and play back music, the element of time is crucial. The *transport* (most closely associated with the global play, stop, and record buttons) is the engine that drives all time functions in Bitwig Studio. This means that for any clip(s) to be played back, triggered or recorded, the transport must be active, propelling the Global Playhead forward.

Bitwig Studio works with time in musical units of bars, beats, and ticks (a set subdivision, which defaults to sixteenth notes). A final value is stored for finer resolution, which is a rounded percentage of the distance between the current tick and the next one. These four units are shown together with period spacers in this way: BARS.BEATS.TICKS.%

For example, with a default time signature setting of 4/4, 1.3.4.50 would represent an event happening in the first bar, on the third beat, within

the fourth sixteenth note, exactly halfway to the next sixteenth note. The example below uses Bitwig Studio's counting system to label a rhythm in traditional musical notation:

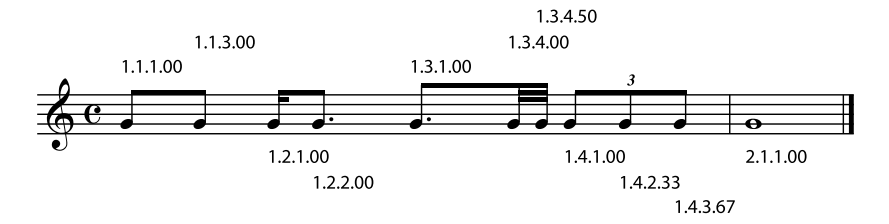

## 1.3. One DAW, Two Sequencers

Within Bitwig Studio are two independent sequencers:

- The Arranger Timeline (or Arranger) is a linear sequencer that operates across a standard musical timeline. This is the place for sketching and producing full-length songs or other works.
- > The Clip Launcher (or Launcher) is a nonlinear sequencer where you can accumulate a bank of musical ideas and then mix and match them. Clips in the Launcher can be organized into groups called *scenes*, either for triggering those clips together or for composing in blocks (such as verse, chorus, bridge, etc.).

The Arranger Timeline and Clip Launcher contain completely separate data. Editing clips on the Arranger Timeline has no effect on those stored in the Clip Launcher, and vice versa. But the Arranger Timeline and Clip Launcher do interact in several critical ways:

- Clips can be freely copied between the Arranger Timeline and Clip Launcher. When selected together, multiple clips can also be copied back and forth, and scenes can as well.
- > The result of all triggered Launcher clips can be recorded directly to each Arranger track, allowing you to capture an improvisation that can be edited later.
- > Except when recording the Clip Launcher's output to the Arranger Timeline, only one of these two sequencers is active at any given time. So on a track-by-track basis, you choose whether the Arranger Timeline or Clip Launcher is in control and can trigger its data.
- > By default, the Arranger Timeline is the active sequencer for each track.

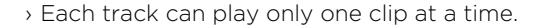

# 1.4. Devices, Modulators, and Other Signal Achievements

*Devices* are special-function components that extend your signal paths by modifying or transforming incoming notes or audio signals.

Every track has a *device chain*. In terms of signal flow, this device chain falls between the incoming sequencer data and the track's mixing board section. In this device chain you can insert as many devices as you like. You can even use Bitwig's devices to create additional device chains.

Each device has *parameters*, which are settings that determine how that device operates. Parameters are set directly within the device's interface or via an assigned MIDI controller. Parameter values can also be sequenced via automation, adjusted via the device's remote controls, or manipulated by *modulators*, which are special-purpose modules that can be loaded within any device.

Devices are grouped into the following descriptive categories:

- > Analysis. Devices that merely visualize the signals that reach them. They make no effect on the audio chain they are a part of.
- Audio FX. Devices that manipulate incoming audio signals before passing them onward.
- Container. Utility devices whose primarily function is to host other devices.
- > Delay. Delay line-based processors that operate on their incoming audio signals.
- Destruction. Distortion and other mangling processors that operate on their incoming audio signals.
- Drum. Individual drum piece emulators that use incoming note messages to synthesize audio.
- > *Dynamic.* Processors that operate on their incoming audio signals, based off of those signals' amplitude levels and trends.
- > EQ. Sets of frequency-specific processors that operate on their incoming audio signals.

- Filter. Frequency-specific processors that operate on their incoming audio signals.
- Hardware. Interface objects for sending signals and/or messages to devices beyond Bitwig Studio (such as hardware synthesizers and effect units, etc.). This can include transmitting and/or receiving audio signals, control voltage (CV) signals, and clock messages.
- Keyboard. Keyboard instrument emulators that use incoming note messages to synthesize audio.
- > MIDI. Transmitters for sending various MIDI messages via the track's device chain. This is useful for sending messages to plug-ins or to external hardware (when used in conjunction with Bitwig's hardware devices).
- > *Note FX.* Devices that manipulate incoming note messages before passing them onward.
- Reverb. Time-based processors that operate on their incoming audio signals.
- > Routing. Devices that divert a track's signal path, allowing signals to exit and/or reenter the track.
- > Synth. Synthesizer instruments that either generate their audio from rudimentary source material or use audio samples. Incoming note messages are used to synthesize audio.
- The Grid. Devices utilizing The Grid, Bitwig's modular sound-design environment (see <u>chapter 16</u>).
- Vtility. An assortment of devices sporting various, basic functionality. This includes basic note message processors as well as simple signal generators and processors.

All device chains in Bitwig Studio support both audio and note signals. To keep these signals accessible, a few rules apply.

- Except for note FX devices, all devices receiving note signals pass them directly to their output. (Note FX process the incoming notes before passing them onward.)
- Except for audio FX devices, all devices receiving audio signals pass them to their output. (Audio FX process the incoming audio before passing them onward.)
- > Many Bitwig devices possess a Mix parameter. Similar to a "wet/dry" fader, this control blends the raw audio that entered the device into the device's output.

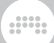

In Bitwig Studio, all audio signal paths are stereo.

## 1.5. A Musical Swiss Army Knife

Bitwig Studio's various viewers and editors are called *panels*. These panels are the heart of the program and the places where all work happens.

- The Arranger Timeline Panel lets you see all of your project's tracks, create an arrangement with timeline clips, and edit track automation The **Clip Launcher Panel** allows you to trigger clips both freely and in sync with the transport, copy clips into and out of the Arranger, and sort clips into scenes. The **Inspector Panel** displays all parameters for any selected i clips, notes, audio events, or tracks (and modulation parameters for any selected devices). The **Detail Editor Panel** is the graphical editor for both notes 35 and audio, and their affiliated data. The Automation Editor Panel gives you thdetailed control over ഹ track automation, clip automation, and MIDI control messages. The **Device Panel** shows the full device chain for the selected П track, including an interface for each Bitwig device and VST plug-in in use. The Mixer Panel presents the channel strip for each track and any subsidiary signal chains. The Browser Panel allows you to preview, load, save, and tag - content from your Bitwig Studio library and elsewhere on your machine.
  - The **Project Panel** manages your project's metadata, gives access to all Arranger cue markers and Launcher scenes, and shows the status of files and plug-ins being used.

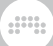

- The **Studio I/O Panel** gives assorted audio and MIDI options, such as routing the main audio buss to any pairs of speakers and headphones, listing the current MIDI controller mappings, etc.
  - The **Mappings Browser Panel** allows you to make and edit project-specific connections of your computer keyboard and/or MIDI controller(s) to your project's parameters.
- The **On-screen Keyboard Panel** provides visualizations of the selected track's playing and incoming note messages, pitch expressions, and timbre expressions, as well as an input method for these data streams.

The primary interfaces in Bitwig Studio are called *views*. Each view gives you access to a set of panels chosen to help you carry out a particular musical job.

- > The Arrange View lets you focus on assembling music, particularly by recording and ordering clips. The Arranger Timeline Panel is central to this view along with the optional Clip Launcher Panel. All panels are available here, and all project tracks are viewed together.
- > The Mix View focuses on mixing tracks and triggering clips. The Mixer Panel is central to this view along with the optional Clip Launcher Panel. Except for the Arranger Timeline Panel, all other panels are available here, and all project tracks are viewed together.
- > The Edit View is for making detail edits to clips. The Detail Editor Panel is central to this view along with the optional Automation Editor Panel. Except for the Arranger Timeline, Clip Launcher, and Mixer panels, all other panels are available here.

Bitwig Studio offers several window arrangements called *display profiles*. These configurations adjust the placement of panels and even provide additional application windows when appropriate. This is all in the name of optimized workflows, allowing the program's layout to match your current screen arrangement and the task at hand.

- > Single Display (Large) is intended for use with one monitor, using a single application window to focus on one of Bitwig Studio's views at a time. This is the default display profile (and the one used for screenshots within this document).
- > Single Display (Small) is similar to the Single Display (Large) profile but is optimized for use on a smaller monitor.

> Tablet is intended for use with a supported tablet computer. This profile is optimized for touch-and stylus-based interfaces, allowing you to play and create notes through a specialized **Play View**. (Depending on your operating system and hardware platform, this option may not be available.)

## 🕨 Note

Information on Bitwig Studio's tablet computer-specific features can be found in <u>???</u>.

- > Dual Display (Studio) is intended for use with a two-monitor setup, such as a laptop screen and an external display. This profile keeps the Arrange View on your primary display and toggles your secondary display between the Mix View and the Edit View.
- > Dual Display (Arranger/Mixer) is intended for use with a two-monitor setup. This profile is fixed, keeping the Arrange View on your primary display and the Mix View on your secondary display.
- > Dual Display (Master/Detail) is intended for use with a two-monitor setup. This profile keeps the Edit View on your secondary display and toggles your primary screen between the Arrange View and Mix View.
- > Dual Display (Studio/Touch) is intended for use with a two-monitor setup where one of the monitors is a touch-screen tablet. This profile provides one standard window (like the Single Display (Large) profile) for your standard monitor and a slightly modified Tablet-style window for interacting with Bitwig via your touch-screen interface.
- > Triple Display is intended for use with a three-monitor setup. This profile is fixed, keeping the Arrange View on your primary display and the Mix View and Edit View on your secondary and tertiary displays.

# 1.6. User Interfacing

Finally, a few notes to help you interact with Bitwig Studio.

- > Any interface control (like a knob or curve control) can be set with the mouse by clicking and dragging upward or downward. You can [CTRL]-click ([CMD]-click on Mac) on the control to set its value with the keyboard. Double-clicking on the control restores its default value.
- > Any numeric control (one that directly shows you numbers) can be set with the mouse by clicking and dragging upward or downward. You can also double-click on the control to set its value with the keyboard.

- > Any control at all can be fine-tuned with the mouse by [SHIFT]-clicking the control and dragging. If you have already clicked the control, you can also press [SHIFT] after the fact to engage this mode.
- > When a button is tinted orange, that control is active. The inactive form of a control uses a neutral color, such as white, gray, or silver.
- Many key commands remain available while you are clicking and dragging an item. These include the commands for toggling panel visibility or switching the current view.
- > Only one visible panel will ever have focus at a given time. Focus follows the panel that was last clicked or activated. Panel focus is indicated by the outer rounded rectangle being tinted silver. Key commands that target a specific panel are available only when that panel is in focus.
- > Enabling [CAPS LOCK] causes your computer keyboard to transmit note messages. While this can be a quick way to enter notes, it will also disable many normal key commands. If your key commands are not working, make sure that [CAPS LOCK] is disengaged.
- Many of Bitwig Studio's functions already have computer keyboard shortcuts assigned, but you can modify these shortcuts and even assign them to MIDI controllers as well.

To globally make or modify keyboard and/or controller shortcuts: call up the **Dashboard**, click the Settings tab, and then click to load the Shortcuts page. From here, you can select between computer Keyboard and MIDI Controller assignments, and then scroll to browse the categorized program functions, or type to search them by action name or assignment. From this preference tab you can also save and switch between various keyboard mapping sets (via the Choose mappings menu).

To assign keyboard and/or controller shortcuts for a particular project: use the **Mappings Browser Panel** (see <u>section 14.4</u>).

# 2. Anatomy of the Bitwig Studio Window

All functions and controls of Bitwig Studio are accessible through the application window. Each window can be thought of in four vertical slices: the header, the menus/transport area, the body, and the footer.

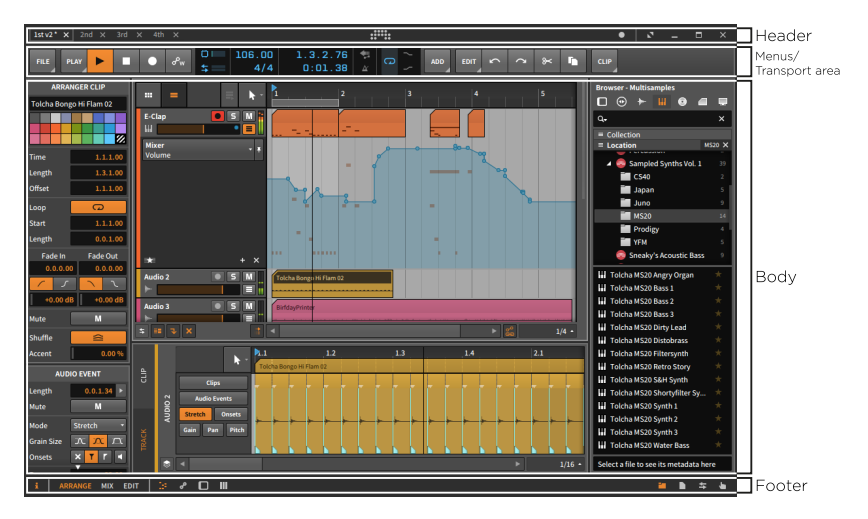

We will give them each their own turn: the reliable header, the pliant footer, the shifting menus/transport area, and finally the mercurial body.

## l Note

When using the *Tablet* display profile, some of the elements listed in this chapter are rearranged. For details on using a tablet computer, see <u>???</u>.

# 2.1. The Window Header

The header of each window contains two main sections: project tabs are found on the left, and window controls are found on the right.

| 1st v2 * X 2nd X 3rd X 4th X |               | • • - • ×          |
|------------------------------|---------------|--------------------|
|                              |               |                    |
| Project Tabs                 | Dashboard but | on Window Controls |

In the center is the *Dashboard button*. When clicked, the **Dashboard** will appear over the main window. For more information on the **Dashboard**, see <u>section 0.2</u>.

It is also worth noting that by right-clicking anywhere in the window header, a context menu with display options is called up.

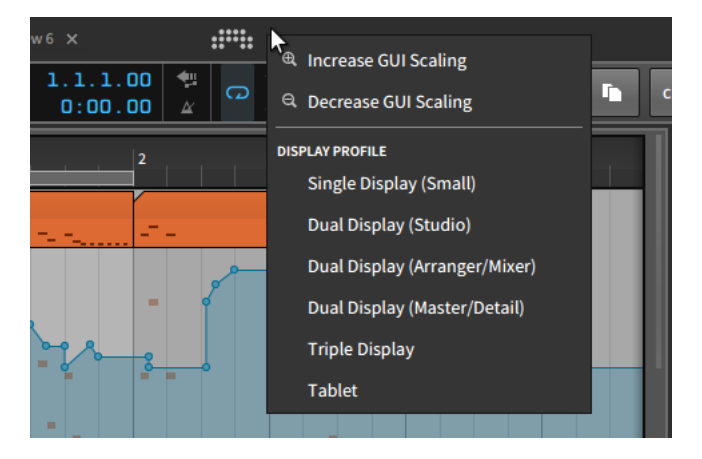

The *Increase GUI Scaling* and *Decrease GUI Scaling* options allow you to resize Bitwig Studio's entire graphical user interface to be larger or smaller (respectively) on your monitor.

#### \rm Note

By default, Bitwig Studio makes maximum use of your screen. As such, the *Decrease GUI Scaling* option may not do anything if you try it first.

Beneath the GUI options are a list of the available *Display Profile* choices (see <u>section 1.5</u>) for easy switching.

## 2.1.1. Project Tabs Section

On the far left are tabs for the Bitwig Studio projects which are currently open. Some notes on using these tabs:

- Bitwig Studio will display the contents of only one project at a time. This is true even if you are using a display profile that uses multiple application windows.
- > To focus on any one of the open projects, click on its tab.
- The tab that is outlined with a box and whose name appears in bright white represents the currently viewed project. In the image below, this is the project named 2nd.

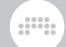

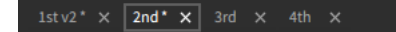

- > Only one project at a time is capable of producing sound. This allows you to view and even edit different projects without interrupting audio playback of the current one.
- > You can click and drag any project tab to change its position.
- > If there is not enough space to show all open projects together, left and right scroll arrows will appear around the project tabs.

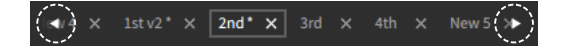

- An asterisk (\*) will be appended to any project's name if unsaved changes have been made.
- > The x on the right side of each tab can be clicked to close that project.

# 2.1.2. Window Controls Section

On the far right of the window header are options for controlling Bitwig Studio's window size, appearance, and notifications.

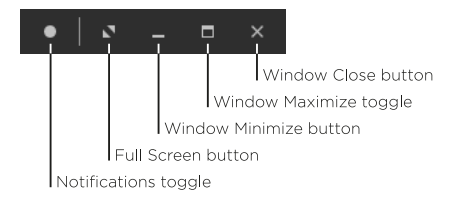

> Notification toggle allows you to show or hide event notifications from Bitwig Studio. The filled circle shown above represents that notifications are enabled, and an empty circle indicates that they will not pop up.

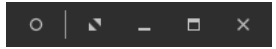

When notifications are enabled, any received message it will pop up below the window header.

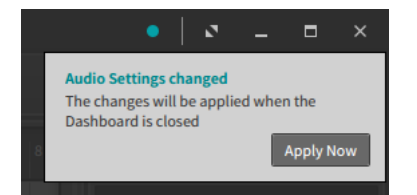

Most often, notifications are presented with an action button (such as *Apply Now* in the above image). Notifications tinted blue-ish are largely assistive. Notifications tinted red represent errors that could adversely impact the performance of your project or the program itself.

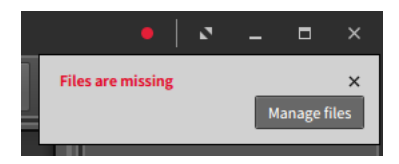

Finally, when a message is received but notifications are disabled from appearing, the ring of the empty circle icon is tinted based on the type of notification that has arrived.

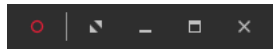

> Full screen button switches Bitwig Studio into the full-screen mode provided by your operating system. Once you are in full-screen mode, the options available in the window controls section may decrease.

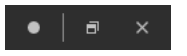

*To exit full-screen mode:* click the window maximize toggle, to the immediate left of the window close button.

- > Window minimize button hides the Bitwig Studio window.
- > *Window maximize toggle* alternates between maximizing the size of the window and restoring its original, smaller size.
- > Window close button is the equivalent of quitting Bitwig Studio (by selecting File > Quit).

# 2.2. The Window Footer

The window footer contains various buttons that determine which parts of Bitwig Studio are visible, along with context-specific messages of available actions and controller visualizations.

#### i | ARRANGE MIX EDIT | 🕃 🕫 🖸 III

**≥** ► **≈** \ | |||

Footers will differ based on the display profile being used. The image above — and all screenshots in this document — shows a footer from the default *Single Display (Large)* profile in **Arrange View**, where all panels and views are available.

# 2.2.1. Panel Icons

The small icons that appear in the window footer are panel icons. Each icon represents a panel that is available within the current view. The icons are also buttons, allowing you to toggle the visibility of each panel by clicking its icon. An icon that is illuminated in orange indicates an active panel.

For each cluster of icons, only one panel can be shown at a time. These icon clusters are located either on the far-left, far-right, or center-left of the window footer, indicating whether those panels would be displayed on the left, right, or center-bottom of the window, respectively.

The panel icons that you will encounter are:

- The **Inspector Panel** icon is a seriffed, lowercase *i*. When available, you can focus on this panel and toggle its visibility by pressing [I] or [ALT]+[I].
- The **Detail Editor Panel** icon is an arrangement of dashed lines, like a standard "piano roll" representation of notes. When available, you can focus on this panel and toggle its visibility by pressing [E] or [ALT]+[E].
- The Automation Editor Panel icon is two circles connected by a line, like the breakpoints that build an automation curve. When available, you can focus on this panel and toggle its visibility by pressing [A] or [ALT]+[A].
- The **Device Panel** icon is a rounded rectangle with a shaded left side, like the containing box for each device and its left-sided

.....

title bar and master controls. When available, you can focus on this panel and toggle its visibility by pressing [D] or [ALT]+[D].

The **Mixer Panel** icon is a series of three wide vertical lines, like the volume faders of a mixing console. When available, you can focus on this panel and toggle its visibility by pressing [M] or [ALT]+[M].

The **Browser Panel** icon is a folder icon, representing the library of content that is accessible in this panel. When available, you can focus on this panel and toggle its visibility by pressing [ALT]+[B].

The **Project Panel** icon is a file icon, representing the project file whose metadata is defined in this panel.

The **Studio I/O Panel** icon is a pair of opposite-pointing arrows, representing the input and output paths that are addressed in this panel.

- The **Mappings Browser Panel** icon is a right-hand with an extended index finger, representing the connections of yourself to your project that are made here.
- The **On-screen Keyboard Panel** icon shows the common grouping of five piano-style keys, representing one of the note visualization and entry methods available in this panel.

# 2.2.2. View Words

The capitalized, bold words that appear on the left side of the window footer represent all currently available views. To match the views' names, the labels used are *ARRANGE*, *MIX*, and *EDIT*.

A window with no view words indicates that your current display profile is fixed and has only one available view.

For the two-window display profiles (those whose name begins with *Dual Display*), available views are shown as compound names, such as *ARRANGE-MIX* or *MIX-EDIT*. In this situation both windows show the same view words, indicating the views shown on the primary and secondary windows, respectively.

# 2.2.3. Available Actions

*Available actions* appear just to the right of all left-aligned view words and panel icons. As your mouse moves around the program, any interactive object that is hovered over will display information and available mouse functions here.

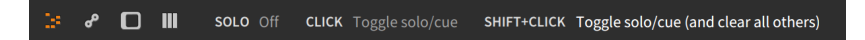

In the example above, a track *SOLO* button is hovered so the line starts with the object name and it's status (the solo button is switched *Off* currently). Possible *CLICK* and modifier-click options follow. And since I was holding the [SHIFT] key, the *SHIFT+CLICK* option is shown more brightly as it will be used.

Available actions are also shown while you are interacting with the program, as in this example when actively dragging a Launcher clip.

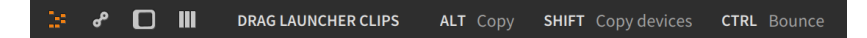

While dragging a clip, I am free to move it to a different clip slot or even to an Arranger track, but additional modifiers are also available to change the basic move action into something more complex. Available actions are there to remind us of workflow variations for tasks that we are already doing.

# 2.2.4. Parameter Information

*Parameter information* will appear in the same area when mousing over various controls in the program. This is most commonly seen while working with devices. In the example below, the cursor is hovering over the cutoff control of the filter in **Polysynth**.

| -1 |           |                                                                                                    | MIX NEG WIPE<br>AM SIGN MAX                                                           | <u>ヽ</u> ヽ* ∧ ∧*<br>┌ *┌ ◇ ─    | Note                   |
|----|-----------|----------------------------------------------------------------------------------------------------|---------------------------------------------------------------------------------------|---------------------------------|------------------------|
| +  | Рогузуитн | Image: Sub Sync Unison ID           Bit I         R         1v           Image: Sub Sync Unison ID           Image: Sub Sync Unison ID           Image: Sub Sync ID           Image: Sub Sync ID           Image: Sub Sync ID           Image: Sub Sync ID           Image: Sub Sync ID | $ \begin{array}{c}  \hline  \\  1 & 2 \\  \hline  \\  -                             $ |                                 |                        |
|    | <br>∺     | Pitch Shape     Sub     Sync     Unison     OD       4'     I     I     R     1v     I                                                                                                    | Pitch Glide C FB                                                                      |                                 | Out                    |
| 2  | æ         | FILTER FREQUENCY 2.33 k                                                                                                    | Hz I D 6 DRAG Adjust                                                                  | value CMD+CLICK Type value DOUB | E-CLICK Set to default |

Here the footer show the full title of the parameter (*Filter Frequency*) and then the current parameter value (2.33 kHz).

Since this happens to be a frequency parameter, the following string shows the relevant pitch as MIDI note (4 *D6*). Since an arbitrary frequency rarely matches a specific note value, the *tone bar* before the note name signifies the intonation to the note shown:

- > 1 indicates that the frequency is quite sharp.
- > 1 indicates that the frequency is somewhat sharp.
- > I indicates that the frequency is very close or in tune.
- > I indicates that the frequency is somewhat flat.
- > J indicates that the frequency is quite flat.

When a parameter has modulators mapped to it, that parameter's calculated value is also shown.

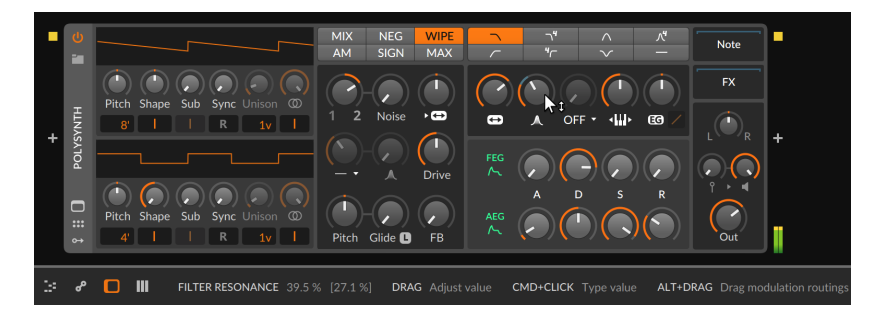

In the example above, the *Filter Resonance* knob position is set to 39.5 %. The following bracketed value, *[27.1 %]*, shows the applied value of the parameter after all modulator signals are added.

## Note

For information on using Bitwig's modulators to modulate any device or plug-in parameter, see <u>section 15.2</u>.

Additionally, parameters that consist of a list of possible settings (such as modes) often present additional information when hovered over.

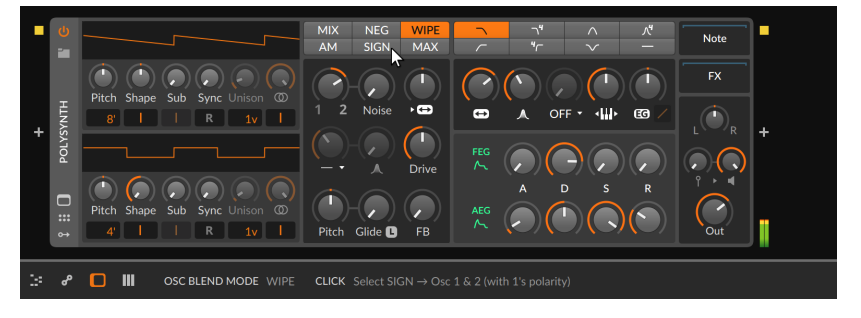

For example, the OSC Blend Mode in **Polysynth** presents six discrete buttons with short mode names (*MIX*, *NEG*, *WIPE*, etc.). As shown in the image above, mousing over the mode SIGN provides a short explanation of what this means in the window footer.

# 2.2.5. Controller Visualizations

*Controller visualizations* also use the same middle portion of the footer. They show the current position of controls and the parameters that they are assigned to (for any controller that has visualizations enabled).

| æ | ш | OSC1 | PITCH<br>+0.06 st | SHAPE | SUB<br>86.5% | SYNC |        | PW 27.6% | PW 41.1.95 |  |
|---|---|------|-------------------|-------|--------------|------|--------|----------|------------|--|
| ď |   | OSC1 | () +0.06 st       | 38.6% | ( ) 86.5%    | 4.50 | ( ) 8' | (*)27.6% | ( ) 41.1 % |  |

The layout and visual style is influenced by the controller script. And when non-immediate takeover modes (see <u>section 0.2.2.2</u>) are being used, the outer ring/indicator shows the current parameter value in white and the colored indicator shows the hardware control's current position. Once the parameter and control meet, both elements use the control color.

# 2.3. The Window Menus/Transport Area

Beneath the window header is an area where Bitwig Studio's menus live, along with the transport and its associated displays.

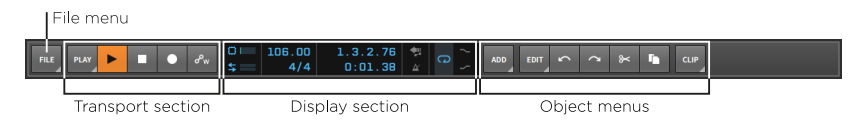

Some of these elements are persistent, and some are transitory. This is a function of Bitwig Studio's unique menu system, which we will examine first.

# 2.3.1. The Menu System (via the File Menu)

The *File* menu itself contains only menu items that you would expect and/or those which will be covered in this document at the appropriate time. So we will take this opportunity to see Bitwig Studio's unique menu system at work.

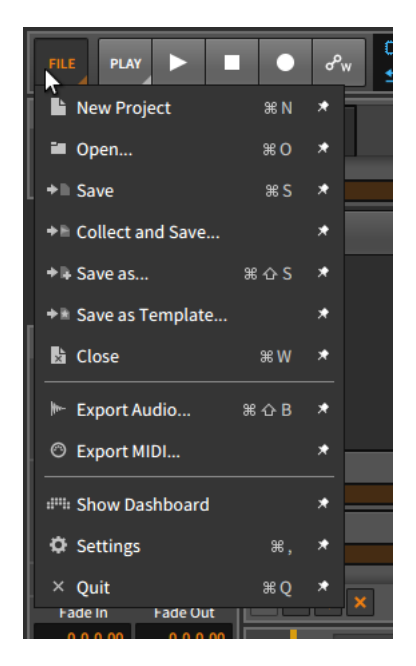

Most items in the menu shown above have four distinct elements:

- > An *icon* leads each entry, visually abbreviating the function of the menu item.
- > The menu item name itself is always second.
- > When defined, a *keyboard shortcut* follows. When more than one keyboard shortcut exists for a menu item, the first shortcut is shown.

## 🛛 Note

For information on making or altering shortcut assignments, see section 0.2.2.4.

> Finally, a *thumbtack toggle* appears at end of each line.

To anchor an item in the menu area: enable the thumbtack toggle beside the menu item. This will place a button with the menu item's icon beside the menu button itself.

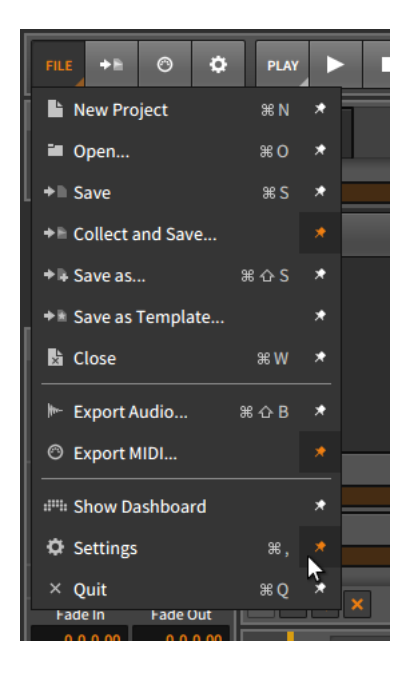

In the image above, three menu items (*Collect and Save..., Export MIDI...*, and *Settings*) each have their thumbtack toggle enabled. And now to the right of the *File* menu are three shortcut buttons, each representing one of those menu items and showing their menu item's icon. Clicking one of these buttons is the equivalent of triggering the menu item.

Like the *File* menu, each menu button is indicated with a dog-eared triangle in its bottom right corner, hinting that the button can be unfolded. Every menu in Bitwig Studio uses this system, allowing you to anchor any function that you please to the top level of the program.

## l Note

If your window is ever sized too narrowly to display all menu options, the program will prioritize by showing all menu buttons first, and then showing as many anchored buttons as will fit the current width.

# 2.3.2. Transport Section

The transport section appears deceptively simple at first glance.

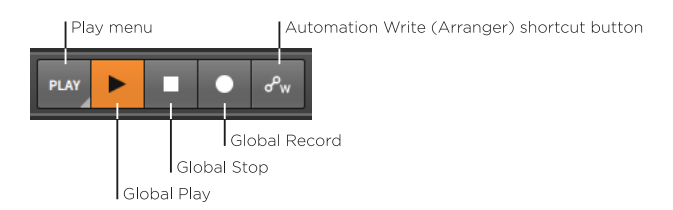

Let's skip the *Play* menu for the moment and look at the four buttons that follow:

- > Global Play: Toggles and indicates the state of Bitwig Studio's transport. When clicked to toggle the transport on, Arranger playback resumes from the Play Start Position and active Launcher clips are triggered in sync. When clicked to toggle off, the transport is stopped and the Play Start Position is moved to the current Global Playhead position.
- > Global Stop: Deactivates the transport. When the transport is already inactive, clicking the global stop button returns both the Global Transport and the Play Start Position to the beginning (play position 1.1.1.00).
- > Global Record: Arms all record-enabled tracks. When the global record button is enabled, Arranger recording will begin the next time the transport is started.
- Automation Write (Arranger) shortcut button: Enables automation recording to the Arranger Timeline the next time the transport is started.

The three global buttons above will always be present. The shortcut button, however, is so named because you can toggle it in and out of existence. This is available for many more transport options within the *Play* menu.

| PLAY          |                          | ~~<br>~ | Link |        |      | 112    | .00    | 1.                | 1.1              |
|---------------|--------------------------|---------|------|--------|------|--------|--------|-------------------|------------------|
|               |                          | ~       |      | 1      |      |        | 3/4    | 0:                | 00.              |
| ARRA          | NGER                     |         |      |        |      |        |        |                   | L                |
| ٥Ŵ            | Automation Write         | L       | atch | Touch  |      | Write  |        | Ů <sup>▲</sup> ┝═ |                  |
| +             | Overdub                  |         |      |        |      |        |        | *                 |                  |
| CLIP L        | AUNCHER                  |         |      |        |      |        |        |                   |                  |
| °₩            | Automation Write         |         |      |        |      |        |        | *                 |                  |
| +             | Overdub                  |         |      |        |      |        |        | *                 | rite f           |
|               | Record as Comping Takes  |         |      | Take I |      | 5      | .1.0.0 | 0 *               |                  |
| Scn           | Record on scene launch   |         |      |        |      |        |        |                   |                  |
| GROO          | VE                       |         |      |        |      |        |        |                   |                  |
| $\widehat{=}$ | Enable Groove            |         |      |        |      |        |        | *                 |                  |
| PLAYE         | ACK                      |         |      |        |      |        |        |                   |                  |
|               | Metronome                |         |      |        | -12  | 2.0 dB |        |                   |                  |
| Ŧ             | Fill (used by Operators) |         |      |        |      |        |        | *                 | da ha manta.     |
| SETTI         | NGS                      |         |      |        |      |        |        |                   | a for the second |
| Pre-ro        | Ш                        |         | None | 1      |      | 2      | 4      |                   | Drgo             |
| Defeu         |                          |         | 0"   |        | 1    | 2      | 4      | 8                 |                  |
| Derau         |                          |         | Off  |        | 1/2  | 1/4    | 1/8    | 1/16              |                  |
| Post r        | ecording action / delay  | (       | Off  |        |      | -      | 1.1    | 0.00              |                  |
| Recor         | d quantization           |         | Off  | 1/32   | 1/16 | 1/8    | 1/4    | <b>J</b> LEN      | rand             |

The *Play* menu still makes use of the thumbtack toggle convention (when appropriate), but it also makes special use of knobs and other controls. There are five headers within this menu:

- > The *Arranger* section provides settings that apply when working within the **Arranger Timeline Panel**.
- The Clip Launcher section provides settings that apply when working within the Clip Launcher Panel. Note the clip boxes around the icons in this section, helping to distinguish the Launcher functions from similar Arranger functions.
- > The Groove section allows you to activate shuffle for all clips whose own Shuffle parameter is enabled. Other parameters here include the Shuffle amount and interval (Rate), as well as the Accent amount, interval (again, called Rate), and Phase.

## 🛛 Note

All controls in the *Groove* section can be mapped and/or automated.

- The Playback section provides parameters that take effect during project playback, such as the Metronome volume, whether sub-beats should also sound (Play Ticks), and the mappable Fill mode toggle, used by Occurrence Operator (see section 11.1.3) and available via the Globals modulator (see section 18.19.3.3).
- > The Settings section offers a mix of workflow parameters, including Pre-roll controls (for length and whether the metronome should be active), the Default Launch Quantization setting, whether you want a Post Recording Action to be triggered (and if you want a Delay on that action), and whether you want Record Quantization applied to notes (and if so, whether you want their end times to be quantized as well).

Finally, note that Bitwig Studio's audio engine can be engaged for only one Bitwig Studio project at a time, no matter how many are open. So if your current project does not have audio enabled, the transport section will be replaced by a single button.

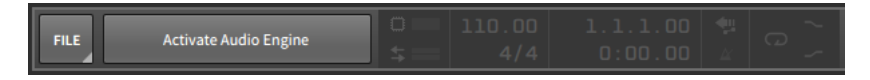

Simply click this button to rejoin the audible world. (Just realize that this will silence any other project that was previously using audio.)

# 2.3.3. Display Section

The menus/transport area's display section provides informational meters, numeric controls, and the odd automation-related setting.

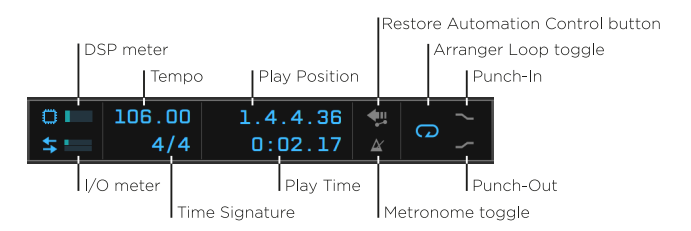

This section contains the following items:

- > DSP meter: Displays Bitwig Studio's current CPU usage. (Clicking the processor chip icon on the left will also load a DSP Performance Graph window, including various details and metrics.)
- > I/O meter: Displays Bitwig Studio's current disk activity for data being read (input) and written (output), respectively.
- Tempo: A control for the project's current tempo, set in beats per minute (BPM).
- Time Signature: A control for the project's current time signature and an optional tick setting.

The time signature's numerator represents the number of beats in each bar. Common denominators are accepted (such as 2, 4, 8, and 16), each number representing the type of beat counted in each bar (half, quarter, eighth, and sixteenth notes, respectively).

The optional *tick* setting represents the primary beat subdivision to be used across the project (see <u>section 1.2</u>). If only a time signature is set (like 4/4), a default tick setting of sixteenth notes is used. If the time signature is followed by a comma and an appropriate tick value (such as 4/4,8), then that tick setting will be used. Values recognized by Bitwig Studio include 8 (eighth notes), 12 (triplet eighth notes), 16 (sixteenth notes), 24 (triplet sixteenth notes), 32 (thirty-second notes), and 48 (triplet thirty-second notes).

- > *Play Position*: A control for the project's current play position, shown as BARS.BEATS.TICKS.%.
- > *Play Time*: A control for the project's current play time, shown as MINUTES: SECONDS.MILLISECONDS.
- Restore Automation Control button: Restores control of automation after a parameter is adjusted during playback. The Restore Automation Control button arms itself when the function is useful.
- > *Metronome toggle*: Enables/disables the metronome whenever the transport is active.
- > Arranger Loop toggle: Activates/deactivates Arranger looping within the Loop Selector's bounds. This toggle together with recording also enables "cycle recording" on the Arranger for comp recording (see section 4.4.3.3).
- > Punch-In: Causes recording to begin at the start of the Arranger Loop Selector.
- > Punch-Out: Causes recording to stop at the end of the Arranger Loop Selector.

From the **Dashboard** on the *Settings* page, the *User Interface* tab has a *Transport* parameter that can also *Show Loop Region* within the display area. This displays the Arranger Loop Selector's start time and length, both to the right of Arranger Loop toggle.

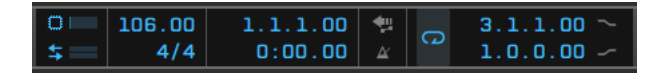

# 2.3.4. Object Menus

The far right of the window menus/transport area is reserved for the object menus.

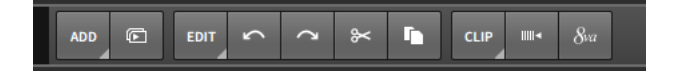

Three menus generally appear here, each with their own set of anchored items:

- > The Add menu is always present. It allows you to create new tracks and scenes.
- > The Edit menu is always present. It provides standard "edit" commands for your current selection (like cut, copy, paste, duplicate, and delete), as well as to undo (or redo) recent actions taken across the program.
- > The third menu is a selection-sensitive menu. If nothing is selected in your Bitwig Studio project, then no menu appears here. But if you have selected, say, a *Clip* or *Event*, then a menu with relevant functions will appear. This is essentially a context menu with the option to create shortcut buttons (using the menus' thumbtack toggles).

For example, if we made a time selection, a *Time* menu would be provided in the third, selection-sensitive slot.

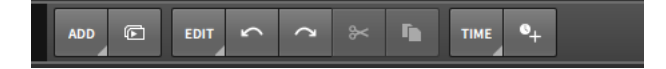

Also note in that last image that when a function is currently unavailable, its shortcut button appears grayed out. As the menu item would appear, so will the shortcut button.

# 2.4. The Window Body

So the window header is always the same (aside from the project tabs), and while the footer's content and arrangement depend upon the current display profile, the set of controls is consistent. These two areas give you control of the program and its behavior so they are generally static. Not so with the window body.

The window body's purpose is to display your work so that you can edit it in different situations. To that end, the body's appearance is always changing, giving you the tools you need to perform specific tasks, but certain areas of the window body are designated for consistent usage.

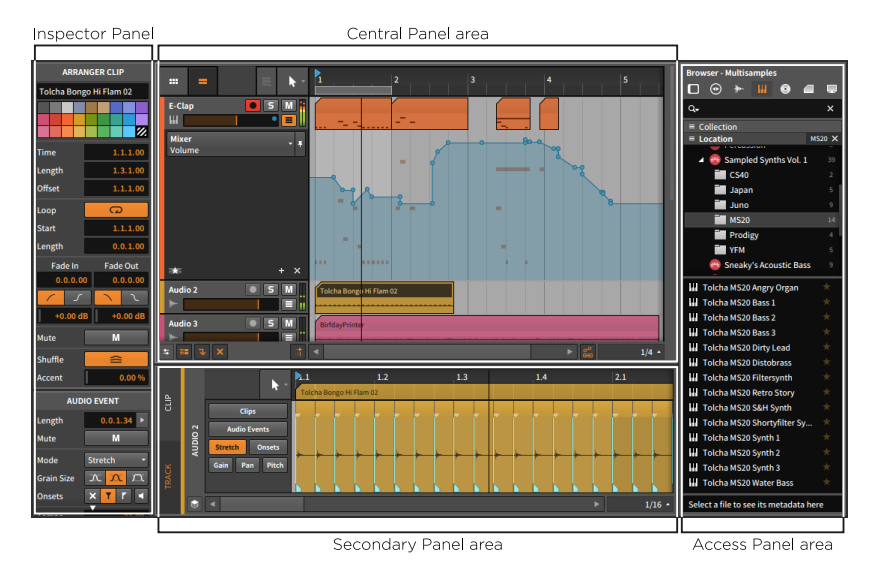

The central portion of the Bitwig Studio window is reserved for the *central panel*. The panel(s) shown here is defined by the window's current view (either **Arrange**, **Mix**, or **Edit View**). The central panel cannot be hidden, so if all other panels were disabled, the central panel would take up the entire window body.

Below the central panel is the *secondary panel area*. This area is where a second panel can be loaded for editing your project's content. Again, the selection of available panels is determined by the window's current view and the display profile being used. Most secondary panels can be vertically resized.

On the right side of the window body is an *access panel area*. This area is usually reserved for panels that deal with things other than the content

of your project. Typical access panels are the **Browser Panel** (which gives access to the Bitwig Studio library and outside files), the **Project Panel** (which gives access to the project's metadata and dependencies), the **Studio I/O Panel** (which gives access to your hardware routings), and the **Mappings Browser Panel** (which gives access to both MIDI controller mappings and project-specific computer keyboard mappings). Each of these panels can be horizontally resized. When no panel is loaded in this area, the central and secondary panels simply reclaim the space.

On the left side of the window body is an area usually reserved for the **Inspector Panel**. In certain display profiles, however, the **Inspector Panel** is included in the access panel area. This panel is not resizable.

# 3. The Arrange View and Tracks

Now that we have examined all the fixed parts and dynamic possibilities of the Bitwig Studio window, let's enter the practical world of the **Arrange View**. We will start by looking at a few key sections of the **Arranger Timeline Panel** and their constituent elements. We will then examine the track types used by Bitwig Studio along with basic track editing functions. Finally we will get a brief introduction to the **Inspector Panel** for current and future use.

# 3.1. The Arranger Timeline Panel

Unlike sculpture, painting, and architecture, music is an art form appreciated over a defined length of time. That is to say, when we listen to a piece of music, either at home or out at a venue, it unfolds over the same amount of time and at the same pace for everyone in the audience. While music can definitely be performed or created with improvisation (see <u>chapter 5</u>), each performance has a rigidly defined structure to us listeners. And as most productions are still based around a fixed song structure, we will start with the **Arrange View** and its friend the **Arranger Timeline Panel**, which is made to lay out music arrangements in a precise way.

The **Arranger Timeline Panel** is unique in Bitwig Studio: it is available in only one view (the **Arrange View**), and it is available in this view only as the central panel. And as this panel is the only way to create a traditional, linear musical arrangement within Bitwig Studio, it is impossible to overstate the importance of the **Arranger Timeline Panel** — also called the *Arranger* — which is seen here after a new file has been created.

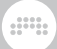

| 1st v2 * × 2nd * × 3rd | $\times$ 4th $\times$                                                                                                    |                    |                     |            |          |     | • • -                                                                                                    | = ×        |
|------------------------|----------------------------------------------------------------------------------------------------|--------------------|---------------------|------------|----------|-----|----------------------------------------------------------------------------------------------------|------------|
| FILE PLAY              | • Pw                                                                                                    | 0 110.00<br>\$ 4/4 | 1.1.1.00<br>0:00.00 | * 0 )<br>× | ADD EDIT |     |                                                                                                    |            |
| No item selected       | III =<br>Inst1<br>III =<br>Audio 2<br>I =<br>Stiffeet<br>Stiffeet<br>Stiffe |                    |                     |            |          | 2.2 | Boundary Devices       Image: Second Second Sec |            |
| ARRANGE MIX ED         | лт   ∷: - е                                                                                                    |                    |                     |            |          |     | 😐 🖿                                                                                                    | # <b>b</b> |

We will start by examining various sections of the **Arranger Timeline Panel**.

# 3.1.1. Arranger Area, Arranger Timeline, and Zooming

The most important element here is the actual *Arranger Timeline*, which is currently blank. As you may have seen here in earlier images (or from opening a demo project), this is the area where your song arrangements will take shape in the form of clips and track automation. Whenever we refer to an "Arranger clip," we mean a clip that is housed within this Arranger sequencer.

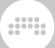

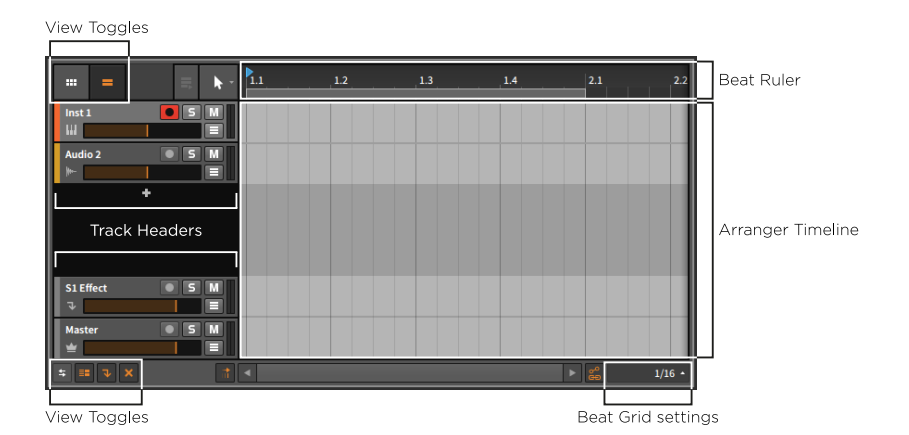

The Arranger is laid out horizontally, showing time progressing from the left side of the screen to the right. This can be seen in the *Beat Ruler* at the top of the Arranger. The integers here -1, 2, 3, etc. - show where each new bar begins.

To adjust the zoom level: place the mouse in-line with the bar numbers inside the Beat Ruler. The cursor will become a magnifying glass indicating that we are in zoom mode. Now click and hold the mouse button, dragging upward to zoom in or downward to zoom out. You can also drag the mouse from side to side to horizontally scroll within the Arranger Timeline.

Other ways to adjust the zoom level include:

- > Press either [PLUS] or [CTRL]+[PLUS] ([CMD]+[PLUS] on Mac) to zoom in and either [MINUS] or [CTRL]+[MINUS] ([CMD]+[MINUS] on Mac) to zoom out.
- > Hold [CTRL]+[ALT], and then click and drag anywhere within the Arranger area. If your mouse or trackpad supports a scroll function, you can also hold [CTRL]+[ALT] anywhere within the Arranger area and then scroll up and down.
- > If you have a three-button mouse, click and drag the middle button anywhere within the Arranger area.
- If you have a trackpad (particularly on Mac), pinch/stretch two fingers diagonally on the trackpad.

As you zoom in on the Beat Ruler, you may notice that the bar numbers start adding decimals. Depending on your zoom level, the timeline values will be represented as either BARS, BARS.BEATS, or BARS.BEATS.TICKS.

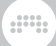

And within the Beat Ruler area, you can also right-click to show a *realtime ruler*, displaying MINUTES:SECONDS.MILLISECONDS of the project time.

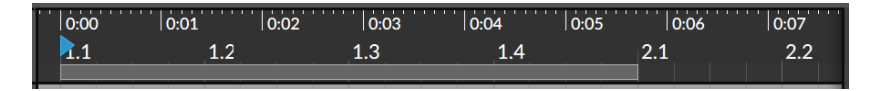

# 3.1.2. Beat Grid Settings

As you adjust the Arranger Timeline's zoom level, you may also notice that the grid lines within the Arranger area begin to change. This has to do with the *beat grid settings*, which are found in the bottom of the **Arranger Timeline Panel** and to the right of the horizontal scroll bar.

Actually, the value shown represents the current value in use. By clicking on that value, the various *Grid* settings are exposed.

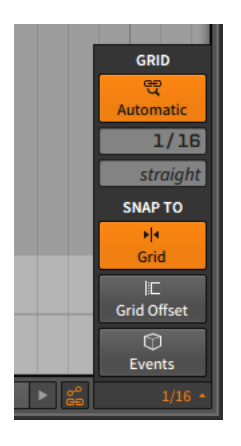

The *beat grid resolution* (shown above as 1/16, for sixteenth notes) tells us what musical interval is being represented by the grid lines. In a new project, the *adaptive beat grid* setting (the button at top, with a linked magnifying glass and the word *Automatic*) is turned on. When adaptive beat grid is enabled, changes to the zoom level also cause appropriate changes to the beat grid resolution. The beat grid resolution setting will update as the value changes.

*To toggle the adaptive beat grid:* click the adaptive beat grid button within the beat grid settings, or press [SLASH].

## Note

On a German keyboard, the key command is [HYPHEN] .

To manually set the beat grid resolution: first make sure that adaptive beat grid is disabled. Then manipulate the beat grid resolution by setting it with the mouse or by pressing [COMMA] to lower the grid resolution or [PERIOD] to raise it.

The beat grid resolution has an accompanying parameter right below it. The *beat grid subdivision* (shown above as *straight*) sets the rhythmic grouping used for the beat grid resolution setting. For example, the default *straight* value means that straight duple values are being used. Other available settings include *triole* or *3t* (triplets), *quintole* or *5t* (quintuplets, or fifth-lets), and *septole* or *7t* (septuplets, or seventh-lets).

To manually set the beat grid subdivision: first make sure that adaptive beat grid is disabled. Then manipulate the beat grid subdivision by setting it with the mouse or by pressing [ALT]+[COMMA] to lower the grid resolution or [ALT]+[PERIOD] to raise it.

# 3.1.3. Track Headers

The horizontal lines you see within the Arrange area are the dividers between each track lane. To the left of the Arrange area are the *track headers*.

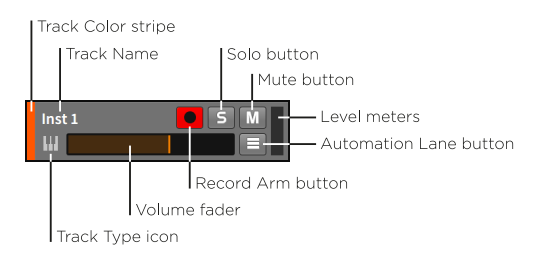

Within each header are the following identifications, meters, and controls for that track:

- > Track Color stripe: A swatch of the track's assigned color.
- > Track Type icon: An icon to indicate the kind of track.
- > Track Name: The title assigned to the track.
- > Volume fader: A final level control for the track.

- > Record Arm button: Record enables the track.
- > *Solo button*: When any track has its solo button enabled, only tracks with solo enabled will output their audio.
- > Mute button: Disables the track's audio output.
- > Automation Lane button: Toggles to reveal the automation lane section of the track (see section 8.1.1).
- > Level meters: Stereo audio meters that display the track's output level.

# 3.1.4. Arranger View Toggles

Both above and beneath the track headers are the *Arranger view toggles*. Similar to the panel icons of the window footer, each of these icons is a toggle that adjusts what is displayed in the **Arranger Timeline Panel**.

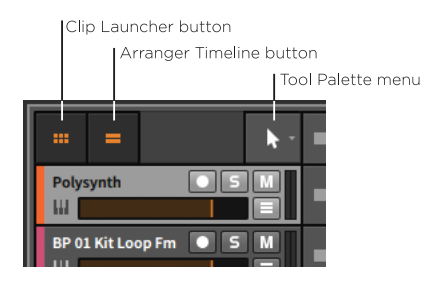

The upper toggles are:

- > Clip Launcher button: Toggles visibility of the Clip Launcher Panel (see section 5.1) within the Arranger Timeline Panel.
- > Arranger Timeline button: Toggles visibility of the Arranger Timeline within the Arranger Timeline Panel

#### D Note

Either the **Clip Launcher Panel** or the Arranger Timeline must be visible within the **Arranger Timeline Panel**. If only one of these is visible and you hide it, the other will automatically become visible.

> Tool Palette menu: This menu allows you to toggle between Bitwig Studio's various editing tools.

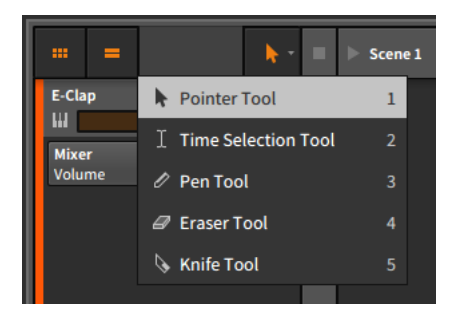

In fact, right-clicking within any timeline-based panel will give you the option to switch tools at the top of the context menu.

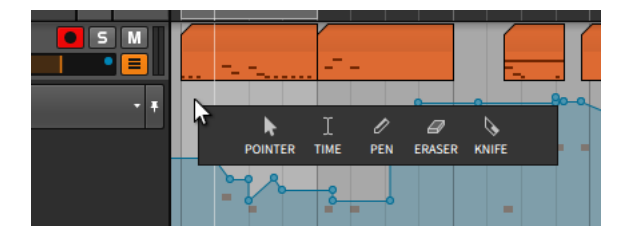

While the **Arranger Timeline Panel** is the first place we see the tool palette, each timeline-based panel has its own tool palette. This allows us to have a different tool selected for each individual panel.

> Pointer tool is for selecting and moving events. Clicking between automation points along the current curve will create a new point. And double-clicking in a blank area will create a new event of the appropriate kind. You can switch to this tool by pressing [1], or you can temporarily use the tool by holding [1].

#### Note

As this is the primary tool in Bitwig Studio, all editing functions described in this document presume you have the Pointer tool engaged. If a different tool is meant to be used, it will be specifically noted.

> Time Selection tool is for choosing an arbitrary section of time instead of particular events. Otherwise it generally acts like the Pointer tool. You can switch to this tool by pressing [2], or you can temporarily use the tool by holding [2].

- > *Pen tool* is for drawing new events. You can switch to this tool by pressing [3], or you can temporarily use the tool by holding [3].
- > Eraser tool is for deleting relevant events from the area of time that you select. You can switch to this tool by pressing [4], or you can temporarily use the tool by holding [4].
- *Knife tool* is for splitting a continuous event into two. You can switch to this tool by pressing [5], or you can temporarily use the tool by holding [5].

Finally, the Pointer tool engages in *smart tool switching*. This is to say that depending on where you hover over a clip or event, different tools will become available. Specific information will be provided within this document, but it is worth mentioning here as your cursor will tend to shift shapes as you mouse navigate around clips.

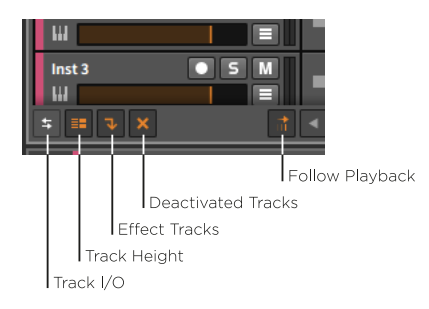

The lower toggles are:

- > Track I/O button: Toggles visibility of the Track I/O section of all track headers (see section 4.4.1).
- > Track Height button: Toggles the track height in the Arranger between normal and half size (shown below respectively). In half size, the same track header components are displayed with some minor adjustments.

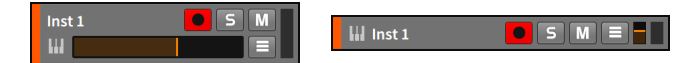

- > Effect Tracks button: Toggles visibility of effect tracks within the Arranger Timeline Panel.
- > Deactivated Tracks button: Toggles visibility of deactivated tracks within the Arranger Timeline Panel.
- > Follow Playback button: Toggles whether to keep the Global Playhead on screen at all times in the Arranger Timeline Panel or not.

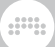

## Note

From the *Settings* tab within the **Dashboard**, the *User Interface* page offers two settings for the *Playhead follow mode*:

- > Scroll by pages will scroll once the Global Playhead reaches the edge of the current display area. This is the default setting.
- > Continuously scroll will keep the Global Playhead centered in each timeline-based panel.

# **3.2. Intro to Tracks**

As we have seen in the Arranger Timeline, Bitwig Studio projects are organized into *tracks*, and clips live on tracks. While clips are critical for expressing your musical ideas, tracks contain the signal paths that take clips out of the computer and into the audible world. Were there no tracks, there would be no sound either.

We will look at the kinds of tracks that exist in Bitwig Studio before discussing a few basic track operations.

# 3.2.1. Track Types

Bitwig Studio has five types of tracks. The four most common types are present in any new project you create. Here again is a blank new project.

| 1st v2 * × 2nd * × 3rd | d × 4th ×                              |                                     |              |                                                                                   | •   • _ = ×                                                                                                    |
|------------------------|----------------------------------------|-------------------------------------|--------------|-----------------------------------------------------------------------------------|----------------------------------------------------------------------------------------------------|
| FILE PLAY              | ● & ↓ 110.00                           | 1.1.1.00 * ~ ~ ~<br>0:00.00 & ~ ~ ~ | ADD EDIT 🗠 🗠 |                                                                                   |                                                                                                    |
| No item selected       | HI I I I I I I I I I I I I I I I I I I |                                     |              | 2.2<br>10<br>10<br>10<br>10<br>10<br>10<br>10<br>10<br>10<br>10<br>10<br>10<br>10 | trowser - Devices     trowser - Devices     Collection     Control - Control - Contro - Control - Control - Control - Control - Control - Contro - Cont |
| ARRANGE MIX ED         | ווו 🕒 🗣 🔡 או                           |                                     |              |                                                                                   | 2 ■ \$ \$                                                                                                    |

As each type of track has its own designated icon, each track also has its own particular use:

- An *instrument track* is denoted with a piano keys icon. The usual purpose of an instrument track is to record and hold note clips that will trigger an instrument and result in audio output.
- An *audio track* is denoted with a waveform icon. The usual purpose of an audio track is to record and hold audio clips that will be played back.
- A hybrid track is denoted with an icon that is half audio waveform and half piano keys. The usual purpose of a hybrid track is to record and hold both note and audio clips. A hybrid track is not present in a new Bitwig Studio project.
- An *effect track* is denoted with a downward arrow icon. The usual purpose of an effect track is to receive portions of other tracks' audio output, then mix them together for further processing.
  - A group track is denoted with a folder icon. The usual purpose of a group track is to unite several component tracks (either instrument, audio, hybrid, effect, or other group tracks) into one higher-level track for streamlined mixing and editing. The
track's folder icon appears open when its component tracks are visible and closed when they are hidden from view. A group track is not present in a new Bitwig Studio project.

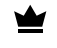

A master track is denoted with a crown icon. One and only one master track is present in each project, making him the king. The purpose of the master track is to sum all signals that are routed to the main audio buss. The master track also provides access to various transport parameters (such as tempo) for the sake of automation.

## 3.2.2. Creating and Selecting Tracks

As you develop any project, you will almost certainly need additional tracks.

To create a track: go to the Add menu and select either Add Instrument Track, Add Audio Track, Add Effect Track, or Add Group Track.

Other ways to create a track include:

- > Use the appropriate key command as noted in the Add menu.
- Right-click a part of the Arranger where no tracks exist (such as the blank space between the track headers), and then choose the appropriate function from the context menu.

Before you can do anything with a track, it must first be selected, and the track header is key to this. Clicking anywhere else — including in the Arranger Timeline area — selects clips or automation, not an entire track.

When a track is not selected, the background of its header is charcoal gray, and its text and icon are light. When a track is selected, the background of its header is a light silver, and its text and icon are dark.

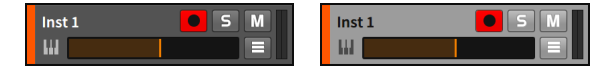

To select a track: click on the track's header.

When a track is already selected, you can press [UP ARROW] or [DOWN ARROW] to cycle through the adjacent tracks.

To select or deselect additional contiguous tracks: either hold [SHIFT] and then click on the final track to be included in the selection, or hold [SHIFT] while cycling through tracks with [UP ARROW] or [DOWN ARROW].

*To select or deselect additional individual tracks:* hold [CTRL] ([CMD] on Mac) and then click on the track to be added or removed from the selection.

*To group tracks:* select the tracks you wish to group and then press [CTRL]+[G] ([CMD]+[G] on Mac).

To toggle the visibility of a group track's encapsulated tracks: click on the group track's folder icon.

*To unpack and remove a group track:* select the group track(s) and then press [CTRL]+[SHIFT]+[G] ([CMD]+[SHIFT]+[G] on Mac).

### 3.2.3. Edit Functions and Moving Tracks

Once a track is properly selected, several standard edit functions can be used.

*To copy a track:* select the track and then press [CTRL]+[C] ([CMD]+[C] on Mac).

*To cut a track:* select the track and then press [CTRL]+[X] ([CMD]+[X] on Mac).

To paste a track: select a track as a reference and then press [CTRL]+[V] ([CMD]+[V] on Mac). The pasted track will be added after the track that was selected.

*To duplicate a track:* select the track and then press [CTRL]+[D] ([CMD]+[D] on Mac).

*To delete a track:* select the track and then press [DELETE] or [BACKSPACE].

Other ways to execute the above functions include:

- > Select the track and then choose the appropriate function from the *Edit* menu.
- > Right-click the track's header and then choose the appropriate function from the context menu.

To move a track: click and drag the track's header vertically.

### 3.2.4. Track Names and Colors

You may have noticed that when a track is created, it is automatically given a name to reflect the type of track it is and its track number.

And when a track is moved around, the track number in its name is dynamically updated. By default, tracks are set to automatically name themselves based on certain factors. If you desire, you can override this functionality by renaming the track.

*To rename a track:* right-click the track's header and then choose *Rename* from the context menu.

Each track is assigned a color when it is created. Like the track name, the track color can also be changed.

To change the color of a track: right-click the track's header and then select a different color from the palette that appears within the context menu.

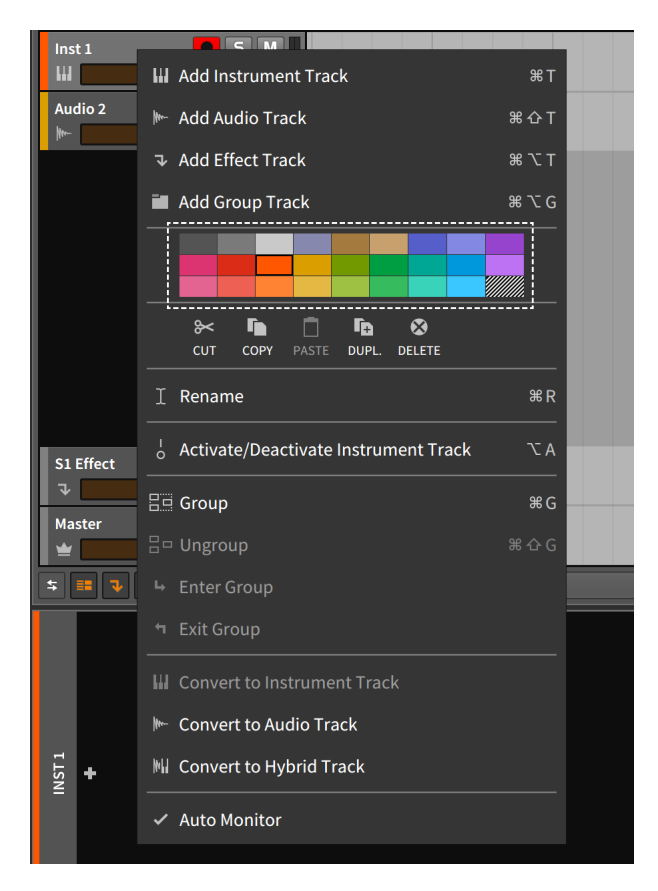

## 3.2.5. Deactivating Tracks

There are various ways to silence a track. One useful option is to deactivate and subsequently (re)activate tracks. When a track is deactivated, not only is its output silenced, but any load it was placing on your CPU is also removed for the time being. From the standpoint of our limited computing resources, deactivating an object is as close as we can get to deleting it — and none of our data are lost in the process.

*To deactivate an active track:* right-click the track's header and then choose *Activate/Deactivate Track* from the context menu. Or select the track and then press [ALT]+[A].

Any disabled track is visibly grayed out and certain interface items are removed.

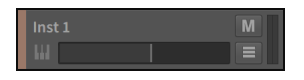

*To activate an inactive track:* right-click the track's header and then choose *Activate/Deactivate Track* from the context menu. Or select the track and then press [ALT]+[A].

#### 🛛 Note

The deactivate and (re)activate functions can be applied to tracks, devices, and top-level chains/layers of the **Drum Machine**, **Instrument Layer**, and **FX Layer** container devices. And any plug-ins that are deactivated will also stop accruing latency to your project.

Similarly, clips and notes can be muted and unmuted with the same respective key commands.

### 3.3. Meet Inspector Panel

A context menu is available throughout Bitwig Studio. By right-clicking on an item (practically any object or event), relevant actions that can be taken will be shown along with certain properties of that item. For a fuller list of the available properties, we also have the **Inspector Panel**.

*To toggle the visibility of the Inspector Panel:* click the view toggle for the **Inspector Panel** (the *i* icon), located in the window's footer.

The **Inspector Panel** follows the active panel's selection, displaying all properties of that selection. As there are many types of items in

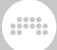

Bitwig Studio (clips, notes, audio events, devices, automation points, and tracks), the parameters displayed in the **Inspector Panel** can change dramatically depending on what you have clicked on.

By selecting a track, the **Inspector Panel** displays relevant parameters of that track.

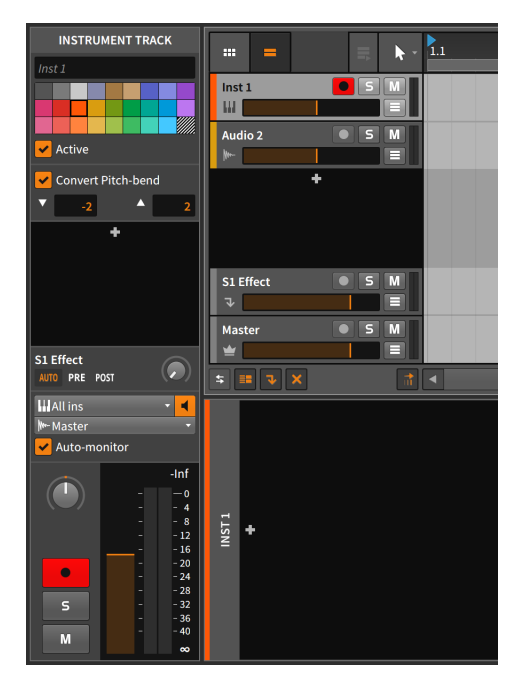

The text entry box at top displays the current track name (shown in italics when the name is provided by Bitwig Studio). The color palette is identical to the one from the track header context menu, and the *Active* toggle controls whether the selected track is currently running or deactivated.

Plenty of other parameters are shown within the **Inspector Panel**, including nearly all of the meters and controls from the track header. And we will get to the parameters that are now unfamiliar in the appropriate sections of this document.

The main idea is that the **Inspector Panel** is an ideal way to see all the parameters of most selected items. A context menu is also available for most items and window areas. Going forward, we will primarily use the **Inspector Panel** for viewing or altering parameters and the context menu for executing functions. So this isn't "goodbye" to either option, but rather "nice to meet you."

# 4. Arranger Clips and the Browser Panel

*Clips* are the heart of any music that you will create in Bitwig Studio. Since they are the smallest unit we will work with for arranging tasks, clips can be thought of as our musical atoms. Put a different way, a clip is the smallest musical idea that you might consider looping.

In this chapter, we will continue working with the **Arrange View**. As we want to start working with clips and adjusting their basic parameters, we must first learn about the **Browser Panel**. Then we will investigate inserting clips and moving them around in the **Arranger Timeline Panel**, which leads us to playing back Arranger contents and understanding basic transport functions. Finally, we will see how to record new clips.

If our music is made of clips, then creating and capturing our music starts here.

### 4.1. The Browser Panel

The **Browser Panel** is an organized way to access and then add various media files to your project. The files can be part of the Bitwig Studio library content or any other file found on your computer. The **Browser Panel** has a fairly consistent layout across its tabs.

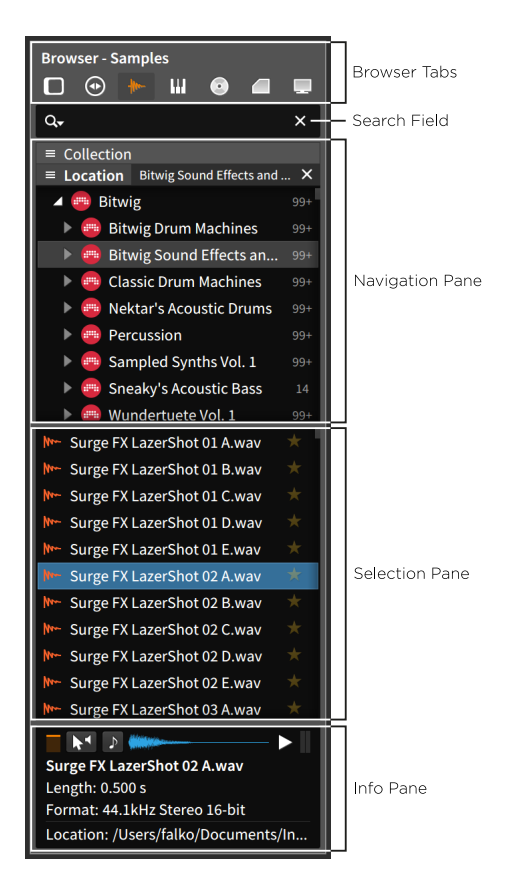

The *Browser tabs* are organized by the different types of content that are relevant to Bitwig Studio, and the search field allows you to find files/folders by name, creator, category, tags, etc.

The three panes below make up the file browser. The *navigation pane* at top allows you to isolate your search to a specific *Collection* or file *Location* (or in some cases, to narrow by either the *Device* in use or the *Category* that has been selected for a file). Additional options for the navigation pane are available by right-clicking anywhere within the **Browser Panel** to call up the contextual menu.

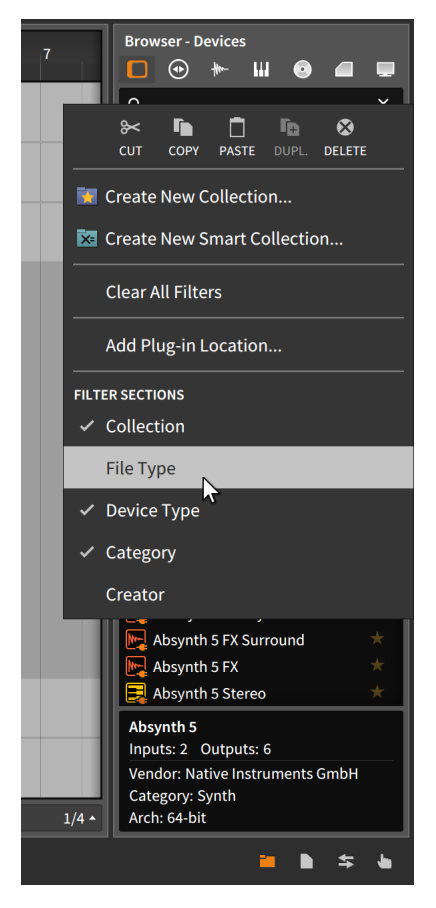

Any item in the *Filter Sections* section of this menu can be toggled on or off, including additional options that are unique to the various Browser tabs. Each filter that is displayed within the navigation pane can be expanded or contracted by clicking its minimize button (appearing as a "hamburger button," or three stacked horizontal lines) to the left of the section title. And when a selection has been made, that filter setting can be cleared by clicking the *x* icon on the far right of the section.

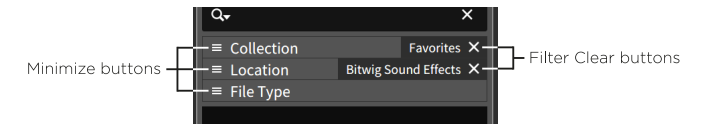

Once a selection is made in the navigation pane, the *selection pane* shows only content that matches the defined filters settings. And once

a file is picked in the selection pane, the *info pane* at bottom displays information about your file selection and usually offers a few options for auditioning the file.

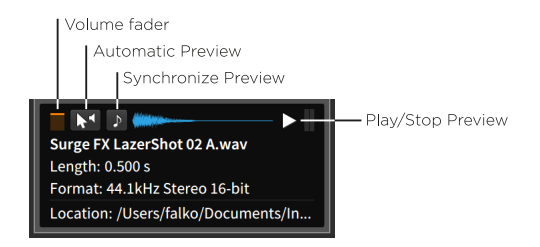

Starting on the right, the *play/stop preview* button either begins or halts playback of the selected file. When enabled, the *synchronize preview* button plays all previews at the song's current tempo. The *automatic preview* option will begin the preview of any file from the moment it is selected. And the *volume fader* at the far left determines preview volume.

To select a Browser tab, click on its associated icon.

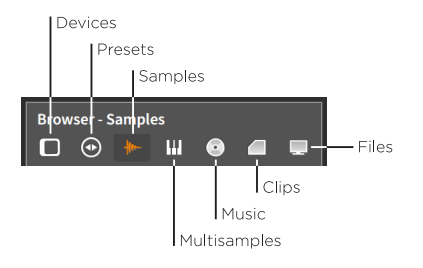

## 4.1.1. Devices Tab

| Browser - Devices                 |         |
|-----------------------------------|---------|
| 🗖 💿 া 🖬 💿 🗖                       |         |
| Q.                                | ×       |
| ≡ Location                        |         |
| O All Device Locations            | 99+     |
| 🥮 Bitwig                          | 87      |
| 🛃 System VST 2 Plug-ins           | 43      |
| 🔺 📑 System VST 3 Plug-ins         | 33      |
| Dmitry Sches                      | 1       |
| 📑 My VST 2 Plug-ins               | 1       |
| 📲 My VST 3 Plug-ins               | 1       |
|                                   |         |
| ≡ File Type                       |         |
| ■ Device Type                     |         |
|                                   |         |
| FabFilter Timeless 2 (SC)         | *       |
| FabFilter Twin 2                  | *       |
| FabFilter Volcano 2               | *       |
| FabFilter Volcano 2 (Mono)        | *       |
| FabFilter Volcano 2 (SC Mono)     | *       |
| FabFilter Volcano 2 (SC)          | *       |
| Filter                            | *       |
| Flair                             | *       |
| Flanger                           | $\star$ |
| FM-4                              | *       |
| FM8                               | *       |
| 📴 FM8 FX                          | *       |
| Show 34 redundant plug-ins        |         |
| Flanger                           |         |
| Stereo Flanger                    |         |
| Creator: Bitwig Category: Audio F | X       |
| Device type: Audio Effect         |         |

The *Devices* tab handles Bitwig Studio's devices as well as VST plug-ins from folders that you have designated. In the image above, the bottom of the list also has a clickable notification to *Show 34 redundant plug-ins*. Once clicked, all plug-ins are displayed and the line toggles, allowing you to then *Hide 34 redundant plug-ins*.

#### Note

Plug-in search paths are set in the *Locations* page of the **Dashboard**, as well as settings for which plug-in formats should be considered redundant. For more information, see <u>section 0.2.2.5</u>.

The navigation pane shows you the *Category* of devices, along with the *Collection* and *Location* that you may wish to search by. While some general information about the selected device is shown in the info pane, the preview function is disabled in this tab.

### 4.1.2. Presets Tab

The *Presets* tab handles presets for both Bitwig Studio's devices and VST plug-ins that are available. The navigation pane presents all the various filter categories as well as the option of filtering presets by the *Device* that is in use. Uniquely in this tab, you can both drag devices from the *Device* area of the navigation pane directly onto your tracks. You can also drag presets in from the selection pane, as usual.

To edit the metadata for a preset: right-click the preset and then choose *Edit File Metadata...* from the context menu. Add or remove any *Tags* in the following window, change the *Category* if you like, and select *Ok*.

| Category | Bell          |             |         |         |
|----------|---------------|-------------|---------|---------|
| Tags     | digital X dir | ty 🗙 dark 🗙 | mod 🗙   |         |
|          | fast          | slow        | hard    | soft    |
|          | bright        | dark        | clean   | dirty   |
|          | mono          | poly        | glide   | chord   |
|          | fx            | wet         | mod     | seq     |
|          | acoustic      | metallic    | analog  | digital |
|          | harmonic      | detuned     | layered | noisy   |
|          |               |             |         |         |
|          |               | Ca          | ncel    | Ok      |

The search field itself has a couple of options for this tab that can be accessed by clicking the magnifying glass icon.

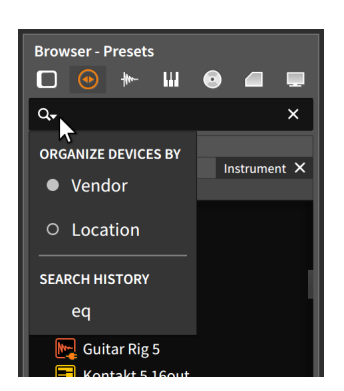

This setting affects the *Device* filter, which is unique to this tab. When the *ORGANIZE DEVICES BY* parameter is set to *Location*, the plug-ins will be organized by the folder they are in. When *Vendor* is selected, the plug-ins will be organized by the name of their manufacturer.

## 4.1.3. Samples Tab

The *Samples* tab handles audio files from both the Bitwig Studio library's *samples* folder and folders that you have designated. Files found here can be loaded anywhere that audio is accepted.

### 4.1.4. Multisamples Tab

The *Multisamples* tab handles files from both the Bitwig Studio library's *multi-samples* folder and folders that you have designated. Files found here can be loaded into **Sampler** devices.

The preview function is disabled in this tab.

### 4.1.5. Music Tab

The *Music* tab handles recognized media files from music folders that you designate. This includes iTunes libraries. Files found here can be loaded anywhere that audio is accepted.

### 4.1.6. Clips Tab

The *Clips* tab handles files from both the Bitwig Studio library's *clips* folder and folders that you have designated. Files found here can be loaded into both the Arranger Timeline and the Clip Launcher.

To edit the metadata for a clip: right-click the preset and then choose Edit File Metadata... from the context menu. Enable/disable any Tags in the following window and select Ok.

| Tags | analog 🗙 br | oken X full X | loop X quirk | y ×     |
|------|-------------|---------------|--------------|---------|
|      | loop        | one-shot      | 4x4          | broken  |
|      | no-kick     | no-highs      | sparse       | full    |
|      | deep        | dirty         | dry          | wet     |
|      | acoustic    | metallic      | analog       | digital |
|      | heavy       | quirky        | dubby        | organic |
|      | smooth      | atmo          | epic         | wonky   |
|      |             |               |              |         |
|      |             | Ca            | ncel         | Ok      |

### 4.1.7. Files Tab

The *Files* tab allows you to navigate across the current project, any bookmarked folders or library locations, your local user folder, your entire computer, and recent files.

The search field is not present in this tab.

### 4.2. Inserting and Working with Arranger Clips

Now that we have met the **Browser Panel**, we will put it to use as a source for clips.

### 4.2.1. Inserting Clips

While material from several of the **Browser Panel** tabs can be inserted as clips, we will demonstrate with something from the Clips tab.

*To insert a clip on an Arranger track:* click and drag the clip from the **Browser Panel** to the desired timeline position on the appropriate track.

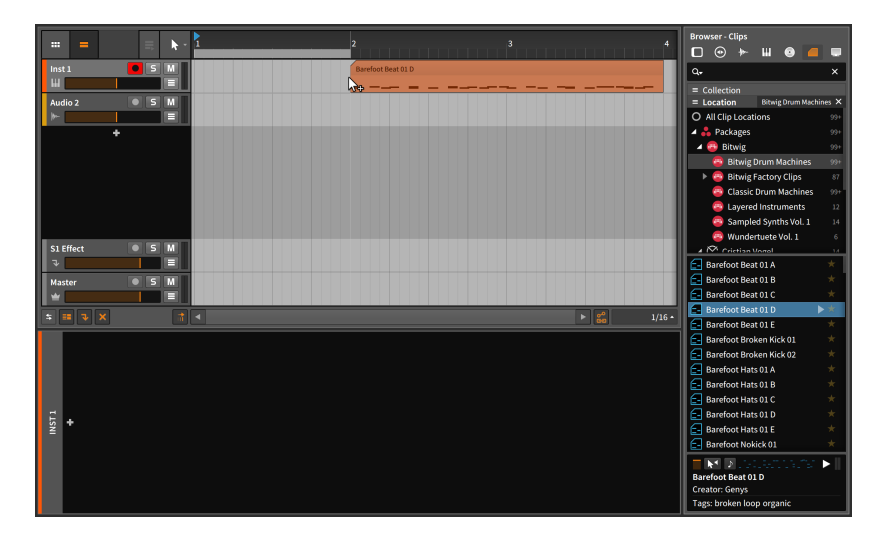

### Note

Since we are dragging a note clip, it made the most sense to place it on a note track, but we could have dragged it to any track. As the concept of hybrid tracks may have indicated, Bitwig Studio is rather free with the idea of track types.

If you drag a note clip to an empty audio track, the track will be converted to an instrument track. If you drag a note to an occupied audio track, the track will be converted to a hybrid track. In both cases, the converse is true as well.

So inserting clips from the browser is as simple as dragging them into the Arranger Timeline.

To insert a clip on a brand new Arranger track: click and drag the clip from the **Browser Panel** to the desired timeline position between existing tracks.

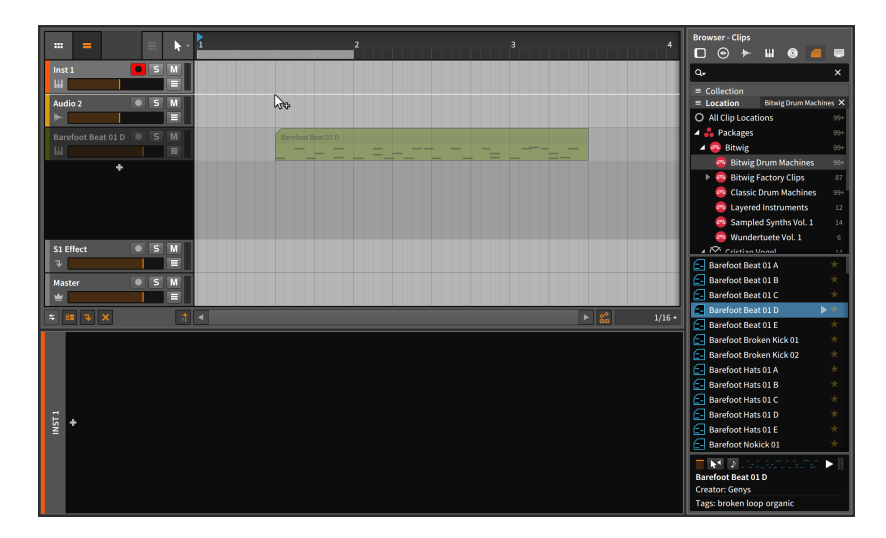

This method of inserting clips will work from any Browser tab whose contents can be placed on tracks. And the same method will work when dragging appropriate files from your file manager application (i.e., File Explorer on Windows, Finder on Mac, etc.) directly onto the tracks.

## 4.2.2. Moving Clips and Snap Settings

*To move a clip within the Arranger Timeline Panel:* click and drag the clip with the mouse.

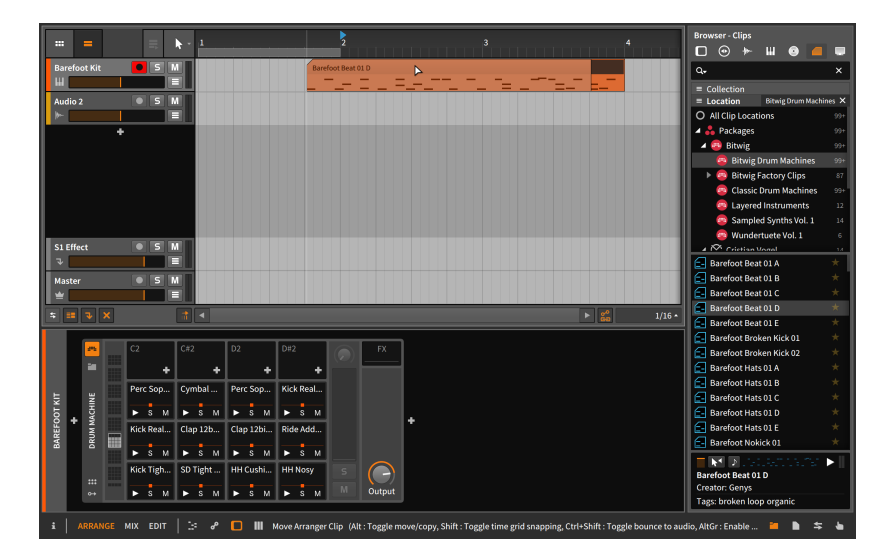

The result will be similar to when the clip was originally inserted from the **Browser Panel**. But also note that as you begin dragging the clip to move it, a status message appears in the window footer with several additional options. (This is shown in the image above; note that the order of options varies by platform, and your screen may not match the sequence in this image.)

#### 🚺 Note

Do look for status messages whenever you are clicking and dragging items in Bitwig Studio. This document will not necessarily cover all variations that are shown within the program.

The first option — that adding [CTRL] ([ALT] on Mac) while dragging a selection toggles between moving and copying — was mentioned in a previous chapter.

The second option is new and indicates that [SHIFT] temporarily inverts the snapping behavior, offering to *Disable* it when it is currently enabled, and vice versa. To know the current setting, we should examine the bottom right corner of the **Arranger Timeline Panel**.

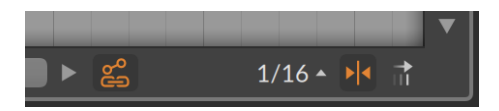

Most of these options live on the bottom right of any timeline editor. In the above image, the enabled icon to the right of 1/16 shows arrows coming from the left and right toward a center line (>|<, more or less). This toggle shows that snapping is currently enabled for this editor.

Whether and how clips conform to the beat grid is governed by the more detailed *snap settings*, which are found by clicking on the beat grid settings menu, which is that 1/16 that we saw above.

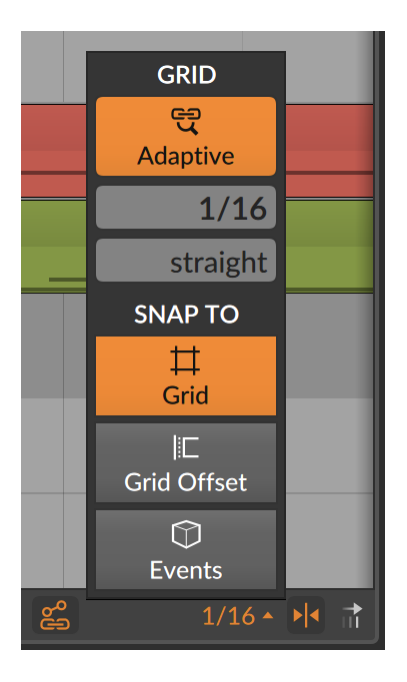

Found under the *Snap To* header, three independent options determine which elements clips will or will not snap to as you drag them across time. As each option only provides additional anchor points, the options have no effect on one other.

- > The Grid option causes clips to snap to the current beat grid.
- The Grid Offset option uses the current beat grid resolution, but it thinks of a grid in relation to the clip's current start time. So if the clip does not start exactly on the beat grid, the amount that the clip is offset will be preserved when it is moved.
- > The *Events* option causes clips to snap to the start and end of other clips within the Arrangement Timeline.

If only one of these options is enabled, only that snapping rule applies. If multiple options are enabled, clips will momentarily snap into place for each and every rule that applies.

These settings will apply not just to moving clips, but to any other editing action in the panel. We will touch upon some of those actions in a moment, but one other option is worth mentioning here.

In the above image, note the *automation follow button*, to the left of the beat grid settings menu. Toggling this function determines whether automation is moved along with clips or not. So if you are moving clips around, be sure to check the status of this button.

## 4.2.3. Adjusting Clip Lengths

To demonstrate working with the Bitwig Studio's various tools in the **Arranger Timeline Panel**, we will start with the task of removing the second half of a clip.

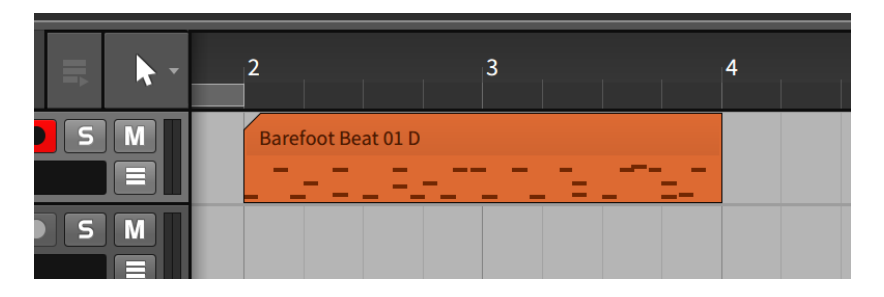

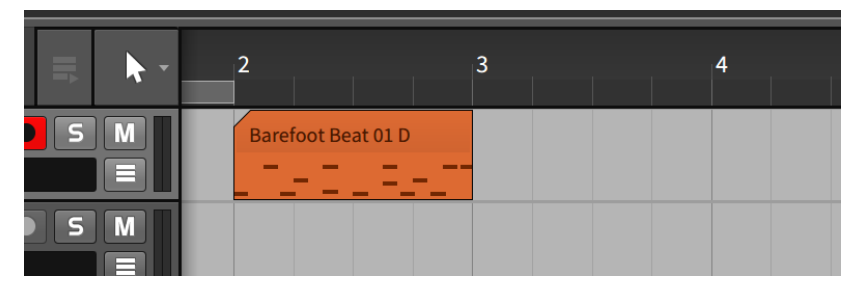

*To shorten an Arranger clip:* mouse over the top right edge of the clip so that a half-bracket cursor appears. Then click and drag to the left.

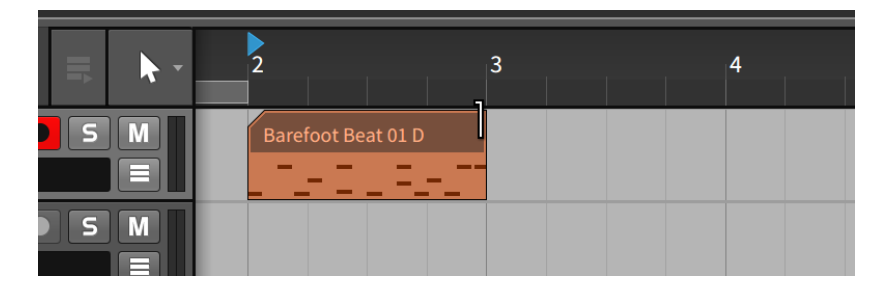

Other ways to shorten an Arranger clip include:

> With the Time Selection tool, click and drag over the time area that should be removed. Then clear the time by pressing [DELETE] or [BACKSPACE].

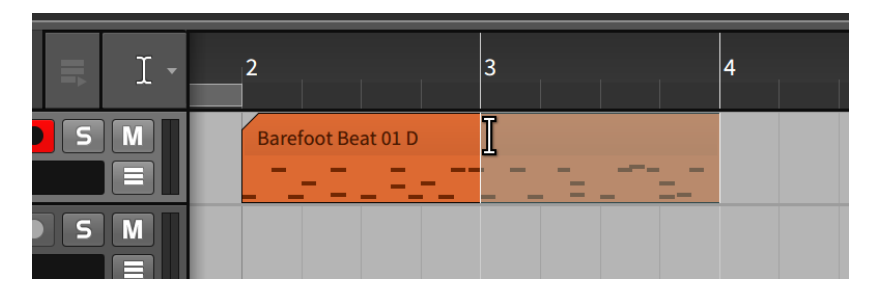

> With the Eraser tool, click and drag over the portion of the clip to be removed.

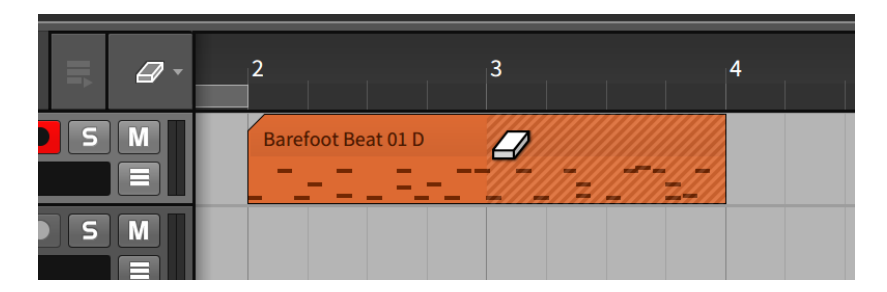

 With the Knife tool, click the position where the clip should be separated. Once the clip is divided, select and delete — [DELETE] or [BACKSPACE] — the unwanted clip.

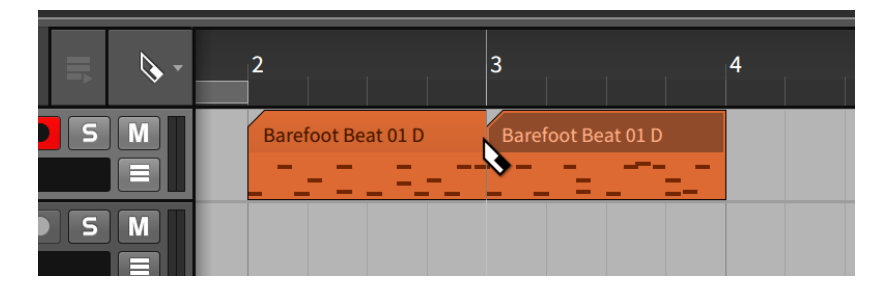

All of these methods achieve the same effect. And while it may seem like the second half of our clip is now gone forever, this is not the case. Bitwig Studio still remembers the full contents of our clip in case we need it back later.

*To lengthen an Arranger clip:* mouse over the top right edge of the clip so that a half-bracket cursor appears. Then click and drag to the right.

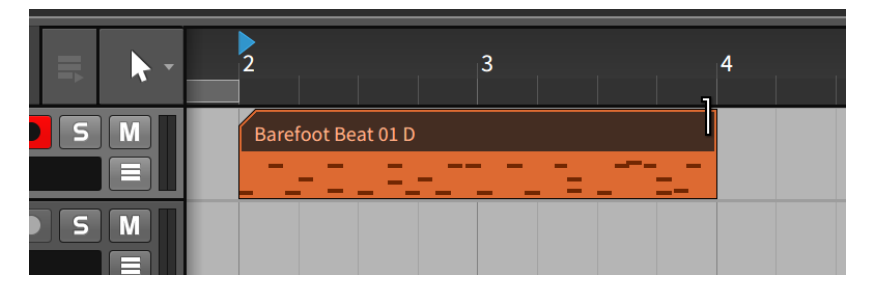

Bitwig Studio acts rather nondestructively, internally preserving data whenever practicable. But you can always ask the program to stop considering data that is not currently visible by using the *consolidate* function, which essentially solidifies a clip for various purposes.

*To remove unseen data from a clip:* right-click the clip and then choose *Consolidate* from the context menu.

After consolidating the previous clip, extending it would now work differently.

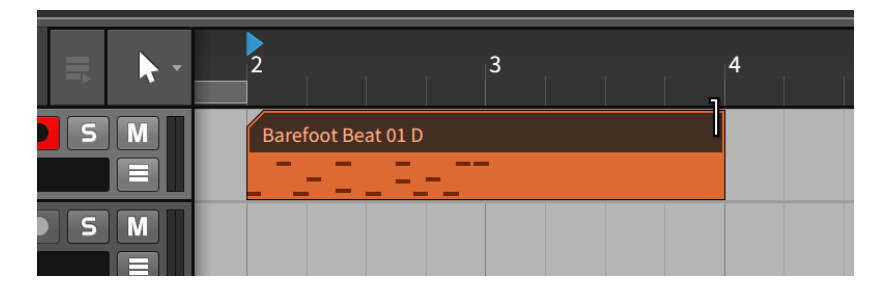

*To consolidate multiple clips:* select all of the clips. Then right-click one of the clips and choose *Consolidate* from the context menu.

For all of the above purposes, the consolidate function is also available by selecting *Edit* > *Consolidate* or by pressing [CTRL]+[J] ([CMD]+[J] on Mac).

### 4.2.4. Free Content Scaling

While the normal bracket options (shown above) allow for growing or contracting clips based on their underlying content, clips can also be freely scaled or stretched. And this concept is also the same for note and audio events as well.

| 1      | 3 | 5      | 7  | 9 | 11 | 13 | 15 | 17 | 19      | 21 | 23 | 25 |
|--------|---|--------|----|---|----|----|----|----|---------|----|----|----|
| Chorus |   | Chorus | р3 |   |    |    |    | Ch | orus p3 |    |    |    |
|        |   |        | _  |   | -  |    |    |    | ==      |    |    |    |
|        |   |        |    |   |    |    |    | —  |         |    |    | _  |

*To freely scale a clip:* hold [ALT] and then click and drag from the left or right edge of the clip.

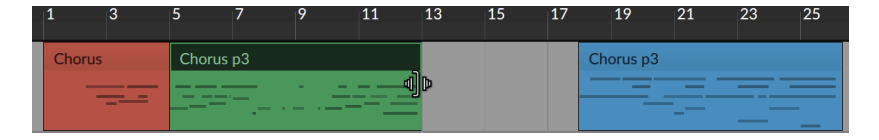

If the right edge is dragged, then the left edge of the clip will be the anchor for scaling, and vice versa.

*To freely scale multiple clips:* with multiple clips selected, hold [ALT], and then click and drag from the left or right edge of the clip.

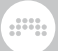

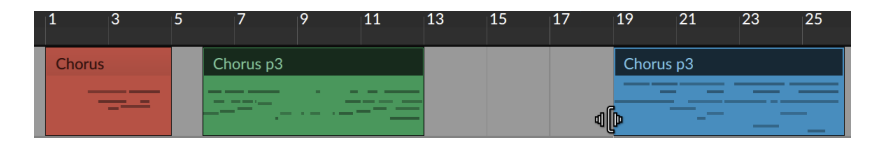

Note that when scaling from the edge of a clip, all selected clips are treated individually and are scaled in their original place.

To freely scale time: with a time selection made, hold [ALT] and then click and drag from the left or right boundary of the selection. This will stretch the entire time, shifting any clips that are not lined up with the time selection's start or end.

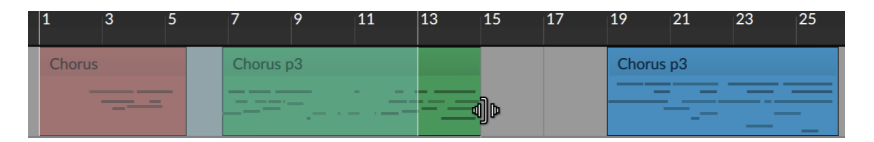

Using a time selection allows anything selected to be scaled, including automation and even partial clips or events.

## 4.2.5. Slicing and Quick Slice

As shown earlier in passing, the Knife tool can be used to slice clips. It can be used in the same fashion to slice notes and audio events. And for any of these types of objects, these is also a **Quick Slice** function, which allows making multiple cuts with one gesture when the Knife tool is selected.

To put successive cuts in a clip, audio event, or note: hold [ALT], and then click at the position of the first cut and drag to the position of the last cut.

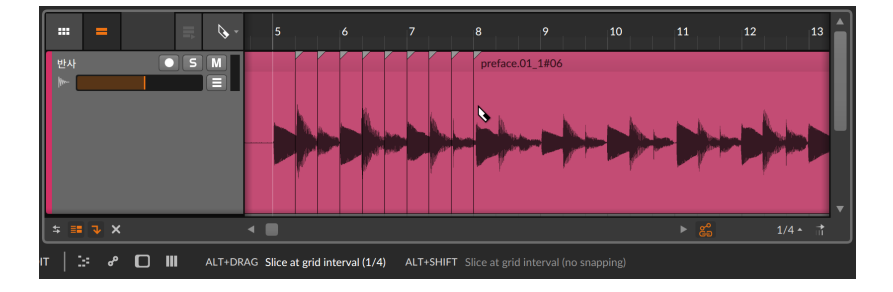

The current beat grid value (1/4 notes, above) will set the distance between cuts and will snap the position of the first cut onto the beat grid. You may sometimes need to freely place (without snapping) the position of the first cut. That is also possible.

To put successive puts in a clip, audio event, or note without snapping: hold [SHIFT]+[ALT] and click, to initiate **Quick Slice** mode without quantization. Then drag either to the right or left to insert successive cuts.

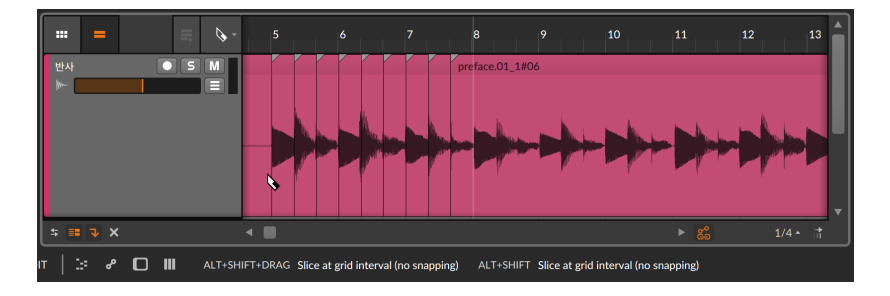

## 4.2.6. Sliding Arranger Clip Content

The content of one or multiple clips can also be shifted left and right from the **Arranger Timeline Panel**. Sliding content in this fashion preserves the boundaries of each clip, simply sliding the contained note or audio events (including any associated expressions) earlier or later in time.

*To slide the content of a clip:* mouse over the top half of the waveform. Then [CTRL]-click ([CMD]+[ALT] -click on Mac) and drag horizontally.

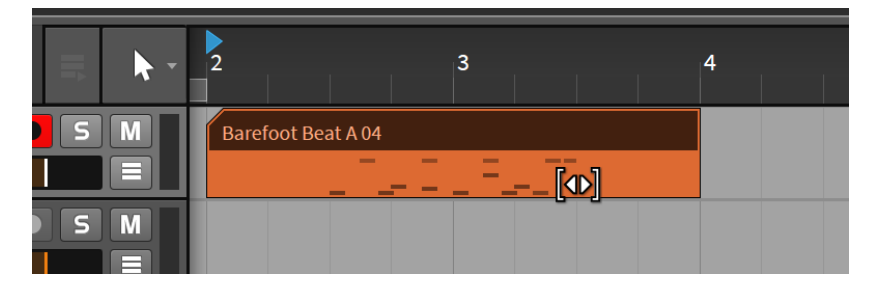

You can optionally add the [SHIFT] key while dragging to toggle the snapping behavior.

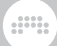

## 4.2.7. Applying Fades and Crossfades to Audio

While most functions in this chapter are applicable to both note and audio clips, the options to fade in, fade out, and crossfade are only relevant to audio clips.

To create a fade in: mouse over the middle of the clip's left edge, at the top of the waveform display. Once a white triangle appears, click and drag the triangle toward the center of the clip. Release the mouse where you would like the fade to end.

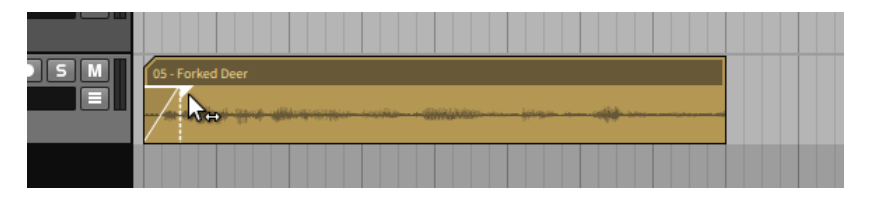

Fade outs can be created in the same way by mousing over a clip's right edge.

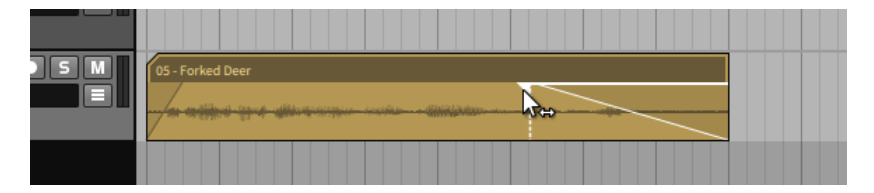

Additionally, *pre-fades* can be created on audio clips. Pre-fades preserve your original clip start at full amplitude, fading in any earlier audio material before your original clip edit.

To create a pre-fade: mouse over the middle of the clip's left edge, at the top of the waveform display. Once a white triangle appears, click and drag the triangle to the left of the clip. Release the mouse where you would like the pre-fade to end.

| ● S M<br>■ | 05 - Forked Deer |  |
|------------|------------------|--|
|            |                  |  |

Creating a crossfade requires audio clips that are overlapping and have material extending beyond their own boundaries.

To create a crossfade: mouse over the middle of the intersection of the clips, at the top of the waveform display. Once two white triangles appear, click the triangle where you would like the crossfade to boundary to be, and then drag across the clips' border. Release the mouse where you would like the boundary of the crossfade to be.

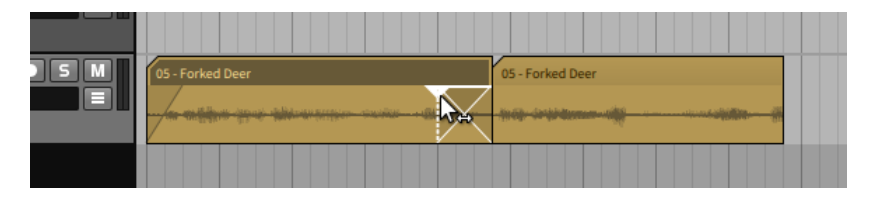

That is a bit of a mouthful so let's take a moment unpack the process.

If you click on a clip's edge and drag toward its center, you are creating a fade in or fade out for that single clip. So creating a crossfade requires clicking on one of the overlapping clips and then dragging the fade past its boundary and onto the other one.

If you start by clicking in clip 1 and then drag across to clip 2, the crossfade will begin where the boundary was and will end wherever you release the mouse. If you start by clicking in clip 2 and then drag across to clip 1, the crossfade will end where the boundary was and will end wherever you release the mouse.

To adjust the boundaries of any fade: mouse over the top portion of a fade so that its white triangle(s) appears, and then click and drag to move the fade's boundary relatively.

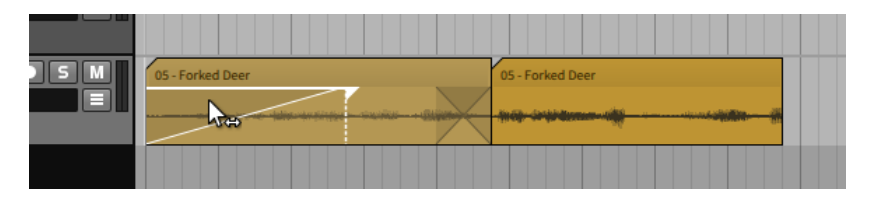

Note that for a crossfade, dragging an inner boundary will select both curves (shown as highlighted in white) and let you adjust them together. Dragging an outer boundary will let you adjust the closest fade by itself.

|                             | E. Forked Day |  |
|-----------------------------|---------------|--|
| teles-terpingen-sixingen-+B | oj-inijidana  |  |
|                             |               |  |

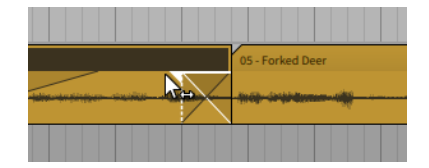

*To adjust the slope of a fade:* mouse over the fade's curve, and then click and drag the mouse up or down.

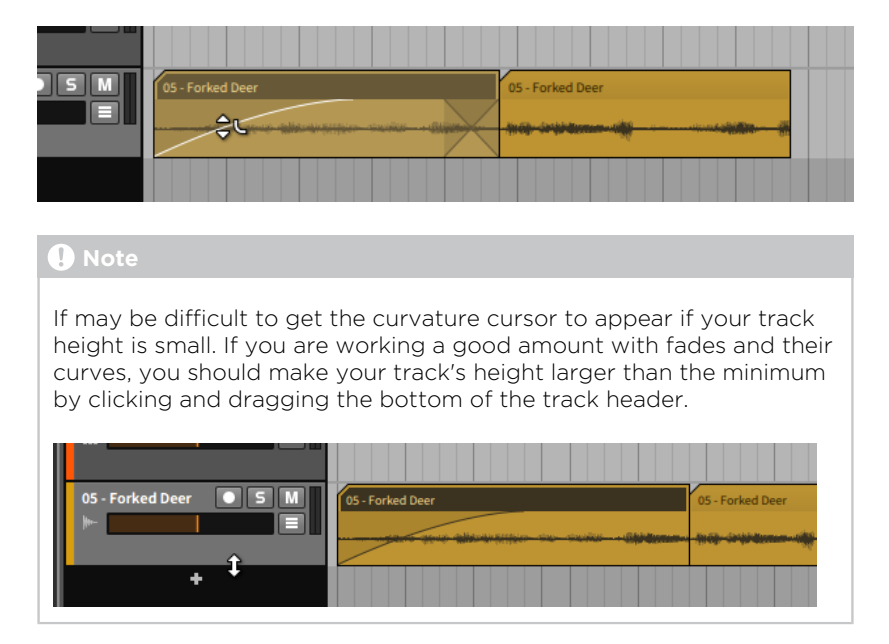

Note again that with a crossfade, you can either mouse over both fade curves to manipulate them in tandem, or you can adjust each fade by itself.

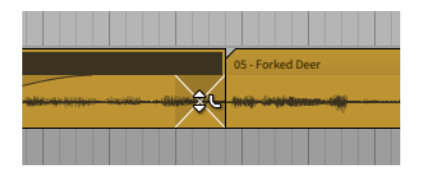

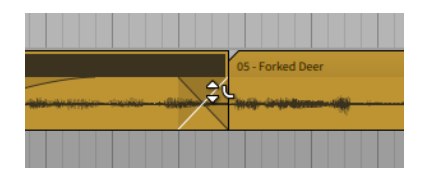

*To shift an entire crossfade:* mouse over the bottom of the crossfade, and then click and drag backward or forward in time.

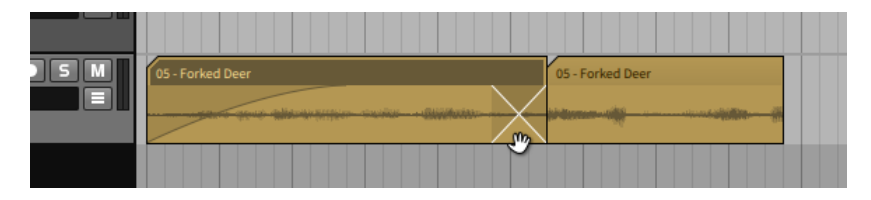

## 4.2.8. Looping Clips

As clips are intended to be the smallest practical musical idea, you may want to loop clips.

*To loop an Arranger clip:* mouse over the bottom right edge of the clip so that a half-bracket cursor appears with a looping oval. Then click and drag to the right.

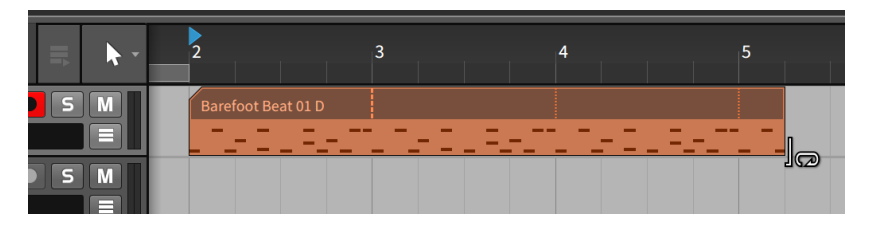

After you drag the clip beyond its full length, additional copies will be generated. The first copy starts with a dashed vertical line, marking the loop length being used. All subsequent repetitions of the loop are marked with dotted vertical lines. Once the clip is looping, you can do the same using any of the "bracket" tools, either at the end or beginning of the clip.

To adjust the loop length of an Arranger clip: mouse over the clip's first repeat marker (the dashed vertical line) so that an I-beam cursor appears with a looping oval. Then click and drag in either direction.

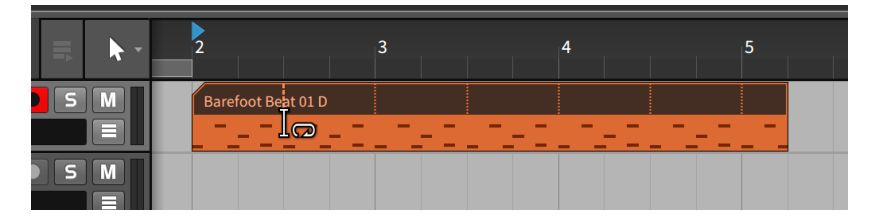

The length of the clip itself remains the same while the section of the clip that loops — and accordingly the number of repetitions — has changed.

## 4.2.9. Meta Clips and Group Tracks in the Arranger

When working with a group track, the contents of its enclosed tracks are summarized in the Arranger Timeline. When no clips within the group track are overlapping, these *meta clips* are essentially direct representatives of their contained clips.

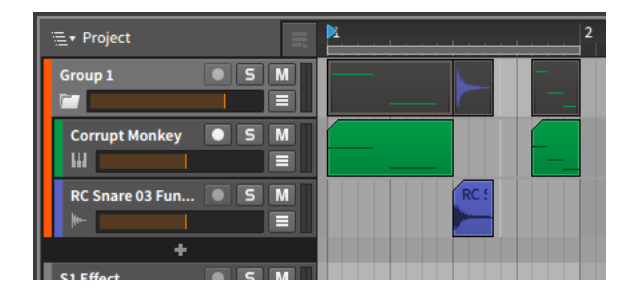

When the enclosed track do have overlapping clips, affected meta clips adapt to show colorized summaries of the track contents.

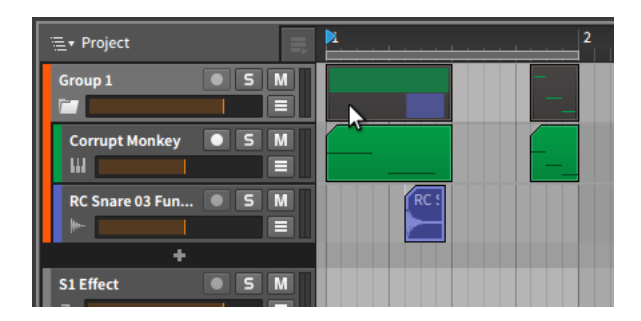

Regardless of the display style, each meta clip acts as an alias of the clip (or clips) that they represent. As with any regular Arranger clip, meta clips can be moved by dragging and dropping, they can be cut or copied or pasted in the normal ways, they can be deleted, and they can even be split with the Knife tool. Taking any of these actions on meta clips directly affect the clips that they represent.

When working with group tracks, a project navigation menu appears at the top of the **Arranger Timeline Panel** within the **Arrange View**.

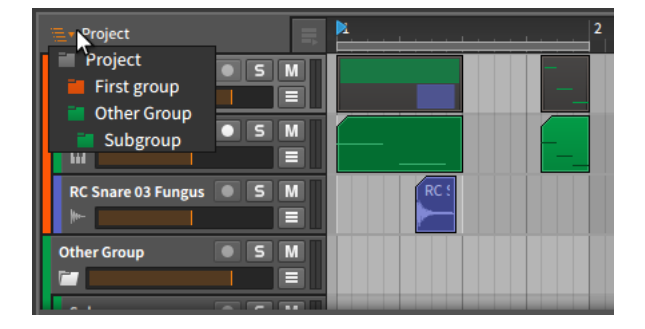

Clicking on this menu exposes a hierarchy of the current project, including the top level of the *Project* and all group tracks that are present. Selecting one of these group tracks changes the context which the **Arranger Timeline Panel** displays.

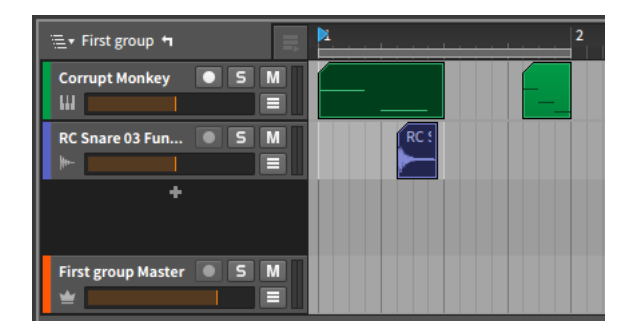

To the right of the project navigation menu , a "left turn" arrow has now appeared. Clicking this arrow navigates upward into the parent level of the current context. It is also worth noting that the context selected in the **Arranger Timeline Panel** is preserved if you switch to the **Mixer Panel**.

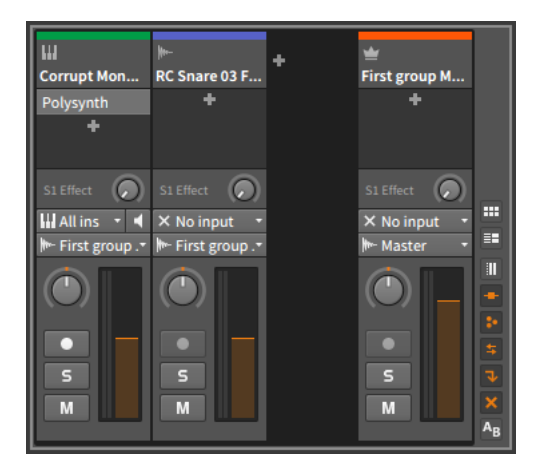

Finally, back in the **Arranger Timeline Panel**, you can toggle between viewing each group track's meta clips or a representation of the group track's master track.

To view the contents of the group track's internal master track: rightclick on the group track's header, and then select Show Master Track Content from the context menu.

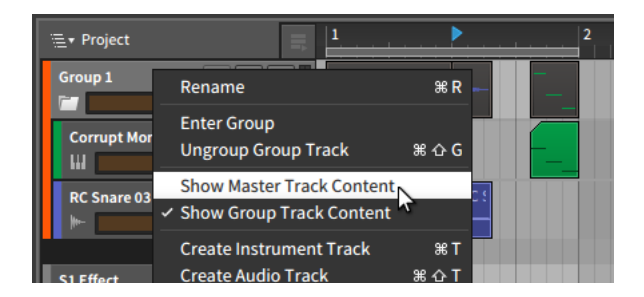

You can switch back to displaying the meta clips by calling up that same context menu and then selecting *Show Group Track Content*.

## 4.2.10. The Inspector Panel on Arranger Clips

While the Arranger Timeline is a convenient, graphical view for working with the length and loop settings of a clip, all of those mouse movements are really just triggering parameter changes in the **Inspector Panel**. By investigating these parameters (along with the associated functions available in the *Clip* menu), we will get a clearer understanding of what is possible in Bitwig Studio in general and the Arranger in particular.

We will start by focusing the **Inspector Panel** on the same clip looping example we just finished.

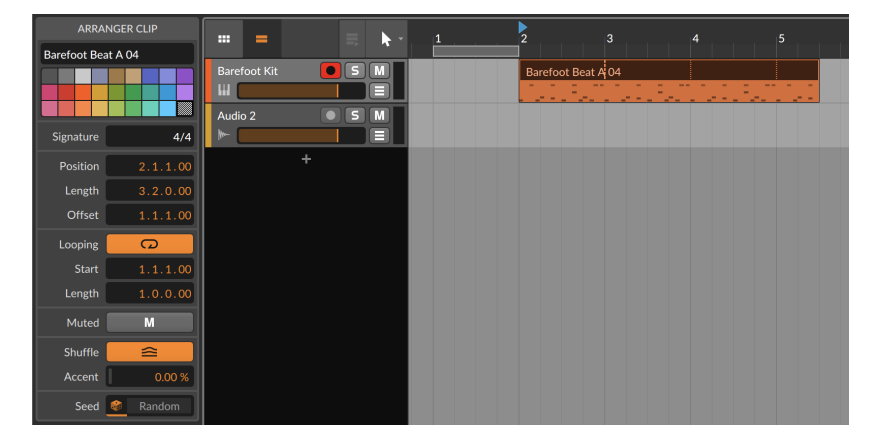

For the time being, we are just paying attention to the parameters in the *ARRANGER CLIP* portion of the **Inspector Panel**. We have already seen

the name and color options for tracks (see <u>section 3.2.4</u>). The remaining sections offer additional parameters.

#### 4.2.10.1. Signature Section

*Signature* sets the time signature of the selected clip. Along with an optional tick setting (see <u>section 2.3.3</u>), this reflects how the clip is displayed for editing.

#### 4.2.10.2. Time (Position) Section

These settings relate to the musical time or position of the selected clip:

- > Time sets the start of the clip in the Arranger Timeline. Adjusting this position will simply move the clip exactly as it exists, the same as clicking and dragging the entire clip in the Arranger.
- > *Length* sets the duration of the clip in the Arranger Timeline. Adjusting this duration will simply lengthen or shorten the clip, the same as using the bracket cursor to adjust the right edge of the clip.
- > Offset preserves the position and length of the clip, but shifts its internal content by the set amount. This is the same as using the bracket cursor to move the left edge of the clip forward in time.

Taking the previous image as an example, I could increase the *Time* from *2.1.1.00* to *2.2.1.00*. The entire clip is now happening a quarter note later.

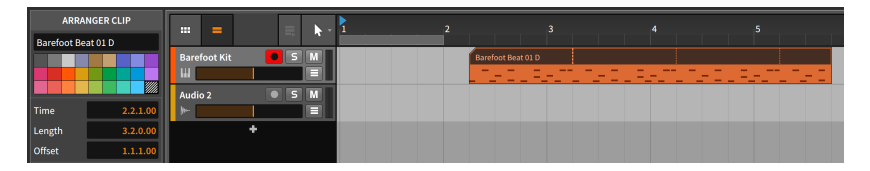

But if I wanted the clip to stay in time and simply skip the first beat it was playing, I would increase the *Offset* from *1.1.1.00* (no offset) to *1.2.1.00*.

| ARRANGER CLIP      |                  |
|--------------------|------------------|
| Barefoot Beat 01 D |                  |
|                    | Barefoot Kit S M |
|                    |                  |
|                    |                  |
| Time 2.2.1.00      |                  |
| Length 3.1.0.00    | +                |
| Offset 1.2.1.00    |                  |

Note that the first beat is included in subsequent loops.

#### 4.2.10.3. Loop Section

These settings relate to the looping of the selected clip:

> *Loop* toggles whether or not the clip loops with the Arranger. When disabled, the clip will play only once. If the size of the clip is longer than its contents, the later portion of the clip will be empty.

| ARRA        | NGER CLIP |              | =          | 1 | 2                  | 3 | 4 | 5 |  |
|-------------|-----------|--------------|------------|---|--------------------|---|---|---|--|
| Barefoot Be | at 01 D   |              |            |   |                    |   |   |   |  |
|             |           | Barefoot Kit | <b>S</b> M |   | Barefoot Beat 01 D |   |   |   |  |
|             |           | ш            |            |   |                    |   |   |   |  |
|             |           | Audio 2      | • 5 M      |   |                    |   |   |   |  |
| Time        | 2.1.1.00  | ▶            |            |   |                    |   |   |   |  |
| Length      | 3.2.0.00  |              |            |   |                    |   |   |   |  |
| Offset      | 1.1.1.00  |              |            |   |                    |   |   |   |  |
| Loop        | 0         |              |            |   |                    |   |   |   |  |
| Start       | 1.1.1.00  |              |            |   |                    |   |   |   |  |
| Length      | 1.0.0.00  |              |            |   |                    |   |   |   |  |

If Loop is off, the other settings here are ignored.

> Start is the looping equivalent of the Offset parameter, keeping the clip contents in their place but delaying the point at which each loop repetition starts.

Taking the same example from above, I could increase the *Start* from *1.1.1.00* (no loop offset) to *1.2.1.00*, causing each one-bar loop to end in the same place but start a quarter note late.

| ARRAN         | GER CLIP |       | _       |                  | <b>N</b> - | 1     | \$                 | 3    | 4 | 5 |
|---------------|----------|-------|---------|------------------|------------|-------|--------------------|------|---|---|
| Barefoot Beat | t 01 D   |       |         |                  |            |       |                    |      |   |   |
|               |          | Baref | oot Kit | <mark>0</mark> 5 |            |       | Barefoot Beat 01 D |      |   |   |
|               |          | HI.   |         |                  | C L F.     | -17 - | CLEHT.             | <br> |   |   |
|               |          | Audio |         | • 5              | Μ          |       |                    |      |   |   |
| Time          | 2.1.1.00 | ┝╾    |         |                  |            |       |                    |      |   |   |
| Length        | 3.2.0.00 |       |         | +                |            |       |                    |      |   |   |
| Offset        | 2.1.1.00 |       |         |                  |            |       |                    |      |   |   |
| Loop          | G        |       |         |                  |            |       |                    |      |   |   |
| Start         | 1.2.1.00 |       |         |                  |            |       |                    |      |   |   |
| Length        | 1.0.0.00 |       |         |                  |            |       |                    |      |   |   |

> Length sets the duration of the clip that is being repeated. This is the same as using the I-beam cursor with a looping oval to graphically adjust the loop length.

### 4.2.10.4. Fade Section

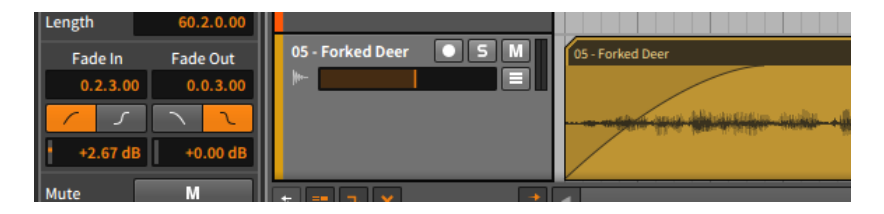

As stated earlier, fade actions and parameters apply only to audio clips. So these twin sets of parameters represent controls for any *Fade In* and *Fade Out* applied to the selected audio clip. Taken from top to bottom:

- > The musical time value represents the length of the fade. If it is set to zero (0.0.0.00), then no fade is applied regardless of the other settings.
- > The buttons allow toggling the fade's curvature type between a standard linear curve and an S-curve, respectively.
- > The level value sets the amplitude at the fade's midpoint, effectively shaping the fade's curve.

As shown earlier in the Arranger, crossfades are really comprised of two separate fades (a fade out from the first clip, and a fade in on the second). As such, their settings can be coordinated or handled completely independently.

#### 4.2.10.5. Mute Section

*Mute* toggles whether or not the selected clip is disabled on playback. This is in contrast to the track mute button, which disables all contents of the track.

#### 4.2.10.6. Shuffle Section

These settings relate to the groove of the selected clip:

- > *Shuffle* toggles whether or not the Global Groove parameters are applied to the clip. If *Shuffle* is off, the other setting here is ignored.
- > Accent sets the percent of the Global Groove's accent Amount that should be applied to this clip.

For example, if the Global Groove's accent *Amount* is set to *100%* (the default setting) and the clip's *Accent* setting is at *30%*, then the clip will apply an accent at 30% strength (30% of 100%).

Or if the Global Groove's accent *Amount* is set to 50% (the default setting) and the clip's *Accent* setting is at 50%, then the clip will apply an accent at 25% strength (50% of 50%).

Since this is a scaling function, either parameter being set to zero (0%) results in no accent.

#### 4.2.10.7. Seed Section

The clip *Seed* setting relates to randomized parameters in Bitwig Studio. This includes any expression *Spread* values (see <u>section 9.1.3</u>) and *Chance* Operators (see <u>section 11.1.1</u>).

When "random" numbers are being generated, the *seed* shapes the sequence that follows. When that seed is randomly selected, so are the values produced. This is the default behavior for clips in Bitwig.

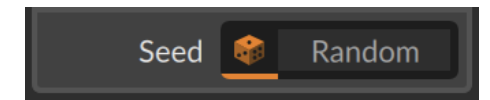

The die on the left is selected, reading out as *Random* because a new seed is picked each time the clip begins playing. But if the *same* seed value is used each time, then playing the clip will produce the same series of numbers — and sounds .

*To generate a Seed value for a clip:* click on the right side of the *Seed* field (where *Random* showed in the picture above).

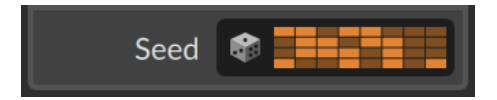

The die is deselected, and a visualization of the current *Seed* value is shown. You can now play the clip and hear the pattern that this seed produces for any randomized elements. If you like the results, keep it; the same result will be produced when you trigger the clip again.

#### 🚺 Note

Alternatively, you could print these randomized elements by using the *Consolidate* function (see <u>section 11.2.3</u>). Or to choose what is

made permanent and generate a new, longer clip, you could use the Launcher's *Expand* function (see <u>section 11.2.2</u>).

*To generate a new Seed value for a clip:* click on the right side of the *Seed* field again (where the current value is visualized in the last picture).

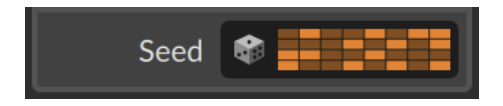

Different seed, different pattern on playback. You can also right-click on the right side of the field to copy the current seed value or paste in one from another clip.

And to return to randomized playback, simply click the die icon.

#### Note

One technical detail. A defined *Seed* value makes the full sequence repeatable, including all additional loop cycles that follow. So the results are not identical for every loop, but rather the values picked *for each loop* are reproducible.

To borrow the idea of a die, if the clip's set *Seed* produces a 5 on the first cycle, a 6 on the second loop, and a 2 on the third pass, retriggering the clip will produce 5, then 6, then 2, and so on, again. And again. And...

#### 4.2.10.8. Clip Menu Functions

These functions take the specified action on the selected clip:

- > Consolidate merges all selected clips (on a track by track basis) into single, contiguous clips.
- > *Double Content* makes the selected clip twice its current length and duplicates its non-looping contents.
- > Reverse flips the order and positions of the clip's contents, causing them to play "backwards."
- > Scale Each 50% and Scale 50% both halve the length of each selected clip as well as each contained event's duration and position, effectively causing the clip to play back twice as fast.

The following images demonstrate a selected clip both before and after either *Scale 50%* function is applied:

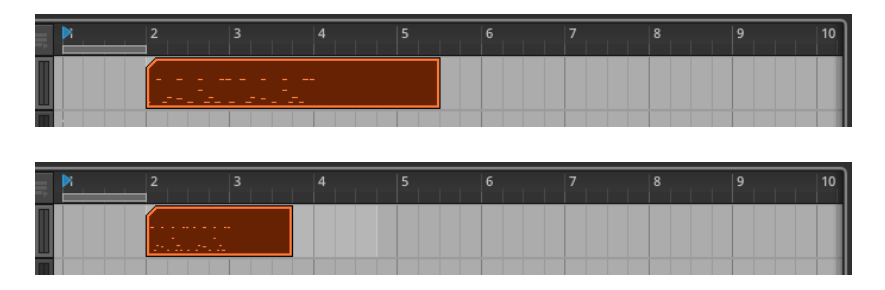

The difference between the two functions comes when multiple clips are selected. In this case, *Scale Each 50%* preserves the start time of each selected clip, while *Scale 50%* uses the first clip's start time and moves each following clip 50% closer to the first clip.

> Scale Each 200% and Scale 200% both double the length of each selected clip as well as each contained event's duration and position, effectively causing the clip to play back half as fast.

The following images demonstrate a selected clip both before and after either *Scale 200%* function is applied:

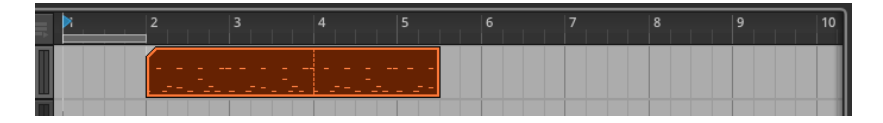

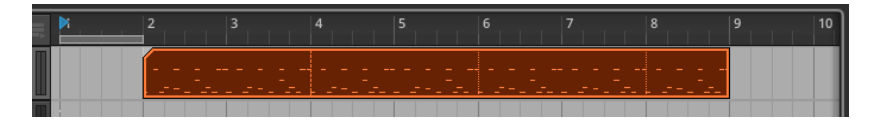

The difference between the two functions comes when multiple clips are selected. In this case, *Scale Each 200%* preserves the start time of each selected clip, while *Scale 200%* uses the first clip's start time and moves each following clip 200% further away from the first clip.

- Scale... stretches the selected clip by an Amount that you type in.
  An additional option for whether to Scale each (keep position) to preserve the start time of each Arranger clip is also available.
- > Bounce In Place replaces the selected clip with a new audio clip. When the selected clip was an audio clip, the sound source is the audio itself,
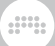

which will be printed into a solid clip. For a note clip, the sound source is the first instrument device in the track's device chain.

### l Note

For additional information on this function, see section 12.2.2.

> Bounce prints the sound source of the selected clip into a new, solid audio clip (the functional equivalent of a "consolidated" clip). For an audio clip, the sound source is the audio itself, which will be printed into a solid clip. For a note clip, the sound source is the first instrument device in the track's device chain.

### 🛛 Note

For additional information on this function, see section 12.2.1.

> Slice In Place... divides the selected clip into multiple clips, slicing regularly at a note interval (on Beat Grid). With audio clips, slicing can also be done at Onsets (the detected transients) or Beat Markers (defined stretch points that you may have changed). This can be an extremely efficient way to do audio edits.

### 🛛 Note

For additional information on this function, see section 9.2.1.7.

> Slice to Drum Machine... produces a new instrument track loaded with a Drum Machine device, which contains a series of audio clips (loaded in Sampler devices) representing the original clip's content. The track is loaded with a note clip that is configured to trigger the Drum Machine in a fashion that reproduces the original clip.

### 🚺 Note

For additional information on this function, see section 12.3.2.

> Slice to Multisample... produces a new instrument track loaded with a Sampler device, whose multiple samples represent the original clip's content. The track is loaded with a note clip that is configured to trigger the Sampler in a fashion that reproduces the original clip.

### Note

For additional information on this function, see section 12.3.1.

> Fold to Takes... takes any audio clip and wraps its material into successive take lanes. Once selected, a dialog appears allowing you to set either the number of takes the clip should be folded into, or the Resulting take length for each take. As these parameters are connected, changing one will change the other too.

| Fold to Takes         |        |  |          |  |  |
|-----------------------|--------|--|----------|--|--|
| Create                |        |  | 11 takes |  |  |
| Resulting take length |        |  | 8.0.0.00 |  |  |
|                       |        |  |          |  |  |
|                       |        |  |          |  |  |
|                       | Cancel |  | Ok       |  |  |
|                       |        |  |          |  |  |

### 🛛 Note

The function can also be used to fold the contents of a single take lane (see  $\underline{section \ 9.1.4.2}$  ).

- > Reset Fades removes any applied fades from the selected audio clips.
- > *Auto-Fade* applies a quick, relative fade in and fade out to all selected audio clips.
- > *Auto-Crossfade* applies a quick, relative pre-fade and fade out to all selected audio clips, creating crossfades between adjacent clips.
- Transpose a Semitone Up shifts the pitch up by one half step either (by adjusting the pitch of each note events or the pitch expression of each audio events).
- > Transpose a Semitone Down shifts the pitch down by one half step (by adjusting the pitch of each note events or the pitch expression of each audio events).
- Transpose an Octave Up shifts the pitch up by twelve semitones (by adjusting the pitch of each note events or the pitch expression of each audio events).
- Transpose an Octave Down shifts the pitch down by twelve semitones (by adjusting the pitch of each note events or the pitch expression of each audio events).
- > Quantize... moves the start and/or end times of all events in the selected clip(s) in relation to a beat grid. A parameter pane appears after this function is selected.

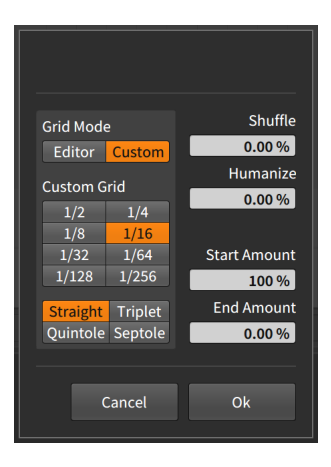

### Note

For additional information on the parameters available for the quantize function, see <u>section 10.2.2.5</u>.

- > Make Legato adjusts the length of each event in the selected clip(s) so that it ends immediately before the next event begins. This creates a continuous series of events by both extending events beyond rests to the beginning of the next event and by shortening events which overlapped their successor.
- > Save Clip To Library... stores the selected clip in your library, allowing you to first set various tags for the clip.

## 4.3. Playing Back the Arranger

How to play Arranger clips is simple enough: you play the Arranger. But there are a few details worth getting into at this point. Let's begin this discussion with the elements that enable basic playback.

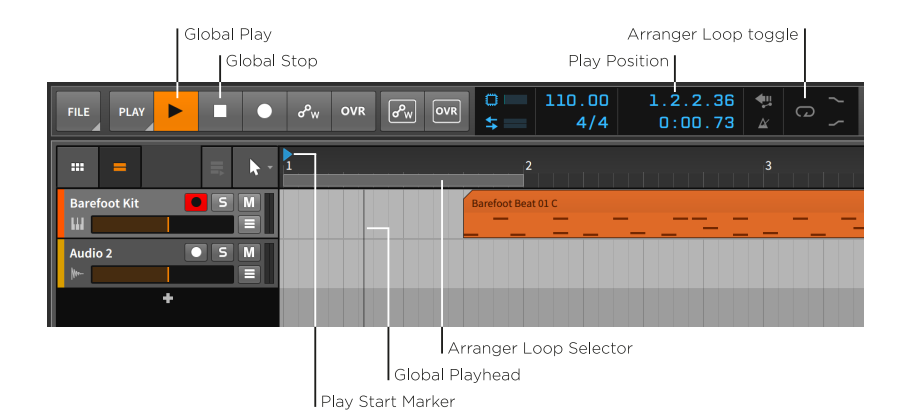

*To play the Arranger timeline:* engage the transport by pressing either [SPACE BAR] or [P], or by clicking the Global Play button.

*To stop the Arranger timeline:* disengage the transport by pressing either [SPACE BAR] or [P], or by clicking the Global Stop button.

The *Global Playhead* is an indicator of where the transport has most recently played. In the Arranger Timeline, it is represented with a vertical black line. Whenever the transport is active, the Global Playhead progresses through the Arranger tracks, and its location is noted by the play position display in the window header.

The *Play Start Marker* is the blue, right-facing triangle within the Beat Ruler that indicates where the transport will play from the next time it is engaged.

*To move the Play Start Marker:* single-click in the top half of the Beat Ruler.

Other ways to move the Play Start Marker include:

- Single-click anywhere within the Arranger Timeline with the Pointer tool.
- > Click and drag the play position in the window header's display section.
- > Select a single Arranger clip to move the Play Start Marker to the beginning of that clip.

To play the Arranger timeline from the beginning: press [ALT]+[SPACE BAR] or [ALT]+[P].

To play the Arranger timeline from the Global Playhead's position: press [SHIFT]+[SPACE BAR] or [SHIFT]+[P] .

*To stop the Arranger timeline and advance the Play Start Marker:* click the Global Play button.

The Arranger Loop Selector sets the region of the Arranger Timeline that will be looped during playback. This region is also used for several other functions.

*To toggle the Arranger Loop function:* click the Arranger Loop toggle in the window header.

The Arranger Loop function affects all tracks as it literally picks up and moves back the Global Playhead when the end of the region is reached. This is a playback function, while clip looping is an arrangement function.

*To move the Arranger Loop Selector's position:* click the center of the Arranger Loop Selector and drag it in time.

To change the Arranger Loop Selector's length: mouse over the left or right edge of the Arranger Loop Selector so that a bracket cursor appears. Then click and drag in either direction.

### 4.3.1. Cue Markers

You also have the option of using *Cue Markers* in the Arranger, which store play positions along the Arranger Timeline for easy triggering. To use Cue Markers, first right-click within the Beat Ruler, and then enable *Show Cue Markers* from the context menu. This will make the Beat Ruler slightly taller.

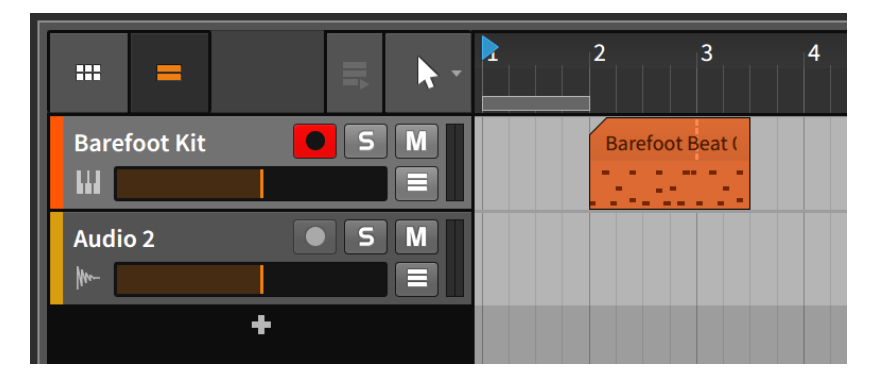

*To create a Cue Marker:* right-click the Beat Ruler, and then select *Insert Cue Marker.* A yellow play icon and the Cue Marker's current name (likely *Untitled*) will appear in the Beat Ruler.

| CUE MARKER        |                                  |
|-------------------|----------------------------------|
| Position 3.1.1.00 | Barefoot Kit S M Barefoot Beat ( |
|                   | Audio 2 • 5 M                    |

The left edge of a Cue Marker's play button icon aligns with its location.

To trigger playback from a Cue Marker: double-click its play icon.

If the transport was inactive, playback will start immediately from the Cue Marker. If the transport was already going, playback will move to the Cue Marker's position after the *Default Launch Quantization* interval (see <u>section 5.2.5.2</u>).

### I Note

If you want the same playback behavior without creating a Cue Marker, simply double-click the desired playback position from the top of the Beat Ruler (between the numbers).

To rename a Cue Marker: double-click its name.

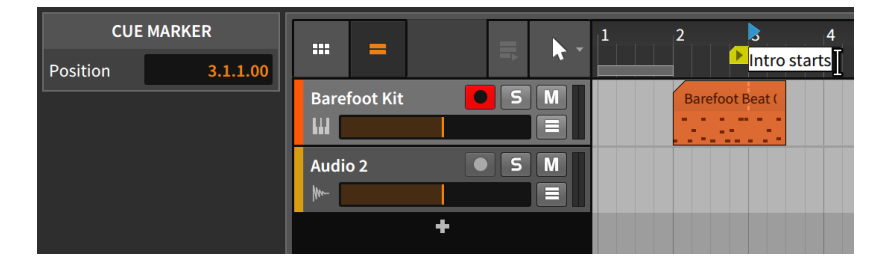

*To change a Cue Marker's color:* right-click either the Cue Marker's icon or name, and then select a different color from the palette that appears within the context menu.

To move a Cue Marker: click either the Cue Marker's icon or name, and then drag it to the desired position. Or click the Cue Marker to select it, and then change its position in the **Inspector Panel**.

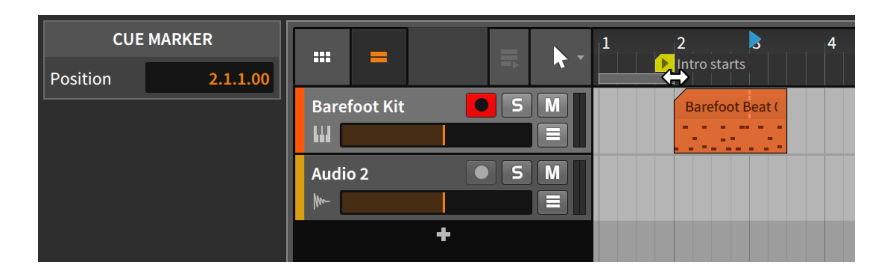

*To delete a Cue Marker:* click the Cue Marker to select it, and then press [DELETE] or [BACKSPACE].

## 4.3.2. Time Signature Changes

Like Cue Markers, time signature changes can also be inserted along the Arranger Timeline.

*To insert a time signature change:* right-click the Beat Ruler, and then select *Insert Time Signature Change*. An orange triangle appears beside the new time signature change, indicating that it is selected and its parameters can be edited from the **Inspector Panel**.

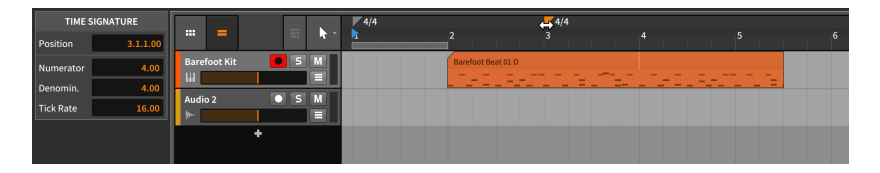

### \rm Note

For more information on time signatures and how the ticks parameter is handled, see <u>section 2.3.3</u>.

To move a time signature change: click either the time signature change's triangle or name, and then drag it to the desired position. Or click the time signature change to select it, and then change its position in the **Inspector Panel**.

*To delete a time signature change:* click the time signature change to select it, and then press [DELETE] or [BACKSPACE].

## 4.4. Recording Clips

Since we can now edit Arranger clips in the most fundamental ways, it is a good time to examine recording new note and audio clips. This begins with getting the right signals routed into our tracks.

Before we deal with this on a track level, make sure that any audio and MIDI interfaces/controllers you are using have been set up properly (see section 0.2.2).

## 4.4.1. Track I/O Settings

To assign input and output paths for each track, we must first have access to the Track I/O section within each track header. This section's visibility is toggled by clicking the Track I/O view toggle.

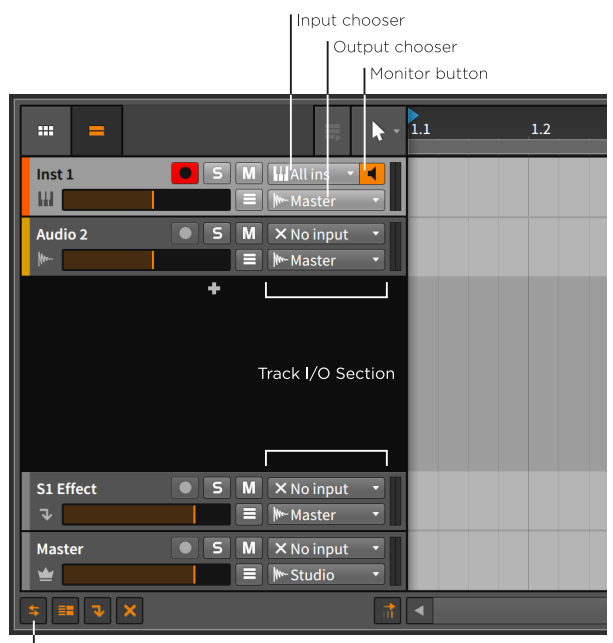

Track I/O view toggle

This section contains the following controls:

> The *input chooser* lets you select which signals are getting routed into the track.

For instruments tracks, the options are incoming MIDI sources. The default selection is *All inputs* so that every MIDI source should make it to the track.

For audio tracks, the options are both incoming audio sources and the audio outputs of all other tracks. The default selection is *No input*.

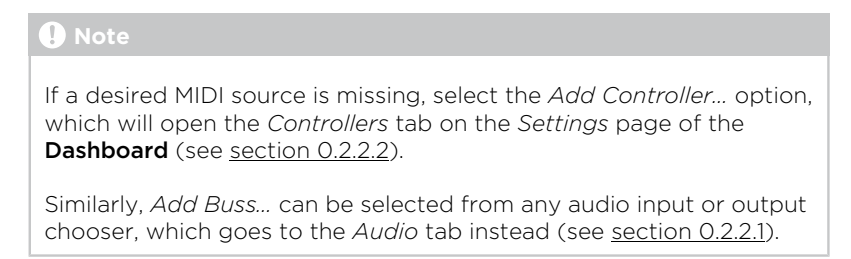

- > The output chooser lets you select where the track's final audio is getting routed to. The default selection is *Master*, which will serve us well in nearly all situations.
- > The *monitor button* is now a three-state toggle on the left of the input chooser.

| Main Vox     | ● S M < Stereo In 🔹 |
|--------------|---------------------|
| <u> </u> /// | O                   |

An empty icon represents monitoring set to Off.

An filled icon represents monitoring set to Auto.

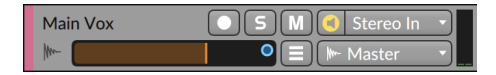

An encircled icon represents monitoring set to *On*. Or you can rightclick on any monitor switch to see a list of all modes.

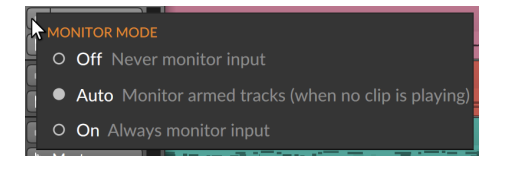

The default setting for all tracks is Auto.

## 4.4.2. Recording Note Clips

A few steps are needed to successfully record a note clip. First, we need a sound source for our audio. Second, we need a MIDI source to record as notes. And then, we can hit record.

### 4.4.2.1. Loading an Instrument Preset

Note clips in Bitwig Studio — not unlike MIDI — are really just instructions to be interpreted by an instrument device. Notes themselves do not produce any sound. So before we record any notes, we should load an instrument preset so that our notes can be realized.

To load an instrument device: go to the **Browser Panel** and select the *Presets* tab. Under the *Devices* area, browse within the *Bitwig* container and pick one of the instrument subheadings, such as *Keyboard* or *Synth*. From the selection pane, drag any preset into the **Arrangement Timeline Panel**.

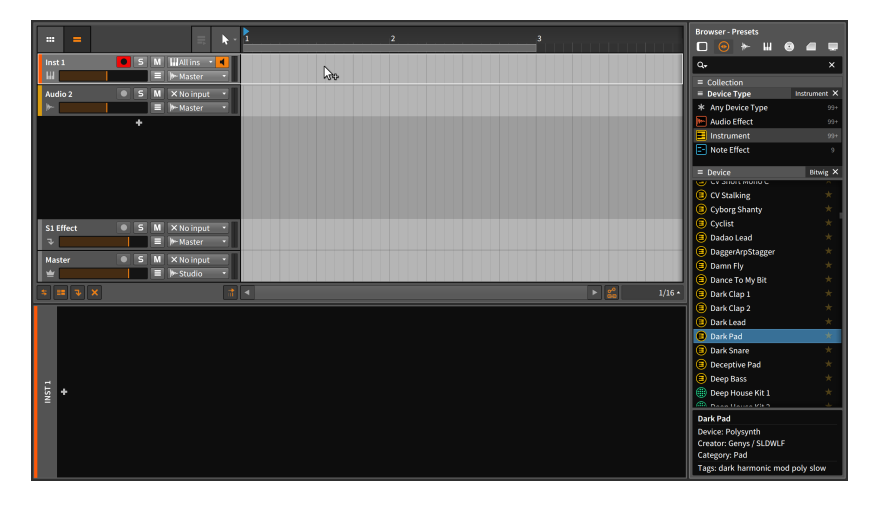

If you do not like the first device preset you load, repeat the above steps until you find one you appreciate.

### 4.4.2.2. Setting a MIDI Source

If you have a MIDI keyboard connected and already made Bitwig Studio aware of it, then it should be working already. By playing the keys, the instrument track's level meters should start showing audio.

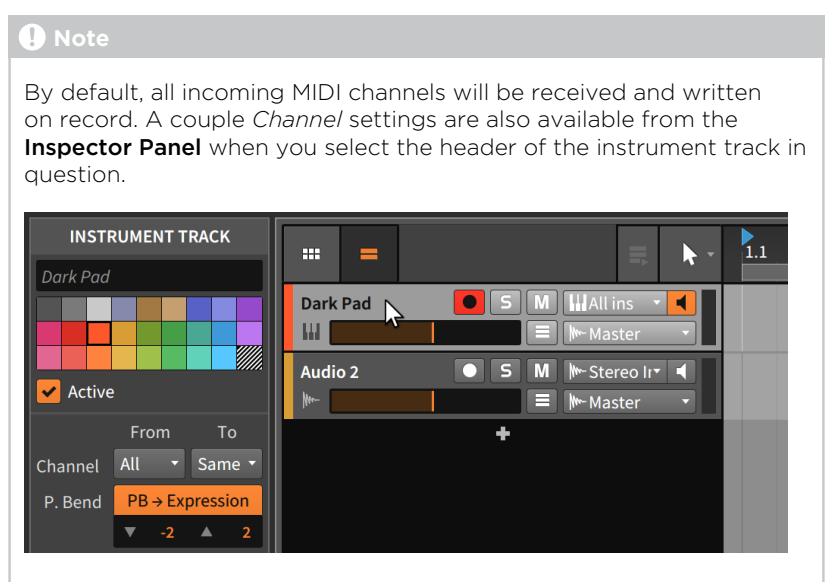

If you want a track to receive messages *From* a particular channel and/or want to record all incoming data *To* a single channel, just change these track settings here.

If you do not have a MIDI controller — or your MIDI device is all knobs and no keys — press [CAPS LOCK] to temporarily transform your computer keyboard into a MIDI keyboard. Pressing letters in the top two rows should trigger notes and cause the audio meters to dance.

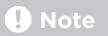

While [CAPS LOCK] is active, most key commands will not work.

### 4.4.2.3. Recording Notes

*To record an Arranger note clip:* enable the track's record arm button, enable the Global Record button, and then activate the transport and begin playing notes.

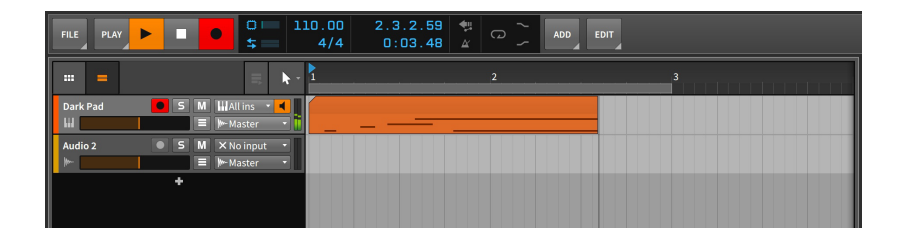

## 4.4.3. Recording Audio Clips

Unlike notes, the audio events that make up audio clips do not require any devices. They are already audio. So once we determine the audio source to be recorded, we should be good to go.

### 4.4.3.1. Setting an Audio Source

Whether you are using an external audio interface or the internal interface of your computer, you first need to set the desired input source in the track's input chooser (they will be at the top of the chooser list). If you enable the monitor button of the track and then send audio to this input, you should see the input in the track's audio meters.

Before recording, you probably want to disable the record arm buttons on all other tracks. Otherwise, you could trigger multiple tracks to record at once and alter or erase other clips in the process.

### 4.4.3.2. Recording Audio

*To record an Arranger audio clip:* enable the track's record arm button, enable the Global Record button, and then activate the transport.

| FILE PLAY                 | $\begin{array}{cccccccccccccccccccccccccccccccccccc$ | EDIT TRACK |
|---------------------------|------------------------------------------------------|------------|
| = = k                     | 2                                                    | 3 4        |
| Dark Pad S M MAll ins • 4 |                                                      |            |
| Audio 2 5 M Mic Input 4   |                                                      |            |
| +                         |                                                      |            |

### 4.4.3.3. Comp Recording in the Arranger

If the Arranger Loop is enabled, this does affect playback as previously described (see <u>section 4.3</u>). But it also affects recording, enabling a "cycle recording" mode that is ideal for capture audio for comping.

*To do cycle recording in the Arranger:* enable the Arranger Loop toggle, with the desired period set (by the Arranger Loop Selector). Then enable the track's record arm button, enable the Global Record button, and then activate the transport.

### 🛛 Note

Regardless of the Arranger Loop being on or off, there are two possible recording behaviors when the playhead encounters Arranger audio clips:

- If the audio clip was actively looping (with its Looping parameter enabled and with some amount of looping on the timeline), the section where recording happens will remove the old clip and record a new one.
- If the audio clip was not actively looping, new audio recordings will be added into the clip as comping takes and selected for playback.

So if you want to record new comping takes into a looping Arranger clip, you might consider using *Consolidate* for the relevant portion of that clip before recording.

### Note

For information on editing comping expressions within a clip, see <u>section 9.1.4.1</u>.

# 5. The Clip Launcher

We have spent the last couple chapters working within the Arranger Timeline. And while the Arranger is absolutely crucial to music creation in Bitwig Studio, it is only half of the story.

The **Clip Launcher Panel** — also called the *Launcher* — is the logical Arranger's artistic brother. While the Arranger is an excellent way to lay out the fixed "story" of a song, the Launcher allows you to freely improvise with your clips. More on that soon.

We will start by getting an overview of the **Clip Launcher Panel** and its constituent elements. Next we will revisit some of the same concepts we saw with Arranger clips as they apply to Launcher clips. We will then investigate how Launcher clips relate to the transport and Arranger clips and see how Launcher clips are triggered. Finally, we will record Launcher clips and learn to capture the Clip Launcher's output on the Arranger Timeline.

Bitwig Studio is just one DAW, but it is the two sequencers within that provide limitless musical possibilities.

## 5.1. The Clip Launcher Panel

Charting out music from beginning to end is the way nearly all productions take place. But even from the earliest music, improvisation has been an important source of variation, inspiration, and life. Balancing these two poles — the programmed and the spontaneous — has been a central concern, all the way from Bach's time and his (literally) sacred music, up to the present day and our attempts to make electronic music engaging from the stage.

Aside from its unique perspective and purpose, the **Clip Launcher Panel** is also the only panel that loads directly into another panel. In this chapter, we will be learning about the Launcher within the **Arranger Timeline Panel**, but it can also be called up inside the **Mixer Panel** of the **Mix View** (see section 6.1.2).

The key difference between Arranger clips and Launcher clips is their purpose. Arranger clips are played back precisely at the designated time. But Launcher clips must be available whenever you want them, either for section-based composition (verse, chorus, bridge), or as pieces for a live performance, or however else you might use them. Arranger clips must be rigid, and Launcher clips must follow your whim.

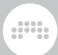

## 5.1.1. Clip Launcher Layout

Let's begin by examining the **Clip Launcher Panel** beside the Arranger Timeline that we were just using.

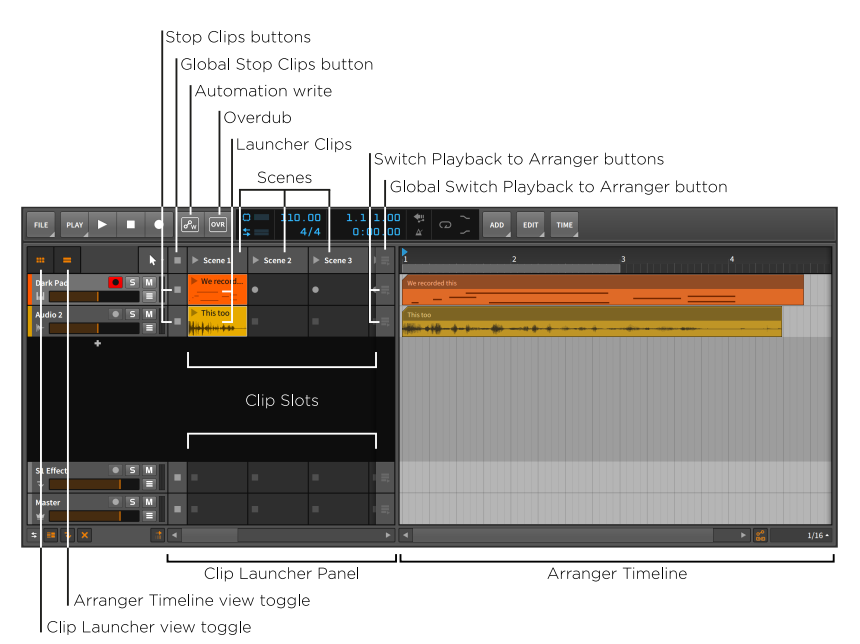

What we see here is the same **Arranger Timeline Panel** as before, but now the view toggles for both the Clip Launcher and the Arranger Timeline are engaged. As a result, we see these two sequencers side by side within the panel.

The **Clip Launcher Panel** appears as a series of *slots* that are arranged across each track. Since tracks in the **Arrange View** are oriented horizontally, the **Clip Launcher Panel** is also arranged from left to right. In case more slots exist than can be shown at one time, the horizontal scroll bar at the bottom of the panel allows you to scroll to view all the slots.

The slots are made to house clips and have no functionality of their own. Whenever we refer to a "Launcher clip," we mean a clip that is housed within this Launcher sequencer.

On each track before the clip slots begin is a *Stop Clips button*. Each of these buttons halts all clips that were playing on its track. And on each track after the last visible clip slot is a *Switch Playback to Arranger* 

*button.* Each of these buttons restores the Arranger as the active sequencer for this track. The last section of this chapter will explain this relationship in detail.

Each vertical column of clips is a group called a *scene*. These groupings can be used for triggering or working with the constituent clips all together. If additional slots are needed, additional scenes can be created to provide them. Also note that each scene can be resized horizontally, providing more space to show the contents of its component clips and their playheads.

Similar to each track, the displayed scenes begin and end with the *Global Stop Clips button* and the *Global Switch Playback to Arranger button*, respectively. Each global button is the equivalent of triggering all track buttons of that kind. Again, the last section of this chapter will cover these functions in more detail.

Finally, various *Clip Launcher* settings are grouped within the *Play* menu.

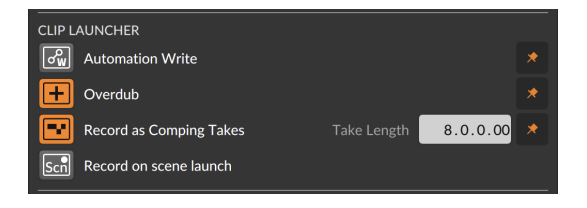

- > Automation Write: Enables automation recording to the Clip Launcher Panel.
- > Overdub: Merges incoming notes onto active clips the Clip Launcher Panel the next time the transport is started. Otherwise, note data is overwritten.
- > Record as Comping Takes: Enables "cycle recording" on empty launcher slots at the defined Take Length (set within the Play menu). This begins writing comping data after the first cycle completes.
- > Record on scene launch: Causes a scene launch to trigger recording into empty slots on all record-enabled tracks.

## 5.1.2. Within Launcher Clips, Scenes, and Slots

As for the appearance of Launcher clips themselves, there are only a few things to note.

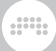

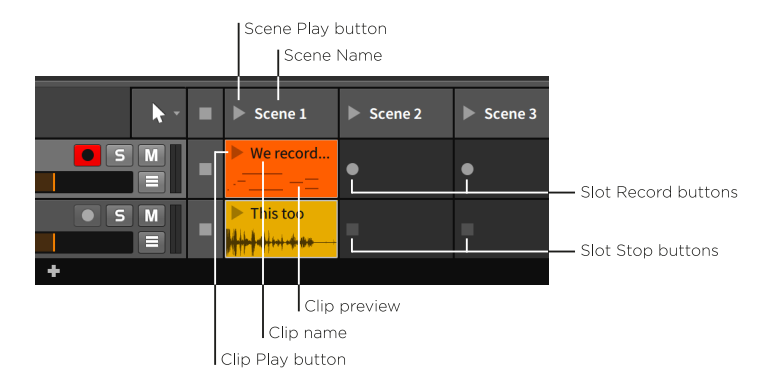

The crucial item within each clip and scene is the *play button*. This is the means by which you trigger the clip or scene. These play buttons also serve as indicators of which clips are active.

The top of each clip and scene also leaves space for that item's *name*, which is optional. As can be seen in the image above, scenes without names may be given automatic ones which you can always replace manually. And the *color stripe* at the top of the scene reflects the scene's color, just as the background of each clip shows its set color.

Below the play button and name of a clip may be a *preview* of the clip's contents. Clips that contain either notes or audio events will always have a preview, but the preview can be shown only when the track height is set to normal. When the **Arranger Timeline Panel** has tracks set to half size (as shown below), there is no room for the preview.

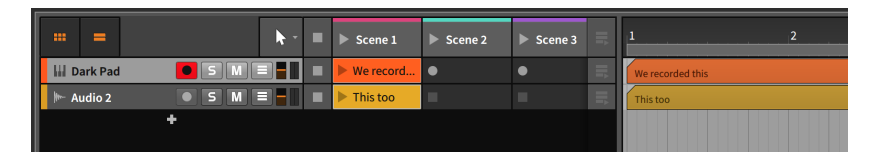

Finally, a couple of different buttons can appear within empty slots.

If the track is record-enabled, a *slot record button* will appear about where the play button would within a clip. Clicking this record button activates recording within the clip.

If the track is not record-enabled, a *slot stop button* will appear instead. This button is just an alias to the track's Stop All clips button, performing the exact same function.

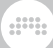

## 5.2. Acquiring and Working with Launcher Clips

Before manipulating clips in familiar ways, we must first get clips into the Launcher. We will start by recapping inserting and recording clips, and then look at moving clips between the Arranger and Launcher. Finally, we will see how length and looping adjustments are handled in the **Clip Launcher Panel** with the help of the **Inspector Panel**.

In the **Clip Launcher Panel**, we will recap inserting clips from the **Browser Panel**, look at moving clips between the Launcher and the Arranger, and see the options available for Launcher clips in the **Inspector Panel**.

## 5.2.1. Getting Clips from the Browser Panel

Getting clips from the **Browser Panel** onto a track is almost identical for the **Clip Launcher Panel** and the Arranger Timeline (see <u>section 4.2.1</u>). The only difference is where you drop the clip off.

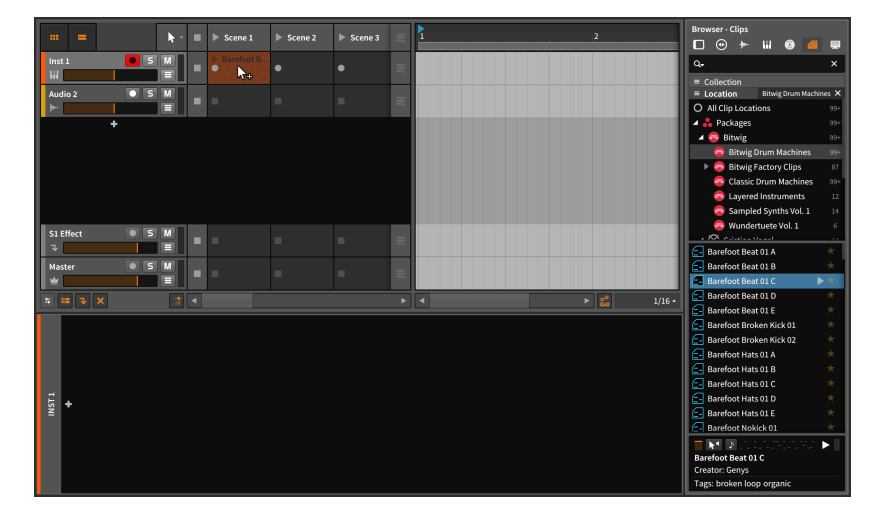

And if the clip is dragged between two tracks, a new track will be created automatically as well.

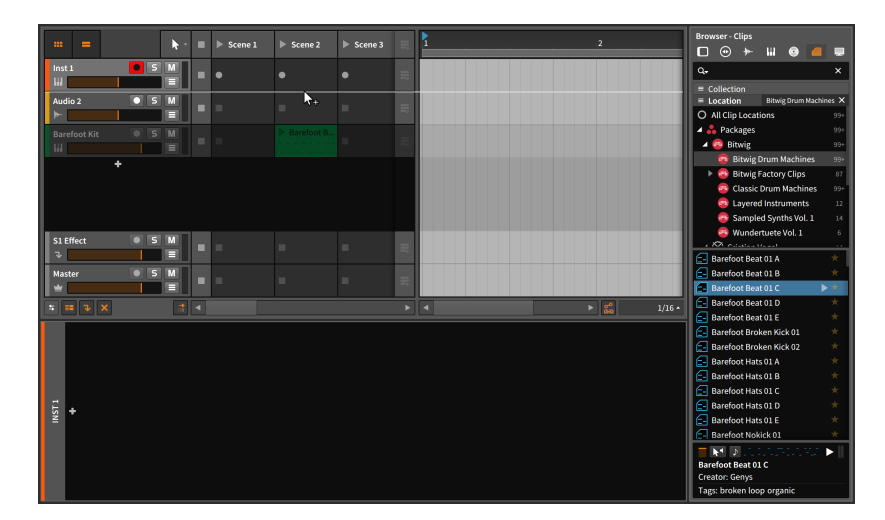

Additionally, an empty Launcher clip slot has a + icon appear when the slot is hovered over. As in most other situations, clicking + opens the **Pop-up Browser**, in this case with a special configuration that offer clips and samples within your preset library, as well as any defined music locations.

### 🛛 Note

For more information on working with the **Pop-up Browser**, see <u>section 7.1.3</u>.

# 5.2.2. Copying Clips Between the Arranger and Launcher

Copying a clip from one sequencer to the other follows the same pattern as all other movements that we have made.

*To copy an Arranger clip to the Launcher:* click and drag the clip from the Arranger Timeline to the desired slot on the appropriate track.

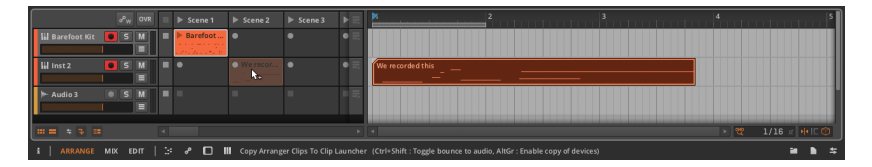

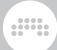

If multiple Arranger clips are selected, the clips will be copied into successive slots.

To copy a Launcher clip to the Arranger: click and drag the clip from the Launcher to the desired timeline position on the appropriate track.

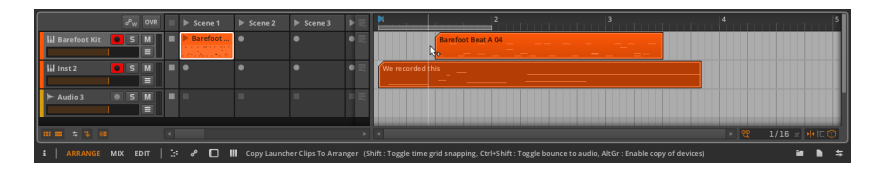

If multiple Launcher clips are selected, the clips will be placed into the Arranger consecutively.

Scenes can also be copied from the Launcher to the Arranger Timeline. And conversely, any combination of Arranger clips can be copied to a scene by dragging them over.

| ] | •          | ► <u>►</u> | •        | ▶≡    | 2 3 4                                 |
|---|------------|------------|----------|-------|---------------------------------------|
|   | Other clip | Barefoot   |          | • IIî | Barefoot Beat A 04                    |
|   |            | Barefoot   | Barefoot | = II  | Barefoot Beat A 04 Barefoot Beat A 04 |
|   |            |            |          |       |                                       |

All of these copy functions can also be done into new tracks.

## 5.2.3. Sliding Launcher Clip Content

The content of one or multiple clips can also be shifted left and right from the **Clip Launcher Panel**. Sliding content in this fashion preserves the length of each clip, simply sliding the contained note or audio events (including any associated expressions) earlier or later in time.

*To slide the content of a clip:* mouse over the top half of the waveform. Then [ALT]-click ([CMD]+[ALT] -click on Mac) and drag horizontally.

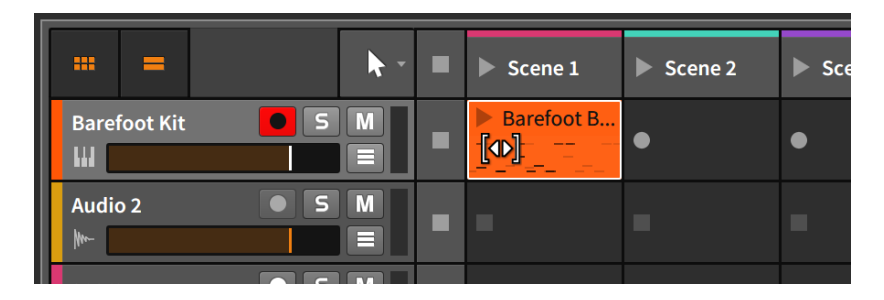

You can optionally add the [SHIFT] key while dragging to toggle the snapping behavior.

# 5.2.4. Sub Scenes and Group Tracks in the Launcher

When working with group tracks in the Arranger, we encountered the idea of meta clips (see <u>section 4.2.9</u>). In the Launcher, a similar idea exists in the form of *sub scenes*.

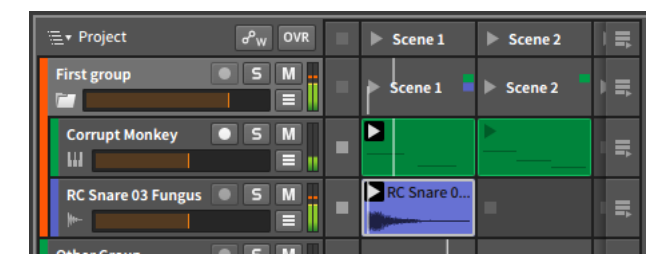

Each group track has its own row of sub scenes. Each sub scene uses color blocks to identify which contained tracks have clips that fall within that sub scene. Just as a scene allows you to trigger a set of Launcher clips across your project, a sub scene allows you to trigger Launcher clips contained by that group track's component tracks. And while clips within a sub scene are playing back, miniature clip playheads are shown within the sub scene to indicate the current playback position of each of its clips.

Also similar to meta clips in the Arranger, sub scenes act as aliases for the clips they contain. Sub scenes can be moved by dragging and dropping, they can be cut or copied or pasted in the normal ways, they can be deleted, and they can even be sources or destinations for dragging clips between the Launcher and Arranger.

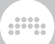

### 🚺 Note

Like regular scenes, sub scenes can also have colors assigned to them. These color stripes will be shown on screen when you navigate into that group track (see <u>section 4.2.9</u>).

## 5.2.5. Launcher Clip Parameters

The Arranger Timeline had a convenient graphical view for visualizing the length and loop settings of a clip. While the **Clip Launcher Panel** does not have its own graphical editor, we will always have the **Inspector Panel**.

Launcher clip parameters are generally similar to Arranger clip parameters with a few important differences. In order to see how the **Inspector Panel** represents Launcher clip information, let's revisit the Arranger clip looping example from the last chapter.

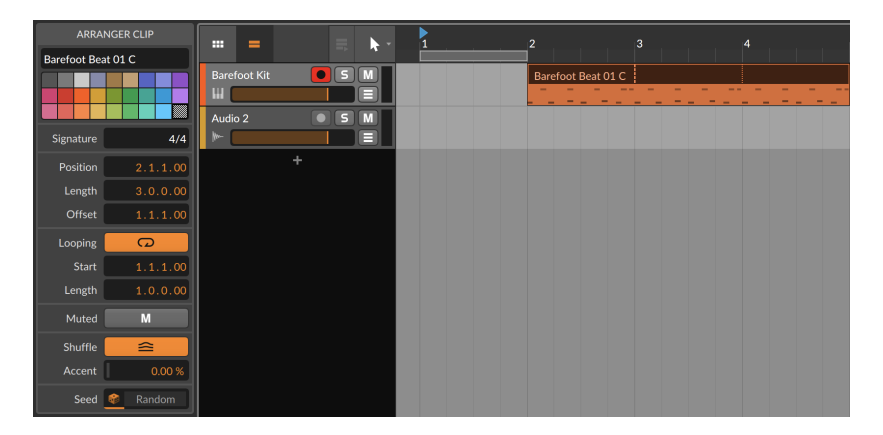

In this case, I have copied the example Arranger clip into a Launcher slot. The resultant Launcher clip gives us these settings in the **Inspector Panel**.

### 5. THE CLIP LAUNCHER

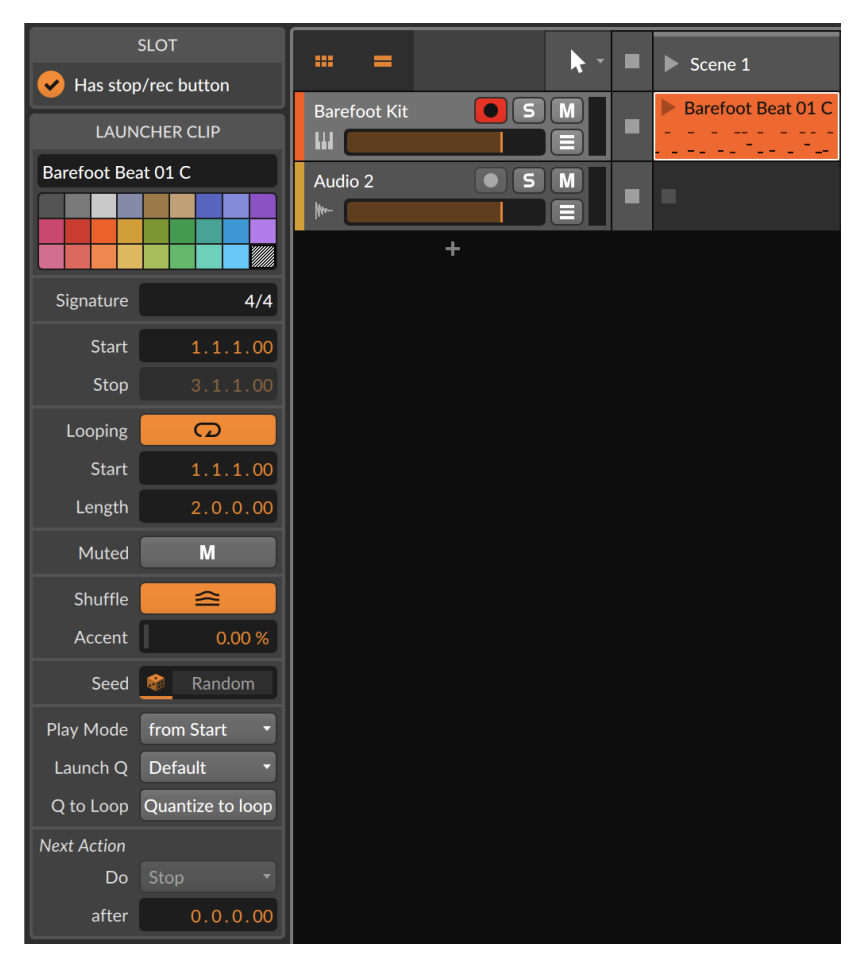

We can see that the *Signature, Loop, Mute, Shuffle,* and *Seed* sections are identical to their Arranger clip counterparts, and that we have also seen all the functions available here already (see <u>section 4.2.10</u>).

We can also see that the initial *Start/Stop* section differs from the Arranger clip's *Time* (Position) model, and that the Launch and *Next Action* sections are completely new.

### 5.2.5.1. Start/Stop Section

Arranger clips had the *Time* (Position) section because they are always triggered at the exact position where they reside. Since Launcher clips

do not share this sense of predestination, their parameters simply describe what portion of the clip should be played when triggered.

This section contains the following controls:

- > Start sets the location within the clip that should be played first. This is very similar to adjusting the Offset of an Arranger clip, changing only which part of the Launcher clip should play back first.
- > *Stop* sets the end of the clip contents that should be played. This setting is available only when *Loop* is disabled.

### 5.2.5.2. Launch Section

The Launch section is a small but essential collection of parameters that control how and when Launcher clips are triggered, including whether clips play from the top or pick up where the previous clip on the track left off. And then there is quantization, a crucial concept that keeps clips in time around the Global Playhead.

Clips are usually triggered with a performance gesture, such as a click of the mouse or the push of a button. Since musicians are not robots, these gestures are almost always imprecise, landing somewhere other than the exact beat we meant to hit.

Launch quantization forces the clips we trigger to align appropriately with the beat grid. Since things that have already started cannot be shifted backwards in time, we must trigger the clips ahead of time so they can match the next defined beat exactly. (You can think of launch quantization as a performance-based version of absolute grid snapping.)

This section contains the following controls:

> Play Mode determines where this clip will begin playback from, and when.

*from Start* will always trigger this clip from its defined clip start, waiting for the next available interval (as set by *Launch* Q).

*Continue* triggers this clip immediately from the currently playing clip's position. So if the clip already playing was exactly on bar 1 beat 3, triggering this clip will start immediately from bar 1 beat 3. (If no clip was already playing, the initial trigger is handled with *from Start* logic.)

*Continue Quantized* works similarly to *Continue*, except instead of triggering immediately, the next *Launch Q* interval is used.

> Launch Q sets the interval at which this particular clip will be triggered.

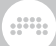

A beat-level setting (for example, 1/2, 1/4, 1/8, or 1/16) will play all newly triggered clips when the Global Playhead reaches the next grid line of that interval.

A bar-level setting (for example, *1 bar, 2 bars, 4 bars*, or *8 bars*) will play all newly triggered clips when the Global Playhead reaches the next bar of this interval. For example, a setting of *1 bar* would wait for beat 1 of the next bar to play, while a setting of *4 bars* would wait for the next fourth bar (e.g., bar 1, bar 5, bar 9, etc.) to be reached.

*Off* disables clip quantization, meaning the clip will begin playback the moment it is triggered.

*Default* follows the *Default Launch Quantization* setting, which is defined in the *Play* menu under the *Settings* section. This global parameter is selected from the same values listed here.

> Q to Loop toggles clip quantization to be based on the loop start point instead of the clip start. This allows you to trigger a clip with a lead-in that plays once, like musical pick-up notes.

### 5.2.5.3. Next Action Section

*Next Action* is the option to determine what should happen after this clip has played for a set amount of time. The two parameters used to achieve this are *Do* and *after*, as in, "please *Do* <this function> *after* <this amount of musical time has passed>."

If *after* is set to no time (0.0.0.00), the Next Action function is disabled for this clip. When *after* is set to some amount of time, the clip will be played for this amount of time before the *Do* function is triggered.

Do sets the task to be executed. The list of available actions is divided in two.

### 5.2.5.3.1. Local and Global Next Actions

The following *Do* actions are listed at the top of the action list. They relate either to the clip itself or any clip on the same track:

- > *Stop* simply stops the clip.
- Return to Arrangement resumes playback of the Arrangement Timeline for this track.

- Return to Last Clip resumes playback of the Launcher clip that was playing immediately before the current clip. If no clip was playing when this one was triggered, the clip is stopped.
- > Play Next triggers the next available Launcher clip. If the current clip is the last clip on the track, the clip is stopped.
- > Play Previous triggers the previous available Launcher clip. If the current clip is the first on the track, the clip is stopped.
- > Play First triggers the first Launcher clip on the track.
- > Play Last triggers the last Launcher clip on the track.
- > Play Random triggers a Launcher clip from the track at random, which could potentially retrigger this clip.
- > Play Other triggers a different Launcher clip from the track at random. The current clip will not be retriggered.
- > *Round-robin* triggers the next available Launcher clip. If this is the last clip on the track, the first Launcher clip on the track is triggered.

### 5.2.5.3.2. Using Clip Blocks with Next Actions

The second half of the *Do* actions list makes use of *clip blocks*, which are groups of clips that sit side by side with blank slots around them.

 Hi Drums
 S
 M
 Beat1
 Beat1
 4x4 Beat1...
 4x4 Beat2...
 Trap Beat1
 Trap Beat2

In the image above, the *Drums* track has three clip blocks (which I have manually colored), each containing two clips. The number of clips in a block is completely up to you, and each block needn't contain the same number of clips.

These functions include:

- Play First in Current Block triggers the first Launcher clip in the current clip block.
- Play Last in Current Block triggers the last Launcher clip in the current clip block.
- > *Play Random in Current Block* triggers a Launcher clip from the current clip block at random, which could potentially retrigger this clip.
- > Play Other in Current Block triggers a Launcher clip from the current clip block at random. This clip will not be retriggered.

- > Round-robin in Current Block triggers the next available Launcher clip in the current clip block. If the current clip is the last in the block, the first Launcher clip of the clip block is triggered.
- Play First in Previous Block triggers the first Launcher clip in the previous clip block. If the current clip is within the first clip block, this block's first clip will be triggered.
- Play Random in Previous Block triggers a Launcher clip from the previous clip block at random. If the current clip block is the first block, a clip will randomly be triggered from this block.
- > Play First in Next Block triggers the first Launcher clip in the next clip block. If the current clip is within the last clip block, this will act like the Stop function.
- > Play Random in Next Block triggers a Launcher clip from the next clip block at random. If the current clip is within the last clip block, this will act like the Stop function.
- > Play First in Other Block triggers the first Launcher clip from a different clip block.
- > Play Random in Other Block triggers a Launcher clip at random from a different clip block.

## 5.3. Triggering Launcher Clips

Just as the last chapter looked at playing the Arranger and its clips, we should now discuss triggering Launcher clips. But now that we have two sequencers in play, we must first discuss the relationship between the Arranger and Launcher. Understanding their alliance will allow you to get the most — and possibly most interesting results — out of Bitwig Studio.

## 5.3.1. How the Arranger and Launcher Work Together

When thinking about Bitwig Studio's two distinct sequencers, it helps to consider the following concepts:

- > The transport drives all timing functions, whether it is the playback of Launcher clips, the recording of Arranger clips, or vice versa.
- > The Arranger Timeline's Beat Ruler also has influence over the Clip Launcher Panel. Launcher clips may be played back whenever you

choose, but the launch quantize feature described above is regularly used for the sake of coherence and musicality, aligning launched clips with arranged ones according to your wishes.

- > On each individual track, either the Launcher or Arranger will be active at any given time.
- > By default, each track starts with the Arranger Timeline active. The Launcher will take over for a track after a Launcher clip is either triggered or recorded, or the track's Stop Clips button is pressed. The Arranger will regain control only after the track's Switch Playback to Arranger button is pressed.
- > All tracks can be toggled in unison from the Arranger to the Launcher and back. The Launcher will take over all tracks when either the Global Stop Clips button is pressed or a scene is triggered. The Arranger will regain control of all tracks when the Global Switch Playback to Arranger button is pressed.

The takeaway is that you can act like Bitwig Studio has just one sequencer, by using only the Arranger Timeline (to create a completely composed song, for example) or only the Clip Launcher (to take elements you have made and freely improvise a structure). You could also keep most tracks playing what you programmed in the Arranger, and occasionally shift some tracks to the Launcher for the sake of improvisation.

Once the two sequencers make sense to you, there is no "right way" to use them. Only options.

## 5.3.2. Triggering Launcher Clips

To trigger a Launcher clip: click the play button in its top left corner.

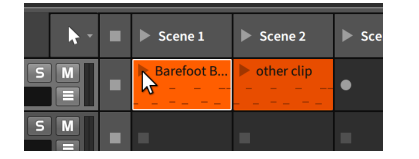

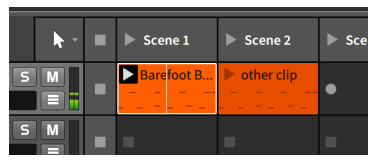

If the transport was stopped, triggering a clip immediately activates the transport. (Otherwise, no clip could play.)

Once a clip is triggered, a black box appears around the play button to mark this as an *active clip*. A clip remains active until either a different clip on that track is triggered, the track's (or the Global) Stop All Clips button is triggered, or the track's (or the Global) Switch Playback to

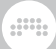

Arranger button is pressed. When the transport is activated, all active clips resume playing.

In the image above, you may also notice a vertical line going through the active clip. Each active clip has its own *clip playhead* that indicates the play position within the clip while the transport is active.

To trigger a scene: click the play button in its top left corner.

This will trigger all clips that exist within the scene and Stop All Clips for tracks that contain no clip for the scene.

### 🌔 Note

If the *Record on scene launch* setting is enabled, empty slots on record-enabled tracks will also begin recording (see <u>section 5.1.1</u>).

*To stop all clips on a track:* click either the track's Stop All Clips button or a stop button within an empty slot.

This stops Arranger clips as well since the Launcher is given control of the track. Each Stop All Clips button will take effect at the default launch quantize interval.

To stop all clips: click the Global Stop All Clips button.

While this will stop all clips after the default launch quantize interval, the transport remains active.

*To return control of a track to the Arranger:* click the track's Switch Playback to Arranger button.

This will take effect immediately, regardless of the default launch quantize setting.

*To return control of all tracks to the Arranger:* click the Global Switch Playback to Arranger button.

This will take effect immediately, regardless of the default launch quantize setting.

### 5.3.3. Launching Time Signature Changes

Just as you can insert time signature changes in the Arranger Timeline (see <u>section 4.3.2</u>), you can also trigger time signature changes from the Clip Launcher. This method of automation can be achieved by placing a Launcher clip with a set *Signature* parameter (see <u>section 4.2.10.1</u>) on the master track. Whenever a clip like this is triggered, the transport's time signature will be overridden.

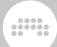

## 5.4. Recording Launcher Clips

We will finally return to recording with the Clip Launcher, both to record new Launcher clips and to print the results that come out of the Launcher.

## 5.4.1. Recording Clips

All the same requirements apply for recording Launcher clips as Arranger clips (see section 4.4).

*To record a Launcher note clip:* enable the track's record arm button, click a blank slot's record button, and then begin playing notes.

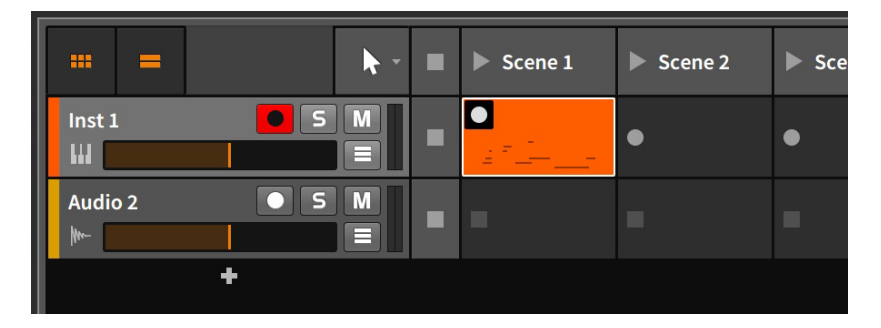

If the transport was inactive, it will automatically start once you click the slot record button. If the transport was already active, it will continue moving, and recording will commence after the default launch quantize interval.

### l Note

The scene play buttons can also trigger empty Launcher slots to record clips when the *Record on scene launch* setting is enabled (see <u>section 5.1.1</u>).

## 5.4.2. Comp Recording in the Launcher

When recording audio in the Launcher, you can also do comp recording. This mode works like "cycle recording," where new recording is broken up into takes at a set interval. To do cycle recording in the Launcher: enable Record as Comping Takes from the Play menu, and set the desired Take Length right beside it (see section 5.1.1). As long as your audio source is selected and the audio track is armed (see section 4.4.3.1), clicking a blank slot's record button will now start "cycle recording."

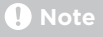

For information on editing comping expressions within a clip, see <u>section 9.1.4.1</u>.

## 5.4.3. Record to Arranger Timeline

As one more form of interaction between the Launcher and Arranger, the result of all triggered Launcher clips can be recorded directly to each Arranger track. This is a way to capture an improvisation, whether from an early production phase, a stage performance, or whatever else you can imagine.

To capture clips and/or scenes triggered from the Launcher into the Arranger: enable the Global Record button, activate the transport, and then trigger the clips/scenes.

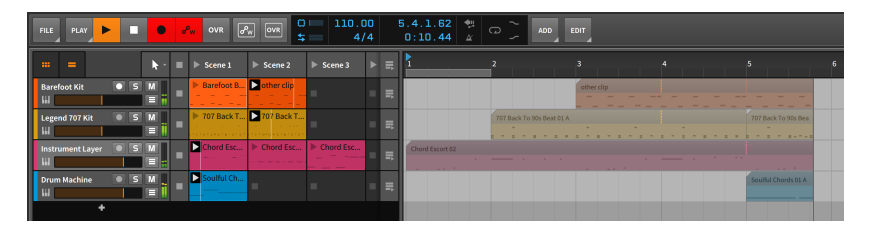

A few notes that may be helpful here.

- > If you activate the transport by triggering your first clip or scene, recording will begin from the Play Start Marker.
- > If you deactivate the record arm buttons of individual tracks, you will avoid recording empty clips to the Arranger tracks.
- > Control changes can also be captured, making for a fully editable transcription.
- > All Launcher clips recorded into the Arranger will create clips with defined Seed values (see section 4.2.10.7). If the Launcher clip had a set Seed value, that value is maintained. And if the Launcher clip was fully

*Random,* the seed value used during recording will be set in the new Arranger clip. The result is that randomized elements connected to the *Seed* value will be replayed exactly as you heard them while recording.

# 6. The Mix View

For the past three chapters, we have dealt exclusively with the **Arrange View**, and more particularly with the **Arranger Timeline Panel** that is housed there. And while we are not done with the **Arrange View** (it will be back), it is time to see another of Bitwig Studio's views.

In this chapter we will take up the **Mix View** and its central **Mixer Panel**. As the purpose of each view is to provide tools organized around a musical task, the clear task of this view is *mixing*, the necessary art of adjusting and blending your tracks so that they play well together. This happens first at the master track, and then on to the real world, in headphones and on speakers.

We will begin by taking stock of the **Mixer Panel**, examining various functional details along the way. We will also look at places outside of the **Mix View** where mixing functions crop up. Finally, we will see how the master track's output can be easily controlled with the **Studio I/O Panel**.

## 6.1. The Mixer Panel

We will begin our examination with the **Mixer Panel** itself. Within the **Mixer View**, the **Mixer Panel** is the lone central panel.

The **Arranger Timeline Panel** was oriented horizontally, which is perfectly sensible for viewing the left-to-right timeline of your music. Just as sensibly, the **Mixer Panel** is laid out vertically like a traditional mixing board, with each available section stacked one atop the other.

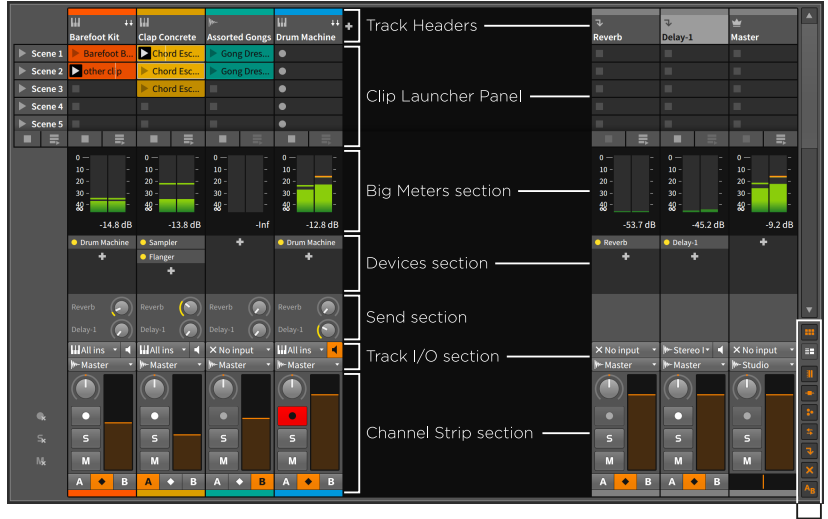

Mixer View Toggles

The first and next to last sections (track headers at top, channel strip sections near the bottom) will always be visible. The *View Toggles* on the bottom right allow you to decide whether each of the six other sections are shown or hidden, with another two options for whether the effect tracks or deactivated tracks should be displayed.

We will take the sections of the Mixer Panel in order, starting at the top.

## 6.1.1. Track Headers

The *track headers* in the **Mixer Panel** contain the same information as the track headers of the **Arranger Timeline Panel**.

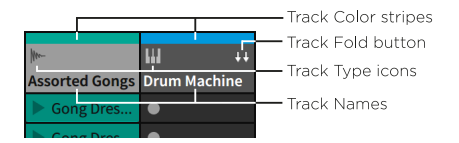

Each track header consists of at least three parts:

- > Track Color stripe: A swatch of the track's assigned color.
- > Track Type icon: An icon to indicate the kind of track (see section 3.2.1).
- > Track Name: The title assigned to the track.

> Track Fold button: Available for tracks whose primary signal path includes certain container devices (such as Drum Machine, Instrument Layer, or FX Layer). When enabled, the track's channel strip expands to the right, exposing all signal paths in the top-level of the container and giving each its own channel strip.

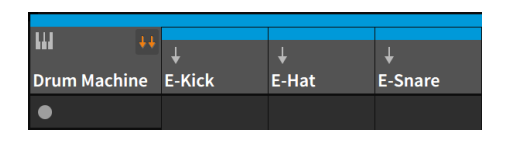

## 6.1.2. Clip Launcher Panel

The **Clip Launcher Panel** contains all of its usual elements and functionality when loaded into the **Mixer Panel** (see <u>chapter 5</u>).

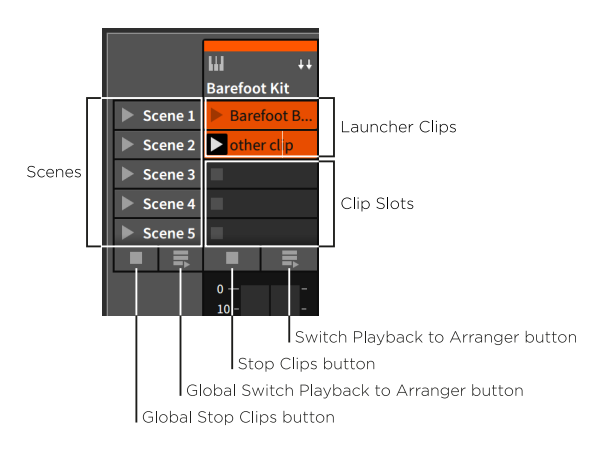

Its elements have just been rearranged to fit the vertical orientation of tracks in this view. Also note that each track can be resized horizontally to provide more screen space for viewing the track's clips.

## 6.1.3. Big Meters Section

These high-resolution stereo audio meters — aka the *big meters* — show each track's current output level.

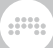

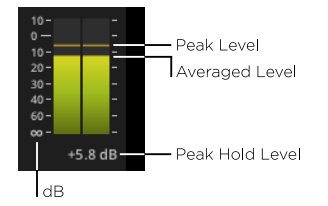

The meters themselves display two values:

- > The top of the filled bars indicates the current *average level* (roughly, the track's current power).
- > The dashed line above the bars indicates the momentary *peak level*.

Along the left side of the meters are units of decibels (dB). The values at bottom are negative (beginning with negative infinity), eventually rising to zero, and ending in positive decibels at the top.

Beneath each meter on the right is a running record of the track's *peak* hold level.

To reset a meter's peak hold level: click on the peak hold level.

To reset the peak hold levels of all meters: hold [SHIFT] and then click on any meter's peak hold level.

The meters section will take up as much window space as is available so hiding other sections will grow these meters and enhance their resolution.

## 6.1.4. Devices Section

The *devices section* provides a list of all the top-level devices on each track.

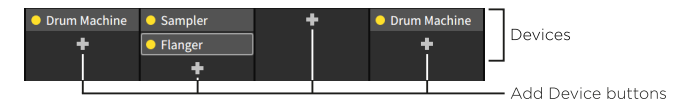

This is not to be confused with the **Device Panel** (see <u>section 7.2</u>), where parameters can be accessed and edited. This section can be used to call up the **Device Panel**, move/copy the devices present, and add new devices.

*To focus on a track's device within the Device Panel:* double-click the device.
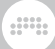

To move a device: click and drag the device to the desired location.

| Sampler     | Distortion |   | • 5        |
|-------------|------------|---|------------|
| 🗕 Flanger 🕨 | +          |   | • [        |
| +           |            |   | <b>•</b> F |
|             |            | • |            |

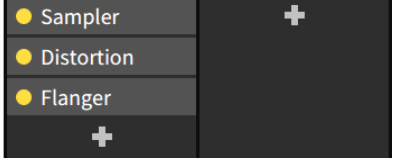

You can also hold [ALT] to copy the device.

| Sampler   | Distortion |         | Sampler    | Distortion |
|-----------|------------|---------|------------|------------|
| - Flanger | +          |         | Distortion | +          |
| +         |            | Flanger |            |            |
|           |            | •       | +          |            |

*To layer a device with another:* [SHIFT]-click and drag the device over top of the device where the layer should be inserted.

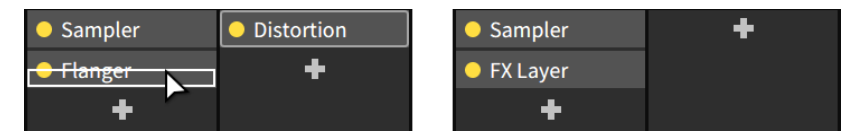

*To add a device:* click the track's *Add Device button* (the + icon) to pull up the *Pop-up Browser* (see section 7.1.3).

Also note that certain devices include mini displays within this interface. This includes EQ curves (for EQ+, EQ-5, and EQ-2) or gain reduction amounts (for Compressor, De-Esser, Dynamics, Gate, and Peak Limiter).

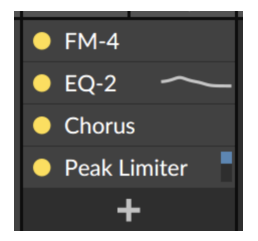

# 6.1.5. Send Section

The *send section* provides a level knob for each effect track in your project. This section is available only on instrument, audio, hybrid, and group tracks.

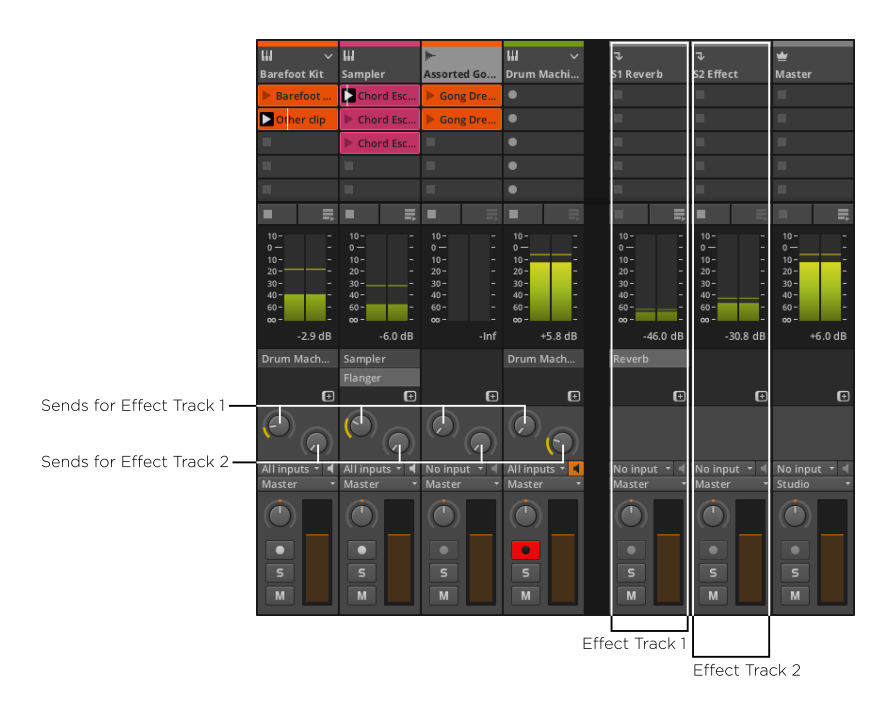

Sends allow us to pass a portion of each track's audio into the various effect tracks. Using a send does not affect a track's main output level.

For each individual send, you can decide whether the audio being sent is taken before the track's volume fader has been applied or after. Since this setting is relative to the track's fader, the settings are called *pre* (for pre-fader) and *post* (post-fader). A third choice of *auto* is selected by default, permitting the effect track targeted to decide whether *pre* or *post* should be used (see <u>section 6.2.3</u>).

To set a send's source setting: right-click the send, and then select the appropriate setting from the context menu.

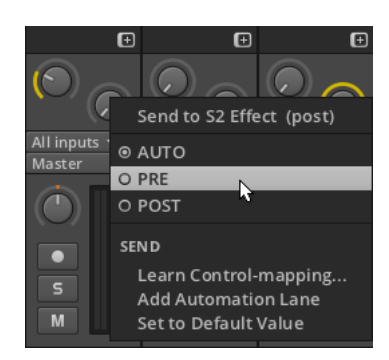

Note that the indicator ring of *post* sends is colored yellow. This same ring is colored blue for *pre* sends.

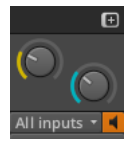

# 6.1.6. Track I/O Section

The *Track I/O section* allows you to assign the input and output paths for each track. This is exactly the same as it appears in the **Arranger Timeline Panel** (see <u>section 4.4.1</u>).

# 6.1.7. Channel Strip Section

The *channel strip section* contains most of the same control items as the track headers of the **Arranger Timeline Panel**.

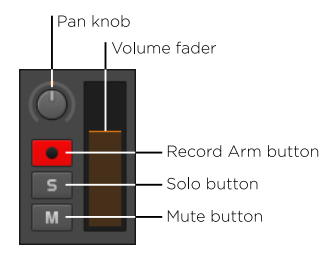

This section contains the following controls:

> Pan knob: A stereo placement control for the track.

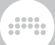

- > Record Arm button: Record enables the track.
- > *Solo button*: When any track has its solo button enabled, only tracks with solo enabled will output their audio.
- > Mute button: Disables the track's audio output.
- > Level meters: Stereo audio meters that display the track's output level.
- > Volume fader: A final level control for the track.

# 6.1.8. Crossfader Section

The *crossfader section* contains a *Global Crossfader* on the master track. Every other track has a *Track Mix Selector*, which allows you to designate whether that track belongs to the *A* mix, both mixes, or the *B* mix, respectively.

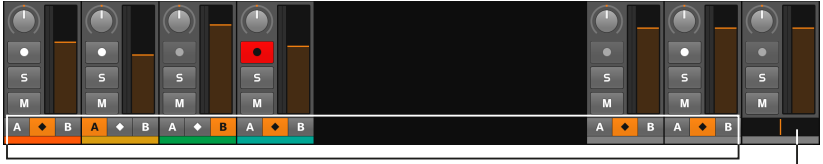

Track Mix Selectors

Crossfader

- > When a track mix selector is set to the A position, that track will be unaffected when the Global Crossfader is anywhere between the leftmost and center positions, but that track's level will be gradually faded out as the Global Crossfader moves from the center position to the far right.
- > When a track mix selector is set to the *B* position, that track will be unaffected when the Global Crossfader is anywhere between the rightmost and center positions, but that track's level will be gradually faded out as the Global Crossfader moves from the center position to the far left.
- > When a track mix selector is set to the both mixes option (the diamond button at center), that track is completely unaffected by the Global Crossfader.

#### 🚺 Note

Realize that the crossfader settings are active regardless of whether the crossfader section is visible or not.

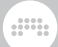

In addition, the Global Crossfader's current position is also available as a modulator signal for any device on any track to use (see <u>section</u> 18.19.3.3).

### 6.2. Other Mixing Interfaces

While the functions offered by the **Mix Panel** within the **Mix View** are extensive, a subset of these options can be found both in the secondary **Mixer Panel** and within the **Inspector Panel** when tracks are selected.

#### 6.2.1. The Secondary Mixer Panel

Unlike the **Arranger Timeline Panel**, the **Mixer Panel** can be loaded as a secondary panel in other views. We will briefly examine this version of the panel within the **Arrange View**.

To load the secondary Mixer Panel: click the **Mixer Panel** button in the window footer, or press either [M] or [ALT]+[M].

#### I Note

Not every view supports every panel. The available panels within a particular view will have their buttons shown in the window footer.

For a review of these buttons and how to load the various panels, see <u>section 2.2.1</u>.

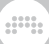

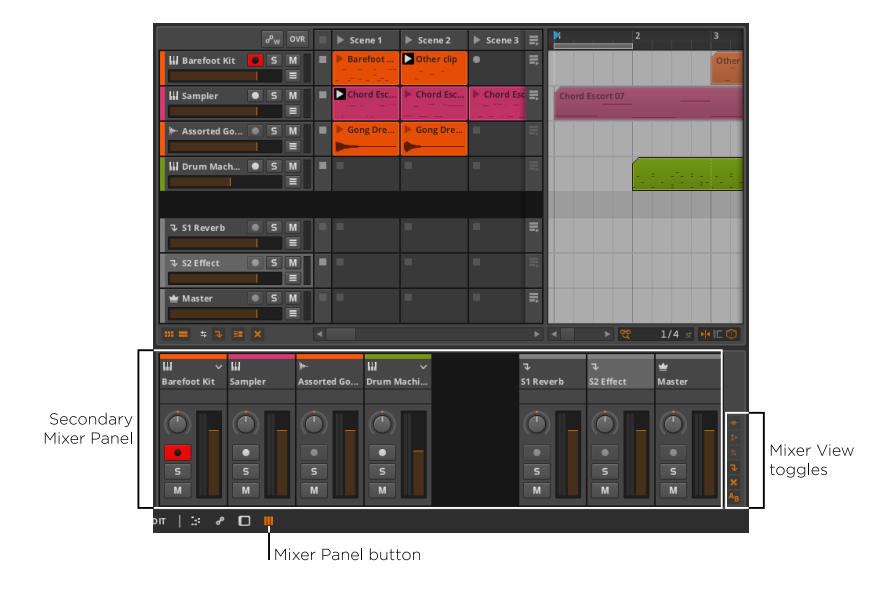

Again the bottom right of the panel includes the Mixer view toggles. But while all the toggles appear enabled, there are curiously few sections being displayed.

By looking closer at the view toggles, you will notice that they are all enabled but grayed out. Bitwig Studio is acknowledging that you have these sections enabled, but is also letting you know that there isn't enough vertical space to display them all. While not all panels are resizable, this one is.

*To resize a panel:* mouse over the panel's border that faces the middle of the Bitwig Studio window. When the cursor becomes a bidirectional arrow, click and drag the border.

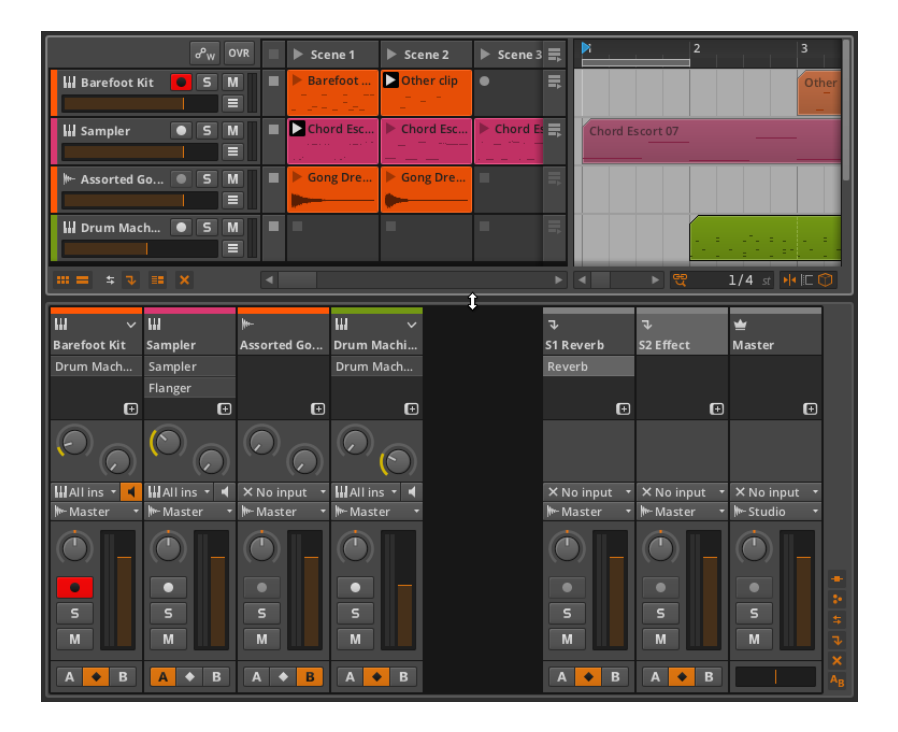

Now all enabled sections are visible, each working the same as they did in the central **Mixer Panel**.

The only difference in this secondary version of the panel is that the **Clip Launcher Panel** and the big meters section are unavailable.

### 6.2.2. Mixing in the Inspector Panel

Finally, the **Inspector Panel** will also display certain mixing parameters whenever a track is selected. Whether in the **Arranger Timeline Panel** or the **Mixer Panel**, clicking on the track header will focus the **Inspector Panel** on that track.

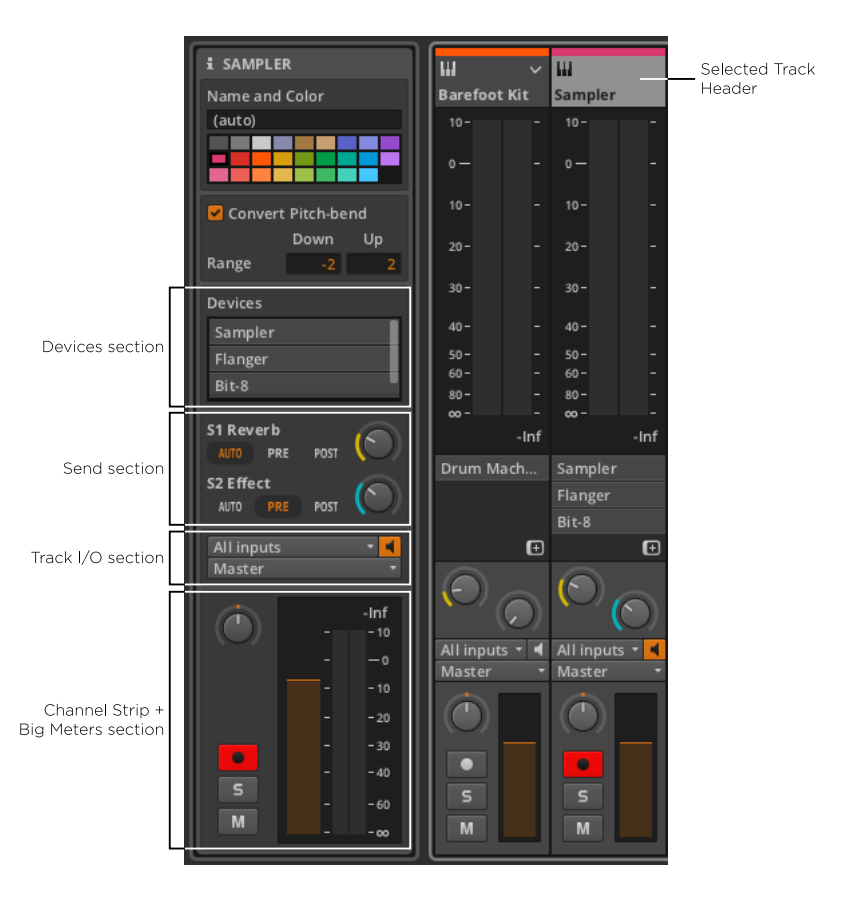

Both the devices and track I/O sections work exactly as they did in the **Mixer Panel**.

The send section has used the extra space here to display both the targeted effect track's name and the source settings (*auto, pre,* or *post*) for each send.

The *channel strip + big meters section* is a replica of the original channel strip section along with some rearranged big meters on the right. All functionality from these sections remains the same.

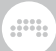

# 6.2.3. Inspecting Effect Tracks

Aside from lacking sends, everything just shown regarding the **Inspector Panel** holds true for effect tracks, but one additional parameter is worth noting.

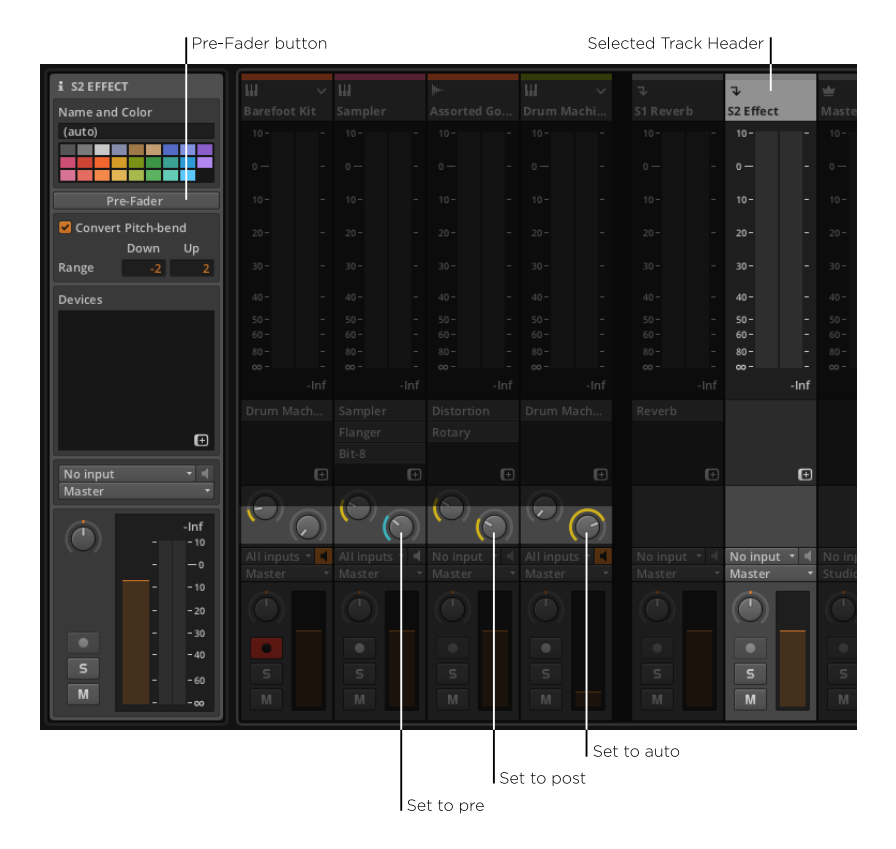

*To set a send track's routing preference:* select the track and then toggle the *Pre-Fader* button from the **Inspector Panel**.

When a track's send source is set to *auto*, the destination effect track's routing preference will be used. By default, the preference of each effect track is *Post-Fader* (as indicated by *Pre-Fader* being deselected). When *Pre-Fader* is enabled, all corresponding track sends that are set to *auto* will now adopt a setting of *pre*.

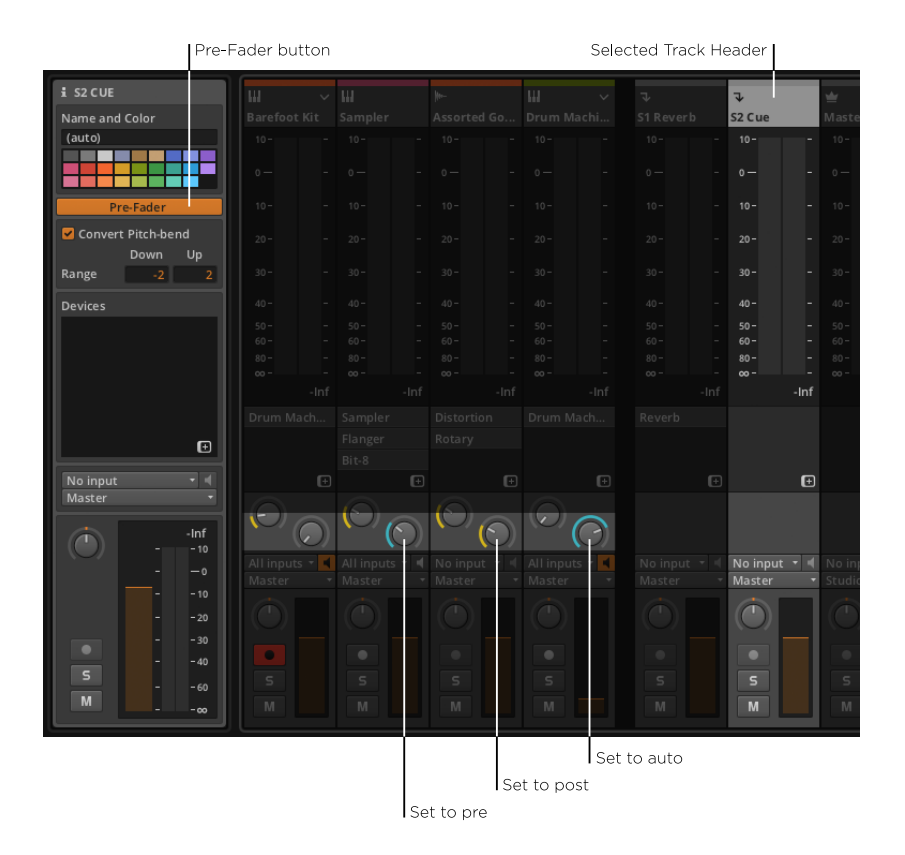

# 6.3. Master Track Routing

We mentioned earlier that the default output assignment of all tracks is *Master* (see <u>section 4.4.1</u>). This is referring to the name of the project's master track, which defaults to *Master*. If we rename the master track, the output choosers will follow suit.

| 1 THE KING           |                                                                                                    |
|----------------------|----------------------------------------------------------------------------------------------------|
| Name and Color       | 🔛 Inst 1 🧧 5 M All inputs 📲                                                                                                    |
|                      | E The King 🔹                                                                                                    |
|                      | 🕪 Audio 2 💿 5 M No input 🔹 🚺 🚺 👘                                                                                                    |
|                      | 🔳 The King 🔹                                                                                                    |
| 🗹 Convert Pitch-bend |                                                                                                    |
| Down Up              |                                                                                                    |
| Range -2 2           |                                                                                                    |
| Devices              | ↓ S1 Effect         S         M         No input         Image: Second second seco |
|                      | 🔳 The King 🔹                                                                                                    |
|                      | 🛨 The King 💿 S M No input 🔹 📢 🚺 🖉                                                                                                    |
| •                    | E Studio -                                                                                                    |

As you can also see in the image above, the default output of the master track is set to *Studio*, which refers to the **Studio I/O Panel**. We will now examine this panel and then see an example setup where a multichannel audio interface is used.

### 6.3.1. Studio I/O Panel

Clicking the **Studio I/O Panel** view toggle in the window footer will call up the panel.

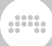

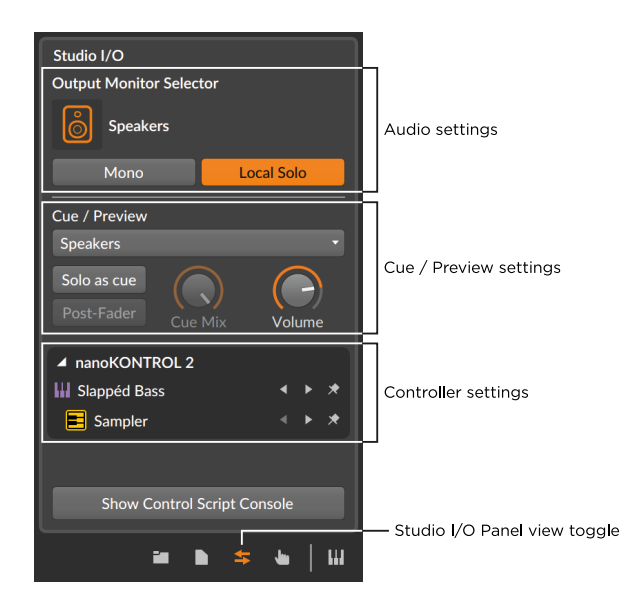

The top area of the panel displays the following audio settings:

> The Output Monitor Selector lets you select which pair of speakers and/or sets of headphones are being used for any track whose output is set to *Studio*.

The monitoring options are those you have defined under *Settings* > *Audio* in the **Dashboard** (see <u>section 0.2.2.1</u>) using the same interface.

To toggle a monitor: click the monitor's icon.

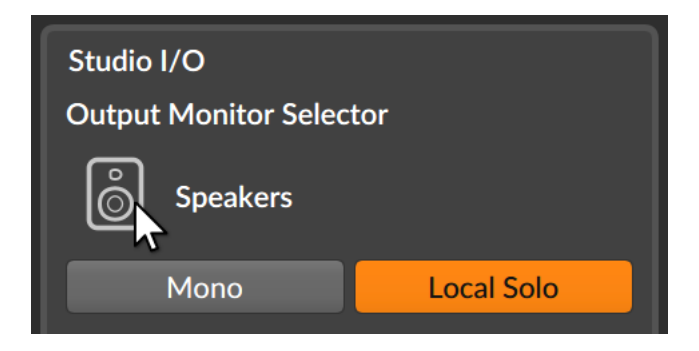

Only one pair of speakers can be active at a time, and any number of headphones may be used.

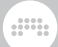

A fuller example with multiple monitoring options is presented in the next section.

- > The Mono button toggles your studio output(s) from stereo to a mixed-down mono output.
- > The Local Solo button applies when working with container devices that have discrete layers that include their own solo buttons, such as Drum Machine. When this function is enabled, solo logic is applied at the local device level. In this case, soloing one instrument layer/chains only mutes that device's other layers. This is the default behavior.

When this function is disabled, solo logic is applied at the global level. In this case, soloing one chain of a **Drum Machine** would effectively mute all other tracks in your project.

The middle area of the panel displays the following cue and preview settings:

> The Cue / Preview output menu sets the monitoring destination for both cue signals (when the Solo as Cue button is active) and Browser Panel previews.

This is particularly useful for performance situations. For example, this allows you to cue up certain signals in your headphones before adding them to the main mix.

> The Solo as cue button alters how solo works. When this function is enabled, all solo-enabled tracks are also routed to the cue output, and all other tracks are routed as usual. Solo buttons themselves will be switched from S to C to reflect this.

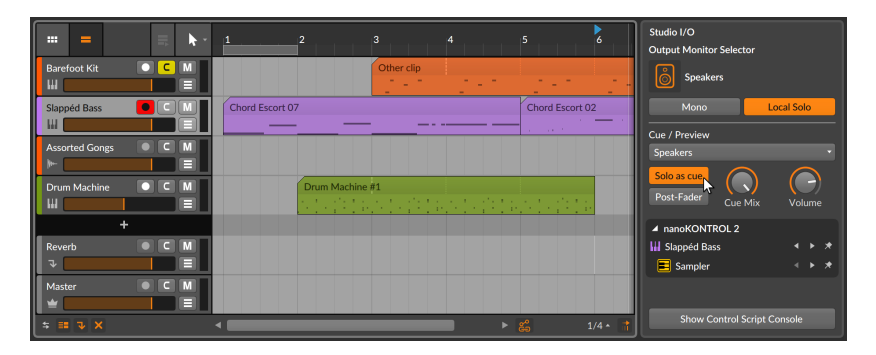

When this function is disabled, normal solo rules apply (see section 3.1.3). When enabled, two additional parameters available:

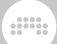

The *Post-Fader* toggle applies each track's volume level before routing the signal to the set cue path.

The *Cue Mix* control is a crossfader, blending between the output *Studio* buss output on the left and the cue signals on the right. This allows you to set a mix of the two on your cue monitor.

> The Cue Level controls sets the volume out for cue monitoring. As this buss is also used for previews in the browser panels, it is relevant even when the same audio path (say, headphones) is used for both your Studio and Cue / Preview outputs.

The bottom area presents a list of all MIDI controllers currently connected or used in this project. Beneath each controller is a list of its manual controller assignments (see <u>section 14.3</u>).

#### 6.3.2. Multichannel Audio Interface

Most audio settings in the **Studio I/O Panel** are only useful when you have more than one audio output option. To show one use case, I have connected a multichannel audio interface and made the following configuration in the *Audio* tab of the *Preferences* window.

|           | SETTINGS         |                       |            |            |                     |
|-----------|------------------|-----------------------|------------|------------|---------------------|
|           | Audio System     |                       |            |            |                     |
|           | Driver Model     | Core Audio            |            |            |                     |
| Audio     | Input Device     | <b>₩-</b> 2882 [2599] |            |            |                     |
| Recording | Output Device    | ₩~ 2882 [2599]        |            |            |                     |
|           | 2882 [2599]      |                       |            |            |                     |
|           | Sample Rate      | Automatic             |            |            |                     |
|           | Buffer Size      | auto                  |            |            | 6 samples / 5.80 ms |
|           | Recording Offset |                       |            |            | 0 samples / 0.00 ms |
|           | Input Buses      |                       |            |            |                     |
|           | Mic In           |                       |            |            | <u> </u>            |
|           | Guitar In        |                       |            |            | ×                   |
|           | Synth In         |                       |            |            | ×                   |
|           | FX Unit 1        |                       |            |            |                     |
|           |                  |                       | _          |            |                     |
|           | Add N            | Aono                  |            | Add Stered |                     |
|           | Output Buses     | Role                  |            | 5 6 7 8    | 9 10 11 12 13       |
|           | Phones           | Headphones •          |            |            |                     |
|           | 3-inchers        | Speakers •            |            |            |                     |
|           | EX Unit 1        | Output -              |            |            |                     |
|           | •                |                       |            |            | •                   |
|           | Add Mono         | Add Stereo            | Add Speake | ers /      | Add Headphones      |
|           |                  |                       |            |            |                     |
|           |                  |                       |            |            |                     |
|           |                  |                       |            |            |                     |
|           |                  |                       |            |            |                     |

Let's walk through the example shown above.

Under Audio Inputs, three paths have been set up:

- > Mic In is a mono input path that uses input 1 of our audio interface.
- > Guitar In is a mono input path that uses input 2.
- > Synth In is a stereo input path that uses inputs 3 and 4.
- > FX Unit 1 is a stereo input path (for a hardware effects unit) that uses inputs 5 and 6.

Under Audio Outputs, four paths have been set up:

> Phones is a stereo output path that uses outputs 1 and 2 of our audio interface. This path has a role of Headphones.

- > 5-inchers is a stereo output path (for my 5" speakers) that uses outputs 3 and 4. This path has a role of Speakers.
- > 8-inchers is a stereo output path (for my 8" speakers) that uses outputs 5 and 6. This path has a role of *Speakers*.
- > FX Unit 1 is a stereo output path (for a hardware effects unit) that uses outputs 7 and 8. This path has a role of Output.

The audio input paths will now be available in various places in the program, such as audio tracks' input choosers.

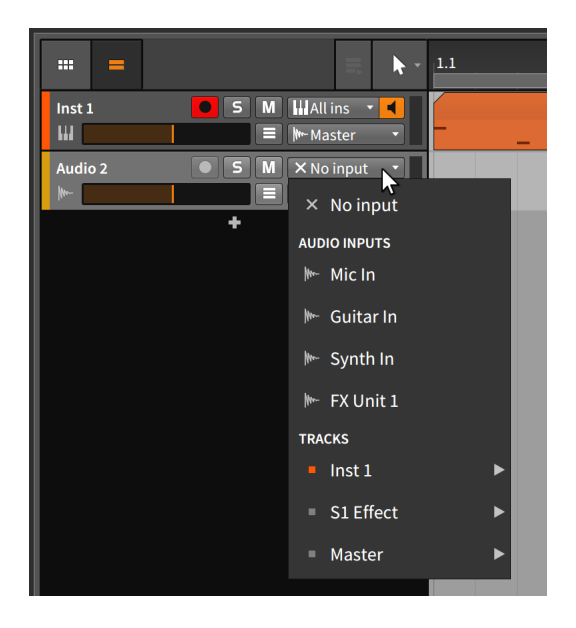

The audio output paths will be available from every track's output chooser, but they will also appear in the **Studio I/O Panel**.

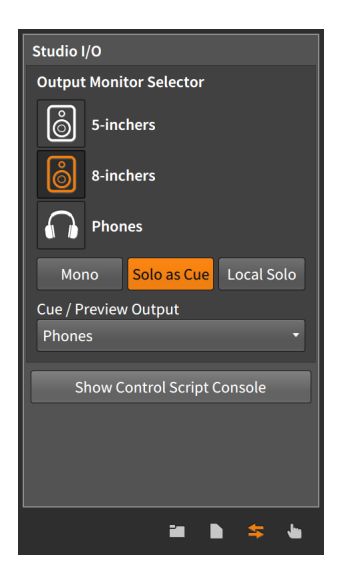

You will notice that only the monitoring options (*Speakers* and *Headphones*) are available here. Setting a path to an *Output* role makes it available for signal routing, but not for monitoring.

So in this example, my project's master track is routed to *Studio*. Because the *Output Monitor Selector* of the **Studio I/O Panel** is set to *8-inchers*, anything reaching the master track is getting passed to my 8-inch speakers. And because *Solo as Cue* is enabled, any track that is solo-enabled (and any **Browser Panel** content being previewed) is routed to *Phones*.

If you have a simple setup and never click any of these options, audio will be routed to the right place. But if you have more sophisticated requirements, the settings shown here and Bitwig Studio's routing options will cater to your needs as well.

# 7. Introduction to Devices

The word "devices" has come up a few times now. For one thing, we have already been using them on instrument tracks (see <u>section 4.4.2.1</u>). For another, we have seen how other Bitwig Studio interfaces give us access to devices we were already using (see <u>section 6.1.4</u>). But in this chapter, we are finally dealing with the nuts and bolts of loading and using devices. This small exploration will benefit users of all levels.

#### D Note

More "advanced" device concepts are covered in <u>chapter 15</u>, which assumes familiarity with the concepts found in this chapter.

The purpose of this chapter is not to teach you the particulars of any device. Instead, it is to acquaint you with accessing devices, their general interface concepts, and the layout of the **Device Panel**. A short section about the Bitwig devices themselves can be found at the end of this document (see <u>chapter 18</u>).

To expand slightly on <u>chapter 1</u>, each track in Bitwig Studio is equipped with a *device chain*. Each track passes all played-back audio, note, and MIDI signals to this device chain, which passes the messages from one device to the next, like a bucket brigade. The final device in the chain returns its audio output back to the track so that the mixing board controls (volume, panning, etc.) can be applied before the audio is passed to the track's assigned output buss.

Devices are grouped into the following descriptive categories:

> Analysis. Devices that merely visualize the signals that reach them. They make no effect on the audio chain they are a part of.

Examples include **Oscilloscope**, which shows a time-domain representation of incoming audio signals.

> Audio FX. Devices that manipulate incoming audio signals before passing them onward.

Examples include various "modulation" audio effects (such as **Chorus**, **Flanger**, **Comb**, and **Blur**), and other assorted processors (such as **Freq Shifter**, **Ring-Mod**, **Rotary**, and **Tremolo**).

> Container. Utility devices whose primarily function is to host other devices.

Examples include **Drum Machine** (for individual note splits), **Instrument Layer** (for stacks), and **Multiband FX-2** (for multiband audio processing). > *Delay.* Delay line-based processors that operate on their incoming audio signals.

Examples include various configurations of single tap delay lines (**Delay-1** and **Delay-2**) and multitap delay lines (**Delay-4**).

> Destruction. Distortion and other mangling processors that operate on their incoming audio signals.

Examples include Bit-8 (a signal degrader) and Distortion.

 Drum. Individual drum piece emulators that use incoming note messages to synthesize audio.

Examples include such electronic drum emulators as **E-Kick**, **E-Snare**, and **E-Hat**.

> *Dynamic.* Processors that operate on their incoming audio signals, based off of those signals' amplitude levels and trends.

Examples include Compressor, Gate, Peak Limiter, and Transient Control.

> EQ. Sets of frequency-specific processors that operate on their incoming audio signals.

Examples include various configurations of equalizers (such as **EQ-5** and **EQ-DJ**).

 Filter. Frequency-specific processors that operate on their incoming audio signals.

Examples include a multimode **Filter** unit and a layered **Resonator Bank**.

Hardware. Interface objects for sending signals and/or messages to devices beyond Bitwig Studio (such as hardware synthesizers and effect units, etc.). This can include transmitting and/or receiving audio signals, control voltage (CV) signals, and clock messages.

Examples include HW Clock Out, HW CV Instrument, and HW FX.

 Keyboard. Keyboard instrument emulators that use incoming note messages to synthesize audio.

Examples include Organ.

> MIDI. Transmitters for sending various MIDI messages via the track's device chain. This is useful for sending messages to plug-ins or to external hardware (when used in conjunction with Bitwig's hardware devices).

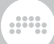

Examples include MIDI CC, MIDI Program Change, and MIDI Song Select.

> *Note FX.* Devices that manipulate incoming note messages before passing them onward.

Examples include **Arpeggiator** (for animating held notes), **Multi-Note** (for using single notes to trigger multiple notes), and **Transposition Map** (for transforming incoming notes to desired pitch shapes).

 Reverb. Time-based processors that operate on their incoming audio signals.

Examples include the eponymous **Reverb** device.

> Routing. Devices that divert a track's signal path, allowing signals to exit and/or reenter the track.

Examples include **Audio Receiver** (for bringing in audio signal from other track or input) and **Note Receiver** (which does the same for note messages).

> Synth. Synthesizer instruments that either generate their audio from rudimentary source material or use audio samples. Incoming note messages are used to synthesize audio.

Examples include Polysynth, FM-4, and Sampler.

 The Grid. Devices utilizing The Grid, Bitwig's modular sound-design environment (see <u>chapter 16</u>).

Examples include FX Grid and Poly Grid.

> Utility. An assortment of devices sporting various, basic functionality.

Examples include simple signal generators (such as **Test Tone**) and processors (such as **Tool**).

So while devices aren't always necessary, they can make things a whole lot more interesting and open up possibilities that you may not have previously thought of.

### 7.1. Accessing Devices

There are three ways to load devices into your Bitwig Studio project: by loading a preset from the **Browser Panel**, by loading a device from

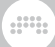

the **Browser Panel**, or by loading a device from the **Pop-up Browser** window.

### 7.1.1. Presets from the Browser Panel

The *Presets* tab of the **Browser Panel** provides a direct route to device presets. This is a good way to browse for sounds themselves.

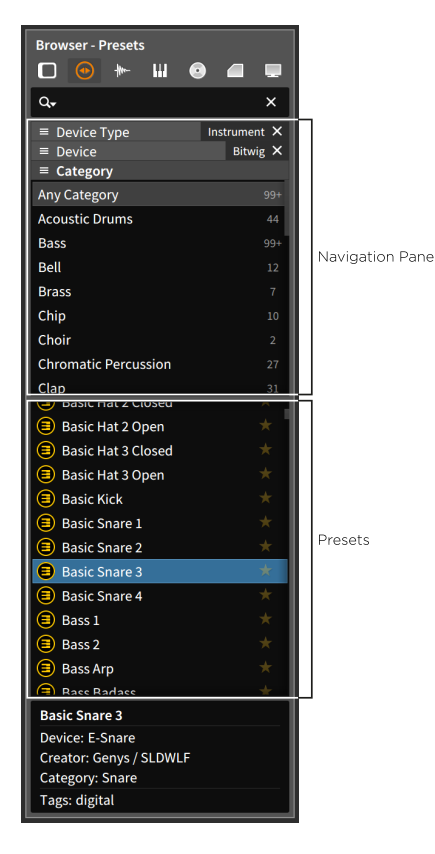

To recap from <u>chapter 4</u>, the *Presets* tab (see <u>section 4.1.2</u>) uses the navigation pane to display both the device categories and the devices themselves. Once selections are made in that top pane, the selection pane below displays all corresponding presets. Or if you want to work directly with devices and skip the available presets, you can similarly use the *Devices* tab (see <u>section 4.1.1</u>).

For example, after selecting the *Instrument* option from the *Device Type* area and selecting *Bitwig* from the *Device* area, the selection pane shows all the standard presets that use a Bitwig Studio instrument device. This is the simplest way to browse for a particular sound.

#### 🚺 Note

By default, not all filter options (such as *Device Type, Device*, etc.) are visible in the navigation pane of the **Browser Panel**. For information on enabling various filter options, see <u>section 4.1</u>.

You could also select presets from the top-level *Bitwig* header under the *Device* category, but this will include presets from every device type. Targeted searching is most easily accomplished by browsing presets within a specific *Device Type*.

To insert a preset and device onto an existing track: click and drag the preset from the **Browser Panel** to the appropriate track.

| = = h · 1     | . 2   | 3      | Browser - Presets                                                       | • • •                    |
|---------------|-------|--------|-------------------------------------------------------------------------|--------------------------|
| Inst 1 5 M    | N     |        | Q                                                                       | ×                        |
| Audio 2 • 5 M | - NS- |        | <ul> <li>■ Device Type</li> <li>■ Device</li> <li>■ Category</li> </ul> | Instrument X<br>Bitwig X |
| +             |       |        | Any Category                                                            | 99+                      |
|               |       |        | Acoustic Drums                                                          | 44                       |
|               |       |        | Bass                                                                    | 99+                      |
|               |       |        | Bell                                                                    | 12                       |
|               |       |        | Brass                                                                   | 7                        |
|               |       |        | Chip                                                                    | 10                       |
|               |       |        | Choir                                                                   | 2                        |
|               |       |        | Chromatic Percussion                                                    | 27                       |
| S1 Effect S M |       |        | Clap                                                                    | 31                       |
|               |       |        | Basic Hat 2 Closed                                                      | ÷ i                      |
| Master S M    |       |        | Basic Hat 2 Closed                                                      | <u> </u>                 |
|               |       |        | Basic Hat 3 Closed                                                      | <u> </u>                 |
|               |       | 1/16 • | Basic Kick                                                              | <u> </u>                 |
|               |       | .,     | Basic Spare 1                                                           | ÷                        |
|               |       |        | Basic Spare 2                                                           | *                        |
|               |       |        | Basic Snare 3                                                           | *                        |
|               |       |        | Basic Spare 4                                                           | *                        |
|               |       |        | Bass 1                                                                  | *                        |
|               |       |        | Bass 2                                                                  | *                        |
| + 211         |       |        | Bass Arp                                                                | *                        |
| ž -           |       |        | Race Radace                                                             | +                        |
|               |       |        | Basic Snare 3                                                           |                          |
|               |       |        | Device: E-Snare                                                         |                          |
|               |       |        | Creator: Genys / SLDWL                                                  | F                        |
|               |       |        | Category: Snare                                                         |                          |
|               |       |        | Tags: digital                                                           |                          |

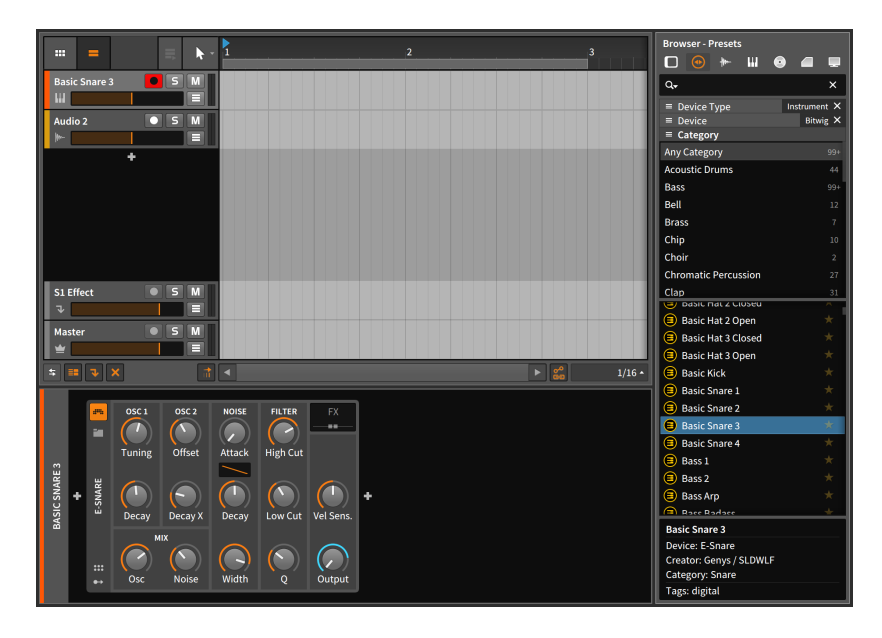

This can be achieved in any of the editing panels, including the device section of the **Inspector Panel** when the target track is selected.

To insert a preset and device onto a new track: click and drag the preset from the **Browser Panel** to the space between existing tracks.

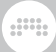

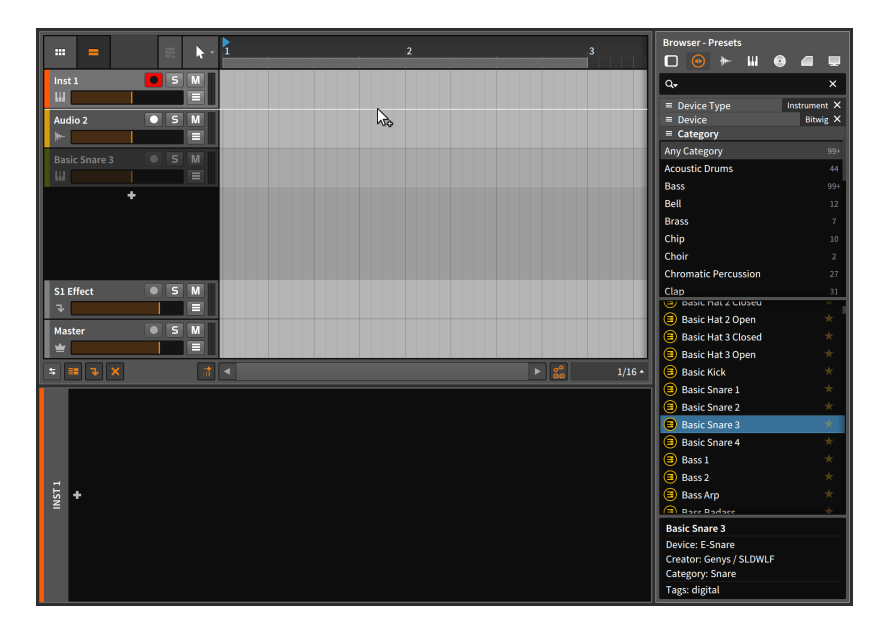

This requires either the **Arranger Timeline Panel** or the **Mixer Panel**, as these panels are made to display the entire project at one time.

### 7.1.2. Devices from the Browser Panel

Using the **Browser Panel** and the *Presets* tab again, you can select a particular device to work with.

| Browser - Presets                                         |
|-----------------------------------------------------------|
| Q. X                                                      |
| ■ Device Type Instrument X     ■ Device E-Snare X         |
| ✓ 	 Drum 99+                                              |
| E-Clap 30                                                 |
| E-Hat 34                                                  |
| E-Snare 26                                                |
| E-Tom 25                                                  |
| ≡ Category                                                |
| 😑 Basic Snare 1 🛛 🖈                                       |
| 😑 Basic Snare 2 🛛 🖈                                       |
| 🗐 Basic Snare 3 🛛 🖈                                       |
| 🗐 Basic Snare 4 🛛 🖈                                       |
| 🗐 Bright Snare 🛛 🖈                                        |
| Crushed Snare 1                                           |
| Crushed Snare 2                                           |
| 🗐 Dark Snare 🛛 🖈                                          |
| 😑 Electro Snare 🛛 🖈                                       |
| 🗐 Fat Snare 1 🛛 🖈                                         |
| 🗐 Fat Snare 2 🔶 📩                                         |
| 🗐 Fat Snare 3 🛛 🖈                                         |
| E Filtered Snare 1                                        |
| E-Snare<br>Electronic Snare Drum Module                   |
| Creator: Bitwig Category: Drum<br>Device type: Instrument |

Now that a single device is selected, only presets made with that device are listed in the selection pane. You can now either import one of the selected device's presets as described a moment ago, or you can import the device itself with its default settings.

To insert a device onto an existing track: click and drag the device from the top of the **Browser Panel** to the appropriate track.

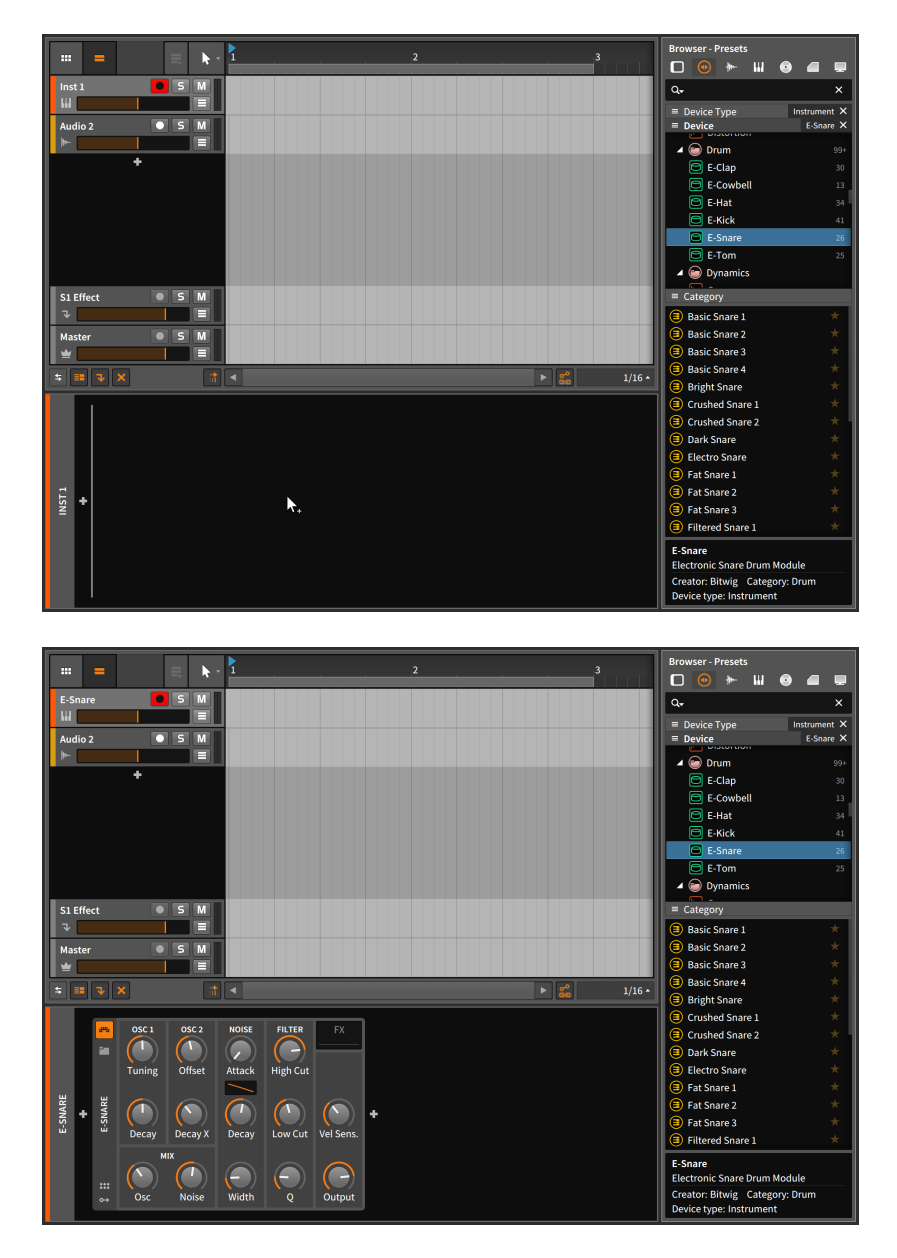

In this case, the device was dragged into the **Device Panel**, which was focused on the appropriate track.

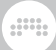

To insert a device onto a new track: click and drag the device from the **Browser Panel** to the space between existing tracks.

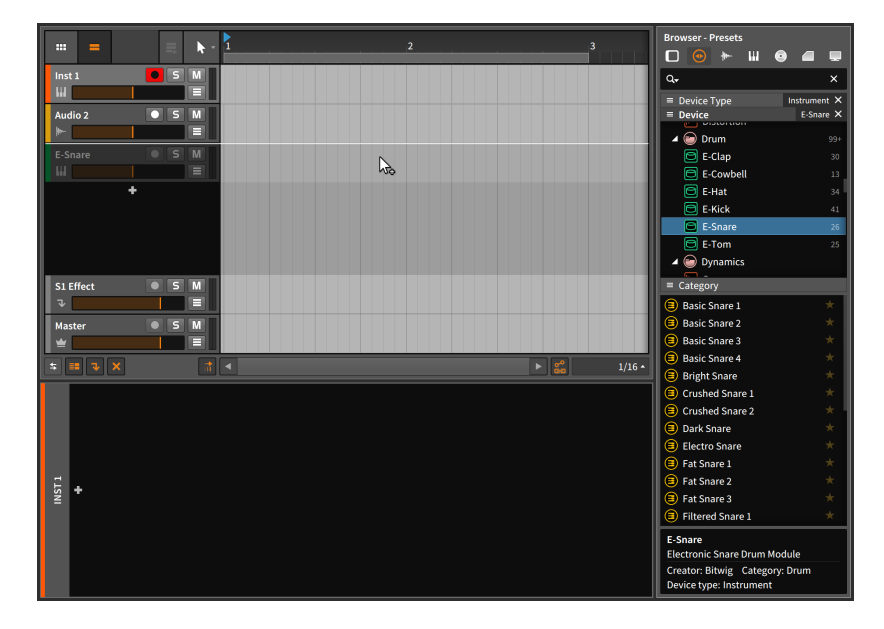

# 7.1.3. The Pop-up Browser

Outside of the **Browser Panel**, there is another way to load and replace devices and presets (and also for trading out the multisamples, samples, or music file loaded into a **Sampler** device). The *Pop-up Browser* is a floating window that is available in a few different places throughout Bitwig Studio. We have already seen it in the device sections of both the **Mixer Panel** and the **Inspector Panel** when a track is selected.

The **Pop-up Browser** is also available in both the **Device Panel** and the **Arranger Timeline Panel** by clicking on the *Add Device button* (the *+* icon). You can also access the **Pop-up Browser** by double-clicking the blank space between devices in the **Device Panel** or by double-clicking the blank space that comes before the effect and master track headers in the **Arranger Timeline Panel**.

| 7 |   |   |   |   |   |   | 7 |
|---|---|---|---|---|---|---|---|
|   |   | • | 0 | • | • |   |   |
|   | ۰ | ¢ | ٠ | • | ÷ | ۰ |   |
|   | 0 | 0 |   |   | 0 | 0 |   |
|   |   |   |   |   |   |   |   |

| FIL | Q+ Select content to ins | ert into device | chain                  |        | ×              | Devices      | Ι  | 💿 Presets 🔛 Mu       | ltisam | ples       | - Samples                  | 💿 Mus | iic |
|-----|--------------------------|-----------------|------------------------|--------|----------------|--------------|----|----------------------|--------|------------|----------------------------|-------|-----|
| ╞═  | O Everything             |                 | O All Device Locations | 99+    | Any Category   |              |    | Any Creator          |        | E          | Absynth 5                  |       | *   |
|     | ★ Favorites →★           |                 | 🐵 Bitwig               |        | Analysis       |              | 2  | Bitwig               |        |            | Absynth 5 FX               |       | *   |
|     |                          |                 | System VST 2 Plug-ins  |        | Analyzer       |              | 1  | Daichi               |        |            | Absynth 5 FX Surr          | ound  | *   |
|     |                          |                 | System VST 3 Plug-ins  |        | Audio FX       |              | 11 | Dmitry Sches         |        |            | Absynth 5 Stereo           |       | *   |
|     |                          |                 | 🛋 My VST 2 Plug-ins    |        | Container      |              | 6  | FabFilter            |        | <b>%</b> ~ | Amp                        |       | *   |
|     |                          |                 | 🛋 My VST 3 Plug-ins    |        | Delay          |              | 8  | Native Instruments G |        | Ε          | Arpeggiator                |       | *   |
|     |                          |                 | * Any File Type        |        | Delay / Distor | rtion / Dy 🗆 |    | Plugin Alliance      |        | 8          | Audio Receiver             |       | *   |
|     |                          |                 | Bitwig Device          | 87     | Delay / Rever  | b a          |    | u-he                 |        |            | Battery 4                  |       | *   |
|     |                          |                 | VST-2 Plug-in          |        | Destruction    |              |    | VCV                  |        | <b>%</b> ~ | Bit-8                      |       | *   |
|     | * Any Device Type        |                 | VST-2 Plug-in (32-bit) |        | Distortion     |              |    | Vember Audio         |        | <b>%</b> ~ | Blur                       |       | *   |
|     | Audio FX                 | 99+             | VST-2 Plug-in (64-bit) |        | Drum           |              |    |                      |        | r.         | bx_cleansweep V            | 2     | *   |
|     | E Instrument             |                 | VST-3 Plug-in          |        | Dynamics       |              |    |                      |        | r.         | bx_rockrack V3 P           | layer | *   |
|     | - Note FX                |                 | VST-3 Plug-in (64-bit) |        | Effect         |              |    |                      |        | 16-        | hy colo<br>Show 34 redunda |       | *   |
|     |                          |                 |                        | No Dev | rice Selected  |              |    |                      |        |            |                            |       |     |
|     | ∧ <u> </u>               | 40              |                        |        |                |              |    |                      |        |            | Cancel                     |       |     |
|     |                          | INST 1          |                        |        |                |              |    |                      |        |            |                            |       |     |

There is a lot going on in this window. At the top right of the window, we see the five available categories that we can browse for. We will keep this in *Device* browsing mode for now.

And while the list section in the middle of this window may look dense, the top of each list pretty well describes its subject. We will start with these several scrollable lists in the middle of the **Pop-up Browser**, the first six of which are filters:

- > At top left, the list that begins with *Everything* allows you to view various collections. By default, you are viewing all available devices, but you can pare back and view only special categories of devices, such as those you have generally marked as *Favorites* or unique collections that you have created.
- > Also at far left, the list that begins with Any Device Type allows you to view either devices of all kinds, or to view only selected types of devices. These broad categories are:

An *Audio Effect* is a device whose primary input/output scheme is audio signal in, audio signal out. Audio effect devices most typically manipulate incoming audio signals before passing them onward.

An *Instrument* is a device whose primary input/output scheme is note messages in, audio signal out. Instrument devices most typically use incoming note messages to synthesize audio.

A *Note Detector* is a device whose primary input/output scheme is note messages in, note messages out. Beyond this, the function of a

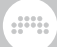

note detector device is generally undetermined until the user takes further action.

A *Note Effect* is a device whose primary input/output scheme is note messages in, audio signal out. Note effect devices most typically manipulate incoming note messages before passing them onward.

#### 🛛 Note

The **Pop-up Browser** is aware of its surroundings, assessing where it was called up within the track's signal flow and then giving you the most common device type for that particular situation. For example, clicking the add device button immediately before an instrument will automatically suggest *Note Effect* devices.

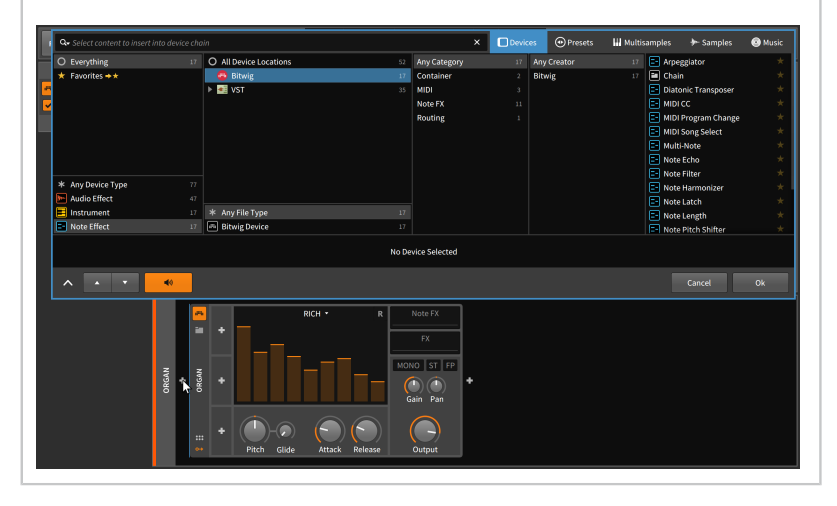

- > The next list begins with All Device Locations, allowing you to specify the location of devices to be selected from. Options include those that are native to Bitwig or any defined plug-in folder location, including contained subfolders.
- > The list below begins with Any File Type, allowing you to specify the kind of devices to be selected from. Options include those that are native Bitwig Devices or any particular format of plug-in (namely, VST Plug-in), including subcategories by computing bit depth (for example, VST Plug-in (64-bit)).
- The following list begins with the option Any Category, and accordingly, this list presents all the categories of device as filter options. (For more on these device categories, revisit the beginning of this chapter or see <u>section 1.4.</u>)

- > The next list begins with the option *Any Creator*, allowing you to filter the available devices by the manufacturers who created them.
- The final list on the far right is effectively your available device selections based on previous filters that you have set. (By clicking the star icons at the far right of a device name, you can mark any device as a favorite.)

#### Note

Similar to the **Browser Panel** (see <u>section 4.1.1</u>), the bottom of the devices list may show a notification and clickable toggle for showing redundant plug-ins. The settings for which plug-in formats should be considered redundant are found in the **Dashboard** (see <u>section 0.2.2.5</u>).

While these list options allows a thorough "browse" of the available options, you can also "search" by typing in the search field directly above the list options. And by clicking the up and down arrows in the bottom row of the **Pop-up Browser**, you can easily step to the previous and next available options.

To create a "smart collection" from the currently chosen filters: rightclick in any blank area of the window and then select *Create New Smart Collection...* from the context menu.

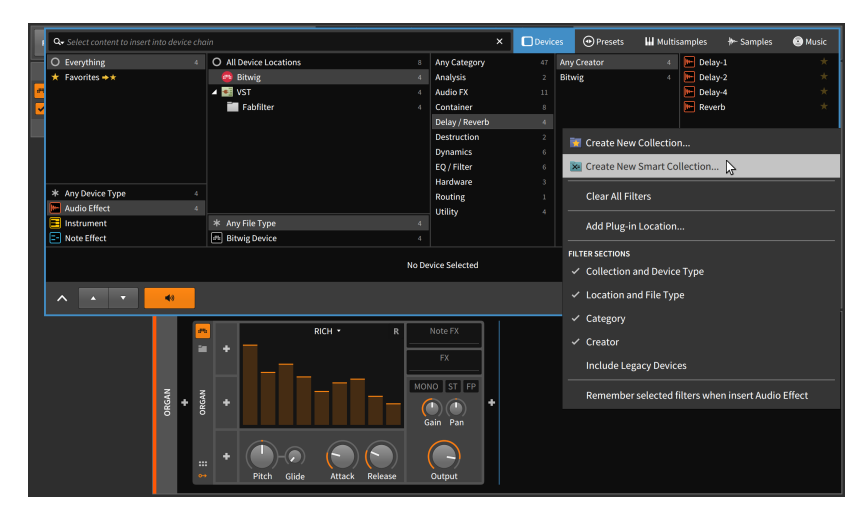

By naming and saving this smart collection, you will be able to restore your current filter and search settings from the favorites filter menu in the top left of the **Pop-up Browser**. The "smart" designation indicates that the collection is dynamic, automatically including any new content that is part of your library in the future.

To create your own static collection: right-click in any blank area of the window and then select *Create New Collection...* from the context menu. When this collection is selected from the favorites filter menu, any item that you star will be added to this custom collection.

*To audition a device within your project:* click one of the available selections in the rightmost column of the **Pop-up Browser**.

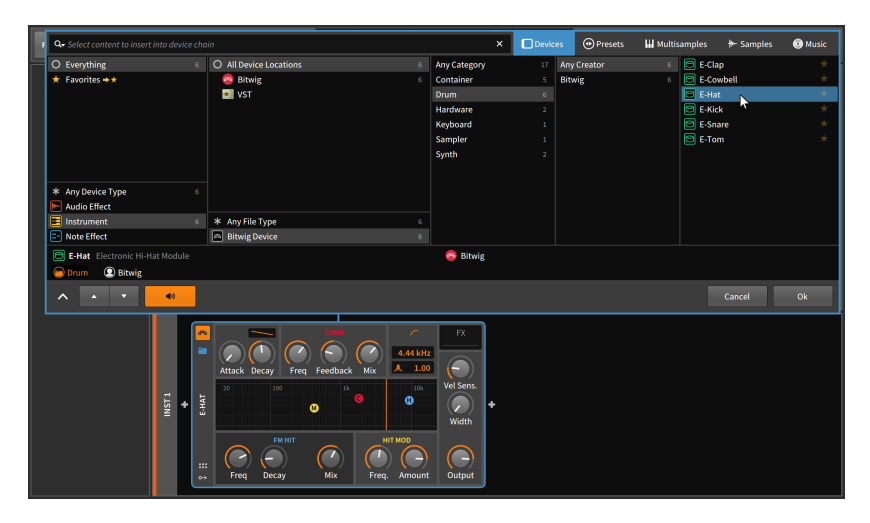

In this example, the **E-Hat** instrument has been selected from the available choices. As indicated by the connected blue border between the **Pop-up Browser** and the **E-Hat** device, this instrument is immediately available for auditioning. Incoming note messages will trigger this instrument, and the parameters within the **Device Panel** can even be adjusted and heard immediately. (If the **Pop-up Browser** window is blocking the device parameters from view, you can click the typographical carrot icon [^] in the bottom row to minimize the browser's window. Afterward, clicking the transformed icon [>] will expand the window back to its normal size.)

#### l Note

To turn off the instant audition function of the **Pop-up Browser**, disable the speaker icon in the bottom row of the browser's window.

*To commit the selected device to your project:* click the *Ok* button at the bottom right of the **Pop-up Browser**.

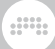

To escape without making any changes to your project: click the Cancel button at the bottom right of the **Pop-up Browser**.

To replace the preset being used by a device: click the folder icon within the device. The **Pop-up Browser** will now appear, already set to browse for *Presets* of the *Bitwig Device Preset* filetype that match the device you were already using.

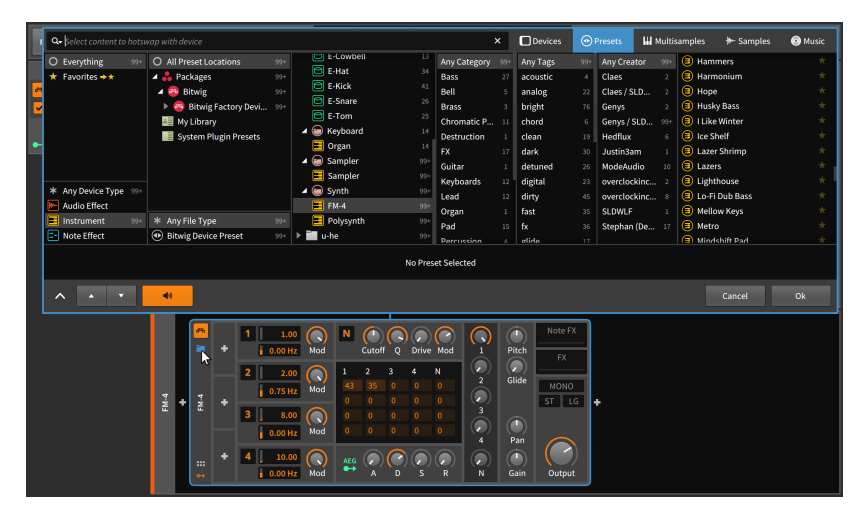

This is greatly similar to browsing for devices, with addition of a *Devices* list in the middle of the other filter lists and a *Tags* list to the right of all other filter menus. And the remaining three modes (*Multisamples, Samples,* and *Music*) all offer similar, decipherable filter menus of their own.

A couple final points worth noting about the **Pop-up Browser**:

- > Within each filter list, you are free to engage multiple options. To add or subtract from a list's selection, [CTRL]-click ([CMD]-click on Mac) on each item you wish to toggle, or [SHIFT]-click to make a contiguous selection (or deselection).
- You are free to switch between the five modes in the top right corner at any time. This will possibly replace your targeted device with one that is appropriate for the context or your eventual content selection. For example, selecting the *Multisamples, Samples,* or *Music* modes of the **Pop-up Browser** will replace the current device with a **Sampler** (or, if you are targeting a **Sampler**, will replace its contents).
- > Within the **Browser Panel** (see <u>section 4.1</u>), these same filter categories are available by right-clicking within the panel and making selections from the *Filter Sections* portion of the context menu.

# 7.2. The Device Panel

Whether we load our devices from other panels or not, the **Device Panel** is where all direct interaction with devices will occur. So once we are ready to work with devices, we must explore the **Device Panel** and see what it has to offer.

### 7.2.1. The Panel Itself

Let's take a simple example of a track that contains two devices: one instrument and one audio FX.

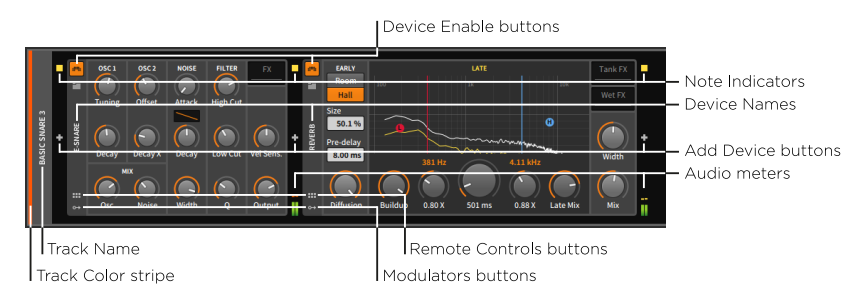

Note that the above image shows the instrument on the left and the audio FX on the right. In the **Device Panel**, signal always flows from left (input) to right (output). While you could swap the position of these devices, you probably would not get the desired outcome.

Starting with the outer rounded rectangle, we find on its left edge an abbreviated, vertical track header. Included here are the familiar *track color stripe* and *track name*.

Other than the track header, all space in the **Device Panel** is reserved for devices. But before the first device (and after every device) comes a vertical column containing three items:

- > The note indicators light up when at least one note message is active at that stage. (This is similar to a MIDI "note on" message that has not yet been followed by a corresponding "note off.")
- > The Add Device button calls up the Pop-up Browser window.
- > The *audio meters* indicate the presence and level of audio signal being received and transmitted by each device.

The Add Device button is present in all these locations so that you can insert additional devices at any point within the device chain. The

note indicators and audio meters are present at every device handoff to visually inform you of signals that are changing as the signal flow progresses. As relevant texts and your own experimentation will teach you, the order in which devices are connected is critical to the outcome.

Each device has its own vertical header on its left edge. Common elements in device headers are:

- Device Enable button: Toggles the device between on (engaged) or bypass mode (temporarily disabled).
- > Device Name: The official name of the device, or a substitute name that you have selected (see <u>section 15.2.3</u>).
- > Remote Controls button: Toggles to reveal the Remote Controls pane for the device (see section 14.1.1).
- > Modulators button: Toggles to reveal the Modulators pane for this device.

Finally, the body of each device contains its own various parameters. They can take the form of knobs, sliders, numerics, text and graphical lists, buttons, curve controls, clickable graphic interfaces, and more. All parameters can be set with the mouse by simply clicking and dragging.

### 7.2.2. The Expanded Device View

Certain devices have an optional *Expanded Device View*. This list currently includes several instruments (**FM-4**, **Phase-4**, **Polysynth**, and **Sampler**) and a few audio effects (**EQ-5**, **Resonator Bank**, and **Spectrum Analyzer**). Each of these devices has an *Expanded Device View button* in its device header.

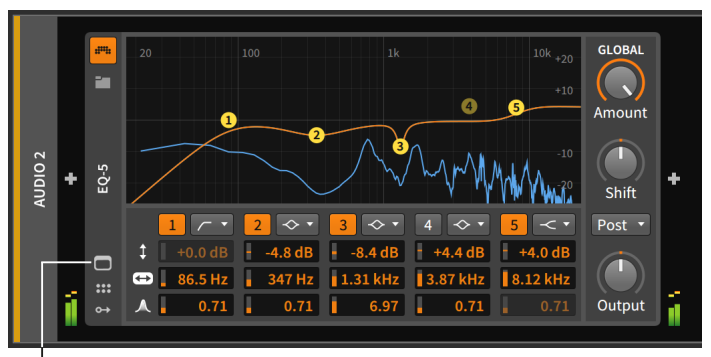

Expanded Device View button

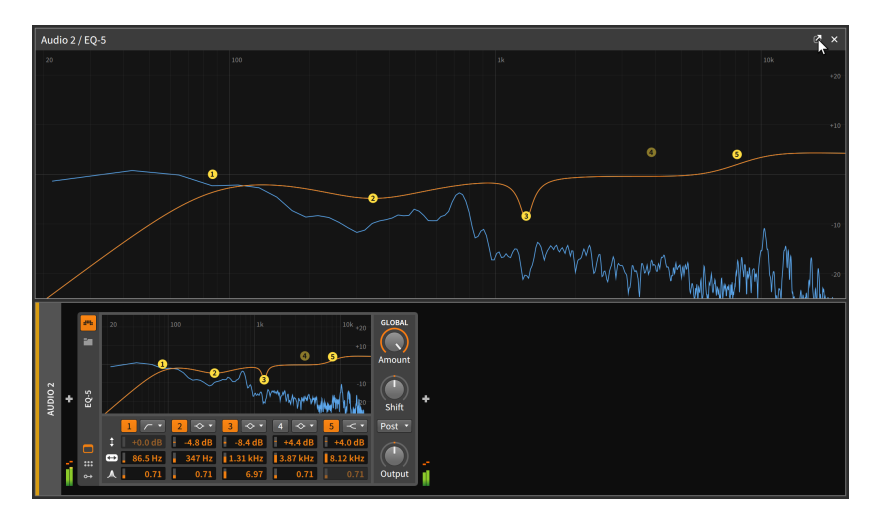

Clicking the **Expanded Device View** button covers the central panel area with additional controls and visualizations for the device.

The **Expanded Device View** can also be loaded as a separate floating window by clicking the undocking button (the box with an arrow ascending out of it) in the top right.

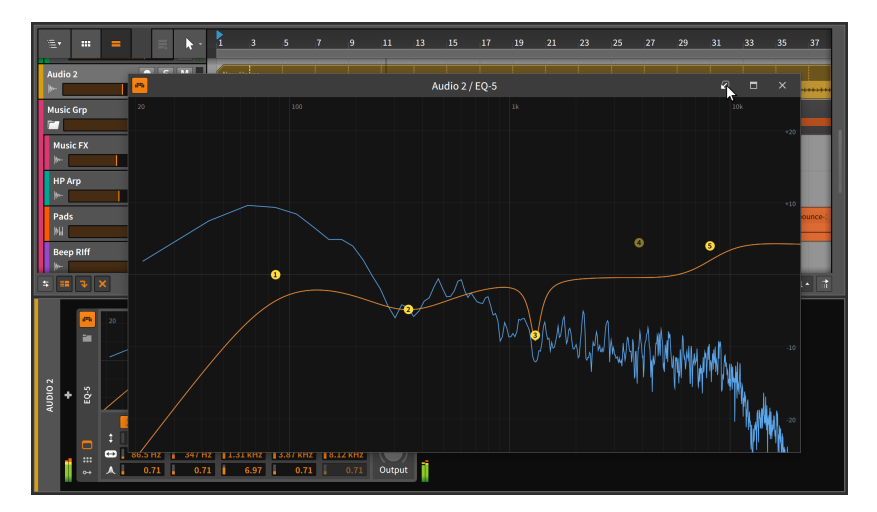

Once floating, the **Expanded Device View** will remain visible regardless of what track is selected. You can always close the window or click the re-docking button (the box with an arrow, propelling the window back to Earth) to rejoin the view within the main window.

#### 🚺 Note

This behavior can be changed with *Floating windows follow current track* setting. This preference can be found in the **Dashboard** under the *Settings* tab on the *Behavior* page in the *Device* category. Enabling this setting will hide any floating **Expanded Device View** windows when a different track is selected and restore them when you select their track again.

Additionally, this setting provides a thumbtack toggle at the top right of the window, allowing you to make some floating windows persistent while the others only appear when their track is selected.

# 7.2.3. Effect Tracks and Send Amounts

Effect tracks have one unique feature in the track header of the **Device Panel**.

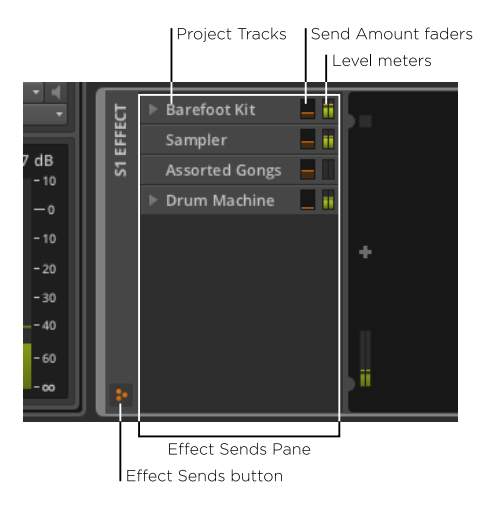

When the *effects sends button* is enabled, the *effect sends pane* is visible within the track header area. This resizable pane shows a list of all instrument, audio, hybrid, and nested group tracks in your current project. Each track is listed along with a meter showing its current output level and a control for the send amount targeting this effect track.

Essentially, this is a "mixer" view of the buss that feeds the effect track. And tracks that have track fold buttons on the mixer (see <u>section 6.1.1</u>) have a similar fold button here.
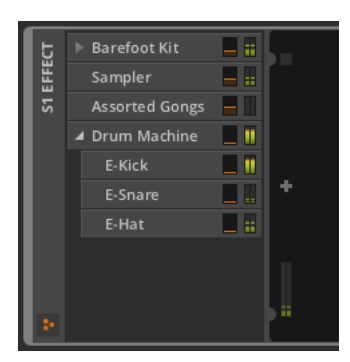

### 7.3. VST Plug-ins

The other kind of device that can be used in the **Device Panel** is VST plug-ins. Aside from setting up Bitwig Studio to recognize the plug-ins you own (see <u>section 0.2.2.5</u> for information on the *Locations* page of the **Dashboard**), we haven't talked much about them. They operate side by side with Bitwig devices, and both generally function in the same way, but the interface for plug-ins is a bit different.

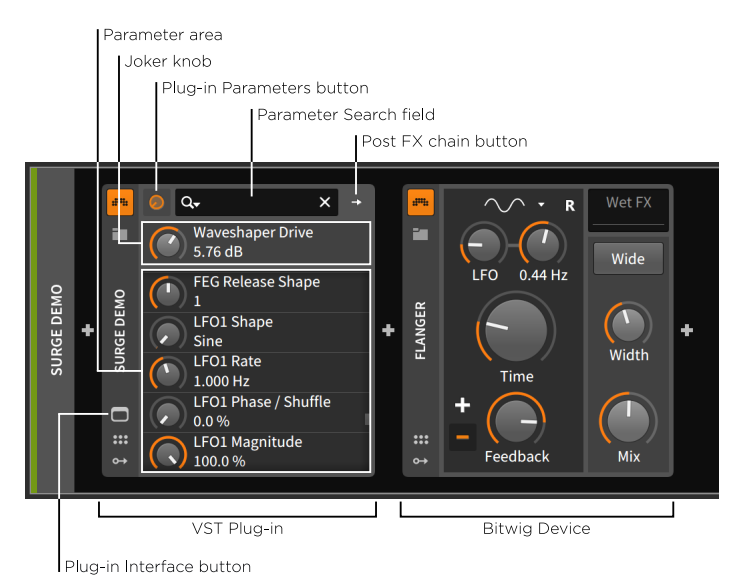

The bulk of the panel is reserved for the VST's *Parameter area*, but the parameters are in the form of a long scrollable list of knobs. And

above this list is a single *joker knob*, which is really an alias (or wild card) which follows the last plug-in parameter that you touched. So after you scroll halfway down a very long parameter list, the last parameter you adjusted will still be accessible just above the list.

The top row of most plug-in devices has three important controls:

- > The *Plug-in Parameters button* (with a knob icon) is lit up whenever the joker knob and list of parameters are being shown below.
- > The next button varies depending on the type of plug-in your have loaded:

Most plug-ins then have a *Post FX chain button* (with a single rightfacing arrow for an icon), as was shown in the above image. Clicking this button expands the right edge of the plug-in interface to display a chain where other devices and plug-ins can be loaded.

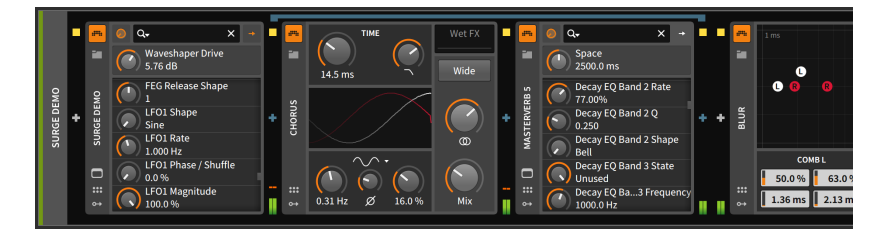

The advantage of loading devices within a plug-in's Post FX chain is that when you store a preset for this plug-in, that preset will include all attached devices as well as their settings. So in the example above, saving a preset for **Surge** would include the **Chorus** device and the **MasterVerb 5** plug-in along with all of their current settings, but the **Blur** device would not be included.

#### Note

For more information on nested device chains, see <u>section 15.1</u>. And for specific information on Post FX chains, see <u>section 15.1.3</u>.

Multichannel plug-ins do not have a Post FX chain button and corresponding chain. Instead, they have a *Multi-out chain button* (with two right-facing arrows for an icon). Clicking this button toggles the parameter area below to instead show the *Multi-out chain selector*.

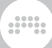

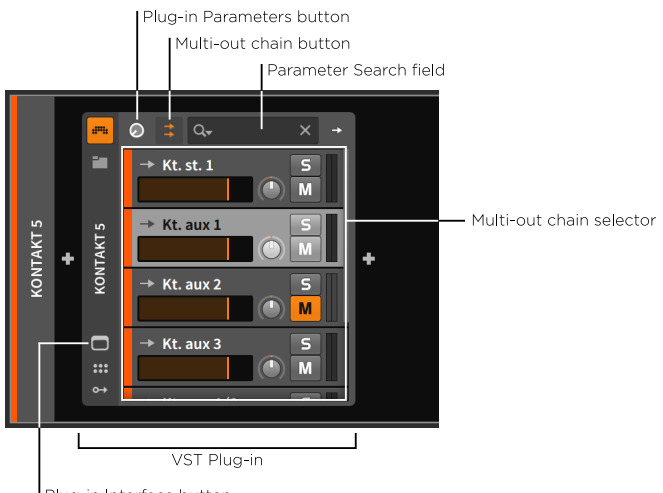

Plug-in Interface button

This chain mixer gives you mixing controls for all the various outputs of this multichannel plug-in within the current stereo track. Clicking on the plug-in parameters button will return the parameter area to its normal joker knob and parameter list.

To access audio channels from a multichannel plug-in on a different track: either from a track's audio input chooser or from an Audio **Receiver** device's *SOURCE* menu, select the track of the multichannel plug-in, then select its *Chains* submenu, and finally select the desired audio source.

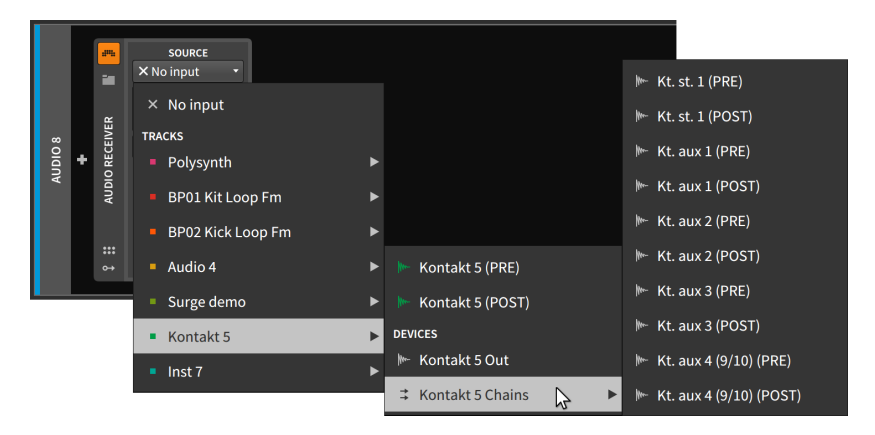

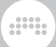

> The *Parameter Search field* is provided in the top of the plug-in area to let you filter the parameter list and find what you are looking for.

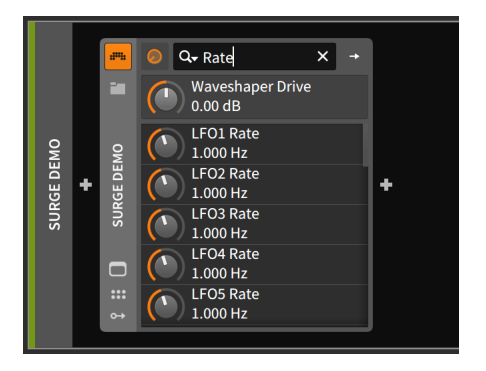

This is useful as the parameter list for a complex plug-in can be exceedingly long.

The parameter search field's magnifying glass icon also doubles as a menu. By clicking on this icon, you can thin the parameter list to *Show only automated and modulated parameters.* You can also revisit your recent *SEARCH HISTORY* from this menu.

|      |   | ###  | 0 | Q, X →                                        |
|------|---|------|---|-----------------------------------------------|
|      |   |      |   | で<br>FILTER                                   |
| DEMO |   | ЕМО  |   | Show only automated and modulated parameters. |
| GED  | + | GE D |   |                                               |
| SUR  |   | SUR  |   | Rate                                          |
|      |   | ſ    |   | cutoff                                        |
|      | Γ | :::  |   | reso                                          |
|      |   | ↔    |   | drive                                         |

If remote controls are configured for your plug-in (see <u>section 14.1.1</u>), an active controller may show parameter mappings here using small colored circles in both panes.

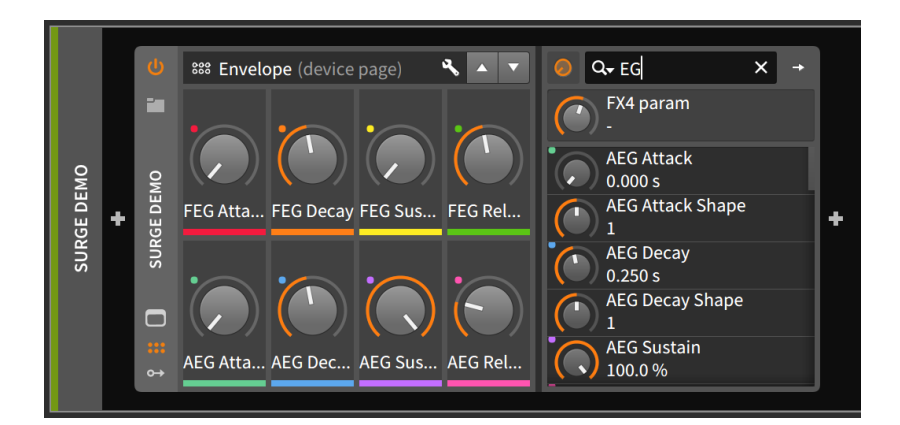

Finally, in the device header for any plug-in is a *Plug-in Interface button*. Clicking this button calls up the plug-in's custom interface in a floating window.

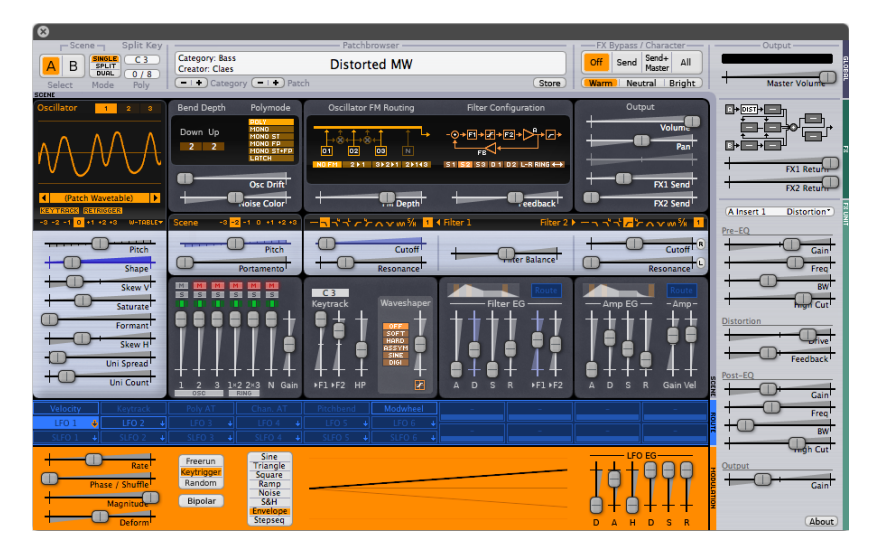

(As all plug-ins have their own custom interface, please don't expect anything else to look like **Surge**, shown as the example above.)

# 7.4. Working with Devices

Earlier in this chapter, we covered both adding devices and loading presets. Before moving on, here is a list of other basic functions you may wish to execute with the **Device Panel**.

To minimize/restore a device's interface: double-click the device header.

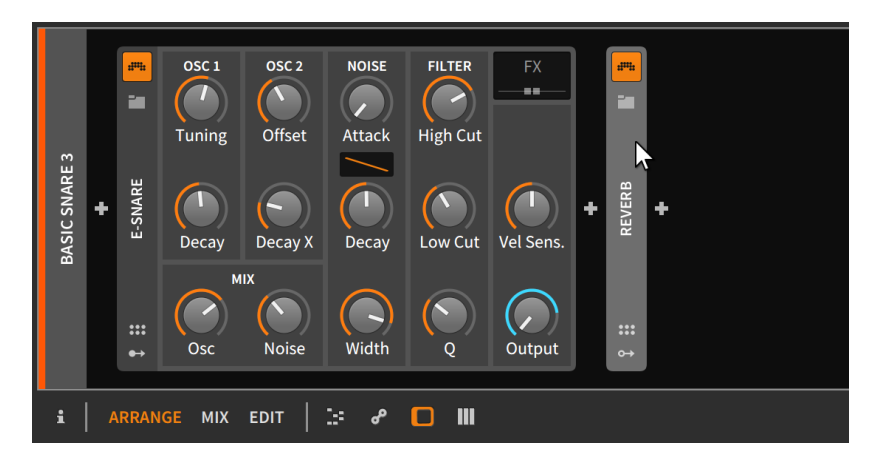

This is a change in appearance only and does not affect the operation of any device.

OSC 2 NOISE FILTER OSC 1 un p ...... ---- $\wedge$ 2 Offset **High Cut** Tuning Attack **BASIC SNARE 3** E-SNARE REVERB ÷ ÷ ÷ Decay X Decay Low Cut Vel Sens Decay міх Osc Noise Width Q Output ARRANGE MIX EDIT 32 ം 

To select a device: single-click its track header.

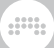

The currently selected device is indicated with a dashed white border. Once selected, all regular *Edit* functions apply, such as cut, copy, duplicate, and delete.

*To move devices around:* click and drag the device header to the desired position within the **Device Panel**.

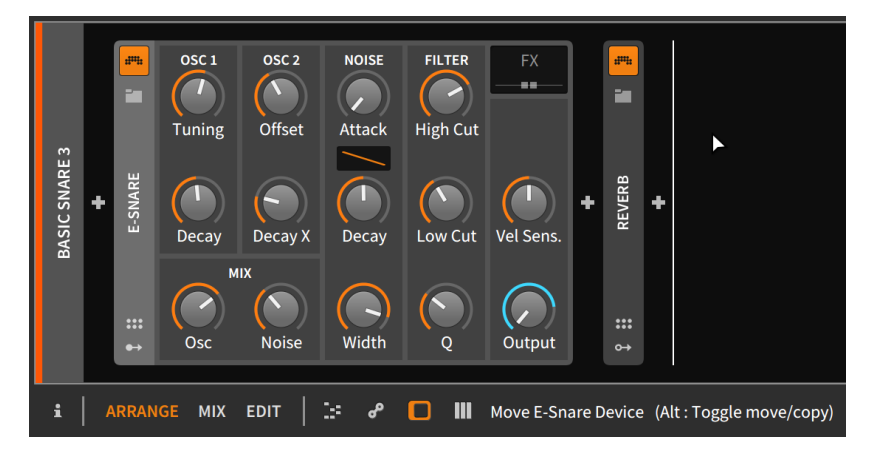

As the status message in the footer suggests, [CTRL] ([ALT] on Mac) can be added to toggle the move to a copy function.

*To replace one device with another:* drag the desired device or preset from the **Browser Panel** onto the device to be replaced.

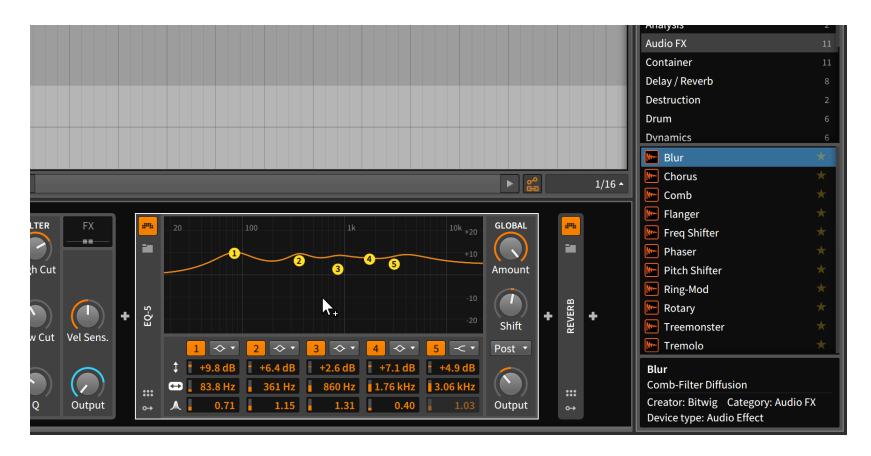

Once the mouse is released, the device will be replaced.

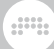

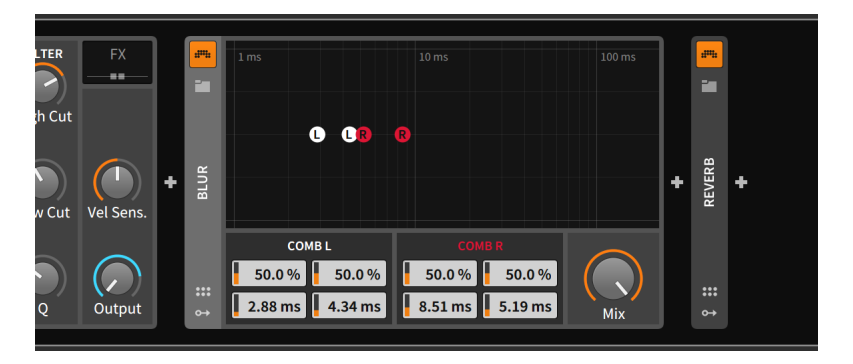

*To layer a device with another:* [SHIFT]-click and drag the device over top of the device where the layer should be inserted.

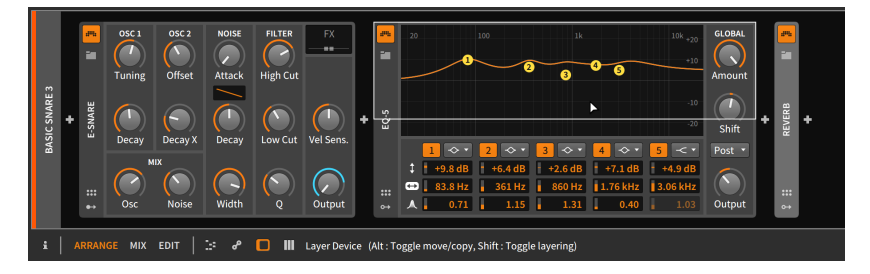

Depending on the type of devices being layered, an appropriate container device will be created and populated with your selections.

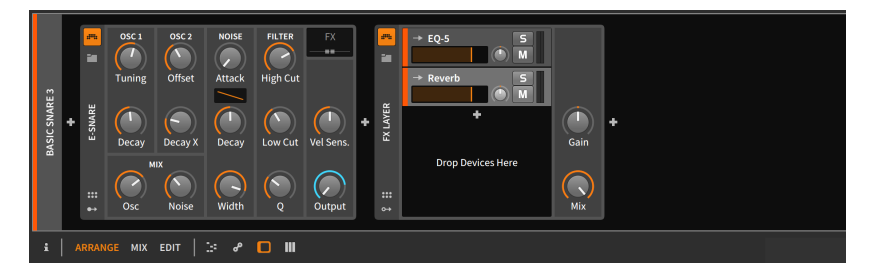

#### Note

For more information on container devices and other advanced device concepts, see <u>chapter 15</u>.

*To rename a device:* select the device and then change its name from the **Inspector Panel** (see <u>section 15.2.3</u>).

# 8. Automation

With the mixer interface (<u>chapter 6</u>) and our introduction to devices (<u>chapter 7</u>), we examined both track and device parameters that you will want to set as your own tastes dictate. But fixing these parameters to certain values is probably not enough.

If you can think about how a song develops — from the arrangement growing as parts gradually fade in and find their place in the stereo field, to instruments becoming more animated as their tones morph and brighten, to parts gradually fading away by both losing volume and increasing reverb — then you can visualize the series of long and short curves that represents a piece of music and its structure.

Automation is the animation of any defined parameter over time. It is usually thought of as narrative and rigid (in the same way the Arranger Timeline defines a particular musical progression), but Bitwig Studio also supports both a clip-oriented approach to automation, and techniques for having multiple layers of control cooperate to shape individual parameters in a relative way.

We will start our look at modulation back in the **Arranger Timeline Panel**, where we can work directly with traditional track-based automation. Then we will meet the **Automation Editor Panel**, whose sole purpose is displaying and manipulating automation. Finally, we will see how clip-based and relative automation can enhance our workflows and music in ways both novel and powerful.

Let's get those parameters dancing.

### 8.1. Automation Basics

If you work with music software and are used to only one type of automation, it is *track automation*. With this kind of automation, values for a parameter — volume, cutoff frequency, reverb amount, etc. — are stored as fixed values. So when the playback head reaches an automation point of either -9.43 dB or 2.88 kHz or 124 %, that exact value will be set and preserved until the automation dictates otherwise.

Bitwig Studio can accommodate this kind of automation, and it can be achieved with our old friend, the **Arranger Timeline Panel**.

### 8.1.1. The Arranger's Automation Lane Section

The one item in the Arranger that we have not looked into yet is the *Automation Lane button* within each track header. When a track has this

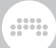

button enabled, the *Automation Lane section* for that track becomes visible.

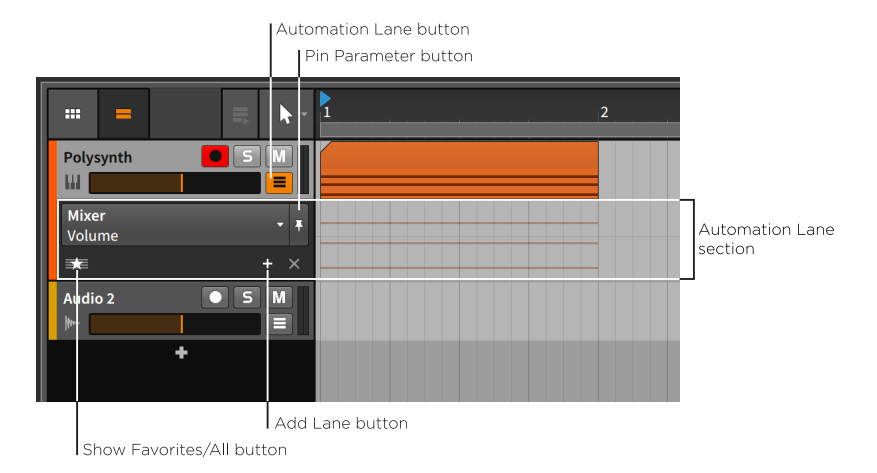

The Automation Lane section appears just below the track header and extends across the Arranger Timeline area as a place to show its own time-based data. Like all automation lanes, this one is resizable.

This track header section contains the following controls:

- > Parameter chooser: Indicates and selects which parameter is displayed in this primary lane.
- > Pin Parameter button: Maintains this lane's focus on the current parameter. This is disabled by default, which causes focus to follow the last clicked parameter.
- > Add Lane button: Creates an additional automation lane that is fixed on the currently selected parameter.
- > Show Favorites/All button: Toggles between displaying additional lanes for either your favorite parameters or for all parameters that are automated.

By clicking on the Parameter chooser, we will see a list of all automation targets for the selected track.

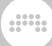

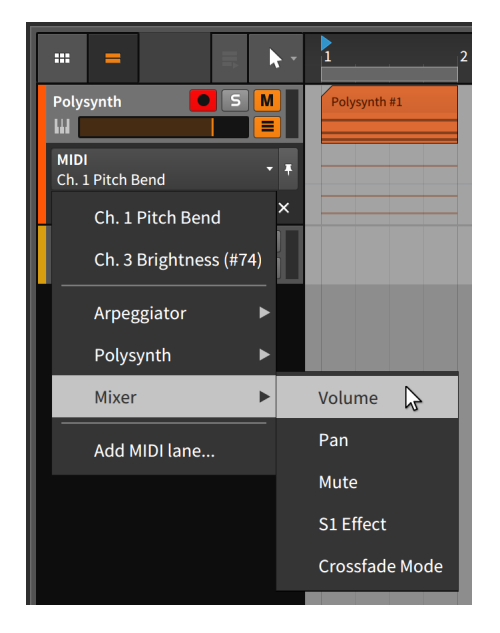

The list is displayed in signal-flow order, starting with any MIDI automation lanes that are present. Listed next in order are all devices directly on the track's device chain. (Nested devices appear within their parent device's menu.) After that are *Mixer* elements, including track *Volume* and other parameters shown above. The last item, *Add MIDI lane...*, calls up a window.

| Add MIDI automation lane |                 |              |                |  |
|--------------------------|-----------------|--------------|----------------|--|
| MIDI Channel             |                 |              | 1              |  |
| Туре                     | Pitch Bend      | Ch. Pressure | Ch. Controller |  |
| Controller               | Modulation (#1) |              |                |  |
|                          |                 |              |                |  |
|                          |                 | Cancel       | Ok             |  |

In order to add a MIDI automation lane, you have to set the *MIDI Channel* and the *Type* of message for this lane. Message types include *Pitch Bend, Ch. Pressure* (sometimes called *aftertouch*), and *Control Change* (which also requires a *Controller Number*).

The background of the Automation Lane in the Arranger Timeline faintly hints at notes or audio events on the current track. These cannot be

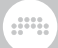

selected or edited; they are just illustrations to help you define your automation in relation to the track's contents.

This area is where our automation functions will be defined. And while this lane might seem empty, one subtle datum is present.

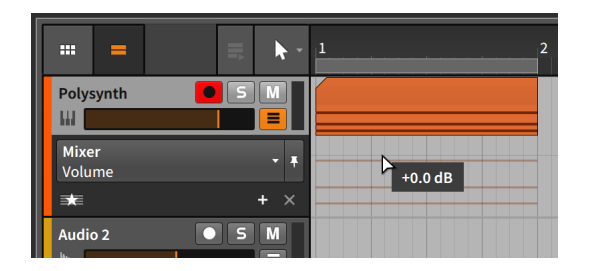

As the picture above shows, there is a light gray line just above the note outlines. This is the current automation curve of the track's volume. And since there are no additional automation points, that curve is a flat line at the current setting of +0.00dB. If we were to grab the volume fader in the track header and make it quieter (by dragging it to the left), the gray line would follow.

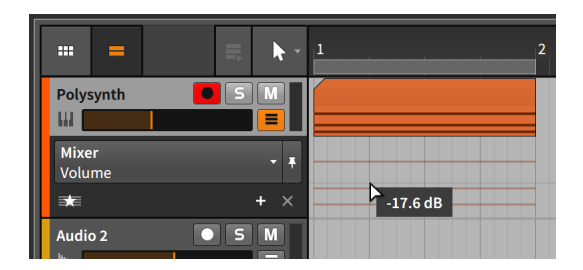

### 8.1.2. Drawing and Editing Automation

We will start with manipulating single points of automation. Similar processes will also work when multiple values are selected.

To create a single point along the automation curve: click in an area along the curve, and then drag the point to the desired value and position. Or single-click anywhere within the automation lane with the Knife tool.

We can repeat this a few times to create a small shape.

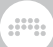

Automation indicator

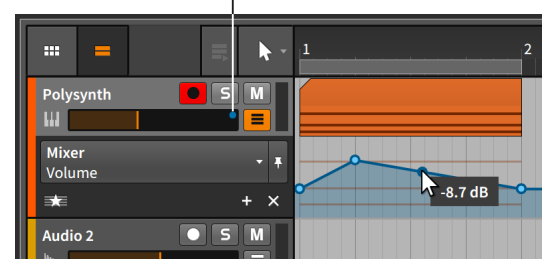

Note that dragging your mouse along the automation curve displays the parameter value beside your cursor for that song position. Also note the blue circle that has appeared near the top of the volume fader's range. This *automation indicator* — which looks like a misplaced automation point — indicates that the parameter in question is under the control of automation.

*To create a single point outside the automation curve:* double-click any area of the automation lane.

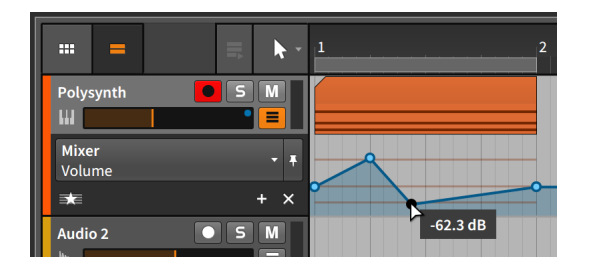

To move an automation point: click and drag the point with the mouse.

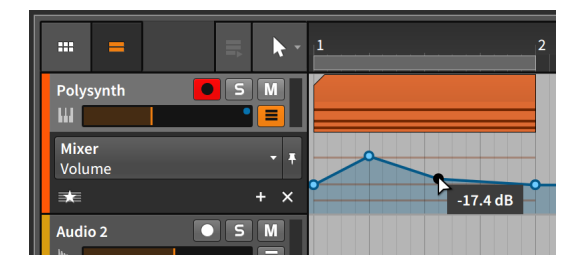

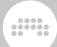

#### Note

The absolute grid setting constrains the movement of automation points. To temporarily toggle this setting off, hold [SHIFT] while placing points.

*To adjust the transition between two automation points:* [ALT]-click and drag the curve between two points.

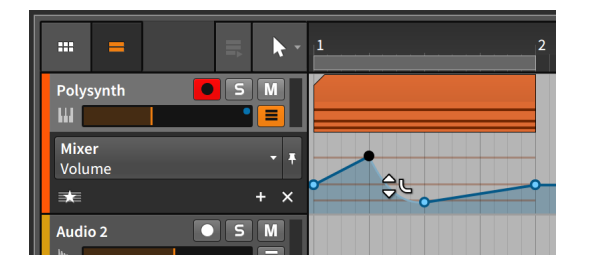

*To reset a transition (to linear interpolation):* [ALT]-double-click the transition.

*To shape both transitions around an automation point:* [ALT]-click and drag the point.

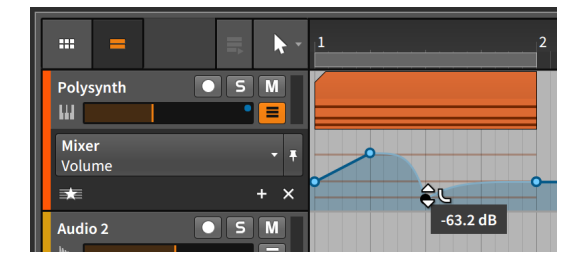

*To delete an automation point:* double-click it. Or single-click the point to select it, and then press [DELETE] or [BACKSPACE].

*To delete all automation for a parameter:* right-click on the parameter and select *Delete Automation* from the parameter's context menu.

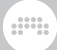

|             |                       | 2 |
|-------------|-----------------------|---|
| 🔛 Polysynth |                       |   |
| Miyer       | VOLUME                |   |
| Volume      | Learn Control-mapping |   |
| =           | Delete Automation     |   |
|             | Set to Default Value  |   |
| ₩- Audio 2  |                       |   |

*To redraw an automation curve:* click and drag horizontally with the Pen tool.

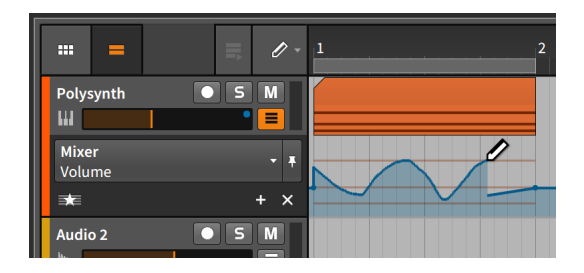

Once you release the mouse, the curve will be optimized to maintain its shape with the minimum number of points.

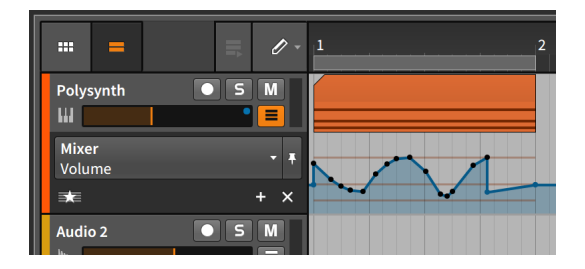

*To select multiple points:* either click and drag a selection rectangle around the points of interest, or switch to the Time Selection tool and click and drag horizontally.

*To time scale a range of automation points:* first make a time selection (with the Time Selection tool), and then [ALT]-drag on the left or right boundary of the selection.

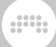

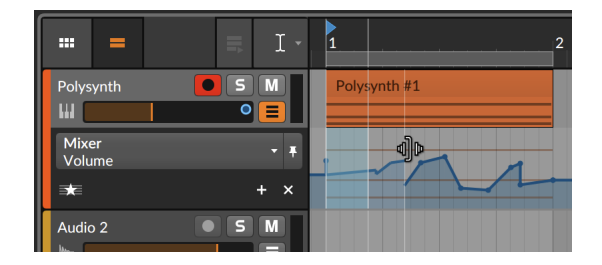

# 8.1.3. Parameter Follow and Automation Control

While you could use the Parameter chooser every time you need to find a parameter, the chooser can help you. Its default behavior is to focus on whichever parameter you select with the mouse. We call this initial automation lane the *joker lane* because like a wild card, it takes on whatever function you want it to.

For example, clicking the track's mute button will now focus on the primary lane for that parameter.

| =             | <b>■</b> • | 1 |
|---------------|------------|---|
| Polysynth     | • 5 M      |   |
| Mixer<br>Mute | - +        |   |
| sta           | + ×        |   |
| Audio 2       | ● S M      |   |

If you then click on the track's volume fader, focus will return to the volume parameter.

|                 | =   |       | 2 |
|-----------------|-----|-------|---|
| Polysyn<br>III  | nth |       |   |
| Mixer<br>Volume |     | - +   |   |
| ₹               |     | + × 🎽 | 0 |
| Audio 2         |     | S M   |   |

As you can see, the automation that was drawn a minute ago has not been lost. This primary lane is simply shifting its focus with each mouse click.

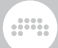

*To lock the Parameter chooser to its current selection:* enable the Pin Parameter button.

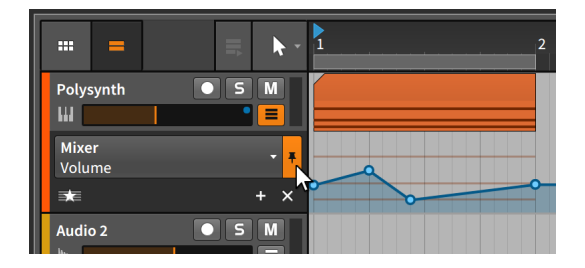

In the example shown, the Parameter chooser will now stay focused on the *Volume* parameter even if you click on the track mute button or any other parameter.

Additionally, Bitwig Studio will let you temporarily override the automation values you have set. This will automatically occur whenever you grab an automated parameter and adjust it.

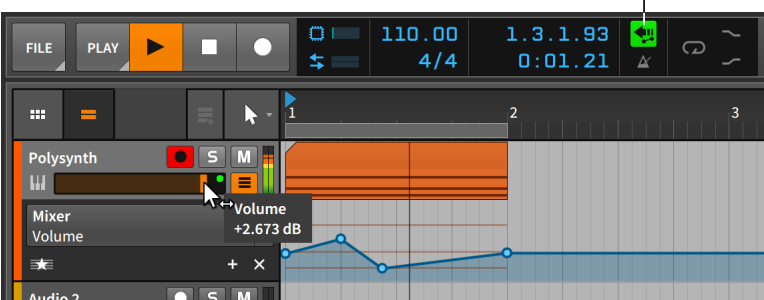

Restore Automation button

The automation indicator for the volume parameter has switched from blue to green, indicating that the automation's control of this parameter has been broken for the time being. At the same time, the *Restore Automation Control button* within the display section of the window header is now tinted green, indicating that it is armed.

*To restore the control of automation over all parameters:* click the Restore Automation Control button.

The Automation Follow button, beside the beat grid settings in the bottom right corner of the panel, is worth mentioning here. This button toggles whether track automation is moved in tandem with Arranger clips or not. The setting is enabled by default so moving a clip would have the following effect.

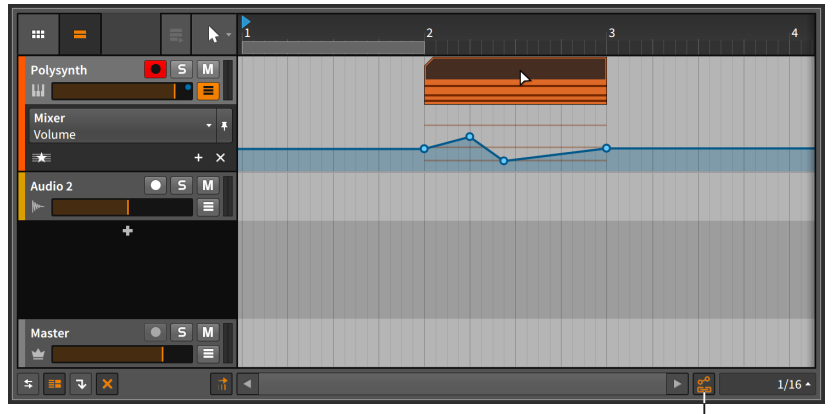

Automation Follow button

Disabling the button and moving the clip back would leave any and all track automation behind.

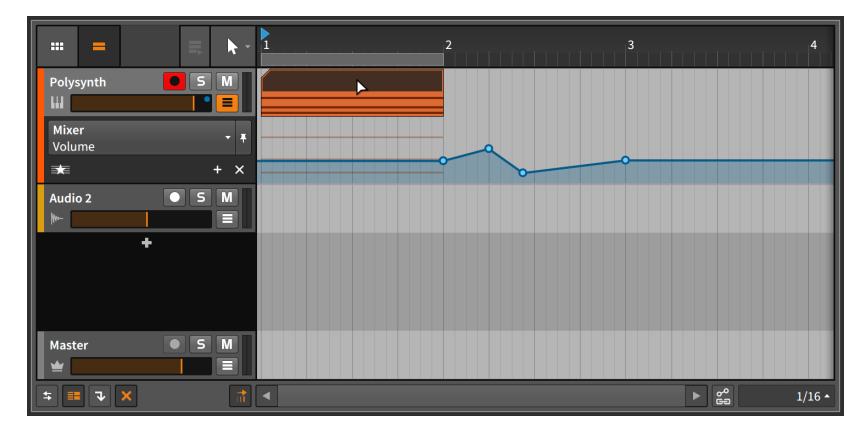

The would hold true for movement functions, such as copy, duplicate, etc.

### 8.1.4. Additional Automation Lanes

At times it will be useful to view the automation curves of several parameters at once. To achieve this, Bitwig Studio supports fixed automation lanes that appear beneath the dynamic primary lane.

To create a fixed automation lane for a parameter: select the desired parameter in the chooser, and then click the Add Lane button.

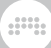

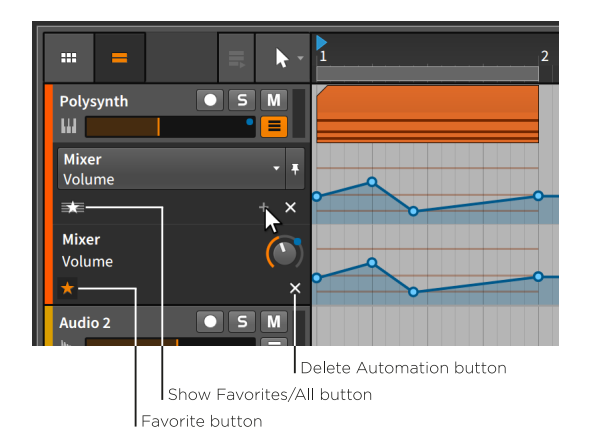

While it looks as though the lane just duplicated itself, there are some key differences here.

Only the top lane has a parameter chooser. The new lane — and any subsequent lanes — only has a text label indicating the device and parameter being automated so it cannot change focus.

You will also notice that the new lane has two slightly different interface buttons beneath.

- > Favorite button: Marks the parameter to be displayed in the favorites list.
- > *Delete Automation button*: Deletes all automation for the lane's parameter and removes the lane.

As the *Show Favorites/All button* above is indicating with its star icon, tracks default to displaying favorite parameters. When favorites are being shown, clicking the Add Lane button both creates the fixed lane and automatically marks this parameter a favorite. The enabled Favorite button of our new lane demonstrates its status.

*To remove a fixed lane's favorite status:* disable the lane's Favorite button.

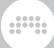

|                        | <b>■</b> | 2 |
|------------------------|----------|---|
| Polysynth              |          |   |
| <b>Mixer</b><br>Volume | - +      |   |
| ₹                      | + ×      |   |
| Audio 2                | ● 5 M    |   |

This essentially puts us back to where we started.

Please do not confuse the *Delete Automation button* for a "close" button. Clicking it instead of the Favorite button will collapse the additional lane, but it will also delete the automation for that parameter.

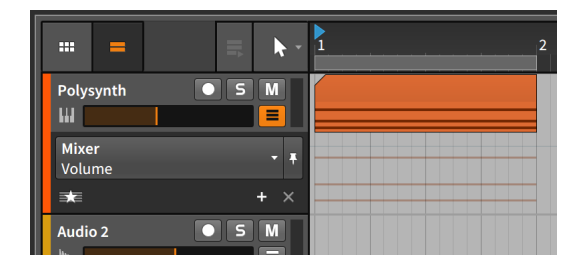

*To display all parameters that have automation:* toggle the Show Favorites/All button to the *All* setting and icon.

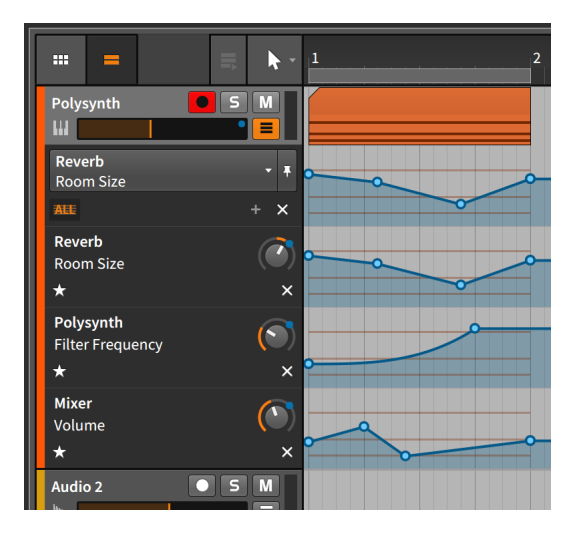

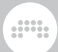

The list of automated parameters can also be accessed from the top of the Parameter chooser list.

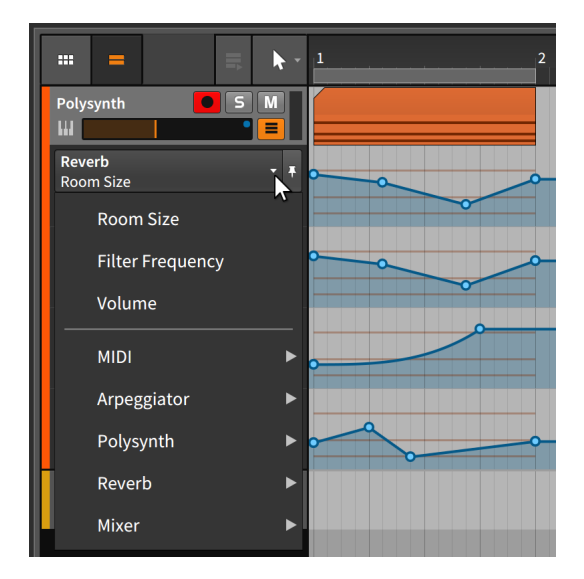

### 8.1.5. Recording Automation

The automation write mode is set within the *Play* menu in the window header's transport section.

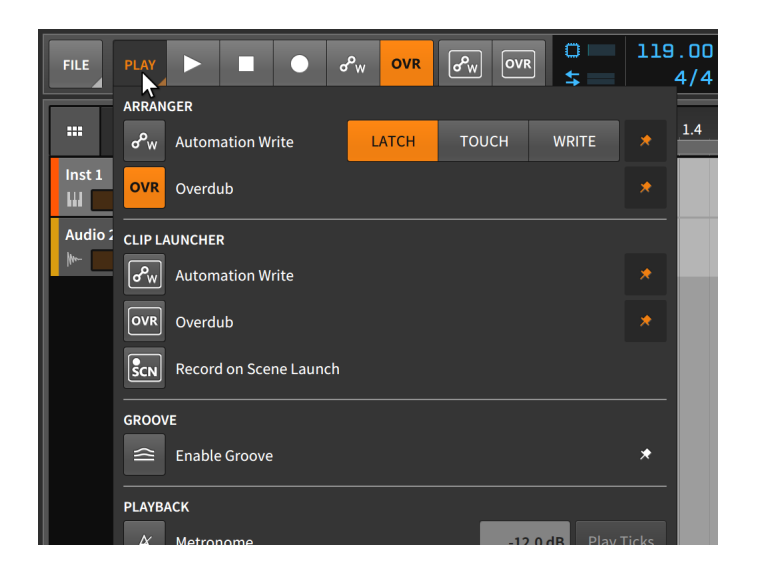

There are three modes for recording automation.

- > Latch mode begins recording automation values as soon as you begin changing parameters. Recording then continues until the transport is stopped.
- > Touch mode also waits until you have begun changing parameters to begin recording automation values, but once you stop interacting with a parameter, recording is halted and any preexisting values are preserved.
- > *Write* mode is the most destructive, recording automation values from the time the transport is launched until it is stopped. Any preexisting automation points that are passed will be overwritten.

Automation recording is separately included in both the **Arranger Timeline Panel** and the **Clip Launcher Panel**.

To record automation in the Arranger Timeline: enable the Automation Record button in the transport controls section of the window header, and then start the transport.

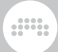

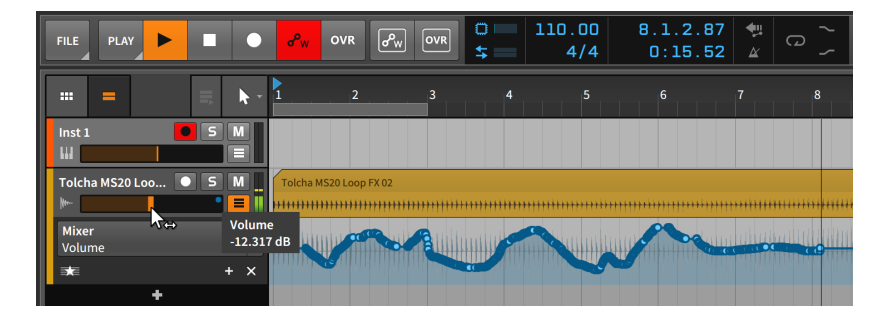

Whether the transport is playing or recording, any parameter adjustments made on this track will be printed as automation. Once the transport is stopped, the automation curve will be optimized and the Automation Record button will be disabled.

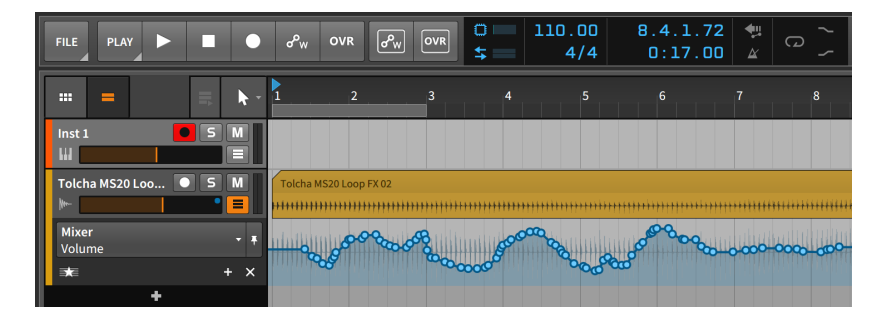

### Note

In the **Dashboard** under the *Settings* tab on the *Recording* page in the *Recording* section is an option called *Write Automation on Record*. If this option is enabled, the Arranger's Automation Record button will automatically be enabled whenever the Global Record button is armed.

*To record automation in the Clip Launcher Panel:* enable the track's record arm button and the Launcher's Automation Record button, and then begin recording a clip.

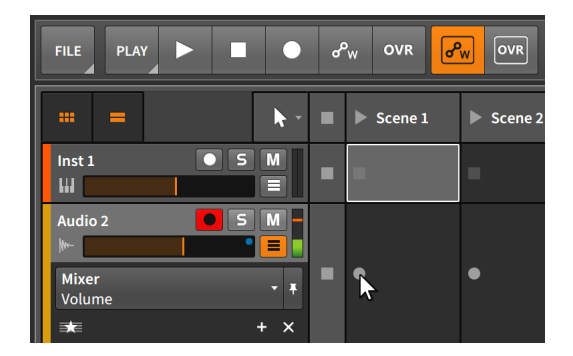

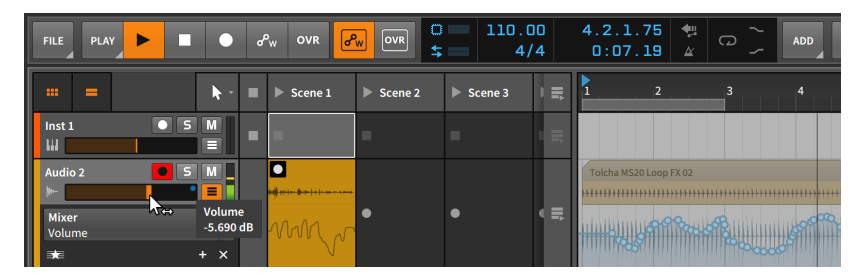

If the Automation Lane button is enabled for the track, the clip's automation will be displayed in the bottom of the clip.

### 8.2. The Automation Editor Panel

Each panel in Bitwig Studio is focused as narrowly as possible on a specific function. The **Arranger Timeline Panel** is, by necessity, the broadest of our editors. While it also supports working with automation, that is not its primary purpose. Working with automation is, however, the only purpose of the **Automation Editor Panel**.

### 8.2.1. Track Editing Mode

When the **Automation Editor Panel** is initially called up within the **Arrange View** (by clicking the **Automation Editor Panel** button in the window footer), it opens in *track editing mode*.

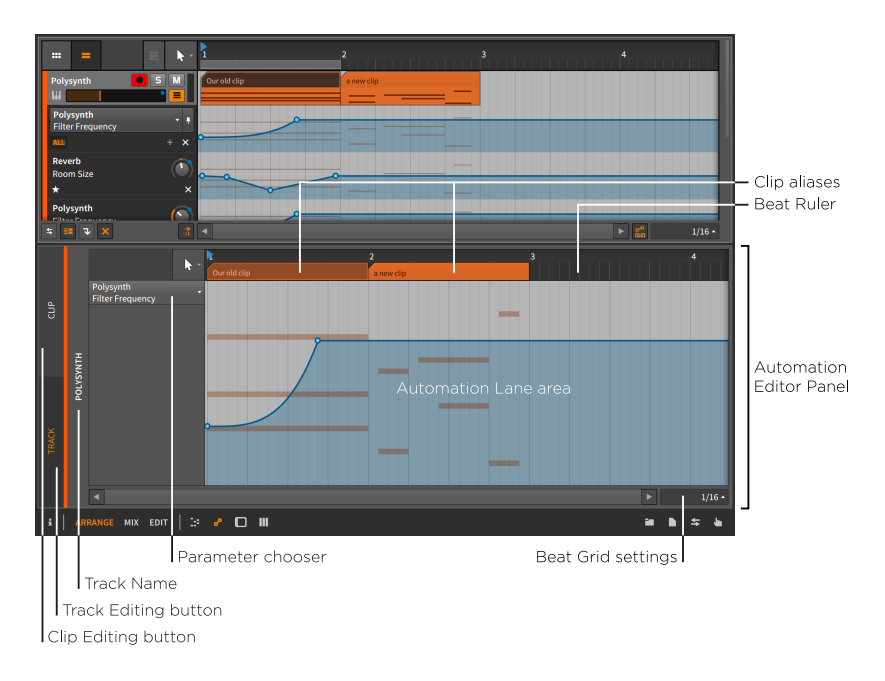

In this mode, the interface should look quite familiar. Due to the presence of the *Beat Ruler* (see <u>section 3.1.1</u>), unique *beat grid settings* (see <u>section 3.1.2</u>), and unique *snapping settings* (see <u>section 4.2.2</u>), this looks a lot like the **Arranger Timeline Panel**. The difference is that the general purpose Arranger Timeline area has been replaced with the *Automation Lane area* for our currently selected track.

And the Automation Lane area is essentially an enlarged version of the primary automation lane we just saw in the **Arranger Timeline Panel**. This one also has a Parameter chooser on the left side, and the Automation Lane area is being used to display the automation curve of this parameter over a backdrop of the track's contents.

All of the automation drawing and editing functions we learned in the Automation Lane section of the **Arranger Timeline Panel** will work identically here. But there are a couple differences.

- > The Automation Editor Panel contains only one automation lane. If you are looking to view multiple parameters from one track, the Arranger Timeline Panel is the way to go.
- > The *clip aliases* (that float above the Automation Lane area in the Beat Ruler) are indicators of where the track's clips are starting and ending. But these aliases are also editable.

In the same way that Arranger clips can be moved (see <u>section</u> <u>4.2.2</u>), edited (see <u>section 4.2.3</u>), and looped (see <u>section 4.2.8</u>), these same actions will work on the clip aliases. Just remember that the Automation Follow setting (see <u>section 8.1.3</u>) will determine how automation is affected by any clip movements or edits.

So this track editing mode of the **Automation Editor Panel** is a focused way to work with standard track-based automation. And for less standard, less track-based automation, there is the *Clip Editing button* in the top left of the panel.

### 8.2.2. Clip Editing Mode

At times it will be useful to have automation attached to a clip rather than to a track's timeline. This is ideal, for example, whenever you want the automation to repeat each time the clip does, or when you are working with the Clip Launcher.

When you want automation to be attached to an Arranger clip instead of the track's timeline, you can switch the **Automation Editor Panel** from track editing mode to *clip editing mode* by enabling the *Clip Editing button*.

When you are working with Launcher clips, all automation is done in clip editing mode with the **Automation Editor Panel**.

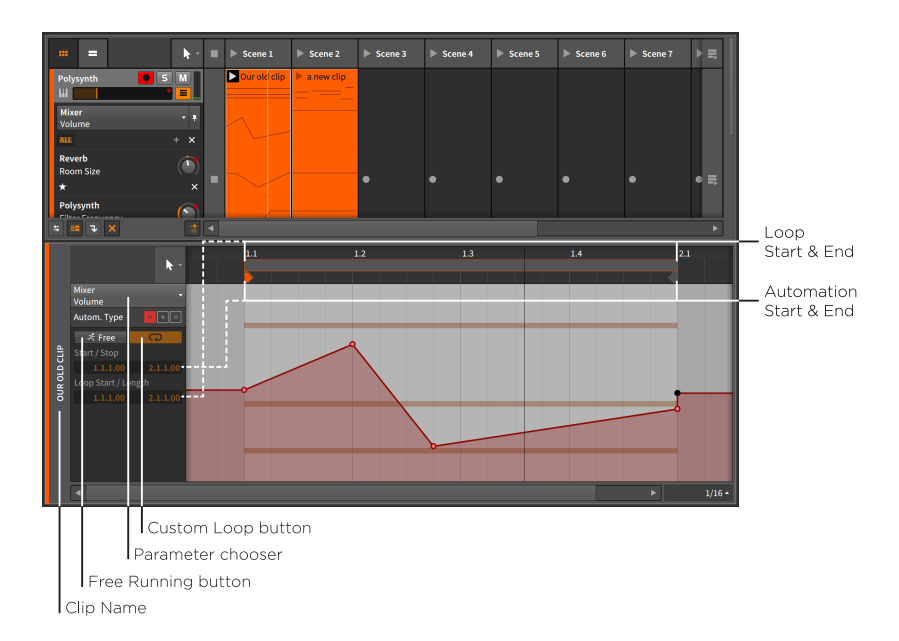

Once we break out of the track-based mindset, the same considerations come up as when we talked about the **Clip Launcher Panel** originally. Without the context of a track, our clips are essentially untethered to any fixed timebase or duration. And for this reason, clips viewed here generally use position *1.1.1.00* (often spoken as "bar 1, beat 1") as the relative start of the clip.

This is also where the Launcher's notion that clips should loop by default comes into play. In the *clip editing mode* of the **Automation Editor Panel**, we now get to decide if a clip's automation data should be tethered to its musical content or should play more freely.

The *Free Running button* contains an icon of a man running with the word *Free.* Once enabled, the clip's automation data can now be adjusted to play back differently from the clip's notes/audio. Once the Free Running button is enabled, the *Start* parameter below can now be adjusted, determining which part of the clip's automation will play back first.

Beside the Free Running button is the *Custom Loop button*. When enabled, this allows you to set different values for the automation's *Loop Start* and loop *Length* settings. When disabled, the clip's automation will loop just as the clip's musical content does.

These options can create some very dynamic situations, as in the example shown below.

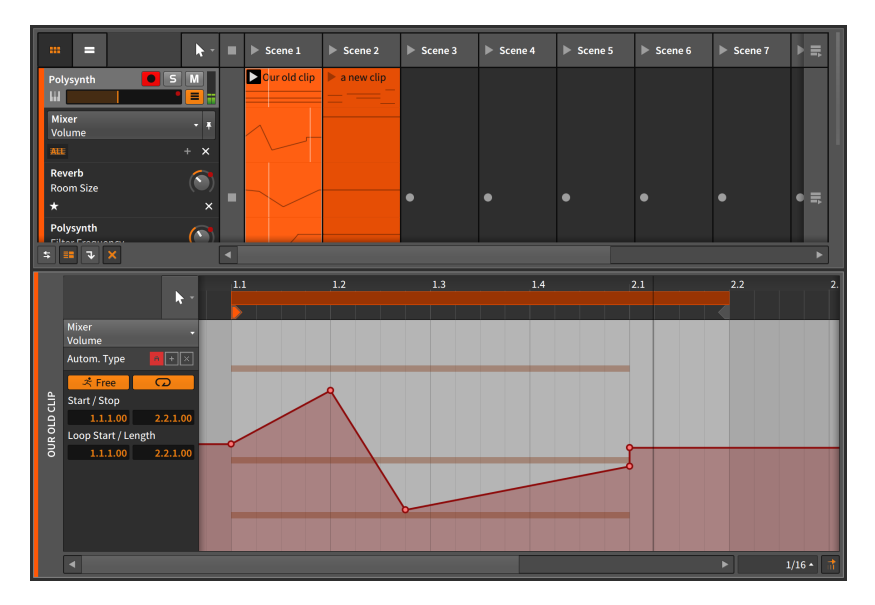

Aside from the Free Running and Custom Loop buttons being enabled, the only change made was increasing the automation's loop *Length* from *1.0.0.00* (one bar) to *1.1.0.00* (one bar and one quarter). By making the automation loop repeat every five beats while the clip's notes repeat every four beats, the automation and notes will only line up in every fifth bar (every 20 beats).

#### \rm Note

When any of these parameters are changed, you will need to retrigger the clip for the changes to be registered.

This example is just one way to create rich variation among a single clip's musical content and automation. With the options available, you are free to find your own preferred usage.

### 8.2.3. Relative Automation

All the work we have done so far involved *absolute automation*. In this paradigm, the automation values specified map to exact values in the parameter's units. A series of examples was already given at the top of this chapter: -9.43 dB, 2.88 kHz, and 124 %.

Bitwig Studio also has the capability to adjust most parameters in a relative way. With *relative automation*, you can move a parameter ±50%

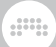

of its total range (*additive automation*), or scale a parameter toward zero, anywhere from 100% of its current value to 0% (*multiplicative automation*).

When we started working in clip editing mode, three buttons appeared beside the *Autom. Type* label.

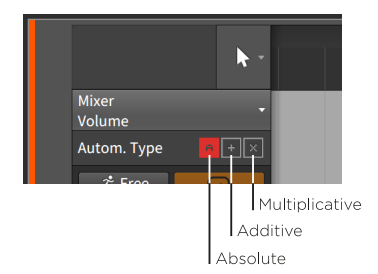

These three icons represent our automation mode choices of *absolute* automation (A), additive automation (+), and *multiplicative* automation (x).

When any of these icons are shaded in, this indicates the presence of that type of automation. So the image above is displaying that absolute automation was present for the selected parameter. An unshaded icon suggests that none of that automation type is present.

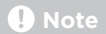

All forms of automation can be present for a single parameter. In this case, the absolute automation is applied first and then modulated by the additive automation. Multiplicative automation is applied last and has the final word, as multiplication always does.

For one example use, I will take a one-bar Launcher clip. I want its filter cutoff to move up a little, down a little, and then back to the middle in each bar. I can draw this with additive automation.

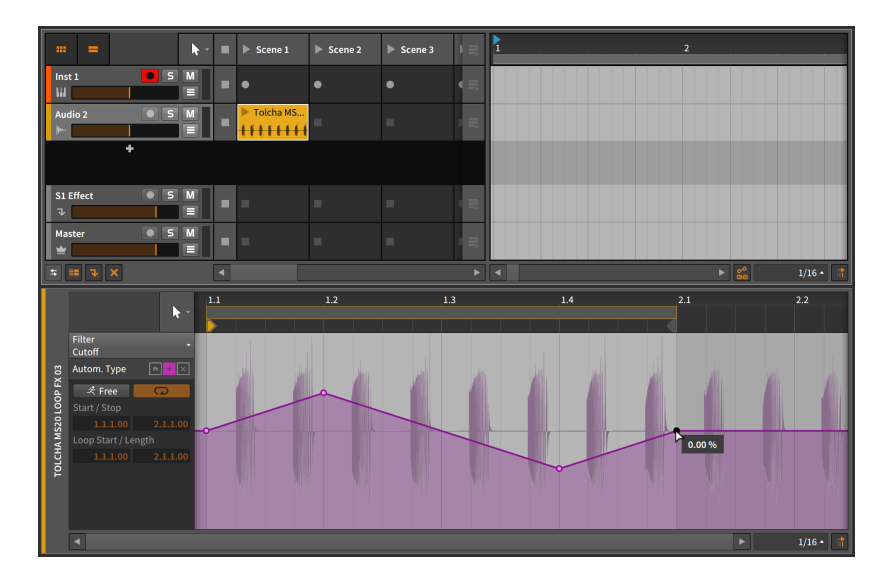

We can see that this automation is ending at 0.00% so this additive automation is bipolar, moving up to about 20.0% and dipping evenly to about -20.0%. We can also see that the additive modulation icon is the only one shaded so it is currently the only form of automation for this parameter.

Next, I will drag this Launcher clip into the Arranger and loop it so that it lasts for eight bars.

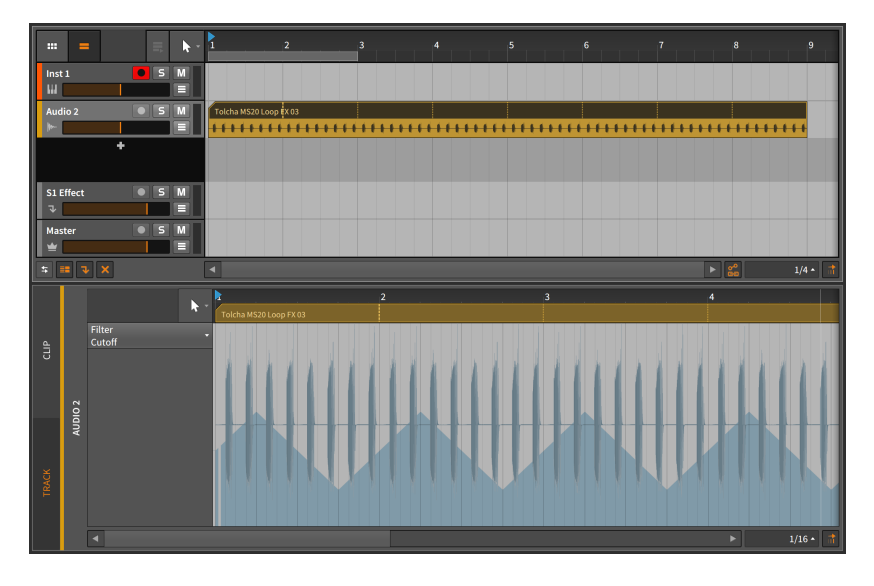

By viewing the absolute automation — the track automation here, since we are back in the Arranger — the automation curve has been extend for our eight bars, but it doesn't appear to be balanced around zero anymore. Let's look at both our automation and **Filter** device together.

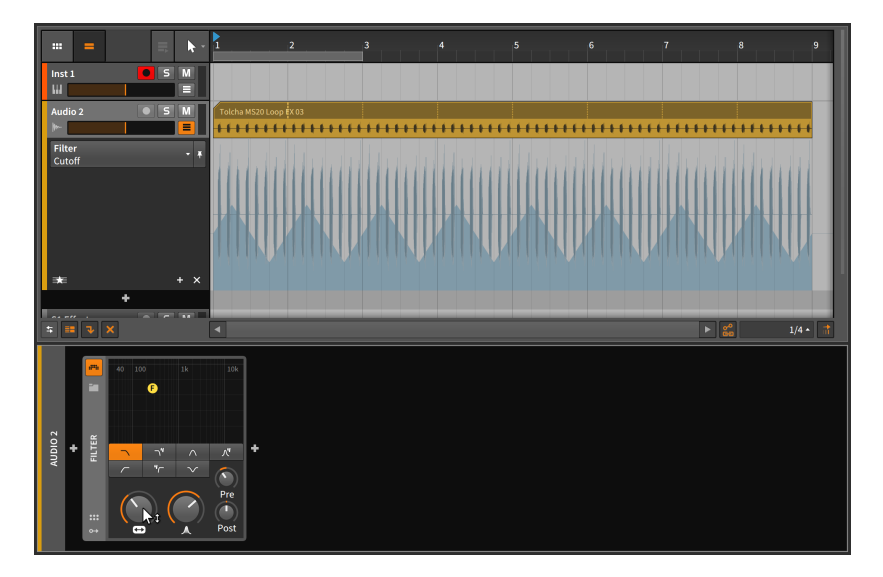

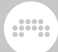

We can see now that the default value of the *Cutoff* parameter is a good deal below the center of the range. Since the automation is relative, we can move the *Cutoff* knob to recenter where the automation lands.

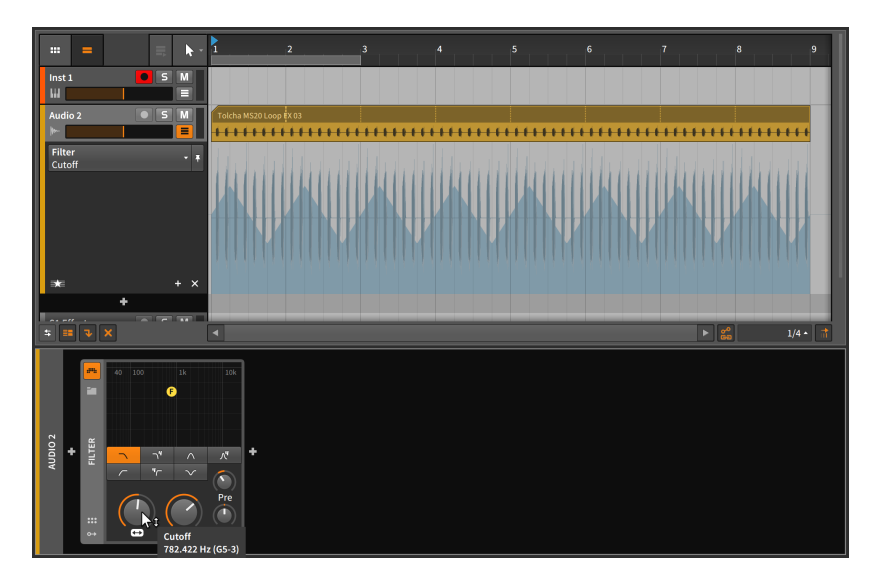

I will leave you here with two ideas. The first idea is to now draw absolute automation over the course of these eight bars, taking the *Cutoff* from low to high and then back to low. I will do this by double-clicking to add three automation points, and then [ALT]-clicking and dragging the center point to reshape the curve.

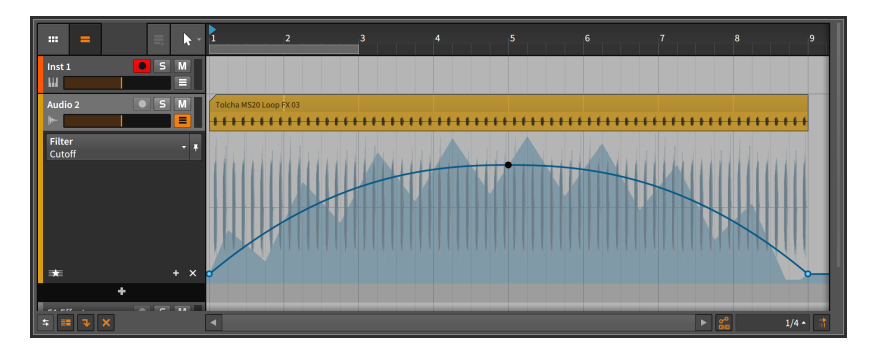

The solid blue line represents the absolute automation curve. The shaded curve is showing the final parameter value, which is the result of both the absolute and relative automation together. By activating the transport, you would see the *Cutoff* control animated to match the

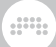

absolute automation curve, and the *Cutoff* knob's indicator ring would be moving to match the final parameter value.

The second idea is to not use absolute automation. Instead, use relative automation to give a sense of motion. And then during playback move the parameter control itself in realtime, perhaps with a MIDI controller (see <u>chapter 14</u>). This could be a very strong performance technique.

#### \rm Note

Whenever a parameter's level indicator is moving separately from its control (as with the *Cutoff* knob and its indicator ring in the previous example), *modulation* is taking place. Relative automation is one form of modulation, and several others are discussed in <u>section 15.2</u>.

# 9. Working with Audio Events

We spent a healthy amount of time in the early chapters of this document talking about clips and their centrality to music production in Bitwig Studio. Even as the last few chapters have focused on other facilities of Bitwig Studio, clips are still a central part of the conversation. They are the vessels which hold our musical ideas, allowing us to manage, manipulate, copy, and vary these fragments into something greater.

And while we can call the clip our "musical atom," science tells us that atoms are made up of even smaller pieces and particles. In this chapter and the next, we will discuss the audio events and note events that clips are made of. (Whenever we refer to the "musical content" of clips, we are referring to the same audio events and notes.)

We have already examined the various capabilities for manipulating whole clips, whether they are Arranger clips (see <u>section 4.2.10</u>) or Launcher clips (see <u>section 5.2.5</u>). By using the **Detail Editor Panel**, we will begin working at the event level and seeing what tools are available to us at this deepest level of musical arrangement. And once we couple that interface with the **Inspector Panel**, most of the editing options and optimized workflows offered by Bitwig Studio will now be at our fingertips.

So let us begin the detail work of creating and preparing music. Next stop: *audio events*.

### 9.1. The Detail Editor Panel, Audio Clip Edition

All music is assembled in clips in Bitwig Studio. Just as a primary purpose of the **Automation Editor Panel** is to work with various kinds of clip automation, the purpose of the **Detail Editor Panel** is to work with the musical content of clips.

As you engage with the **Detail Editor Panel**, remember the subtle note earlier that every timeline-based panel has its own tool palette menu (see <u>section 3.1.4</u>). This allows each of these panels to have its own tool selection. This may seem like a small gain, but it really adds up. For example, if you find yourself making selections in the **Arranger Timeline Panel** and then going straight back to the **Detail Editor Panel** for making fine touches, you could be saving several mouse clicks (and a modicum of sanity) per edit.

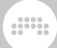

# 9.1.1. Layout of the Detail Editor Panel

By double-clicking a clip, the **Detail Editor Panel** will be called up with its focus on that clip. For the examples in this chapter, we will use audio clips, and we will start by double-clicking an audio clip from the Arranger Timeline.

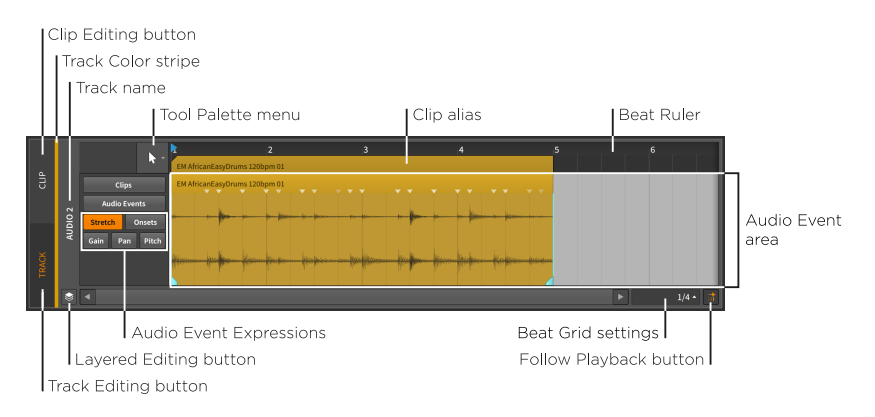

After working with the **Arranger Timeline Panel** and the **Automation Editor Panel**, many of these interface elements should be familiar, including the *Beat Ruler* (see section 3.1.1), and the *clip aliases* (see section 8.2.1), as well as this panel's own *beat grid settings* (see section 3.1.2), *snapping settings* (see section 4.2.2), and *Follow Playback button* (see section 3.1.4). Even the currently inactive *Clip Editing button* (see section 8.2.2) is here, indicating that we are starting in *track editing mode*.

But as with the previous timeline-based panels, the sections that have changed are substantial and unique to the operation of this panel.

The central *Audio Event area* is where all audio events are displayed in this panel. Audio events that appear here have their own headers, which can look redundant right below the clip's alias.

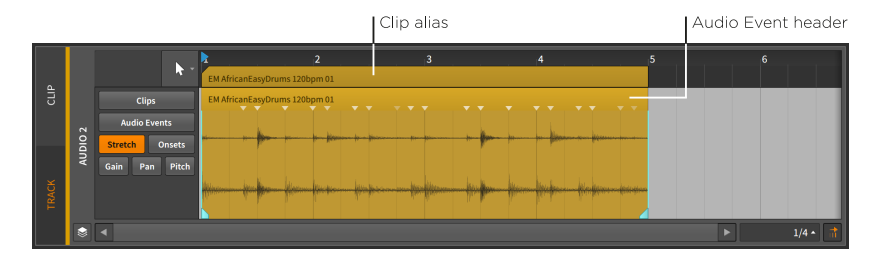

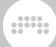

One example will illustrate the relationship between the clip and the contained audio event.

*To adjust the length of a clip:* mouse over the top right edge of the clip alias so that a half-bracket cursor appears. Then click and drag the mouse horizontally.

|       |      | <b>h</b> -     | 2 3 4 5<br>EM AfricanEssyDrums 1200pm 01 | 6                |
|-------|------|----------------|------------------------------------------|------------------|
| CLIF  |      | Clips          | EM AfricanEasyDrums 120bpm 01            |                  |
|       | 10 2 | Audio Events   |                                          |                  |
|       | AUD  | Gain Pan Pitch |                                          |                  |
| TRACK |      |                | film frefer for trate frefer to          |                  |
|       | ۲    |                |                                          | ► 1/4 <b>•</b> 1 |

By shortening the clip, you can see that the audio event is also shortened. The clip is the parent in this relationship, and the children (audio events, in this case) can exist only where the parent is there to allow it.

*To adjust the length of an event:* mouse over the top right edge of the event so that a bracket cursor appears. Then click and drag the mouse horizontally.

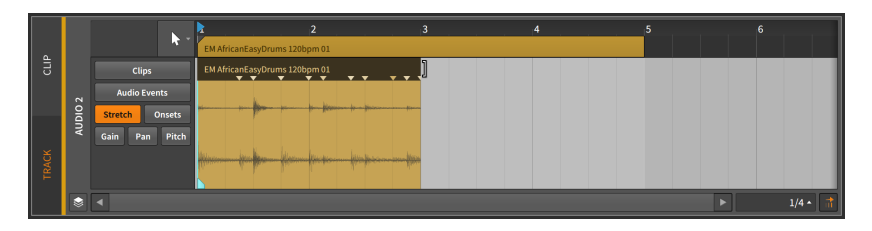

By shortening the event, you can see that the clip itself is unaffected. You can do anything you want with this empty clip space: insert a short audio event/sample, duplicate as much of the previous event as will fit, or leave it blank as a rest. Nothing placed in the clip will be allowed to go beyond its boundaries, but all the available space can be used.

As you may also have noticed, no looping cursor appears when navigating the audio event's header. Clips are the smallest units where most arranging tasks are carried out. Accordingly, looping can be applied as an arrangement gesture for clips, but not for audio events (or notes). But fades can be applied to individual audio events, just as they were applied to audio clips (see <u>section 4.2.7</u>). And event stretching also works the same as it does for clips (see <u>section 4.2.4</u>).
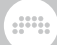

# 9.1.2. Audio Event Expressions

To the left of the Audio Event area is a space for specifying which *audio event expression* is being displayed — and potentially edited. The images shown a moment ago displayed a menu in this area. But if you prefer a list of all available audio event expressions, drag the top border of the **Detail Editor Panel** so that it grows.

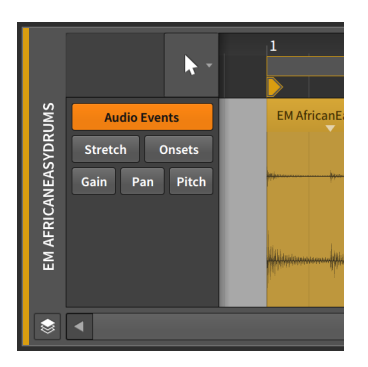

Audio event expressions — also called expressions — are parameters that can be set within each individual audio event. Several of these parameters can change over the course of the event, making them like specialized automation curves. Others are a series of location markers that are used to affect the playback of the audio event.

Only one expression can be focused on at a time, and you pick which expression to view by clicking its name in the list. We will examine them in order, starting at the top of the list. We will then see how programmable expression points can be given a random *Spread* range, and finally look at comping in Bitwig Studio.

#### 🛛 Note

Two expression are not covered here as they are not always available.

When in track editing mode, a *Clips* expression view is available first, which is largely similar to working with clips on the Arranger Timeline (see section 4.2).

When in clip editing mode, a *Comping* expression view is available second. This unique mode for weaving a pile of takes into the perfect performance is covered in its own section (see <u>section 9.1.4</u>).

# 9.1.2.1. Event Expressions

Audio Events presents a simple display of all audio events.

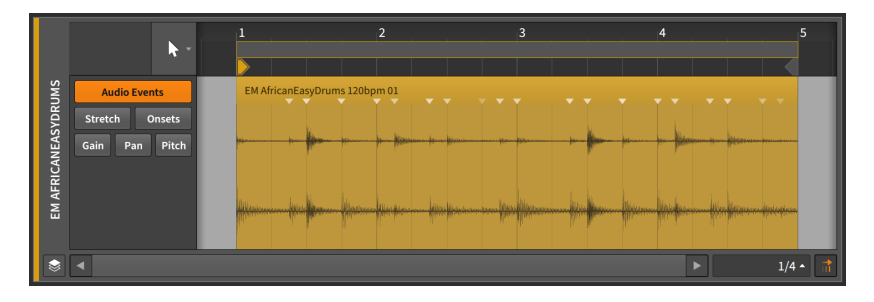

No actual expression curve or other data is shown here. This allows you to freely move and edit the audio events themselves without inadvertently changing other values.

Audio events are moved and adjusted in the same way as clips (see <u>section 4.2.3</u>) except that the range of motion is limited to the length of the parent clip. When compared to the **Arranger Timeline Panel**, all tools function equivalently in this panel except for the pencil tool. And a quick sliding gesture is also available.

To slide the content of an audio event: mouse over the bottom edge of the waveform and drag horizontally. Or hold [ALT] and drag horizontally from any point on the waveform.

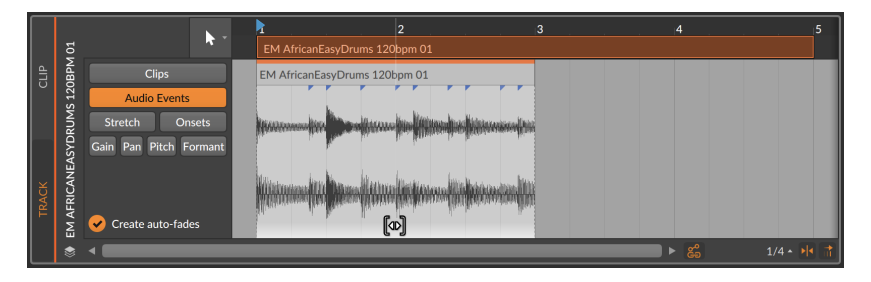

You can optionally add the [SHIFT] key while dragging to toggle the snapping behavior.

### 9.1.2.2. Stretch Expressions

*Stretch* expressions determine how the playback speed is altered, thereby stretching the audio file.

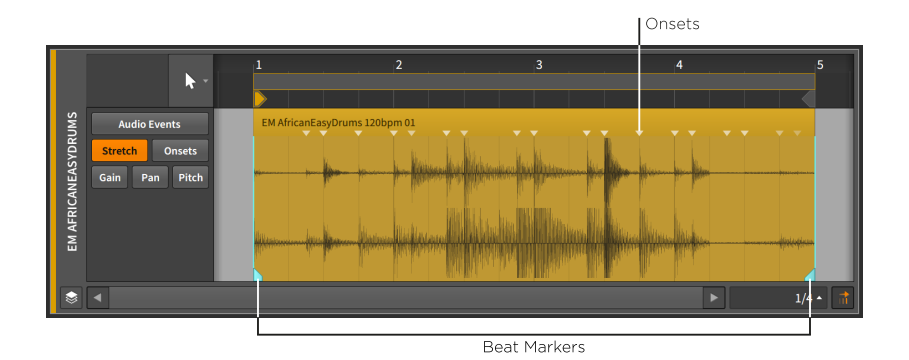

# Note

This expression will take effect only with certain audio event playback modes (see <u>section 9.2.1.2</u>).

The stretch function of this expression is achieved by inserting *beat markers*, which dictate the points in the audio event that are locked to their position. The playback speed of the area between beat markers is then altered to ensure that those beat markers occur at their assigned times.

By default, only the start and end times of each event are given beat markers, but the stretch expression makes it easy to create a beat marker where an onset already exists.

To create a beat marker: double-click any area of the event. Or mouse around the bottom of the event, and then single-click any white marker that appears.

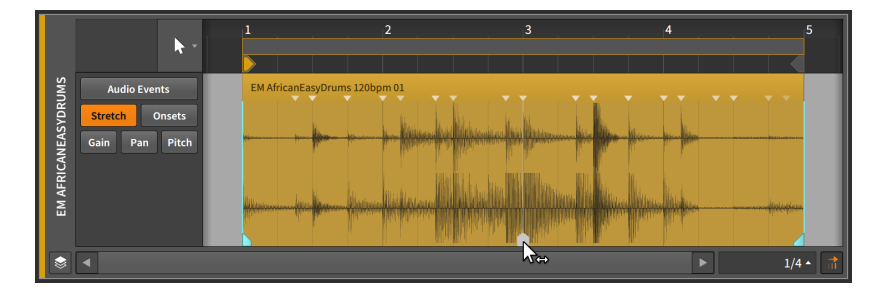

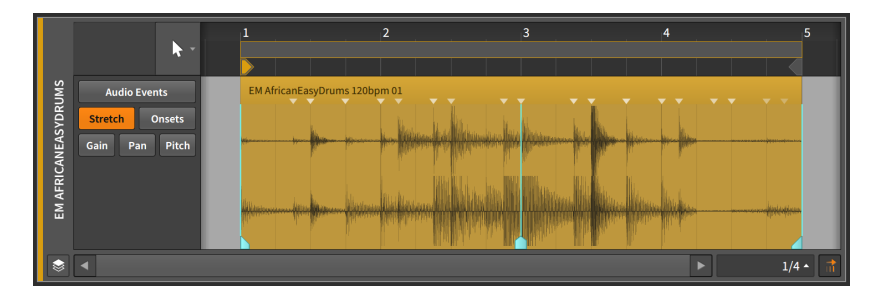

To move a beat marker and its surrounding audio: along the bottom half of the event, click and drag a beat marker with the simple, double-arrow cursor.

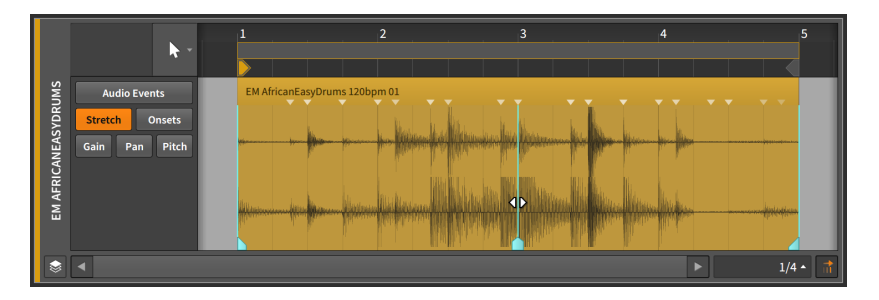

To keep a beat marker in place and fine-tune the position of the audio around it: along the top half of the event, click and drag a beat marker with the radiating I-beam cursor.

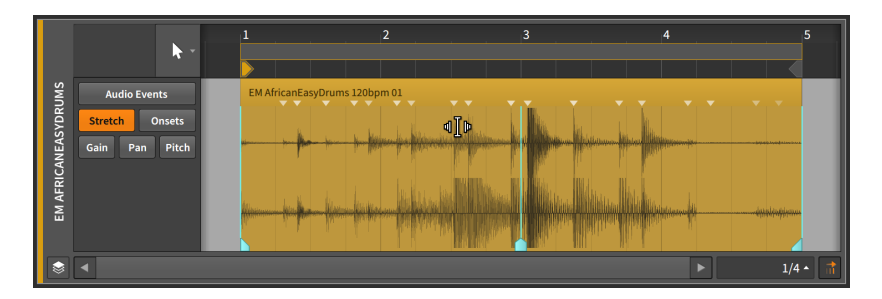

The combination of moving beat markers and then "sliding" them precisely will speed up any workflow involving audio stretching.

To convert a trio of onsets to beat markers: hold [ALT] and mouse around the bottom of the event until the desired three white markers appear. Then click and drag the mouse horizontally.

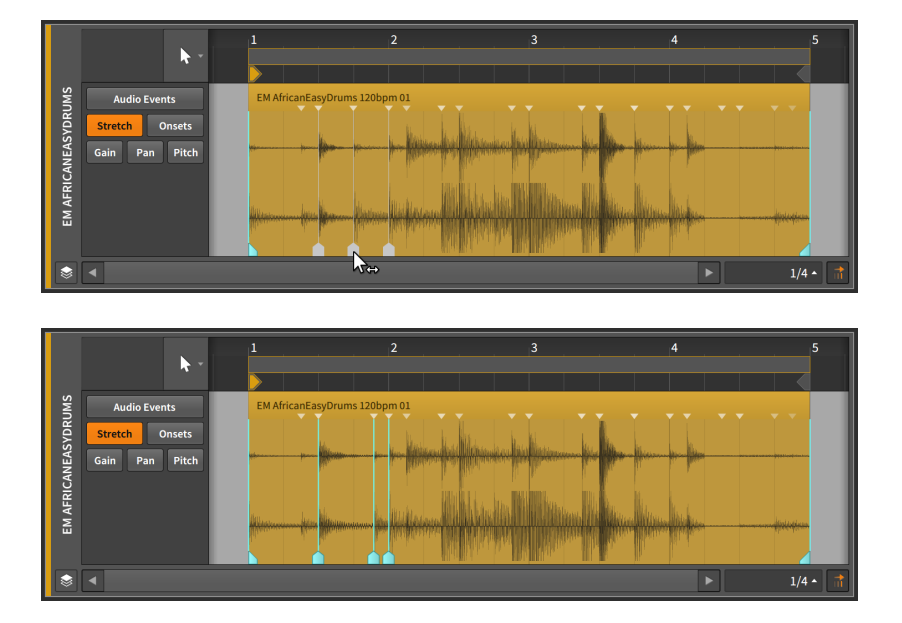

This allows you to stretch a particular area of your audio event while keeping the rest of the event unaffected.

*To freely stretch the size of a region:* [ALT] -click a region while in *Stretch* view and drag horizontally.

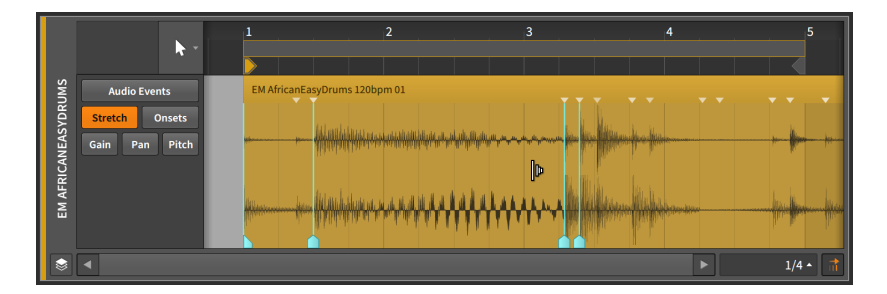

And note that just as with clips, [ALT] -dragging a border of a time selection will scale the entire selection, and [ALT] -dragging an event edge will scale that side — the start or end — of all selected events (see section 9.1.1).

# 9.1.2.3. Onsets Expression

The *Onsets* expression represents locations in an audio event where the sound's envelope substantially changes, often where individual sounds occur.

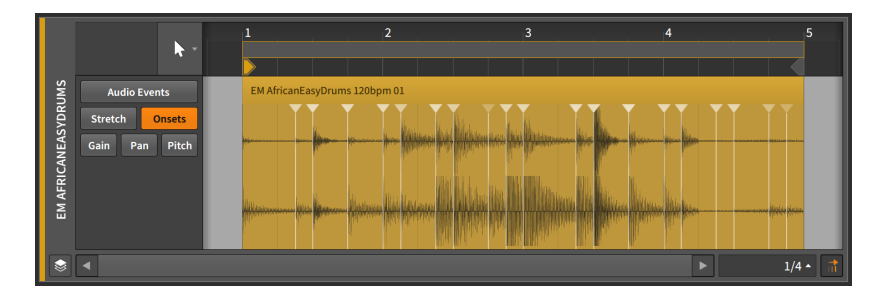

Onsets are used both as data to help preserve the sound quality of single audio events, and as demarcations when splitting the component parts of one event into multiple, individual events.

When a sample is initially dragged into a Bitwig Studio project, it is analyzed for its tempo, its musical length, and where onsets occur in the file. Each onset is represented by a vertical blue line that reaches a small blue triangle at the top of the event.

You can also manually insert or manipulate onsets, either because the automatic results were imprecise or to manipulate how stretching is done during playback (see <u>section 9.1.2.2</u>), etc.

*To insert an onset:* double-click any area of the event away from a current onset.

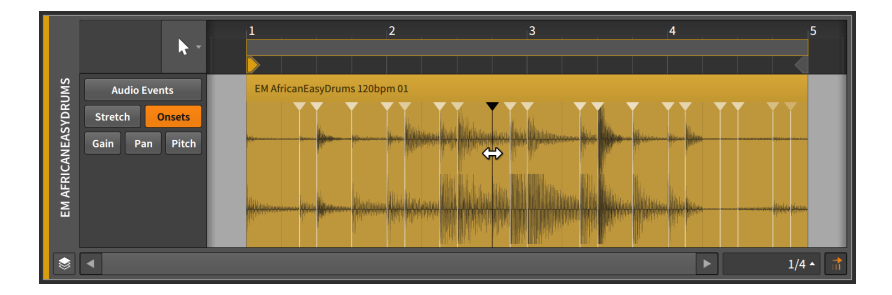

To move an onset: click and drag the point with the mouse.

# Note

Onsets are colored blue. The more vivid the shade of blue, the stronger the onset. Selected onsets are tinted white.

*To delete an onset:* double-click it. Or single-click the point to select it, and then press [DELETE] or [BACKSPACE].

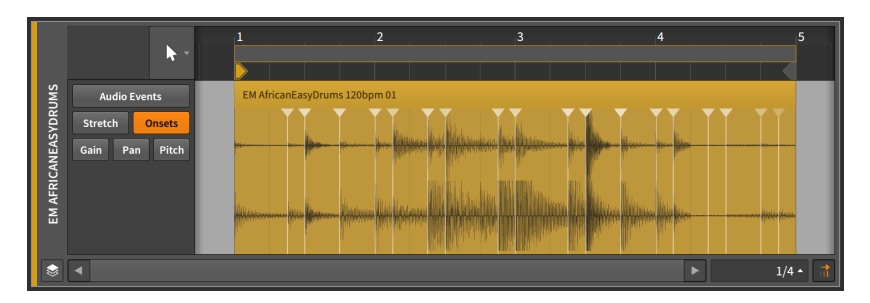

# 9.1.2.4. Gain Expressions

Gain expressions represent a level control for the audio event.

|                     | h.                                               | -      | 1            |               | 2 | 3    | 4 |          | 5       |
|---------------------|--------------------------------------------------|--------|--------------|---------------|---|------|---|----------|---------|
| EM AFRICANEASYDRUMS | Audio Events<br>Stretch Onsets<br>Gain Pan Pitch | 0<br>0 | EM AfricanEa | isyDrums 1201 |   | <br> |   | - para - |         |
| ۲                   |                                                  |        |              |               |   |      | Þ |          | 1/4 • 👬 |

This expression can be made up of a series of points that are created and edited in the same way that automation points are (see section 8.1.2).

The gain expression is measured in units of decibels with the center line representing zero decibels of change (unity gain).

A gain expression is identical in function to volume automation. The difference is that the expression is applied to the audio source itself, and volume automation is applied as the last stage of a track's signal flow (after the track's device chain and everything else).

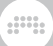

Since the gain expression affects the source material, the waveform is helpfully redrawn to show the effect of this expression.

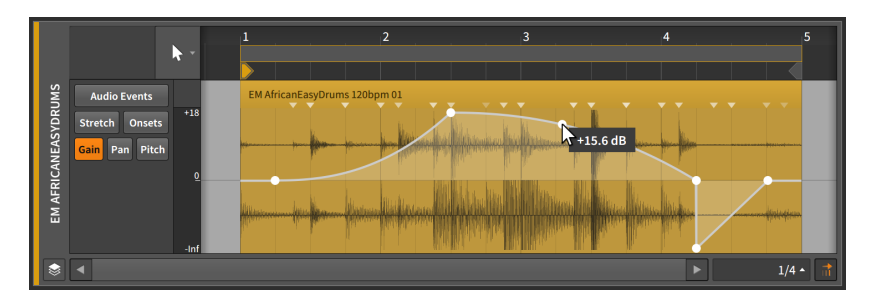

Finally, you can also quickly access a gain handle when working with *Audio Events* in the **Detail Editor Panel** by mousing just beneath the event's title and then clicking and dragging up or down. This handle is also available when working with *Clips* either in the **Detail Editor Panel** or directly in the **Arranger Timeline Panel**.

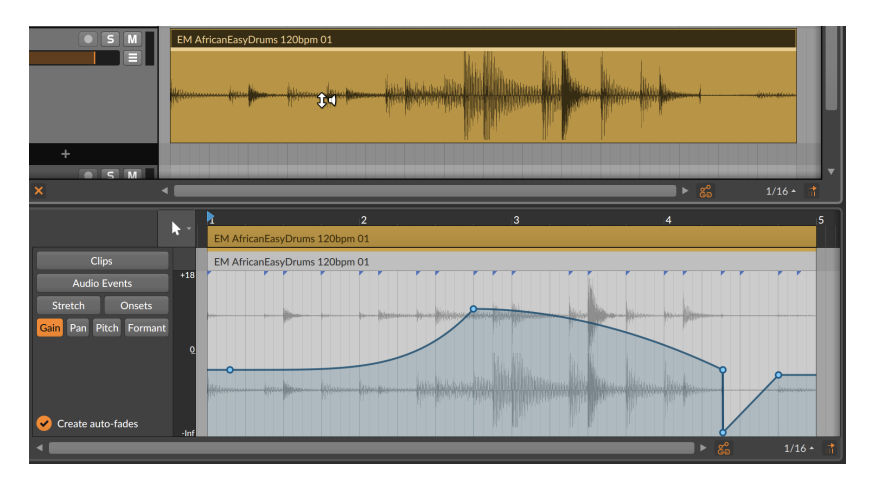

### 9.1.2.5. Pan Expressions

Pan expressions represent a stereo placement control for the audio event.

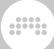

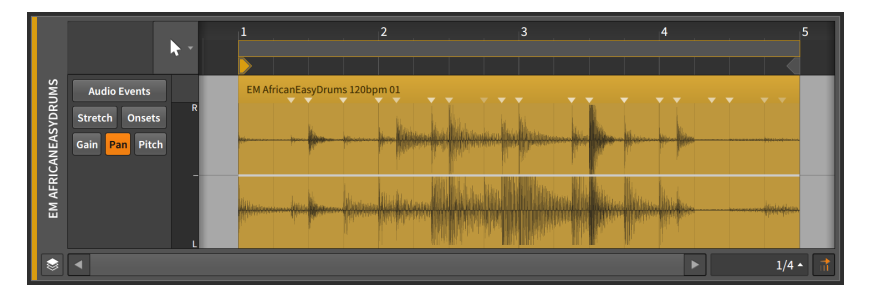

This expression can be made up of a series of points that are created and edited in the same way that automation points are (see section 8.1.2).

A pan expression is measured as a bipolar percentage with the center line at 0.00% (center placement, or no panning adjustment), 100% for hard right, and -100% for hard left.

As with the gain expression, the *pan expression* is applied to the audio source itself. This has no direct interaction with *pan automation*, which is applied by the track mixer after the device chain.

# 9.1.2.6. Pitch Expressions

*Pitch* expressions represent a frequency transposition control for the audio event.

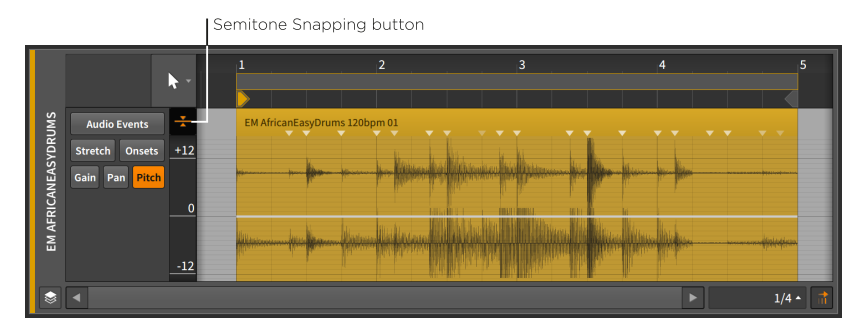

### I Note

This expression will take effect only with certain audio event playback modes (see <u>section 9.2.1.2</u>). When an incompatible playback mode is selected, any expression data will be stored but shown with very small dots, to indicate it is not currently being used.

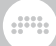

This expression can be made up of a series of points that are created and edited in the same way that automation points are (see section 8.1.2).

A pitch expression is measured in semitones (or half steps) with the center line at 0.00 (zero semitone shift for no transposition), a maximum of 24.00 (two octaves up), and a minimum of -24.00 (two octaves down).

### 🚺 Note

Unlike the other expressions, the pitch expression's vertical axis is scrollable and zoomable (by clicking and dragging it). Because of this, it will not automatically compact itself to fit a small **Detail Editor Panel**.

The *semitone snapping* option causes pitch point changes to snap to whole number semitones. As with the position snapping options (see <u>section 4.2.2</u>), holding [SHIFT] will toggle this behavior.

### 9.1.2.7. Formant Expressions

*Formant* expressions represent a shift of the formants in audio event via the selected playback mode. Like Pitch, it is set in semitones and has a scrollable editor.

### Dote 1

This expression will take effect only with certain audio event playback modes (see <u>section 9.2.1.2</u>). When an incompatible playback mode is selected, any expression data will be stored but shown with very small dots, to indicate it is not currently being used.

# 9.1.3. Expression Spread

The *Spread* option offers randomization of expressions points, so it is available for those that are programmed like automation — for audio events, this includes Gain, Pan, Pitch, and Formant. This turns any defined point into a range of possible values.

For this example, we'll start with some pitch expression points in a single audio event.

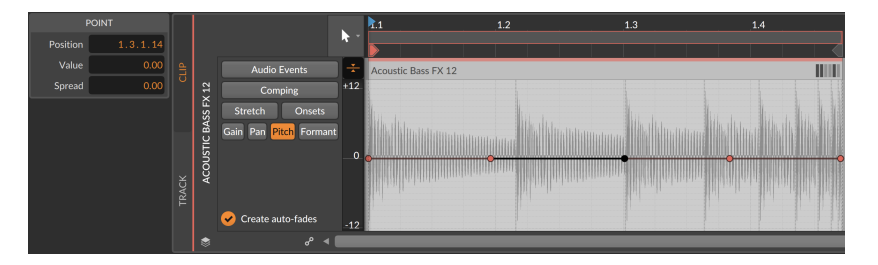

*To define a Spread range for any expression point:* [ALT]-drag the expression point up and down.

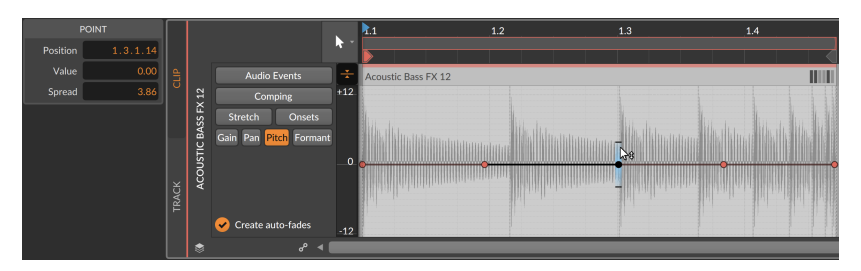

Note that the *POINT* section of the **Inspector Panel** allows you to see and type the *Spread* value, or to use the **Histogram** when multiple values are selected (see <u>section 9.2.2.2</u>).

While interacting with expression points, the black horizontal dashes are shown above and below, clearly indicating the extremities of the range. When no points are selected, the highlighter-style gradients remain.

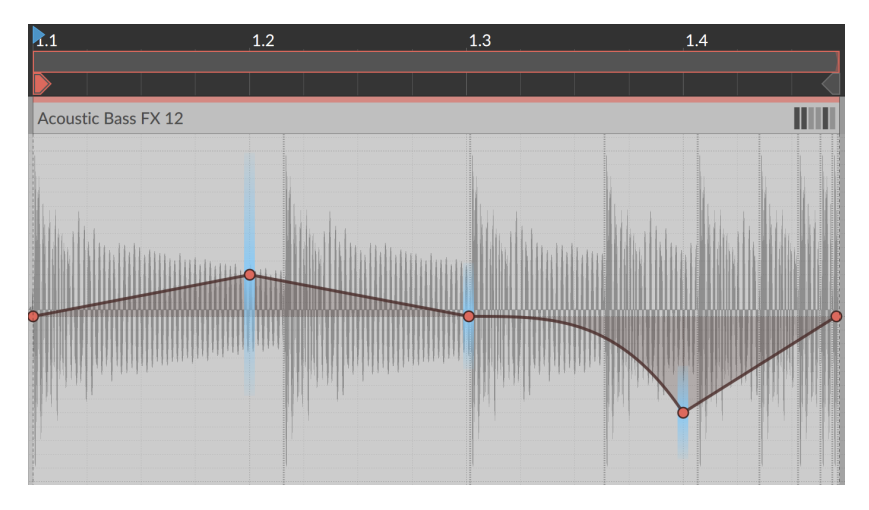

.....

When the parent clip begins playback, the values selected for playback during that cycle will all be visualized immediately.

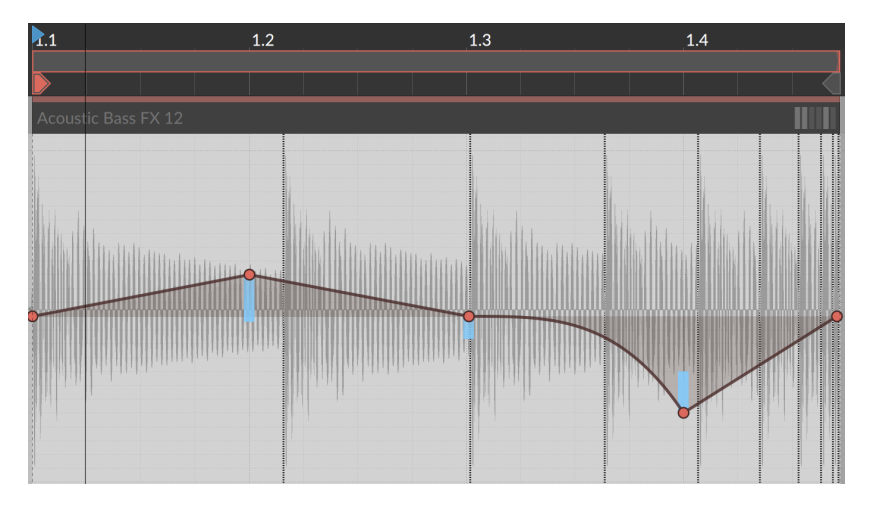

And new random values will be selected for the next cycle (assuming the clip loops), or the next time the clip starts to play again.

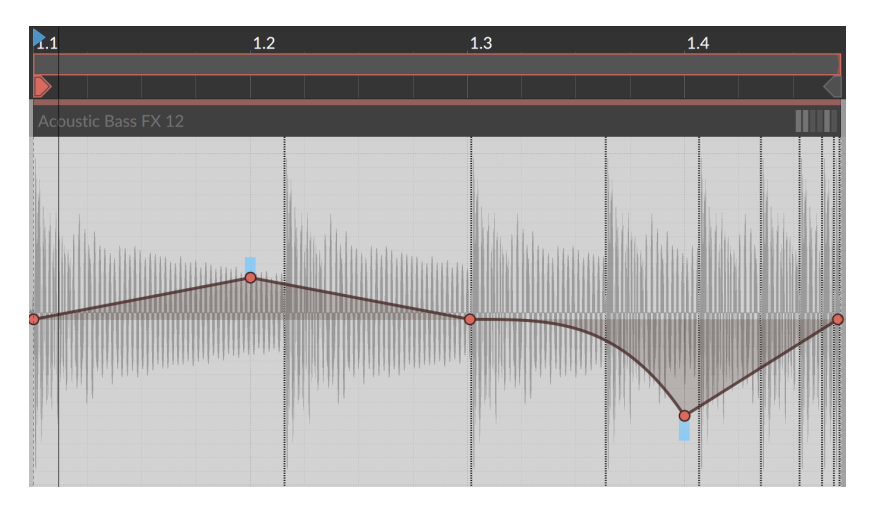

Finally, a few notes on the nature of random playback.

Randomized expression points are traveled to smoothly, as if they had been drawn manually with a slope connecting it to the previous and following points. So even in the pitch examples at the top of this

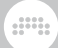

section (which look like a flat line), the slope value between sections is still used.

- > As these values are randomized, they are tied to the clip's Seed setting (see section 4.2.10.7). If Seed is set to Random, then new values will be selected each time the clip restarts, which includes each loop cycle. If a Seed value is set, then the random pattern produced will repeat for each playback.
- If you want to print the randomness into a clip, you could try the Consolidate function (see section 11.2.3). And if you want to generate new and/or longer clips from the original, you could try the Expand function (see section 11.2.2).

# 9.1.4. Comping in Bitwig Studio

When in clip editing mode, audio clips offer a *Comping* expression view. If you are recording audio, you can "cycle record" takes straight in, whether working in the Arranger (see <u>section 4.4.3.3</u>) or in the Launcher (see <u>section 5.4.2</u>). The material may look flat at first, but after a few swipes, drags, and arrow key taps, the composite will clearly and pleasantly indicate the source takes used.

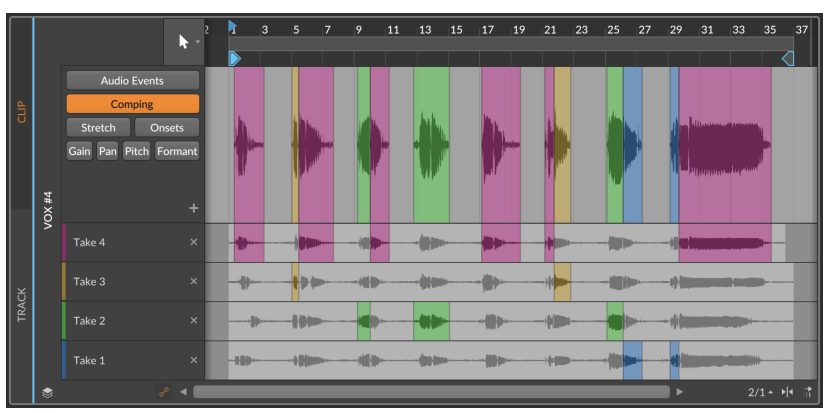

The following sections cover the expansive workflow for comping, as well as some ways to insert and work with takes themselves.

# 9.1.4.1. Comp Editing Workflow

Comping in Bitwig Studio is based on the idea of defining *comp regions*, and then selecting which of the available take lanes (if any) is played within that region.

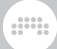

When using "cycle recording" to create takes, newly recorded comping material will tend to look like this at first.

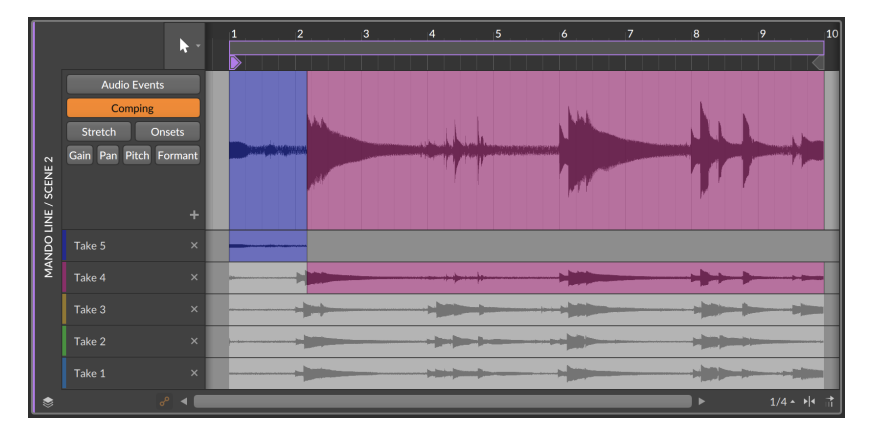

To define a comp region: click and drag over a portion of any take lane.

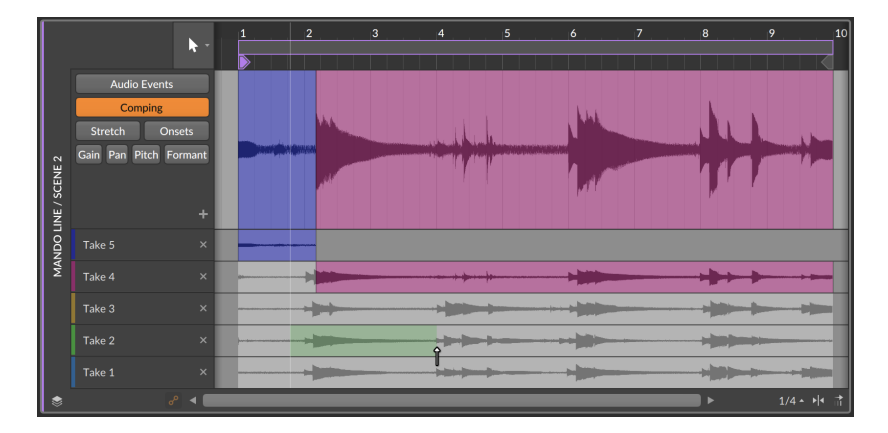

Once the click is released, the region will be shown as active in its take lane and painted into the composite lane at top.

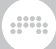

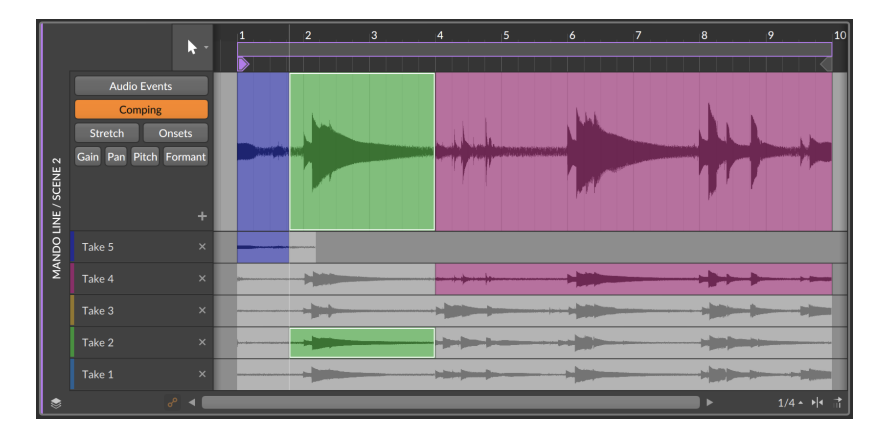

*To slide a comp region:* mouse over the bottom of the region's waveform in the composite lane. Then click and drag left or right.

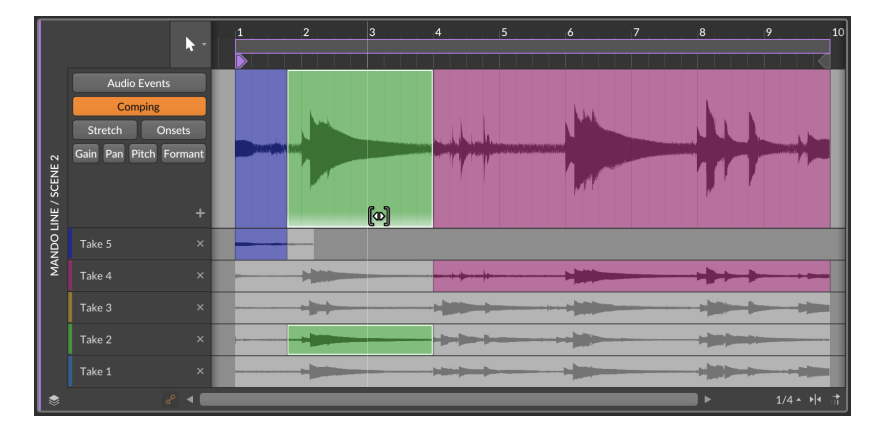

To change the gain of a comp region: mouse over the top of the region's waveform in the composite lane. Then click and drag up or down.

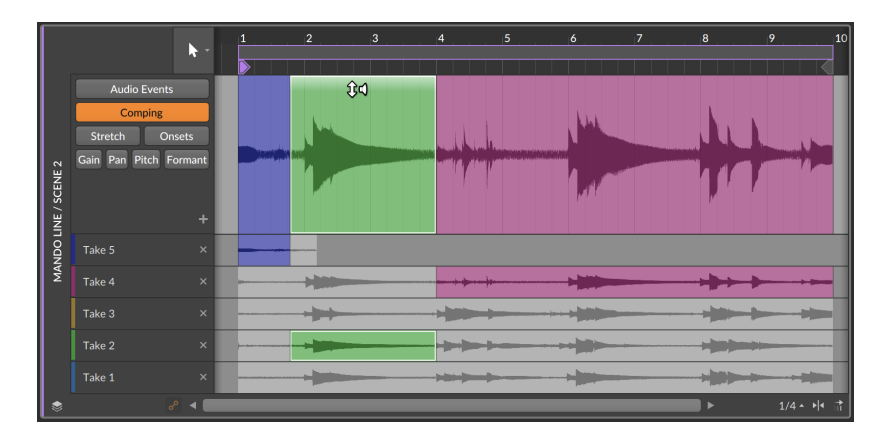

*To adjust a comp region border:* mouse over the boundary and then click and drag. This moves both adjacent regions together, and it can also be done on the edge of a region in any take lane.

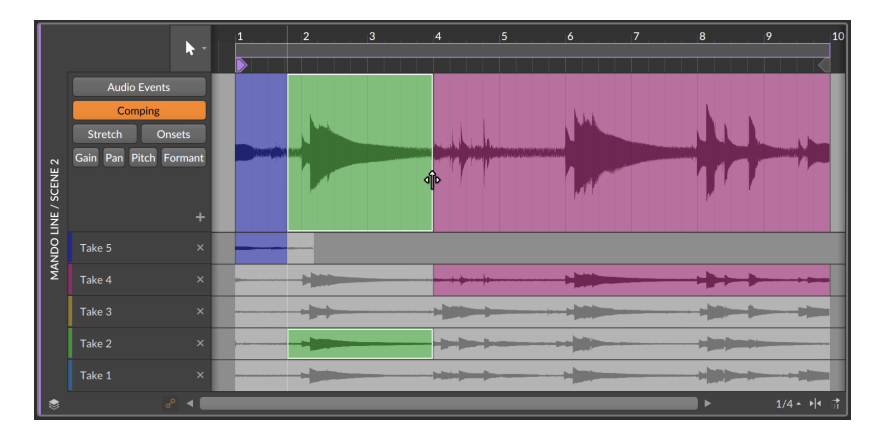

To point a comp region to a different take lane: click on any inactive portion of a take lane.

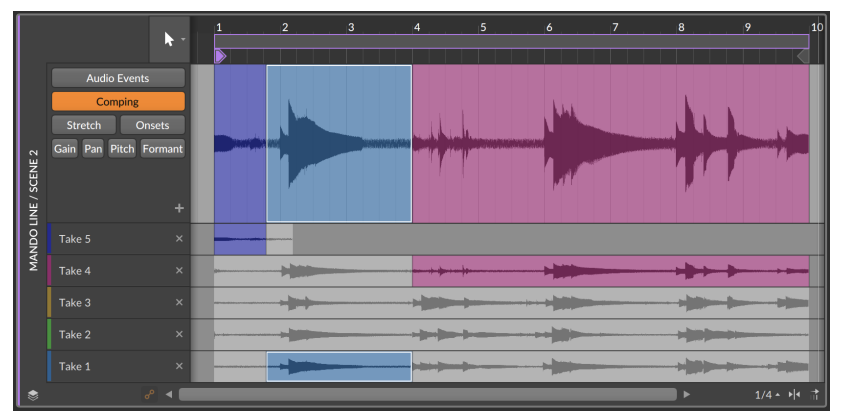

Or when a comp region is already selected, you can press the [UP ARROW] and [DOWN ARROW] keys to activate one of the nearest take lanes. The [LEFT ARROW] and [RIGHT ARROW] keys also move selection to the previous or next comp region. So once your comp regions are defined, a lot of auditioning and editing can be done with just the arrow keys.

To adjust a comp region border in one direction: mouse near the boundary so that a one-sided bracket cursor appears, and then click and drag.

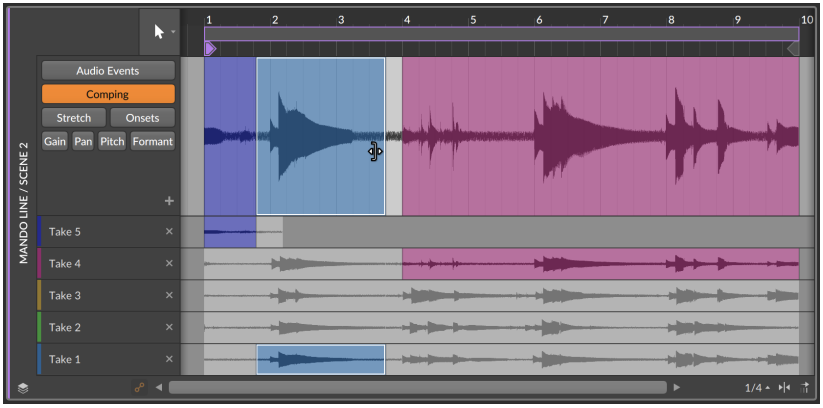

When the click is released, the excluded portion will be deleted from the composite.

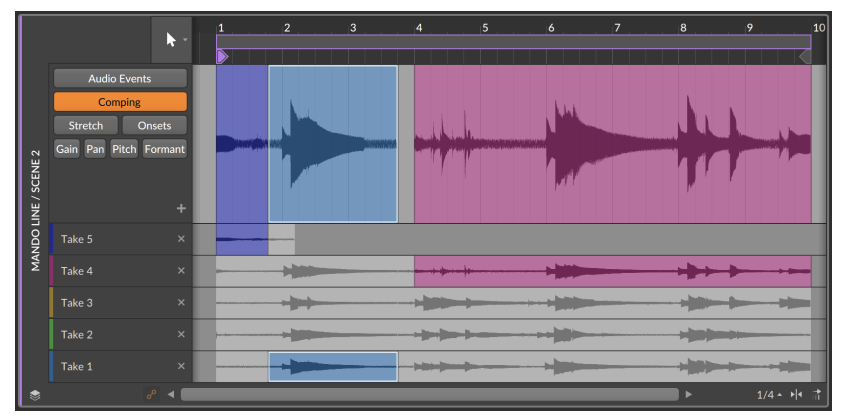

All comping gestures can be applied to multiple comps, keeping them in sync. This is available in layered editing mode (see <u>section 10.1.5</u>).

# 9.1.4.2. Adding and Working with Takes

Some comping functions are provided within the take lanes.

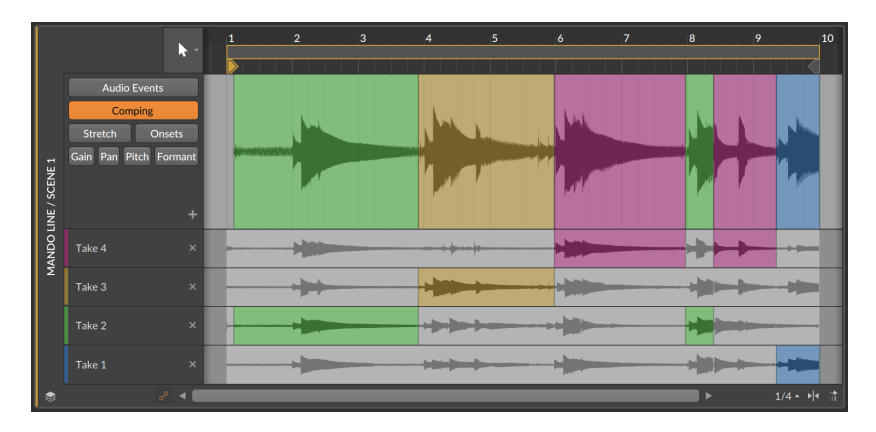

While slide is available for single comp regions, it is also available for a full take, or even to shift all takes.

*To slide a take:* hold [ALT] and drag any part of the take lane horizontally. In this example, the red take lane is being dragged to be later.

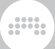

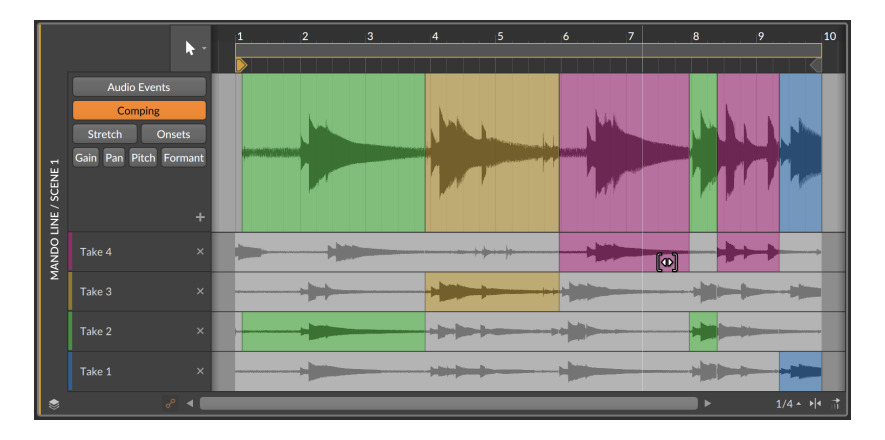

*To slide all takes:* hold [SHIFT]+[ALT] and drag any take lane horizontally. In this example, all take lanes are being dragged to be earlier.

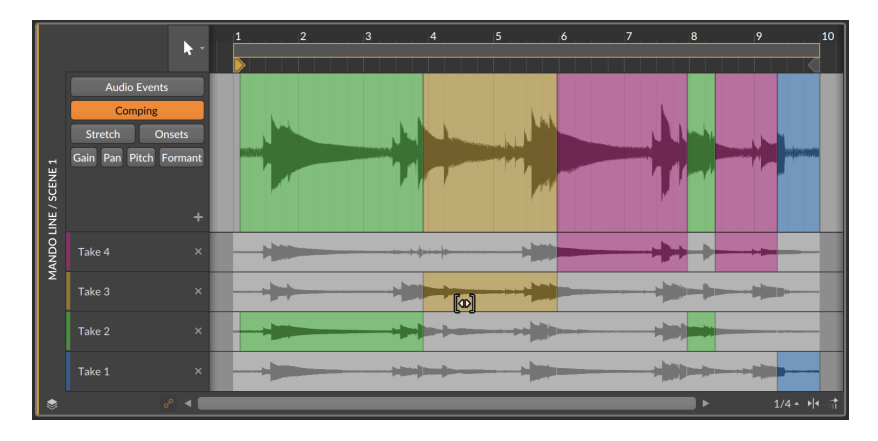

*To copy the current composite as a unique take:* click the plus (+) button.

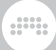

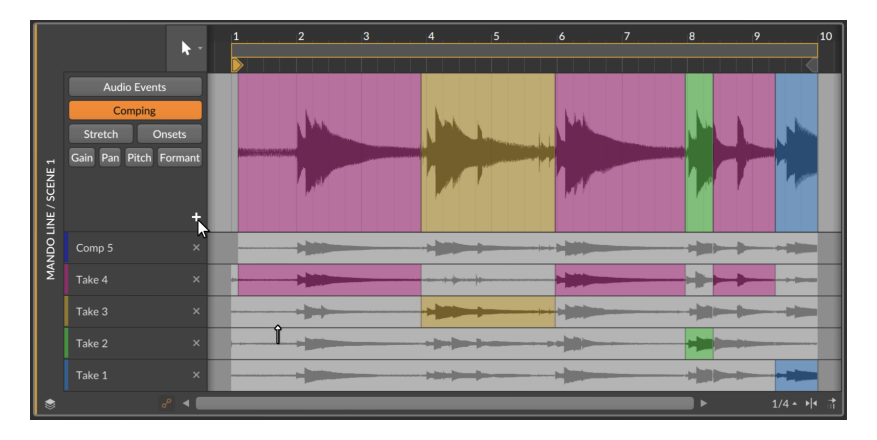

To add an audio file to a comp as a new take: navigate to the desired audio file in the **Browser Panel**, and then drag it into the comp.

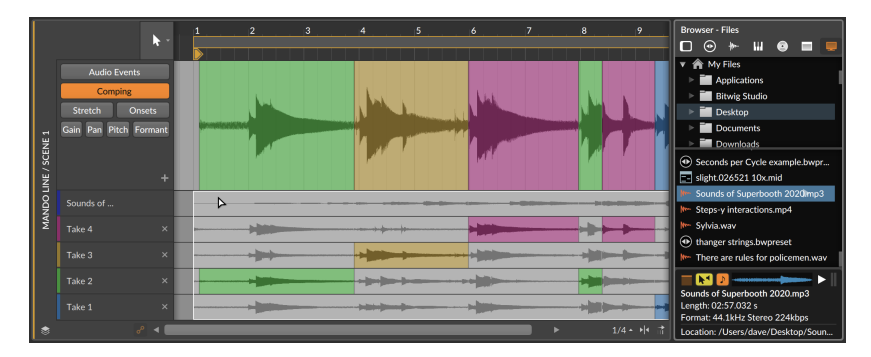

And finally the *Fold to Takes...* function for wrapping an audio clip into successive take lanes (see <u>section 4.2.10.8</u>) is available on take lanes as well. Start by right-clicking on the take you want to divide.

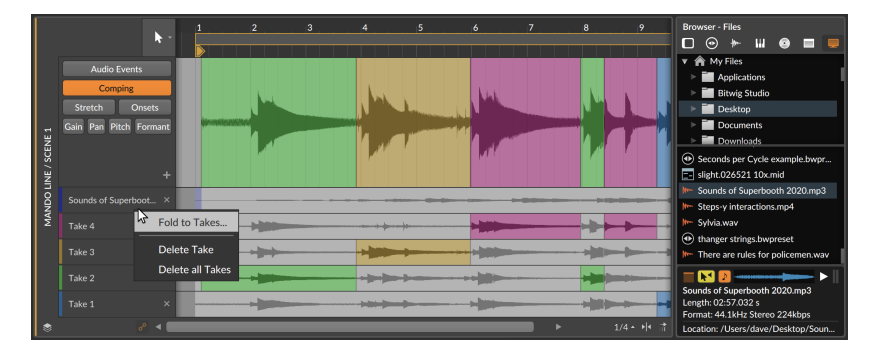

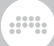

After selecting *Fold to Takes...* and filling out the dialog as desired, successive takes will be placed at the top of the comp.

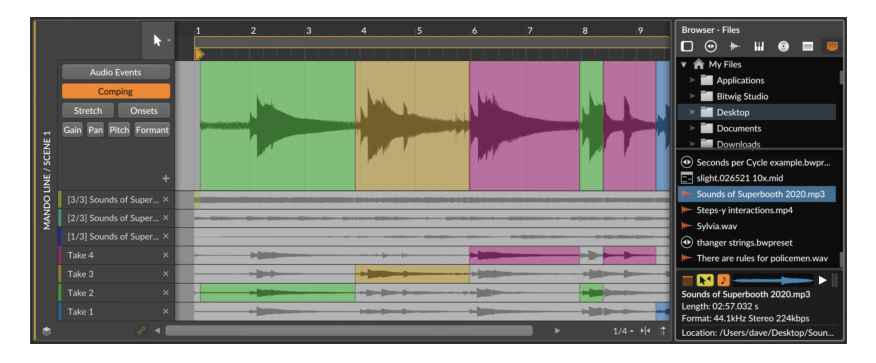

# 9.2. Inspecting Audio Clips

As was said in this chapter's introduction, we have been using the **Inspector Panel** to examine clips for quite some time. In addition to the clip settings we have already examined, any non-empty clip has a large section at the bottom of the **Inspector Panel** for dealing with its musical contents.

# 9.2.1. The Inspector Panel on Audio Events

By selecting a clip, certain parameters are revealed in the *AUDIO EVENT* section, but when selecting an audio event itself (by single-clicking the audio event's header in the **Detail Editor Panel**), the **Inspector Panel** provides all settings relevant to the selected event(s).

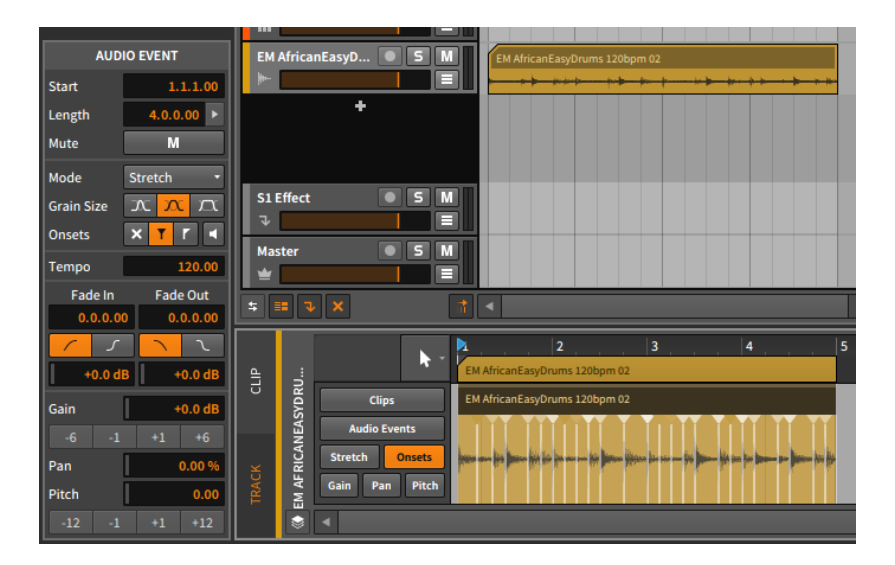

Several of these settings will be familiar. Since there are many of them, we will take them one section at a time. And we will also look at the functions available in the *Event* menu when audio events are selected.

# 9.2.1.1. Timing Section

These settings generally relate to the musical position of the selected event and its optional fades:

> Start sets the start position of the event within its parent clip or track. Adjusting this position will move the audio event as it exists, the same as clicking and dragging the event within the **Detail Editor Panel**.

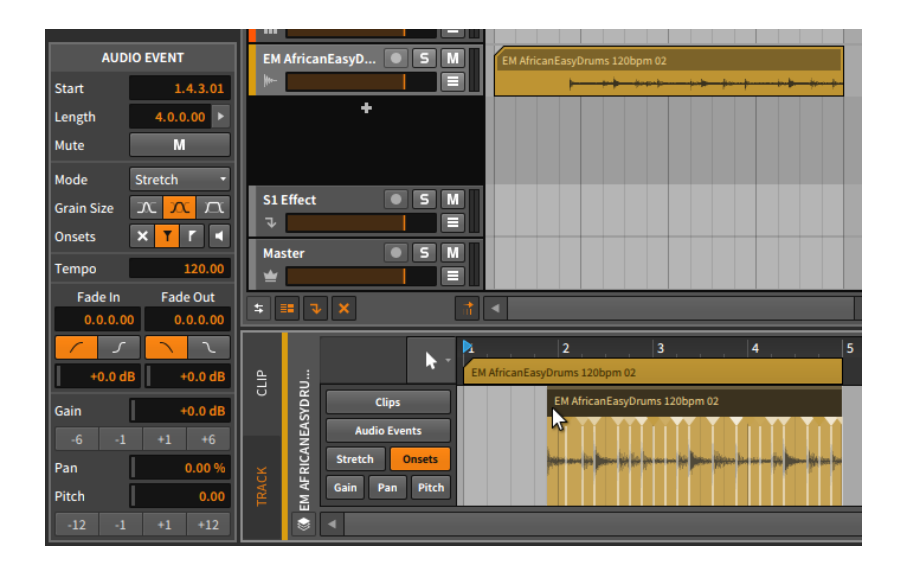

### Note

Remember that audio events will be always be truncated by the boundaries of their parent clip.

> Length sets the duration of the event within its parent clip. Adjusting this duration will simply lengthen or shorten the event, the same as using the bracket cursor to adjust the right edge of the event's header.

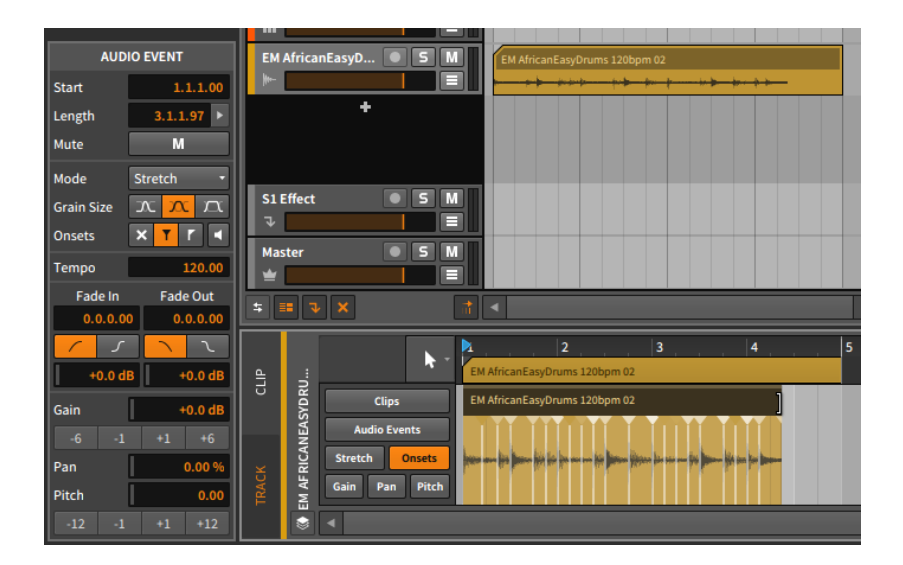

> Mute toggles whether or not the event is disabled on playback.

# 9.2.1.2. Stretch Section

These settings relate to the behavior of Bitwig Studio's audio playback.

- > Mode sets the audio playback algorithm for the audio event. The settings are grouped under categories that describe the general method being used to produce audio stretching.
  - > *GRANULAR* modes work in the time domain, allowing independent control of pitch and time.

*Stretch* is an optimized algorithm that time-stretches audio to match the project's tempo. When your settings match the original audio (targeting the original pitch and tempo), this algorithm is completely neutral, preserving your original audio at output and lowering your processor's load.

*Stretch HD* is a similar algorithm to *Stretch* but is applied in a multiband fashion, splitting the original signal into several frequency areas and stretching those.

*Slice* divides audio into chunks and then stretches those chunks (when appropriate) using the method set in the *Tail* parameter.

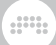

*Cyclic* adds overlaps to stretched audio in the fashion of classic hardware samplers.

*Elastique Solo* syncs its grain size to the wavelength of the audio. This makes it especially useful for voice or other monophonic sound sources. But any source material may yield interest results and/or robots.

> SPECTRAL modes work in the spectral domain, allowing independent control of pitch and time.

*Elastique* preserves transients, making it appropriate when rhythmic accuracy is important.

*Elastique Eco* focuses more on harmonic content, making it more useful for less rhythmically-active sounds (like pads).

*Elastique Pro* also preserves transients but has formant controls as well. This comes at the cost of additional CPU resources.

> UNSTRETCHED modes do not provide independent control over pitch and time.

*Raw* ignores all stretch expression data. Events are played back at their original speed, regardless of the project tempo or any other considerations.

*Repitch* ties pitch and playback speed together (as a tape recorder would). Stretch expression data is respected while pitch expressions are ignored.

Each stretching mode has up to three of the following parameters available:

- > Grain Size adjusts the length of each audio segment that is stretched in the selected audio event. The three relative options are for short, medium, or long portions of the audio to get processed at a time.
- Transients controls how the onsets expression (see section 9.1.2.3) is used to adjust playback. There are three options to choose between and one optional mode:
  - > The first option is *off*, represented by an *x* icon. In this mode, the onsets expression is completely ignored for playback purposes.
  - > The second option is *soft*, represented by a centered vertical line with both a "fade out" triangle on the top left and a "fade in" triangle on the top right. This mode emphasizes smoothness by blending the audio before an onset with that that comes after.

- > The third option is *hard*, represented by a centered vertical line with only a "fade in" triangle on the top right. This mode emphasizes rhythmic accuracy by focusing on the audio that comes after the onset.
- The separate button with the speaker icon represents preview mode. When toggled on, this mode plays the audio at each onset, but turns the volume down for all other parts of the event. This is a useful audible indicator of where the onsets are currently placed.
- > Rate sets the interval at which audio is divided for processing and stretching. Options include regular beats intervals (such as every 1/16 note) or dividing audio at its Onsets.
- > Tail sets a method for overlapping audio tails when stretching is needed. Settings include None, standard Granular stretching, and stacked Ping-Pong delays (as used by some vintage samplers).
- > Formant offers two controls for shifting the formants of the affected audio:

The button showing a keyboard with outward-facing arrows toggles the automatic shifting of formants based on the pitch expression.

The numeric control allows you to set a fixed shift amount in semitones.

#### 🛛 Note

When a *Formant* parameter is available for the current playback mode, that value can also be automated via the audio events' formant expressions (see <u>section 9.1.2.7</u>).

- > Resolution sets the relative size of the spectral envelope used for formant shifting. Larger values create larger windows (which are better tuned for lower frequencies), etc.
- > Play Stop allows you to set an end time (in MINUTES:SECONDS.MILLISECONDS) for the audio event. Regardless of clip length and anything else, the audio event will not play beyond this point. (Setting the value in time keeps tempo changes from interacting with this playback value.)

## 9.2.1.3. Tempo Section

*Tempo* defines the original tempo of the audio event. Knowing this enables Bitwig Studio to properly play back the data in any circumstance.

When an audio file is brought into a project, the program first checks the filename for an indication of tempo (such as the word *154bpm*). If nothing is found there, the program determines the tempo as best it can.

This value can be corrected at any time, but changing it will impact the placement and timing of the audio event.

### 9.2.1.4. Fades Section

The Fade In and Fade Out parameter sets allow you to define independent fades at the beginning and end of each audio event. When set in tandem with an overlapping clip, you can also create crossfades in this way.

All of the parameters and methods of operation are the same as when applied at the clip level (see section 4.2.7).

#### 9.2.1.5. Operators Section

Unlike the other sections in the **Inspector Panel**, the section displaying **Operators** is only shown when events (and not clips) are selected. **Operators** are covered extensively in their own chapter (see <u>chapter 11</u>).

### 9.2.1.6. Expressions Section

This section exposes three of the expressions we have covered: *Gain* (see <u>section 9.1.2.4</u>), *Pan* (see <u>section 9.1.2.5</u>), and *Pitch* (see <u>section 9.1.2.6</u>). While these expressions have completely different functions, they are programmed in the same fashion.

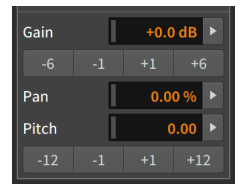

Following the *Gain* and *Pitch* numeric controls are incrementer and decrementer buttons that will adjust the expression value by the declared amount. For the *Gain* expression, these buttons express decibel changes. For the *Pitch* expression, the unit is semitones.

These are the automation-type expressions, each able to be defined by a curve made from several values. Because of this possibility, each value in this section of the **Inspector Panel** is actually representing the average of points in that expression. Let's examine the *Gain* expression as an example.

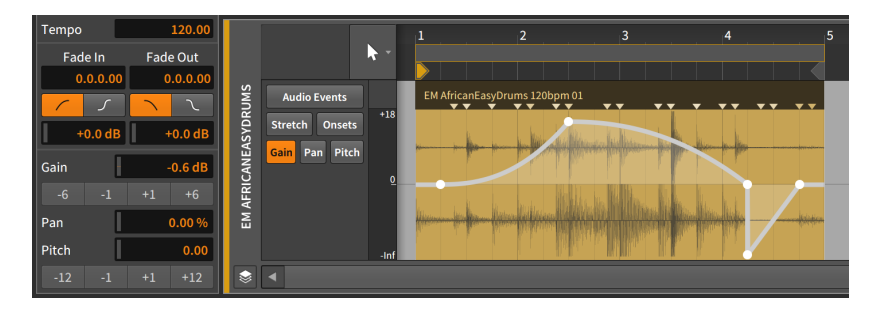

The *Gain* value listed of -0.58 dB is an average of the five points defined in this audio event expression.

*To adjust an expression curve:* change its listed average value, or click one of the expression's incrementer/decrementer buttons.

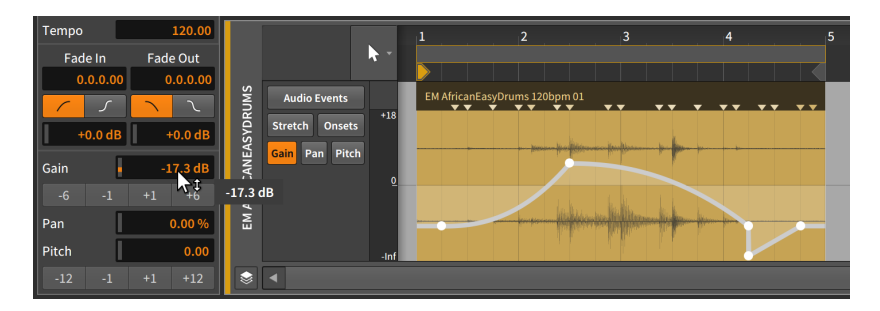

This method will work for any expression in this section, whether it is defined by a curve or a single value.

Finally, while right-arrow buttons at the edge of parameter fields are normally reserved for the **Histogram** interface for working with multiple events selected (see <u>section 9.2.2.2</u>), these buttons are also present when any number of expression points or even a clip is selected.

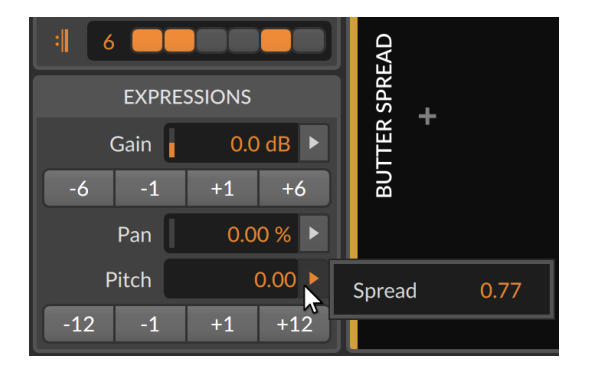

This provides a way to both see the average *Spread* value for all selected points, and a way to adjust them relatively.

# 9.2.1.7. Event Menu Functions

These functions take the specified action on the selected audio event(s):

> Slide Waveform to Previous Onset moves the selected event so that it begins at the previous onset marker, effectively shifting this area to play earlier material. This affects only the content of the selected event.

The following images demonstrate a selected event both before and after the *Slide Waveform to Previous Onset* function is applied:

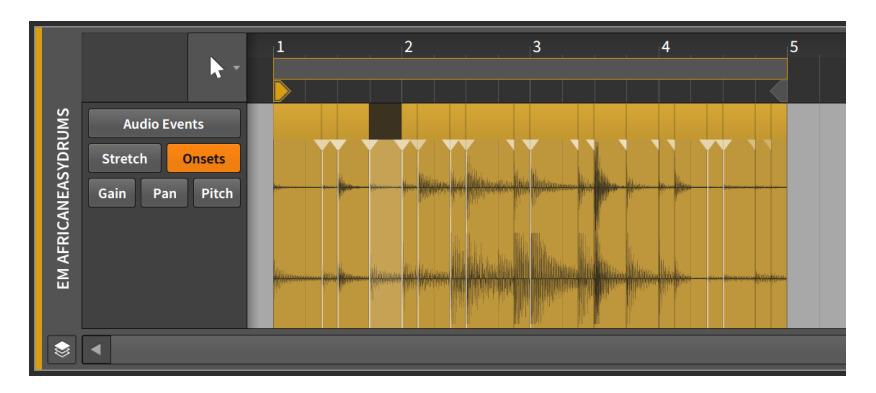

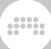

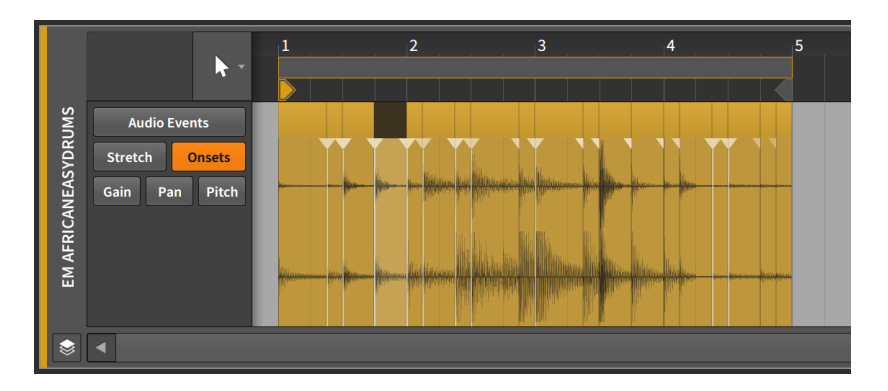

> Slide Waveform to Next Onset moves the selected event so that it begins at the next onset marker, effectively shifting this area to play later material. This affects only the content of the selected event.

The following images demonstrate a selected event both before and after the *Slide Waveform to Next Onset* function is applied:

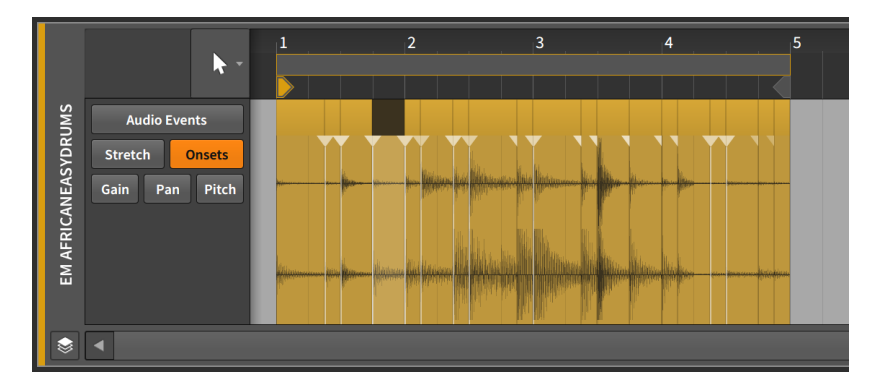

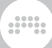

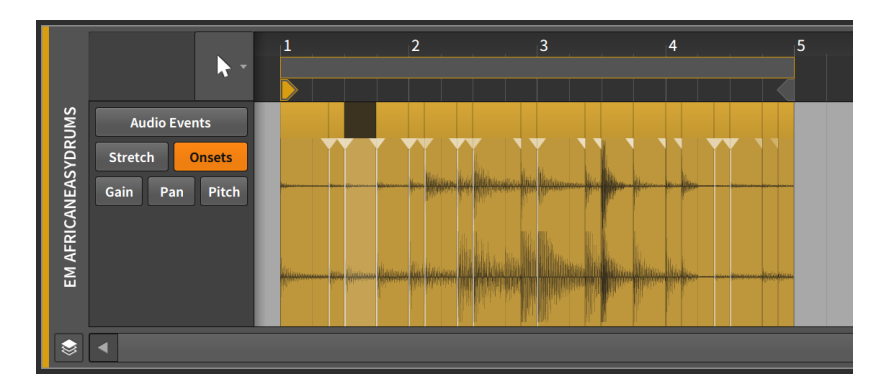

- > Reverse flips the selected event around, causing it to play backwards. This also flips any event expression curves.
- Reverse Pattern flips the order of a group of selected events. This does not cause each event and its expressions to play backwards, but rather causes the last event to be played first, etc.

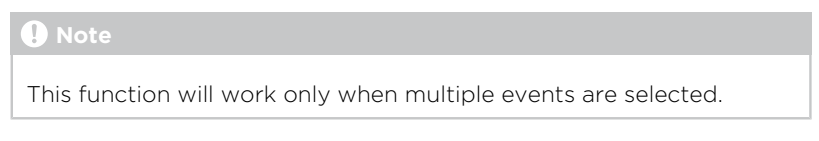

The following images demonstrate a group of selected events both before and after the *Reverse Pattern* function is applied:

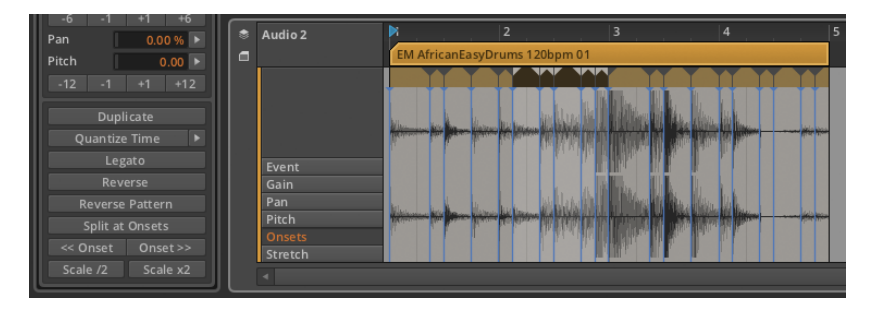

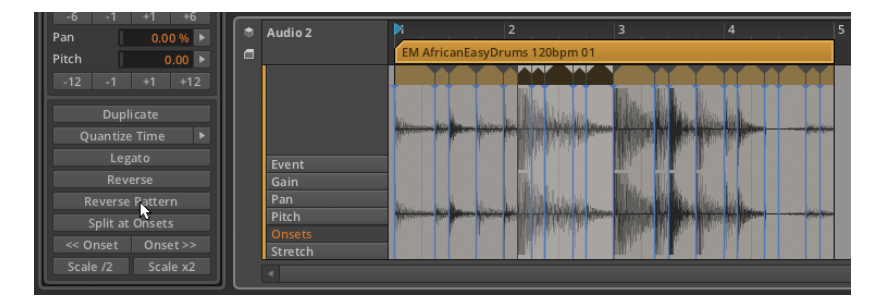

> Scale 50% halves the length of the selected event, effectively causing it to play back twice as fast. All onset and beat markers are also proportionally shifted.

The following images demonstrate a selected event both before and after the *Scale 50%* function is applied:

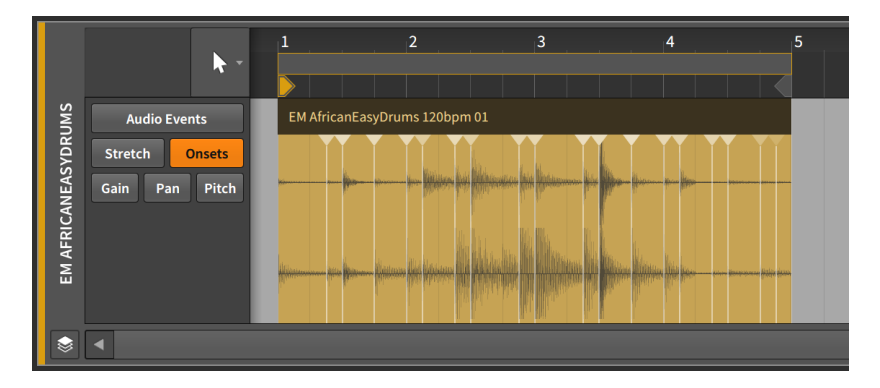

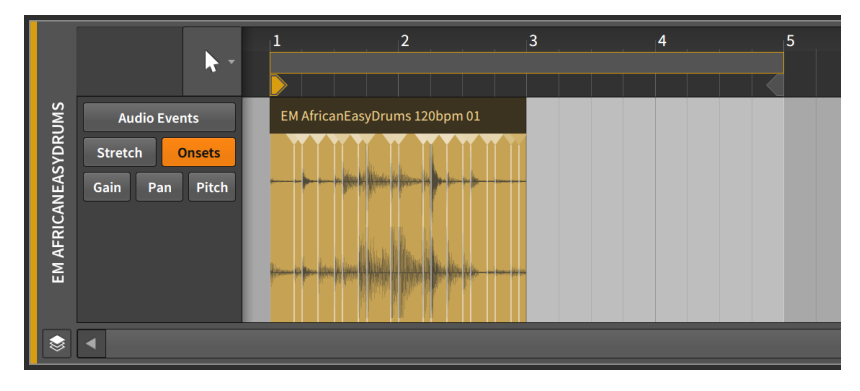

- > Scale Each 50% is similar to Scale 50%, except the start time of each selected audio event is preserved.
- > Scale 200% doubles the length of the selected event, effectively causing it to play back half as fast. All onset and beat markers are also proportionally shifted.

The following images demonstrate a selected event both before and after the *Scale 200%* function is applied:

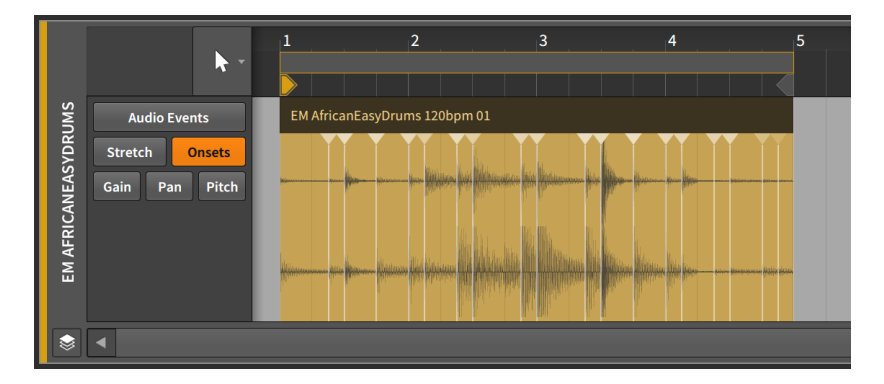

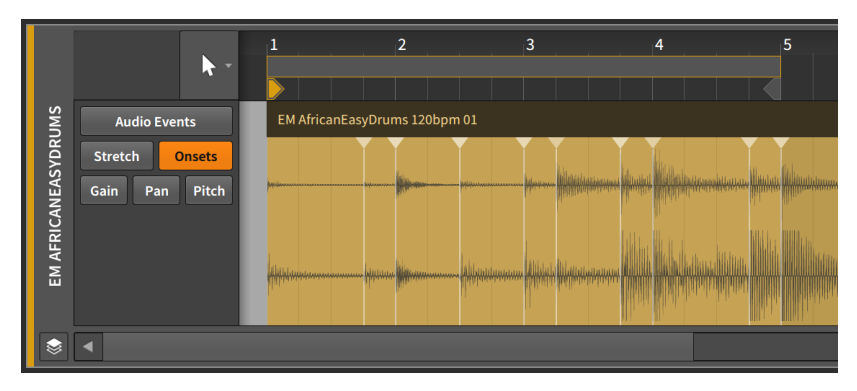

- > Scale Each 200% is similar to Scale 200%, except the start time of each selected audio event is preserved.
- > Scale... requires a set Amount of scaling to be typed in, along with an option to Scale each (keep position), which preserves the start time of each selected audio event.
- > *Unstretch* removes all stretch markers from the selected audio events to restore their original character.

> Slice In Place... divides the selected event into multiple events. A dialog allows slicing either at Onsets (the detected transients), at Beat Markers (defined stretch points that you may have changed), or at a regular note interval (on Beat Grid). This can be an extremely efficient way to do audio edits, especially by splitting at onsets and then working with the returned audio events.

### D Note

When an audio event is split (either by this function with the Knife tool), fade ins and outs will be added to split points if the option *Automatically create fades on audio clip/event edits* is enabled. This preference can be found in the **Dashboard**, under the *Settings* tab, on the *Behavior* page, in the *Fades* section.

- > Slice At Repeats splits any selected audio event using the Repeats Operator into individual events (see section 11.2.1). When a selected event does not have Repeats enabled, no change is made.
- Reset Fades removes any applied fades from the selected audio events.
- > *Auto-Fade* applies a quick, relative fade in and fade out to all selected audio events.
- > Auto-Crossfade applies a quick, relative pre-fade and fade out to all selected audio events, creating crossfades between adjacent events.
- > *Quantize* is identical to the following *Quantize...* function except that the most recently set parameters are used for the function.
- > Quantize... moves the start and/or end times of the selected event in relation to a beat grid. The parameter pane for this function appears when the right-arrow button is clicked.

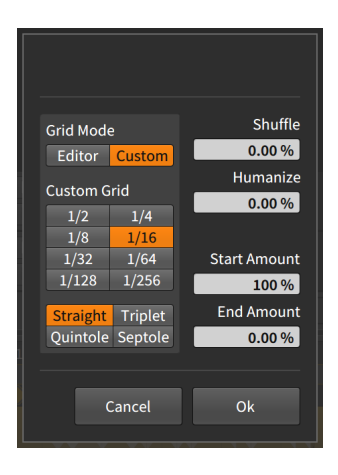

- > Grid Mode: Determines whether to adopt the grid settings from the current Editor or to allow Custom grid settings.
- > Custom Grid: Exclusive beat grid resolution and beat grid subdivision settings (see section 3.1.2) for the quantize function.

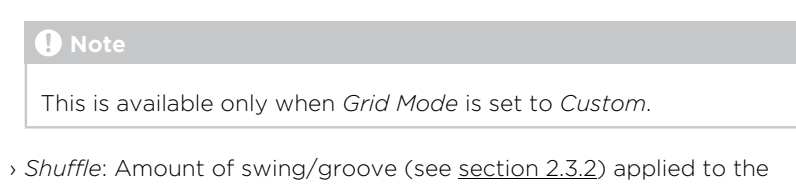

> *Humanize*: Amount of randomness added to the quantize function, with the intention of mimicking human imperfection.

beat grid for the guantization function.

> Start Amount: Amount of quantization applied to each selected event's start position.

For example, a setting of 50.0% would move a selected event's start position halfway to the closest grid point. A setting of 100% places the event exactly on the closest grid point.

> End Amount: Amount of quantization applied to each selected event's end position.

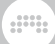

# Note

*Humanize* is the last factor applied in the quantize function. So even *Start Amount* of *100%* might not place events directly on the grid if *Humanize* is enabled.

The quantize function can be executed by either clicking the *Apply* button at the bottom of the parameter pane, or by clicking the *Quantize Time* button itself.

> Make Legato adjusts the length of each selected event so that it ends immediately before the next event begins, creating a continuous series of events.

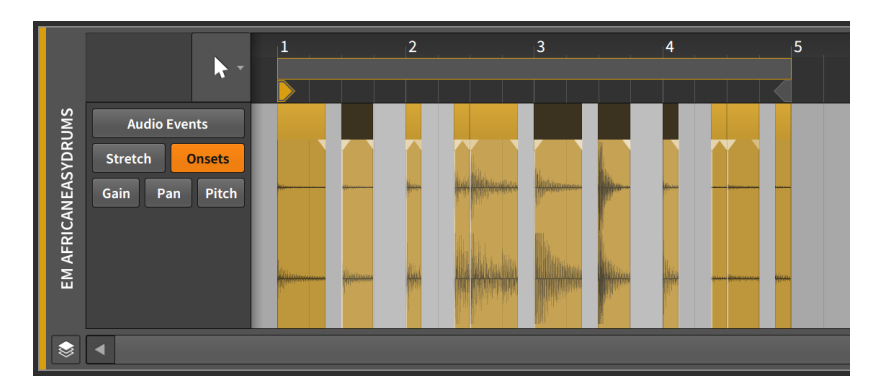

The following images demonstrate a group of selected events both before and after the *Legato* function is applied:

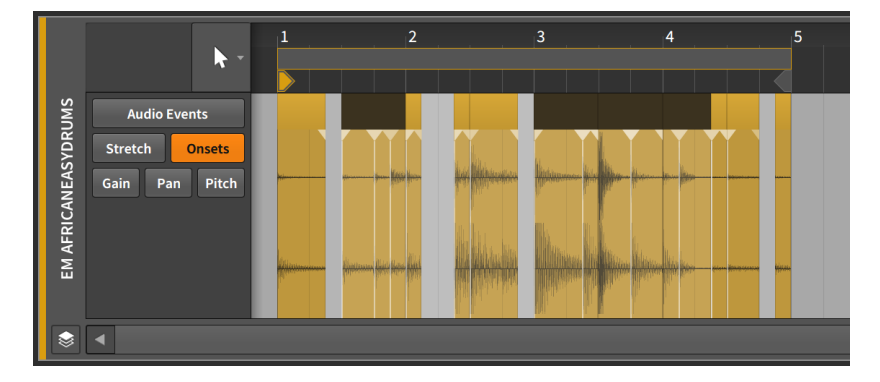
### 9.2.2. Working with Multiple Audio Events

The Inspector Panel also works with selections of multiple events.

Functions are straightforward, as most of them listed in this chapter allow the selection of multiple events. (In the case of *Reverse Pattern*, it is not available *unless* you have multiple events selected.)

Parameters can be a little trickier when several events are selected at once. Bitwig Studio has a couple tricks of its own for both displaying and working with chunks of parameter data.

### 9.2.2.1. Mixed Settings

We saw expressions summarized earlier with a single average of all their points. That works well when you are dealing with numbers, but some parameters simply toggle on and off. For these discrete parameters, the **Inspector Panel** will diagonally stripe any indicator whose settings are mixed.

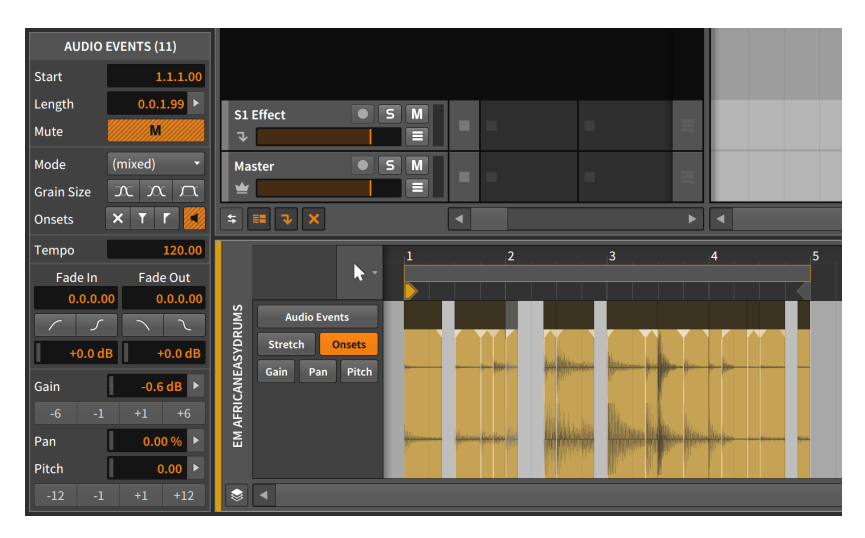

In the above image, the *Mute*, fade *IN*, fade *OUT*, and both of the *Onset* buttons (*Preserve* and preview) have the orange and gray striping to suggest that some of the selected events are enabled, some are not.

Additionally, the *Mode* menu is listed as *(mixed)*, which is its way of suggesting that not all selected events have a uniform setting.

### 9.2.2.2. Using the Histogram

Finally, Bitwig Studio provides a special interface called the **Histogram** for working with a selection of multiple numeric values. The purpose of a histogram is to display the number of times that different possibilities occur over a span of time. In our case, the span of time being considered is the length of the current selection and the possibilities being considered are different values of the targeted parameter.

But our **Histogram** can also modify values, or even produce them from scratch. We will now demonstrate the option of creating values and then tweaking them.

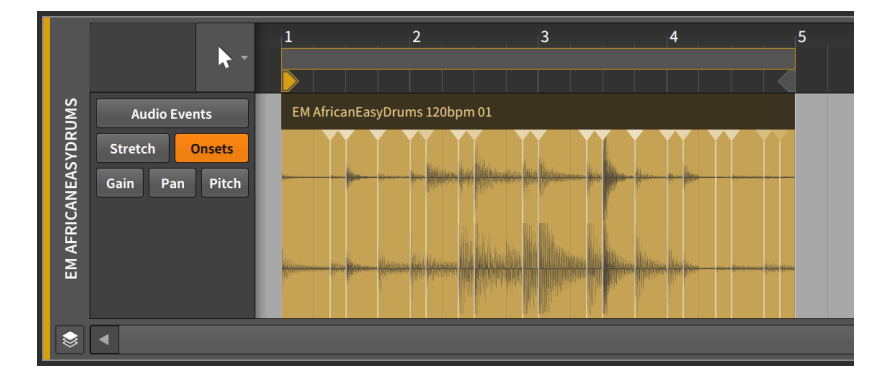

I will begin with the drum loop you have seen throughout this chapter.

By applying the *Split at Onsets* function, this single event will now be divided at each onset point, giving us a collection of events that add up to the same loop.

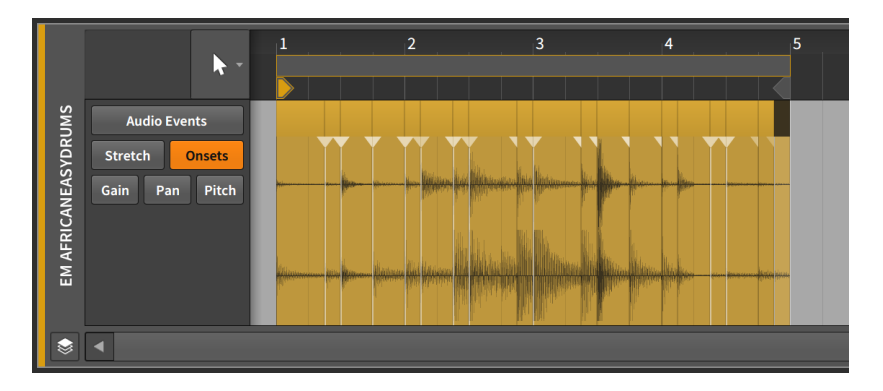

From here, I will select all of the events. This can be done in the standard ways, by either pressing [CTRL]+[A] ([CMD]+[A] on Mac), or by choosing *Select All* either from the *Edit* menu or from the context menu. And once all events are selected, I will switch the **Detail Editor Panel** to focus on the *Pitch* expression.

| AUDIO EVENTS (19)                |                  |
|----------------------------------|------------------|
| Start 1.1.1.00                   |                  |
| Length 0.0.1.96 ►<br>Mute M      | S1Effect S M     |
| Mode Stretch -<br>Grain Size 🔨 🔨 | Master S M       |
| Onsets 🗙 T T 🖪                   |                  |
| Tempo 120.00                     | 1 2 3 4 5        |
| Fade In Fade Out                 |                  |
|                                  | Mudio Events     |
| Gain -0.6 dB ►                   | Seal Pan Pitch 0 |
| -6 -1 +1 +6<br>Pan 0.00 % ►      | -12 -12          |
| Pitch 0.00 >                     |                  |
|                                  |                  |

A few things to note before we proceed.

First, the **Inspector Panel** now labels this section of the panel as *AUDIO EVENTS (19)*. The 19 in the title is indicating exactly how many audio events are currently selected and will be acted upon when changes are made here.

Second, the event headers are now reflecting fades where each onset point was split. This is because I have *Automatically create fades on audio clip/event edits* enabled, which is the default setting. (This preference is found in the **Dashboard**, under the *Settings* tab, on the *Behavior* page, in the *Fades* section.)

The only places where fades do not exist are at the start of the first event and at the end of the last one because no splitting occurred at these two places. And because these events lack a fade of each kind, both of the *Fades* buttons are now striped.

Third, in the expression section of the **Inspector Panel**, each numeric control is now followed by a right-arrow button. Since we now have multiple events selected, these arrows appear to give us access to the **Histogram**.

With these few observations made, we can now proceed.

The pitch expression is currently empty, containing no points. Now I will simply single-click on the Pitch parameter control. I am not changing the setting, just clicking on it once.

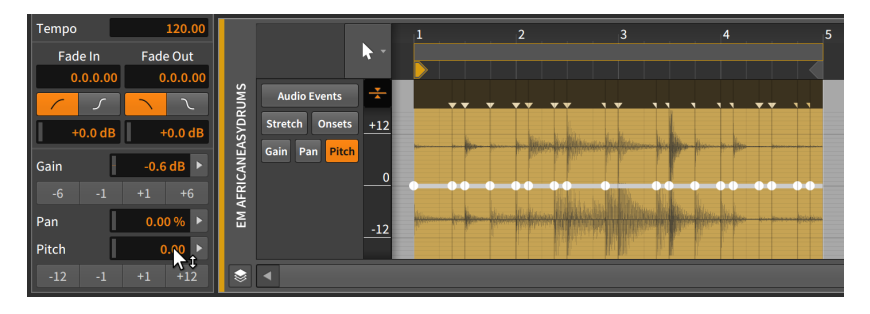

By just clicking on this parameter, an expression point has been created at the start of each event. So even though every point is currently set to 0.00 (semitones), we now have something to work with.

By clicking the right-arrow button beside the *Pitch* parameter, we can now see the **Histogram**.

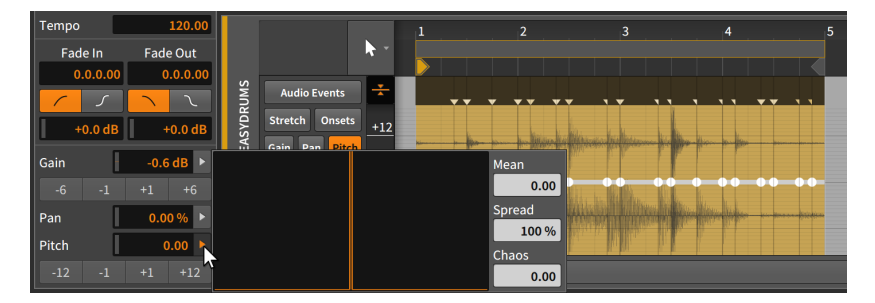

The Histogram is comprised of four elements:

- > The large *display* on the left is the actual histogram, which will present a count of the different values occurring across our selection. It is blank right now as we don't have any values yet.
- > Mean represents the average of all selected values.
- > Spread is a control for modifying the range of the selected values.
- > Chaos is a control for injecting random variations to the selected values.

Adjusting the *Spread* of these points would do nothing as they are all currently identical. And adjusting the *Mean* would only adjust them all

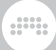

by an identical amount keeping them the same. So I will click the *Chaos* control and drag it upward.

| Tempo 120.00      |                    | 1 2    | 3                                                                                                    | 4 5        |
|-------------------|--------------------|--------|----------------------------------------------------------------------------------------------------|------------|
| Fade In Fade Out  | <b>▶</b> *         |        |                                                                                                    |            |
| 0.0.0.00 0.0.0.00 |                    |        |                                                                                                    |            |
|                   | Audio Events       |        | · · · · · ·                                                                                                    | , ,, ,, ,, |
| +0.0 dB +0.0 dB   | Stretch Onsets +12 | A      | and the second state of the second state of th |            |
| Gain -0.6 dB ►    | ili Gain Pan Ditch | Mean   |                                                                                                    |            |
| -6 -1 +1 +6       |                    | -0.68  |                                                                                                    |            |
|                   |                    | Spread | Halleshall Hillings have                                                                                                    |            |
|                   |                    | 100 %  |                                                                                                    |            |
| Pitch -0.68       |                    | Chaos  | Chaos 25.25                                                                                                    |            |
| -12 -1 +1 +12     |                    | 25.2   | î.                                                                                                    |            |

And now we have some variation in this expression.

You can see that the **Histogram** display now has some life in it. The horizontal positions are indicating the pitch values for various events — from -24 semitones on the left, to zero semitones in the middle (no pitch shift), to +24 semitones on the right. The vertical position of the chart roughly indicates the number of events found near that value.

The distribution shown here is weighted toward the left (negative) side, and indeed, the *Mean* is telling us that -1.31 semitones is the current average of all values. The **Inspector Panel** displays an identical *Pitch* value, showing that these two controls are identical.

The *Chaos* value is set in the units of the selected parameter, so it is *25.25* semitones of shift in this case. And because the pitch expression has a bipolar range, *25.25* semitones represents a distribution between -12.125 and +12.125 semitones.

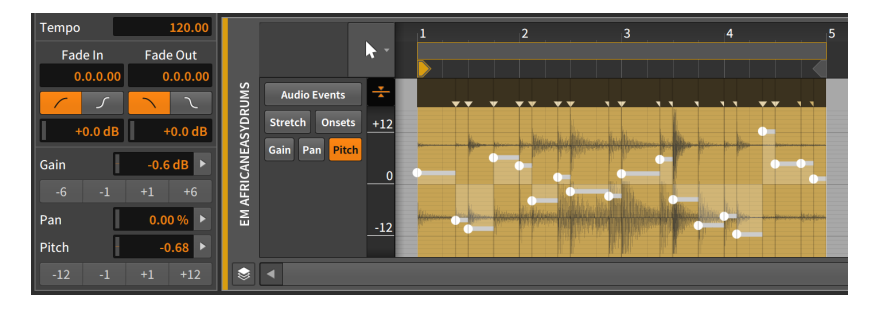

Looking at the newly formed *Pitch* expression in the **Detail Editor Panel**, you can see that the highest point is right around +12 semitones (in the second audio event), and that the lowest point is right around -12 semitones (in the fourth event).

If we liked the shape of the expression but felt it was a little too extreme, we could call the **Histogram** back up and bring down the *Spread* value to narrow the overall range.

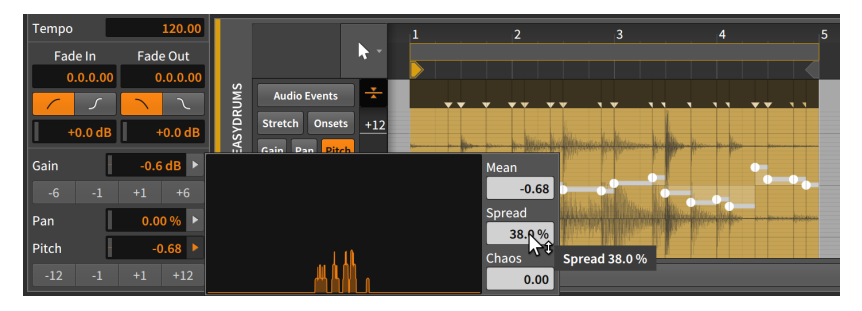

As the *Spread* value goes below *100%*, the range is indeed being shrunk, causing the histogram curve to become narrower and grow upwards — an indication that more of our 20 points are landing close to each other. But the shape of the curve is comparable to where it started.

Interestingly, the *Chaos* value was back at *0.00* when we brought the **Histogram** back up. Actually, this happened immediately after the *Chaos* setting was made and the mouse was released. And the same was true of the *Spread* function just now, as it will return to *100%* once you let go.

Each of these values represents an amount to change the current distribution of points. Unlike *Mean*, these values reflect only the future action and nothing about the present situation.

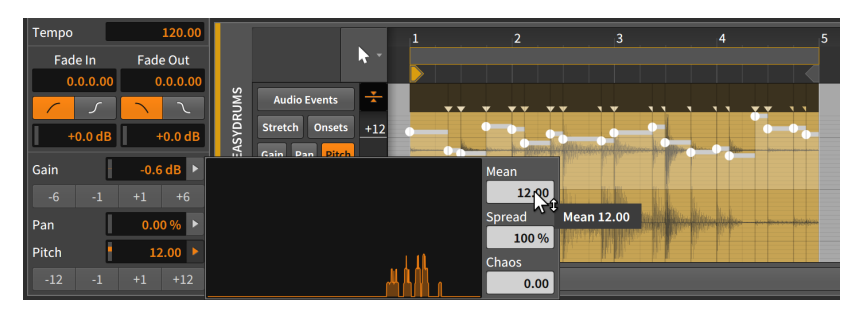

Finally, we can indeed use the *Mean* function to shift the whole expression so that zero is no longer near the center.

By moving the *Mean* to 12.00, the average value is now a shift of one octave up with all variation landing just around that. (Again, we could have used the *Pitch* parameter to make the exact same adjustment.)

So that is a brief overview of how the **Histogram** works and an example of what you can do with it. We have spent this much time on it because

the **Histogram** is available all across Bitwig Studio, whenever a group of numeric values can be selected together.

......

# 10. Working with Note Events

As we work with Bitwig Studio to assemble music, there are two forms of source material that we can use. One form is audio events, which was covered thoroughly in the last chapter. The other is *note events* — or simply *notes* — which we will investigate in this chapter.

As the introduction to the last chapter suggested, these two chapters are really parts one and two of working with the contents of clips. Accordingly, the format of this chapter is highly similar to the previous one, with many of the same issues and concerns being presented from the perspective of notes. And consistent with the rest of this document, ideas that reappear will reference the section where they were first discussed.

We will begin by revisiting the **Detail Editor Panel** to see how it works with note events, as well as the vast per-note modulation capabilities of Bitwig Studio. We then will see the last face of this panel as it allows us to work with multiple clips and tracks simultaneously. And after revisiting the **Inspector Panel** in the context of notes, we will take a look at the **Edit View**, the third and final panel set.

Let's sharpen our tools for working with that other type of musical content: *note events*.

### 10.1. The Detail Editor Panel, Note Clip Edition

The utility of the **Detail Editor Panel** should be clear by now, but the truth is that we have covered only half of it at best. We will start again with this panel because when it is focused on note clips, the same **Detail Editor Panel** adapts and provides slightly different options that are appropriate to the situation.

To better understand the incarnations of the **Detail Editor Panel**, let's take a moment to differentiate the structure of audio events and notes. (They are clearly made of different materials, but the way they are stored and structured is critical here.) The most important distinction is that while audio events are all of one kind, note events have pitches that allow us to distinguish them and make them overlap.

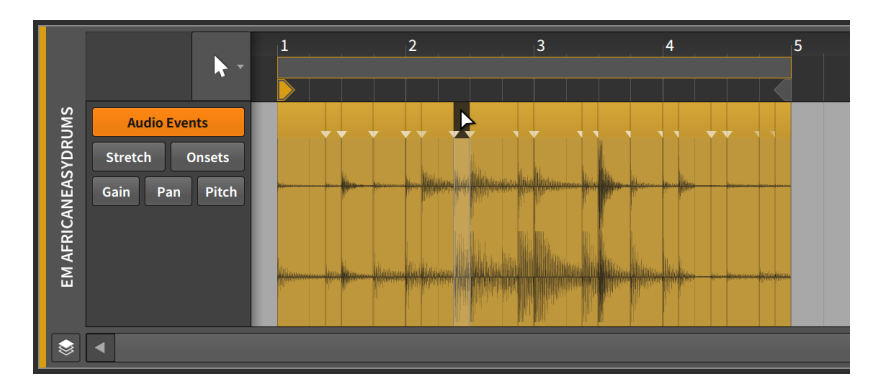

Only one audio event can occur at a time within a single clip, so while audio events can be arranged sequentially, they cannot be played simultaneously. And because no audio event has inherent priority over another, the last event placed in a certain position will "win."

If you move an audio event to a position already occupied by another event, the new event will effectively clear the position that it now occupies, leaving behind no trace of what was here.

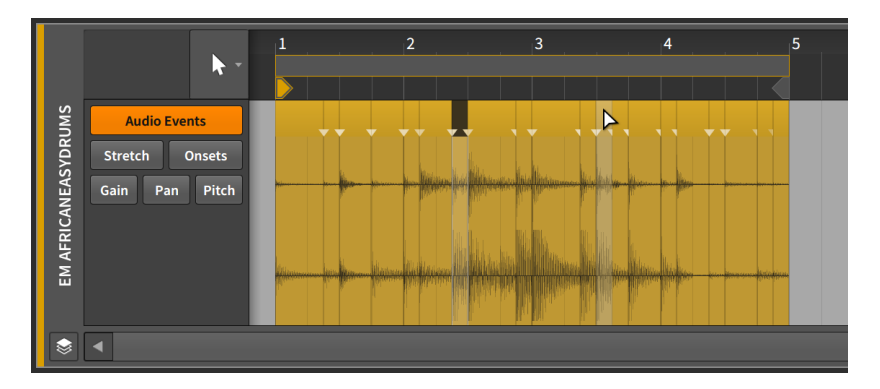

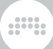

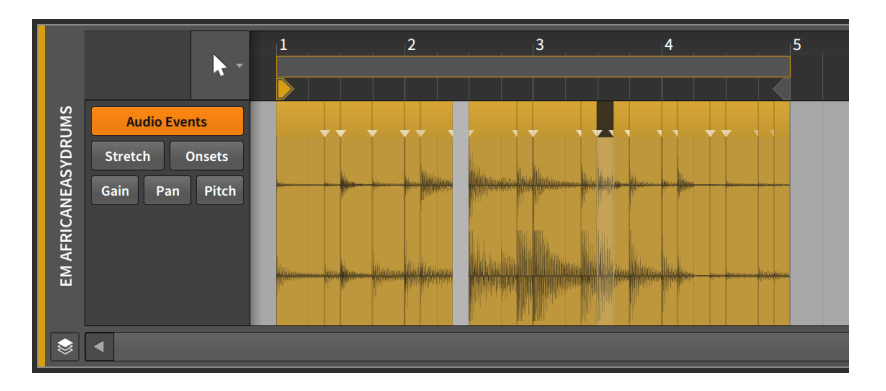

This is because audio events cannot coexist. (Clips of all kinds behave in exactly the same fashion.) To illustrate this, moving the new event back to its original position will leave a hole where you had placed it.

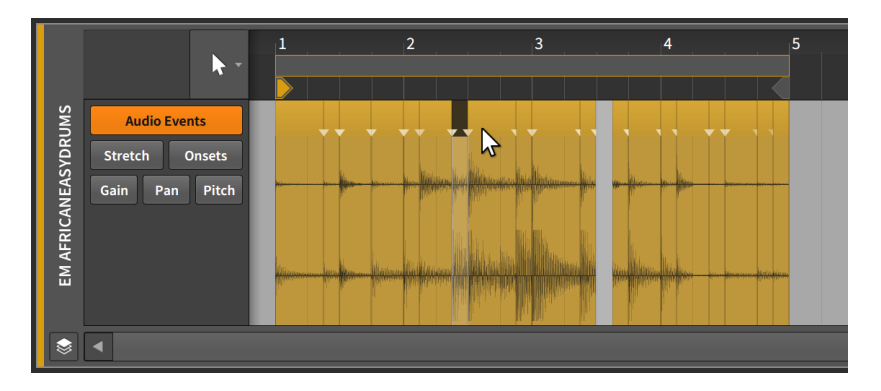

The most important characteristic of each note is its *pitch*. This characteristic immediately gives us a way to distinguish notes from one another. And once we can distinguish notes by type, we can now have overlapping notes.

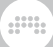

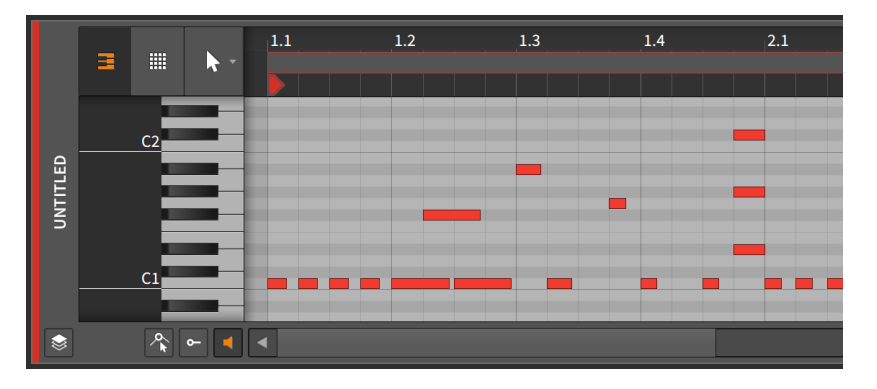

Chords and other overlapping gestures are a part of music, and note clips support them by allowing notes of different pitches to overlap. So while audio events are the smallest workable unit (and have their own headers to work with them), individual notes are the fundamental units here.

We will discuss the many similarities between how audio events and notes are edited. And they start in the **Detail Editor Panel**.

### 10.1.1. Layout of the Detail Editor Panel

Double-clicking a note clip in either the **Clip Launcher Panel** or the Arranger Timeline will call up the **Detail Editor Panel** and place its focus on that clip.

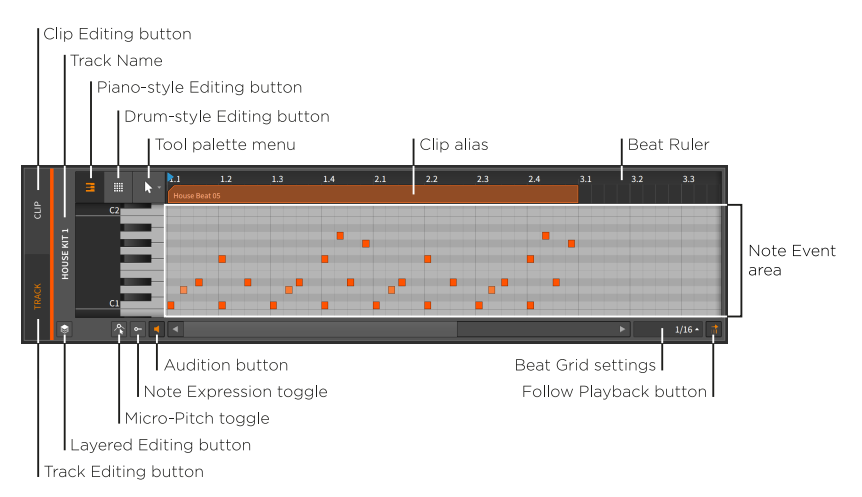

Much of this is familiar, such as the *Beat Ruler* (see <u>section 3.1.1</u>), the *clip aliases* (see <u>section 8.2.1</u>), and the *Clip Editing button* (see <u>section 8.2.2</u>), as well as this panel's own *beat grid settings* (see <u>section 3.1.2</u>), *snapping settings* (see <u>section 4.2.2</u>), and *Follow Playback button* (see <u>section 3.1.4</u>). The panel itself can still be vertically resized, but the y-axis can also be zoomed by clicking and dragging in the dark gray field just to the left of the piano keyboard.

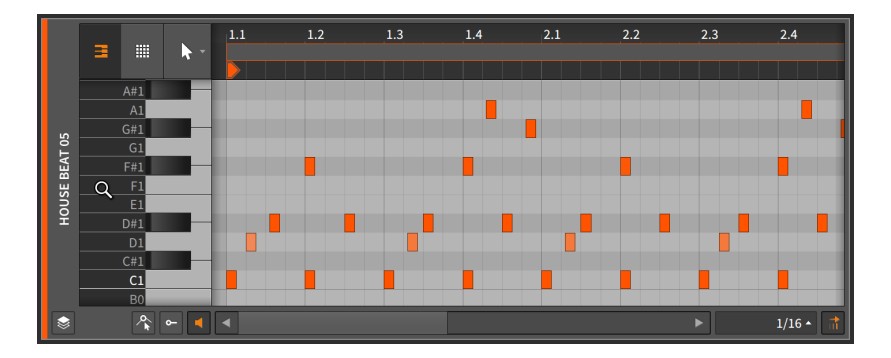

Three other new buttons have appeared in the bottom left corner of the **Detail Editor Panel**.

> When the Audition button is enabled, clicking and dragging any note to a new pitch will send a corresponding note to the track's device chain. This provides an audible preview of the action being considered.

Additionally, clicking the piano keyboard to the left of the *note event area* will trigger a note when the Audition button is enabled.

> The Fold Notes button hides either unused or unavailable notes, depending on the instrument being used.

For nearly all instruments, only notes which are used on the current track (while in *track editing mode*) or for the current clip (while in *clip editing mode*) will be shown.

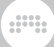

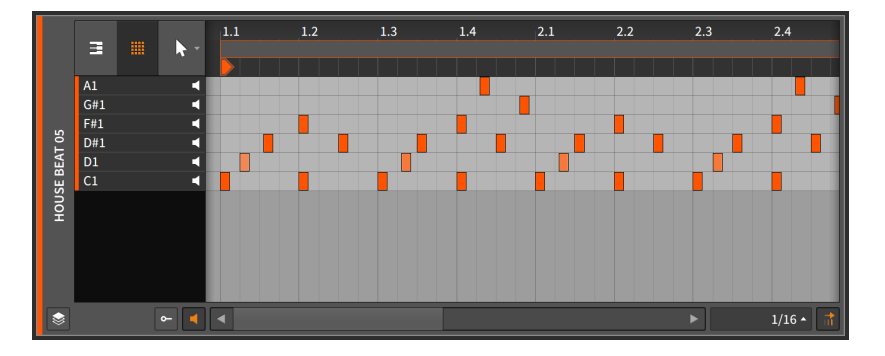

If the track's primary instrument is **Drum Machine**, then all notes which have available instruments will be shown.

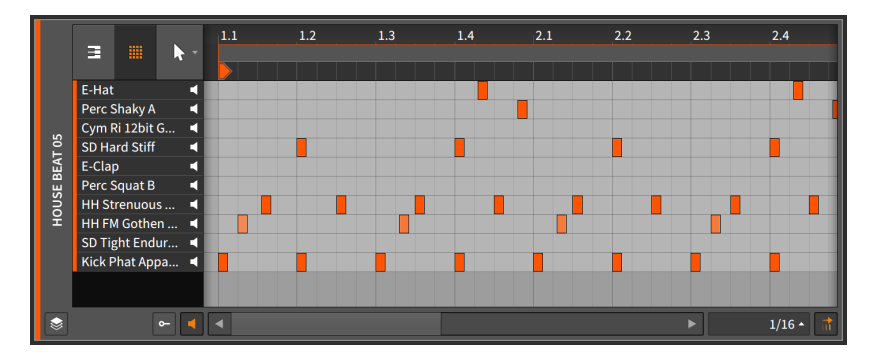

In either case, everything else about the panel continues to work as usual.

> When the *Note Expression toggle* is enabled, the *Note Expression area* becomes visible below the Note Event area.

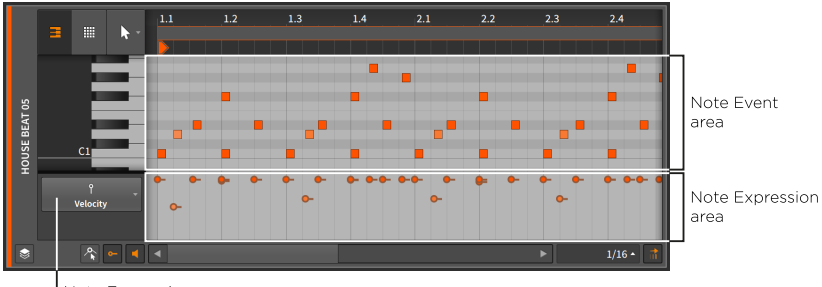

Note Expressions menu

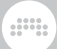

### 10.1.1.1. Drawing Notes and Quick Draw

In addition to recording or importing note clips, you can also draw notes into a clip from the **Detail Editor Panel**.

To draw an individual note within a note clip: either double-click while the Pointer tool is selected, or switch to the Pen tool and then singleclick within a note clip.

Notes will be given a velocity of 78.7 % (the equivalent of 100 out of 127) and a length of the beat grid value. You can also adjust these values while drawing each note.

*To set velocity while drawing a note:* continue to hold the mouse down, and then drag up or down to adjust the velocity.

To set note length while drawing a note: continue to hold the mouse down, and then drag left or right to shorten or lengthen the note.

After drawing a note with an adjusted velocity or note length, these values will be the new defaults for notes drawn into this particular clip.

**Quick Draw** is a feature that allows you to draw multiple notes at once. The requires the Pen tool to be selected.

*To draw successive notes within a note clip:* hold [ALT], and then click at the position of the first note and drag to the position of the last note.

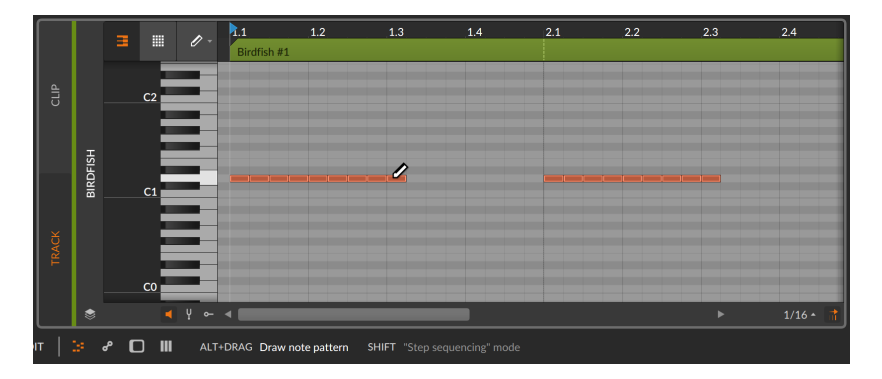

The current beat grid value (1/16 notes, above) will set the length of each note and quantized start position of the series. And again, dragging up and down will adjust the velocity used for all notes. If you would prefer instead to draw notes on different pitches (kind of like step sequencing pitches), you can do that too.

*To draw successive notes with different pitches within a note clip:* hold [ALT] and click to initiate **Quick Draw** mode. Then add the [SHIFT] key to free the pitches being drawn.

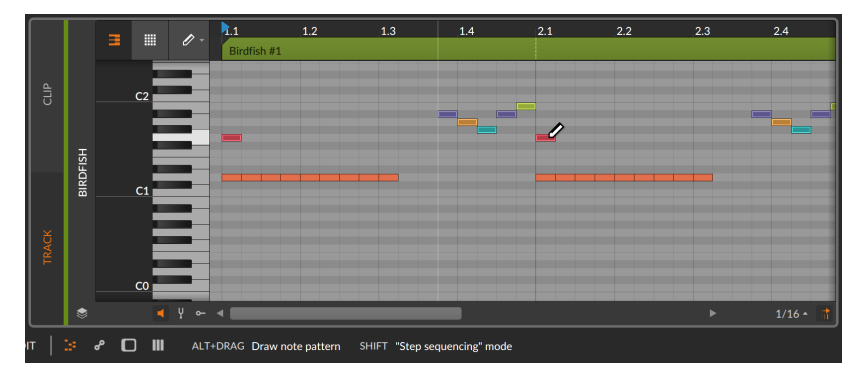

### 10.1.1.2. Note Color Options

When dealing with notes in the **Detail Editor Panel**, various options for how notes are colored are available from the panel's context menu. Right-click a blank area of the editor to see the *NOTE COLORS* options.

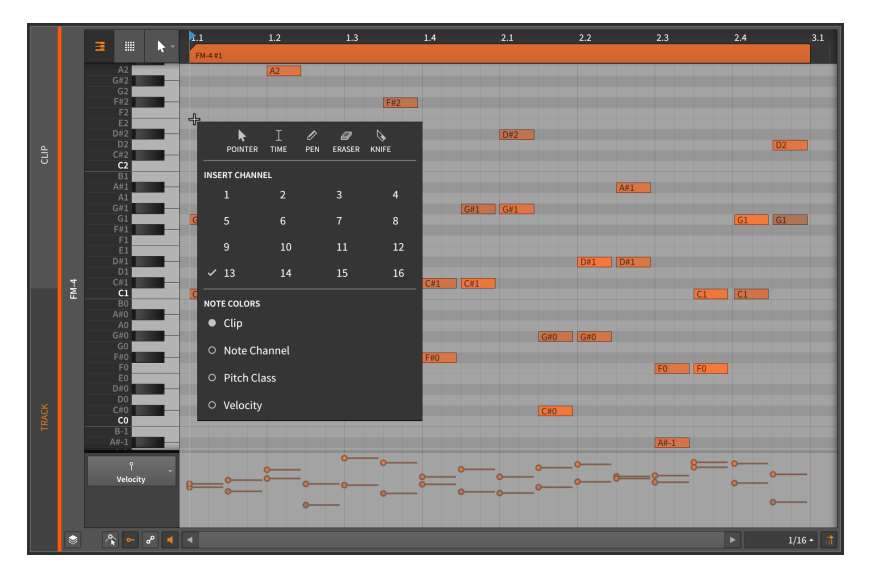

> Clip uses the color of the parent clip for each note, and the velocity of each note scales the relative saturation.

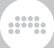

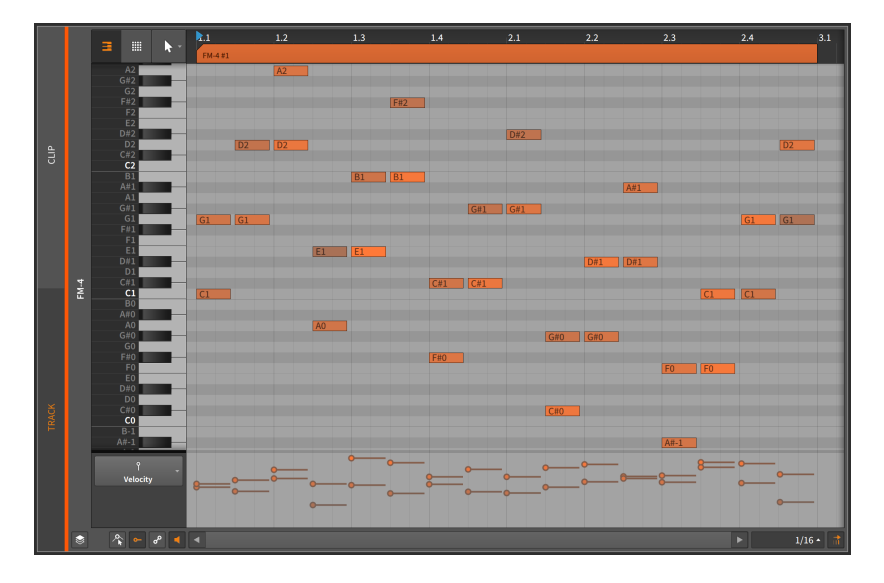

> Note Channel colors each note by the channel it is on, and the velocity of each note scales the relative saturation. To illustrate this range in the image below, the chords shown are spread across all 16 channels with the chord on the far left on channel 1 and that at the far right on channel 16.

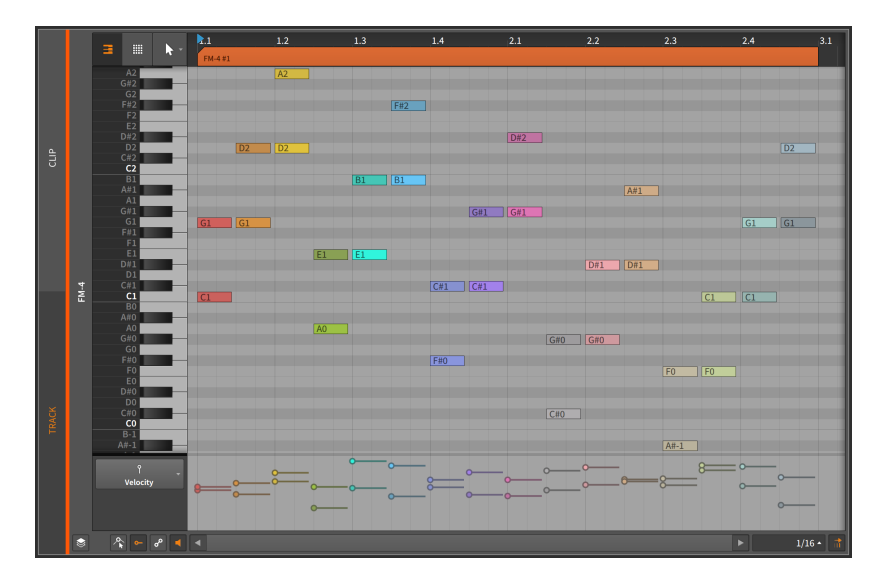

> Pitch Class colors each note by its pitch class (for example, all Cs are treating the same, as are all C#s, Ds, etc.) and the velocity of each note scales the relative saturation. The colors are based on the musical circle of fifths, with harmonically-related intervals colored similarly and more dissonant intervals using contrasting colors.

To illustrate this range in the image below, each chord is a succession of fifths (*C*-*G*, then *G*-*D*, then *D*-*A*, and so on). This shows how consonant intervals, such as fifths, looks alike and how more tense intervals, such as half-steps (for example, *G* to *G*#) and tritones (*C*# to *F*), contrast strongly.

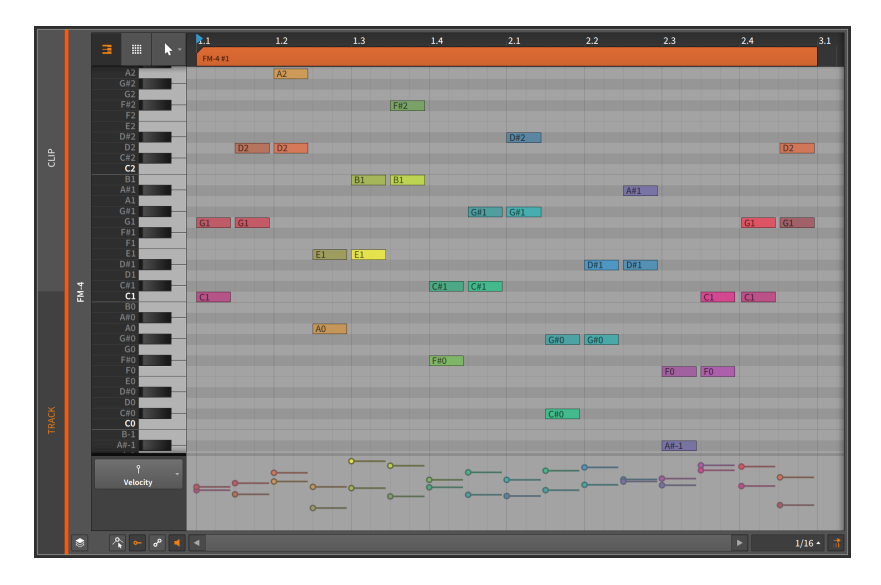

> *Velocity* colors each note exclusively by its velocity. This provides a clear contrast, particularly when doing detail work on your notes.

The range used is similar to a level meter on a mixing board, with the velocities progressing from pale green to solid green, then yellow, orange, and eventually red. The range of velocities in the image below help illustrate this.

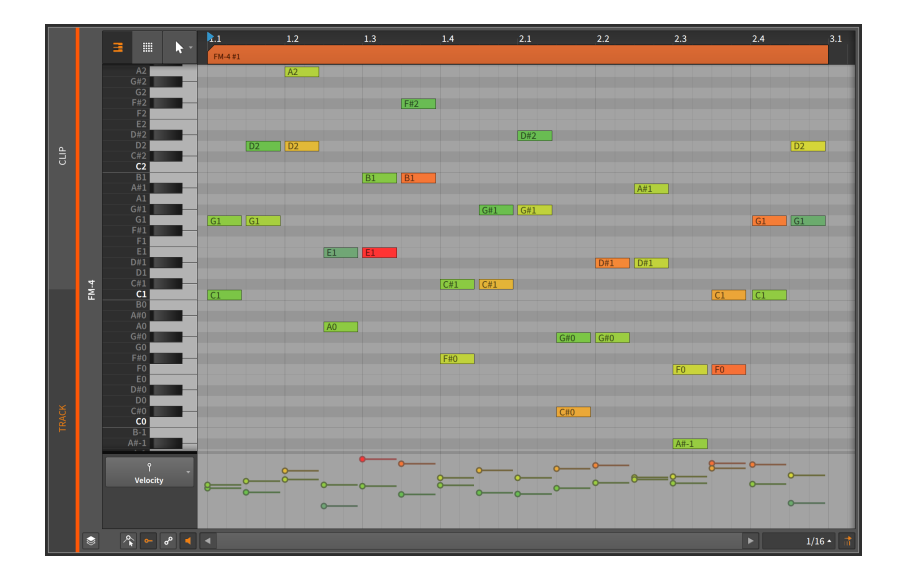

### 10.1.2. Note Event Expressions

Like audio event expressions, *note expressions* are parameters that can be set for each individual note. Many of these parameters can change over the course of the note, making them like specialized automation curves.

Only one note expression can be focused on at a time, and you pick which expression to view by clicking its name in the list. We will take them from top to bottom.

### \rm Note

For all of the note expressions including micro-pitch (see <u>section</u> <u>10.1.3</u>), *Spread* is available for each expression point (see <u>section 9.1.3</u>).

### 10.1.2.1. Velocity Expressions

*Velocity* expressions represent the strength with which each note should be triggered.

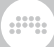

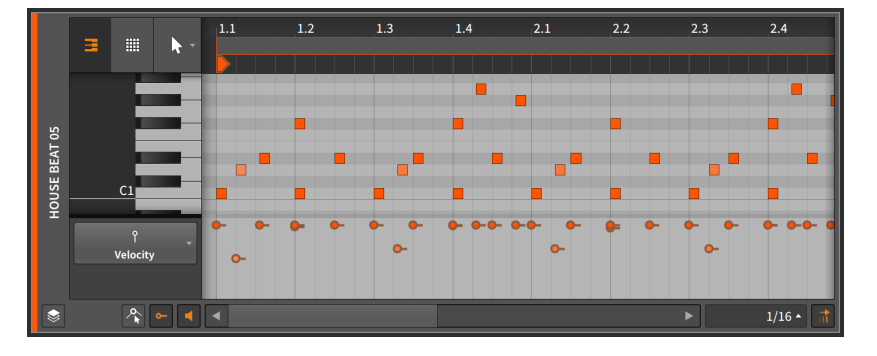

Similar to the MIDI specification, a *velocity expression* consists of a single value that is transmitted at the note's start. Each device determines how velocity will be used. Any device or plug-in can use the **Expressions** modulator device to route velocity expressions. See <u>section 15.2.1</u> for information on using the modulator devices and <u>section 18.19.6.1</u> for more on the **Expressions** device.

*To adjust a velocity expression:* mouse over the velocity expression so that a double-arrow cursor appears. Then click and drag the expression vertically.

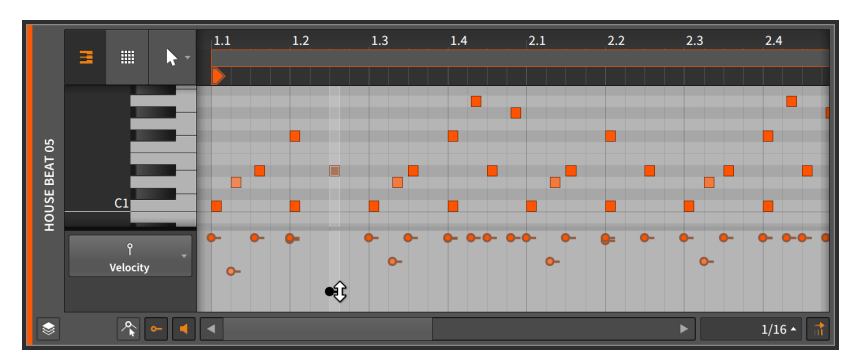

Notes are colored to match their clip's color, with the saturation of each note set relative to the strength of the note's velocity. A note at full velocity (100 %) will be shown as the full color of the clip. As a velocity lowers, the color of that note will change.

### 10.1.2.2. Chance Expressions

*Chance* expressions represent the likelihood that any note will be played (see <u>section 11.1.1</u>).

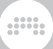

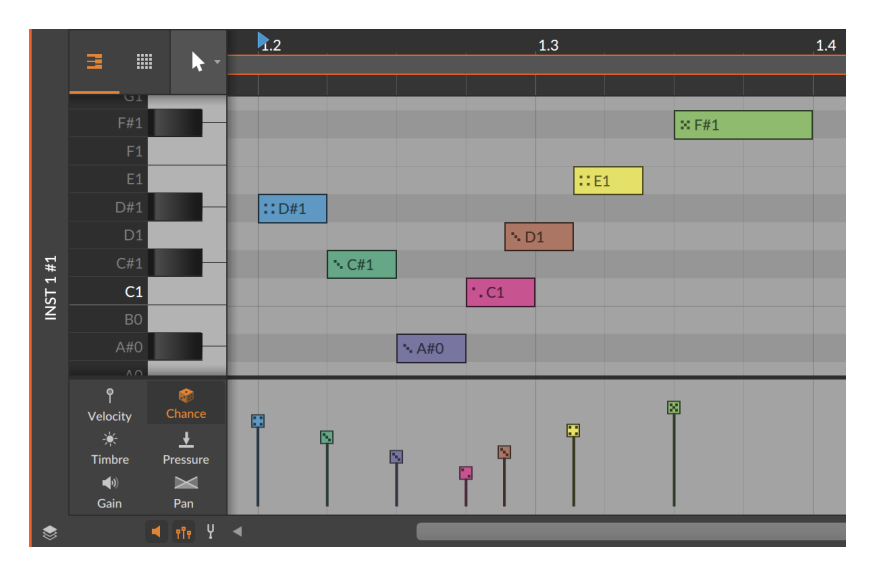

Like Velocity, Chance is only set at the beginning of each event.

All other expressions can be programmed like automation across the length of each note, which we will look at next.

### 10.1.2.3. Gain Expressions

Gain expressions represent a level control for each note event.

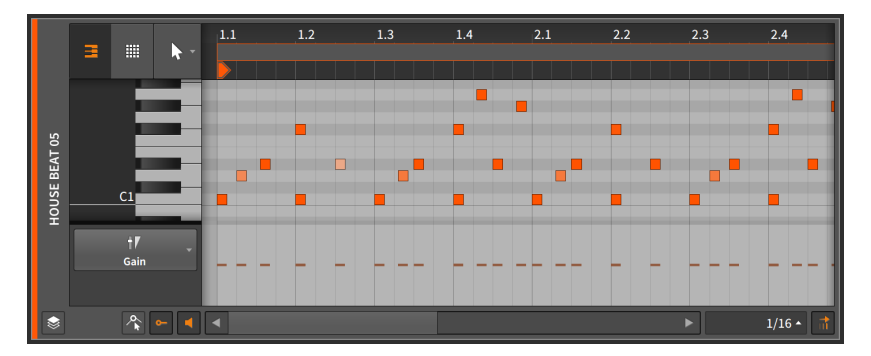

To start with, each note's expression contains no individual points. By initially clicking and dragging an expression, you are both creating an initial point within the expression and defining the entire expression's value.

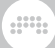

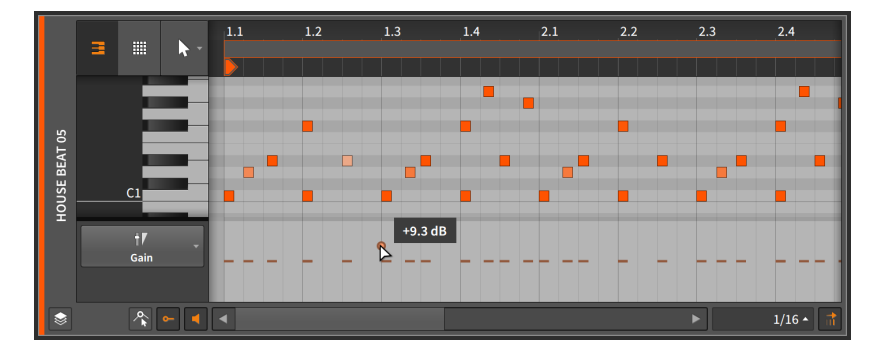

Once an initial point has been defined, additional expression points can be created and edited in the same way that automation points are (see <u>section 8.1.2</u>).

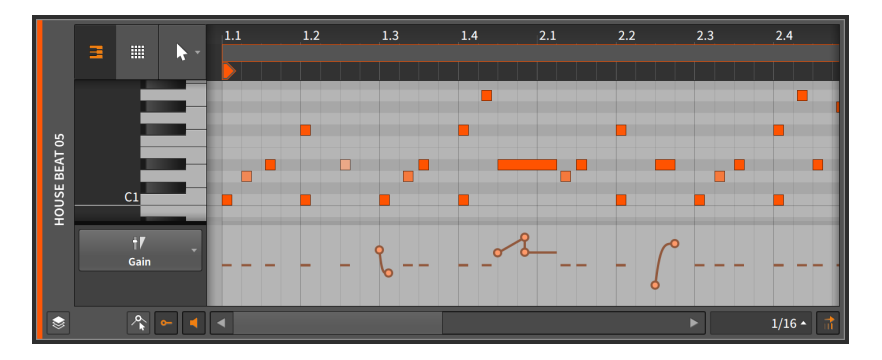

A *gain expression* is measured in units of decibels with the center line representing zero decibels of change (unity gain).

A gain expression is identical in function to volume automation. The difference is that the expression is applied at the beginning of the audio signal path — in this case, at the output of the instrument device (pre-FX Chain) that initially synthesizes audio signal. Volume automation is applied as the last stage of a track's signal flow (after the track's device chain and everything else).

10.1.2.4. Pan Expressions

Pan expressions represent a stereo placement control for each note event.

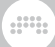

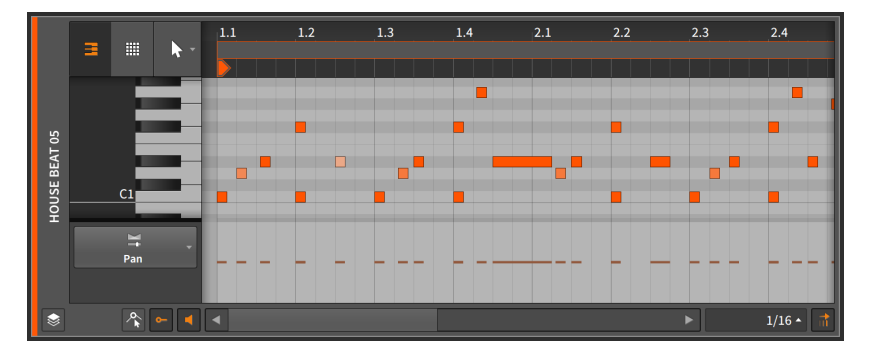

Once an initial point has been defined, additional expression points can be created and edited in the same way that automation points are (see section 8.1.2).

A pan expression is measured as a bipolar percentage with the center line at 0.00 % (center placement, or no panning adjustment), 100 % for hard right, and -100 % for hard left.

As with the gain expression, the *pan expression* is often applied at the beginning of the audio signal path. The pan expression has no direct interaction with *pan automation*, which is applied by the track mixer after the device chain.

### 10.1.2.5. Timbre Expressions

*Timbre* expressions represent an assignable modulation source for each note event.

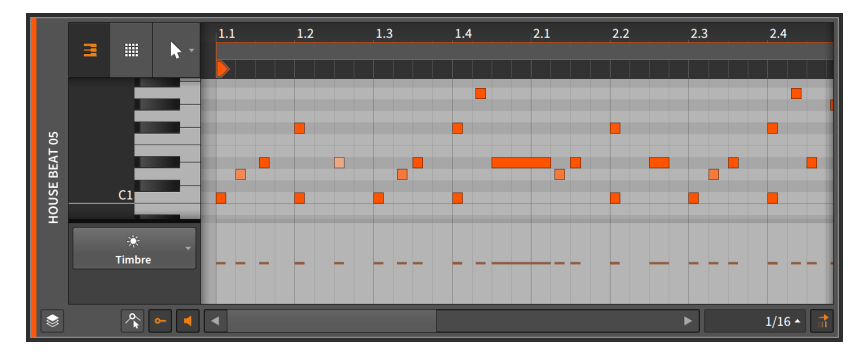

Once an initial point has been defined, additional expression points can be created and edited in the same way that automation points are (see section 8.1.2).

The word *timbre* refers to a sound's tone color, but the timbre expression here has no fixed purpose. Rather, it can be used to freely modulate one or more parameters of the track's instrument device (see <u>section 15.2</u>). Mapping is done with the *TMB* modulation source, which is available on any device or plug-in via the **Expressions** modulator device. See <u>section 15.2.1</u> for information on using the modulator devices and <u>section 18.19.6.1</u> for more on the **Expressions** device.

A timbre expression is measured as a bipolar percentage with the center line at 0.00 % and the extremes at values of 100 % and -100 %.

Similar to the gain and pan expressions, the *timbre expression* is often applied within the instrument at the beginning of the audio signal path.

### 10.1.2.6. Pressure Expressions

*Pressure* expressions represent an assignable modulation source for each note event.

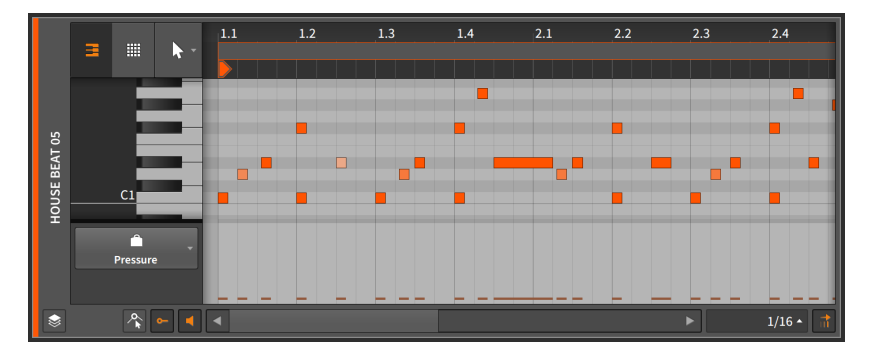

Once an initial point has been defined, additional expression points can be created and edited in the same way that automation points are (see section 8.1.2).

As the word *pressure* suggests, this expression is similar to the idea of *polyphonic key pressure* (or *aftertouch*) from MIDI. But the pressure expression here has no fixed purpose. Rather, it can be used to freely modulate one or more parameters of the track's instrument device (see <u>section 15.2</u>). Mapping is done with the *PRES* modulation source, which is available on any device or plug-in via the **Expressions** modulator device. See <u>section 15.2.1</u> for information on using the modulator devices and <u>section 18.19.6.1</u> for more on the **Expressions** device.

When working with external MIDI via the **HW Instrument** device (see section 18.10.5), any pressure expressions are directly transmitted as polyphonic key pressure MIDI messages.

A pressure expression is measured as a percentage with default values set at 0.00 % and a maximum level of 100 %.

Similar to the gain, pan, and timbre expressions, the *pressure expression* is often applied within the instrument at the beginning of the audio signal path.

### 10.1.3. Micro-Pitch Editing Mode

When working with notes, the **Detail Editor Panel** appears as a standard "piano roll" editor, with notes placed on their vertical pitch at the appropriate horizontal time. The notes can be created and edited in the exact same fashion as clips are (see <u>section 4.2.1</u>, <u>section 4.2.2</u>, and <u>section 4.2.3</u>).

By default, the **Detail Editor Panel** works with notes in the standard, discrete semitone fashion. But by enabling the *Micro-Pitch toggle*, we enter *Micro-Pitch editing mode*.

#### Note

Micro-Pitch editing relies on Bitwig Studio's unique per-note modulation capabilities. Micro-Pitch expressions will function properly with Bitwig's instrument devices, but not with VST plug-ins.

Micro-Pitch editing mode is not available while the Fold Notes button is enabled.

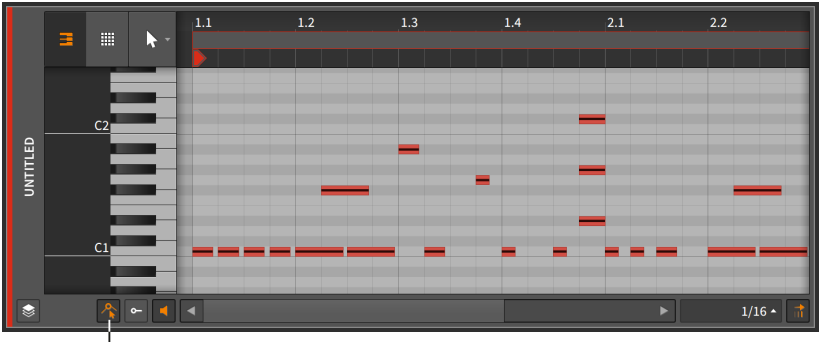

Micro-Pitch toggle

Thin lines are now drawn across the center of each note event. We can zoom in to make this easier to work with.

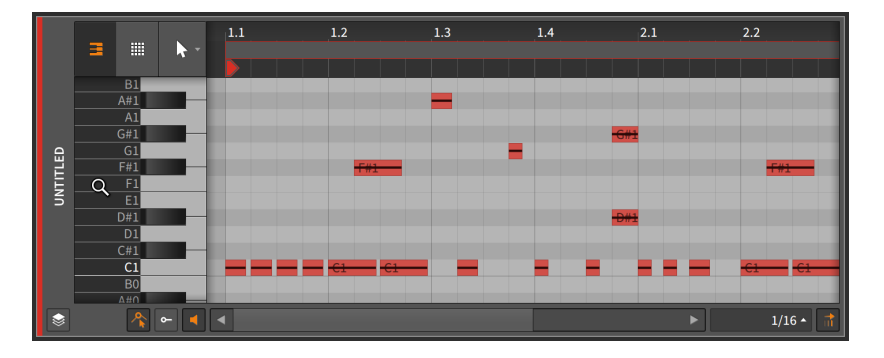

These lines are *Micro-Pitch expressions*. Like all other note expressions, Micro-Pitch expressions are per-note events, allowing the specific pitch of each note to be set precisely, or even to change the pitch of the note while it is played. You can think of Micro-Pitch expressions as a precise, polyphonic version of MIDI pitch bend, where each note played has its own pitch curve.

Micro-Pitch expressions are measured in semitones, with the center line at 0.00 (for no pitch shift), a maximum of 24.00 (two octaves up), and a minimum of -24.00 (two octaves down).

Just a few examples of how this might be used:

- > Building a chord with one of its notes bent while all others are held steady.
- Shaping a lead line with graceful transitions, where each note fades (perhaps with a gain expression) while gliding to the pitch where the next note will begin one.
- > Carving out a solo, where the shape of the vibrato is precisely drawn.
- > Structuring a microtonal part, where each note's pitch is meticulously defined.
- > Creating a part that combines any of these ideas, or something else altogether.

Like the other note expressions that can be automated, each Micro-Pitch expression is blank to begin with. The centered line represents that the note is tuned only by its standard pitch assignment.

By initially clicking and dragging the Micro-Pitch expression, you are both creating an initial point within the expression and defining the entire expression's value. In most cases, you will want to single-click the expression to start.

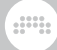

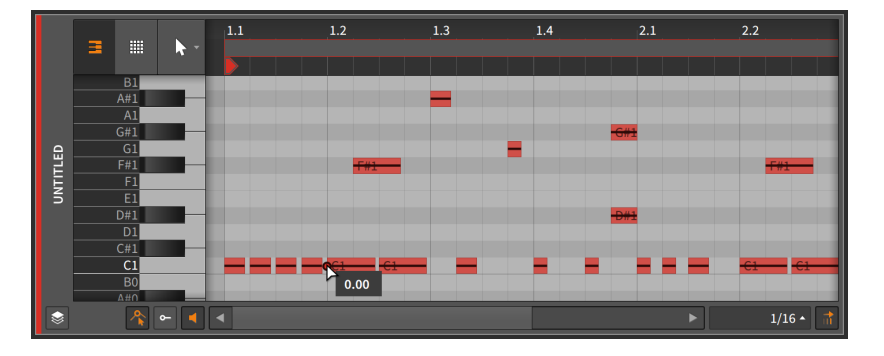

Once an initial point has been defined, additional Micro-Pitch expression points can be created and edited in the same way that automation points are (see section 8.1.2).

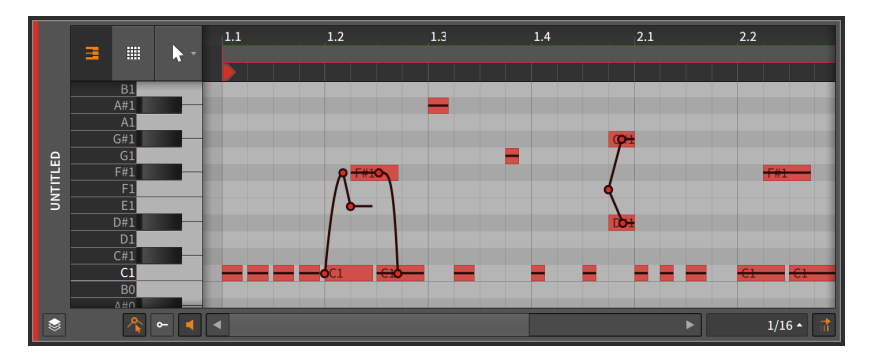

The *semitone snapping* option causes Micro-Pitch expression points to snap to whole number semitones. As with the position snapping options (see <u>section 4.2.2</u>), holding [SHIFT] will toggle this behavior. Semitone snapping is enabled by default.

### 10.1.4. Layered Editing Mode

We have seen the **Detail Editor Panel** work at various levels. We examined the panel while it focused on a single clip at a time in *clip editing mode*. We have also (and primarily) explored the panel while it focused on all contents of a track in *track editing mode*. And now there is one, larger level left to explore.

*Layered editing mode* still has a *clip editing button* for letting us toggle between clip or track editing mode. But once we have chosen that

mode, entering layered editing mode allows us to view and edit several clips or tracks together. So once we pick the clip or track paradigm, we can then zoom out and work with several of those side by side.

We enter layered editing mode by enabling the Layered Editing button.

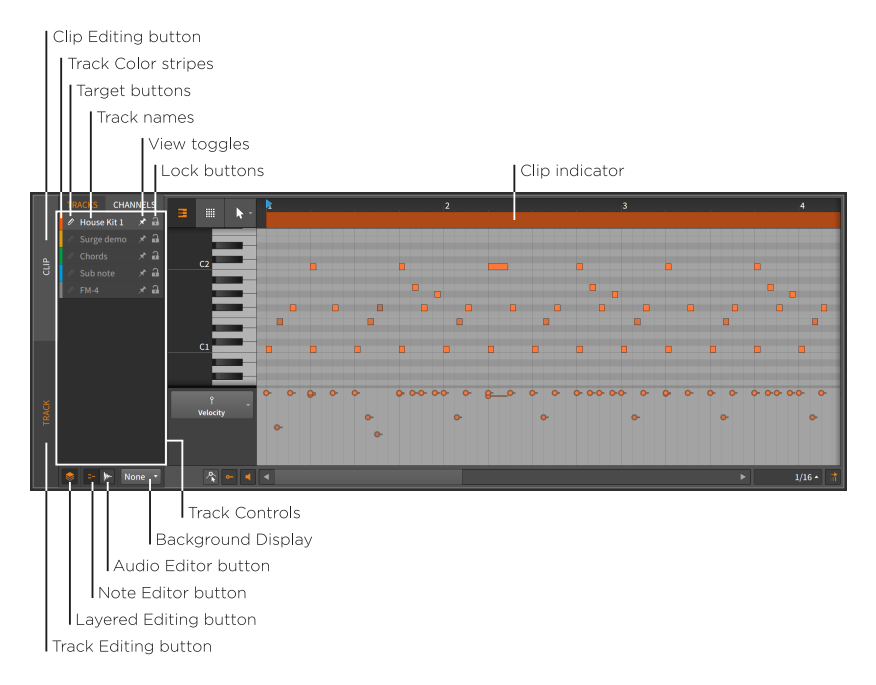

In the image above, we are in track editing mode, as set by the vertical *track editing button*.

#### \rm Note

In the image above, the button at the top of the left column labeled *TRACKS* must also be selected. This indicates that layers are being shown by track content, and reads *CLIPS* when the *clip editing button* is enabled instead.

The alternate option, *CHANNELS*, is available when editing notes show layers by note channel (see <u>section 10.1.4.3</u>).

When we were previously in track editing mode within the **Detail Editor Panel**, the top of the panel displayed a *clip alias*. While track editing in layered editing mode, we now have a *clip indicator* instead. This indicator still shows us the start and end times of displayed clips, but

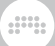

the clip's name is no longer present and its length and position can no longer be manipulated.

Other than that, the right side of the panel is unchanged. The left side of the panel, however, contains several new items.

On the top left edge of the **Detail Editor Panel** are two buttons — the Layered Editing button and the Clip Editing button — which are already familiar. And if as in the image above the Clip Editing button is disabled, below it will be two new buttons that form a toggle pair.

If the *Note Editor button* is enabled, the **Detail Editor Panel** will focus on note containers as we have examined in this chapter. If the *Audio Editor button* is enabled, the **Detail Editor Panel** will focus on audio containers as we examined in the previous chapter. Only one of these can be enabled at a time so clicking either button toggles the current selection.

Taking all this together, we must select whether we want to use clip or track editing mode, and also choose whether we want to work with note or audio clips. For the current example, we will continue with note clips in track editing mode.

### 10.1.4.1. Layered Editing in Track Mode

Now that our modes are set, the resizable *track controls* section houses editor parameters for each instrument and hybrid track in the current project. These controls include:

- > Track Color stripe: A swatch of the track's assigned color.
- > Target button: A pencil icon that sets this track as the target layer, making it the destination for newly drawn or pasted notes. Also note that clicking on a layer's name or editing its contents will make that layer the target layer.

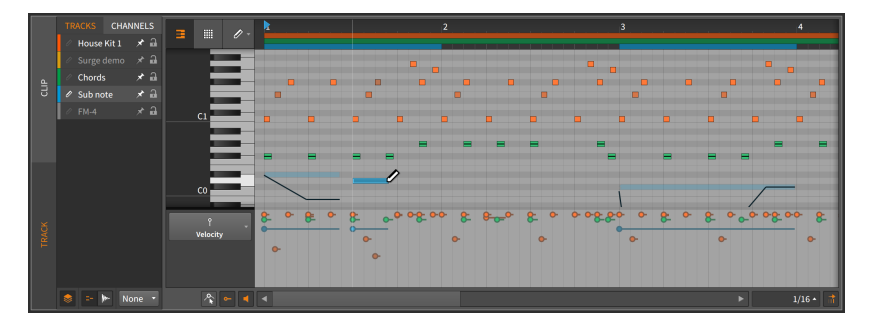

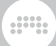

### D Note

By right-clicking anywhere in the track controls area and toggling on the *Selected Layer Becomes Target Layer* option, clicking a layer's header will no longer make it the target layer.

- > Track Name: The title assigned to the track.
- > View toggle: This thumbtack icon keeps the layer visible, even when it is not selected.
- > Lock button: When enabled, the layer's data is protected from being selected or altered. When a locked track is visible, its contents are still shown but significantly dimmed.

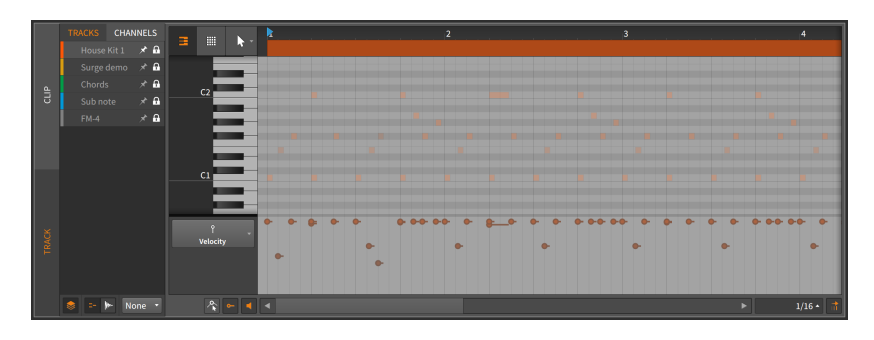

To make a layer visible: either select it or enable its view toggle.

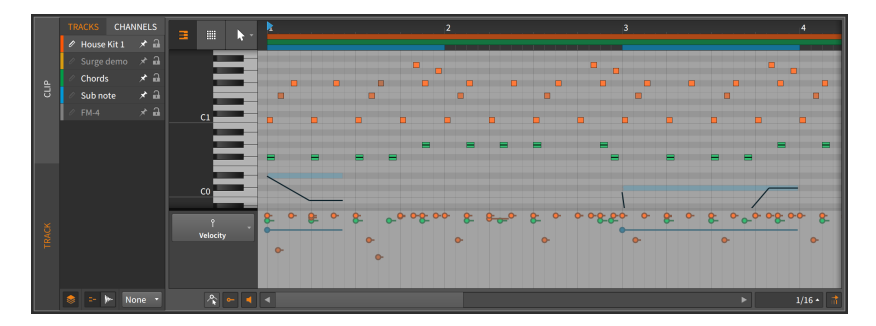

All aspects of unlocked visible tracks are editable with the techniques we have seen. Data from various tracks can also be edited together in this fashion, and objects can even be placed in relation to one another with *object snapping* (see section 4.2.2).

Any clip indicators for the target track will also shade the note event area to indicate both the boundaries you are working within and how those boundaries might change by moving notes into empty space.

While in the Note Editor, the *background display* setting is the final interface item. The menu labeled *Background* appears below the track controls and allows you to pick a background for display behind the note event area. The choices are either *None* (for no background) or any of the audio or hybrid tracks in the current project.

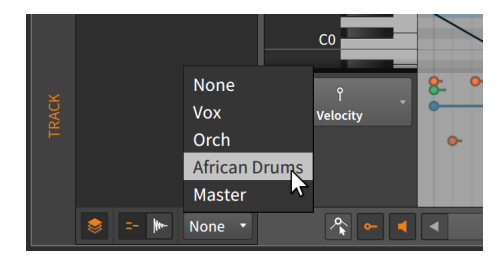

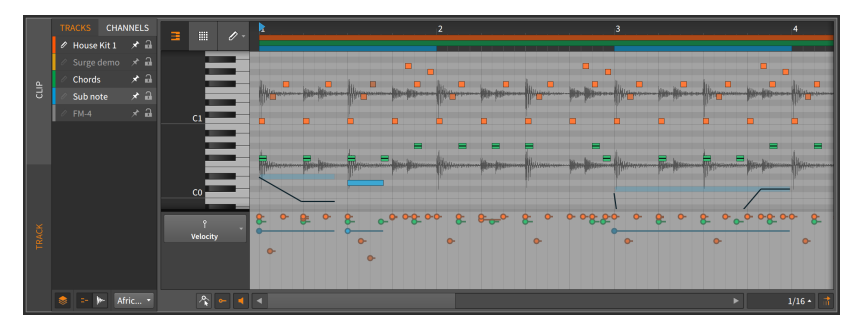

This setting is purely visual but can serve as a helpful reference.

### 10.1.4.2. Layered Editing in Clip Mode

Switching from track editing mode to clip editing mode presents a few structural differences.

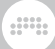

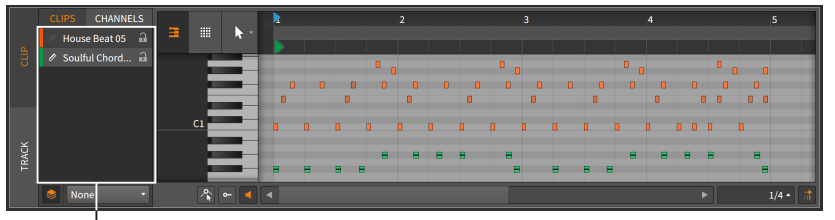

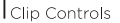

Again, the right side of the **Detail Editor Panel** is largely unchanged from its standard clip editing mode layout.

On the left side of the panel, the track controls have been replaced by *clip controls*. The primary difference here is that only clips which are currently selected in the active sequencer (either the Arranger Timeline or the **Clip Launcher Panel**) will be shown as options.

Because your selection is made in the sequencer, no view toggles are needed. Also the Note Editor and Audio Editor buttons will appear only when both clip types are selected.

Otherwise, this configuration works as expected.

### 10.1.4.3. Layered Editing by Channel

When working with note events, you can also layer them by their *channel* for editing purposes.

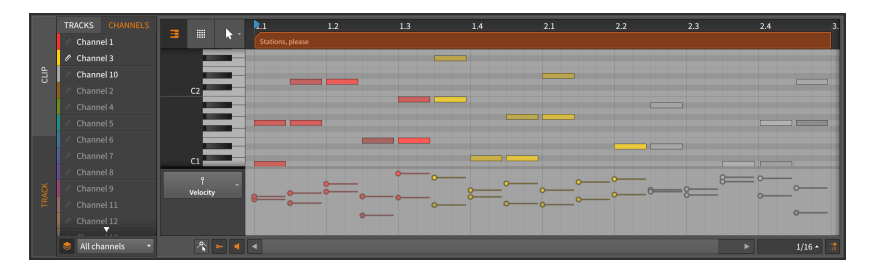

Note that the vertical track and clip editing buttons are still present on the far left, allowing you to specify whether you are viewing one entire track or one clip at a time.

The interface itself is mostly a streamlined version of what we have seen already. The layers here are listed by channel, with used channels shown at the top of the list in a bright white. The only real difference is the menu of editing/display modes, just below the layer listing. Options include:

- > All channels displays all notes, keeping them all editable.
- > Selected channels allows only selected channels to be edited. Nonselected channels are still displayed but greatly dimmed.
- > Selected channels (hide others) allows only selected channels to be edited. Non-selected channels hidden.

### 10.1.4.4. Layered Editing with the Audio Editor

Switching from the Note Editor to the Audio Editor also presents a few structural differences.

|               |           | Audio Event expressions |               |                    |               |                   |               |                  |               |                           |       |
|---------------|-----------|-------------------------|---------------|--------------------|---------------|-------------------|---------------|------------------|---------------|---------------------------|-------|
| Vox           | Stretch   | · •                     | 1             | 2                  | 3             | 4                 | 5             | 6                | 7             | 8                         | 9     |
| African Drums |           |                         |               |                    | EM Fvoc Mantr | ra D freestyle 03 |               |                  |               |                           |       |
|               | Orch      |                         | EM Oriental O | rchestra 02 G 120b | pm 03         |                   |               |                  |               |                           |       |
|               |           |                         | <b>HEALEN</b> |                    |               |                   |               |                  | Anter Alignet | <b>North Alterna</b> tion |       |
|               | African D | rums                    | EM AfricanDru | ims 120bpm 6.8 01  | EM AfricanDru | ms 120bpm 6.8 01  | EM AfricanDru | ims 120bpm 6.8 0 | EM AfricanDru | ims 120bpm 6.8 01         |       |
|               | •         |                         |               |                    |               |                   |               |                  | •             | 1/4                       | 4 • 👬 |

Audio Editor button

In track editing mode, audio events can be freely worked with as described in the previous chapter. In clip editing mode, both audio events and clips can be worked with.

Audio expressions can also be worked with in both modes. A single *audio event expression* menu appears above the track headers to determine which expression is globally displayed.

And again, events and/or expressions can even be set in relation to one another with *object snapping* (see <u>section 4.2.2</u>).

The last new interface option is the *Lane Resize toggle*. When enabled, resizing the **Detail Editor Panel** also tries to resize each individual track/ clip lane in order to fit the available space.

Otherwise, this editor works as expected.

## 10.1.5. Layered Comping

Layered editing mode also serves as a way to perform *layered comping*, or to use all comp editing gestures (see <u>section 9.1.4</u>) on multiple comps at once. This is ideal for comps that were recorded simultaneously, but it can work on other material of similar length and configuration.

*To work in layered comping mode:* select multiple clips that contain comping data, then open the **Detail Editor Panel** and click the layered editing button.

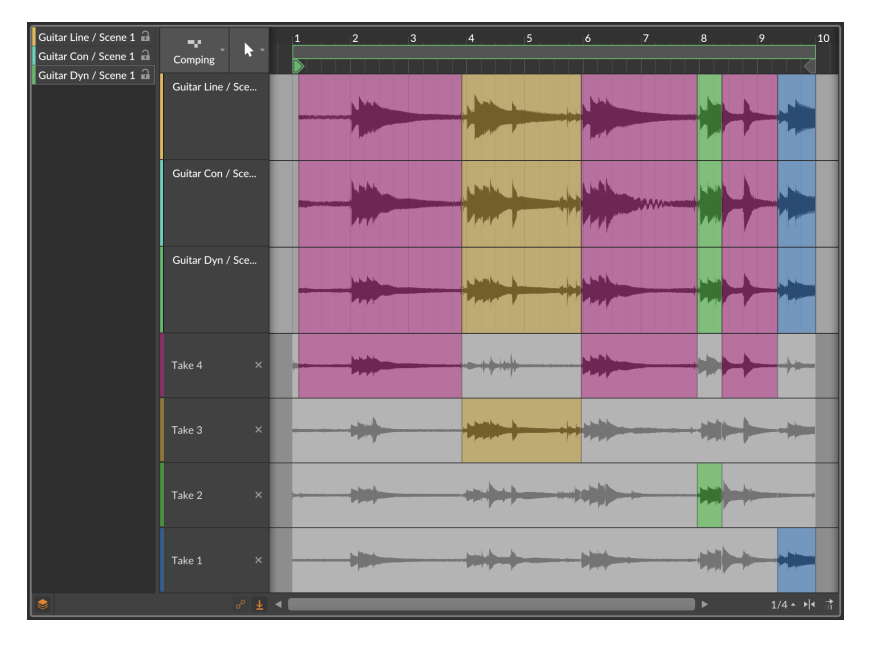

All composite tracks will be shown up top (three in this case), with the takes visible for only one of the comps.

To edit only one comp while in layered editing mode: hold [CTL] ([CMD] on Mac) and start your edits on the desired comps.

### **10.2. Inspecting Note Clips**

As with audio events, the **Inspector Panel** is a critical way to both access the details of note events and edit them most effectively. To focus the **Inspector Panel** on notes, we must first select them within the **Detail Editor Panel**.

## 10.2.1. Selecting Notes

To select a single note: single-click it.

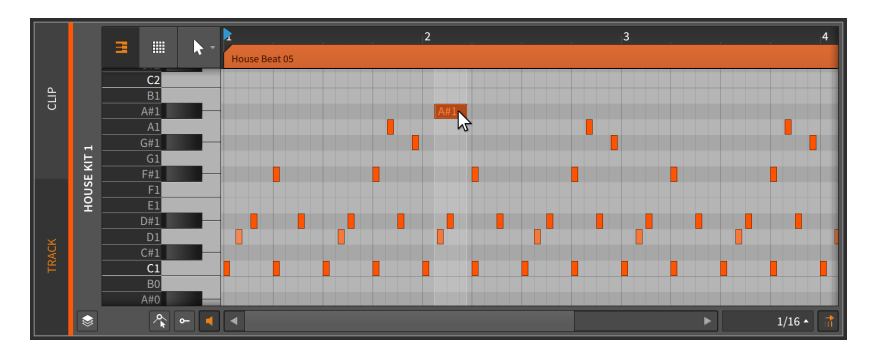

*To select multiple notes:* click a blank area and drag a rectangle around the desired notes.

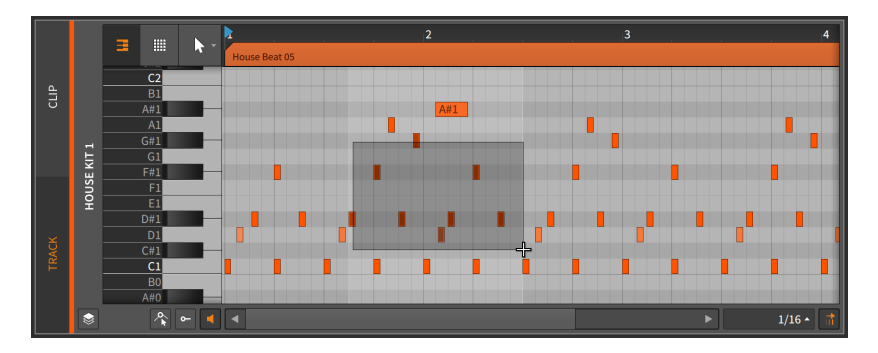

Other ways to select multiple notes include:

- > After selecting one note, [CTRL]-click ([CMD]-click on Mac) additional notes to grow the selection.
- > Click a note on the piano keyboard to select all displayed notes of that pitch.

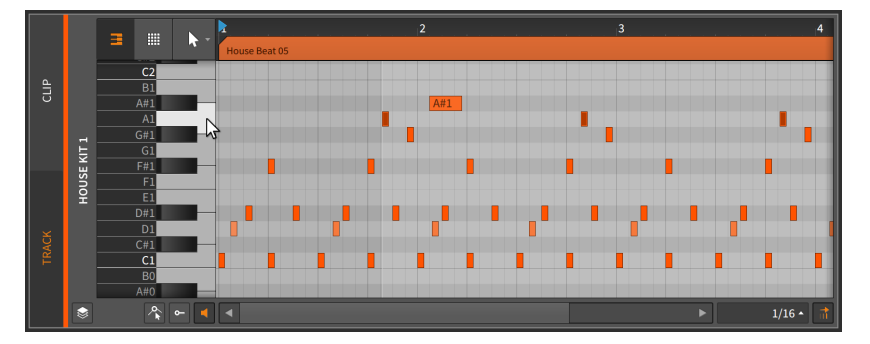

> With the Time Selection tool, click and drag over the time area for which all displayed notes should be selected.

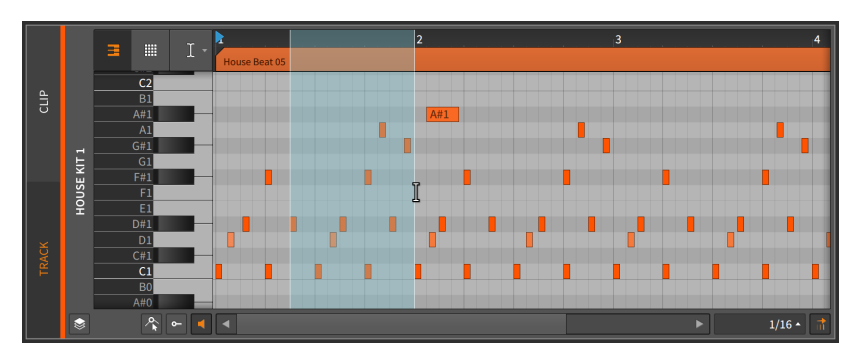

(To normally click and drag the notes after they are selected in this way, you can switch back to the Pointer tool.)

To select the next note: press [ALT]+[RIGHT ARROW].

To select the previous note: press [ALT]+[LEFT ARROW].

If you have one note selected, you can similarly grow the selection by pressing [SHIFT]+[ALT]+[RIGHT ARROW] or [SHIFT]+[ALT]+[LEFT ARROW] .

Once a note selection is made, the **Inspector Panel** will display relevant settings and functions.

### 10.2.2. The Inspector Panel on Note Events

As with audio clips and events, selecting a note clip makes certain parameters and functions available in the *NOTE* section of the **Inspector** 

**Panel**, but by selecting a note event itself, the **Inspector Panel** provides all settings relevant for the selected event(s).

|            | NOTE      |  |       |            | 1.2       |    |      | 1.3 | 1.4        |    |  |
|------------|-----------|--|-------|------------|-----------|----|------|-----|------------|----|--|
| Start      | 1.2.3.00  |  |       |            | Ľ         |    |      |     |            |    |  |
| Length     | 0.0.050 ► |  |       |            | G1        |    |      |     |            | -  |  |
| Muted      | М         |  |       | F#1        |           |    | 12#1 |     | <u>F#1</u> |    |  |
| Channel    |           |  |       |            | E1<br>D#1 | -  |      |     |            | El |  |
| Key        | F#1       |  |       | цī         | D1<br>C#1 |    |      |     |            |    |  |
| Velocity   | 100 %     |  | ISE K | C1         |           | C1 |      | C1  |            | C1 |  |
| R-Velocity | 100 %     |  |       | пон        | A#0       |    |      |     |            |    |  |
| Gain       | 6.8 dB    |  |       | † <b>7</b> |           |    |      |     | 0          |    |  |
| Pan        | 0.00 %    |  |       | Gain       |           |    | 2    |     | _          |    |  |
| Pitch      | 0.00      |  |       |            |           |    |      |     | Ŭ          |    |  |
| Timbre     | 0.00 %    |  |       |            |           |    | ð    |     |            |    |  |
| Pressure   | 0.00 %    |  | ۲     |            | •         |    |      |     |            |    |  |

We will take these one section at a time and also examine the functions available in the *Event* menu when note events are selected.

#### 10.2.2.1. Timing and Mute Section

These settings relate to the musical position of the selected note and whether it is muted:

> Start sets the start position of the event within its parent clip or track. Adjusting this position will move the note event as it exists, the same as clicking and dragging the event within the **Detail Editor Panel**.

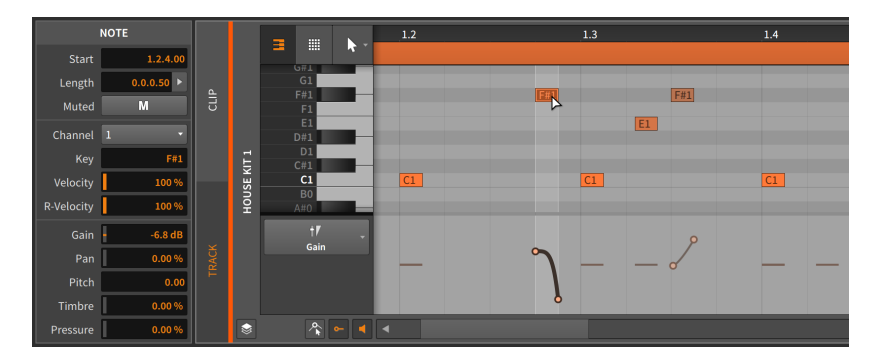

> *Length* sets the duration of the event within its parent clip. Adjusting this duration will simply lengthen or shorten the note event, the same as using the bracket cursor to adjust the right edge of the note.
| 1          | NOTE       |   |       |              | 1.2 |            | 1.3 |     | 1.4       |  |
|------------|------------|---|-------|--------------|-----|------------|-----|-----|-----------|--|
| Start      | 1.2.3.00   |   |       |              |     |            |     |     |           |  |
| Length     | 0.0.1.26 > |   |       | G1           |     | 1          |     |     |           |  |
| Muted      | М          | G |       | F#1<br>F1    |     | <u>F#1</u> |     | F#1 |           |  |
| Channel    | 1 *        |   |       | E1<br>D#1    |     |            |     | El  |           |  |
| Key        | F#1        |   | цı    | D1           |     |            |     |     |           |  |
| Velocity   | 100 %      |   | SE KI | C1           | C1  |            | C1  |     | <u>C1</u> |  |
| R-Velocity | 100 %      |   | пон   | B0<br>A#0    |     |            |     |     |           |  |
| Gain       | -6.8 dB    |   |       | t <b>r</b> _ |     |            |     | 0   |           |  |
| Pan        | 0.00 %     |   |       | Gain         |     | $\sim$     |     |     |           |  |
| Pitch      | 0.00       |   |       |              |     |            |     | Ŭ.  |           |  |
| Timbre     | 0.00 %     |   |       |              |     | <u> </u>   |     |     |           |  |
| Pressure   | 0.00 %     |   | ۲     | A 🕶 ┥        | •   |            |     |     |           |  |

> Muted toggles whether or not the event is disabled on playback.

#### 10.2.2.2. Note Properties Section

These parameters relate to how each selected note is sounded:

- > Channel sets the internal channel that the note will play back on. This can act as a routing control within an **Instrument Layer** device, or when being sent directly to a VST plug-in or a hardware MIDI device that respects multiple channels.
- Key sets the root pitch that the note is set to. This is shown as a MIDI note value, where C3 is roughly 261.262 Hertz ("middle C") and A4 is 440 Hertz. Adjusting this value is the same as moving the note higher or lower.

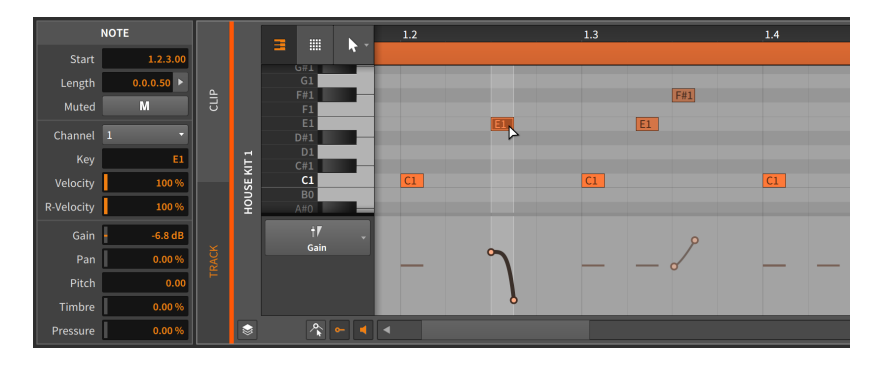

Any Micro-Pitch expressions are applied relative to the note's Key setting.

- > Velocity sets the strength with which the note should be initially triggered. It is set on a scale from 0.00 % to 100 %, and this is just another representation of the note's velocity expression (see section 10.1.2.1).
- > Vel Spread sets the bipolar spread range for the note (see section 9.1.3). So if a note has a Velocity of 78.7 % and a Vel Spread of 10.0 %, the note will trigger with a velocity between 68.7 % and 88.7 % each time it plays.
- > R-Velocity stands for release velocity, and it sets the speed with which the note should be released. It is set on a scale from 0.00 % to 100 %. This parameter is implemented in whatever way the instrument device desires.

### 10.2.2.3. Operators Section

Unlike the other sections in the **Inspector Panel**, the section displaying **Operators** is only shown when notes (and not clips) are selected. **Operators** are covered extensively in their own chapter (see <u>chapter 11</u>).

#### 10.2.2.4. Expressions Section

This section exposes five of the expressions we have covered: *Gain* (see <u>section 10.1.2.3</u>), *Pan* (see <u>section 10.1.2.4</u>), *Pitch* (also known as the Micro-Pitch expression; see <u>section 10.1.3</u>), *Timbre* (see <u>section 10.1.2.5</u>), and *Pressure* (see <u>section 10.1.2.6</u>). While these expressions have completely different functions, they are programmed in the same fashion.

| Gain     | -6.8 dB |
|----------|---------|
| Pan      | 0.00 %  |
| Pitch    | 0.00    |
| Timbre   | 0.00 %  |
| Pressure | 0.00 %  |

Most of these expressions have their units defined, with *Gain* set in decibels, and both *Pan* and *Timbre* set with bipolar percentages. The unlabeled *Pitch* is set in semitones, indicating the relative shift.

These are all automation-type expressions, so each is able to be defined by a curve made of several values. Because of this possibility, each value in this section of the **Inspector Panel** actually represents the average of points in that expression. We can see this in action with the *Gain* setting.

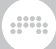

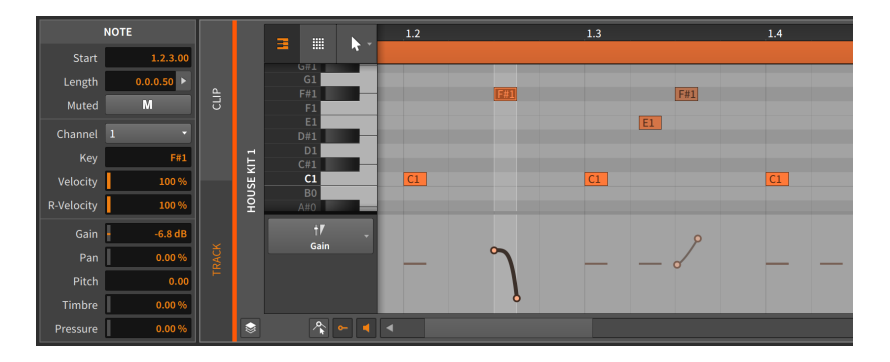

This note has a gain expression consisting of two points and a curve. The -6.81 dB listed for the Gain parameter is an average of these two points.

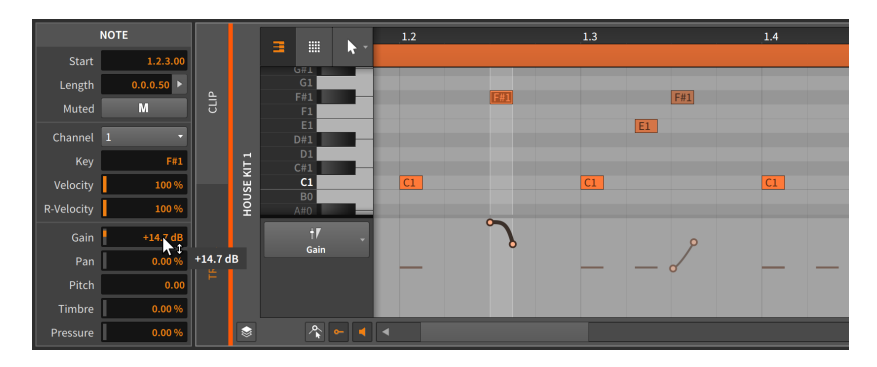

To adjust a note expression curve: change its listed average value.

This would work similarly if multiple note events were selected.

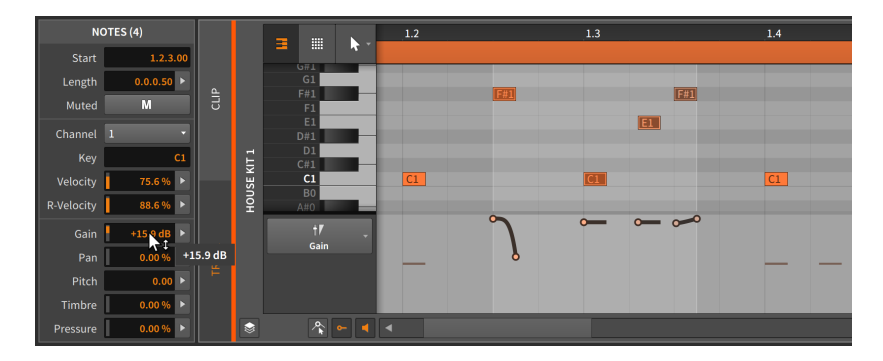

## 10.2.2.5. Event Menu Functions

These functions take the specified action on the selected note event(s):

> Reverse flips the selected event around, causing it to play backwards.

The following images demonstrate a group of selected events both before and after the *Reverse* function is applied:

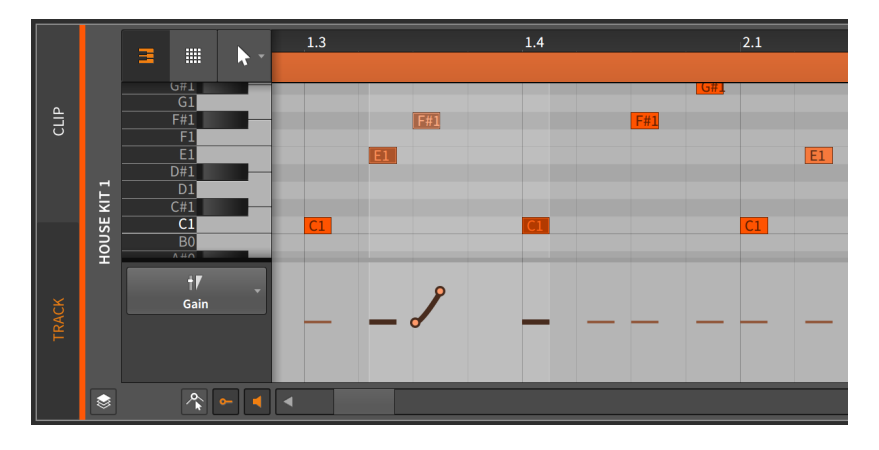

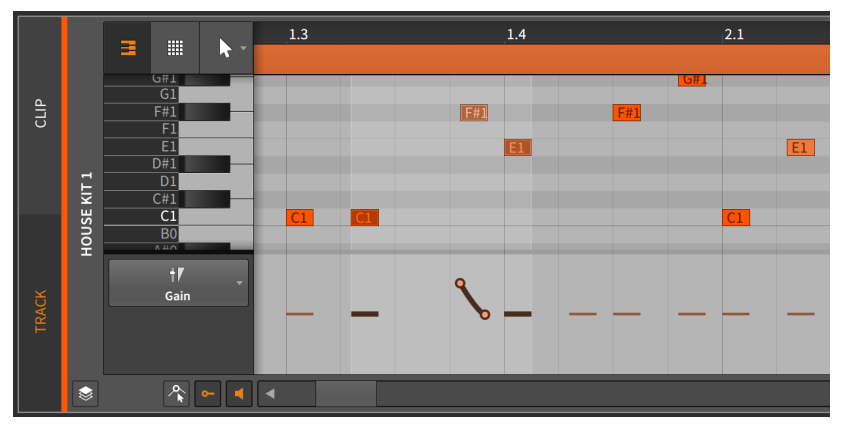

Notice that the expressions are also reversed.

Reverse Pattern flips the order of a group of selected events. This does not cause each event and its expressions to play backwards, but rather causes the last event to be played first, etc.

## ä

## Note

This function will work only when multiple events are selected.

The following images demonstrate a group of selected events both before and after the *Reverse Pattern* function is applied:

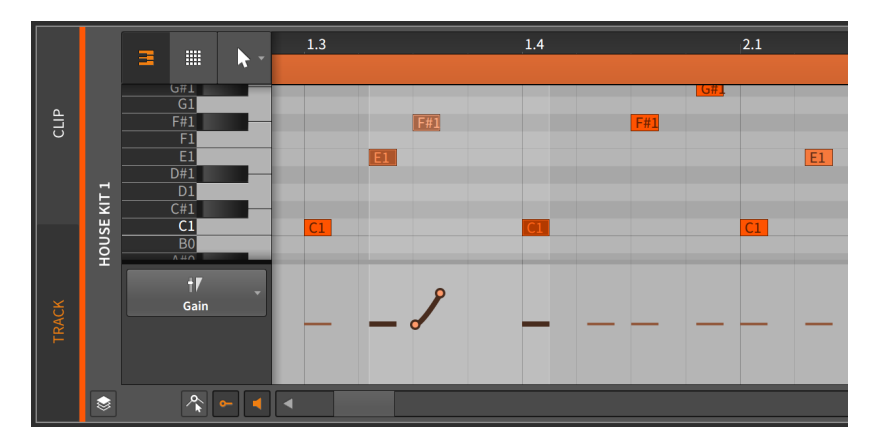

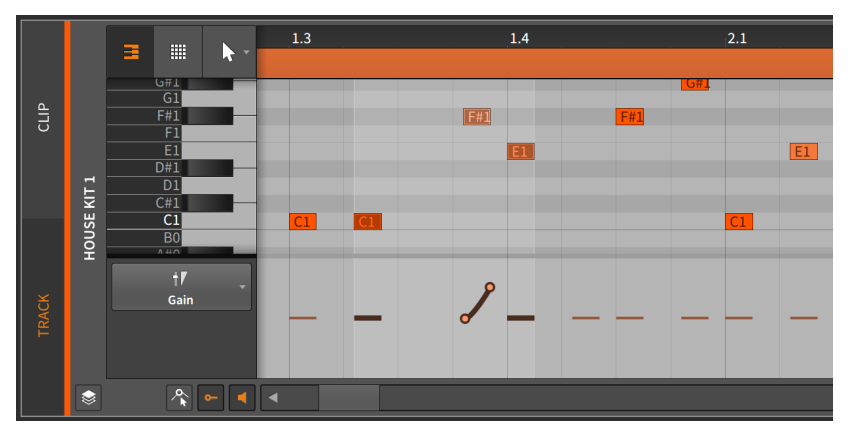

Notice that the expressions are preserved.

> Scale 50% halves the length of the selected event, effectively causing it to play back twice as fast. All expressions are also proportionally adjusted. The following images demonstrate selected note events both before and after the *Scale 50%* function is applied:

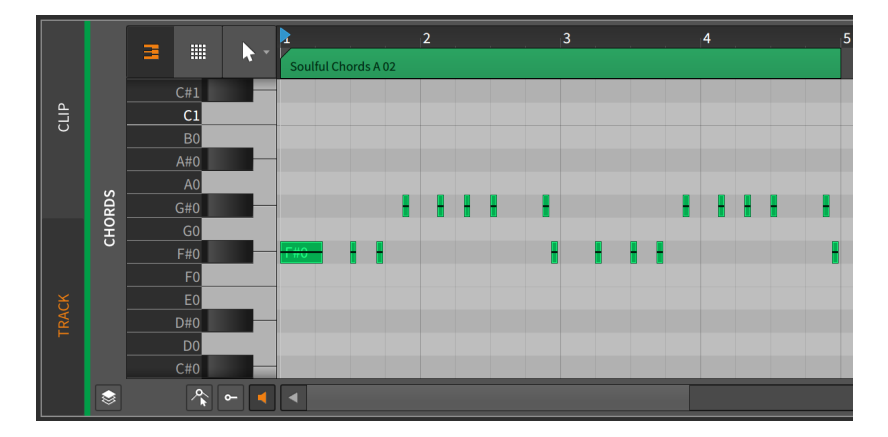

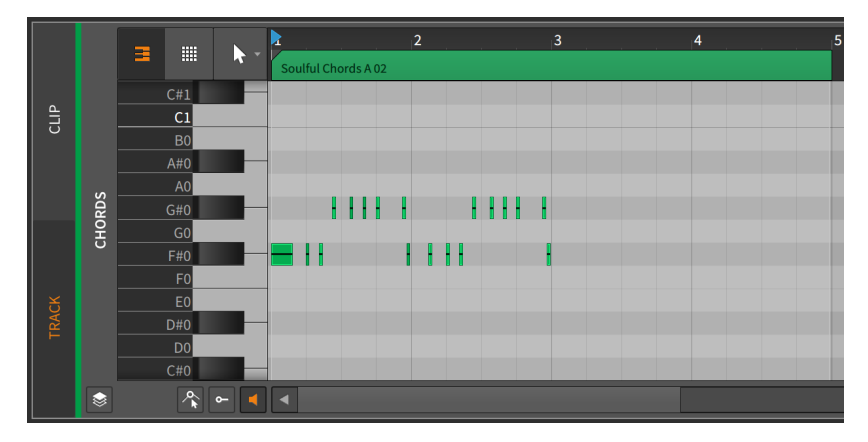

- > Scale Each 50% is similar to Scale 50%, except the start time of each selected note event is preserved.
- > Scale 200% doubles the length of the selected event, effectively causing it to play back half as fast. All expressions are also proportionally adjusted.

The following images demonstrate selected note events both before and after the *Scale 200%* function is applied:

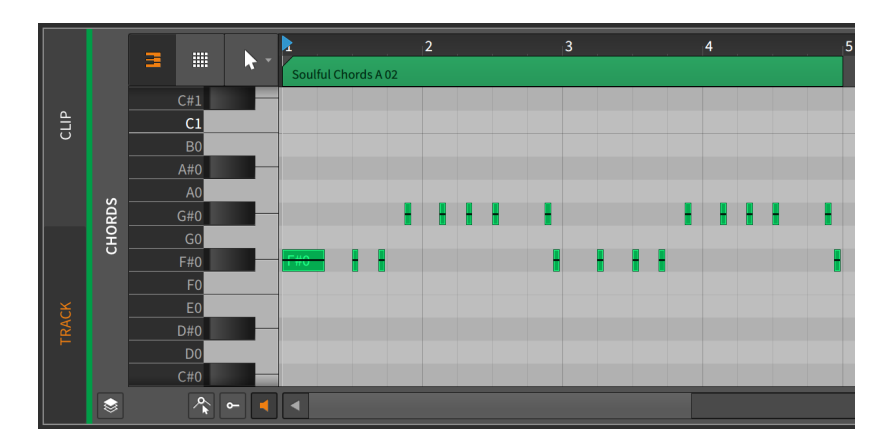

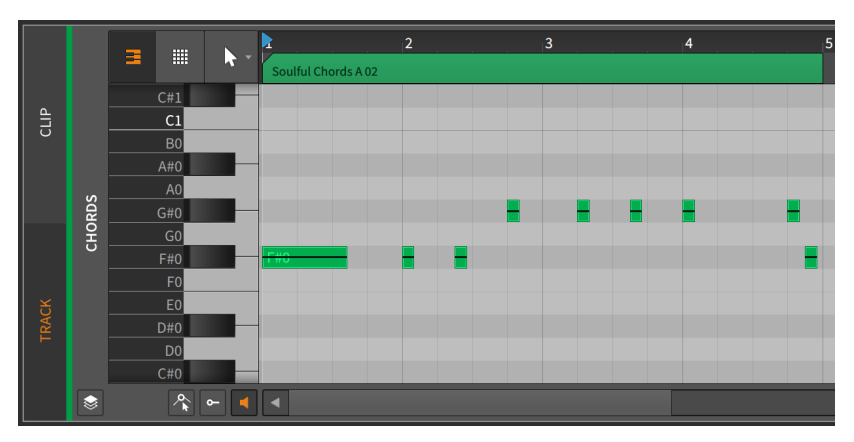

## Note

Remember that events must fit within their parent clip.

- > Scale Each 200% is similar to Scale 200%, except the start time of each selected note event is preserved.
- > Scale... requires a set Amount of scaling to be typed in, along with an option to Scale each (keep position), which preserves the start time of each selected note event.
- > Slice In Place... divides the selected event into multiple events at a selected regular note interval (on Beat Grid).

- > Slice At Repeats splits any selected audio event using the Repeats Operator into individual events (see section 11.2.1). When a selected event does not have Repeats enabled, no change is made.
- > *Quantize* is identical to the following *Quantize...* function except that the most recently set parameters are used for the function.
- > Quantize... moves the start and/or end times of the selected note in relation to a beat grid. The parameter pane for this function appears when the right-arrow button is clicked.

| Grid Mode            | 2<br>Curtore       | Shuffle      |
|----------------------|--------------------|--------------|
| Custom G             | rid                | Humanize     |
| 1/2<br>1/8           | 1/4<br>1/16        | 0.00 %       |
| 1/32<br>1/128        | 1/64<br>1/256      | Start Amount |
| Straight<br>Quintole | Triplet<br>Septole | End Amount   |
| Quintoite            | ocptote            |              |
| C                    | Cancel             | Ok           |

- > Grid Mode: Determines whether to adopt the grid settings from the current Editor or to allow Custom grid settings.
- > Custom Grid: Exclusive beat grid resolution and beat grid subdivision settings (see section 3.1.2) for the quantize function.

#### D Note

This is available only when *Grid Mode* is set to *Custom*.

- > Shuffle: Amount of swing/groove (see section 2.3.2) applied to the beat grid for the quantization function.
- > *Humanize*: Amount of randomness added to the quantize function, with the intention of mimicking human imperfection.
- Start Amount: Amount of quantization applied to each selected event's start position.

For example, a setting of 50.0 % would move a selected event's start position halfway to the closest grid point. A setting of 100 % places the event exactly on the closest grid point.

> *End Amount*: Amount of quantization applied to each selected event's end position.

#### \rm Note

*Humanize* is the last factor applied in the quantize function. So a *Start Amount* of *100 %* might not place events directly on the grid if *Humanize* is enabled.

The quantize function can be executed by either clicking the *Apply* button at the bottom of the parameter pane, or by clicking the *Quantize Time* button itself.

> Make Legato adjusts the length of each selected note event so that it ends immediately before the next event begins, creating a continuous series of events.

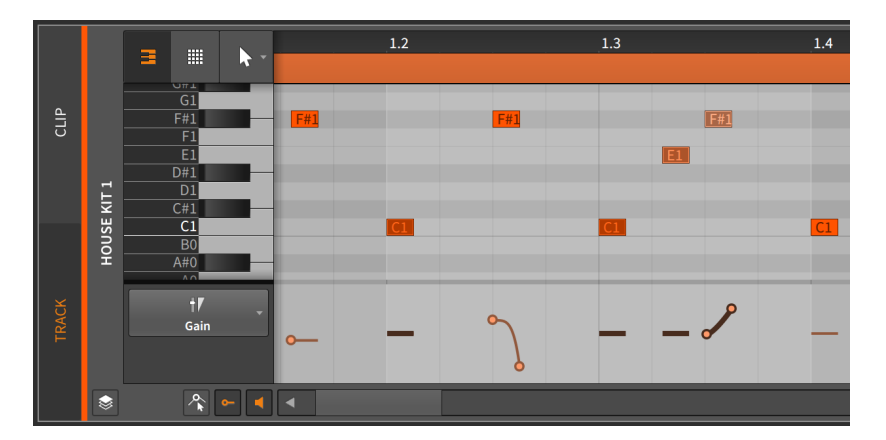

The following images demonstrate a group of selected events both before and after the *Legato* function is applied:

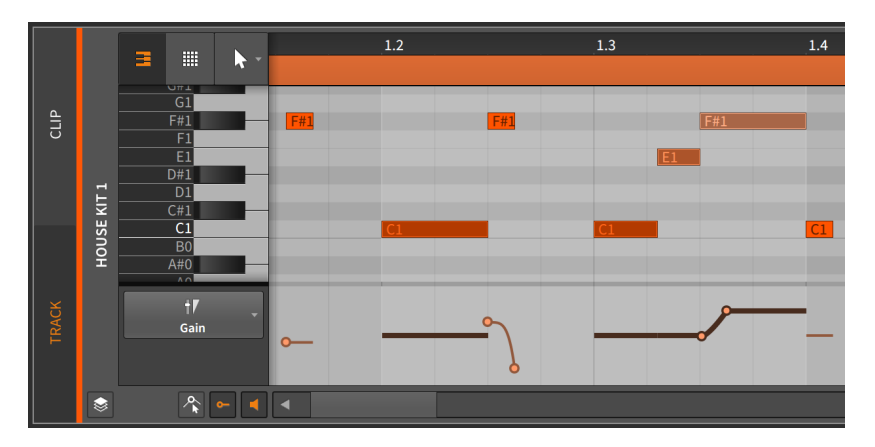

- > Transpose a Semitone Up slides the selected event(s) up a semitone.
- Transpose a Semitone Down slides the selected event(s) down a semitone.
- > Transpose an Octave Up slides the selected event up 12 semitones (in musical notation, 8va). This function is also available by pressing [SHIFT]+[UP ARROW].
- > Transpose an Octave Down slides the selected event down 12 semitones (in musical notation, 8vb). This function is also available by pressing [SHIFT]+[DOWN ARROW].

# 10.2.3. Working with Multiple Note Events

As it was with audio events, the **Histogram** becomes available when multiple note events are selected (see <u>section 9.2.2.2</u>).

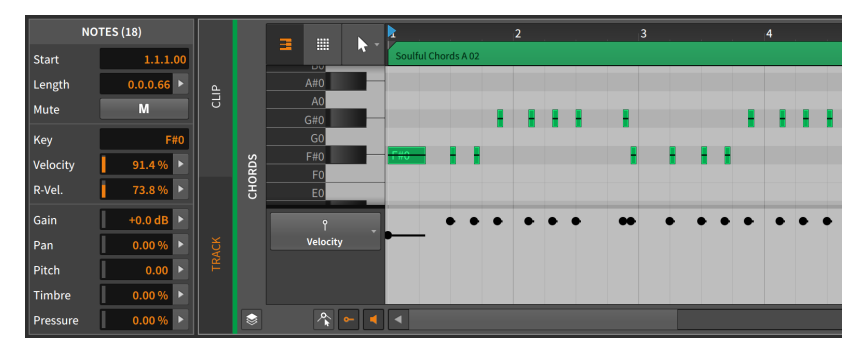

In this example image, the **Inspector Panel** has labeled its bottom section as *NOTES (18)*, indicating that 18 notes are currently selected. And with this selection of multiple note events, the *Velocity*, *R-Velocity*, *Gain*, *Pan*, *Pitch*, and *Timbre* parameters all can now use the **Histogram** interface for editing.

The **Histogram** works exactly the same as it did in the audio event context (again, see <u>section 9.2.2.2</u>). The **Histogram** can be useful in the note context, for example, when notes were programmed without much diversity in their velocities.

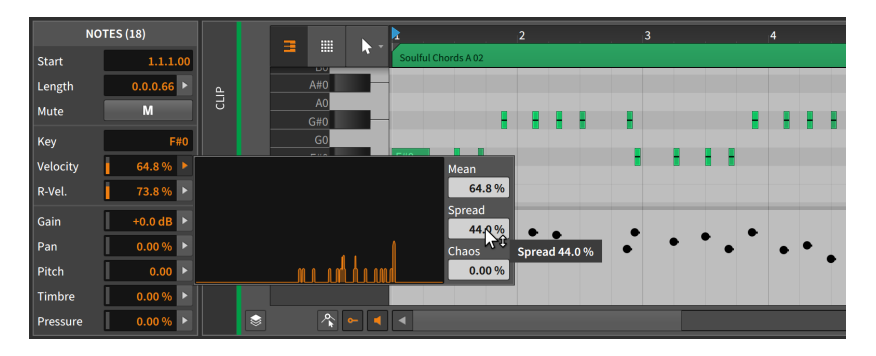

It doesn't take much to add subtle — or less subtle — variety with the **Histogram**. If you look, you will find places where it can aid your workflow.

# 10.3. The Edit View

Now that we have exhaustively covered both the **Automation Editor Panel** (in <u>chapter 8</u>) and the **Detail Editor Panel** (in both this chapter and <u>chapter 9</u>), we can now take a look at the **Edit View**, the last of Bitwig Studio's three views.

As we've discussed before, each view is a curated layout of Bitwig Studio's panels that is meant to serve a particular musical task. The **Arrange View** is purposed for assembling music, placing the important **Arranger Timeline Panel** centrally and giving you access to all panels around it. The **Mix View** centers around the **Mixer Panel**, focusing on the mixing board capabilities of each track while also streamlining the **Clip Launcher Panel** to facilitate improvisation.

Both of these views are oriented to show your project's tracks side by side, letting you craft a balance between them. But the **Edit View** is focused on the details of single tracks and clips.

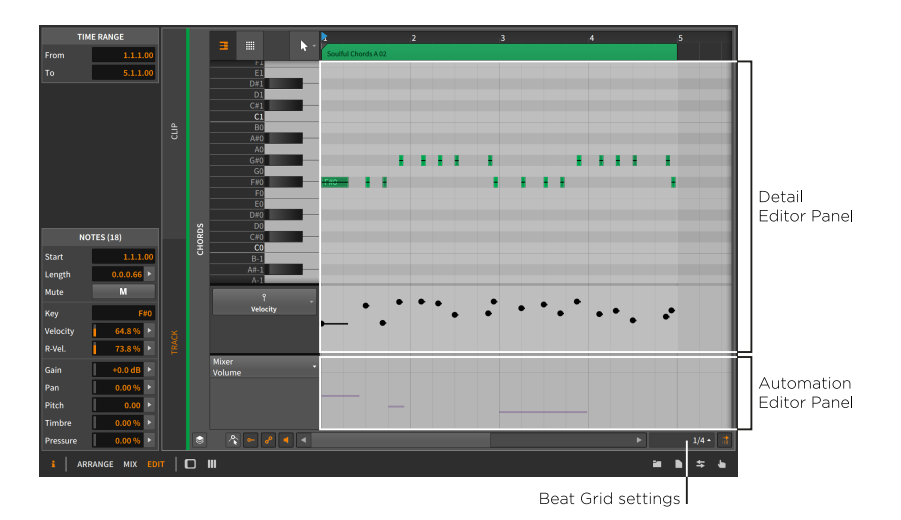

The description just given and the image above should both be familiar at this point. The **Edit View** has two central panels: the **Detail Editor Panel** with an optional **Automation Editor Panel** fused beneath it. Aside from their positioning and the *Automation Editor Panel view toggle*, these panels work exactly as we have already learned them.

This combination allows you to focus on either the track or clip level so that you can work with the note/audio events contained there, the attached expressions, and the automation all beside each other. And putting the **Detail Editor Panel** front and center gives you much more display space for seeing more notes at a time — or, in the case of layered editing mode, more tracks. These are all welcome additions to the toolbox.

As a final point, the **Edit View** also strengthens the utility of *display profiles*. Since these profiles are meant to enable you at various stages of music production, you can probably imagine situations for having the full project on one screen (the "big picture") so that you can select a single clip or track and have its contents presented on the second screen (the "close up"). Again, once you scratch the surface, you will find uses for these functions in your workflow.

# 11. Operators, for Animating Musical Sequences

Music is normally conceived in a rough, fuzzy way and then programmed into the computer as an expression of stark certainty. If only some of the composer's thought process could be entrusted to the computer, so that changing circumstances might yield different, symmetric results. And this is why Bitwig has *Operators*.

**Operators** change when or how notes and audio events are triggered. In other words, **Operators** allow you to take sequenced events and animate them with randomness, cycle-aware logic, performance controls, and other interrelationships that expand what a clip is capable of.

Let's spend a moment with this pile of various and sundry ideas.

- > Randomness, weighting any event to be more or less likely each time the play head arrives.
- > Cycle-aware logic, considering how many times a clip has looped. So events can be triggered only on (or after) a clip's initial loop, or an event can think in a number of cycles (say, six loops per cycle) and then trigger on the first, second, and fourth loops each time.
- > Performance controls, mapping events to play (or not) when the mappable *Fill* button is on.
- > *Interrelationships between events*, so events play only when the previous event did (or didn't).
- > Even the simplest idea turning a single event into countless, ramping retriggers — multiplies your sound design possibilities while keeping the mayhem manageable.

These are strong ideas individually (and they do make appearances throughout Bitwig Studio). But they are together within **Operators**, which can shift the compositional process a bit, allowing you to program conditional relationships between events and much more.

We'll start by examining each of the four Operator modes. Then we'll look at a few functions that relate to **Operators** in one way or another. And after you've played with the **Operators** one at a time, do try them together (maybe *Chance* on one event, followed by *without Previous* on the next). Because while each mode has its charms, simple combinations can yield exquisitely musical results.

# 11.1. Operator Modes

When note or audio events are selected, an *Operators* section is visible in the **Inspector Panel**. Each line represents one of the four Operator modes, with most parameters available right there.

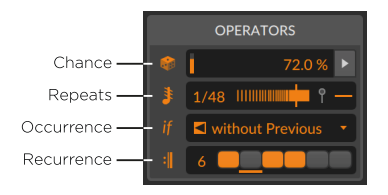

For any new event — whether by drawing notes, or splitting an audio clip, or recording either notes or audio, etc. — all **Operators** are set to neutral states, which have no effect other than to play back a normal event each and every time the playhead passes it. These default values will be noted below.

But note that mode icons also double as toggles. So if you try something new with *Occurrence* settings, you can always click the *if* button to temporarily bypass just the *Occurrence* behaviors for the selected events. By default, all of these modes are enabled, which means that trying out any Operator is as simple as selecting some notes or audio events, and setting a value in the **Inspector Panel**.

As each mode is unique, let's spend a moment with each of them.

## 11.1.1. Chance

*Chance* sets the likelihood that any event will occur, adding a mercurial element to your events.

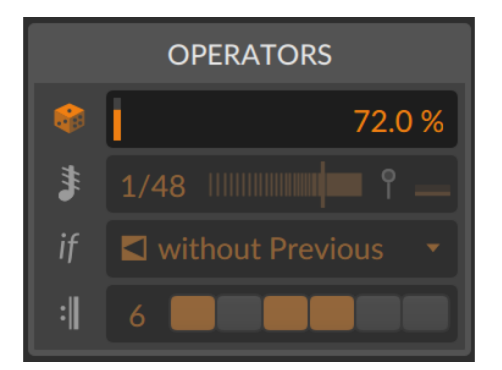

Chance only has a single parameter, which represents the probability that this event will play. So if an event's Chance value is set to 50 % (half of the time) and the clip plays four times, the event is most likely to play two of the times and to not play the other two times.

*Chance* is visualized on each event like the face of a die (dice). The number of dots or spots shown represents the current setting:

- > 5 dots 80 % to almost 100 %
- > 4 dots 60 % to almost 80 %
- > 3 dots 40 % to almost 60 %
- > 2 dots 20 % to almost 40 %
- > 1 dot 0 % to almost 20 %

For example, the following series of notes goes from high to low probability, and then back up again.

|       |       |                |      |   |      | × F#1 |  |
|-------|-------|----------------|------|---|------|-------|--|
|       |       |                |      |   |      |       |  |
|       |       |                |      |   | ::E1 |       |  |
| ::D#1 |       |                |      |   |      |       |  |
|       |       |                | ND   | 1 |      |       |  |
|       | ∿ C#1 |                | _    |   |      |       |  |
|       |       |                | •.C1 |   |      |       |  |
|       |       |                |      |   |      |       |  |
|       |       | <b>•</b> ₊ A#0 |      |   |      |       |  |

And when working with notes, the *Chance* expressions have their own editor, appearing right after the velocity expressions (section 10.1.2.2).

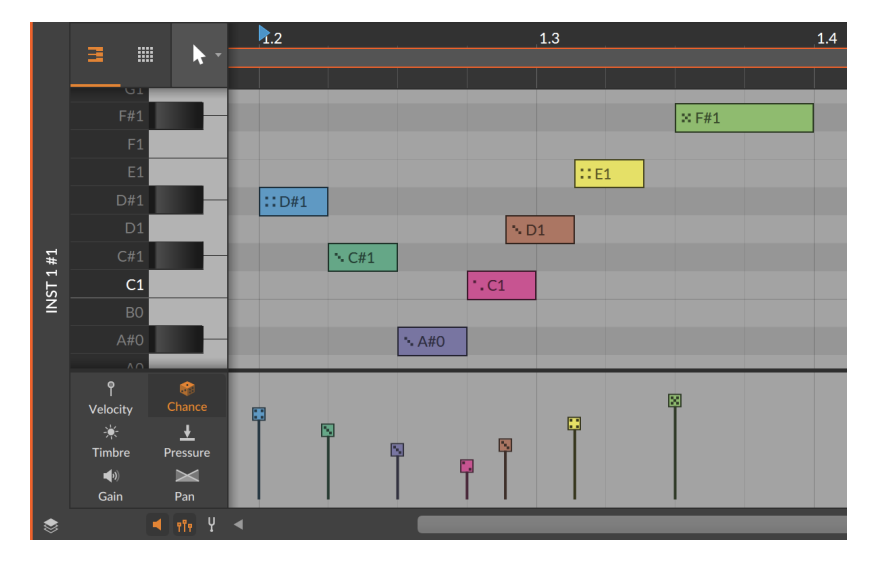

All this talk of "most likely" and what is "probable" reminds us that *Chance* is random. So other than its default value (a neutral *100 %*, meaning *always*) or a setting of *0 %* (read: *never*), every other value is perfectly unpredictable for any single moment.

As the one randomized Operator, *Chance* is determined by the clip's *Seed* parameter (see <u>section 4.2.10.7</u>). This makes its behavior identical to expression *Spread* (see <u>section 9.1.3</u>).

And if only using the *Chance* Operator on an event, you will see at the start of each clip cycle whether that event will play or not. For notes, a full stroke around the note shows that it will play this time. For audio events, a normal, bright color stripe in the audio event header indicates it will trigger.

### l Note

Not all **Operators** produce playback visualization. So when multiple **Operators** are in use, you may see the visualization for a positive *Chance* outcome, but the event might not trigger for other reasons.

# 11.1.2. Repeats

*Repeats* causes retriggers within the original event, letting any single event create (and control) myriad more.

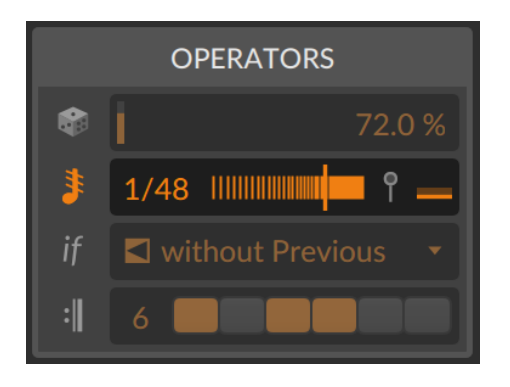

Repeats has at least two parameters.

> Repeat Rate determines when the retriggers will happen. It defaults to Off (no effect; the same as typing in 1 or O [zero]), and this parameter actually has two modes.

When dragging upward, you scroll thru positive numbers (2, 3, up to 128). This sets the number of pieces that the event is divided into. This also means that changing the length of the event will change the placement of its repeats.

If you drag downward, you go thru fractions (1/2, 1/3, up to 1/128). This sets the rate at which repeats will occur in beat time, which is not affected by the length of the event. And while any value is available, some standard musical intervals are available in a pop-up menu by right-clicking on the *Repeat Rate* parameter itself.

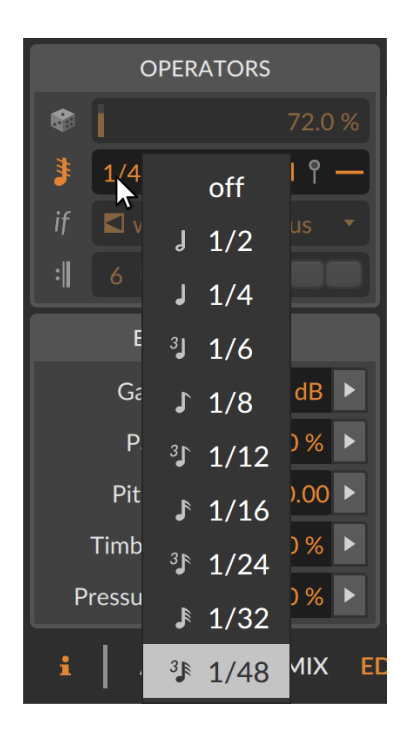

> Repeat Curve is represented by the horizontal slider beside Repeat Rate. The default value is centered (0%), which keeps all repeats in their original position. Negative values (to the left of center) set the repeats to be closer together at the start of the event, and positive values (to the right of center) bunch the repeats closer together toward the event's end.

These two parameters determine the placement and timing of the repeats. Each event retrigger acts like a restart of the note or audio, with a visualization that clearly shows the placement and effect. For audio events, the waveform is shown restarting to match the playback behavior.

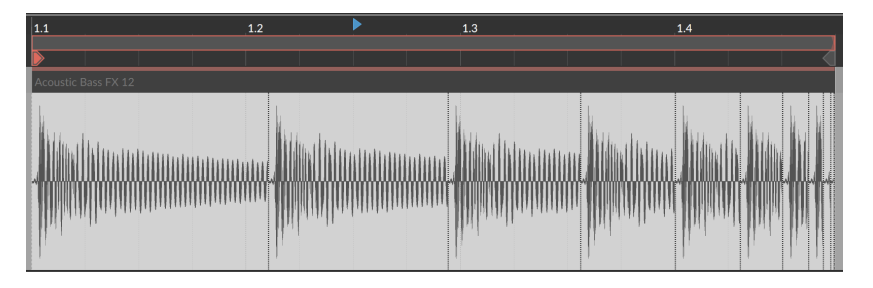

For notes, *Repeats* has two additional parameters related to velocity.

> Repeat Velocity End sets the target velocity for the end of the repeats. Since velocity is only used at the beginning of each note, this level may never be reached, but the curve will be maintained if the rate or timing of repeats is changed. The parameter range is a bipolar percentage, mapping the end point relatively across the full velocity range.

So let's assume a note with a velocity of 40 %. A Repeat Velocity End setting of 0 % would represent no change, starting every repeat with the original note velocity. A Repeat Velocity End value of 50 % would initially trigger at velocity 40 % with the successive repeats ramping up to a velocity of 70 %. And a Repeat Velocity End value of -75 % would initially trigger at velocity 40 % with the successive repeats tapering down toward a velocity of 10 %.

> Repeat Velocity End is found at the right end of the Repeats line in the Inspector Panel, beside the vertical velocity pin icon (when notes are selected). It is also visualized in the velocity expressions lane as a draggable handle at the end of the note.

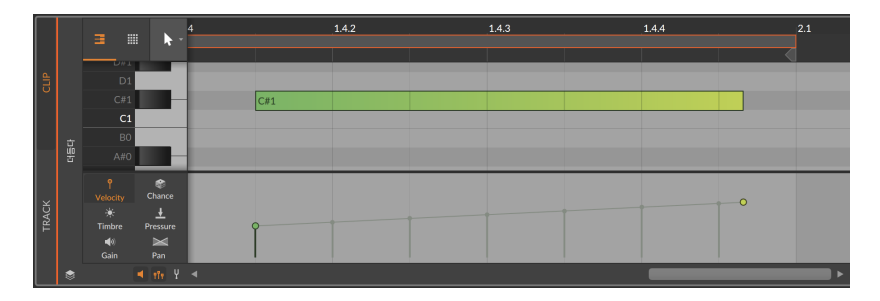

> Repeat Velocity Curve is available inside the velocity expression lane. By holding [ALT] and dragging the velocity end handle up or down, the curve of any repeated event can be bent to move toward the target velocity sooner or later.

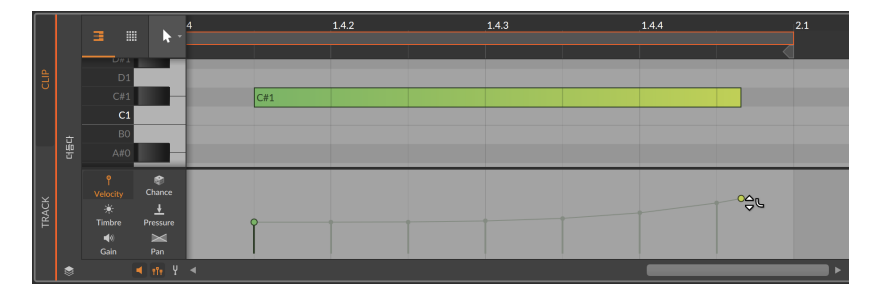

One final note. Any note or audio event using the *Repeats* Operator is still a single event — at least until you choose to *Slice At Repeats* (see <u>section 11.2.1</u>). And as a single event, expressions can be draw across the length of each event, including across repeats.

## 11.1.3. Occurrence

*Occurrence* sets conditions for each event. The choice of *Condition* is presented in a single menu.

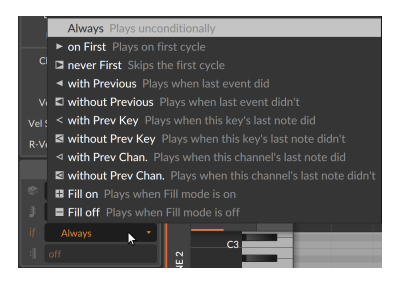

For any event using *Occurrence*, the icon for the selected *Condition* is shown on the event. And as we go through each *Condition*, keep in mind that they are each self-contained with no additional parameters.

- > Always The event will play every time. This is the default, neutral state.
- > on First Plays on the first pass (including retriggers) of the clip
- > never First Plays every time except on the first pass (including retriggers) of the clip
- > with Previous Plays if the immediately previous event did
- > without Previous Plays if the immediately previous event didn't

- > with Prev Key [note events only] Plays if the immediately previous note on this key did
- > without Prev Key [note events only] Plays if the immediately previous note on this key didn't
- > with Prev Chan. [note events only] Plays if the immediately previous note on this channel did
- > without Prev Chan. [note events only] Plays if the immediately previous note on this channel didn't
- Fill on Plays when Fill mode is on, in the global transport (see section 2.3.2)
- > Fill off Plays when Fill mode is off, in the global transport (see section 2.3.2)

So thinking of the list from the start of this chapter, *Occurrence* includes cycle-aware options (the two *First* modes), interrelationships (all modes using the *Previous* idea), and performance controls (*Fill on* and *Fill off*).

#### 🛛 Note

Of the *Occurrence* modes, only the two *First* modes provide playback visualization.

## 11.1.4. Recurrence

Recurrence gives each event its own looping timeline.

|    | OPERATORS                                 |  |  |  |  |  |  |
|----|-------------------------------------------|--|--|--|--|--|--|
|    | 72.0 %                                    |  |  |  |  |  |  |
| \$ | 1/48 IIIIIIIIIIIIIIIIIIIIIIIIIIIIIIIIIIII |  |  |  |  |  |  |
| if | ➡ without Previous                        |  |  |  |  |  |  |
| :  | 6                                         |  |  |  |  |  |  |

As shown above in the **Inspector Panel**, there are two parameters along with one visualization element that make this work.

- Recurrence Length sets the number of loops per cycle for this event. This can be set between 1 (the default, neutral value, shown as Off) and 8.
- > Following the length value is a matching number of toggle boxes. Each Recurrence Step is clickable to toggle whether the event will trigger on that particular loop of the cycle.
- You'll also notice an underline beneath one of the step toggles. This little indicator tells you which loop of the cycle is currently playing back.

This pattern is also shown on the right edge of events themselves, with a series of shaded (on) and empty (off) rectangles.

| A4 |  |  |
|----|--|--|
|    |  |  |

And finally, *Recurrence* does provide playback visualization on each event when a loop cycle is started.

## **11.2. Operator-related Functions**

**Operators** make a great deal possible, but sometimes you want to take things a step further. Let's examine a couple features for unspooling your events (*Slice At Repeats*) or clips (*Expand*), and then check in on an old friend (*Consolidate*) to see how they are handling these new data.

# 11.2.1. Slice At Repeats

The charm of *Repeats* is that the original event houses all of the repeats, with the parameters remaining adjustable. This is usually better than slicing the original event into new ones, but for certain cases, that might be exactly what you want to do. While it works for notes too, we can visualize it with audio event.

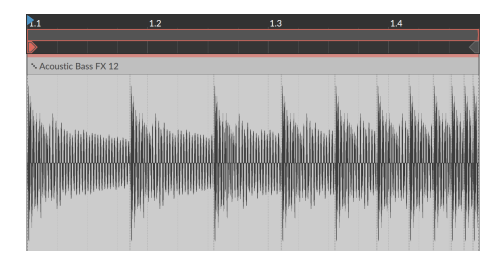

To turn an event's Repeats into individual events: select the event and then choose Event > Slice At Repeats.

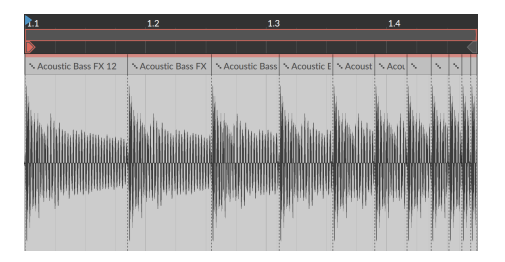

This is the same as if you had taken the knife tool and manually sliced the event at each repeat — except each new region has *Repeats* turned off. But all other expressions and **Operators** will be preserved in each new event, potentially changing the playback (for example, *Chance* in the above image).

# 11.2.2. Expand, from the Clip Launcher

With **Operators**, the number of bars you see in a clip is much smaller than the unique output you can get when the clip is looping. Depending on the modes used, each loop could be unpredictable and unlikely to repeat their pattern, or spread out so that repeats only happen every dozen (or few hundred) loops, or both. This is a lot to keep in mind.

The *Expand* function takes any Launcher clip and supports printing out two, twenty, or however many cycles of the original as a new clip (with all possible **Operators** removed and printed as permanent events). And unlike "bounce" functions, *Expand* outputs the same kind of clip you started with — note clips remain note clips, audio clips remain eventbased audio. This lets you see all the nested patterns and relationships that **Operators** can bring to a "simple" loop, or even start a precise edit without the randomness.

For this example, here is a one-bar note clip as our source material.

| 1.1 |     |         | 1.2   |             |     | 1.3 |       |             | 1.4          |      |     |       | 2.1 |
|-----|-----|---------|-------|-------------|-----|-----|-------|-------------|--------------|------|-----|-------|-----|
|     |     |         |       |             |     |     |       |             |              |      |     |       |     |
|     |     |         |       |             |     |     |       |             |              |      |     |       |     |
| G#3 |     | G#3     | G#3 🔢 |             | G#3 | G#3 | ]     | G#3         | G#3 🔢        |      |     | 🗖 G#3 |     |
|     | NE3 |         |       | <b>≤</b> E3 |     |     |       |             |              |      |     |       |     |
|     |     |         |       |             |     |     |       | <b>⊲</b> D3 |              |      |     |       |     |
|     |     | 🖾 🛛 C#3 |       |             |     |     | < C#3 |             |              |      |     |       |     |
| A2  |     |         |       |             |     |     |       |             |              | ► A2 | ⊠A2 |       |     |
|     |     |         |       |             |     |     |       |             | <b>∷</b> G#2 |      |     |       |     |

To print several repetitions of a Launcher clip with **Operators** removed: select the original Launcher clip and then choose *Clip* > *Expand...*. A dialog will appear with three settings.

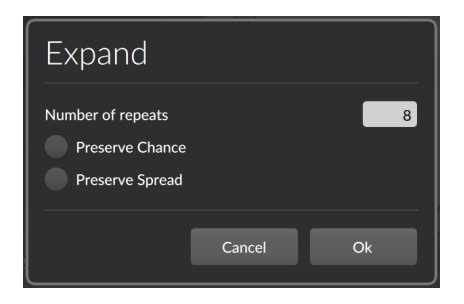

- > Number of repeats represents the number of cycles of the clip that will be printed. So if our example is one-bar long, setting a value of 8 will create a new eight-bar clip on the next available clip slot.
- Preserve Chance keeps all events' Chance Operator settings. This will maintain that random element on playback. This is off by default, flattening all Chance values to events that either happen or do not.
- > Preserve Spread keeps all events' expression Spread values (see section 9.1.3). This will maintain that random element on playback. This is off by default, flattening all Spread occurrences to discrete values.

By taking our example source above and choosing to *Expand* with 8 repetitions, I got this clip.

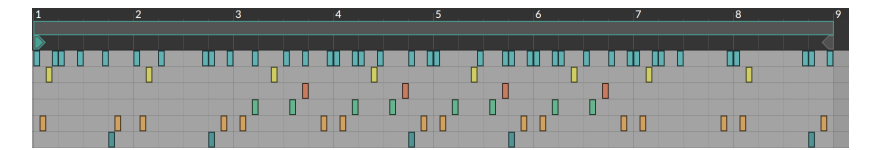

And if I try expand with exactly the same settings, the presence of *Chance* may take things in a different direction.

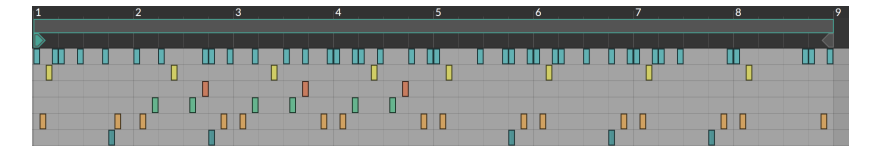

Only a few things remain unchanged (for example, events without any **Operators**, and events that can't be known ahead of time, such as events that rely directly or indirectly on a *Fill* mode state). Some things come and go depending on the loop count (like the blue-ish notes on the top row, which only use *Recurrence* settings). Other events are purely randomized (like the yellow note within beat one of each bar). And other

events are chained together (notice that the early beat-one yellow note OR a green note appear, due to an *Occurrence* of *without Previous* on that first green note; never both).

Whether *Expand* is just providing a visual readout or the plan is to lockin the randomness of **Operators** and expression *Spread* as printed notes, that is up to you.

# 11.2.3. Consolidate

The clip *Consolidate* function has come up in previous chapters as a way to lock in or solidify a clip. So *Consolidate* is also an option to flatten settings. Where *Expand* is oriented toward taking a Launcher clip and making something much bigger, *Consolidate* can flatten any clip at its current size, which makes it particularly useful on the Arranger where looping clips of defined length might live.

And just as *Expand* had options for how to handle the randomized *Chance* and expression *Spread* elements, *Consolidate* can either flatten or preserve these as well. It just depends on whether the clip in question is behaving randomly on each pass, or if it has a consistent *Seed* value (see section 4.2.10.7).

For this example, I've taken the same clip we were using to look at *Expand* in the previous section. I've just dragged it to the Arranger and set it to loop three times.

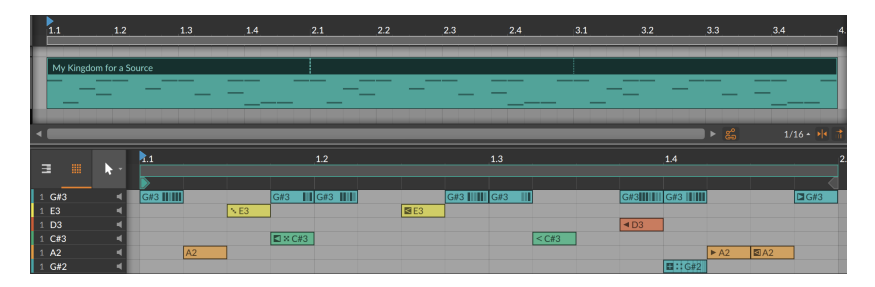

This clip's *Seed* value is currently set to *Random*, which means *Chance* and expression *Spread* elements will be freshly randomized at the moment this clip starts playing. And this is preserved if *Consolidate* is used on this clip, as shown below.

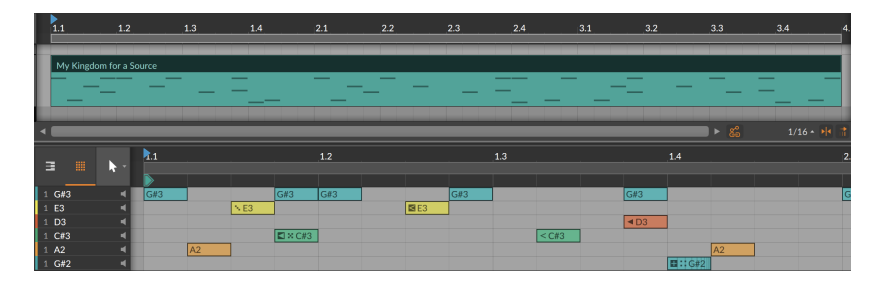

So the looping regions have become real copies, as is always the case with *Consolidate*. And **Operators** that are unpredictable remain on their events. Only settings expressing certainty (like cycle-aware *Recurrence* settings or *First*-related modes used in isolation) will be flattened to regular events with the original **Operators** removed.

If the clip has a replayable *Seed* value, then that seed will be used to permanently print all randomized *Chance* and expression *Spread* values.

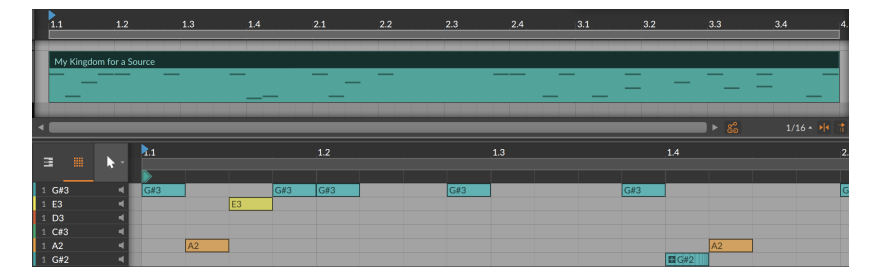

So fewer notes exist now because of the direct and indirect random relationships, and the only **Operators** that now remain are those considering the *Fill* mode state (and any following events tied to those with *Previous* logic), and events using *Repeats*, which are never touched by either *Expand* or *Consolidate*.

And if a new *Seed* value is requested for the original clip, using *Consolidate* again might yield a different result.

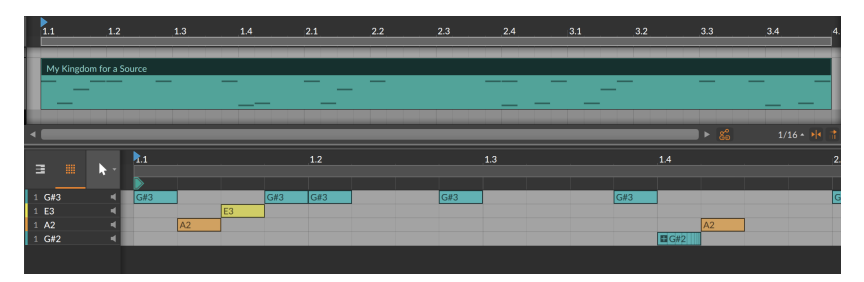

......

And it did. This time.

# 12. Going Between Notes and Audio

The previous two chapters dealt extensively with audio events and note events, which you could think of as our primary states of musical matter. And those last two chapters are the longest in this document because there is quite a lot to do in Bitwig Studio with audio and note events.

Working with notes has inherent advantages, as does working with audio. Without trying to tell you how either of these types "should" be used, it is fair to say that notes allow for a greater level of flexibility and control, and audio is both highly portable and can be wonderfully mangled.

But occasionally, matter changes state. This happens in the physical world when water freezes, and it also happens when you use Bitwig Studio to bounce a note clip in place. And just as ice sometimes melts, even audio can be sliced into note events.

This chapter will explore ways of taking audio materials into the note domain, ways of transforming note events into audio ones, and places where both coexist. We may not be altering nature here, but these options will only afford you more opportunities to customize your workflow and sound.

# 12.1. Loading Audio into a New Sampler

We learned early on how to import media files from the **Browser Panel** as clips. We saw how to bring clips of any kind into the **Arranger Timeline Panel** (see <u>section 4.2.1</u>) and into the **Clip Launcher Panel** (see <u>section 5.2.1</u>). In both cases, we also saw how to create a new track for that clip by dragging it to the space between any two existing tracks.

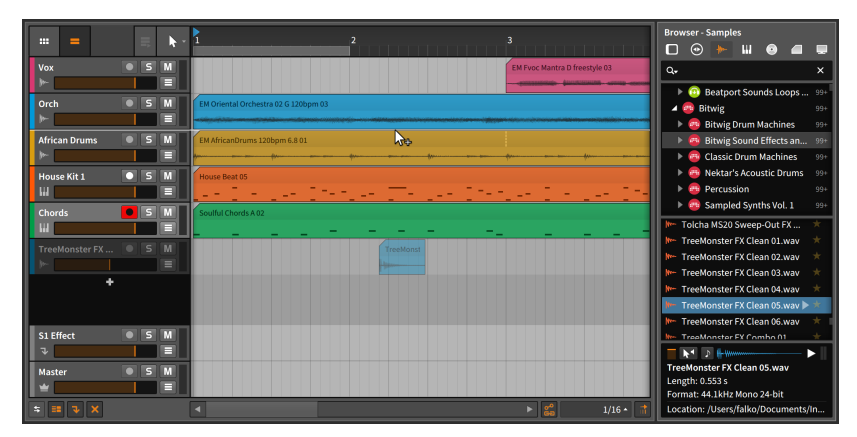

.....

When importing an audio file, Bitwig Studio provides one additional option worth mentioning here.

To load an audio file into a new Sampler device on a new instrument track: click and drag the clip from the **Browser Panel** to the space between two existing track headers.

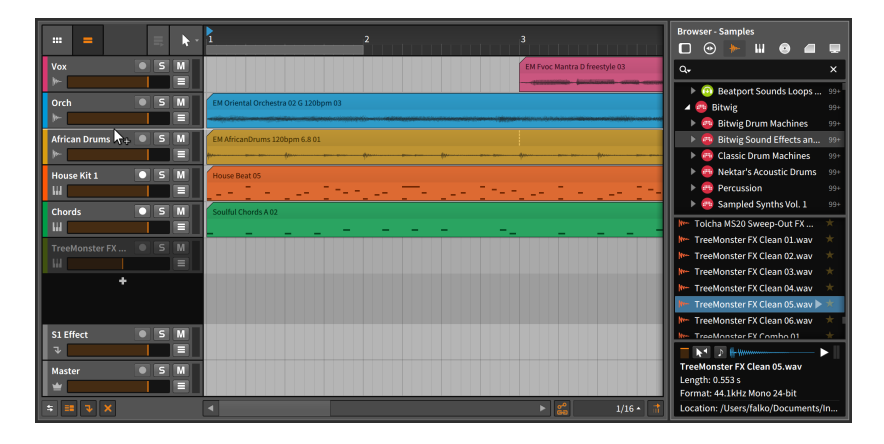

Once the mouse is released, a new instrument track will be inserted in that place, and the track will be selected.

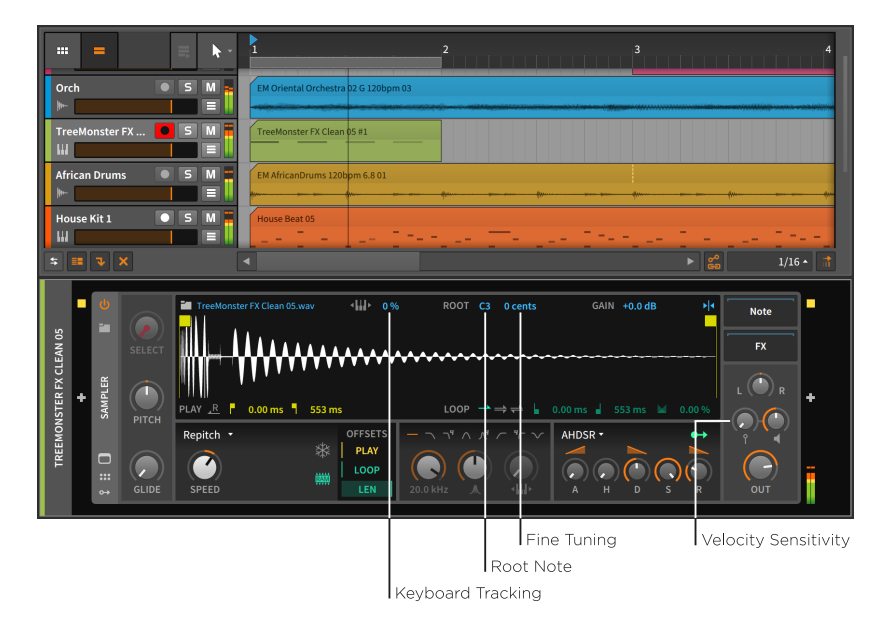

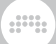

With the track record enabled, you can now use notes to trigger the audio that was just loaded.

Rather than exploring the **Sampler** in any great detail, we'll look at just a few parameters that affect how the notes you play are interpreted by **Sampler**.

- > Keyboard Tracking: When disabled, any note triggers the sample at its original pitch. When enabled, each note's pitch setting will change the playback speed and pitch of the sample.
- > Root Note: The note which will play the sample at its original pitch. This setting takes effect only when Keyboard Tracking is enabled.
- > Fine Tuning: A small interval adjustment for the Root Note setting, in units of cents (hundredths of a semitone). This setting takes effect only when Keyboard Tracking is enabled.
- > Velocity Sensitivity: The amount that each note's velocity affects the loudness of the sample. At the lowest setting (+0.00 dB), velocity is ignored.

#### 🛛 Note

For detailed information about **Sampler**, see <u>section 18.16.5</u>. (Descriptions for all Bitwig devices can be found in <u>chapter 18</u>.)

## 12.2. Bouncing to Audio

The concept of an audio *bounce* may be familiar. Sometimes called an *export* or *render* in other contexts, a bounce is a consolidated audio version of some part of your project. In this case, we want to investigate bouncing a note clip.

By right-clicking a note clip, a couple of bounce options are listed in the context menu. (These same options also appear in the *Edit* menu.)

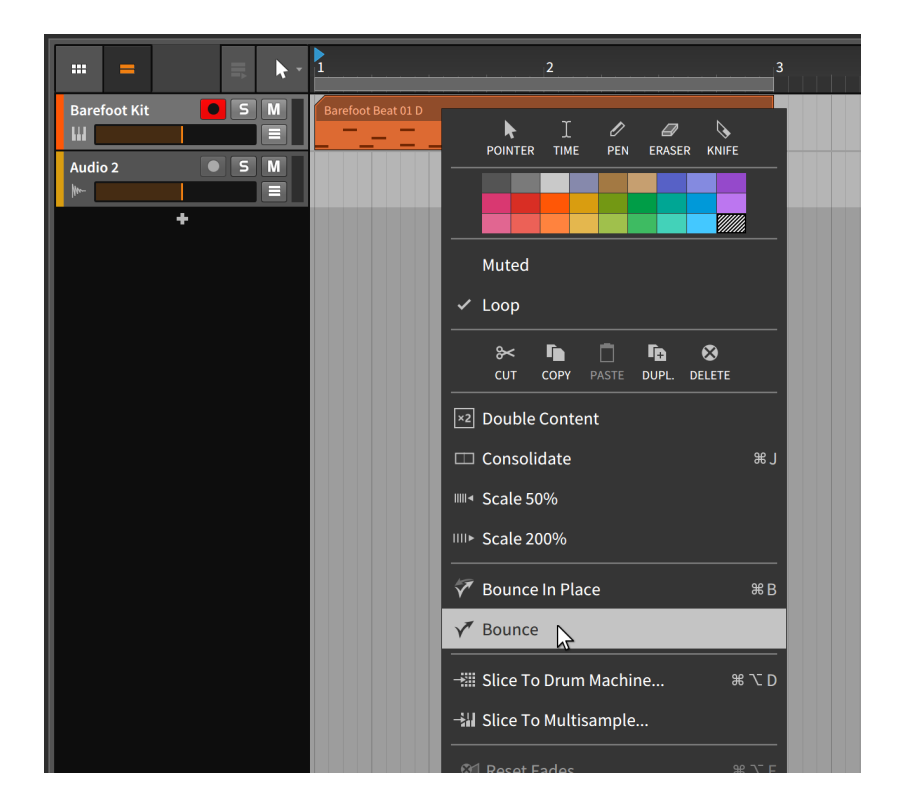

# 12.2.1. The Bounce Function

The simple *Bounce* function presents a dialog box.

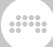

| Bounce                                                                             | Bounce         |            |        |  |  |  |  |
|------------------------------------------------------------------------------------|----------------|------------|--------|--|--|--|--|
| Bounces the selection to new audio track(s). Select the source(s) to bounce below. |                |            |        |  |  |  |  |
| Source                                                                             |                |            |        |  |  |  |  |
| Pre-FX                                                                             | Pre-Fader      | Post-Fader | Custom |  |  |  |  |
| Bit-depth Dither Real-time                                                         | 24-bit Integer |            |        |  |  |  |  |
|                                                                                    |                | Cancel     | Ok     |  |  |  |  |

The *Source* choices refer to different places in the track's signal flow, and you get to select which point you would like the audio to come from.

The options include:

- > *Pre-FX*: The raw audio signal from the primary instrument's output.
- > Pre-Fader: The audio signal after the track's device chain but before the track's volume setting is applied.
- > Post-Fader: The audio signal after the track's device chain and volume setting.
- > *Custom*: A special menu of options that includes every top-level signal junction in the track, including from within the device chain.

|  |   | _ | - | _ |    |
|--|---|---|---|---|----|
|  | 2 |   |   | Ξ | ~  |
|  |   | ~ |   | Ξ | Ξ. |

| Bounce                             |                                                                       |                      |              |  |  |  |  |
|------------------------------------|-----------------------------------------------------------------------|----------------------|--------------|--|--|--|--|
| Bounces the selec<br>bounce below. | tion to new audio                                                     | track(s). Select the | source(s) to |  |  |  |  |
| Source                             |                                                                       |                      |              |  |  |  |  |
| Pre-FX                             | Pre-Fader                                                             | Post-Fader           | Custom       |  |  |  |  |
| Barefoot Kit                       | Post-Fader                                                            |                      |              |  |  |  |  |
| Bit-depth Dither Real-time         | Pre-FX<br>Drum Machine<br>Delay-2<br>Bit-8<br>Pre-Fader<br>Post-Fader |                      |              |  |  |  |  |
|                                    |                                                                       |                      |              |  |  |  |  |
|                                    |                                                                       | Cancel               | Ok           |  |  |  |  |

In this example, the instrument track in question has three top-level devices: **Drum Machine**, **Delay-2**, and **Bit-8**. Selecting one of these options chooses the audio output of that device for the bounce.

Three additional parameters follow:

- > *Bit depth*: The resolution of the bounced audio file.
- > *Dither*: A toggle for whether shaping is applied for the selected bit depth.
- > Real-time: A toggle to bounce at the actual speed (and time duration) of the selection. This setting is necessary if you are bouncing external hardware, etc.

After making your selections, click Ok to bounce the audio onto a new track.

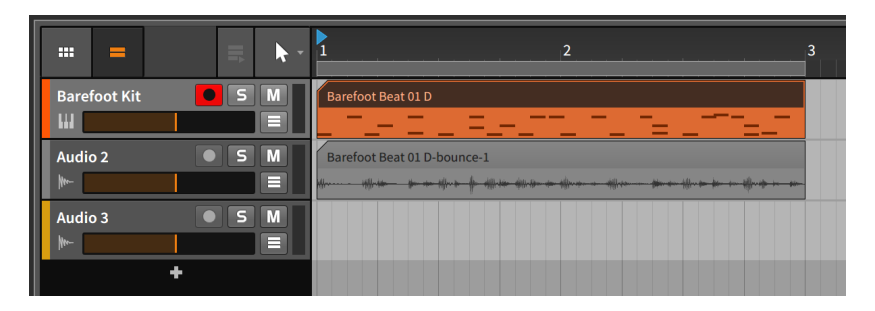

If you want a standard pre-fader bounce, you can also click and drag a clip while holding [ALT] ([SHIFT]+[CTRL] on Mac).

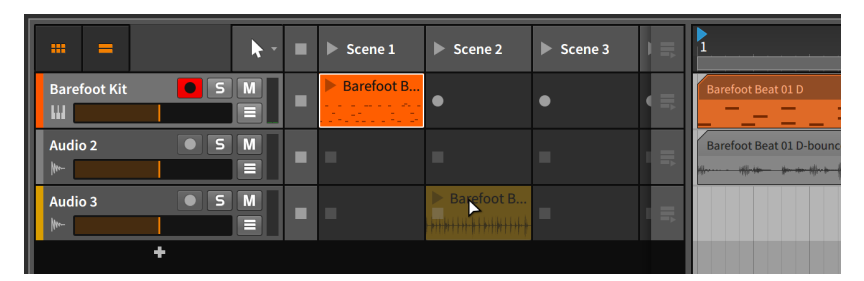

# 12.2.2. The Bounce in Place Function and Hybrid Tracks

The *Bounce in place* function is similar to the *Bounce* function with two key differences.

First, it presents no dialog box, taking the audio output from the primary instrument (Pre-FX).

Second, it replaces the clip you are bouncing with the bounce itself.

## I Note

Since *Bounce in place* deletes your source clip, it is a good practice to copy the clip (perhaps to the Clip Launcher) before using this function.

### Note

When using *Bounce in place* on a metaclip within a group track (see section 4.2.9), the newly bounced clip is placed on the group track's

internal master track instead of replacing the source clip. Accordingly, the group track will now ignore its component tracks for that section, outputting only the audio of that bounced clip.

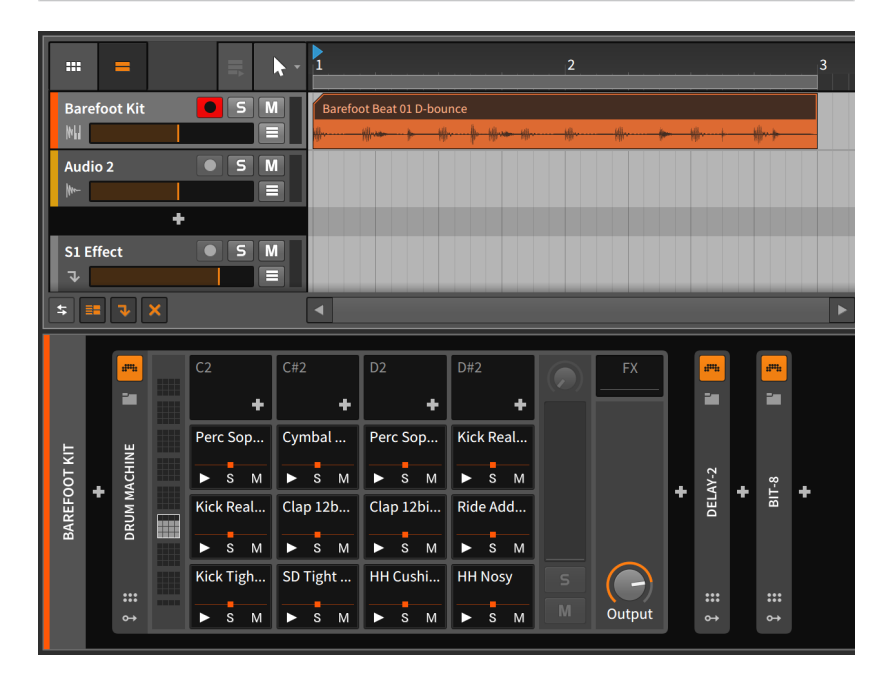

Since this was the only note clip on the track, Bitwig Studio has converted it from an instrument track to an audio track while preserving the entire device chain.

If there were other note clips on the track, it would have been converted from an instrument track to a hybrid track.

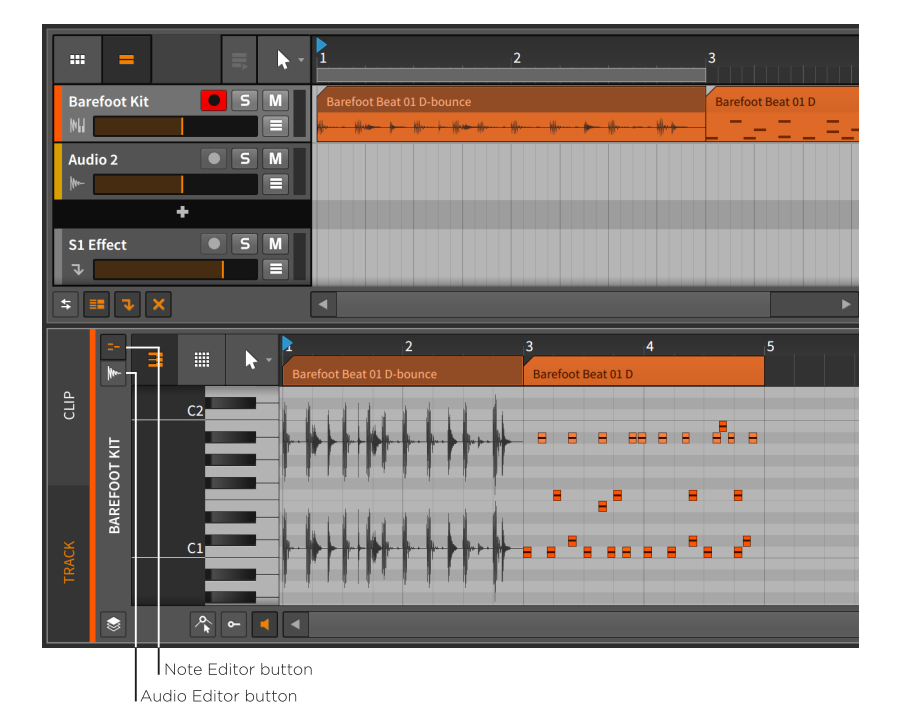

Since hybrid tracks allow both audio and note clips to be present, the **Detail Editor Panel** now has its *Audio Editor* and *Note Editor* buttons to keep things straight. These buttons (and the panel) work as they did when we first saw them in layered editing mode (see <u>section 10.1.4</u>). Otherwise, hybrid tracks work the same as instrument and audio tracks.

# 12.3. Slicing to Notes

The concept of a musical *slicing* operation may be familiar. The idea is to take an audio waveform and cut it into logical pieces that can be played with note messages.

By right-clicking an audio clip, a couple of slicing options are listing in the context menu. (These same options also appear in the *Edit* menu.)

## 12.3.1. The Slice to Multisample Function

The Slice to Multisample... function presents a dialog box.
| Slice To Multisample                                        |                            |            |        |  |  |  |  |  |
|-------------------------------------------------------------|----------------------------|------------|--------|--|--|--|--|--|
| Bounce and Slice Slice Raw                                  |                            |            |        |  |  |  |  |  |
| Source                                                      |                            |            |        |  |  |  |  |  |
| Pre-FX                                                      | Pre-Fader                  | Post-Fader | Custom |  |  |  |  |  |
| Bit-depth                                                   | Bit-depth 24-bit Integer   |            |        |  |  |  |  |  |
| Real-time                                                   |                            |            |        |  |  |  |  |  |
| Slice at 1/8 note<br>✓ Limit number of slices to 127 slices |                            |            |        |  |  |  |  |  |
| This will create 32                                         | This will create 32 slices |            |        |  |  |  |  |  |
|                                                             |                            | Cancel     | Ok     |  |  |  |  |  |

The dialog begins with two options regarding the source to be sliced:

- > Bounce and Slice: Executes a bounce function of the clip before slicing it. If this is selected, the signal flow options from the Bounce dialog are shown below (see section 12.2.1).
- > Slice Raw: Simply slices the raw source event.

After these choices comes the critical *Slice at* setting, which determines at what interval slices will be made. The choices are self-explanatory, including event-based intervals (*Beat Marker, Onset,* and *Audio Event*) and time-based intervals (*Bar, 1/2 note, 1/4 note, 1/8 note, 1/16 note,* and *1/32 note*).

The final option, when enabled, allows you to limit the number of slices that will be made. This does not alter the *Slice at* setting, but simply stops slicing if the slice count set has been reached.

Choosing to *Slice Raw* at each *Onset* and clicking *Ok* would lead to a new instrument track with a new note clip.

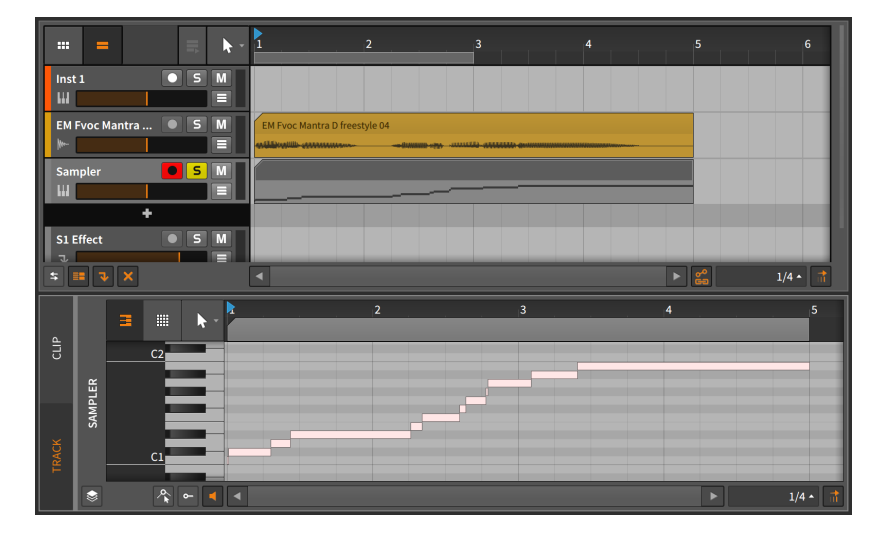

On this new instrument track, a **Sampler** device has also been created with the corresponding slice of audio assigned to each note seen in the note clip.

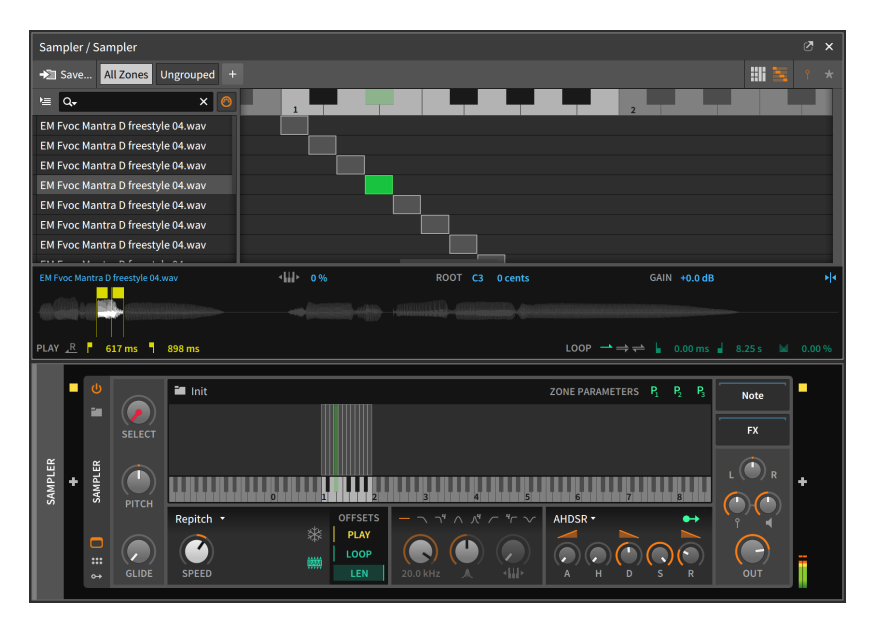

The original audio clip could now be rearranged by editing the note events, or it could be reinterpreted on the fly by playing any of these notes in real time.

## 12.3.2. The Slice to Drum Machine Function

The *Slice to Drum Machine...* function leads to the exact same dialog as *Slice to Multisample...* and produces a new instrument track with a new note clip in the same way, but the instrument track is given a **Drum Machine** device with each slice loaded into its own separate **Sampler**.

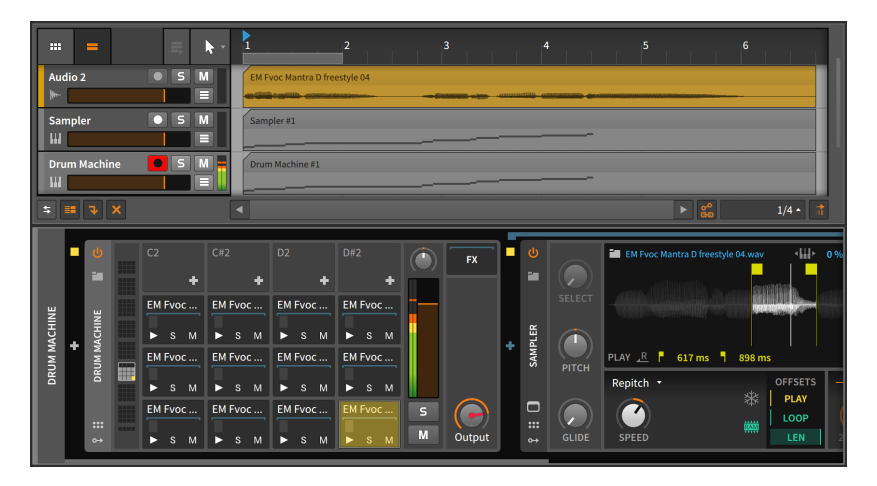

The choice between **Sampler** and **Drum Machine** is really one of workflow. While **Sampler** places all slices in the same signal chain, the **Drum Machine** gives you independent chains (and a unique **Sampler**) for each slice. If you want to process individual slices in different ways, you might favor the **Drum Machine**.

In the end – like so many things in Bitwig Studio – the choice is up to you and your personal preference.

# 13. Working with Projects and Exporting

The title of this chapter isn't meant to cause confusion. Yes, we have been working with projects for the majority of this document, but there are a few details about projects that we haven't covered yet, including a few details about how Bitwig Studio manages project files.

Each Bitwig Studio *project file* uses the *bwproject* extension. When you save a Bitwig Project file, the project file itself is placed in a new *project folder*. Whenever new content files are generated in a project, the program will automatically place them in the project folder within new sub-folders (such as *samples, plugin-states, recordings, bounce,* etc.).

While Bitwig Studio has its own preferences and settings, there are also project-based parameters that are stored within each project. And while preferences do apply across the entire program, these settings have to be reconciled with the content of your actual project file and folder.

#### \rm Note

For information about storing project-specific mappings for computer keyboards and MIDI controllers, use the **Mappings Browser Panel** (see <u>section 14.4</u>).

In this chapter, we will see how to save project templates, either for your own use or for sharing with the wider world. We will look at the **Project Panel**, which manages your project's metadata and the status of files and plug-ins being used. We will talk a bit about the global groove settings and how they impact your project. We will show ways to share content between projects. And finally, we will examine exporting audio and MIDI from Bitwig Studio.

## 13.1. Saving a Project Template

Establishing a good workflow is key to working efficiently on new projects. Having *project templates* that are preloaded with common track setups, device arrangements, monitoring assignments, etc., may be a great boon to you and your productions.

Directly beside the *Save as...* function in the *File* menu is the *Save as Template...* option. Selecting this option pulls up a dialog.

| Save Template  |                |  |  |  |  |  |  |
|----------------|----------------|--|--|--|--|--|--|
| Name           |                |  |  |  |  |  |  |
| Author         | dalinnen       |  |  |  |  |  |  |
| URL            |                |  |  |  |  |  |  |
| Category       | Template 🔹     |  |  |  |  |  |  |
| Tags           |                |  |  |  |  |  |  |
| Description    |                |  |  |  |  |  |  |
| Should collect | external files |  |  |  |  |  |  |
| Should collect | packaged files |  |  |  |  |  |  |
|                | Cancel Ok      |  |  |  |  |  |  |

There are six fields that you can set for your template.

- > Name: The title of the template.
- > *Author*: The name of the template's author (by default, your Bitwig user name is used).
- > URL: A web address for the author.
- > Category: Whether you would consider this project a Template, Demo, or Tutorial.
- Tags: Metadata pieces that can be used for choosing or sorting templates later. To finalize a tag, press [ENTER] after typing it. Use as many tags as you like.
- > Description: A fuller explanation of the template.

Three basic options can be toggled as well: whether to *Show welcome dialog* when the template is opened, whether the save process *Should collect external files* to the project, and whether the save process should *Should collect packaged files* that are used by the project.

To create a new file from a template: go to the File menu and select New From Template... (directly beside the New... option).

To set a template as the default for any new project: in the General tab of the Preferences window, find and enable the Use a template for new Projects setting under the Template heading. Then click on the ellipsis (...) button and select the template file to be used.

# 13.2. The Project Panel

The **Project Panel** is one of the "access panels" in Bitwig Studio.

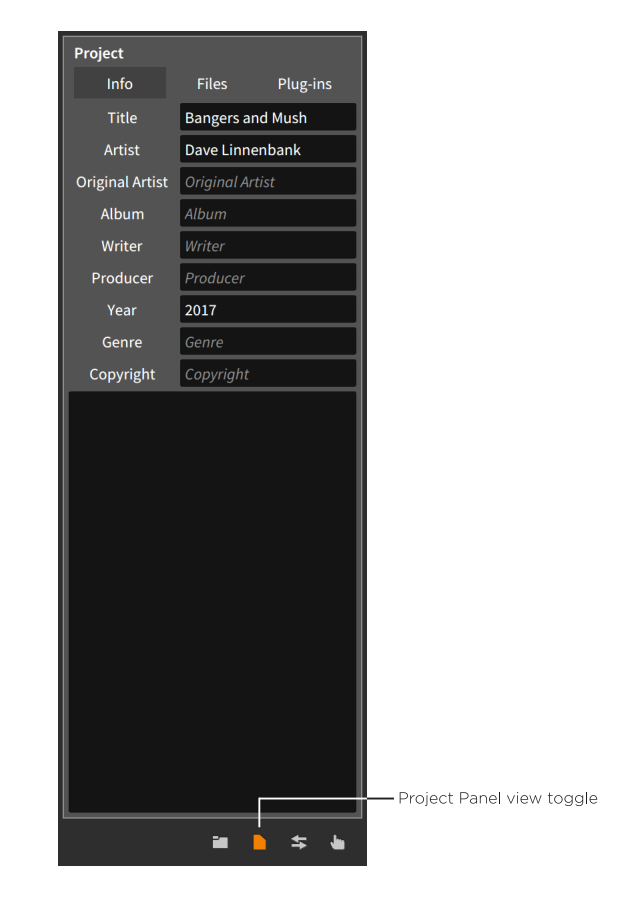

The purposes it serves are cleanly divided over three tabs.

## 13.2.1. Info Tab

The *Info* tab (shown above) allows you to fill in several metadata fields to describe your project. While you can use each of these fields as you see fit, their purpose is to help you store information and notes about each project file.

# 13.2.2. Sections Tab

The *Sections* page shows all Arranger cue markers and Launcher scenes in one list, displaying the name and color of each, as well as the position (for cue markers) and the number of contained clips (for scenes).

| Project                   |                   |  |  |  |  |  |  |  |
|---------------------------|-------------------|--|--|--|--|--|--|--|
| Info Section              | ns Files Plug-ins |  |  |  |  |  |  |  |
| Launcher Scenes           |                   |  |  |  |  |  |  |  |
| Scene 1                   |                   |  |  |  |  |  |  |  |
| Scene 2                   |                   |  |  |  |  |  |  |  |
| Scene 3                   | 2 clips           |  |  |  |  |  |  |  |
| Scene 4                   | 1 clips           |  |  |  |  |  |  |  |
|                           |                   |  |  |  |  |  |  |  |
| Arranger Cue Ma           | ırkers            |  |  |  |  |  |  |  |
| <ul> <li>Intro</li> </ul> | 14.1.1.00         |  |  |  |  |  |  |  |
| Verse 1                   | 33.1.1.00         |  |  |  |  |  |  |  |
| Chorus 1                  | 49.1.1.00         |  |  |  |  |  |  |  |
| Verse 2                   |                   |  |  |  |  |  |  |  |
| Chorus 2                  |                   |  |  |  |  |  |  |  |
| Bridge 1                  | 99.1.1.00         |  |  |  |  |  |  |  |
| Bridge 2                  | 115.1.1.00        |  |  |  |  |  |  |  |
| Outro                     | 130.1.1.00        |  |  |  |  |  |  |  |
|                           |                   |  |  |  |  |  |  |  |

Selections made in this tab act the same as when actual Arranger cue markers or Launcher scenes are selected. For example, pressing [RETURN] triggers whatever is selected. Or right-clicking selected Arranger cue marker(s) allows you to *Loop Selected Region*, setting the Arranger Loop Selector to match the selected marker range.

## 13.2.3. Files Tab

The *Files* tab lets you view and manage the audio files that are used by the current project.

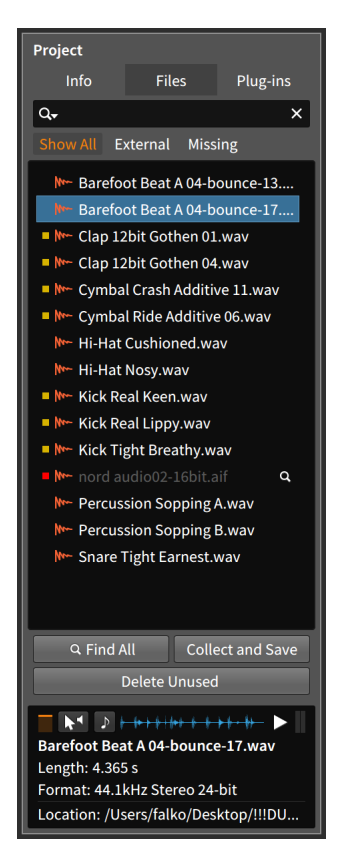

The central focus of this tab is the list of audio files. At the top of the tab is a search field for narrowing the files being shown based on their name. And when one of the audio files is selected, an *info pane* will appear at bottom. This pane displays information about your file selection and offers a few options for auditioning files, similar to the **Browser Panel** (see <u>section 4.1</u>).

To the left of each audio file listed is either a yellow square, a red square, or a blank space. This indicates the file's status.

- > A file with a blank space to its left is stored within the project's folder.
- > A yellow square indicates that the file being used is *external*, or located outside of the project folder.
- > A red square indicates that the file is currently *missing* and cannot been found. At the right edge of each missing file is a magnifying glass

icon. Whenever a project has a missing file, its icon in the project tab section will include an exclamation point (/).

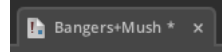

Files of all statuses will be shown when the *Show All* view button is enabled (it is the default). The other view buttons, *External* and *Missing*, show only files of those statuses when selected.

To search for a missing audio file: click the magnifying glass icon to the right of the file's listing. In the open file dialog that appears, navigate to the folder you would like searched, and then click *Open*.

To search for all missing audio files: click the Find All button at the bottom of the audio file list. In the open file dialog that appears, navigate to the folder you would like searched, and then click Open.

To replace one audio file with another: mouse over the file listing to be replaced, and click on the *Replace* button that appears on the right. In the open file dialog that appears, select the file you wish to replace it with, and then click *Open*.

#### **13. WORKING WITH PROJECTS AND EXPORTING**

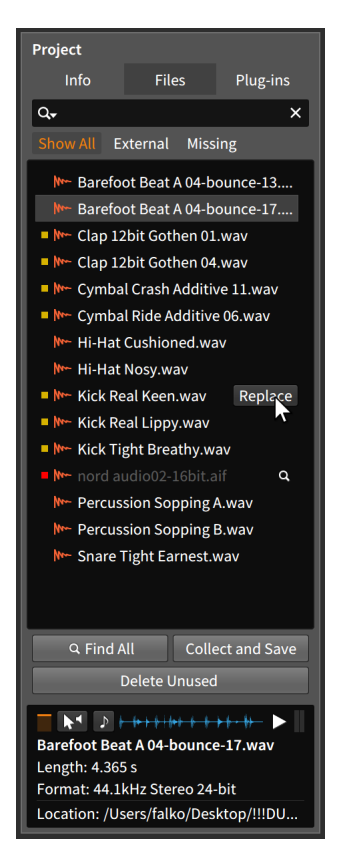

To delete unused files from the project folder: click the Delete Unused button at the bottom of the audio file list. In the dialog that appears, uncheck any files that you want to keep, and then click Ok.

| Select Unused Files t                                                                              | o Delete                         |                                 |
|----------------------------------------------------------------------------------------------------|----------------------------------|---------------------------------|
| <ul> <li>✓ /Users/dave/projects/Bangers+Mus</li> <li>✓ /Users/dave/projects/Bangers+Mus</li> </ul> | h/samples/Easy<br>h/samples/Olde | Man Easy.wav<br>r Nord Audio.ai |
|                                                                                                    | Cancel                           | Ok                              |

To move external audio files into the project folder: click the Collect and Save button at the bottom of the audio file list. In the dialog that appears, select whether regular external files should be collected, and

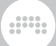

whether files within Bitwig Studio packages should be collected. Then click Ok.

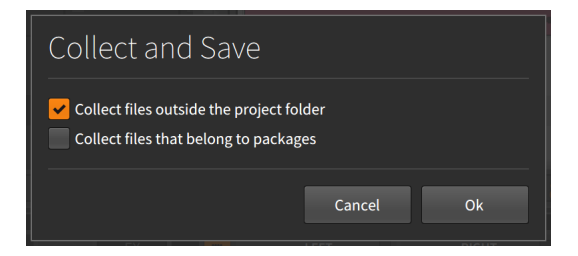

The Collect and Save function, found under File  $\rightarrow$  Collect and Save . Depending on the options you have chosen, you can use this to quickly move all used audio files into the project folder.

| Project                                                                                                    |                                                                                                    |                                                                                                    |                                                                                                  |  |  |  |  |
|----------------------------------------------------------------------------------------------------|----------------------------------------------------------------------------------------------------|----------------------------------------------------------------------------------------------------|--------------------------------------------------------------------------------------------------|--|--|--|--|
| Info                                                                                                    | Fi                                                                                                    | les                                                                                                    | Plug-ins                                                                                         |  |  |  |  |
| Q.                                                                                                    |                                                                                                    |                                                                                                    | ×                                                                                                |  |  |  |  |
|                                                                                                    | Externa                                                                                                    | Miss                                                                                                    | ing                                                                                              |  |  |  |  |
| Image: Bare       Image: Bare       Image: Clap       Image: Clap <t< td=""><th>foot Bear<br/>foot Bear<br/>12bit Go<br/>12bit Go<br/>bal Crash<br/>bal Ride ,<br/>at Cushic<br/>at Nosy.v<br/>Real Kee<br/>Real Lipp<br/>Tight Bro<br/>audio02<br/>ussion So<br/>ussion So<br/>e Tight E</th><th>A 04-b<br/>A 04-b<br/>then 01<br/>A Additive<br/>A Additive<br/>a Additive<br/>a Additive<br/>Additive<br/>Addita<br/>Addita<br/>Additive<br/>Additive<br/>Additive<br/>Additive<br/>Additive<br/>Additive<br/>Add</th><td>ounce-13<br/>ounce-17<br/>.wav<br/>.wav<br/>e 11.wav<br/>e 06.wav<br/>iv<br/>av<br/>if<br/>A.wav<br/>3.wav</td></t<> | foot Bear<br>foot Bear<br>12bit Go<br>12bit Go<br>bal Crash<br>bal Ride ,<br>at Cushic<br>at Nosy.v<br>Real Kee<br>Real Lipp<br>Tight Bro<br>audio02<br>ussion So<br>ussion So<br>e Tight E | A 04-b<br>A 04-b<br>then 01<br>A Additive<br>A Additive<br>a Additive<br>a Additive<br>Additive<br>Addita<br>Addita<br>Additive<br>Additive<br>Additive<br>Additive<br>Additive<br>Additive<br>Add | ounce-13<br>ounce-17<br>.wav<br>.wav<br>e 11.wav<br>e 06.wav<br>iv<br>av<br>if<br>A.wav<br>3.wav |  |  |  |  |
| Q Find All Collect and Save                                                                                                    |                                                                                                    |                                                                                                    |                                                                                                  |  |  |  |  |
|                                                                                                    | Delete                                                                                                    | Unused                                                                                                    |                                                                                                  |  |  |  |  |
|                                                                                                    |                                                                                                    |                                                                                                    |                                                                                                  |  |  |  |  |
| Select a fil                                                                                                    | a to seo it                                                                                                    | s mota                                                                                                    | lata here                                                                                        |  |  |  |  |
| Select a fil                                                                                                    | to see I                                                                                                    | Sineta                                                                                                    |                                                                                                  |  |  |  |  |

# 13.2.4. Plug-ins Tab

The *Plug-ins* tab lets you view and manage the VST plug-ins that are used by the current project.

This tab is laid out very similarly to the *Files* tab. In this case, the central focus of the tab is the list of VST plug-ins. There is still a search field above the list. And to the left of each plug-in listed is either a yellow square, a red square, or a blank space.

- > A plug-in with a blank space to its left is operating normally.
- > A yellow square indicates that the plug-in has a version conflict. This means that the plug-in found on your system is an older version of the one that was saved in the project. When this happens, you can try to resolve it yourself, or you can ask Bitwig Studio to ignore the conflict.

To tell Bitwig Studio to ignore all plug-in version conflicts: click the Ignore all version conflicts button at the bottom of the plug-in list.

> A red square indicates that the plug-in used in your project is currently missing and cannot be found. When this happens, you can manually install the plug-in in question and make sure that the plug-in's location is known to Bitwig Studio (see section 0.2.2.5 for information on the Locations page of the Dashboard).

Plug-ins of all statuses will be shown when the *Show All* view button is enabled (it is the default). The other view buttons, *Version Conflict* and *Missing*, show only plug-ins of that respective status when selected.

## 13.3. The Global Groove

The musical idea of *shuffle* is to take a balanced (or "straight") rhythmic pattern and make every second note of the pattern a little late (or "swung"). The groove function in Bitwig Studio allows you to apply this idea so that notes which were programmed straight can be swung by a variable amount on playback. This function is nondestructive and can be adjusted or disabled at any time.

While each clip has local *Shuffle* and *Accent* settings (see <u>section</u> <u>4.2.10.6</u>), the groove settings themselves are set at the project level.

The global *Groove* controls are found in the *Play* menu.

| ſ   | PLAY  |                        | ₽w 🗘  | 106.0    | 00 2<br>/4 | 2.2.1.0 |   |
|-----|-------|------------------------|-------|----------|------------|---------|---|
| Ē   | ARRAN | GER                    |       |          |            |         |   |
| :/h | °w    | Automation Write       | LATCH | тоисн    | WRITE      | *       | l |
| v   | OVR   | Overdub                |       |          |            | *       |   |
| 1   |       | AUNCHER                |       |          |            |         |   |
|     | Pw    | Automation Write       |       |          |            | *       |   |
|     | OVR   | Overdub                |       |          |            | *       |   |
|     | SCN   | Record on Scene Launch |       |          |            |         |   |
|     | GROO  | /E                     |       |          |            |         |   |
|     | ≘     | Enable Groove          |       |          |            | *       |   |
|     |       | Shuffle                |       | Rate 1,  | /8         | 1/16    |   |
|     |       | Accent Phase           |       | Rate 1/4 | 1/8        | 1/16    |   |

When the *Enable Groove* button is toggled on, the Global Groove settings will be applied to any clip requesting them.

The Shuffle category has two settings:

- > Rate determines whether groove will be applied at the 1/8 note or 1/16 note level.
- > The Shuffle control itself sets the amount. More specifically, this is the distance (from 0.00% to 100%) that even-numbered beats are delayed to the next lower beat division. So if the Rate is set to 1/16 notes, the Shuffle setting determines how far each second 1/16 note is pushed toward the following 1/32 note.

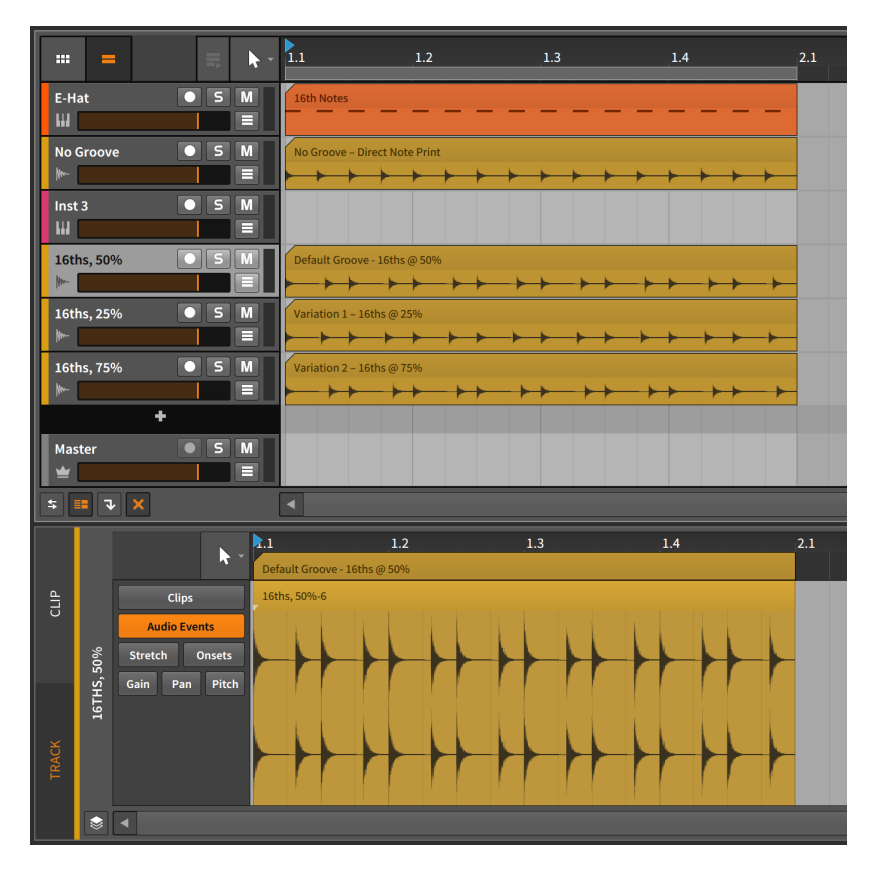

In the above example, the source track is completely straight 1/16 notes (the *E-Hat* track). The three bottom audio tracks represent that source track printed with various amounts of 1/16 note groove applied.

The **Detail Editor Panel** focuses on the *50% Shuffle* example. Here, you can clearly see that each second 1/16 note is shifted halfway to the following 1/32 note.

The Accent category has three settings:

- > The Rate determines whether a slight emphasis is applied to every 1/4 note, 1/8 note, or 1/16 note.
- > The Accent itself sets the relative emphasis applied at the set interval. This is set between 0.00% and 100%.

> *Phase* sets an offset amount that the accent interval is shifted by. This is set between -50.0% and 50.0%.

| 🌔 Note                                        |                                            |                                                                                                    |            |
|-----------------------------------------------|--------------------------------------------|----------------------------------------------------------------------------------------------------|------------|
| All of these<br>master track<br>the project's | groove para<br>a under the<br>s tempo from | ameters can be automated in your projec<br><i>Transport</i> category. You can also automa<br>m here. | t's<br>ate |
|                                               |                                            |                                                                                                    |            |
| l                                             |                                            | Tempo                                                                                                |            |
| MIDI                                          | ►                                          | Crossfade                                                                                            |            |
| Mixer                                         | ►                                          | Groove on/off                                                                                        |            |
| Transpo                                       | t 🕨 🕨                                      | Shuffle amount                                                                                       |            |
| Mixer                                         |                                            | Shuffle rate                                                                                         |            |
| volume<br>i∎ ≢≡                               | + >                                        | Accent amount                                                                                        |            |
| \$ <b>• v</b> X                               |                                            | Accent phase                                                                                         |            |
|                                               |                                            | Accent rate                                                                                          |            |

## 13.4. Working with Multiple Projects

Bitwig Studio makes it quite easy to get your work from one project into another. This can be done either by storing your own library content via the **Browser Panel**, or by directly transferring data between open projects.

## 13.4.1. Adding Clips to the Browser Panel

To add a clip to the library: click and drag the clip into the **Browser Panel**. In the dialog that appears, edit the clip *Name* if desired, enable any appropriate *Tags*, and then click *Ok*.

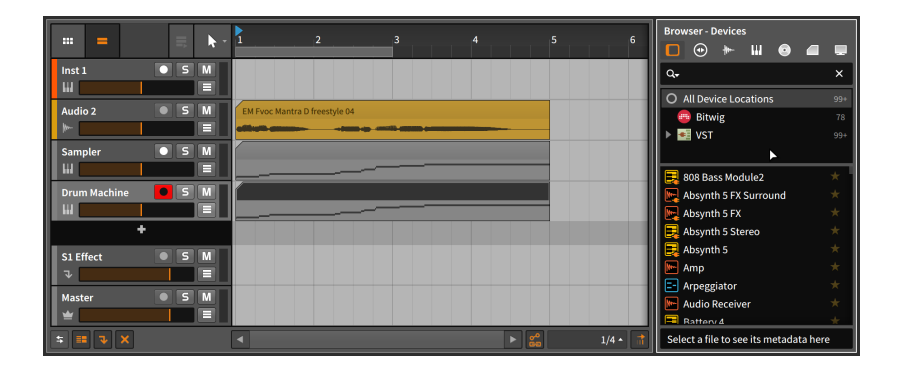

It doesn't matter which tab of the **Browser Panel** is showing when you drag your clip over. In fact, the **Browser Panel** doesn't even have to be called up before you begin dragging as you can call up any panel while using the mouse. In the case of the **Browser Panel**, you can press [B] any time to call it up.

| Name              | Name Machinated Vox |                           |        |         |  |  |  |  |
|-------------------|---------------------|---------------------------|--------|---------|--|--|--|--|
| Creator           | dalinnen            |                           |        |         |  |  |  |  |
| BPM               |                     |                           |        | 110.000 |  |  |  |  |
| Tags              | analog 🗙 loo        | analog X loop X organic X |        |         |  |  |  |  |
|                   | loop                | one-shot                  | 4x4    | broken  |  |  |  |  |
|                   | no-kick             | no-highs                  | sparse | full    |  |  |  |  |
|                   | deep                | dirty                     | dry    | wet     |  |  |  |  |
|                   | acoustic            | metallic                  | analog | digital |  |  |  |  |
|                   | heavy               | quirky                    | dubby  | organic |  |  |  |  |
|                   | smooth              | atmo                      | epic   | wonky   |  |  |  |  |
| ✓ Save devices in | clip                |                           |        |         |  |  |  |  |
| Embed Files       | Located i           | n Project Fol             |        |         |  |  |  |  |
|                   |                     |                           |        |         |  |  |  |  |
|                   |                     |                           |        |         |  |  |  |  |

Once you have stored your clip, it can be found and managed from the *Clips* tab of the **Browser Panel**.

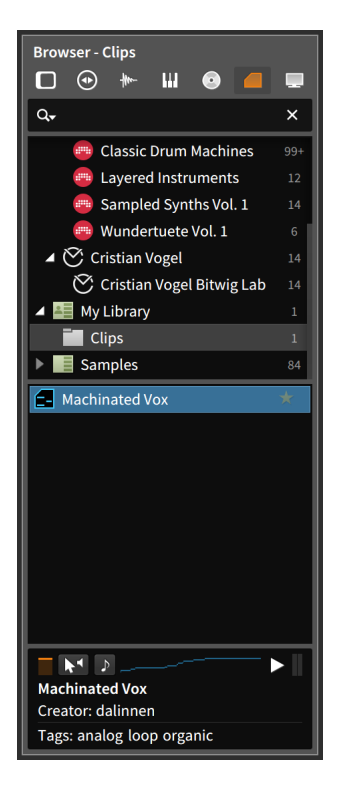

Any clip stored in this fashion also contains its own parameters, the track's device chain, and any automation data.

## 13.4.2. Going Directly between Projects

Bitwig Studio allows you to have multiple projects open at the same time, with each open project represented in the project tab section of the window's header (see <u>section 2.1.1</u>). In addition to making it easy to quickly switch between projects, this also allows you to copy data between them.

To transfer a clip(s) from one project to another: select and copy the clip(s) in the original project. Switch to the destination project, move the playhead to the desired insertion point (this can be done by clicking on either a Clip Launcher slot or at the position within the Arranger Timeline), and then paste.

#### 🚺 Note

Copying and pasting clips within a project will maintain the original clip's automation but not its device chain. Copying and pasting clips between projects will maintain neither.

To transfer a device(s) from one project to another: select and copy the device(s) in the original project. Switch to the destination project, select the target track, and then paste.

The other option is to drag items directly from one open project to another.

To transfer an item(s) between two open projects: click and drag the item(s) from the original project to the target project's tab. While still holding the mouse, wait for the target project to load, and then drag and release the item in the appropriate location.

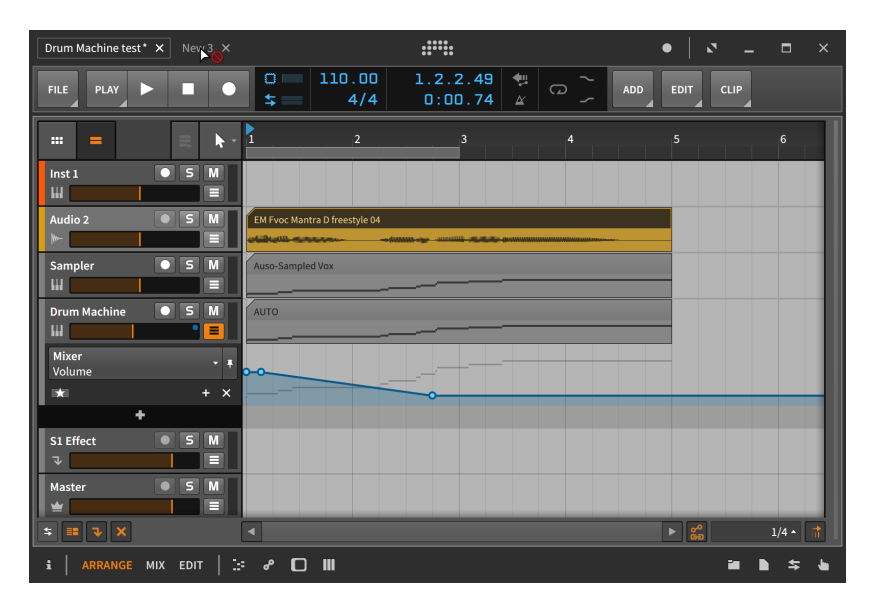

The cursor that includes a circle with a diagonal line through it indicates that releasing your item(s) on the project tab itself would do no good. Very quickly, the target project will load.

| Drum Machine test* × New 3* × |                               |                                                  | •   2                      | _ = ×         |
|-------------------------------|-------------------------------|--------------------------------------------------|----------------------------|---------------|
| FILE Activate Audio Engine    |                               |                                                  | ADD EDIT                   |               |
|                               | 1 2                           | 3                                                | 4                          | 5             |
| Inst 1 5 M                    |                               |                                                  |                            |               |
| Audio 2 5 M                   | EM Syoc Mantra D freestyle 04 | - Country ages - country is antistating generati |                            |               |
| ÷                             |                               |                                                  |                            |               |
|                               |                               |                                                  |                            |               |
|                               |                               |                                                  |                            |               |
|                               |                               |                                                  |                            |               |
| S1 Effect ● S M<br>→ ■ ■      |                               |                                                  |                            |               |
| Master S M                    |                               |                                                  |                            |               |
| \$ <b>= 7</b> X               | •                             |                                                  | ► 00<br>60                 | 1/4 • 📑       |
| i ARRANGE MIX EDIT            | း 🧬 🔲 📶 Copy Arrange          | r Clip (Alt : Toggle move/copy, Shi              | ft : Toggle time grid sn 🖿 | <b>■ \$ •</b> |

#### I Note

Dragging clips between projects will maintain only the clip, not the automation or device chain. Device(s) can be transferred separately using the same method.

#### Dote 1

If you want to copy multiple tracks from one project to another, you can use the method above with multiple tracks selected. You could also encapsulate all desired tracks into one group track, transfer that one group track to the second project, and then ungroup the track (see section 3.2.2).

## 13.5. Exporting Audio

To export audio from Bitwig Studio, use the *File* > *Export Audio...* function. When this option is selected, a dialog box with several sections appears.

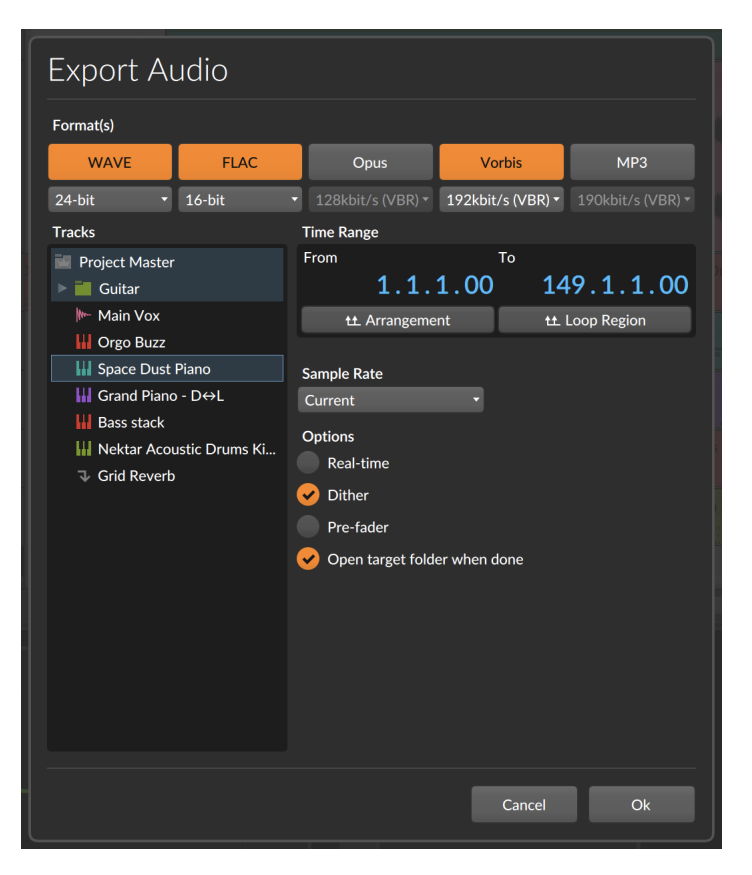

- > The Format(s) section selects which audio formats will be output for each selected track. If multiple formats are selected, than each exported track will be saved multiple times. Beneath each audio format is a menu of export profiles to choose from.
- > The Tracks section lists all activated tracks in the project. Select each track that you want to separately exported. Note that group tracks are shown as folders that can be select, and/or they can be unfolded to access individual child tracks. And if you want to export the entire project (a completed song, for instance), check the Project Master from the top of the list.
- > The Time Range section determines what portion of the project will be exported. Both the From and To parameters are set using song positions. If a time selection is present in the project, that period is used by default. You can also click to select the full Arrangement, or the Arranger Loop Region.

- > The Sample Rate setting determines if any conversion happens on export. The default setting of Current keeps the audio engine's current sample rate with no conversion.
- > The Options / Format section gives you four more settings.
  - > Real-time overrides the standard offline bounce to execute it in realtime. This is useful when you have external audio paths being used live, etc.
  - > Select Dither to add a very small amount of noise to your exports. This can help lower-resolution export files best match the highresolution internal signals of Bitwig Studio. This noise is generally inaudible.
  - > To ignore all mixer volume automation, select the *Pre-fader* option. This can be especially helpful when exporting stems.
  - After bouncing, Open target folder when done will point your file manager application to the folder where files were written.

Once the Ok button is pressed, the files will be created.

#### 🛛 Note

Only Arranger Timeline selections (not Launcher clips) can be exported in this way.

The *Export Audio* function dialog uses a current selection for its default settings. So if you want to export only a single clip from one track, first select that clip and then choose *File* > *Export Audio...*.

## 13.6. Exporting MIDI

To export MIDI from Bitwig Studio, choose *File* > *Export MIDI...* . In the save file dialog that appears, set the desired name and location for your MIDI file. This file will include all notes present in your project's Arranger Timeline, organized by track.

# 14. MIDI Controllers

*MIDI controllers* — or simply *controllers* — can be a critical part of any production environment or performance setup. Bitwig Studio supports MIDI controllers in general, whether you are playing in notes or you are mapping physical knobs and sliders to the program's parameters.

Bitwig Studio comes with various *controller scripts*. Each script is programmed for a specific MIDI controller, with a few scripts for *Generic* controllers of any make.

For the generic controllers, functionality is basic. If the controller has keys, you can send note messages. And if it has assignable knobs, you can map those knobs to any mappable control in Bitwig Studio.

For the controllers that are specifically supported, more functions are allowed. This can include control of track mixer functions, device remote controls and parameters, the transport, clip launching, and more. As each controller can vary greatly in size, shape, and functionality, the built-in mappings supported by Bitwig Studio also vary from controller to controller.

#### \rm Note

Anyone with knowledge of JavaScript and the MIDI specification can customize any of the included controller scripts or even write their own. For full details on Bitwig Studio's controller API, go to the **Dashboard**, click on the *Help* tab, and then click on the *Documentation* page. Various *Developer Resources* can be found here.

This chapter covers how to use both the default mappings for your controller (if supported), and how to manually assign and manage MIDI mappings. It also shows how to achieve simple parameter and controller (or computer keyboard) pairings via the **Mappings Browser Panel**.

## 14.1. Soft Controller Assignments

For any controller used with Bitwig Studio, certain default behaviors are available. We will start by revisiting the **Dashboard** for additional controller settings and documentation. Then we will get to know the Remote Controls pane, which is available on every device.

# 14.1.1. The Remote Controls Pane

#### \rm Note

The functionality described in this section will work only with non-*Generic* controllers.

As we discussed in <u>chapter 7</u>, all actual device control elements are found within the **Device Panel**. In this section, we will revisit the **Device Panel** to see how it facilitates soft controller assignments.

"Soft controller assignments" refers to controller assignments that can dynamically shift, following your focus on different tracks and devices within a project. By default, this functionality only targets the currently selected device.

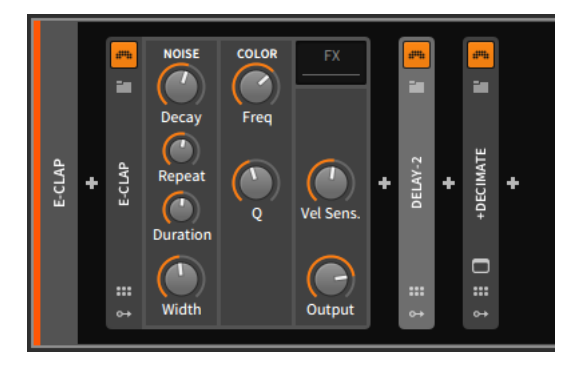

In the example above, the **Delay-2** device is currently selected, as its slightly brightened device header indicates. By clicking on the **E-CLAP** device, it will become the currently selected device and receive focus. If a recognized MIDI controller is connected and set up in Bitwig Studio, the device's interface might even get a splash color.

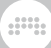

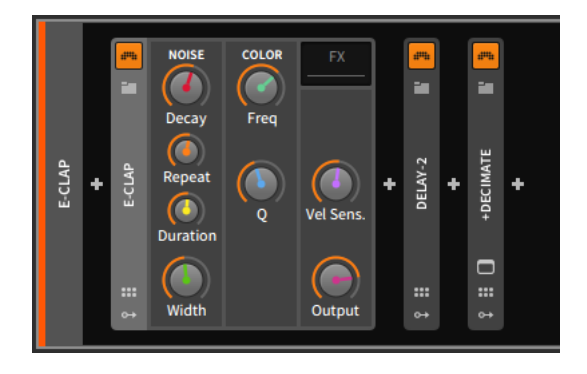

The colored interface items represent the eight current soft controller assignments. The details of these mappings are available in the device's Device Mappings pane, which is shown when the *Remote Controls button* (which looks like a group of six controller items) is clicked.

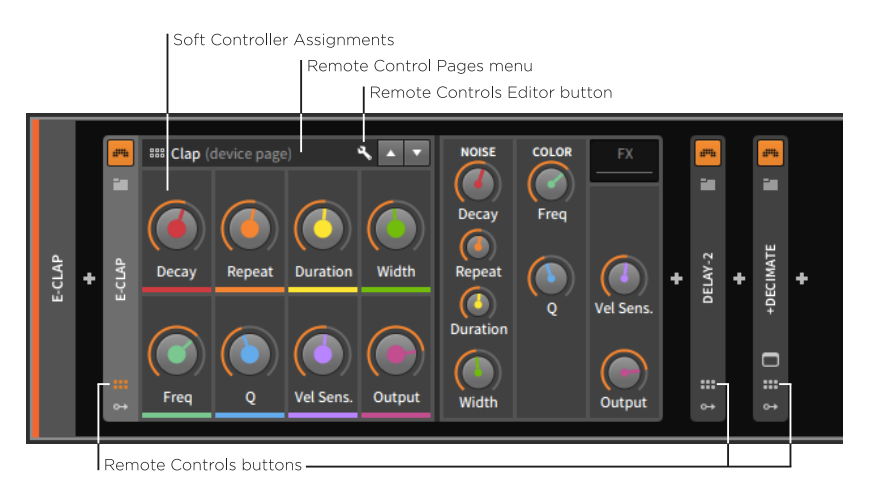

The *Remote Controls pane* shows the *soft controller assignments* that come with being the currently selected device. Each assignment is represented here by a color-accented controller. And since your controller's eight hardware controls will be used over and over again, they are always colored in rainbow order (red, orange, yellow, green, cyan, blue, indigo, and violet) to help you mentally connect each particular hardware control with its ever-changing software assignment.

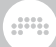

#### 🚺 Note

Depending on the type of parameter under control, either a knob, button, or chooser (a drop-down menu, indicated with a downwardfacing arrow on its far right) will be used.

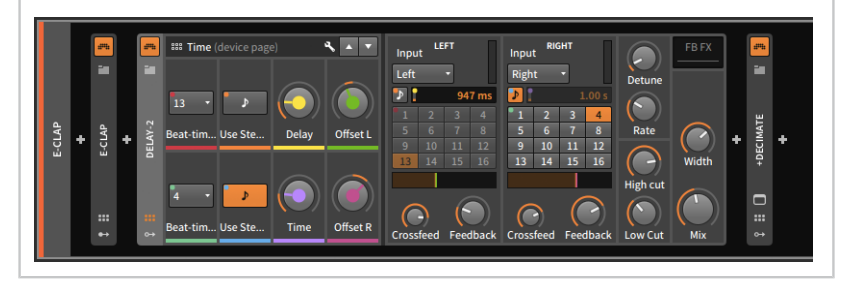

To rename a soft controller: double-click the soft controller's name. If no name is provided, the name of the parameter under control will be used.

Clicking on the *Remote Control Pages menu* exposes all current mapping pages.

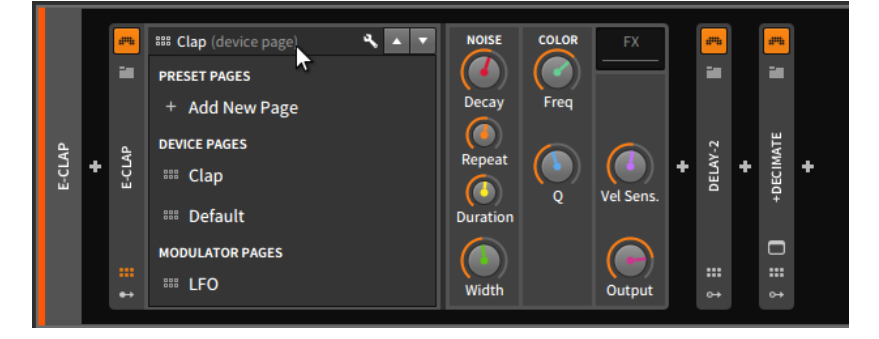

There are three different types of mapping pages:

- > Preset pages are sets of remote controls tied to this particular device instance or preset.
- > Device pages are sets of remote controls linked to every device of this kind across your installation of Bitwig Studio. So any changes made to this particular E-Clap device's device pages would be read by all E-Clap devices.
- > Modulator pages represent remote controls for any modulators loaded in this preset. They are tied to the particular modulator in use and are not editable.

*To create a new preset page:* click on the Remote Control Pages menu, and then choose the *Add New Page* option.

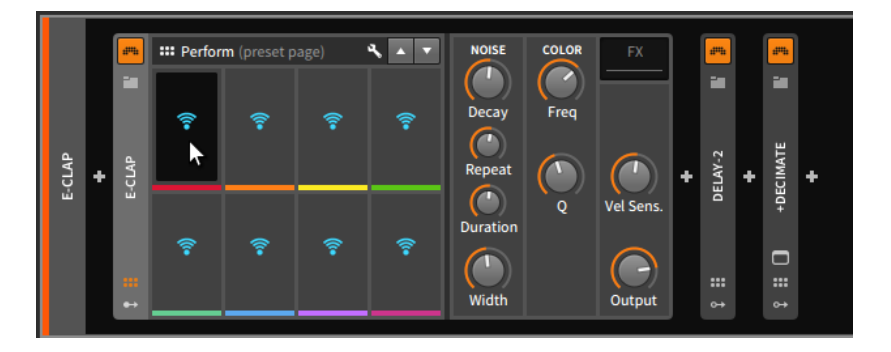

The Wi-Fi icons represent controls which are not yet assigned.

*To make a soft controller assignment:* first click on an available controller's Wi-Fi icon, and then click on the device parameter you wish to assign to it.

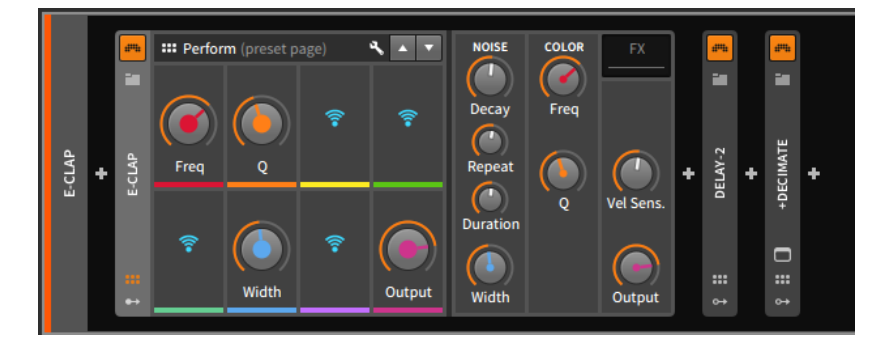

We can now switch to other remote control pages (via the Remote Control Pages menu) and then return to this preset page. This new preset page was named *Perform* by default, but similarly to the soft controllers, you can click on the preset page's name in order to rename it.

Clicking the Remote Controls Editor button causes the *Remote Controls Editor* to appear in the central panel area.

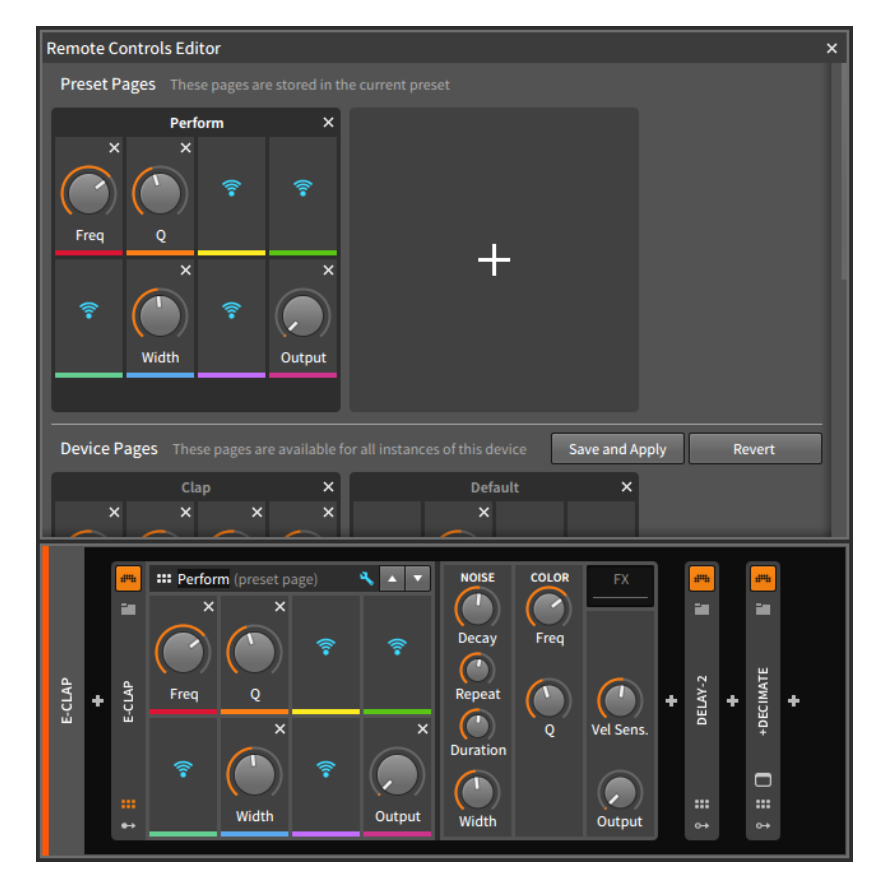

You will notice that the Remote Controls pane itself is now showing an unassign button (as an x icon) in the top right of each assigned controller.

*To remove a soft controller assignment:* click the assigned controller's unassign button, either in the Remote Controls pane or in the Remote Controls Editor.

#### 🛛 Note

A soft controller assignment can also be removed directly from the **Device Panel** either by:

> Right-clicking in the soft controller's area, and then selecting *Delete Remote Control* from the context menu.

Holding [ALT] and mousing over the Remote Controls pane will cause an unassign button (the little x icon) to appear in the top right of each assigned soft controller. Continuing holding [ALT] and click on any of these buttons to remove that assignment.

The Remote Controls Editor is scrollable. Changes made to pages in the *Preset Pages* section are stored immediately. Changes to pages in the *Device Pages* section must be saved, either by clicking the *Save and Apply* button or by using the save dialog that appears when you close the Remote Controls Editor.

*To reorder remote control pages:* click and drag the pages within their section.

*To duplicate a remote control page:* hold [ALT], and then click and drag the page you wish to duplicate within its section.

#### 🚺 Note

Pages cannot be moved or copied between sections.

To rename a page: double-click the current name of the page.

*To add tags to a remote control page:* click in the bottom row of the page area, beneath the bottom four soft controllers.

To add a ninth slot to any remote controls page: right-click on the title bar of the remote controls page in the Remote Controls Editor, and then select Allow 9 Slots from the context menu.

This can be especially handy if you are using a MIDI controller with nine faders.

To create a new remote control page: click the Add Page button (the large plus +) icon at the end of the *Device Pages* section. (The plus sign at the end of the *Preset Pages* section can also be used to create a new preset page.)

To delete a remote control page: click the Delete Page button (the x icon) to the far right of the page name.

Before we move on, let's consider a use of the rainbow order in another context. Most controllers that support soft controller assignments can also support a "mixer mode."

The following images demonstrate a project in **Mix View** both without and then with mixer mode engaged:

#### **14. MIDI CONTROLLERS**

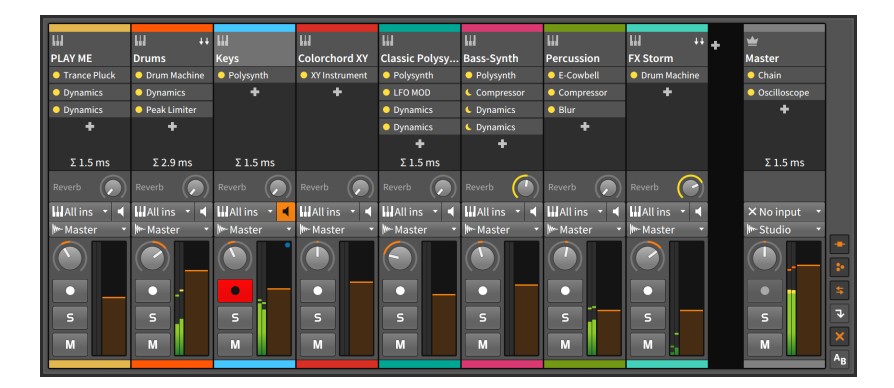

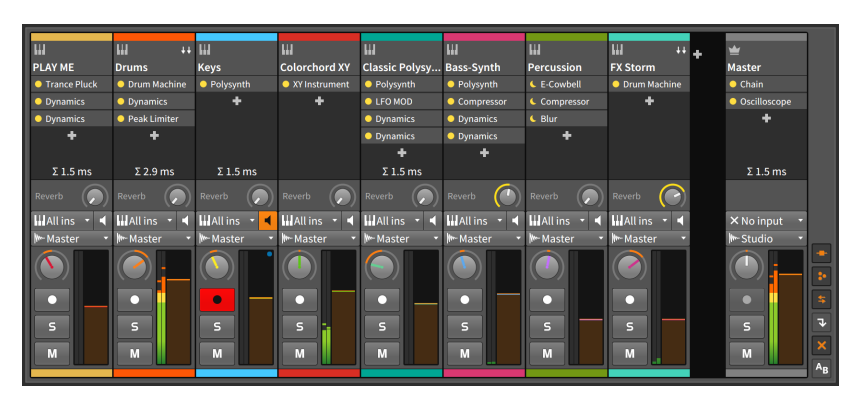

Notice how the volume and pan knobs for the first eight tracks are using the first eight soft controllers, as shown in rainbow order again.

# **14.2.** Controller Visualizations, Takeover Behavior, and Documentation

Earlier, we saw how to recognize our MIDI controllers under *Settings* > *Controllers* in the **Dashboard** (see <u>section 0.2.2.2</u>). Let's now go back to the **Dashboard**, the *Settings* tab, and the *Controllers* page to examine the individual controller options.

|             | :                                | ••••                               |                                  |         |
|-------------|----------------------------------|------------------------------------|----------------------------------|---------|
| USER        | SETTINGS                         | PACKAGES                           | HELP                             | ×       |
|             | Takeover mode                    | Relative scaling                   |                                  |         |
|             | Controllers                      | 0                                  | Add                              | Þ       |
| Recording   |                                  | Korg nanoKONTR                     | ◆⑦ nanoKONTROL2 SLIDER/          | ×<br>.• |
| Controllers | •                                |                                    | ◆ <sup>●</sup> nanoKONTROL2 CTRL | -       |
|             | ບ<br>* Generic MIDI Keyboard.com | Generic MIDI Keyboa<br>trol v2.3.3 | → ⑦ None                         | ×       |
|             | Q ₽ 0 I                          |                                    |                                  |         |
|             |                                  |                                    |                                  |         |

In addition to port mappings and script information, each controller entry also has a set of icons in the bottom left that relates to its use.

- > The gear button toggles the visibility of additional settings, if such settings are specified by the controller script is use.
- > The "speech balloon" button toggles on-screen controller visualizations (see section 2.2.5).
- > The fader button toggles whether the global Takeover mode (set at the top of the page) is applied the controller in question or not. Takeover modes set the behavior of how incoming messages from individual controls are used by their associated software parameters. Modes include:

When a controller has disabled use of the global takeover mode, it is the same as being set to *Immediate*.

> The question mark (?) button provides a link to the any local documentation for the particular controller script in use.

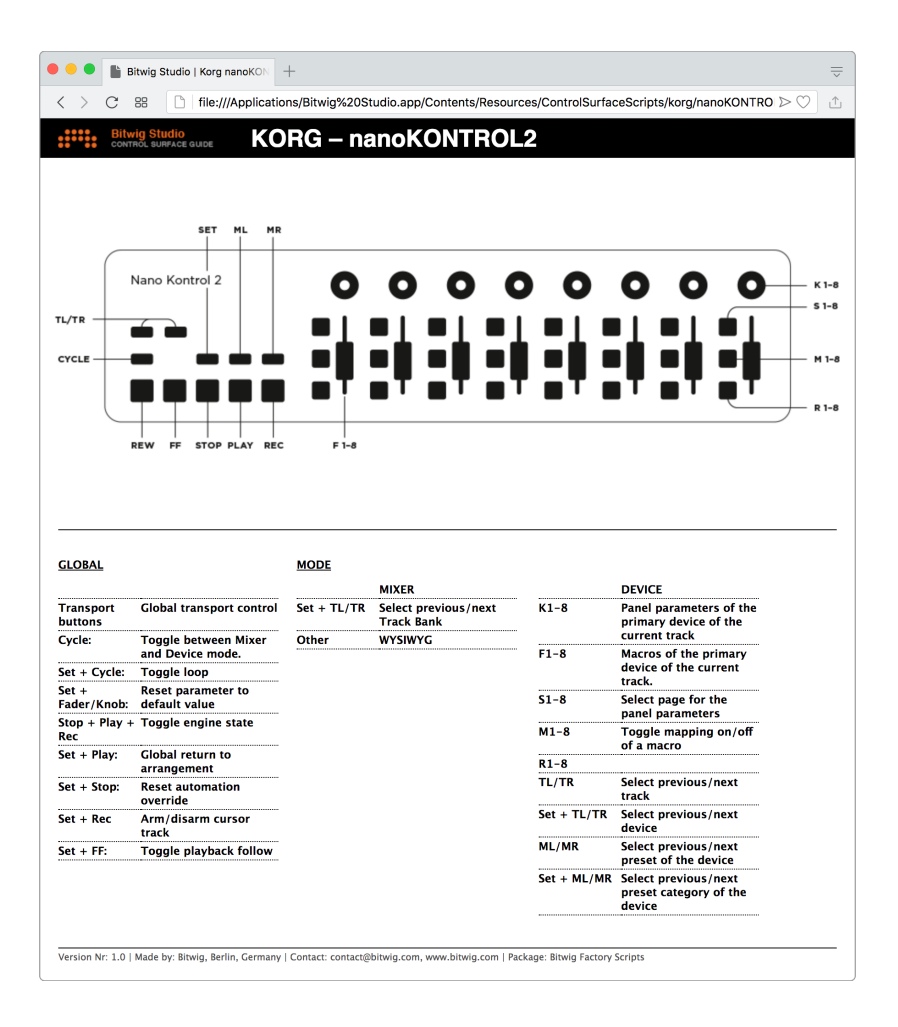

## 14.3. Manual Controller Assignment

Any device with assignable hardware knobs/faders allows manual assignment of these controls to project parameters, such as device parameters or track mixer elements.

To make a manual controller assignment: right-click on the parameter you wish to assign and select *Learn Controller Assignment...* from the context menu. The targeted parameter will now be framed in bright

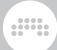

green with an animated circle icon, indicating that you should "turn a knob." Then move the hardware control you wish to assign.

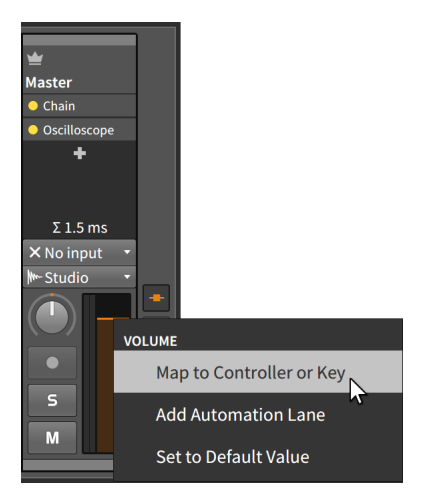

In this example, we've right-clicked on the master track's volume control.

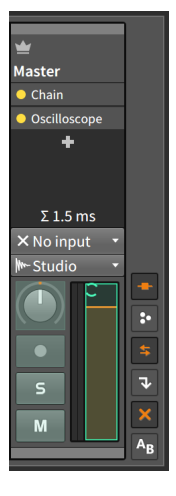

After you move the hardware controller in question, the software parameter will return to its normal appearance, but the on-screen control will be moving as you move the physical control.

To remove a manual controller assignment: right-click on the parameter you wish to unassign, and select *Clear Controller Assignment* from the context menu. Or in the **Studio I/O Panel**, click the *x* button for the parameter assignment you wish to clear.

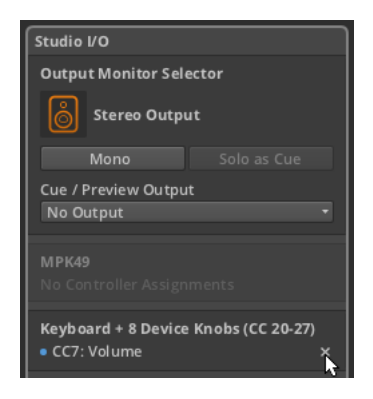

Finally, if you are using soft controller assignments, you can still make manual controller assignments. In this situation, any new assignments will override soft assignments that usually work in the current mode.

As an example, let's start from the "mixer mode" case from the end of the last section.

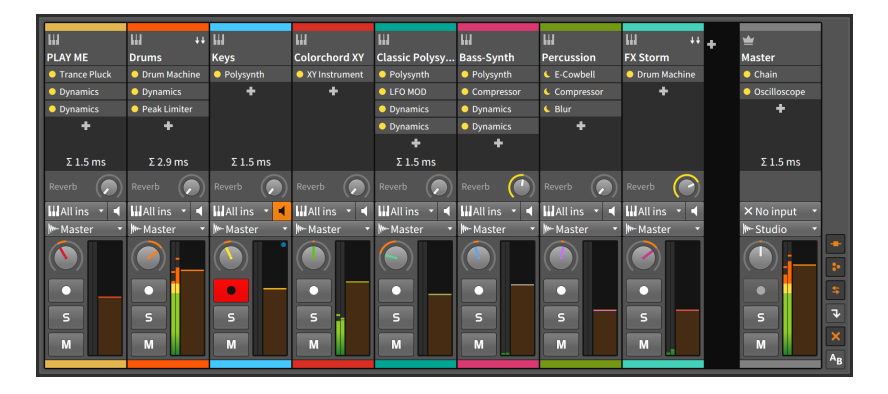

By manually assigning the master track's volume and pan controls to my hardware controller's eighth fader and knob, both of those master track controls will be colored violet, and the track that was previously using those controllers (*FX Storm*) will lose them.

| HI<br>PLAY ME                | III ↓↓<br>Drums                  | ₩<br>Keys    | Colorchord XY | U<br>Classic Polysy                            | Bass-Synth            | H<br>Percussion | ₩ ++<br>FX Storm | ÷ | ₩<br>Master  |
|------------------------------|----------------------------------|--------------|---------------|------------------------------------------------|-----------------------|-----------------|------------------|---|--------------|
| <ul> <li>Dynamics</li> </ul> | <ul> <li>Dynamics</li> </ul>     | +            | +             | <ul> <li>LFO MOD</li> </ul>                    | Compressor            | Compressor      | +                |   | Oscilloscope |
| <ul> <li>Dynamics</li> </ul> | <ul> <li>Peak Limiter</li> </ul> |              |               | <ul> <li>Dynamics</li> <li>Dynamics</li> </ul> | Dynamics     Dynamics | 6 Blur<br>+     |                  |   | Ť            |
| Σ 1.5 ms                     | Σ 2.9 ms                         | Σ 1.5 ms     |               | Σ 1.5 ms                                       |                       |                 |                  |   | Σ 1.5 ms     |
| Reverb                       | Reverb                           | Reverb       | Reverb        | Reverb                                         | Reverb                | Reverb          | Reverb           |   |              |
| HAll ins 🝷 ┥                 | HAll ins 🝷 ┥                     | HAll ins 🔹 ┥ | HAll ins 🝷 ┥  | HAll ins 🔹 🖣                                   | 🚻 All ins 🝷 ┥         | HAll ins 🝷 🖣    | 🚻 All ins 🔹 ┥    |   | × No input 🔫 |
| Master C                     | Master S<br>S<br>M               | Master       | Master S<br>M | Master S<br>M                                  | Master S<br>M         | Master S<br>M   | Master<br>S<br>M |   |              |

In this example, my last fader and knob will always control the master track while my controller is in mixer mode.

## 14.4. The Mappings Browser Panel

The **Mappings Browser Panel** is another one of the "access panels" in Bitwig Studio. When the panel's view toggle is pressed, the panel itself slides into (or out of) view, exposing all preexisting mappings and allowing you to either edit or delete them. But unlike when other panels are visible, this one also changes the appearance of the project itself.

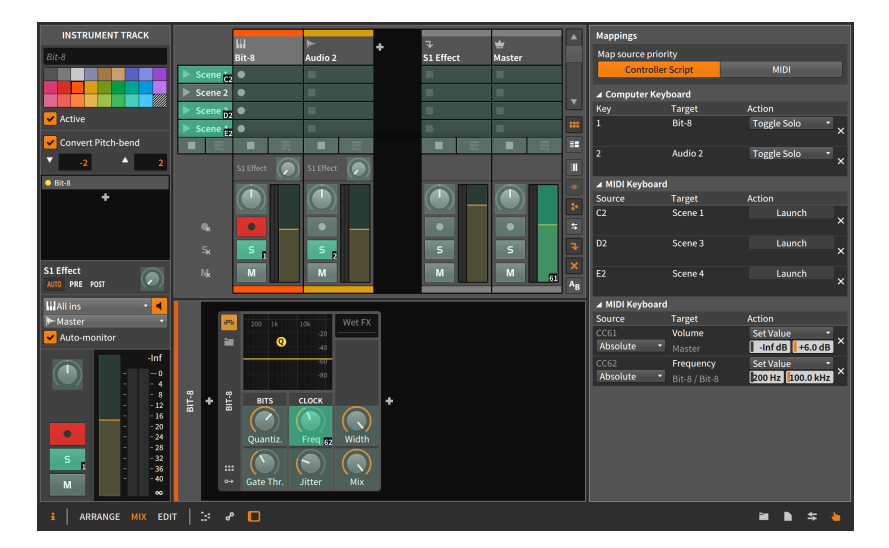

Before getting to functionality, the first parameter in the panel is worth noting. The *Map source priority* setting decides whether any *Controller script* in use should get the first chance to process incoming MIDI messages (potentially overriding mapping established here) or if incoming *MIDI* should be handed over raw to the any active mappings in this panel.

While the **Mappings Browser Panel** is visible on screen, any parameter of your project that can be mapped appears with a green overlay. Clicking on one of these parameters causes a pair of arcs to spin circularly backwards and forwards, indicating that this parameter is ready to be mapped.

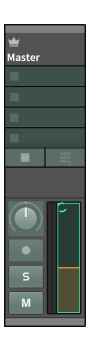

The next computer key that is pressed or MIDI control that is touched will now be assigned to the selected parameter. In this example, we have selected the volume fader of the master track. If we now move a MIDI controller that is sending continuous controller 7 messages, the volume fader will display this as long as the **Mappings Browser Panel** remains visible.

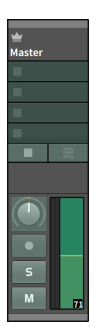
# **15. Advanced Device Concepts**

We have talked about and dealt with devices throughout this document. As we have seen, it's quite possible to operate devices in all the normal ways without delving into their advanced functionality. In this chapter, however, we'll explore device capabilities that are deeply powerful and generally unique to Bitwig Studio.

The aim of this chapter is not to educate you on any particular device or its parameters. While we will examine a few devices here in detail, our purpose is primarily to investigate concepts that are relevant to many devices. A separate reference section on the Bitwig devices themselves can be found in <u>chapter 18</u>.

In this chapter, we will investigate nested device chains, we will examine Bitwig Studio's unique **Unified Modulation System** (and the modulator modules that it supports), and we will take note of some of the advanced VST plug-in options provided.

Congratulations; we've made it to the deep end of the pool. Now take a big breath.

# **15.1. Nested Device Chains**

We discussed long ago how each track has its own device chain. Since then, there have been references to "top-level devices," meaning the devices that are directly in a track's device chain.

Most of the Bitwig devices actually possess one or more device chains of their own. These lower-level device chains, or *nested device chains*, solve several problems inherent to software-based music production.

For one thing, a single preset can contain vast configurations of devices, from a standard single device to something far more ornate. For another, the idea of nesting devices allows for unique signal routings that aren't usually possible in software, such as blending serial and parallel structures across a single device chain.

But we will return to device chains in a moment. Since the idea of parallel signal structures has already been mentioned, we should start this discussion with the humble, crucial *Mix* knob.

# 15.1.1. The Mix Parameter

For many audio effect processes, it is critical that the original, unprocessed sound is blended together with the affected sound. A good example is a simple delay effect. Hearing the original sound provides context for the delayed copy that follows. (A simple delay effect with no original sound mixed in could be better described as "late.")

To facilitate this blending, the idea of a *wet/dry* control is common in audio effects. This is usually implemented as a single knob that cross-fades between purely "dry," unprocessed signal at the minimum value, and purely "wet," post-processed signal at the maximum value, with every value in between representing a gradual blend of the two.

In Bitwig devices, this function is found on many devices via a parameter called *Mix*.

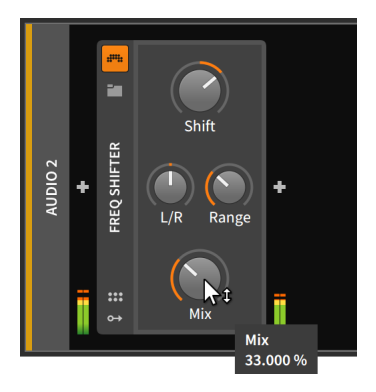

In the above example, we are using the **Freq Shifter** audio FX device, which is a frequency shifter. With the *Mix* parameter set to *33 %*, a third of the device's output is the result of the frequency shifting process. This means that the signal received by the device (before any effect is applied) makes up the remaining two-thirds of the output, for a 2:1 blend of dry to wet signal. If *Mix* was set to *66.6 %*, the balance would be reversed, with wet signal predominating at a 2:1 ratio.

So when you find a *Mix* parameter knob in the bottom right corner of a Bitwig device, it is providing this same wet/dry, parallel processing structure. In any of these cases, a *Mix* setting of *100 %* would produce an output with no truly dry signal, and a setting of *0.00 %* would effectively bypass the device by outputting only dry signal.

#### 🛛 Note

If you find a *Mix* parameter knob that isn't in the bottom right corner of the device, it is carrying out a different function that is specific to that particular device. Finally, *Mix* is not exclusive to audio FX devices and can be found on some devices in nearly every category. In the categories that don't use this *Mix* parameter (note FX and instruments), any incoming audio is generally passed directly to the audio outputs.

# 15.1.2. Container Devices

After starting with a simple in-line routing control, we will move on to nested device chains. And we will start with devices that are made to provide parallel device chains.

*Container* devices are utility devices whose primary function is to host other devices. So while most devices contain some type of nested device chain, container devices couldn't exist without them.

Three particular container devices – (**Drum Machine**, **Instrument Layer**, and **FX Layer**) came up in passing when we first saw the mixer's track fold button (see <u>section 6.1.1</u>), and the two "layer" devices reappeared indirectly when we discussed dragging devices to layer them (see <u>section 7.4</u>). Each of these devices allows for a large number of device chains within them.

### Note

Among the container devices, the layer family exists for sending signal to multiple note effects (**Note FX Layer**), instruments (**Instrument Layer**), or audio effects (**FX Layer**). There is also a family of *selector* devices (**Note FX Selector**, **Instrument Selector**, and **FX Selector**) for sending signal to only one device at a time in a controllable fashion (see <u>section 18.3.6</u>).

When using devices in the layer and selector families, you can always right-click on the device header for various *convert* options, as shown here on the header of **Instrument Layer**.

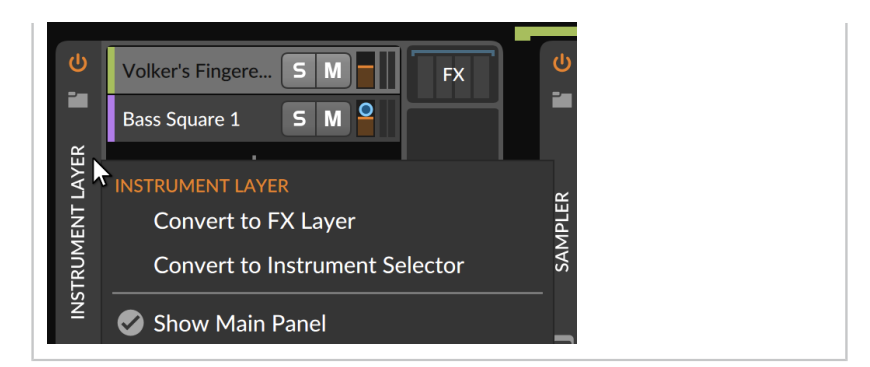

### 15.1.2.1. Drum Machine

**Drum Machine** is made to house multiple instruments, each of which will be triggered by a specific note message (for example, C1 for a kick drum, F#1 for closed hi-hat, etc.).

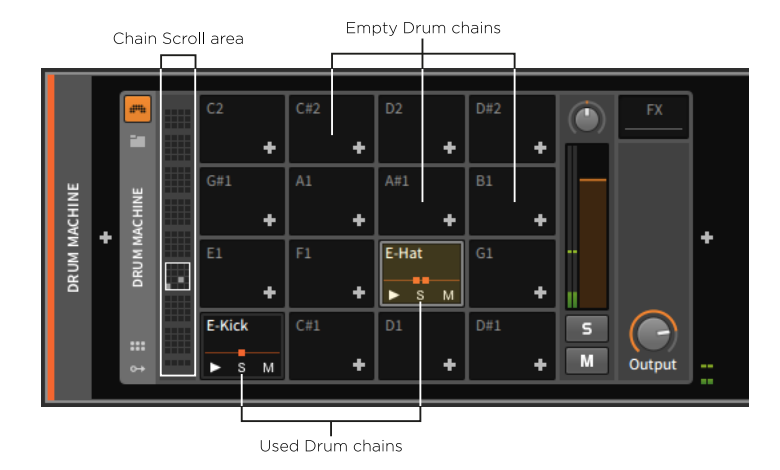

Corresponding with the 128 possible MIDI notes, **Drum Machine** offers up to 128 device chains, each called a *drum chain*. 16 drum chains are displayed at a time, and the *chain scroll area* on the left allows you to click or scroll the focus to a different set of chains.

An empty drum chain simply displays the note that it responds to and an *Add Device button (+)* for loading a device directly into that chain.

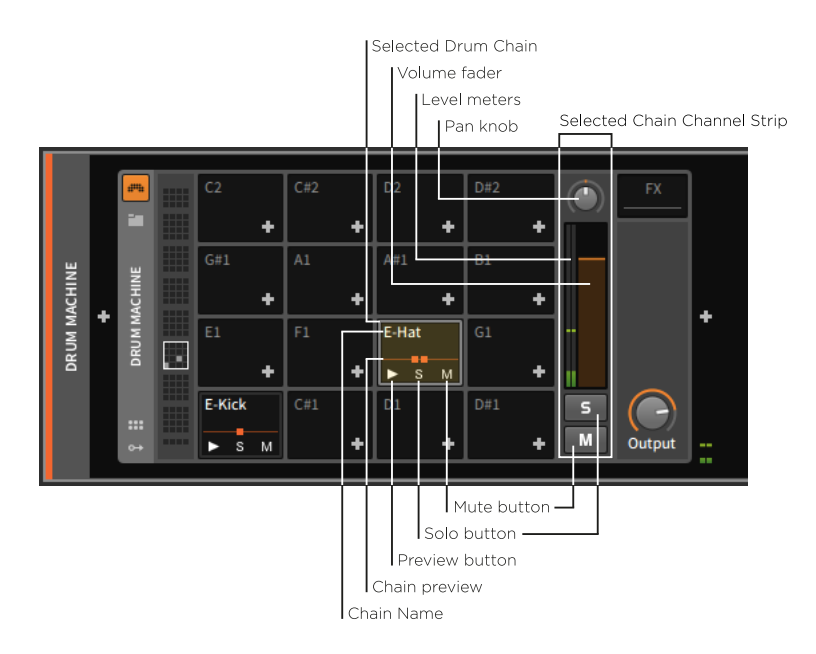

Used drum chains each have their *chain name* listed at top, and at bottom are a *preview button*, a *solo button*, and a *mute button*.

To the right of the displayed drum chains is the *selected chain channel strip*. Whichever drum chain is selected is surrounded by a blue-green border, and this area of the device provides a small channel strip for that chain, including larger solo and mute buttons, a *volume fader*, a *pan knob*, and *level meters*.

Every used drum chain also has a small *chain preview* displayed across its middle. This central line with squares placed along it is a silhouette of the drum chain, with the squares representing the number of devices currently at the top-level of the drum chain.

# 🚺 Note

While only so many squares fit within this small chain preview area, additional devices may be added to the drum chain.

To view an individual chain: click the chain.

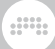

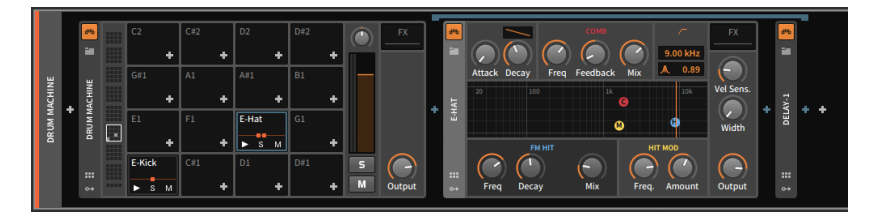

What can now be seen is the drum chain itself, which is, again, a device chain. The two squares from the chain preview were representing these **E-Hat** and **Delay-1** devices, which have the exact same interfaces we are accustomed to.

With the drum chain fully expanded, note that the selected chain is now ringed by a dusty blue frame. The devices within this chain also have a downward-facing bracket above them, both showing the boundaries of the chain contents and connecting these contents to their source by using the same highlight color in both places.

To reiterate this idea, the **Delay-1** device is currently within this drum chain. This means that only this particular instrument (triggered by F#1) will have this device applied to it.

If I were to move this device to the right and out of the drum chain, it will now be in the track's device chain just after the **Drum Machine**.

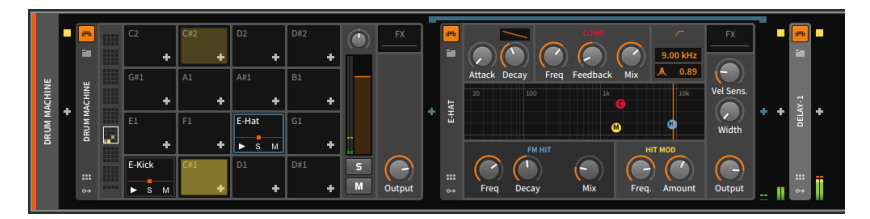

Accordingly, all audio coming out of **Drum Machine** is now being affected by **Delay-1**.

One other function unique to the **Drum Machine** container device is its ability to have certain triggered notes cut off, or "choke," other notes. This allows you to associate related elements into a single *choke group*, allowing only one of those elements to sound at a time. A classic choke group example are hi-hat elements of a drum kit, where triggering a closed hi-hat sample should silence an open hi-hat sample that was playing. But many other uses can be imagined.

To assign a chain's choke target: right-click the chain in question, and then from the *Choke targets* submenu, select the chain you want to be choked when the current chain is triggered.

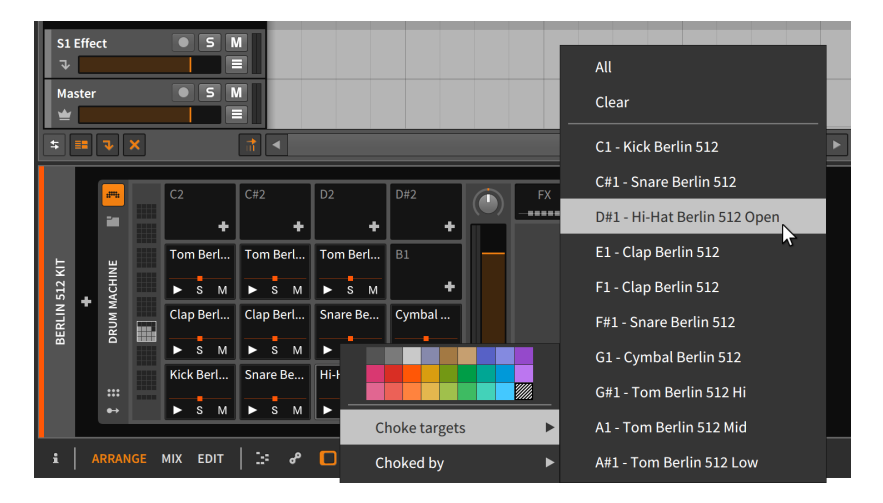

To assign a chain as a choke target: right-click the chain in question, and then from the *Choked by* submenu, select the chain you want to cause the current chain to be choked.

These two equivalent options allow you to create a choke group relationship either from a source or destination perspective. But also note what this unique interface implies: that chain A could choke chain B, but chain B could allow chain A to continue playing.

# 15.1.2.2. Instrument Layer

**Instrument Layer** is made to house multiple instruments, all of which will be triggered by any incoming note message. The general effect of this device is to make layered sounds or "stacks."

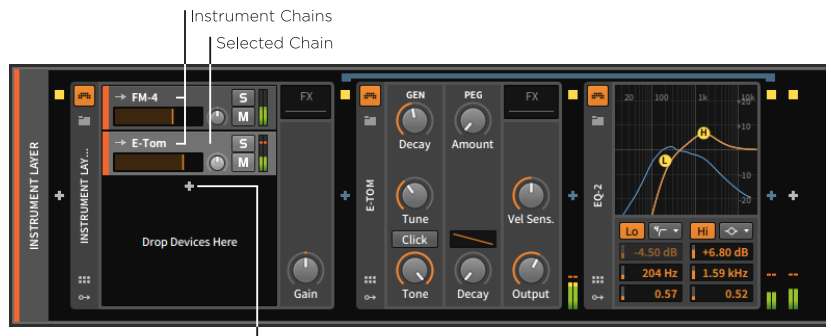

Add Device button

The chains in this device can be called *instrument chains* or layers. Each is still representing a full device chain, but unlike **Drum Machine**, there is no set number of chains. Because of this, there is only one *Add Device button* in the main interface of **Instrument Layer**, with each added device being placed on a newly created instrument chain. If enough layers are added, the chain list itself can be scrolled vertically.

Each layer has its own built-in channel strip, quite similar to each track header in the **Arranger Timeline Panel**. Also as in the Arranger, the selected layer is given a silvery tint.

# l Note

Also similar to instrument tracks, each layer has settings in the **Inspector Panel** to control the *Channel* that messages are being heard *From* (see <u>section 4.4.2.2</u>). This allows you to set up multitimbral **Instrument Layer** devices, where a single track could trigger different layers by placing notes and other messages on different channels.

### 15.1.2.3. FX Layer

**FX Layer** is virtually identical to **Instrument Layer** except it is made to house a layer of FX layers.

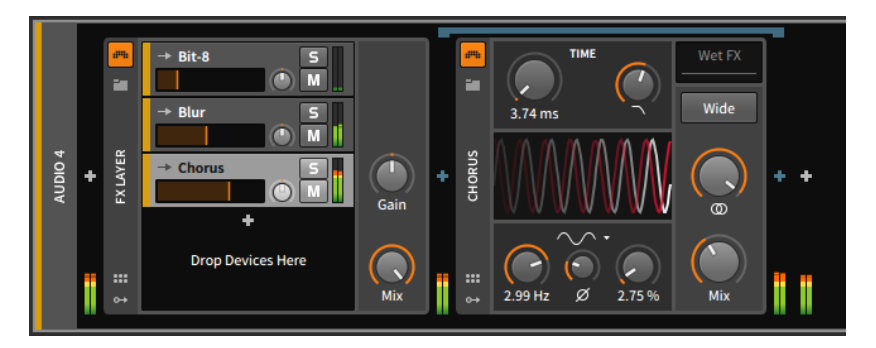

# 15.1.3. Other Common Device Chain Types

There are several other types of nested device chains within Bitwig Studio. Some appear rarely or only once, but a few are reused multiple times.

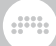

Some of the most common types of nested device chains include:

> FX (or Post FX): A nested device chain for processing the device's entire audio output. The only difference between placing effects in this device chain instead of after the device is that this chain is fully stored with this device, which makes moving the device along with its modifiers (or saving presets) much easier. This chain type is mostly possessed by instruments and containers for instruments.

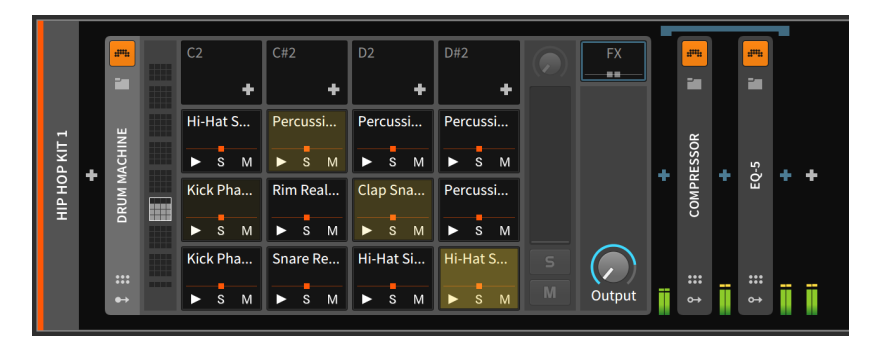

*Post FX* chains work in exactly the same way, but tend to show up on devices where other chains occurred first.

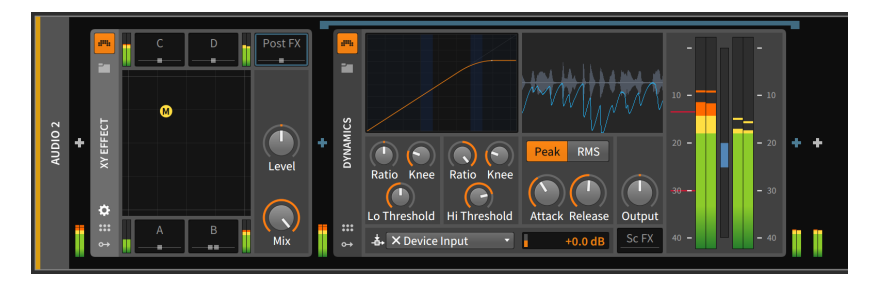

> Pre FX: A nested device chain for processing signal immediately before it enters the device.

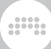

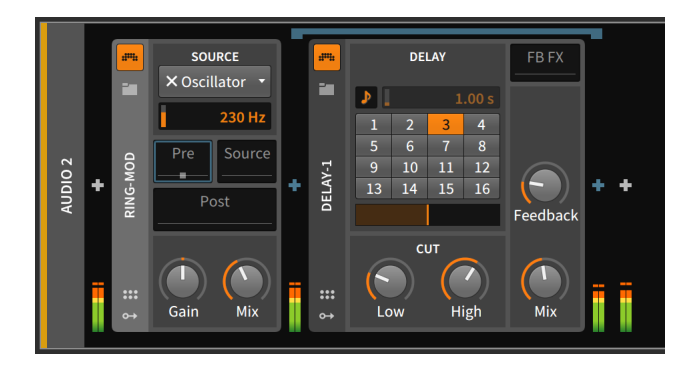

> *Wet FX*: A nested device chain that processes only the wet portion of the device's output. The dry signal skips this chain and is mixed back in afterward. All devices with this chain also have *Mix* parameter knobs.

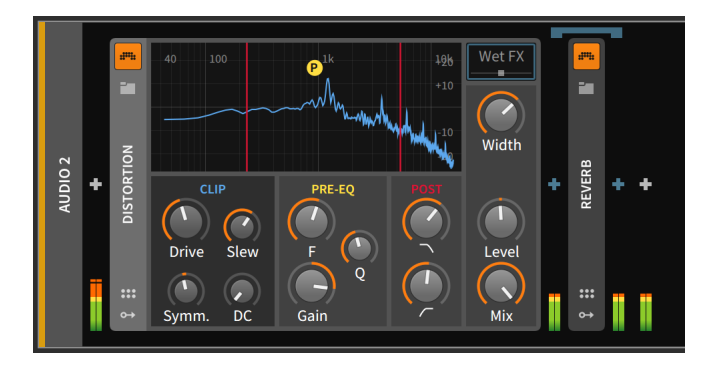

> FB FX: A nested device chain that is placed within the device's feedback loop. This is common on delay devices.

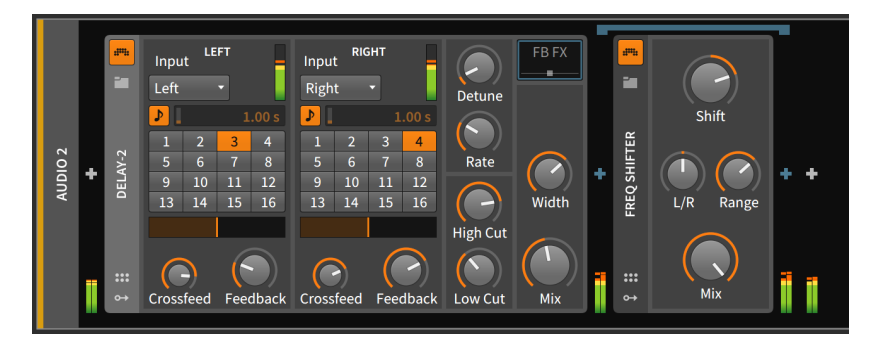

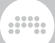

# Note

Just like Bitwig devices, VST plug-ins can be used in any device chain at any level.

# **15.2. The Unified Modulation System**

In sound synthesis, *modulation* is the idea that one component can influence another in a controlled way. For a simple musical example, think of vibrato (the subtle bending of pitch back and forth). To achieve this with synthesis, we often connect the output of a low-frequency oscillator (LFO) to a pitch input of an oscillator. The frequency of the LFO determines the rate of the vibrato, and the level of the LFO's signal determines the depth of the modulation.

Modulation can lead to elements that automatically change over time, based on assigned parameters and preexisting control sources. Some would say that modulation leads to more interesting and efficient results in sound programming. These are both good points.

In the days of modular hardware synthesizers, each modulation was highly visible as it was achieved by a patch cord properly connecting two modules. But in our era of computer-based music production, we see knobs on screen far more often than patch cords, and assigning (or even showing) modulations has become a real challenge. Many different interface models have been attempted, but no standard has been found.

Bitwig Studio has its own unique, program-wide method for dealing with modulations. This *Unified Modulation System* allows you to easily assign and edit modulations (so you don't get stuck with fixed modulation routings). It also preserves parameter control as often as possible (so the modulated parameter's knob can still be used, allowing you to easily shift the modulation range). Even the current value of a modulated parameter is visible with this **Unified Modulation System**.

In this section, we will explore the **Unified Modulation System** by learning to work with Bitwig Studio's unique modulator devices. We will then see the same principles used to assign modulations within an instrument.

# 15.2.1. Modulator Devices

While most systems require us to work around a fixed number of modulation sources — say, two LFOs, three envelope generators,

perhaps some control over keytracking, and maybe a sidechain source for using external audio or note messages — these choices tend to be arbitrary and formulaic from the user perspective. Some sounds require no LFOs, and some require ten. In Bitwig Studio, these options are left completely open for the user.

*Modulator devices* are special-purpose modules that are made to be loaded into any device. Their purpose is to allow a particular method of control over device parameters. Types of modulators include:

- Mappable interface controls, such as Button, Buttons, Macro-4, and Macro.
- Standard sources of modulation signals, such as 4-Stage, ADSR, AHDSR, Beat LFO, Classic LFO, LFO, and Steps.
- Methods for using incoming MIDI and note messages, such as Keytrack, MIDI, and Note Sidechain.
- > Use of external signals for modulation, such as Audio Sidechain, Envelope Follower, and HW CV In.
- > Options for using one signal to be split across multiple destinations, such as **Select-4**, **Vector-4**, **Vector-8**, and **XY**.
- Interesting ways of blending control signals to create a signal modulation source, such as **Mix** (for crossfading two levels or signals) and **Math** (for creating more complex relationships).
- > A little bit of chaos, with Random.

#### 🛛 Note

For descriptions of the modulator devices, see section 18.19.

If you click the modulators button, the *Modulators pane* is toggled to be visible.

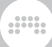

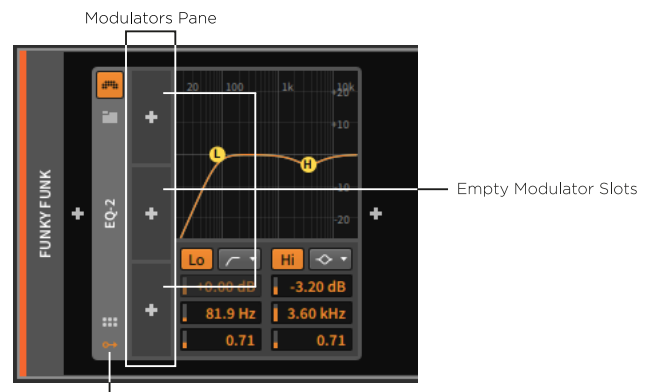

Modulators button

An empty modulator pane loads with three available modulator slots. If all modulator devices are loaded into all three slots, another three slots will appear, and they will keep appearing as often as you run out.

In the center of each modulator slot is an *Add Modulator button*. Clicking this button calls up a special version of the **Pop-up Browser**.

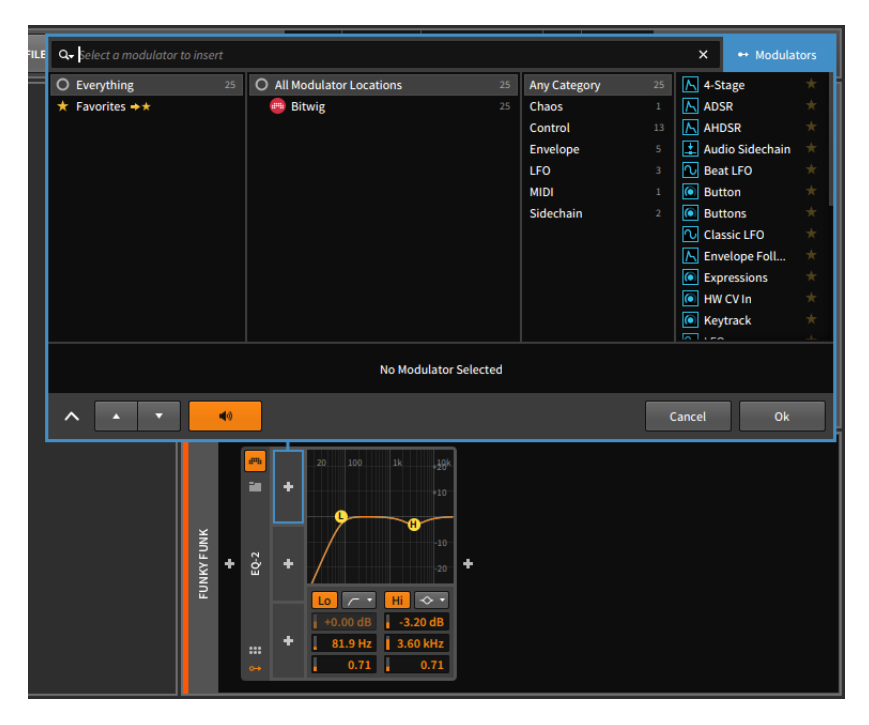

As we discussed before, the **Pop-up Browser** is context-sensitive, providing the most relevant options for the place we have invoked it. Calling it up from the modulator pane provides only modulator devices. Otherwise, the **Pop-up Browser** is working as we would expect it to, providing categories for the available devices and previewing any selected device in the **Device Panel**. And again, clicking *Ok* places the selected device onto the track.

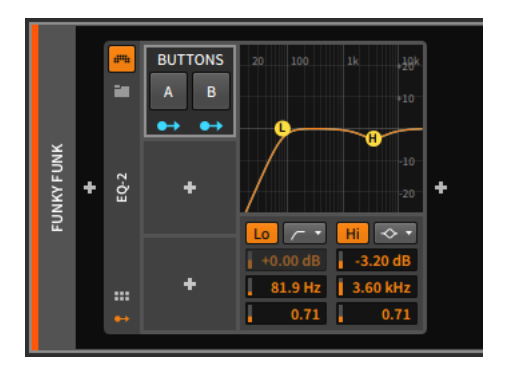

*To cut, copy, paste, duplicate, or delete a modulator:* right-click the background of the modulator slot, such as the modulator's name.

|            |   | <b>**</b> |                                 |  |  |  |  |  |  |  |
|------------|---|-----------|---------------------------------|--|--|--|--|--|--|--|
| FUNKY FUNK | + | EQ-2      |                                 |  |  |  |  |  |  |  |
|            |   | <br>₽     | + 81.9 Hz 3.60 kHz<br>0.71 0.71 |  |  |  |  |  |  |  |

Also note that the option to toggle modulators as *Active* or not is also present in this context menu. This is a good way to "bypass" a modulator for a moment.

In this example, we have selected the **Buttons** modulator. This device provides two controls which can be toggled to manipulated any assigned parameters. As each button is separately assignable, this device has two *modulation routing buttons*.

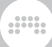

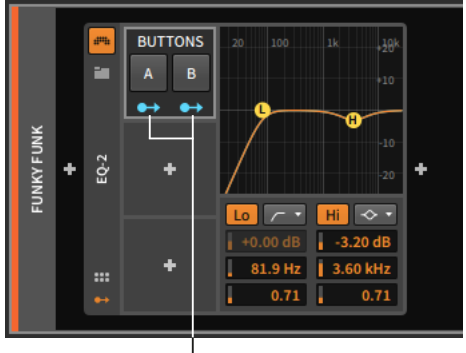

Modulation Routing buttons

The modulation routing button resembles an output port with a patch cord coming out of it, awaiting connection. Clicking a modulation routing button switches to a mode where you can select as many destinations as you like, each with its own modulation amount. When enabled, the button itself begins flashing, all currently assigned destinations become brightly colored, and all potential destinations are shaded.

### \rm Note

When a modulator device possesses multiple modulation routing buttons, each button is sometimes represented by only the initial circle of the icon. An example of this is the **Vector-8** device, which has eight modulation routing buttons spread along the sides and corners of a square.

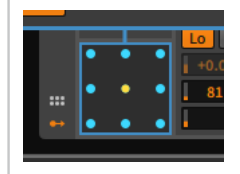

*To create a modulation routing:* enable the modulation source's modulation routing button. Then click the target parameter and drag its value to set the point of maximum modulation.

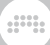

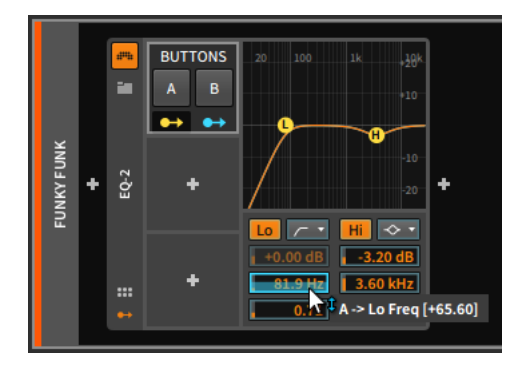

# Note

Because the modulation range is set relatively, the range displayed is also relative and does not directly correspond to the parameter's values. So you can twist the modulation range past the parameter's normal range, and this is correct. See the example below, targeting the **Filter** device's *Resonance* parameter with an **LFO** modulator.

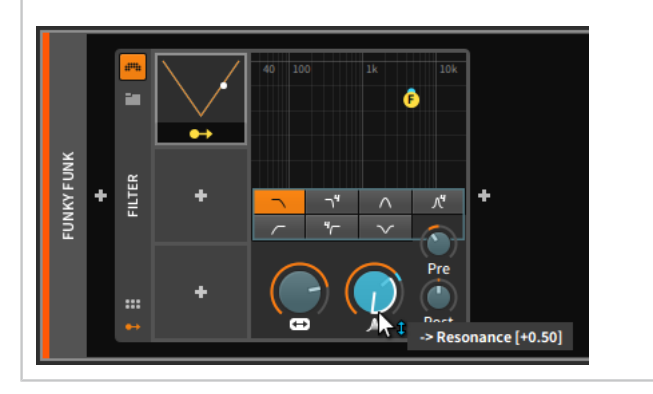

You can assign additional parameters in the same fashion.

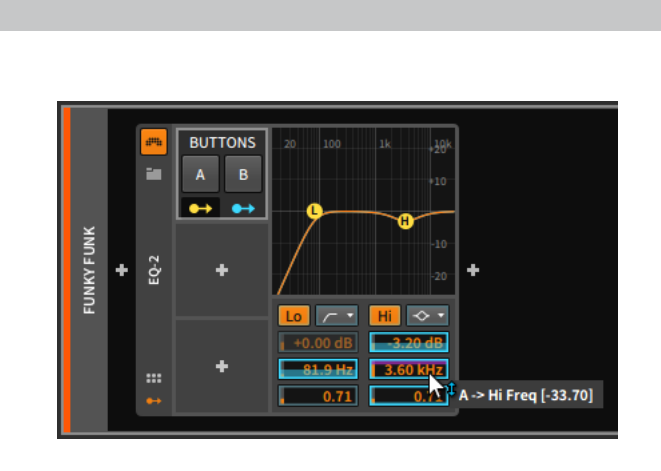

So in this **EQ-2** example, we have a high-pass filter set around 80Hz and a bell filter bringing level down about 3dB around 3.6KHz. While button *A* of our **Buttons** modulator is off, those default values remain in place.

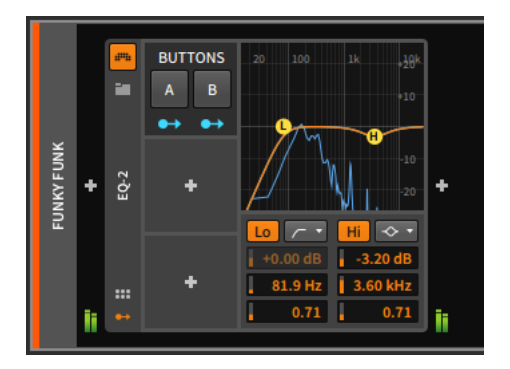

But when button A is switched on, its modulations kick in. This shifts the high-pass filter up, putting its cutoff frequency around 2KHz. The bell filter has its cutoff lowered a bit, its gain increased a great deal, and its Q increased slightly. The parameters and the frequency graphic all indicate these adjustments with a cyan markers showing the current state of things. (In an auditory sense, these parameter adjustments narrow and focus the frequencies being passed through.)

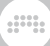

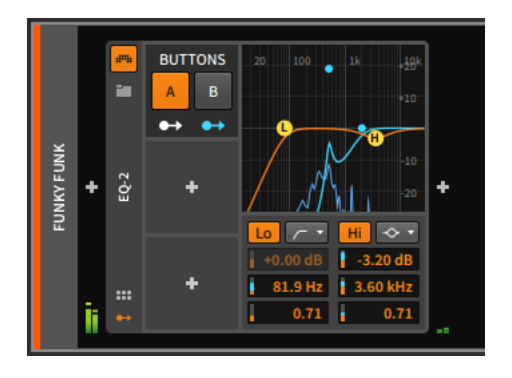

**Buttons** is a relatively simple modulator, offering a binary transition from one set of parameter values to another. Two points worth noting.

First, unlike the discrete behavior of **Buttons**, many modulators work in a continuous way, either transitioning smoothly between states or responding proportionately.

Second, many modulator devices have additional controls that don't fit within their allotted modulator slot. These modulators have a right-facing triangle on the middle of their right edge. When this button is clicked, a pane of additional modulator parameters is exposed.

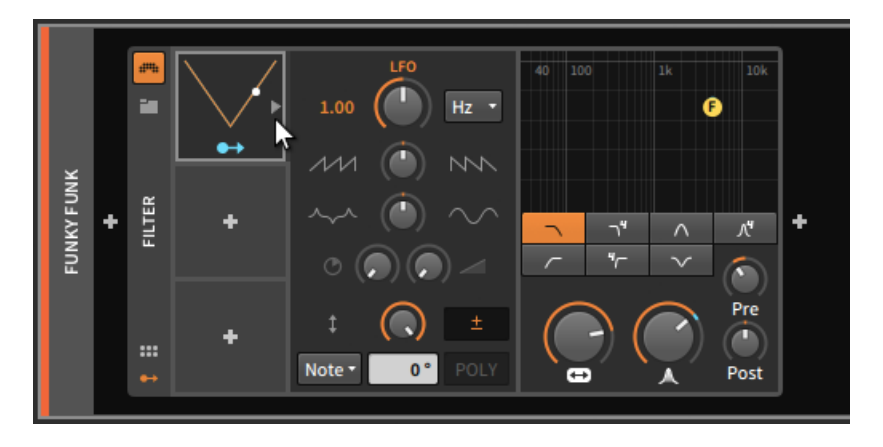

It is also worth noting that all modulator parameters — both those present atop the modulator slot and those within the additional parameters pane — can themselves be targets of modulations.

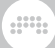

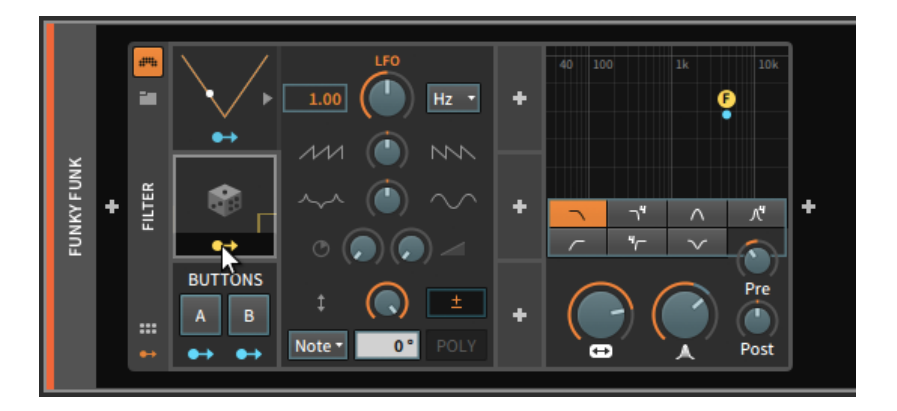

Once modulation mappings are present, they can be manipulated and duplicated in myriad ways, either from the **Inspector Panel** (see <u>section</u> <u>15.2.3.3</u>) or from the **Device Panel**.

To clear a modulation routing from the modulation source: right-click the source's modulation routing button, and then click the *x* icon to the left of the desired parameter.

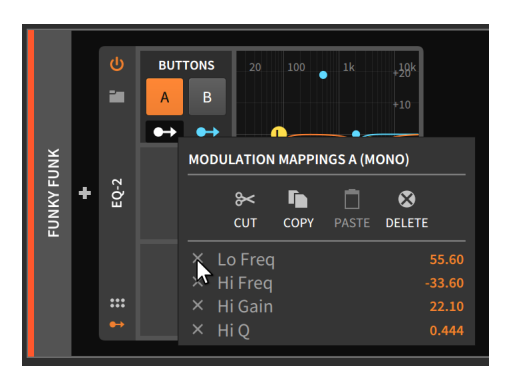

To clear all modulation routings from a modulation source: right-click the source's modulation routing button, and then select *Delete*.

### D Note

The cut, copy, and paste options from the context menu above also apply to all modulation routings, allowing you to move all listed modulation routings between different modulators. Additional options for dragging and copying modulation routings are available from the **Inspector Panel** (see <u>section 15.2.3.3</u>).

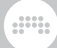

Modulation routings can also be removed from the parameter being targeted.

To clear a modulation routing from the parameter under control: rightclick the parameter. Under the *MODULATION ROUTINGS* section of the context menu, find the desired modulation source and click the *x* icon at the far right.

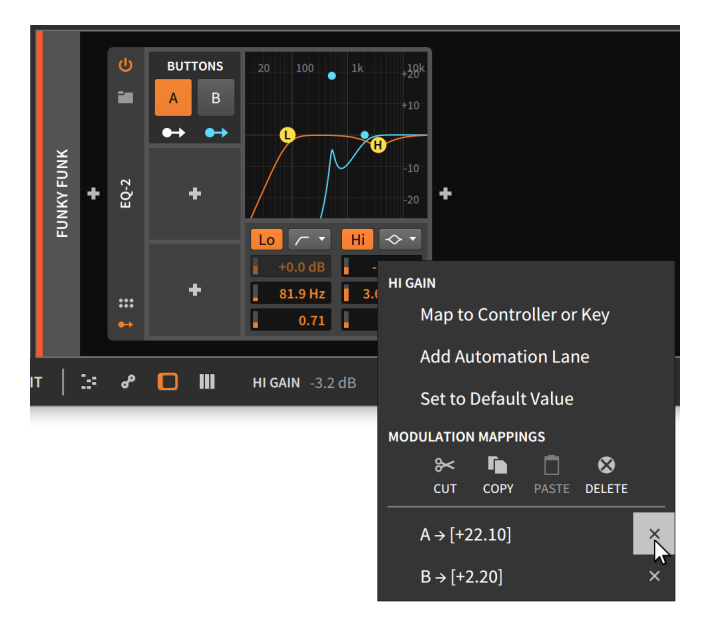

# 15.2.2. Modulations within a Device

Several devices have their own built-in modulation sources. Instrument devices are the best examples so let's look at Bitwig Studio's synthesis flagship, **Polysynth**.

|       | -   |   |                                                                                                    | MIX NEG<br>AM SIGN | WIPE<br>I MAX | ר"<br>ר" | ^<br>∽ | ∧"<br>—            | Note FX          |   |
|-------|-----|---|----------------------------------------------------------------------------------------------------|--------------------|---------------|----------|--------|--------------------|------------------|---|
| NTH   | NTH |   | Image: Subscription of the state of the state of the | 1 2 Nois           |               |          |        | ( <b>)</b><br>Eg 🖊 | FX<br>MONO ST FP |   |
| POLYS | +   |   |                                                                                                    |                    | Drive         |          |        | FEG<br>●→          | Vel Gain Pan     | + |
|       | ::  | : | Pitch  Shape  Sub  Sync  Unison  O    4'  R  1v  I                                                                                                    | Pitch Glid         | FB            |          | S R    | AEG<br>●→          | Output           |   |

Two on-board control sources are available here, both representing control modules within **Polysynth**. *FEG* (filter envelope generator) is hardwired to the filter's cutoff frequency, just as *AEG* (amplitude envelope generator) controls the volume amplifier of the instrument.

The presence of a modulation routing button on each of these envelope generators suggests that they can also be used for other modulations. Clicking on one of these buttons enables a modulation routing mode, similar to how it worked with modulator devices.

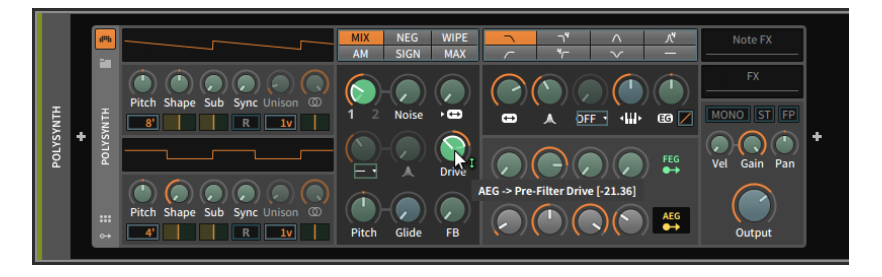

In fact, all behaviors related to connecting, editing, and clearing modulations work exactly the same in all contexts. (This is the virtue of a unified system.)

One difference in the example above is that the modulation routing buttons (for *FEG* and *AEG*) as well as all available target parameters are tinted light green. In the previous section's modulator examples, everything was tinted blue. These subtle shadings do indicate a small but critical difference.

The blue color here indicates a *monophonic modulation*. In the context of modulation sources, a monophonic source generates only one control signal that is then applied to all targets identically (musically speaking, *unison*).

But a green color indicates a *polyphonic modulation*. Polyphonic sources produce multiple control signals, potentially providing a unique signal for each note event (musically speaking, *divisi*). This is the same idea we experienced with expressions before, where each note contained its own, concurrent curve.

As with musical instruments, polyphony and monophony represent two distinct palettes. This is to say that there is no "winner" between the two; in different cases, each paradigm is preferable. And in Bitwig Studio, we sometimes get a choice between the two.

By adding an **LFO** modulator device to **Polysynth**, it and its potential destinations will appear in blue.

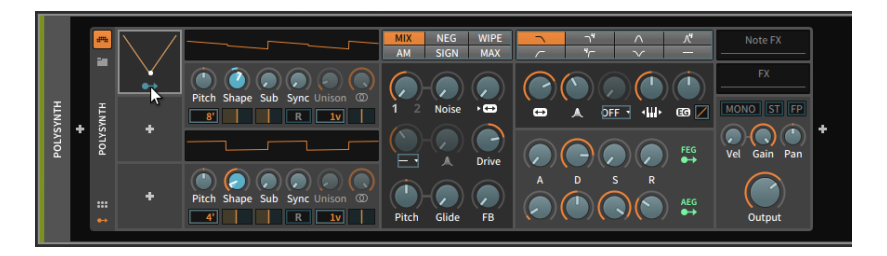

Because of Bitwig Studio's per-note modulation capabilities, modulators such as this **LFO** can be switched to a polyphonic mode.

To toggle a modulator between monophonic and polyphonic mode: right-click anywhere within an occupied modulator slot, and then toggle the *Per-Voice* option.

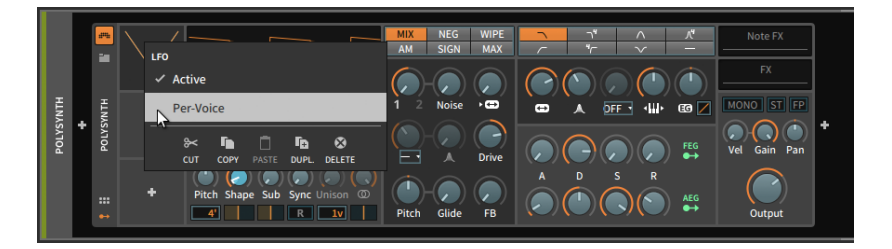

Once the *Per-Voice* option is enabled, this modulator will begin working in polyphonic mode.

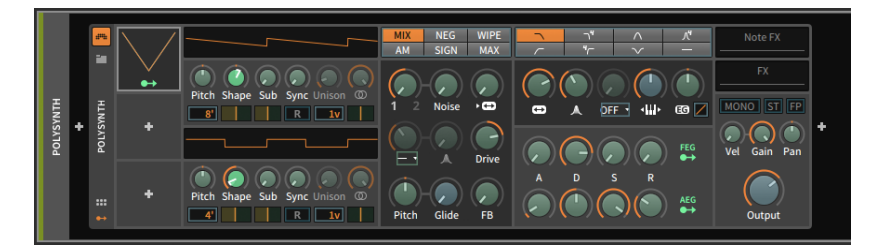

Finally, while nested devices can be modulated from the top-level device, polyphonic modulation sources are usually made available as summed monophonic signals. An example can be seen here, with the *FEG* module monophonically targeting a nested **De-esser** device.

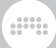

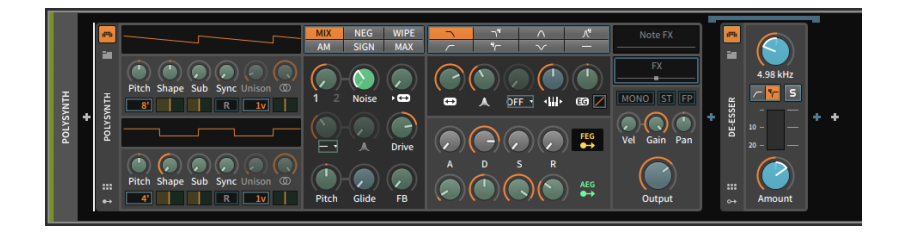

# 15.2.3. Devices in the Inspector Panel

When a device is selected and the **Inspector Panel** is visible, modulation sources and active modulation routings are the primary parameters being displayed, but a few other parameters are uniquely available in the top of the **Inspector Panel**.

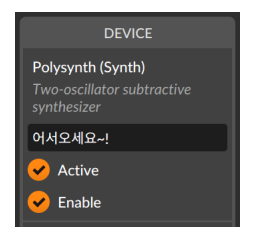

Displayed at the top are the device's name (and category) along with a short description. After these read-only entries are three standard parameters:

- > First is a text field for the name of the device. By default, the official name of the device is shown in italicized silver. This can be overridden by typing a name into the field. Deleting an entered name restores the device's official name.
- > The Active option toggles whether the device is currently active or deactivated.

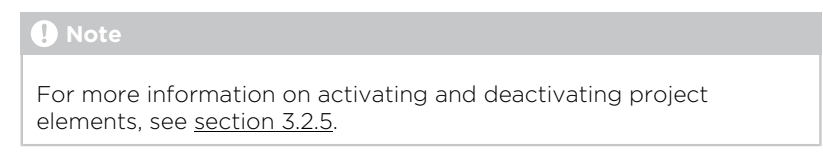

> The *Enable* toggle is a functional mirror of the device's device enable button.

Beyond these standard parameters, each device has its own parameters in the **Inspector Panel**. To make sense of the range of possibilities, we will look at various examples now, starting with voice parameters for Bitwig Studio instruments and MPE options for plug-ins. Then we will examine the two modulation-related tabs for general devices and a modulator device that has inspector parameters.

### 15.2.3.1. Voice Parameters for Instruments

Several of Bitwig Studio's instruments feature a variety of voicerelated parameters in their inspectors, just below the standard device parameters.

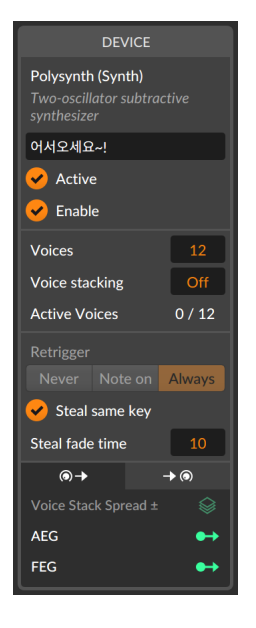

The Voices setting determines the number of triggerable voices. When this is set to two or more, the instrument is capable of *polyphony*. This also engages *voice management*, which means that each voice is only active from the time a note-on signal triggers it until the voice is considered finished. So the Active Voices readout above is showing that zero out of twelve (0/12) potential voices are currently engaged, and it will remain so until a new note successfully triggers the instrument.

When *Voices* is set to one, the instrument is now in one of two *monophonic* modes, which the display is indicating by showing *Mono*.

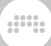

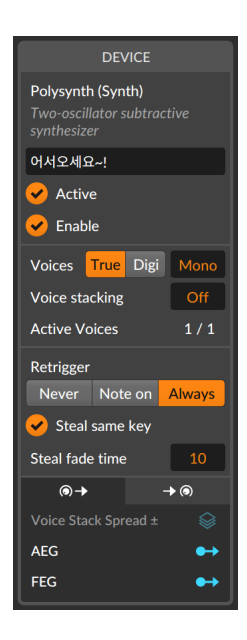

*True Mono* mode acts similarly to a monophonic analog synthesizer, including the behavior of trigger-based envelopes and the fact that the voice in use is always on, reflected in the *Active Voices* of 1/1 in the image above.

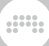

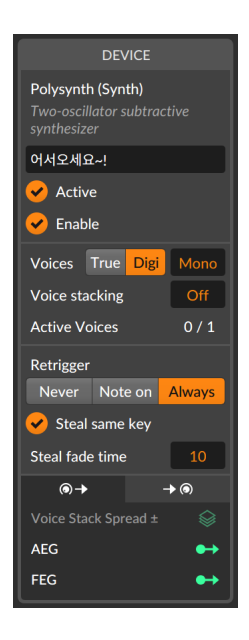

On the other hand, *Digi Mono* mode acts like a modern monophonic recreation. All envelopes start from the beginning of the attack stage because two voices are actually alternated here to create a slightly overlapping version of mono. And since using two voices is technically polyphonic, voice management is engaged, just as the *Active Voices* of 0/1 in the image above indicates.

#### 🛛 Note

Any of the three voice modes can work with voice stacking, which simply multiplies each engaged voice with additional voices (see section 15.2.4).

Additionally, either *Mono* mode offers *Retrigger* options for legato playing (either starting or releasing a note while another note is being held). These options dictate whether envelope generators will retrigger *Never*, only on *Note on* signals, or on both note-on and note-off signals (*Always*).

Finally, the *Steal same key* option allows each note played to kill any voice previously triggered by the same note over the set *Steal fade time*.

# 15.2.3.2. Plug-in Inspector Parameters

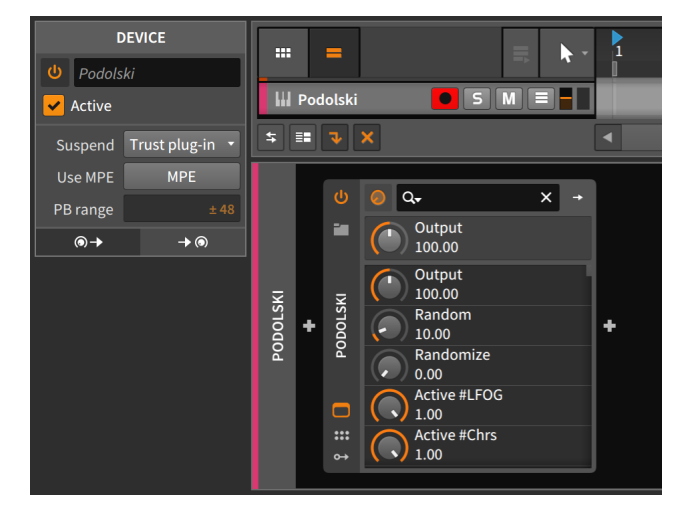

When a plug-in is selected, the **Inspector Panel** shows a few options.

The *Suspend* option sets how Bitwig Studio determines when the plug-in is not needed and can be safely suspended for the time being. (When this occurs, the plug-in's "power" button icon turns into a moon, indicating that it is resting and saving CPU cycles.) There are three options for this setting:

- > Never The plug-in remains active perpetually.
- > When silent Bitwig Studio determines when the plug-in isn't needed, based on whether audio is going into and out of the plug-in.
- > Trust plug-in (default) Bitwig Studio uses background notifications from the plug-in to determine when it is not active.

When the plug-in is enabled to Use MPE (multidimensional polyphonic expression), the functional pitch-bend range (PB range) can be set in semitones. So the example above of  $\pm$  48 semitones represents a range of four octave up and down. For more information on plug-ins and MPE, see section 15.3.

15.2.3.3. The Modulation Sources Tab, Modulation Transfer Functions, and Modulation Scaling

The *modulation sources tab* is the first tab. Its icon suggests a parameter that is continuing onward in modulation.

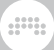

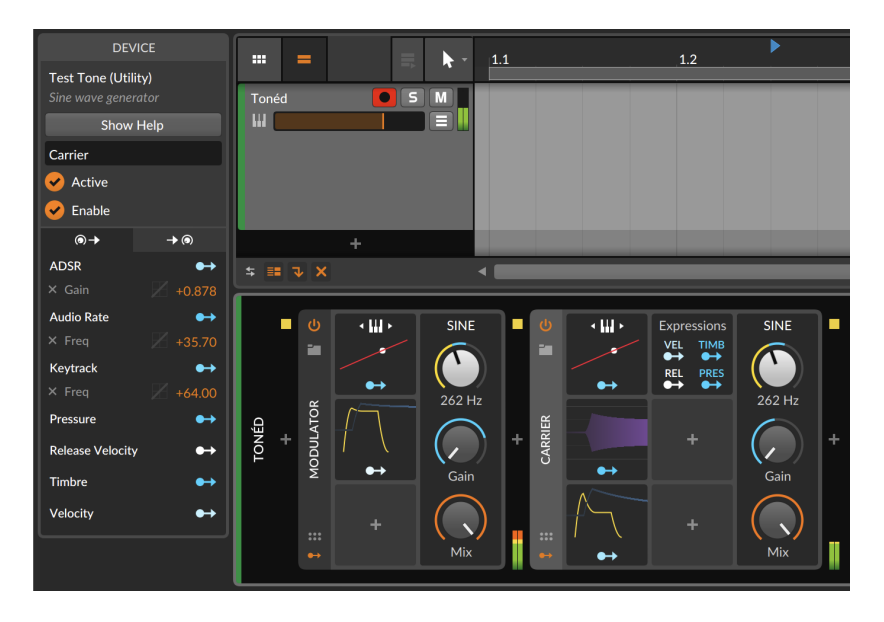

Each modulation source of the selected device is listed here, along with a functional modulation routing button.

Beneath each modulation source entry is a list of all active modulations coming from that source. The amount of modulation is shown in orange at the far right and can be adjusted here. The silver *x* that precedes the parameter name on the far left can be clicked to terminate the modulation. (And shown before each modulation amount is a faint graph, which we will discuss at the end of this section.)

In addition, you can also deactivate modulations (like bypass) as well as move modulations from one source to another.

To toggle whether a modulation is active or bypassed: [SHIFT]-click on the text of any modulation routing listed in the **Inspector Panel**. (You can also right-click on the modulator routing button, and then [SHIFT]click on a modulation listed in the context menu.)

To toggle the active/bypassed state of all modulations from one modulator source: [SHIFT]-click on title of the modulator source in the **Inspector Panel**.

To move a modulation routing from one modulation source to another: clicking on its silver name, then drag it onto a different modulation source and release. In the image above, for example, you could drag the *Gain* entry listed under *ADSR* to *Keytrack* instead. Now incoming note pitches would be manipulating the *Gain* value.

To copy a modulation routing from one modulation source to another: clicking on its silver name, and then drag it onto a different modulation source and release while holding [ALT].

And to move or copy all modulation routings from a particular source, click on the source's title in white (in the above example, *ADSR* would work) or its modulation routing button. Note that the available actions listed in the window footer (see section 2.2.3) provide helpful reminders of what drag actions are available. Similar actions are also available in the **Device Panel** when [ALT]-dragging either modulation routing buttons or target parameters themselves. Again, the available actions serve as a very helpful reference in that case as well.

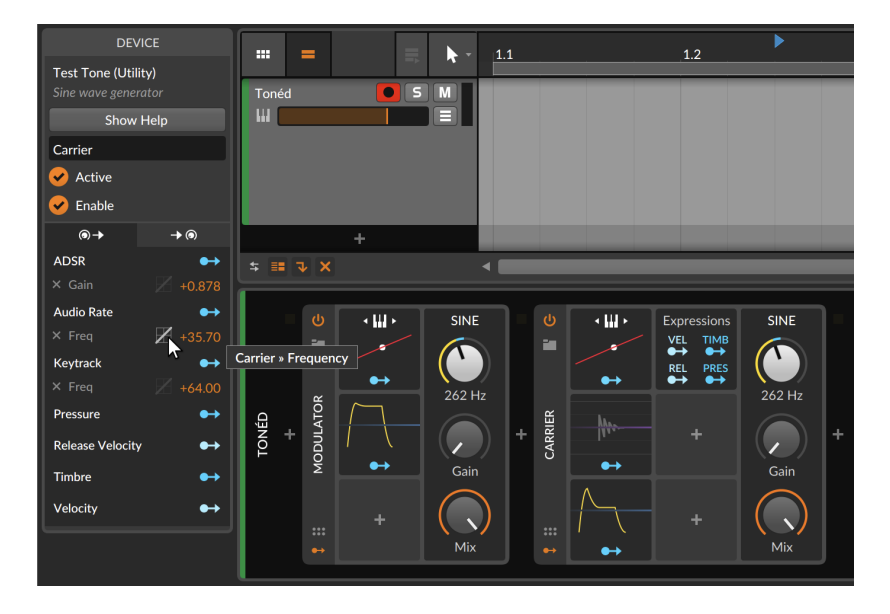

Now back to those faint graphs, which are shown for each modulation and do become a bit brighter when hovered over.

This little graph is actually a dropdown menu of *modulation transfer functions* (or curve options) that can be set for each individual modulation connection.

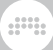

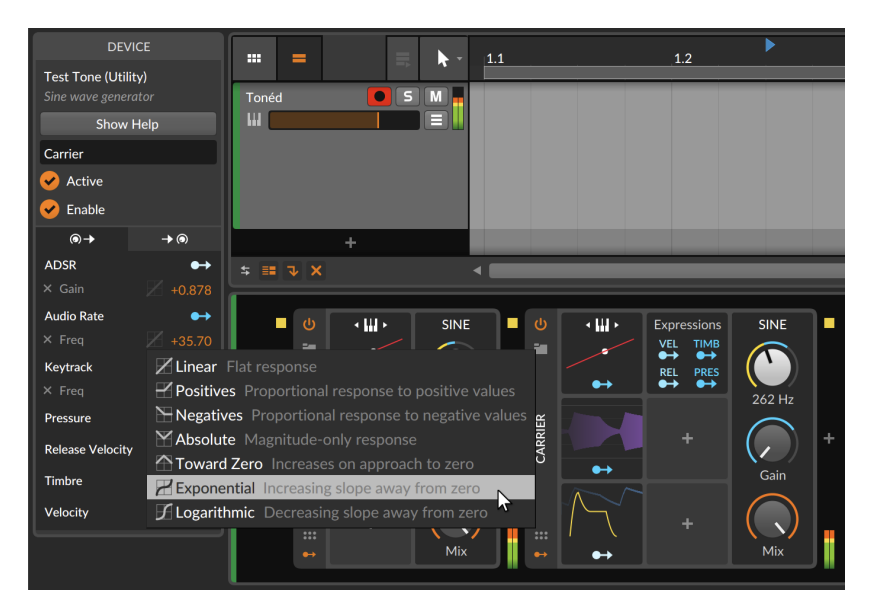

Let's expand a little on each of these modes:

- > Linear (bipolar) Flat response, applying each modulation directly as it is received from the source. As this has no effect, mappings set to Linear (the default) appear slightly dimmed in the Inspector Panel.
- > Positives (unipolar) Proportional response to positive values. All positive incoming modulator values are sent out in the positive domain; all negative values coming in are zeroed out.
- Negatives (unipolar) Proportional response to negative values.
  All negative incoming modulator values are sent out in the positive domain; all positive values coming in are zeroed out.
- > Absolute (unipolar) Magnitude-only response. All positive incoming modulator values are sent out in the positive domain; and all negative incoming values are also sent out in the positive domain.
- > *Toward Zero* (unipolar) Increases on approach to zero, mapping both the extreme values (-1 and +1) to zero and incoming *O* values to +1.
- > Exponential (bipolar) Increasing slope away from zero, creating a more gradual curve between zero and either extreme. This curves the signal to reach the positive and negative maximums less often.
- > Logarithmic (bipolar) Decreasing slope away from zero, creating a quicker curve between zero and either extreme. This curves the signal to reach the positive and negative maximums more quickly.

Also note that when in a modulation routing mode, modulations coming from other source are shaded in the **Inspector Panel**, indicated that these can be modulated as well.

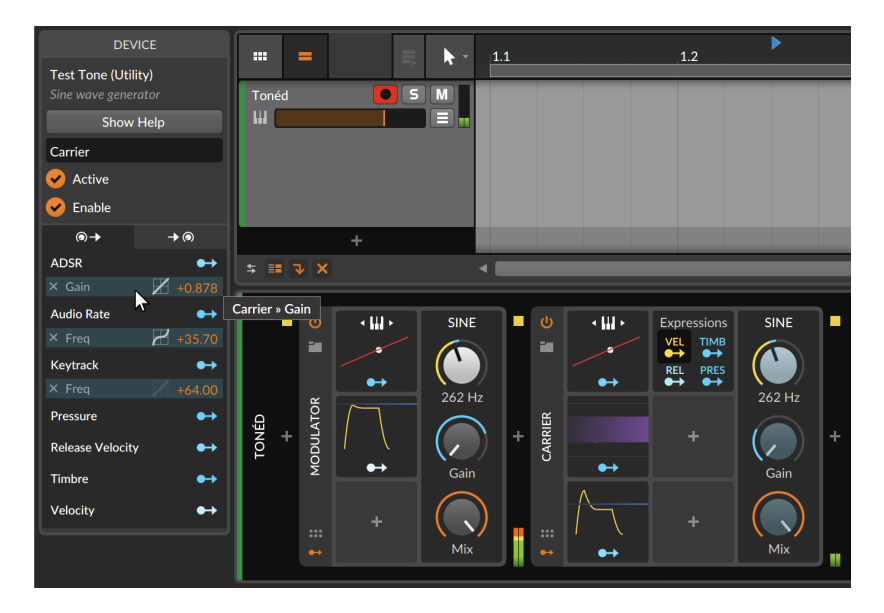

In the above image, the *Vel*(ocity) source of the note **Expressions** modulator is currently in mapping mode. Since the three modulations active in this **Test Tone** device (with the user name *Carrier*) are coming from other sources, they are all potential modulation targets. This *modulation scaling* feature allows one modulator source to scale the output of any individual modulation connection. So by clicking on the modulation of the *Gain* parameter from the **ADSR** modulator, each note velocity will now scale the depth of modulation.

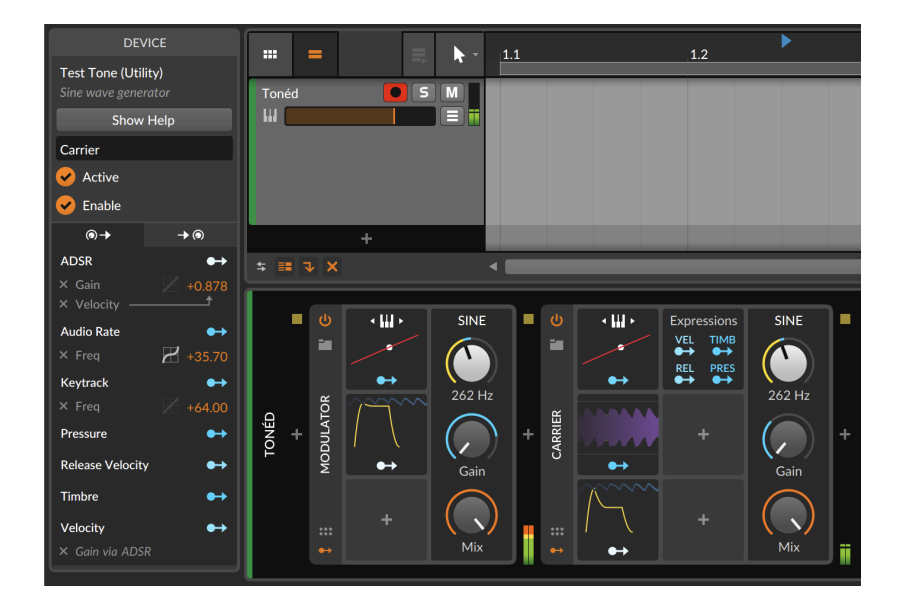

The two new listing in the **Inspector Panel** indicate that a modulation scaling is taking place. And if the **ADSR** was then used to modulate a different parameter, that new connection would not be scaled by *Vel*(ocity) as these scalings can be done per-modulation.

# Note

In case one modulation connection is using both a transfer function and modulation scaling, the transfer function is applied first, followed by the modulation scaling.

# 15.2.3.4. The Modulation Destinations Tab

The *modulation destinations tab* is the second tab. Its icon suggests a parameter that is being modulated.

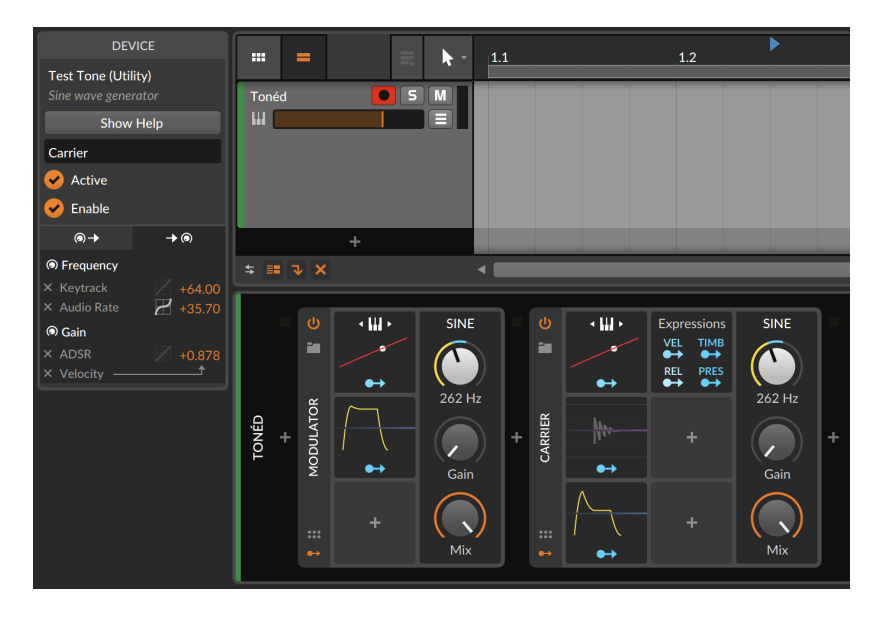

Each parameter being actively modulated in the selected device is listed here.

Beneath each parameter is a list of all active modulations reaching that parameter. The amount of modulation is shown in orange at the far right and can be adjusted here. And the silver x that precedes the parameter name on the far left can be clicked to terminate the modulation.

Similar options are also available in this tab for moving or copying modulation routings from one destination to another (see <u>section</u> 15.2.3.3).

15.2.3.5. Modulator Inspector Example

Each modulator has its own Inspector Panel as well.

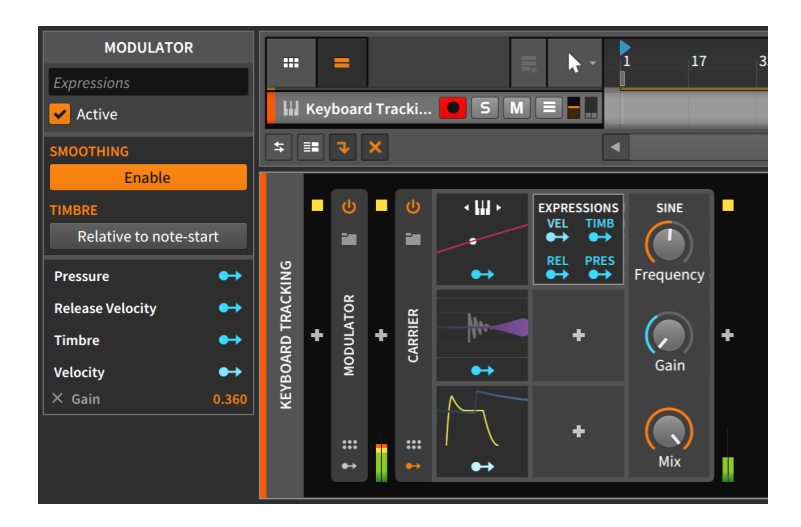

Each modulator shows its modulation sources and mappings, but **Expressions** happens to have a couple of parameters as well.

# 15.2.4. Voice Stacking

Before diving into **Voice Stacking**, a little context regarding polyphony is in order.

Synthesizers that can play more than one note at a time generally use one *voice* for each note being triggered. So the number of voices available to the synthesizer limits how many notes can be played at a time.

*Unison* is a classic synthesizer technique for creating thicker sounds. It works by layering multiple voices for each note played (and slightly adjusting some settings for each voice in an imperfect, analog fashion). So if a synthesizer has a two-voice unison mode, each note played will sound two detuned voices. This would help thicken the sound while also reducing the number of voices (or *polyphony*) available.

Bitwig's *Voice Stacking* starts from the same principle, allowing you to layer multiple voices for each engaged played. Each stack can then have *any* parameter varied per voice, either individually or in a distributed fashion.

### 🚺 Note

Devices that support Voice Stacking include Bitwig Studio's FM-4, Phase-4, Polysynth, Poly Grid, Sampler, and even the FX Grid audio effect.

As multiple voices are being used for each single note played, voice stacking can steeply increase the load on your processor.

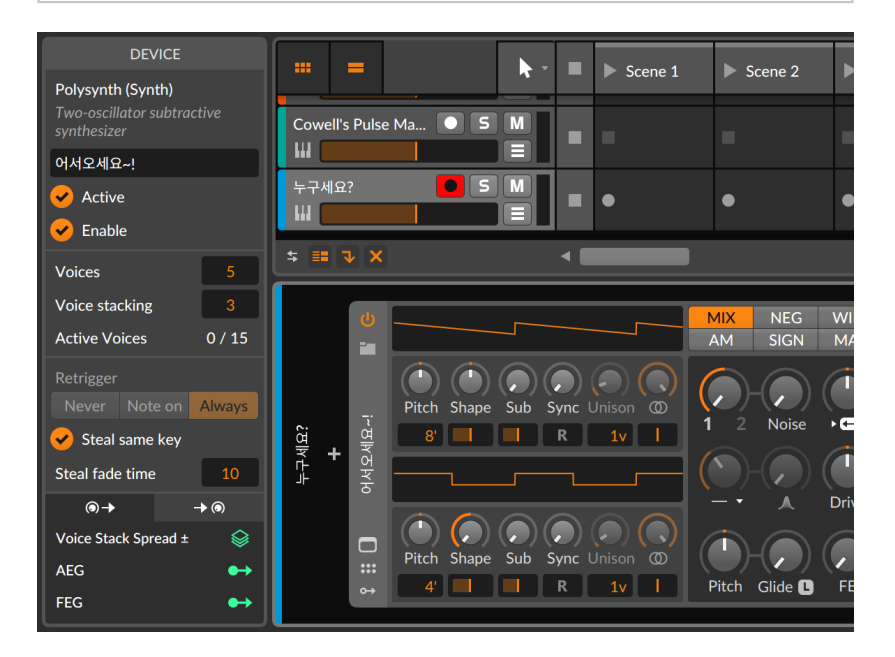

In the **Inspector Panel** of the selected device, *Voice stacking* is right beneath the *Voices* setting. So if *Voices* is set to 5 and *Voice stacking* is set to 3, then you can play up to five notes, and each will have three unique voices sounding together. As the device shown above currently has no engaged voices, the *Active Voices* are listed as 0 / 15.

The first modulator available below in the Inspector is *Voice Stack Spread*  $\pm$ . Assigning this modulation source to a parameter spreads each voice in the stack in an even, bipolar fashion across the modulation range. Let's take an example case.
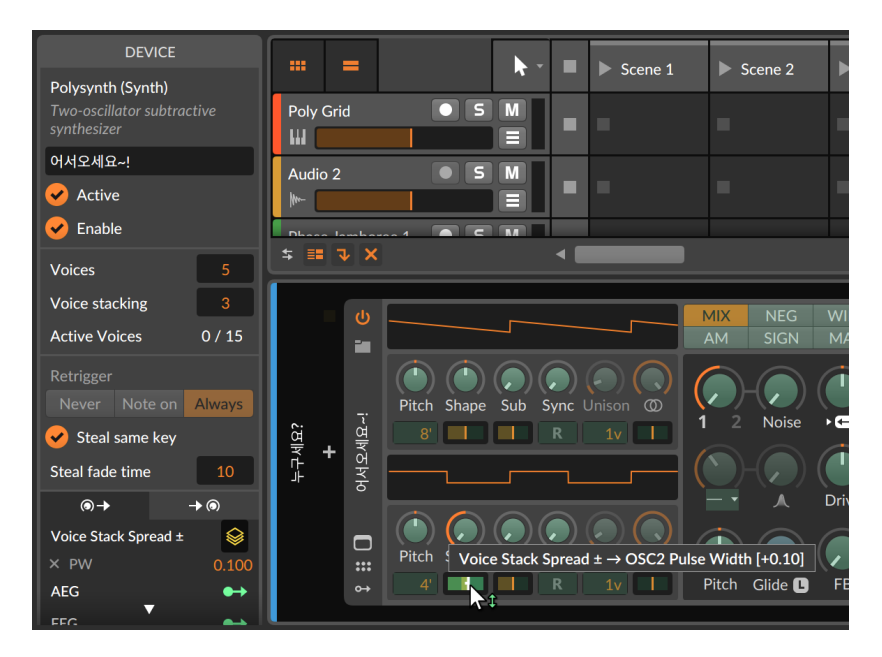

In the image above, the *Stack Spread* modulator is targeting the pulse width of oscillator 2. The modulation amount is currently +0.10. So with our setting of *3 Voices per note*, the range of modulation is spread across these three voices so that voice 1 is modulated by -0.10, voice 2 is unmodulated (+0.00), and voice 3 is modulated at the full +0.10. If the number of *Voices per note* is changed, the full range of -0.10 to +0.10 will be maintained, and the spacing between the voices will uniformly fit that range.

### 🚺 Note

Additional options for either mapping modulations across voice stacks or for controlling each voice in a stack individually are available from the **Voice Stack** modulator (see <u>section 18.19.6.6</u>).

# 15.3. VST Plug-in Handling and Options

Importantly, Bitwig Studio can handle VST plug-ins separately from the program itself. By segregating plug-ins into separate sandboxes or processes, the chance of a plug-in crashing other parts of the program is greatly reduced. In many cases, a plug-in crash will happen discreetly, allowing audio to continue playback seamlessly.

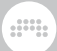

If a plug-in does crash, its interface in the **Device Panel** will be replaced with a notification.

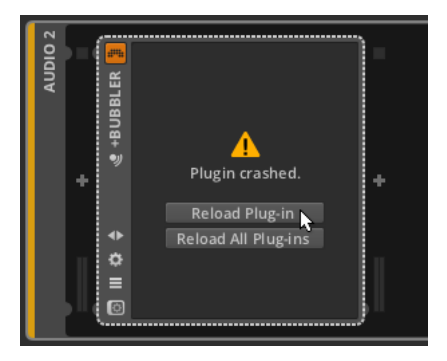

By clicking *Reload Plug-in*, the plug-in will be freshly called up again. Clicking *Reload All Plug-ins* will reload every crashed plug-in and leave those that haven't crashed alone.

In the Settings tab of the **Dashboard** is a page of settings for Plug-ins.

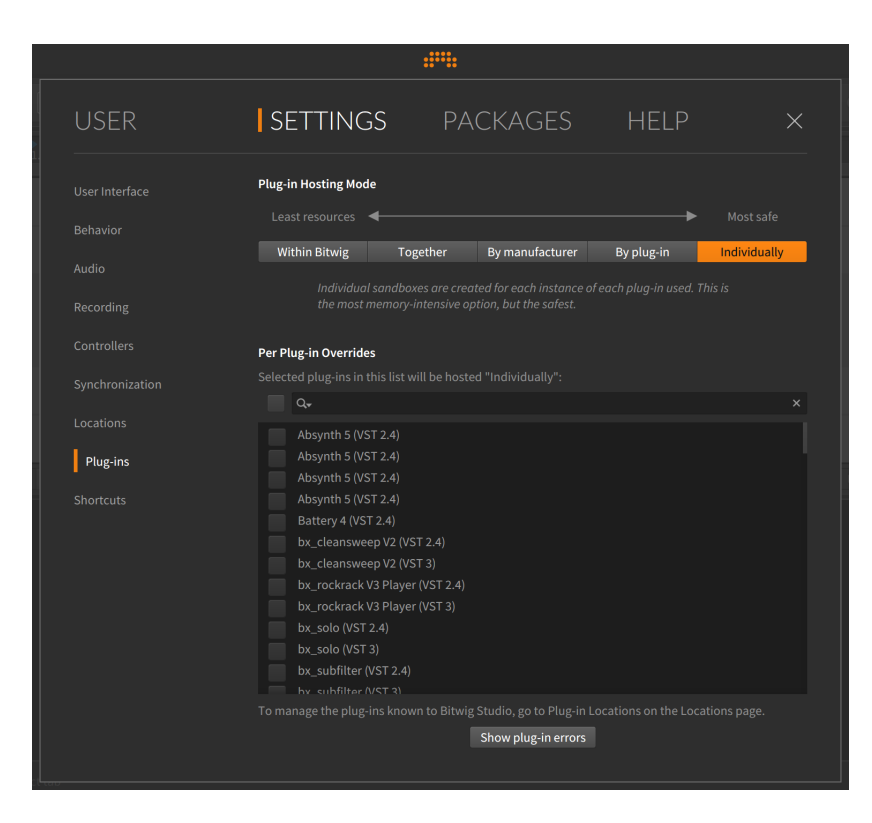

The primary setting here is the *Plug-in Hosting Mode*, which determines how isolated each plug-in process is. As the left-to-right spectrum of options indicates, the settings are progressive with those on the left potentially using less RAM and those toward the right offering greater safety. The options are:

- Within Bitwig hosts plug-ins along with Bitwig Studio's audio engine. This keeps the required computer resources to a minimum, but this also means that one plug-in crashing would also crash the audio engine.
- > Together still hosts all plug-ins, well, together but does it separately from the audio engine. So a crashing plug-in would take the other plugins with it, but Bitwig Studio's audio engine should continue running.
- > By manufacturer hosts all plug-ins into groups based on their manufacturer. This can be particularly useful when a software creator intends for their various plug-ins to communicate with one another.

- > By plug-in hosts each instance of the same plug-in together. So if you use a particular plug-in on multiple tracks, loading those plugins together may save a significant amount of computing resources while also ensuring that a plug-in should only crash when a copy of the same plug-in does. (In other words, no plug-in's stability should be compromised by another plug-in.)
- Individually hosts every plug-in instance by itself. This ensures full isolation for each plug-in process, meaning a plug-in crash should not affect anything beyond itself. This will require more computing resources, but that is the trade-off.

#### D Note

A project currently loaded on the audio engine is not automatically reloaded when the *Plug-in Hosting Mode* changes. In that case, only new plug-ins added will follow the updated setting.

To force the entire project to use a new plug-in hosting mode, either reopen the project or reload the audio engine.

And the list of plug-ins below allows you to select any plug-ins that should run *Individually*, effectively overriding the global setting above. The search box just above the list allows you to quickly find plug-ins from the list.

Finally, if you are using a multitimbral plug-in, its performance may be improved by forcing it to use MPE (multidimensional polyphonic expression) mode. This option is available by right-clicking on a plug-in's device header.

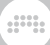

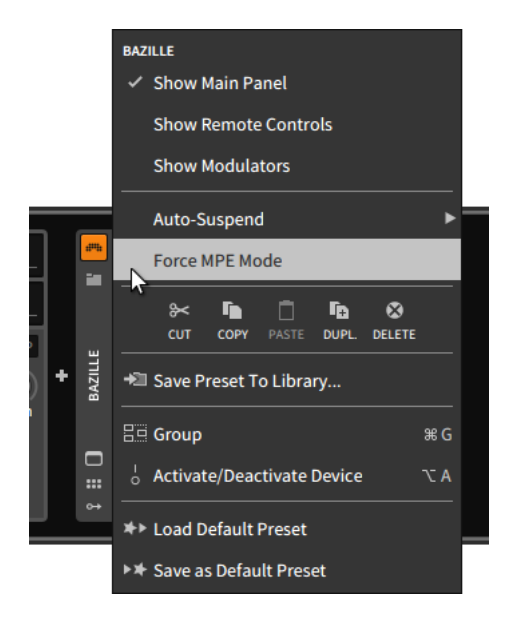

This modern MIDI specification interfaces well with Bitwig Studio's pernote modulation capabilities. Many plug-ins (and probably more of them in the future) opt for this mode on their own, but during this earlyadoption phase, enabling *Force MPE Mode* may help get the most out of your plug-ins and any fully-equipped hardware controllers. This option and additional settings are also available from the device's **Inspector Panel** (see <u>section 15.2.3.2</u>).

# .....

# 16. Welcome to The Grid

We have discussed plenty of places where Bitwig Studio uses modular thinking. Most often, this is in the sense of reusable or contained blocks — whether that's audio clips being broken into audio events, controller scripting that can address different tracks/devices in identical ways, or even the drag-and-dropping of items across any project or into another. Sometimes, these modular ideas have had a sound synthesis connotation, most obviously in the expressions of the **Unified Modulation System**. But the idea of a truly modular sound-design environment within Bitwig was always, well, a good idea.

This idea has been made real with **The Grid**. Between the library of 150+ modules (see <u>chapter 18</u> for short descriptions), the intuitive editing gestures (spread throughout this chapter), and the twin supports of interactive help (see <u>section 16.1.2.1</u>) and direct module scopes (see <u>section 16.1.2.2</u>), **The Grid** offers our take on modular patching.

Many rules of patching systems are perpetuated: Out ports are connected to in ports via patch cords. Parameters are directly accessible from the face of each module. In ports often have attenuators for scaling the signal on the way in. Control busses sum, and unconnected ports use a value of zero...

And the rules of Bitwig Studio are still applied: The parameters of any module used are the parameters of that device. Parameters can be automated or mapped, modulat(or)ed or accessed by controller scripts. MPE note signals are directly supported. CV signals can come in or out with simple 1x1 modules. Any signal can become a modulator that is used elsewhere...

And yet, there is something new here. Swapping modules and preserving their related settings just makes sense. Having sound never stop — even as modules are added and deleted — is joyful. Stereo control signals are logical but literally sideways. A module version of Bitwig's **Sampler** is like happening across an old friend with a new face. Seeing the sonic effect of a change before you hear it makes things so much faster, and somehow more natural...

But before we start dancing about architecture, let's talk about the patching framework that is **The Grid**.

# 16.1. Using the Grid Editor

As with any device, Grid presets can be loaded and immediately auditioned. Factory content will always have remote control mappings

for adjusting the sound, and **Poly Grid** patches (generally) respond to notes, **FX Grid** patches (usually) respond to incoming audio, etc. So at minimum, **The Grid** provides additional sources of sound content.

The act of tweaking a patch or making one from scratch — *patching*, for short — means getting comfortable with the Grid editor. The **Expanded Device View** is used for the Grid editor window so all the normal rules apply (see <u>section 7.2.2</u>). You can also interact with the overview display at the center of each Grid device.

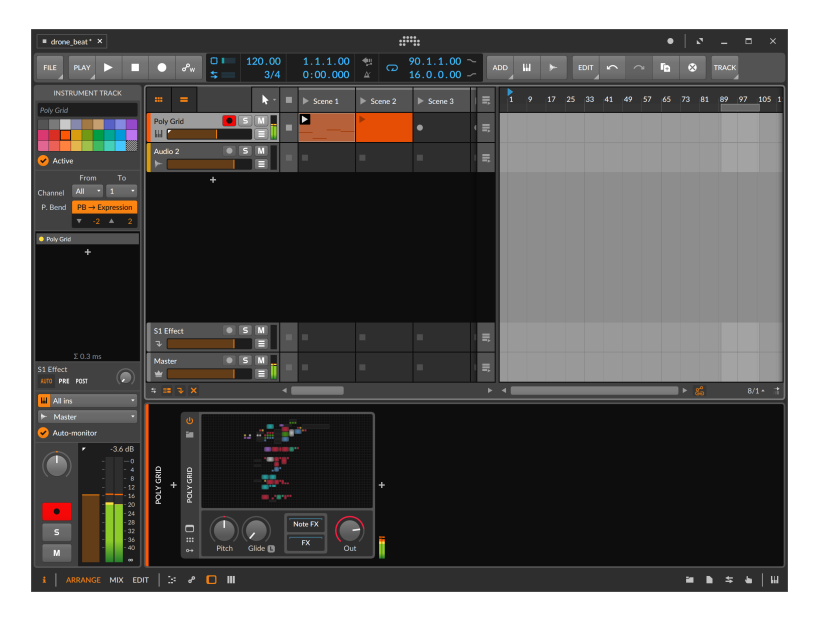

*To open the Grid editor:* click on the Grid device's overview display within the **Device Panel**.

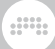

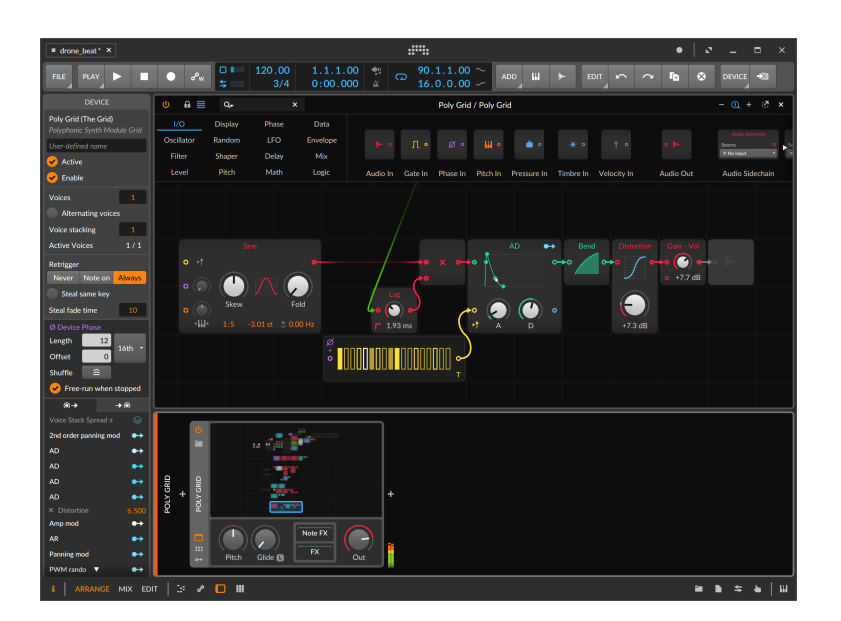

*To scroll within a Grid patch:* click (or click and drag) within the device's overview display to move the display box.

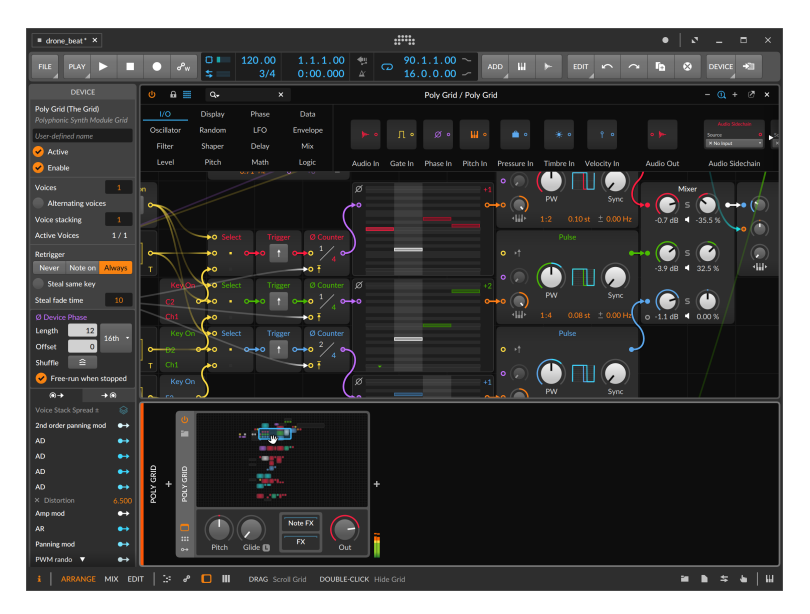

Within the Grid editor, you can also scroll by:

- > Using the scroll wheel of your mouse.
- > Hovering over an empty area of the patch, and either [SHIFT]-clicking or middle-click (with your mouse's scroll wheel button) and dragging on the background.
- > On a touchscreen, tap on an empty area of the patch with two fingers and drag.

And if you would like more room for the Grid editor, you can hide the **Device Panel** and others by clicking their panel icons (see <u>section 2.2.1</u>), or you can undock the editor by clicking the undocking button (see <u>section 7.2.2</u>).

To close the Grid editor: double-click on the Grid device's overview display within the **Device Panel**, or click the *x* in the top right of the **Expanded Device View** window.

Now that we can open the editor, let's take a look around.

### 16.1.1. The Module Palette

The top of the Grid editor window is home to the *module palette*, which serves as our general browser for Grid modules.

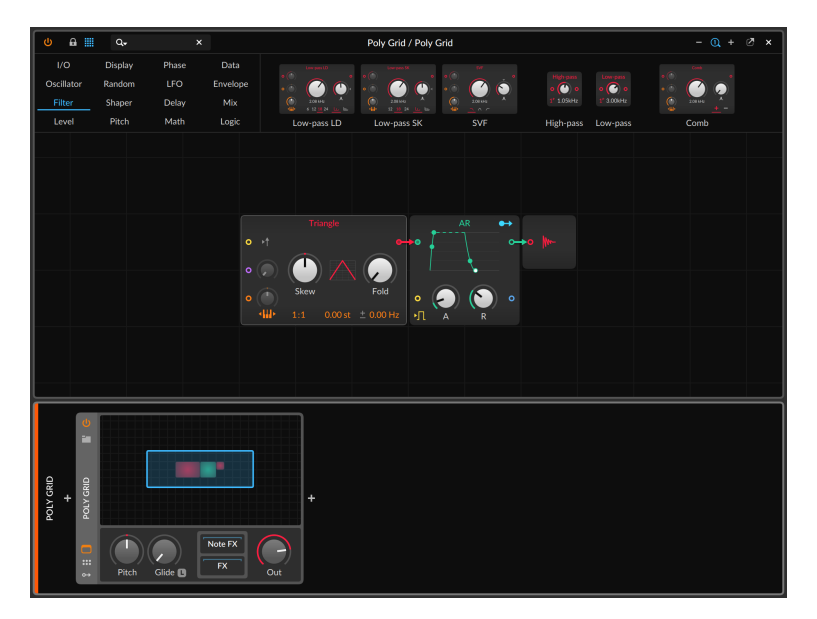

The left side of the palette displays the 16 categories of module. Clicking on any category visually previews all of its modules to the right of the categories, as all modules in the selected *Envelope* category are shown in the above picture. In case the modules don't fit the available space, the preview area can be scrolled horizontally, or even with a vertical scroll wheel on a regular mouse.

### Note

For a short description of each module by category, see section 18.20.

To search for modules: click the search field in the top left of the Grid editor window, and start typing. The module categories are then hidden, using that entire area to display modules that best match your search.

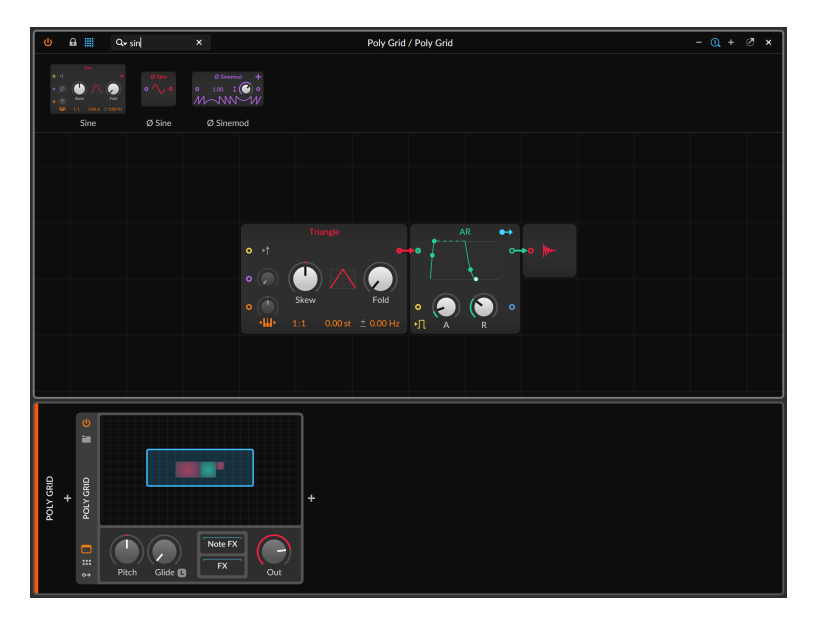

In addition to the standard **Expanded Device View** buttons in the top left corner (to enable/disable the device) and in the top right (to undock and close the window), a few additional buttons are present in the Grid editor:

> The padlock icon enables a locked mode, where parameters can be adjusted but modules cannot be added or cables changed. To differentiate locked mode, both the module palette is hidden from view and the background lines in the editor are removed, eliminating the blueprint-feeling for performances.

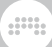

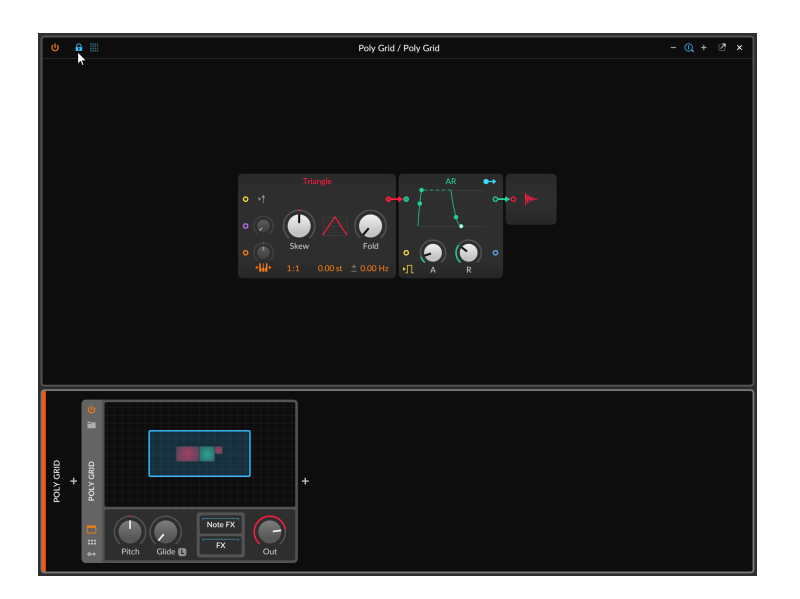

The icon to the right of the padlock looks like a four-by-four table, suggesting the category portion of the module palette. Clicking this icon toggles the visibility of the module palette (and its search field), which can provide more editing space when you don't need the palette.

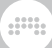

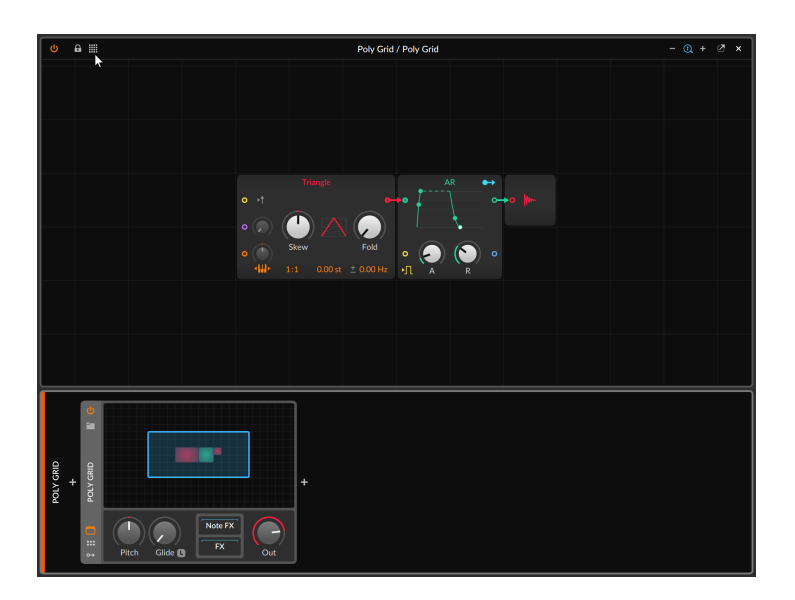

> On the right side of the window header is a trio of zoom buttons. They allow you to zoom out (-), restore to 100% (the magnifying glass with a *1* inside it), and zoom in (+) on the patch within the Grid editor.

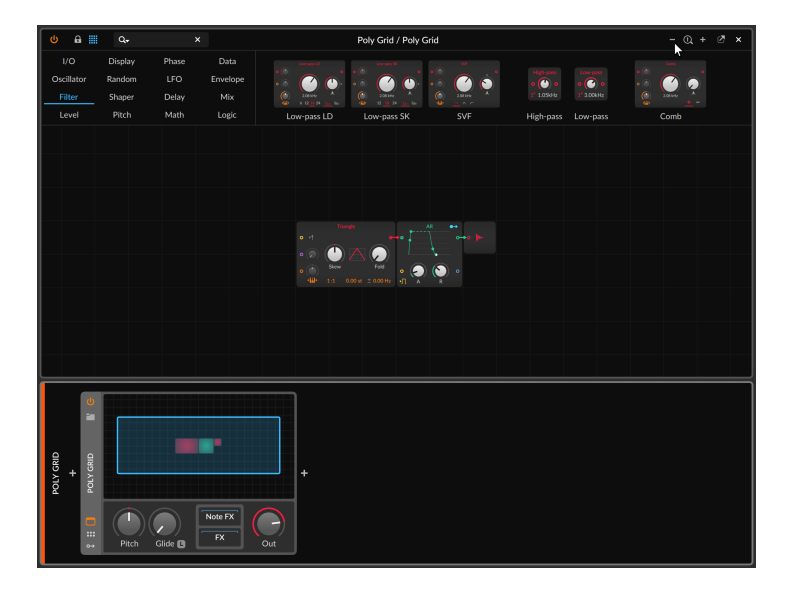

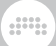

### Note

This zooming is independent of the program's scaling level that can be set for each monitor in use (see <u>section 0.2.2.5</u>).

The rest of the window displays your patch for manipulation and editing.

## 16.1.2. Working with Modules

*To add a module to the patch:* drag any module from the module palette into an unoccupied area of the patch.

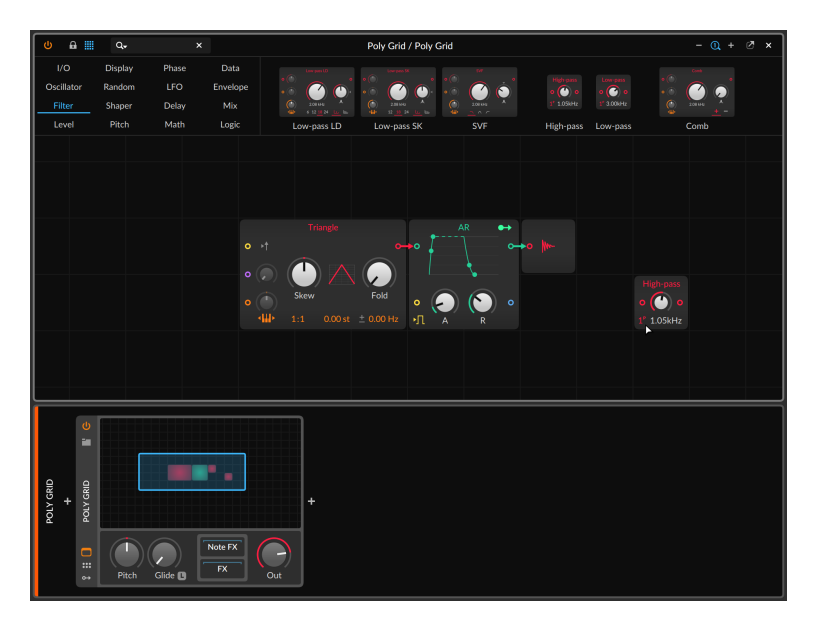

You can also right-click an unoccupied area of the patch to get a textmenu version of the categories and their modules.

| U A III                     | q.                          | ×                     |                         |          |             | Poly Gric | l / Poly Gr | d           |           |                    |           | - @ +                                | ⊘ ×    |
|-----------------------------|-----------------------------|-----------------------|-------------------------|----------|-------------|-----------|-------------|-------------|-----------|--------------------|-----------|--------------------------------------|--------|
| I/O<br>Oscillator<br>Filter | Display<br>Random<br>Shaper | Phase<br>LFO<br>Delay | Data<br>Envelope<br>Mix |          |             |           |             |             |           |                    |           | Audio Sidech<br>Source<br>X No Input | •      |
| Level                       | Pitch                       | Math                  | Logic                   | Audio In | Gate In     | Phase In  | Pitch In    | Pressure In | Timbre In | Velocity In        | Audio Out | Audio Sideo                          | thain  |
|                             |                             |                       |                         |          |             |           |             |             |           | INSERT<br>IIII I/O |           |                                      |        |
|                             |                             |                       |                         |          | Ϊ.          |           | ••          |             |           | iii Displa         | y 🕨       |                                      |        |
|                             |                             |                       |                         |          | <b>⊢°</b> { |           | ~           |             |           | iiii Phase         |           |                                      |        |
|                             |                             |                       |                         |          |             | •         |             |             |           | 🏢 Data             | ۲         |                                      |        |
|                             |                             |                       |                         |          | • (         | 2) (      | •           |             |           | III Oscilla        | tor 🕨     |                                      |        |
|                             |                             |                       |                         |          |             |           |             |             |           | III Rando          | m ▶       | Noise                                |        |
|                             |                             |                       |                         |          |             |           |             |             |           | III LFO            |           | S/H LFO                              |        |
|                             |                             |                       |                         |          |             |           |             |             |           | III Envelo         | pe 🕨      | Chance                               |        |
|                             |                             |                       |                         |          |             |           |             |             |           | iii Filter         | ▶         | Dice                                 |        |
| U                           |                             |                       |                         |          |             |           |             |             |           | iiii Shapei        | r 🕨       |                                      | $\neg$ |
| -                           |                             |                       |                         |          |             |           |             |             |           | III Delay          |           |                                      |        |
|                             |                             |                       |                         |          |             |           |             |             |           | III Mix            |           |                                      |        |
| SRID<br>SRID                |                             |                       |                         |          |             |           |             |             |           | III Level          |           |                                      |        |
| ыогу с<br>+                 |                             |                       |                         | +        |             |           |             |             |           | III Pitch          |           |                                      |        |
|                             |                             |                       |                         |          |             |           |             |             |           | iii Math           |           |                                      |        |
|                             | Pitch                       | Glide C               | FX (                    | )<br>Dut |             |           |             |             |           | III Logic          |           |                                      |        |

Clicking on a module will then insert it into the patch at the location of your original right-click.

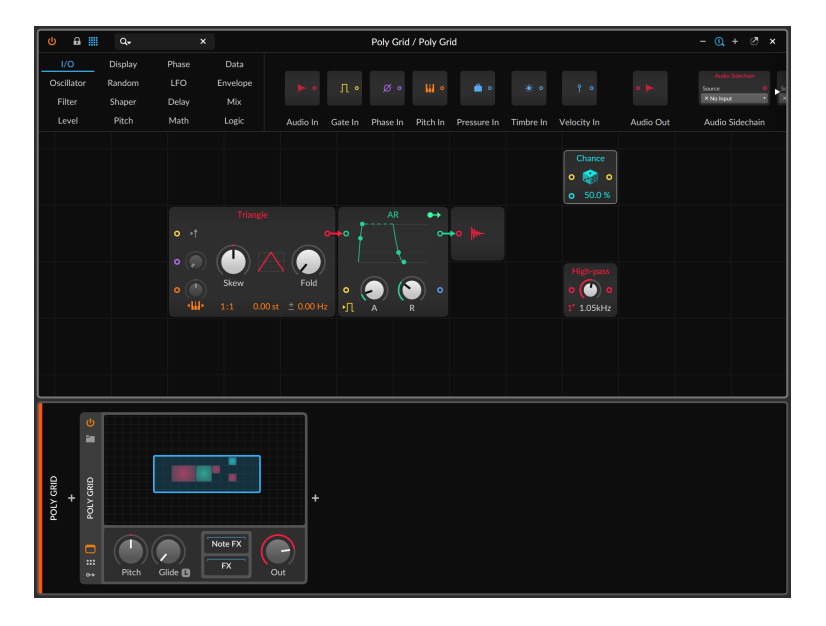

*To replace one module in your patch with another:* drag the new module from the palette onto the center of module you wish to replace.

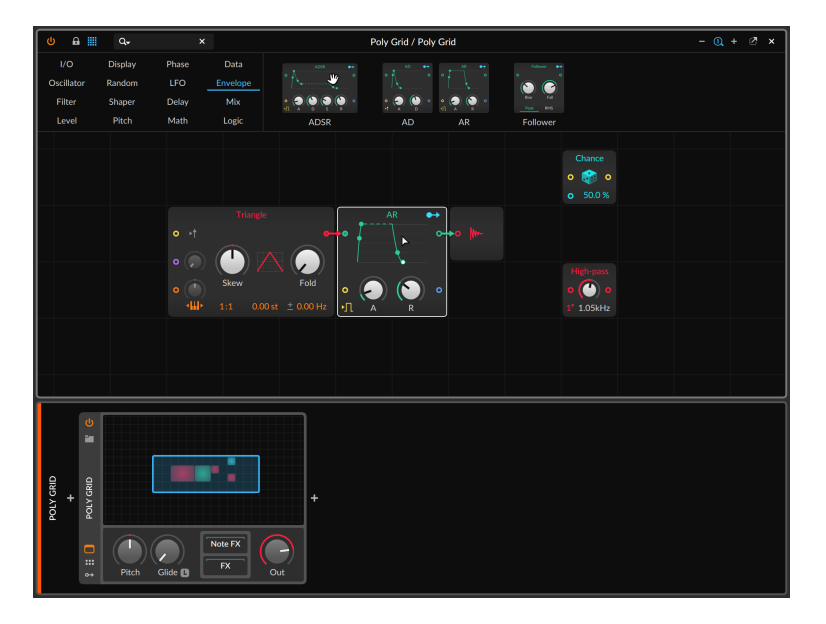

In this example, we are dragging **ADSR** from the module palette onto the center of the **AR** module in the current patch. The highlight around the **AR** module shows that it is currently targeted.

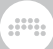

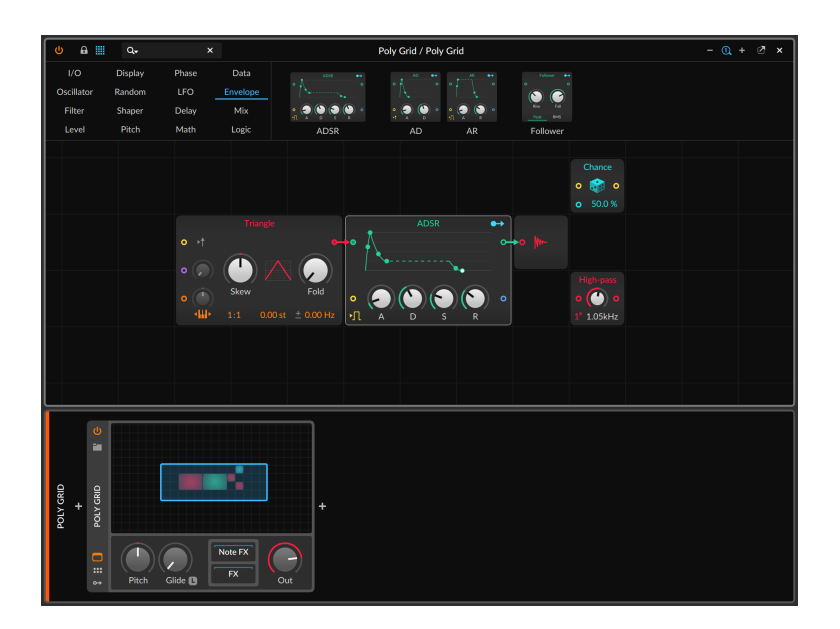

The result, shown above, is that **AR** has indeed been swapped out with **ADSR**. This includes any compatible parameters being maintained, all relevant patch cords being recreated, and all modulator paths being remapped to/from the new module.

To replace one module in your patch with a related module: right-click on the module you wish to replace, and then select the new module from the *Replace with* section of the context menu.

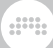

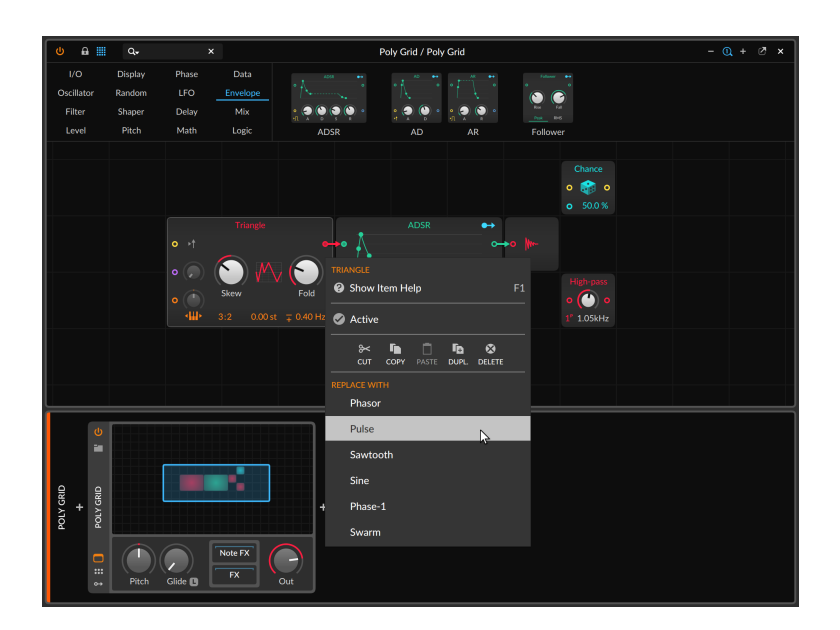

Both methods of replace would produce the exact same outcome - in this case, a **Pulse** oscillator in place of the **Triangle** oscillator, using any corresponding settings and the connections that the original had.

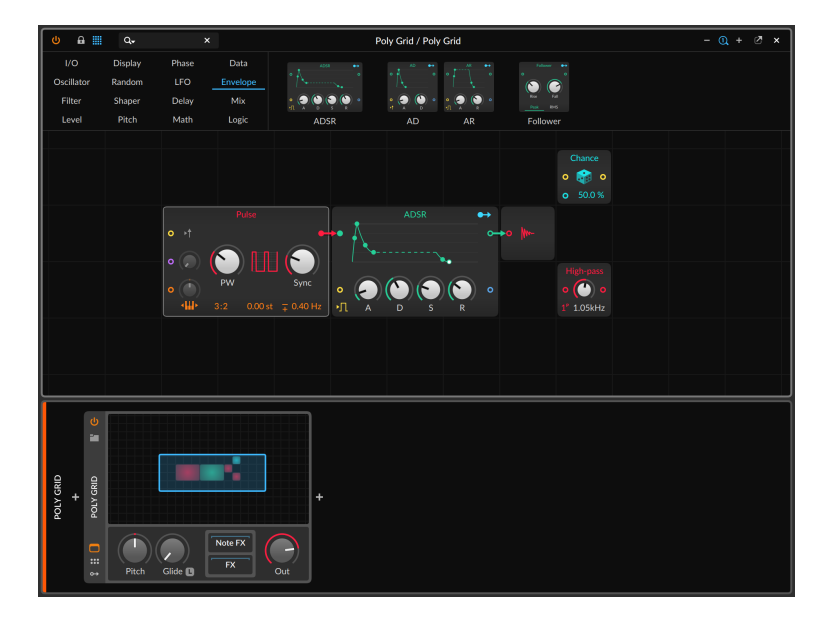

### 🚺 Note

Another device using Grid technology is **Polymer**, a hybrid modular synthesizer based around slots which can select different Grid modules for the oscillator, filter, and envelope generator. The clickable menu in each slot is the equivalent of the *Replace with* function, preserving whatever related settings and modulations when swapping devices, and the device itself even offers a *Convert to Poly Grid* function by right-clicking on the device header (see <u>section</u> 18.16.3).

*To delete a module:* select the module in the Grid editor, and then press [DELETE] or [BACKSPACE].

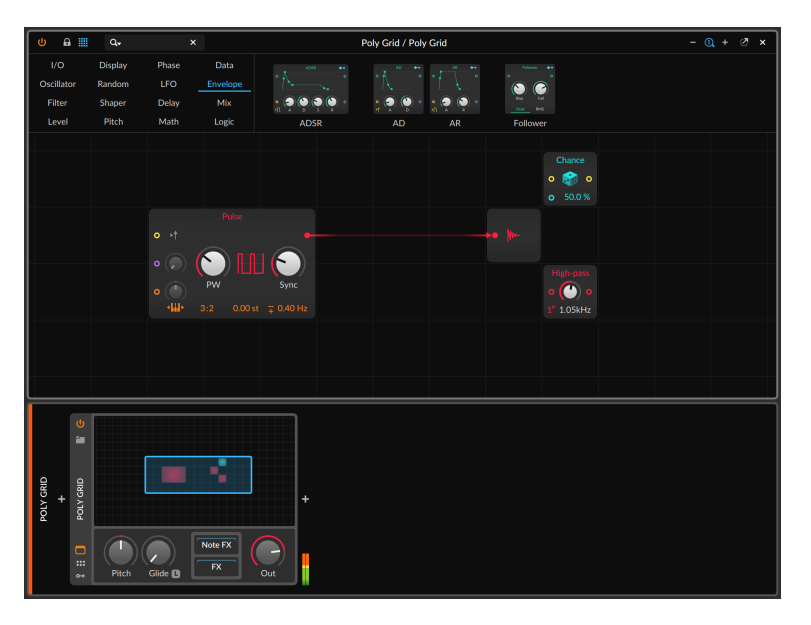

In the example above, we deleted the **ADSR** module in the patch. Instead of just deleting the module and all attached cords, **The Grid** saw a signal running thru **ADSR** and replaced the cord, straight from the **Triangle** oscillator to the **Audio Out** buss. Drones away.

#### 16.1.2.1. Interactive Module Help

One feature of **The Grid** is that documentation of each module is built into the program. While we are happy to have you reading this

manual, details local to each module are more useful when deploying the modules themselves.

To view a module's documentation: select the module in the current patch, and then select Show Help Item from the Module menu.

You can also access this feature by selecting the module and then either clicking the *Show Help* button in the **Inspector Panel** or pressing [F1] (the default mapping for *Show Help Item*). The special show help window will appear.

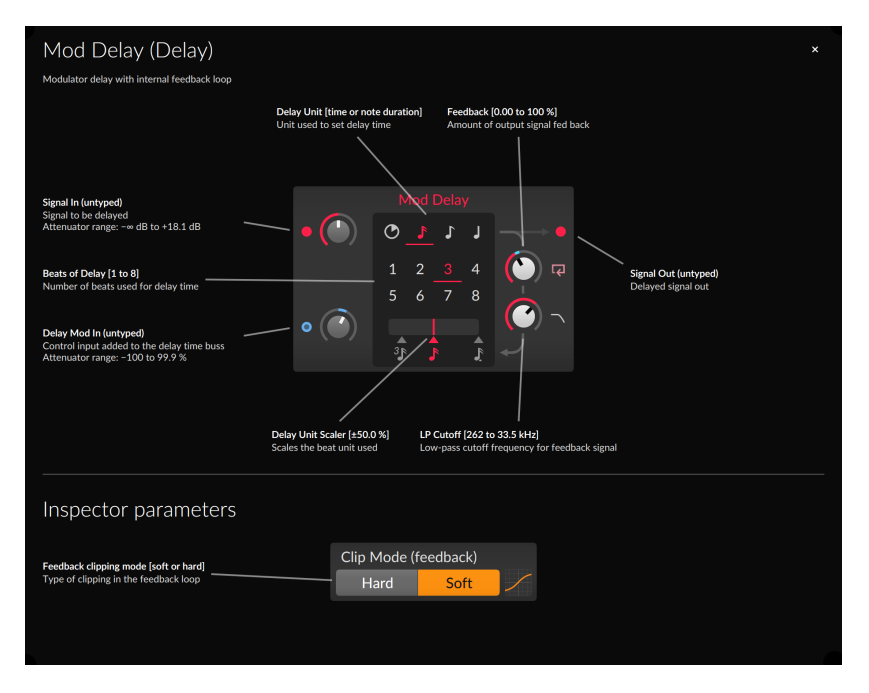

On the surface level, the help view displays all relevant parameter information for this type of module. In addition to the module's regular interface, any *Inspector parameters* are also shown below. This can be especially helpful as these parameters are often out of sight, out of mind.

Beyond the text on screen, this help view is indeed showing the same module that is in your patch. This means that port signal indicators and modulator rings are reflecting the current state of this particular module, and parameters can be freely adjusted while this view is open. And if a mode setting changes the available parameters on this module, the help view will follow. Using the **Mod Delay** example shown above, switching the delay unit from 16th notes to free time will change both the parameters available and the descriptions present, as seen below.

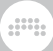

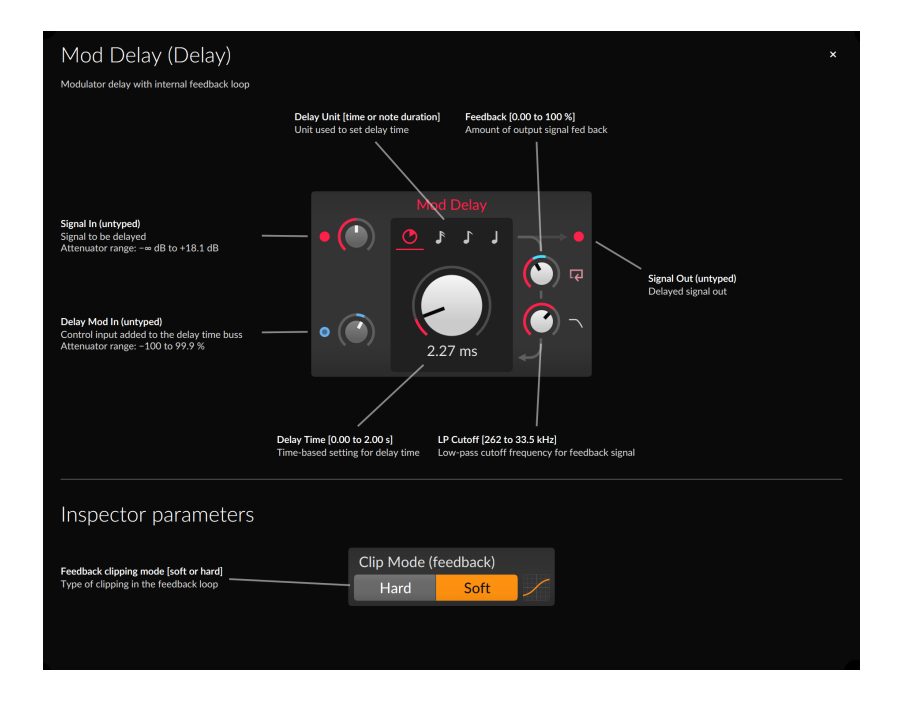

### 16.1.2.2. Module Scopes in the Inspector Panel

When a module is selected in the Grid editor, the **Inspector Panel** shows more than its available parameters. It also displays an oscilloscope view of the signals at each in and out port.

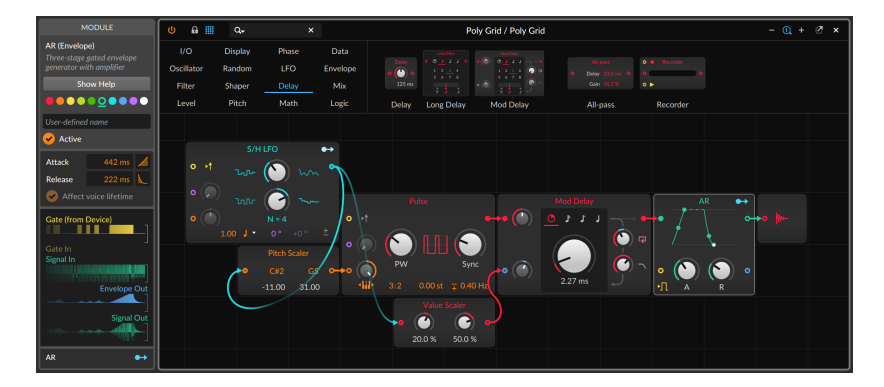

In the example above, the **AR** module is selected in the Grid editor. So the **Inspector Panel** automatically displays three in port scopes (two for the ports on the device, plus one for the pre-cord that is currently enabled) and two out port scopes (for signal at the two out ports). Note that the *Gate In* scope is dimmed and folded away because no cord is currently connected to this in port.

### 16.1.3. Working with Patch Cords

Now that we can add modules, we have but to connect them. That means we need to put our (virtual) patch cords to work.

*To create a patch cord:* click on either an in or out port, and then drag to a port of the opposite kind.

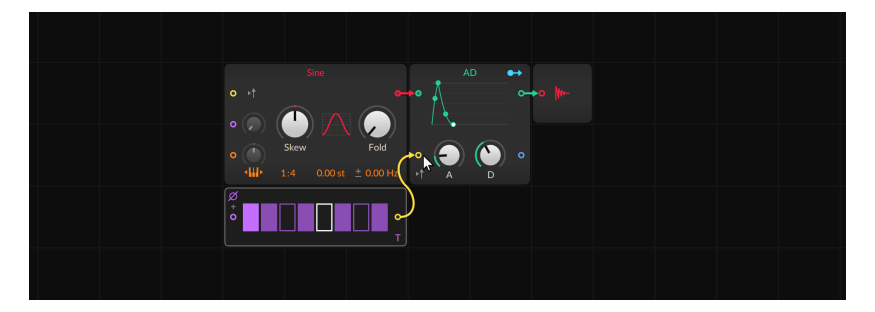

Cables will snap to nearby ports as you drag them around. Once you release the mouse button (or let go of your finger), the cable will be connected, and signal will begin flowing.

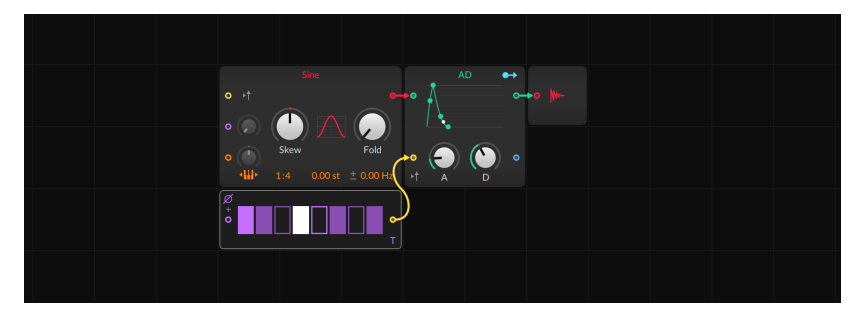

### 🛛 Note

The Grid allows an out port to be connected to multiple in ports, but in ports can only receive one cable. You can, of course, merge

multiple signals and connect the result to an in port. **The Grid** even allows you to do it with modifier keys (see <u>section 16.1.4</u>).

*To delete a patch cord:* double-click the in port or out port where the cord is connected.

To move a patch cord: double-click and drag either end of the cord to another port and release. This will move all cables at that port so if you are dragging from an out port that has several connected cables, they will all be moved together.

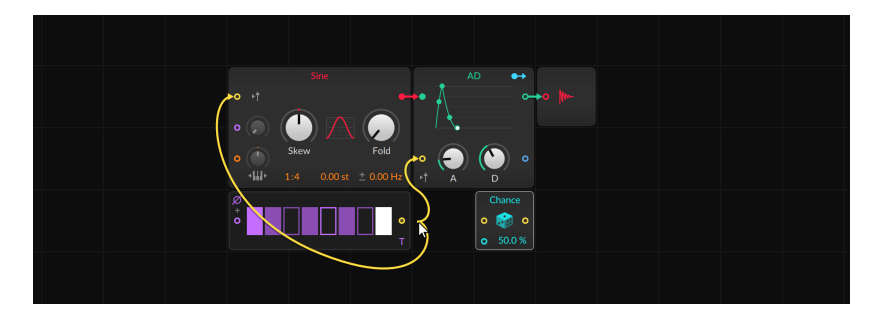

#### 🛛 Note

If you double-click and move a patch cord(s) to an unoccupied area, the connection(s) will be deleted.

### 16.1.4. Inserting Modules with Cords, and Vice Versa

We've already covered the necessities for any virtual modular environment: adding and removing modules, and then connecting them with patch cords. But **The Grid** goes beyond these baseline requirements, placing a premium on clear gestures plus some patching intelligence from Bitwig Studio. We already looked at replacing modules (see <u>section 16.1.3</u>), but inserting modules and patch cords together is another way to prioritize sound design over patch management.

*To insert a module with patch cords:* drag the new module from the palette to the port where you want it connected, and then release.

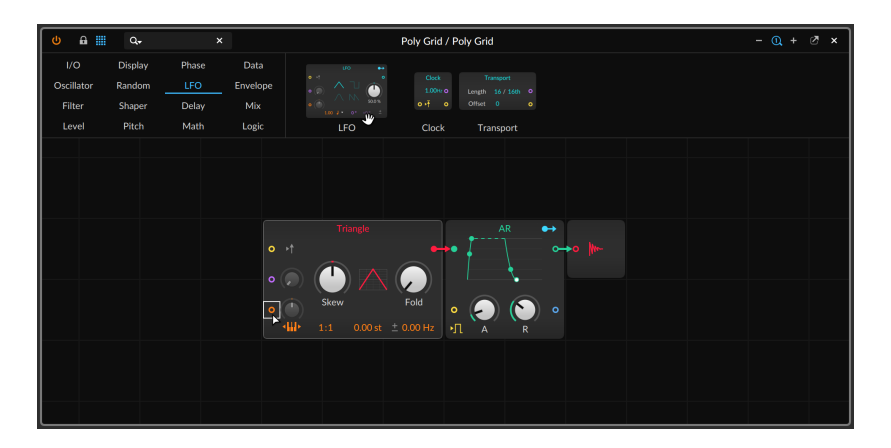

Dragging over an empty in or out port will connect a corresponding port to it.

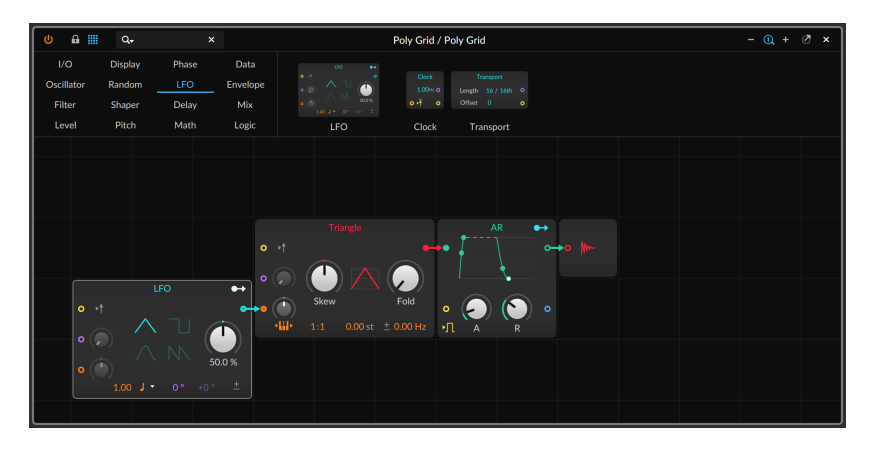

Instead of dragging to a particular port, you can also drag to the left or right edge of a module.

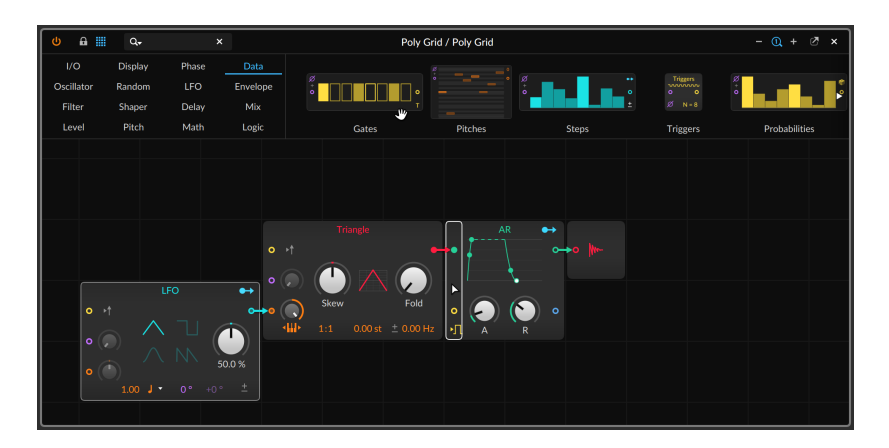

Bitwig Studio will then connect the new module to the in or out port that seems most appropriate.

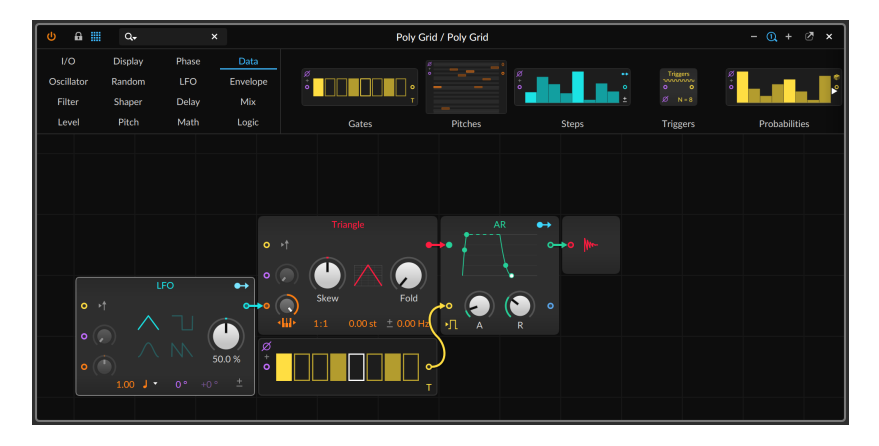

You can also drag a new module onto a port where a patch cord is already present.

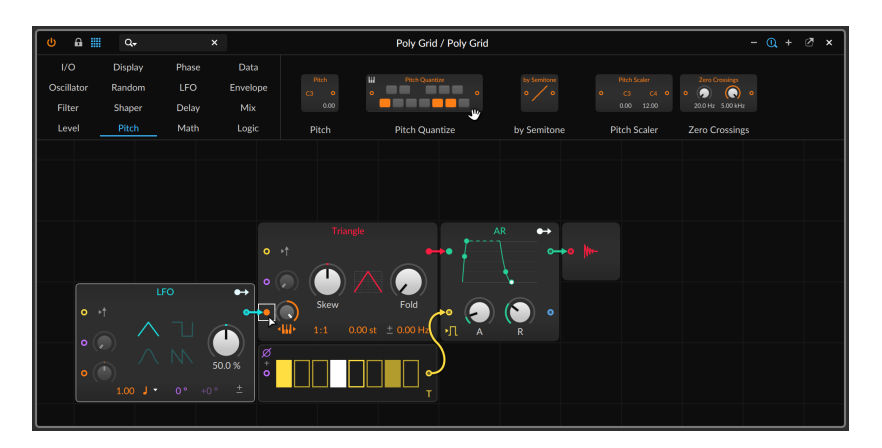

This previous signal path will be connected thru the new module.

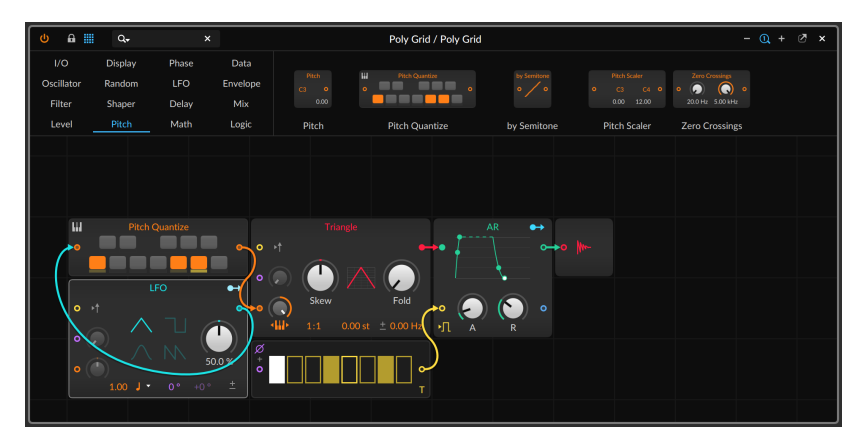

### Note

If you drag the module onto a connected in port, that one cable will be rerouted thru the module (if possible). If you drag onto a connected out port, all cables present will be routed thru the new module.

There are also gestures for adding common processor and merge modules when drawing new patch cords.

To add a processor module when creating a patch cord: draw the cord from the desired out port to the in port, and then hold one of the available modifiers listed in the window footer.

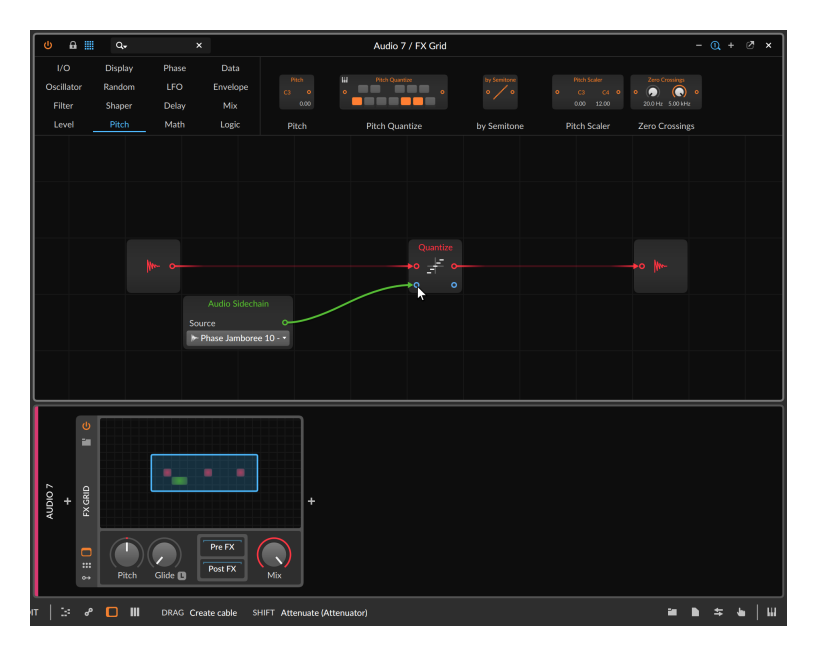

In the case above, [SHIFT] is being held so when the mouse or touch is released, an **Attenuate** module will be added in line.

| 0 8 11                               | Q.,                         | - @                                      | + @ ×                      |                |             |              |                                                      |       |
|--------------------------------------|-----------------------------|------------------------------------------|----------------------------|----------------|-------------|--------------|------------------------------------------------------|-------|
| I/O<br>Oscillator<br>Filter          | Display<br>Random<br>Shaper | Phase Da<br>LFO Envel<br>Delay Mi        | ta Pitch<br>ca o<br>x 0.00 | Pitch Quantize |             |              | 2ero Crossings<br>• (5) (0) • • •<br>200 Hz 5:00 kHz |       |
| Level                                | Pitch                       | Math Log<br>Audio<br>Source<br>Penase Ja | ic Pitch                   | Pitch Quantize | by Semitone | Pitch Scaler | Zero Crossings                                       |       |
|                                      |                             |                                          |                            |                |             |              |                                                      |       |
| AUDIO 7<br>+<br>\$ II 0 FX GRID II 6 | Pitch                       | Gide 1                                   | +                          |                |             |              |                                                      |       |
| π :∋ σ                               |                             | ALT+DRAG Rectar                          |                            |                |             |              | 2 h \$                                               | •   w |

And since in ports can only receive one cable, there are also gestures for creating an additional in port by means of various "merge" modules.

To merge a preexisting signal with a newly created patch cord: draw the cord from the desired out port to the occupied in port, and then hold one of the available modifiers listed in the window footer.

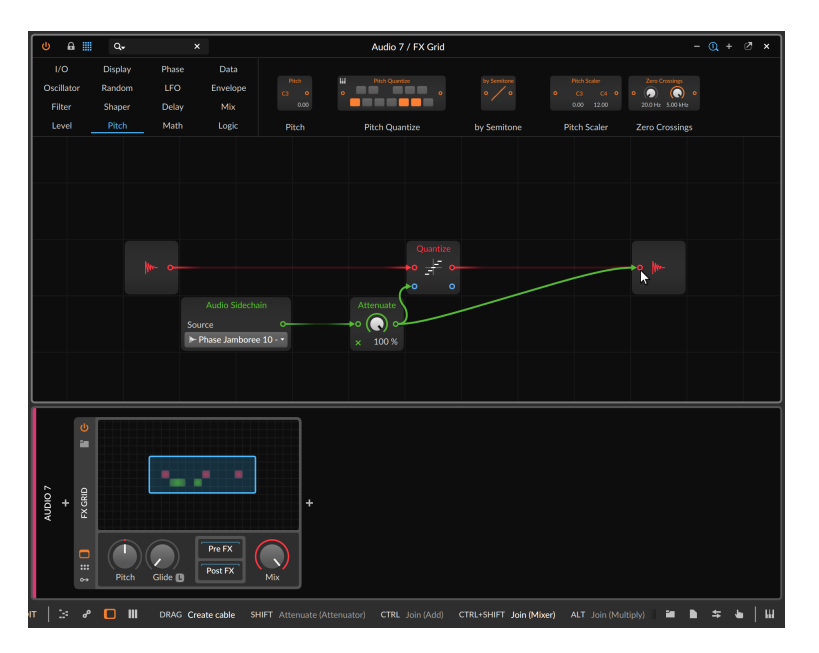

In the case above, the modifier for a **Mixer** module is being held, so both the original cord and the new one being drawn will be merged via a **Mixer** and connected to the original in port.

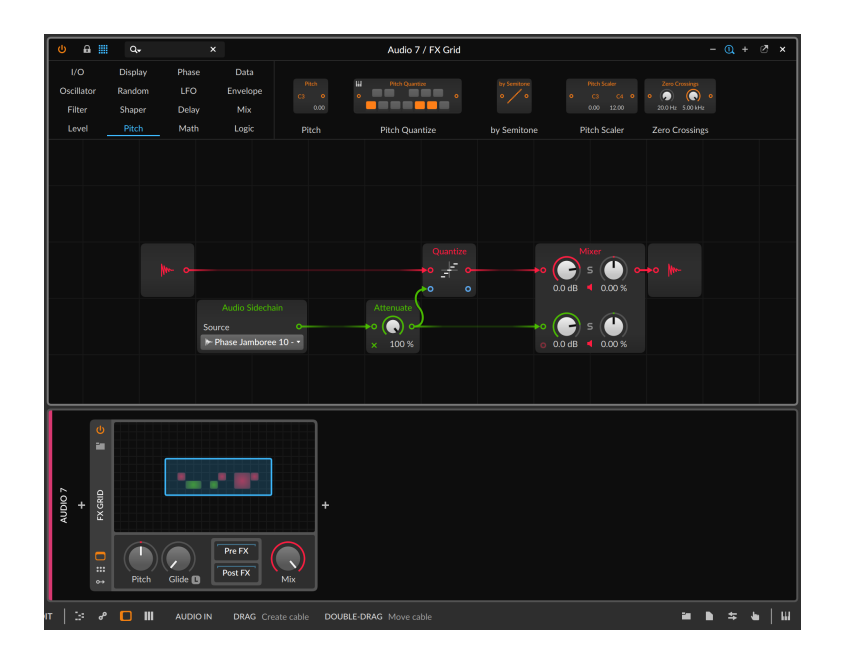

# 16.1.5. Reordering Modules

Modules can also be reordered with similar behavior as the workflows for inserting modules with patch cords (see <u>section 16.1.4</u>).

To reorder a module within your patch: drag the module from its current position onto the port where you want it connected, and then release.

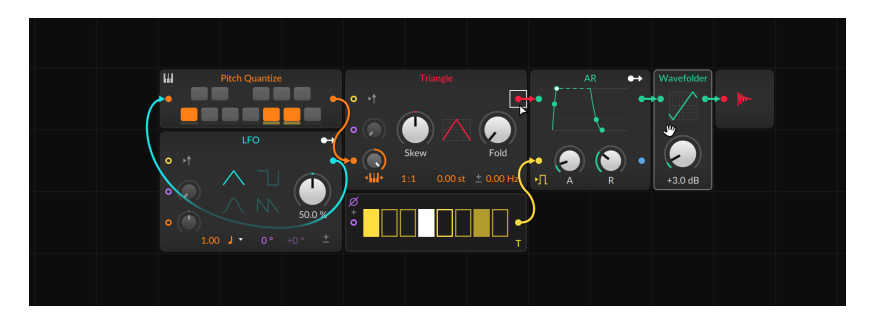

One the click/touch is released, the module will be rerouted within the patch.

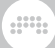

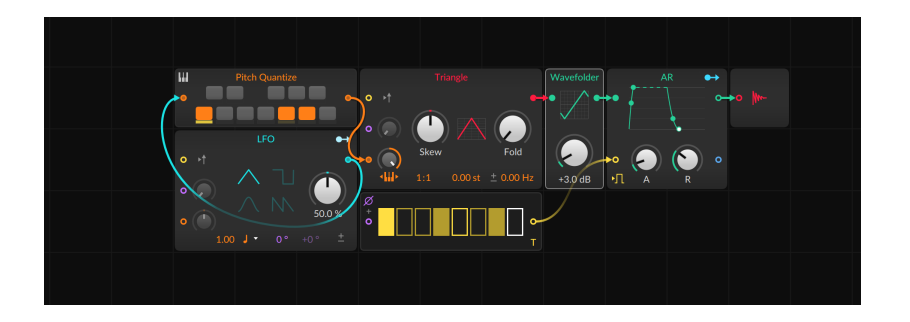

## **16.2. Special Connections**

A couple special cases exist within **The Grid** that are worth looking at.

### 16.2.1. Module Pre-cords

There are some common connections that are made more often than not. *Pre-cords* provide wireless connections for some of the most common connections, generally taking the form of a toggle near an in port that connects to the same module buss. This both allows modules to be preconfigured with regular connections and saves the clutter of cords running from single *I/O* modules to various destinations across each patch.

For example, the default **Poly Grid** patch contains three pre-cords.

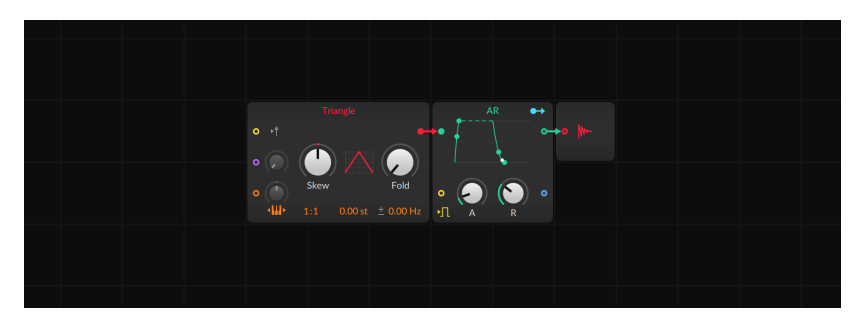

> On the AR module, there is an icon in the bottom left corner representing a two-state logic signal. This is a pre-cord for bringing all note gate signals reaching the device to the envelope generator's gate in port. This toggle is enabled by default as envelope generators

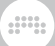

are most often gated by note input. Manually creating this connection would require the **Gate In** module.

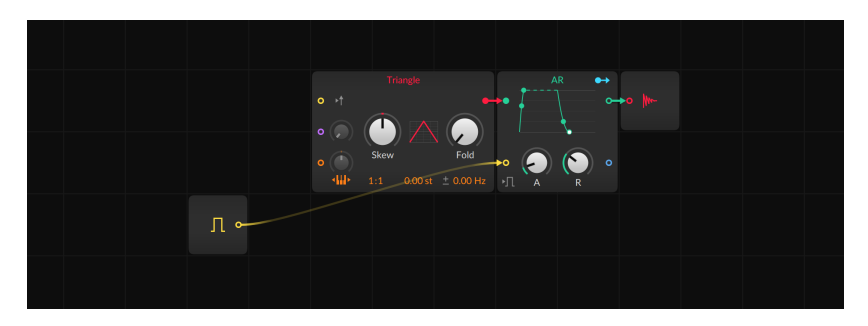

> On the Triangle module, there is an arrow icon to the right of the yellow retrigger in port. This is a pre-cord for bringing all note gate signals reaching the device to the oscillator's retrigger port (for restarting the oscillator's phase). This toggle is disabled by default. Manually creating this connection would also require the Gate In module.

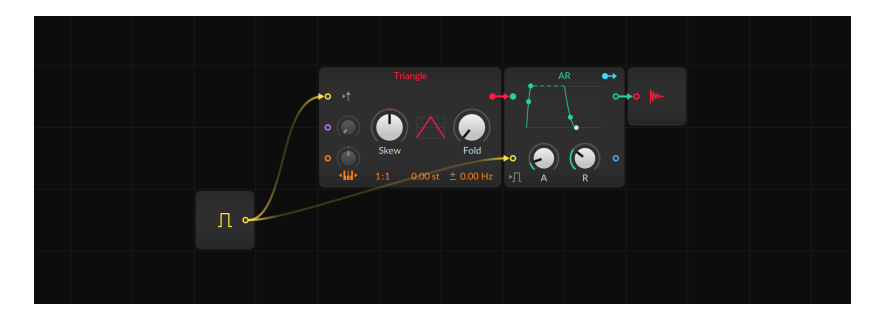

> On the Triangle module, there is an icon in the bottom left corner showing a piano keyboard with arrows in both directions, representing keyboard tracking. This is a pre-cord for bringing all note pitch signals reaching the device to the oscillator's pitch buss. This toggle is enabled by default as oscillators usually incorporate the pitch of incoming notes. Manually creating this connection would also require the Pitch In module — and to open the module's pitch in port attenuator all the way so that notes land in the proper place.

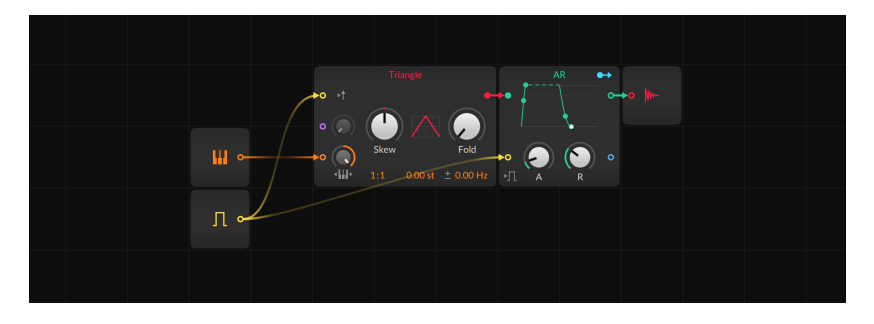

Multiple modules have pre-cords from note gate signals, with various icons to help illustrate the buss's behavior.

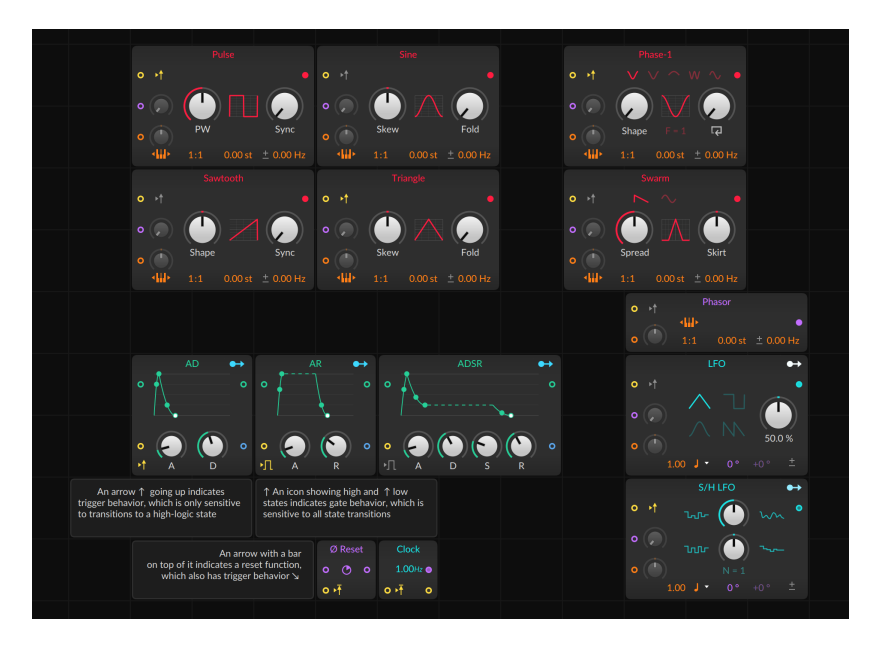

Several modules have pre-cords from note pitch signals. In the case of oscillators, these are toggles. For filters, the pre-cord takes the form of an attenuator.

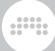

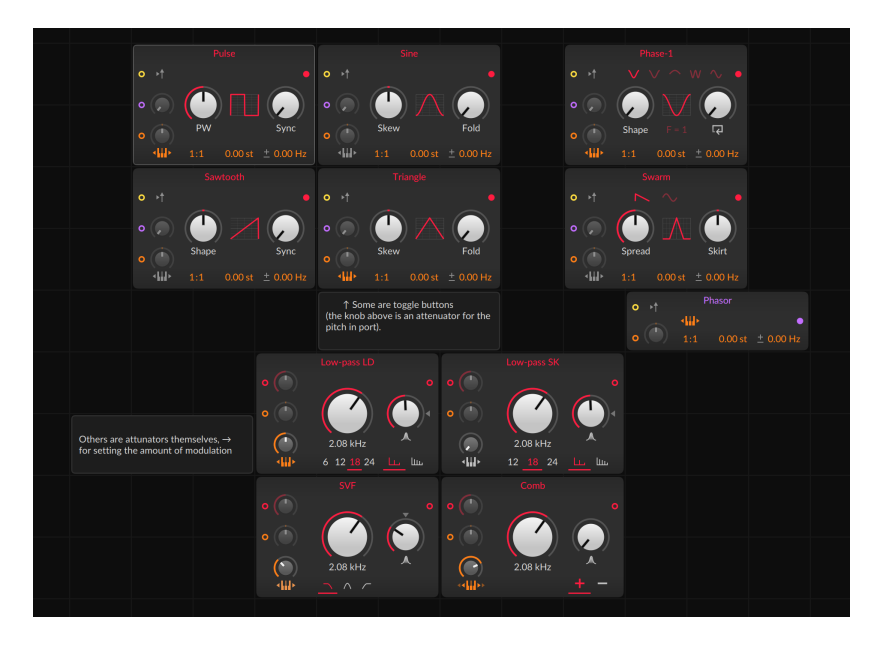

And the data-sequencer modules have pre-cords from the device's phase signal (which is configured in the **Inspector Panel** for the device). These connections could be made manually from the **Phase In** module.

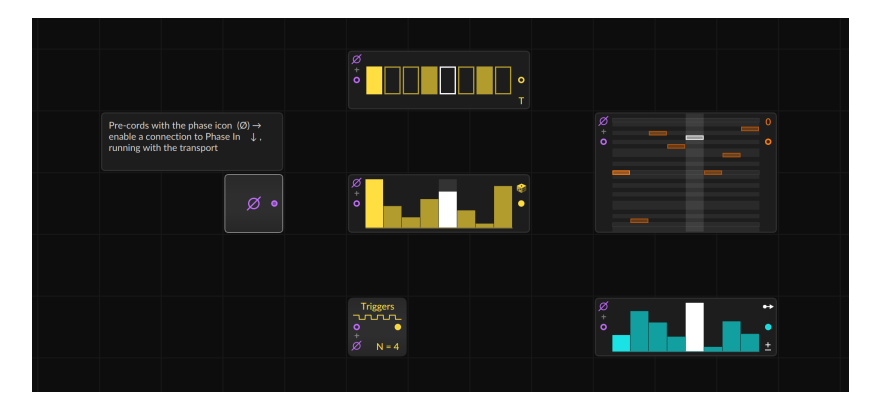

Some other modules (such as **Sampler** and **Pitch Quantize**) use precords in ways specific only to those modules, which make their modulespecific help views especially useful.

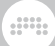

# 16.2.2. Making Feedback with "Long Delay"

Feedback loops are possible but prevented when made directly in  $\ensuremath{\text{The}}$   $\ensuremath{\text{Grid}}.$ 

For example, the patch below is attempting to create a looping envelope. (The logic is that the envelope should trigger both when a new note is played [via **Gate In**] **OR** if the envelope signal [second output of **AD**] is equal to zero **AND** the note is still being held down [via **Gate In**].) In the screenshot, I am adding a cable to complete the feedback loop, passing a signal coming out of the envelope generator and back to its gate input.

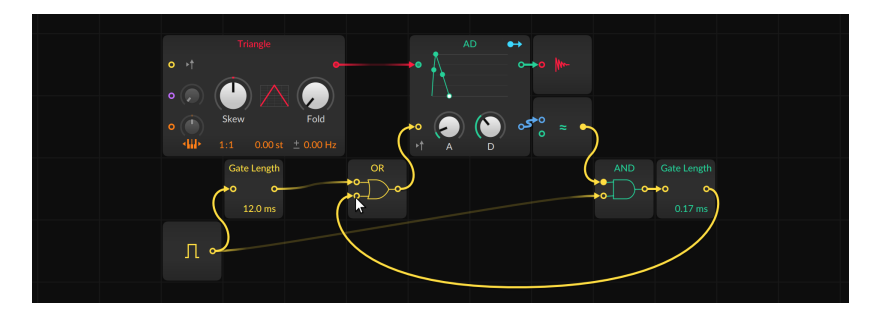

But once the mouse/touch is released, the cable disappears because this kind of direct feedback is not allowed.

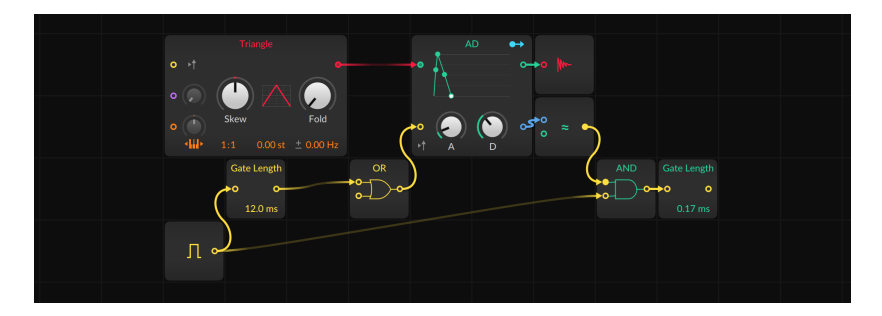

*To make a feedback connection:* insert a **Long Delay** module into the feedback path.

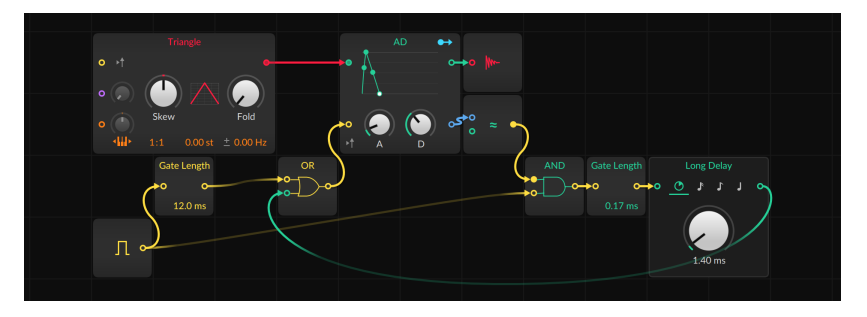

**Long Delay** is specially configured to allow feedback and has a minimum delay time of one block size (see <u>section 0.2.2.1</u>).

# 16.3. On Grid Signals

In addition to being exposed with literal, virtual patch cords, signals in **The Grid** are different from other signals in Bitwig Studio.

### 16.3.1. Signal Types

While any signal can be connected anywhere, there are certain signal types within **The Grid**, often indicated by port color but always identified in each module's help view.

> Logic (yellow). A bistate signal, often for triggering an event or setting a state. For in ports, any signal level at or above 0.5 is treated as high logic, and anything below is assessed as low logic. Logic in ports are only sensitive to these state changes so jumping from 0 to 0.5 will register, but a slow ramp from 0.5 to 1 means nothing. For out ports, a high-logic state is expressed as 1, and a low-logic state is transmitted as 0.

For short, we may sometimes refer to a *trigger*, which is the transition from a low-logic state to a high-logic state. This signal is often used to start a function.

- Phase (purple). A unipolar signal from 0 to just below 1, often for driving data lookup. For in ports, signal are wrapped into the range.
  For example, a value of 1.02 would be used as 0.02, and a value of -0.3 would be treated as 0.7.
- > Pitch (orange). A bipolar signal used by Bitwig for specifying pitch. O represents "middle C" (C3) with each change of ±0.1 representing an octave, so a typical signal range of -1 to +1 represents twenty octaves.

> Untyped signal (often red). The most common signal type, of unspecified range and function. Inputs of mixers or filters or math modules, virtually all outputs that aren't implementing either logic, phase, or pitch signal characteristics — they are all most often untyped and thereby follow the color set for the module they are on.

#### D Note

Generic signal modules are normally red, with typical control modules defaulting to turquoise. So ports of either color are untyped signal ports. And when a module has multiple untyped in ports, those ports will adopt the color of an incoming patch cord.

> Secondary untyped signal (blue). When a module has two kinds of untyped signal in or out ports, the secondary port is shown in blue. For example, a merge module might have multiple primary in ports (using the module color) for the various signals to route and one control input (colored blue) for selecting which input is passed thru.

### 16.3.2. Stereo By Nature, and 4x Faster

Every signal in **The Grid** is stereo. This means that whenever you see one patch cord, you are actually seeing a stereo pair. So yes, every audio cable is stereo, but so are all pitch, phase, and trigger signals as well. Altering any of these various control or timing values will affect the corresponding audio.

A number of modules are configured to make working in stereo easy and interesting:

- In the Mix category, Stereo Split and Stereo Merge allow you to separate and reconstruct a signal as left-right and/or mid-side pairs.
- > Also in the *Mix* category, **LR Gain** provides independent level controls for the left and right channels of any signal passing thru.
- In the Level category, Value, Attenuate, and Bias have an Inspector parameter called Stereo-ize, which inverts the value used for operation on the right channel. The same is true for the Pitch constant module (in the Pitch category).
- > Most Oscillator modules have frequency offset values, set in Hertz (Hz). When this value's polarity signal (± when the value is positive, ∓ when it's negative) is clicked, the frequency offset is inverted for the right channel.

- > The LFO module (under LFO) and S/H LFO (under Random) both have a purple phase parameter, which defaults to 0<sup>e</sup>. And to the right of that phase control is an offset control for the right channel, which starts at +0<sup>e</sup> and is thus grayed out by default. Both parameters are visualized on the LFO module.
- > In the *Random* category, **Noise** also has a stereo option (via the clickable on-panel stereo icon). This creates independent signals for the left and right channels.

In addition to being stereo, all signals within **The Grid** also operate at four-times (400%) your configured sample rate. This is to ensure maximum fidelity not only for the final output, but also for any audiorate modulation or other synthesis techniques that might be employed.

### 16.3.3. Working with Modulators

Modulators are already a way to control parameters within Bitwig Studio (see <u>section 15.2.1</u>). Just as nearly all device and plug-in parameters are accessible with modulator devices, all Grid device and module parameters can be controlled in exactly the same way.

In addition to their signal out ports, some Grid modules can also act as modulators. Many typical "control" devices – LFOs, envelopes, the **Steps** *Data* sequencer – have an on-board modulation routing button. And the **Modulator Out** module (in the I/O category) can take any Grid signal and use it as a modulator.

In addition to being usable outside of **The Grid**, modulators also have a place within Grid patches. Grid modules often have more parameters than in ports. To control parameters that don't have in ports, you can use modulators.

The only thing to know is that modulator signals operate differently from Grid signals. While Grid signals run at four-times the current sample rate and are stereo (see <u>section 16.3.2</u>), all modulators are mono and operate at your current sample rate. This is true for all modulators, whether they are dedicated modulator devices or Grid modules, no matter what their target is.

### 16.3.4. Voicing Management in The Grid

Instrument voicing modes and related topics were covered in a previous section (see <u>section 15.2.3.1</u>). Before spending a few words on how these
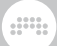

settings affect **FX Grid**, it is worth taking a look at voice management is generally handled in **The Grid**.

Various Grid modules have a parameter called *Affect Voice Lifetime*. When this parameter is enabled, the module is included in the calculation for whether each voice is still sounding and should be kept alive. Modules that have this parameter include:

- > AR, AD, ADSR, and Pluck (Envelope). For each of these envelope generators, a voice will stay active as long as the envelope has not reached the end of its release (for AR and ADSR) or decay (for AD) stage — or, in the case of Pluck, whichever gets to zero first. Affect Voice Lifetime is enabled for these envelopes by default, making them the first determinant of how long to keep voices alive.
- > Gate In (I/O). When this module's Affect Voice Lifetime is enabled, a voice will be kept alive for as long as its note gate signal is on (in a high-logic state). This parameter is disabled by default.
- > Audio Out (I/O). When this module's Affect Voice Lifetime is enabled, a voice will be kept alive until it has fallen below the Silence Threshold setting for the designated Hold Time. The Affect Voice Lifetime parameter is disabled by default.

Only when all conditions being considered have finished is a voice extinguished. For example, only one envelope needs to be active to keep a voice alive. And enabling an additional *Affect Voice Lifetime* parameter can only keep notes to the same length or allow them to go longer; it will never shorten them.

#### 16.3.4.1. Voicing "FX Grid"

**FX Grid** is a special device. While it is an audio effect, it is also fully responsive to note messages, allowing for the creation of effects that trigger an independent voice with each note that is played. It does this by includes the voicing options of Bitwig Studio's polyphonic instruments (see <u>section 15.2.3.1</u>). All of the same voicing modes are available; they just act a little differently in this different context.

- > True Mono is the default mode for FX Grid. In an instrument like Poly Grid, this mode always keeps the voice on, which can create a droning instrument (when envelopes aren't employed). Similarly with FX Grid, this mode always keeps the voice on, which is perfect for a traditional effect processor that should respond whenever audio of any level enters.
- Polyphony (whenever Voices is set to 2 or more) requires an incoming note signal to trigger each voice. Otherwise, the effect will not sound.

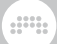

This also means that voice management will be used to determine when each voice should be ended.

Digi Mono is also available. It works as previously described (again, see section 15.2.3.1) and also requires note signals to produce any sound.

Since note signals are required to articulate sound in both *Digi Mono* mode and when using polyphony, notes can be received at the input of the device. This default behavior is useful on an instrument track that is already being driven by notes, but this doesn't help on an audio track.

To change the default note source on an **FX Grid** device: go to the **Inspector Panel** for the device and change the *Note Source* setting. This will reroute not only the various *I/O* modules that receive device input but also all pre-cords (see <u>section 16.2.1</u>).

Finally, the *Voice stacking* setting works as it does with instruments and can be used in any voice mode. So a direct audio processor in *True Mono* mode could be stacked — and use the *Voice Stack Spread*  $\pm$ modulator to distribute different settings to each voice in the stack without the need to use note signals at all.

# **17. Working on a Tablet Computer**

Bitwig Studio supports certain models of tablet computer. Features have been built in to Bitwig Studio to create a more seamless experience on tablets. These unique software options are primarily expressed through a special display profile.

In other areas, features of Bitwig Studio in general have unique utility in a touch-screen context. A good example is Bitwig Studio's menu system, which allows you to create shortcut buttons for any menu functions that you would like one-touch access to (see ???).

In additional, it seemed important to imagine a new way of working with this new type of hardware. So we will also get introduced to the **Radial Gesture Menu**, which magically — and in a context-sensitive fashion — appears as a halo around your finger. Dragging has never been so intuitively designed.

#### 🛛 Note

The features described in this section may not be available if you are not on a supported operating system and computer.

### 17.1. The Tablet Display Profile

The *Tablet* display profile is specially designed for touch- and stylusbased interfaces. To achieve this, the layout of the window has been rearranged and a few custom solutions have been integrated.

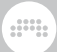

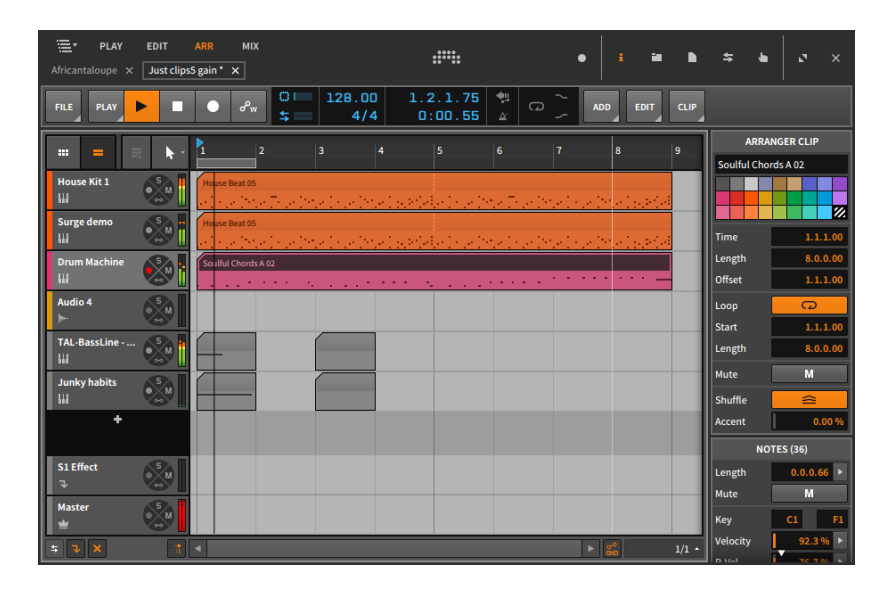

The most obvious changes from other display profiles are probably in the enlarged window header at the top of the screen, where some old friends have moved about and a new friend has appeared. Some items of note:

- > View words. The capitalized, bold words that appear in the top left of the window represent the currently available views (with ARR being the currently engaged option in this example). The available views will be discussed in the next section (see ???).
- > Panel icons. Mingling with the window controls (see ???) at the top right of the window is this set of icons, each representing one of the available panels (see ???). Depending on the view selected, the available panel icons (and their corresponding panels) will change.
- > Project tabs. These tabs represent all currently open Bitwig Studio projects (see ???). In this display profile, the project tabs are found below the view words.
- > Track selector menu. Located in the top left corner of the window, the track selector menu is a new item. This menu allows us to focus on any track within the current project.

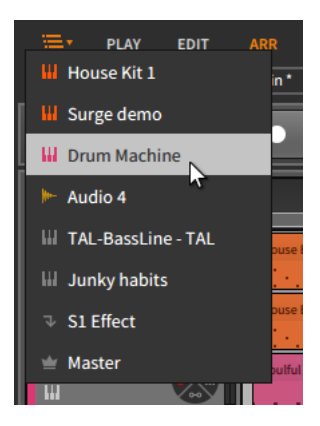

The track selector menu is our only means of switching tracks in views that display only one track at a time, but it remains available in all views.

### 17.1.1. Tablet Views

Four views are available within the *Tablet* display profile, three of which are familiar and one of which is brand new:

> PLAY. The Play View is only available within the Tablet display profile. Its primary purpose is to allow note entry via your tablet computer's touch screen.

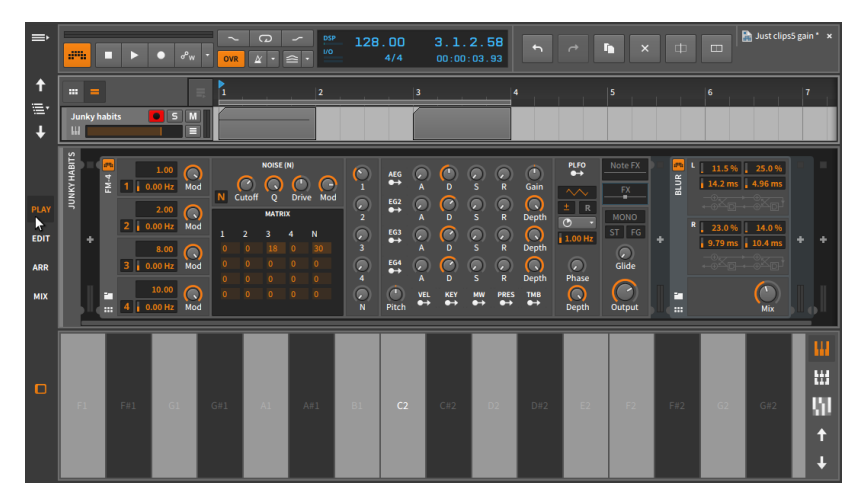

At the top of this view is a rather modest version of the Arranger Timeline, displaying a single track at a time. This makes the track selector menu and buttons necessary for switching out the single track being displayed.

You also must choose between the **Arranger Timeline Panel** or the **Clip Launcher Panel** as only one can be shown at a time.

#### 🛛 Note

You can still drag clips between the Arranger and Launcher by dragging your source clip from one panel onto the view toggle (found just above the single track header here) of the other. This is similar to dragging a clip from one project tab to another (see ???).

The **Device Panel** may be displayed in the center of the window. Neither the access panels nor the **Inspector Panel** are available in this view.

At the bottom of this view is the **On-Screen Keyboard Panel**, which is where note entry and monitoring is possible. There are three keyboard modes available here:

The *Piano* keyboard provides a single row of equally-sized vertical bars for playing and creating notes.

| ⇒    | -        |       | • °w | • OVR      | 0<br>4 · | → PS<br>☆ • 10 | 128 | . 00<br>4/4 | 3.1.<br>00:00: | 2.58<br>03.93 |     | ~  | <b>ì</b> × |     |    | 🚡 Just clips | 5 gain* × |
|------|----------|-------|------|------------|----------|----------------|-----|-------------|----------------|---------------|-----|----|------------|-----|----|--------------|-----------|
|      |          |       |      | = <u>1</u> |          | 2              |     | 3           |                |               | 4   |    |            |     |    |              | 7         |
|      | Junky ha | ıbits | SM   |            |          |                |     |             |                |               |     |    |            |     |    |              |           |
|      |          |       |      |            |          |                |     |             |                |               |     |    |            |     |    |              |           |
| PLAY |          |       |      |            |          |                |     |             |                |               |     |    |            |     |    |              | u u       |
| EDIT |          |       |      |            |          |                |     |             |                |               |     |    |            |     |    |              |           |
| ARR  |          |       |      |            |          |                |     |             |                |               |     |    |            |     |    |              |           |
| міх  | F1       |       |      |            |          | A#1            |     |             |                | D2            | D#2 | E2 |            | F#2 | G2 | G#2          |           |
| D    |          |       |      |            |          |                |     |             |                |               |     |    |            |     |    |              | ↑<br>+    |

The Octaves keyboard shrinks the Piano bars into squares and stacks them in octaves, filling the available screen space with keys.

| ⇒            |                   | • •   | • Pw | • OVR | 0<br>4 · | ∽ 09 | 128 | . 00<br>4/4 | 3.1. | <b>2.58</b><br>03.93 |     | ~  | n × |     |    | 🚡 Just clips5 | gain* ×   |
|--------------|-------------------|-------|------|-------|----------|------|-----|-------------|------|----------------------|-----|----|-----|-----|----|---------------|-----------|
| ↑<br>≣•<br>↓ | III =<br>Junky ha | ıbits | S M  |       |          | 2    |     | 3           |      |                      |     |    | 5   |     | 6  |               | 7         |
|              | F7                |       | G7   | G#7   | A7       | A#7  | 87  | C8          |      | D8                   | D#8 | E8 | F8  | F#8 | G8 |               |           |
| PLAY<br>EDIT | FG                |       | G6   | G#6   | A6       | A#6  | B6  | С7          |      | D7                   | D#7 | E7 | F7  | F#7 | 67 | G#7           | 50<br>101 |
| ARR          | F5                |       | G5   |       | AS       | A#5  | 85  | C6          |      | D6                   | D#6 | EG | F6  | F#6 | G6 | G#6           |           |
| міх          | F4                |       | G4   |       | A4       | A#4  | B4  | C5          |      | D5                   | D#5 | ES | FS  | F#5 | GS | G#5           |           |
|              | F3                |       |      |       |          | A#3  |     |             |      | D4                   | D#4 |    |     | F#4 | G4 | G#4           |           |
|              | F2                |       |      | G#2   |          | A#2  |     |             |      | D3                   | D#3 |    |     | F#3 | 63 | G#3           |           |
|              | F1                |       |      |       |          | A#1  |     |             |      | D2                   | D#2 |    |     | F#2 | G2 | G#2           | †<br>+    |

The *Fourths* keyboard is similar to the *Octaves* keyboard but stacked in fourths.

| ⇒       |       | • •   | • °w | • OVR | 0)<br>2 · 1 | ✓ 055<br>(/0) | 128 | . 00<br>4/4 | 3.1.<br>00:00: | 2.58<br>03.93 |    | ~ I | <b>N</b> × |     |    | 🚡 Just clips | igain" ×   |
|---------|-------|-------|------|-------|-------------|---------------|-----|-------------|----------------|---------------|----|-----|------------|-----|----|--------------|------------|
| ↑<br>≣• | III = | abits |      |       | · · ·       | 2             |     | 3           |                | 4             | •  |     | 5          |     | 6  |              | 7          |
| Ŧ       |       |       |      |       | _           |               |     |             |                |               |    |     |            |     |    |              |            |
|         | В3    |       |      | D4    |             | E4            |     | F#4         | G4             |               | A4 |     | В4         | C5  |    | DS           | 644<br>5+4 |
| PLAY    |       |       |      | A3    |             | B3            |     |             | D4             |               | E4 |     |            | G4  |    | A4           | ų          |
| ARR     |       | D3    |      | E3    |             |               |     |             | A3             |               | B3 |     |            | D4  |    | E4           |            |
| міх     |       | A2    |      | B2    |             |               |     |             | E3             |               |    |     |            | A3  |    | В3           |            |
|         |       |       |      |       | G2          |               | A2  | A#2         | B2             |               |    |     |            | E3  | F3 | F#3          |            |
|         |       | B1    |      | C#2   | D2          |               | E2  | F2          | F#2            |               |    |     |            | B2  |    | C#3          |            |
|         | F1    |       | G1   | G#1   | Al          | A#1           | B1  | C2          | C#2            | D2            |    | E2  | F2         | F#2 | G2 | G#2          | ↑<br>+     |

Each of these keyboard modes supports multitouchinto input so that multiple notes can be played at one time. While playing notes with your finger(s) or stylus, each mode also allows you to input Micro-Pitch expressions (see ???) by dragging from side to side, to input timbre expressions (see ???) by dragging up and down, and to input pressure expressions (see ???) by adding and easing pressure.

Finally, the up and down arrow buttons in the bottom right of the **On-Screen Keyboard Panel** shift all available keyboard notes up or down by an octave.

> *EDIT*. This specialized **Edit View** is similar to the standard version (see <u>???</u>).

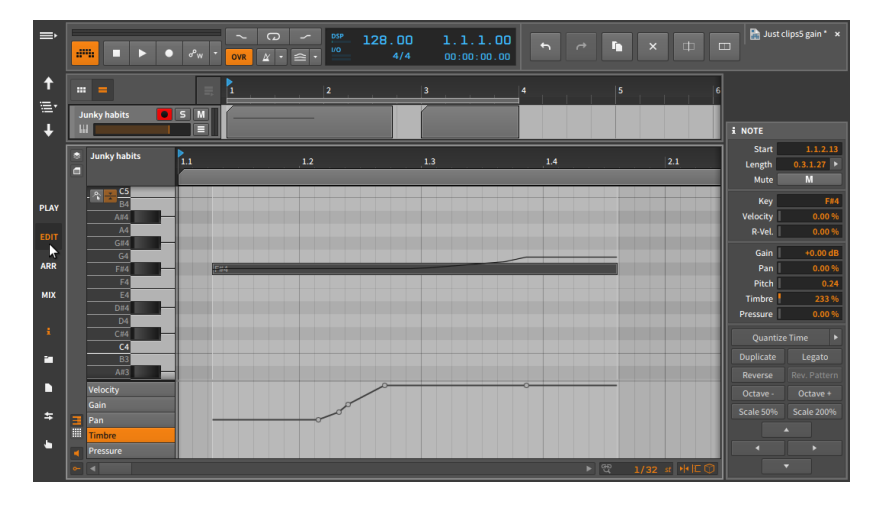

As with the **Play View**, the Arranger Timeline at top can display only one track at a time, and you must choose between viewing the **Arranger Timeline Panel** or the **Clip Launcher Panel**.

Featured beneath the Arranger Timeline is the familiar **Detail Editor Panel**.

Finally, the **Inspector Panel** and all of the access panels are available in this view, with only one being visible at a time on the right of screen. You may also notice in the image above four directional arrows in the bottom of the **Inspector Panel**. Pressing the up or down arrow will nudge any selected notes by one semitone, and pressing the left or right arrow will shift any selected notes by the current beat grid resolution (see <u>???</u>).

> ARR. This specialized Arrange View is quite similar to the standard version (see ???).

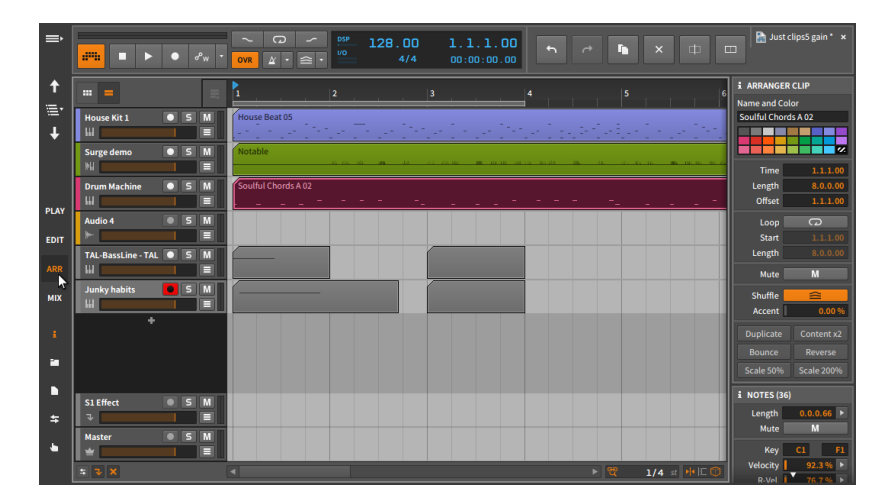

Again, only the **Arranger Timeline Panel** or the **Clip Launcher Panel** can viewed at one time (not both). And the **Inspector Panel** and all of the access panels are available in this view, with only one being visible at a time on the right of screen.

> MIX. This specialized Mix View is quite similar to the standard version (see ???).

| ⇒                      |                                     | ► • o <sup>p</sup> i                                                                        | v • OVR                                                                  | 0 ∽<br>≰·≙·                                          | <sup>DSP</sup> 128.                    | . 00 2<br>4/4 0                                                                                                    | .4.3.31<br>0:00:03.55 |                                                                                                    |                                                 |                                                                                                    | 🚡 Just clips5 gain * 🗴                        |
|------------------------|-------------------------------------|---------------------------------------------------------------------------------------------|--------------------------------------------------------------------------|------------------------------------------------------|----------------------------------------|----------------------------------------------------------------------------------------------------|-----------------------|----------------------------------------------------------------------------------------------------|-------------------------------------------------|----------------------------------------------------------------------------------------------------|-----------------------------------------------|
| ↑<br>↓<br>PLAY<br>EDIT | JUNKYHABITS + ****                  | 1.00 (1<br>1 0.00 Hz M<br>2.00 (2<br>1 0.00 Hz M<br>3 0.00 Hz M<br>10.00 Hz M<br>10.00 Hz M | od N Cuto   od 1 2   od 0 0   od 0 0   od 0 0   od 0 0   od 0 0   od 0 0 | NOISE (N)<br>A C C C C C C C C C C C C C C C C C C C | P 1<br>1<br>1<br>2<br>2<br>3<br>4<br>N | $\begin{array}{cccc} AEG & & & \\ \bullet & A \\ EG2 & & & \\ \bullet & A \\ EG3 & & & \\ \bullet & A \\ \bullet & A \\ \bullet & A \\ \bullet & A \\ \bullet & A \\ \bullet & A \\ \bullet & & \\ \bullet & & \\ $ |                       | Gain<br>Depth<br>Depth<br>D | PX<br>R<br>MONO<br>ST<br>Gilde<br>ase<br>Output | + [ 11.5%<br>14.2 ms<br>23.0%<br>9.79 ms<br>23.0%<br>19.79 ms<br>23.0%<br>19.79 ms<br>23.0%<br>19.79 ms<br>23.0%<br>19.79 ms<br>23.0%<br>19.79 ms<br>23.0%<br>19.70 ms<br>23.0%<br>19.70 ms<br>19.70 ms<br>19.70 m | 25.0%<br>4.96 ms<br>14.0%<br>i 10.4 ms<br>kix |
|                        |                                     |                                                                                             |                                                                          |                                                      |                                        |                                                                                                    |                       |                                                                                                    |                                                 |                                                                                                    |                                               |
| ARR<br>MIX             | ₩ ++<br>House Kit 1<br>Drum Machine | ₩<br>Surge demo<br>Surge demo                                                               | III + I<br>Drum Machine<br>Drum Machine                                  | Audio 4                                              | <br>TAL-BassLine.<br>TAL-BassLine.     | Junky habit<br>FM-4                                                                                                    | . +                   |                                                                                                    |                                                 | ⊽<br>Delay-2<br>Delay-2                                                                                                    | ≝<br>Master<br>+                              |

The main difference here is that the optional **Device Panel** is shown above the **Mix Panel** instead of below it.

#### I) Note

The *Dual Display (Studio/Touch)* also provides a similar window for a touch-screen or tablet interface, along with a second window for a standard monitor.

### 17.2. The Radial Gesture Menu

To both create a quicker touch-screen workflow and preserve screen real estate (by only showing information and interfaces when they are needed), Bitwig Studio has created the unique and starkly intuitive *Radial Gesture Menu*.

When pressing various locations of the Bitwig Studio interface, a ring of options will appear around your finger (or stylus). By presenting shortcut buttons above, below, to the left, and to the right of your finger, you can then simply drag through any of those action icons to engage that particular function as you continue dragging your finger.

As you will find, there is a level of consistency between the **Radial Gesture Menu** configurations. For example, pressing and then dragging right tends to create an object, while pressing and then dragging left often engages an eraser mode for deleting objects.

On top of the cardinal directions, an additional, partial outer ring of functions will appear when appropriate. This comes in handy particularly when you have clicked on an object which you will be acting upon. These outer ring items are meant to be pressed by a finger that you haven't used yet.

The beauty of this system is that once you become familiar with the swipe patterns, you may start moving your fingers before the **Radial Gesture Menu** even appears on-screen. And if you do so, everything will work totally fine and even quicker.

The context here is important so the following images serve as good "shortcut charts" while you are getting comfortable with tablet computing.

When pressing on a track's header, these options become available (including the option to move your finger slightly to the right to access a vertical track volume fader):

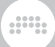

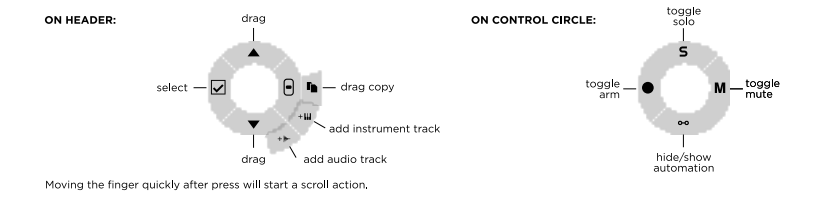

When pressing in the **Arranger Timeline Panel** either on blank space or on a clip, the following options become available:

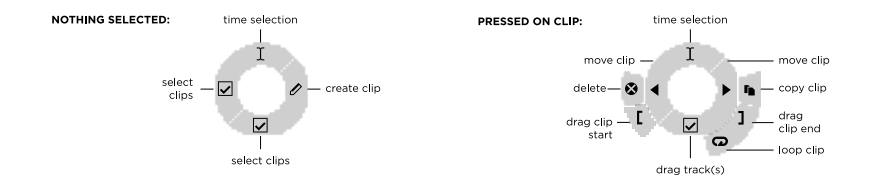

When pressing in the **Clip Launcher Panel** either on an empty slot or on a launcher clip, the following options become available:

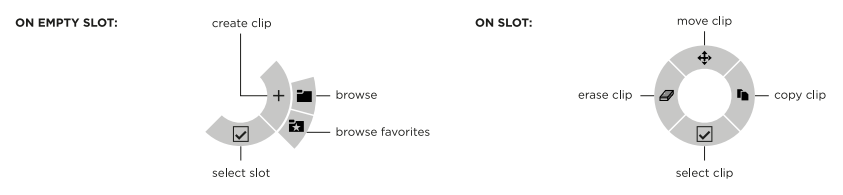

Working with notes in the **Detail Editor Panel** is particularly flexible, providing different menu configurations when you press down in a blank space, when you have notes selected, or when you have made a time selection. In these cases, the following options become available:

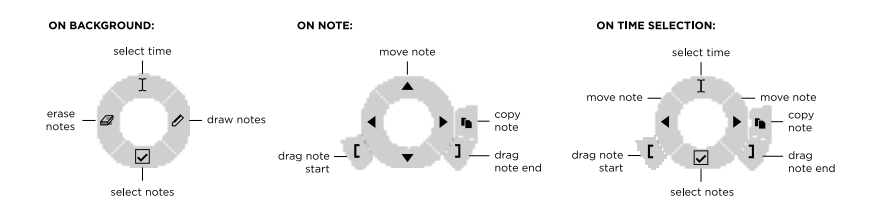

.....

When pressing in a track's device chain within the **Device Panel**, you can press down either on empty space or on a device, making the following options available:

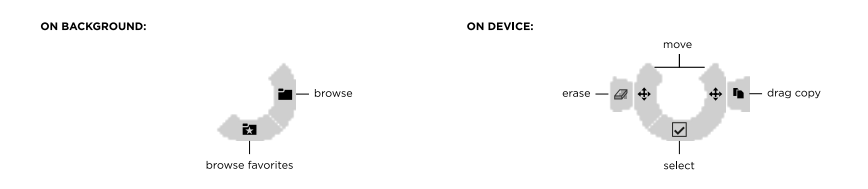

Within the *Tablet* display profile's **Play View** is a drum interface that provides *drum pads* on tracks using the **Drum Machine** device. On those drum pads, you can press down either on empty pads or on loaded ones, making the following options available:

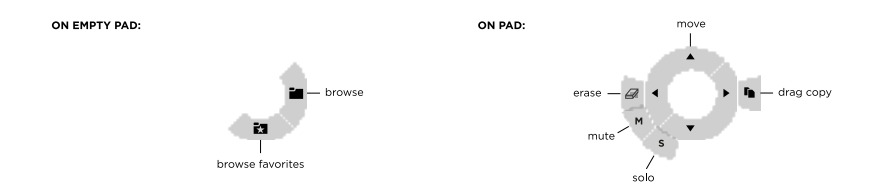

# **18. Device Descriptions**

This appendix provides a short description of each device that comes with Bitwig Studio. The devices are organized by category. Information on using devices can be found in <u>chapter 7</u>, and <u>chapter 15</u> provides an explanation of more advanced device concepts.

Parameter information is available in the window footer as you mouse over device parameters (see <u>section 2.2.4</u>). And **Interactive Help** is built in to every device, modulator, and Grid module within Bitwig Studio.

To access **Interactive Help** for any device, modulator, or Grid module: select the object, and then either press [F1], click *Show Help* in the **Inspector Panel**, or right-click on the object and select *Show Item Help* from the context menu. The Interactive Help window will then open with a live, editable copy of the device, and links to any relevant online videos.

#### 🚺 Note

For more information on Interactive Help, see section 16.1.2.1.

# 18.1. Analysis

Each *analysis* device merely visualizes the signals that reach it. It makes no effect on the audio chain it is a part of.

### 18.1.1. Oscilloscope

A dual-trace oscilloscope, providing a time-domain representation of incoming and/or external audio signals. Each signal is given its own gain control (for visual purposes only). It can be triggered either continuously, based on a threshold level of one of the two displayed signals, or based on note messages that reach the device.

### 18.1.2. Spectrum Analyzer

A dual-trace spectroscope, providing a frequency-domain representation of incoming and/or external audio signals. The persistence of all signals can be adjusted by the *Fall Rate*.

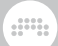

# 18.2. Audio FX

Each *audio FX* (or audio effect) device manipulates incoming audio signals before passing them onward. Incoming messages may be used as triggers but are passed through without change.

#### 18.2.1. Blur

A comb-filter diffusion effect where each stereo channel has two comb filters, each with two feedback controls.

### 18.2.2. Chorus

A chorus effect with an adjustable LFO with phase offset for the right channel (*R Phase*).

#### 18.2.3. Comb

A comb filter effect with frequency and bipolar feedback controls.

#### 18.2.4. Flanger

A flanger effect with an adjustable LFO and feedback parameters for both magnitude (*Feedb.*) and phase (*Neg.*). This device can be set to *Retrig*(ger) on incoming note messages.

#### 18.2.5. Freq Shifter

A frequency shifter with an adjustable frequency range. This device can also distribute the upward and downward frequency shift across the stereo field.

### 18.2.6. Phaser

A phaser whose *Frequency* setting is controlled by an **LFO** modulator module by default. Separate phase (Ø) controls exist for the frequency

on the L(eft) and R(ight) channels so that you can keep everything synced but interesting. Also includes a feedback (*FB*) control and a highpass filter with adjustable cutoff frequency and slope (from anywhere between 2-Pole and 32-Pole).

### 18.2.7. Pitch Shifter

A pitch shifter (like a musical signal transposer) with a high-resolution frequency control, a *Grain* setting for adjusting how the processing is done, and a *Mix* control, allowing harmonization.

### 18.2.8. Ring-Mod

A ring modulator with a definable frequency and a *Mix* control for blending the source material with the resultant sum and difference tones. The device also has *Pre-* and *Post-*processing device chains.

#### 18.2.9. Rotary

A rotary-speaker emulation that modulates the signal's placement in the stereo field.

### 18.2.10. Treemonster

A ring modulator that utilizes the incoming audio signal and a sine wave whose tuning is based on that incoming signal. Pitch detection is sampled only above a set *Threshold* amplitude, can be limited with low-pass and high-pass filters, can be offset (*Pitch*) for shifting the sine tone's frequency, and can be slewed (*Speed*) to respond more quickly or ponderously. For processing, the amount of *Ring* modulation goes anywhere between a simple sine wave (at 0%) to more harmonically complex results.

### 18.2.11. Tremolo

An amplitude modulator that is controlled by an LFO of various waveshapes. This device can be set to *Retrig*(ger) on incoming note messages.

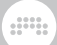

### 18.3. Container

Each *container* is a device whose primarily function is hosting other devices.

As each container has a different purpose, the primary signal I/O is listed for each device. (For more information, see <u>section 15.1.2</u>.)

### 18.3.1. Chain

(Audio in, Audio Out) A container that houses a serial audio device chain. A *Mix* control is provided for blending the dry (original signals reaching the device) and wet (processed signals exiting the device) components together, and a *Gain* control offsets the level of the dry signal only (it is not applied before processing). Any note messages that reach this device are passed out "dry," without adjustment.

#### 18.3.2. Drum Machine

(Notes in, Audio out) A container that routes note signals to specific chains based on their pitch. Each chain has its own internal mixer controls. (For more information, see <u>section 15.1.2.1</u>.)

#### 18.3.3. FX Layer

(Audio in, Audio out) A container that houses parallel audio chains. Each chain has its own internal mixer controls. (For more information, see section 15.1.2.3.)

### 18.3.4. FX Selector

(Audio in, Audio out) A container that houses multiple audio chains. Only one audio chain at a time receives the incoming audio, but any chain that was previously receiving audio remains active until its output is silent. Also has a *Note/MIDI Source* chooser, for selecting a track to receive notes from.

See **<u>section 18.3.6</u>** for details on the voice *Mode* options.

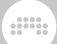

### 18.3.5. Instrument Layer

(Notes in, Audio out) A container that houses multiple instruments in parallel. Each chain has its own internal mixer controls. (For more information, see <u>section 15.1.2.2</u>.)

#### 18.3.6. Instrument Selector

(Notes in, Audio out) A container that houses multiple instruments and their associated device chains. Only one instrument chain at a time receives new notes, but each sounding note continues until its output is silent. A variety of voice *Modes* are available from the **Inspector Panel**:

- Manual Target layer is set by user, controller, modulator, and/or automation
- > Round-robin New note triggers the next layer (for notes in series, or individual notes within a chord)
- > Free-robin Round-robin, but skips used voices when possible
- > Free Voice New note uses the first free layer. Always starts with the first layer for more predictable results. (Also ideal for loading multiple layers with HW CV Instrument to create polyphony with Eurorack hardware.)
- Random New note randomly selects a layer (nice with a pile of different audio FX)
- Random Other New note randomly selects a different layer (to guarantee a change each time)
- Keyswitches Designated notes set the target layer (you define the lowest keyswitch; so if set to note C2 and the Selector has 3 layers, C2 switches to layer 1, C#2 switches to layer two, and D2 switches to layer 3). Good for film scoring with different sounds and articulations.
- > CC Designated continuous controller sets target layer (you define a continuous controller [default CC1 - mod wheel], whose full range will morph evenly thru all layers). For example, using mod wheel to cycle thru various note FX.
- > Program Change PC messages set the target layer (program change messages map directly to each layer). Common output from pedal controllers, etc.

Other than *Manual*, all other modes are aware of the layer count. So adding or removing layers will just work without additional configuration.

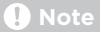

Any automation of the *Index* parameter is dynamically updated when the device chains are rearranged. And any mode other than *Manual* will ignore any automation or modulation of the *Index*.

### 18.3.7. Mid-Side Split

(Audio in, Audio out) A container that takes a normal stereo signal and splits it into its mid (centered) and side (panned) components, each of which is provided with an independent chain.

#### 18.3.8. Multiband FX-2

(Audio in, Audio out) A container that splits the incoming audio at a definable frequency and provides independent chains for the audio below and above that frequency.

#### 18.3.9. Multiband FX-3

(Audio in, Audio out) A container that splits the incoming audio at two definable frequencies and provides independent chains for the audio below the first frequency, the audio between the two frequencies, and the audio above the second frequency.

#### 18.3.10. Note FX Layer

(Notes in, Notes out) A container that houses parallel note chains.

#### 18.3.11. Note FX Selector

(Notes in, Notes out) A container that houses multiple note chains. Only one note chain at a time receives the incoming notes, but any chain that was previously outputting notes remains active until its output has ceased.

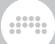

See **<u>section 18.3.6</u>** for details on the voice *Mode* options.

#### 18.3.12. Replacer

(Audio in, Audio out) A container that filters and analyzes the level of the incoming audio signal, and when the signal rises above a set threshold, notes are generated at a set pitch and velocity. These notes and the original (dry) audio signal are then passed to the internal *Generator* device chain.

#### 18.3.13. Step MOD

A step sequencer whose output is used as a modulation source.

### 18.3.14. XY FX

(Audio in, Audio out) A container that loads up to four audio effects in parallel and allows you to crossfade their outputs.

### 18.3.15. XY Instrument

(Notes in, Audio out) A container that loads up to four instruments in parallel and allows you to crossfade their outputs.

### 18.4. Delay

Each *delay* device is a time-based processor that operates on its incoming audio signals. Each device blends one or more delayed copies of its sound with the undelayed original.

#### 18.4.1. Delay-1

A tempo-syncable delay with uniform delay time, offset, and feedback settings for the left and right channels.

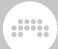

### 18.4.2. Delay-2

A tempo-syncable delay with discrete delay time, offset, and feedback settings for the left and right channels. This device also has warble (*Detune* and *Rate*) and *Crossfeed*(back) settings.

### 18.4.3. Delay-4

A delay unit comprising four independent taps. Each tap has its own input level control, a general *FX* chain, a *FB FX* chain for its own feedback section, separate feedback controls for how much signal is fed back locally and to each of the other taps, tempo-syncable delay time, simple high-pass and low-pass filters, and output level and panning controls. After the taps are summed, there is then a master *FX* chain, a global *Feedback* level, and a *Mix* control.

### 18.5. Destruction

Each *destruction* device is a distortion or other mangling processor that operates on its incoming audio signals.

### 18.5.1. Amp

A processor that applies the character and idiosyncrasies of various instrument amplifiers to the incoming signal.

The *PRE*-drive stage provides optional L(ow), M(id), and H(igh) EQ stages. In this model, the L(ow) and H(igh) bands offer high- and low-pass filters, respectively, each with variable frequency, resonance, and slope settings. The M(id) band is a bell filter with gain, frequency, and Q settings. Additionally, the far right of the device's interface has a nested device chain for adding additional processors to this *PRE* section.

Next comes the *DRIVE* stage, whose purpose is to overamplify the incoming signal. In addition to applying gain (via the eponymous *Drive* parameter) of up to 48dB, a drop-down menu offers various clipping "models" to use, such as *Class AB*, *Eulic, Fold B*, etc. And to further massage the overdrive, there is a *Bias* setting for offsetting the signal and a *Sag* for bending it back down when it flies too high (as indicated by the horizontal LED).

After the drive section is a *POST*-drive stage, which is identical in structure to the *PRE*-drive stage detailed above, along with a corresponding *POST* nested device chain at the far right of the device.

As with any amplifier, the last stage is (a simulation of) the speaker *CABINET*. Parameters include physical parameters of the cabinet's width, height, and depth, as well as the amount of sound reflection around the cabinet (which adds an acoustic phasing). To further shape the tone of the cabinet are a *Color* knob and a set of buttons (labeled *A* through *H*), which offer eight discrete "hue" variations. Finally, there is a polarity control (Ø) for the phase of this section as well as a *Mix* control to make a blend of pre-cabinet sound (heard by itself at 0%) and cabinet processed sound (heard alone at *100%*). As always, extreme settings are useful while programming but less fruitful when used in music.

The global section of the device includes a final *Gain* setting and a global *Mix* control.

### 18.5.2. Bit-8

An audio degrader with assorted parameters for *CLOCK* manipulation, amplitude *GATE*, *SHAPE* (with drive and various distortion options), and *QUANTIZE* modes with fine-tuning options.

### 18.5.3. Distortion

A distortion effect based on hard clipping, with a peak EQ before the clipping is applied, and high- and low-pass filters after.

### 18.5.4. Saturator

A logarithmic shaping effect. The top-level panel controls for *Drive*, *Normalize*, low-pass filter (both cutoff and slope/model), and *Makeup Gain* options. The full curve editor panel offers quiet and loud settings for *Threshold*, *Amount*, and *Knee* controls, as well as bipolar *Skew* controls for all three on the loud side, for treating positive and negative excursions differently.

### 18.6. Drum

Each *drum* device is a drum piece emulator that use incoming note messages to synthesize audio.

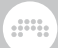

# 18.6.1. E-Clap

A monophonic electronic clap instrument made from noise, a low-pass filter, and repetitions.

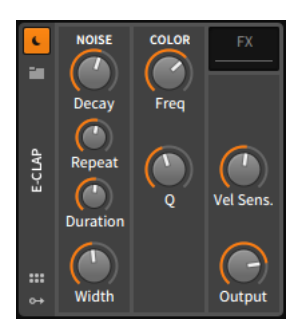

The *NOISE* section comprises the instrument's sound generation parameters. The amplitude for the instrument is controlled by an AD envelope that has a short, fixed attack time and an exponential, adjustable *Decay* time.

Each incoming note message immediately triggers the amplitude envelope. And for the *Duration* time following the beginning of each note, the envelope is retriggered at every *Repeat* time interval.

For example, if *Duration* is set to *45ms* and Repeat is set to *10ms*, each note will trigger the amplitude envelope five times: zero milliseconds (the instant the note is received), 10ms, 20ms, 30ms, and 40ms.

Width sets the amount of stereo flutter added to each noise burst.

The COLOR section provides controls for the instrument's lowpass filter. *Freq* sets the cutoff frequency, and Q sets the amount of resonance.

The final section offers a control for the instrument's *Vel Sens*.(itivity) and a level control for its *Output*.

Nested Device Chains:

> FX - A chain for processing the device's entire audio output.

#### 18.6.2. E-Cowbell

An electronic cowbell instrument with optional pitch control.

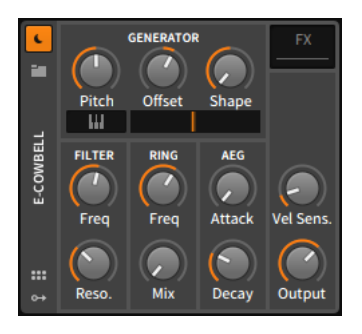

The *GENERATOR* section contains parameters for controlling the instrument's two oscillators. The *Pitch* of the first oscillator is directly controllable, and the pitch of the second oscillator is set as an *Offset* of the first. Alternatively, the graphical keyboard toggle button allows you to have the first oscillator track incoming note messages (with the second oscillator's still being set as a relative *Offset*). To the right of the keyboard toggle is a crossfader that sets the balance between the two oscillators, and the *Shape* control lets you determine the oscillators' waveshape.

The low-pass *FILTER* section provides standard *Freq*(uency) cutoff and *Reso.*(nance) controls.

The *RING* modulation section allows you to set the *Freq*(uency) of a modulating sine wave and the dry/wet *Mix* of the ring modulation effect. If *Mix* is set to the far left, the ring modulator will not be heard.

The *AEG* section provides *Attack* and *Decay* times for the AD-style amplitude envelope generator.

The final section offers a control for the instrument's *Vel Sens*.(itivity) and a level control for its *Output*.

Nested Device Chains:

> FX - A chain for processing the device's entire audio output.

### 18.6.3. E-Hat

An electronic hi-hat instrument made from a blend of noise with a comb filter, FM synthesis, and a one-band equalizer. An XY grid interface is also provided as an alternate means of controlling several parameters.

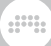

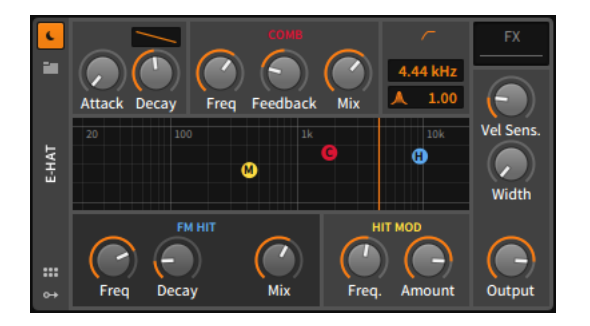

The section at the top left contains *Attack* and *Decay* times for the AD envelope, along with a contour control for the shape of the decay segment. This global envelope shapes the output of the entire instrument.

The red *COMB* section governs the comb filter that processes the noise generator's output. Parameters include cutoff *Freq*(uency), a bipolar *Feedback* control, and the wet/dry *Mix*. In the XY grid, dragging the red *C* ball adjusts the *Freq* control with horizontal movements and the *Mix* control vertically.

The blue *FM HIT* section controls the carrier of a classic FM operator pair, which creates the impact sound of the hi-hat. The *Freq* knob at left sets the carrier's frequency. This unit has its own AD envelope, which has a short, fixed attack time and an exponential, adjustable *Decay* setting. (Note that a longer decay setting may be interrupted if the global AD envelope has a shorter overall duration.) Finally, the *Mix* knob controls the balance between the noise and FM portions of the instrument. In the XY grid, dragging the blue *H* ball adjusts the *Freq* control with horizontal movements and the *Mix* control vertically.

The yellow *HIT MOD* section provides controls for the modulator of the FM operator pair. The *Freq.* knob adjust the modulator's frequency, and the *Amount* control is the index (or intensity) of modulation applied to the carrier. In the XY grid, dragging the yellow *M* ball adjusts the *Freq.* control with horizontal movements and the *Amount* control vertically.

The orange EQ section controls a simple high-pass filter that receives the blended noise and FM sounds. The cutoff frequency is set with the top numeric control (in hertz or kilohertz), and the control below with a resonance icon represents the filter's Q. In the XY grid, dragging the orange vertical bar from left to right controls the cutoff frequency.

The final section offers a control for the instrument's *Vel Sens*.(itivity) and a level control for its *Output*, along with a *Width* setting for the amount of stereo flutter added to each noise burst.

Nested Device Chains:

> FX - A chain for processing the device's entire audio output.

### 18.6.4. E-Kick

An electronic kick drum instrument with optional pitch modulation.

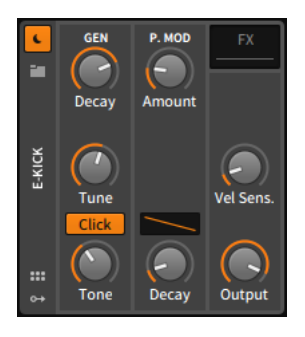

The *GEN* section contains parameters for controlling and processing the instrument's slightly rectified sine oscillator. The frequency of this oscillator is set by the *Tune* knob, and its level is controlled by an AD envelope that has a short, fixed attack time and an exponential, adjustable *Decay* time. The *Click* option adds impact to the sound by doubling portions of it, and the *Tone* control sets the cutoff frequency of a gentle low-pass filter.

The *P. MOD* section concerns a separate AD envelope generator that controls pitch modulation applied to the oscillator. You can adjust the *Amount* of modulation in semitones, the *Decay* time, and the shape of that decay segment with the contour control.

The final section offers a control for the instrument's *Vel Sens*.(itivity) and a level control for its *Output*.

Nested Device Chains:

> FX - A chain for processing the device's entire audio output.

### 18.6.5. E-Snare

An electronic snare drum instrument made from two tunable oscillators, a noise generator, and resonant high- and low-pass filters.

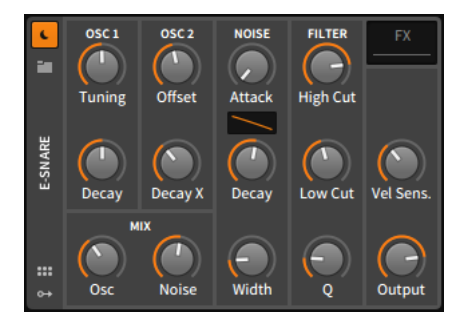

The OSC 1 section houses the primary sine oscillator, whose frequency and decay time can be set directly with the *Tuning* and *Decay* knobs, respectively.

The OSC 2 section contains a secondary sine oscillator whose settings are relative to oscillator 1. Accordingly, the frequency of oscillator 2 is set as an Offset from oscillator 1 in semitones, and oscillator 2's decay time is set with the Decay X parameter as a percentage of oscillator 1's decay time.

The *NOISE* section contains parameters related to the noise generator. This includes *Attack* and *Decay* times for the AD envelope that controls level, along with a contour control for the shape of the decay segment. And the *Width* knob sets the amount of stereo flutter added to each noise burst.

The *MIX* section is for controlling the balance between the three generator elements. *Osc* controls the balance between oscillator 1 and oscillator 2, and then *Noise* controls the balance between both oscillators and the noise generator.

Next comes the *FILTER* section, which has a high cut (or low-pass) filter for processing output from both the oscillators and the noise generator. Any noise generator signal is then passed to a low cut (or high-pass) filter. Individual cutoff frequency controls are available for both the *High Cut* and the *Low Cut* filter, and a single *Q* parameter controls resonance for both filters.

The final section offers a control for the instrument's *Vel Sens*.(itivity) and a level control for its *Output*.

Nested Device Chains:

> FX - A chain for processing the device's entire audio output.

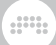

### 18.6.6. E-Tom

An electronic tom instrument with optional pitch modulation.

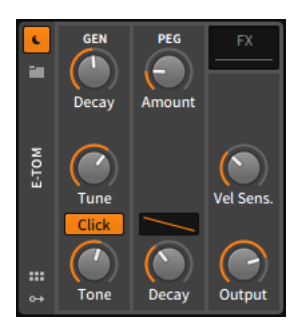

The *GEN* section contains parameters for controlling and processing the instrument's slightly rectified sine oscillator. The frequency of this oscillator is set by the *Tune* knob, and its level is controlled by an AD envelope that has a short, fixed attack time and an exponential, adjustable *Decay* time. The *Click* option adds impact to the sound by doubling portions of it, and the *Tone* control sets the cutoff frequency of a gentle low-pass filter.

The *PEG* section concerns a separate AD envelope generator that controls the oscillator's pitch. You can adjust the *Decay* time, the shape of that decay segment with the contour control, and the *Amount* of modulation in semitones.

The final section offers a control for the instrument's *Vel Sens.*(itivity) and a level control for its *Output*.

Nested Device Chains:

> FX - A chain for processing the device's entire audio output.

### 18.7. Dynamics

Each *dynamics* device is a processor that operate on its incoming audio signals, based off of those signals' amplitude levels and trends.

#### 18.7.1. Compressor

A compressor with standard threshold, ratio, gain, and timing settings.

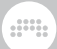

### 18.7.2. De-Esser

A de-esser with a variable high-pass filter and monitoring option for the detection circuit.

### 18.7.3. Dynamics

A flexible dynamics processor that allows for either downward or upward compression on both the loud and quiet parts of the sound. The device also has a sidechain input, an *FX* device chain for the control signal, and a graphical interface.

### 18.7.4. Gate

A noise gate with sidechain input and an *FX* device chain for the control signal.

#### 18.7.5. Peak Limiter

A limiter with peak level, gain, and release controls.

### 18.7.6. Transient Control

A transient detector that can make onsets and sustain segments relatively louder or softer.

### 18.8. EQ

Each *EQ* (equalizer) device is a set of parallel frequency-specific processors (for example, like a low band and high band) that operate on its incoming audio signals.

### 18.8.1. EQ+

A parametric equalizer of up to eight bands, with a unique, rainbow-y graphical interface. There are fourteen available modes for each band,

global frequency *Shift* and *Gain* controls, an *Adaptive-Q* option (to proportionately scale Q values as gain increases), an option to display a *Reference* track within the spectrum display, and unique layouts in the **Device Panel**, **Inspector Panel**, and **Expanded Device View**.

There are also a number of mouse gestures for adding a band with a specific mode:

- > Peak filters are added by double-clicking at the current mouse cursor position.
- > Low-/high-shelf filters are added by dragging the left/right edges of the EQ curve.
- > Low-/high-cut filters are added by dragging the left/right edges of the EQ graph (off the curve).
- > Notch filters are added by dragging the lower edge of the EQ graph.

Different mouse cursors are shown to identify each interaction's filter mode.

# 18.8.2. EQ-2

A two-band parametric equalizer with resonant filter modes and a graphical interface.

# 18.8.3. EQ-5

A five-band parametric equalizer with resonant filter modes and a graphical interface. The device also has global controls to morph the strength (*Amount*) and placement (*Shift*) of the EQ curve.

# 18.8.4. EQ-DJ

A three-band equalizer with definable crossover frequencies and mute controls for each band.

# 18.9. Filter

Each *filter* device is a frequency-specific processor that operates on its incoming audio signals.

### 18.9.1. Filter

A multimode filter with pre- and post-gain.

#### 18.9.2. Ladder

A multimode ladder filter with a built-in LFO, envelope, and envelope follower to modulate the filter's frequency.

### 18.9.3. Resonator Bank

A bank of six resonant filters that have frequency, resonance, and gain controls. The device also has global controls to morph these three controls as well as keyboard tracking to offset the filters' frequencies based on incoming note signals.

#### 18.9.4. Vocoder

Imposes the timbre of one sound onto another. Has separate chains for the *Modulator* (sound source) and *Carrier* (affected sound), but the incoming audio signal is also used as the modulator. Allows being 8 and 80 filter bands for each section (optionally stereo), along with *Slope* and *Bandwidth* controls. Also provides *Formant* and *Brightness* controls for the modulator signal; *Attack, Release*, and *Freeze* controls for the analysis bands; and *Ceiling* and *Floor* controls, for limiter-/expander-type behaviors.

### 18.10. Hardware

Each *hardware* device sends signals and/or messages to devices beyond Bitwig Studio (such as hardware synthesizers and effect units). This can include transmitting and/or receiving audio signals, control voltage (CV) signals, and clock messages.

### 18.10.1. HW Clock Out

Two paths for CV clock signal output, to be sent through set ports of your audio interface. Each path can transmit *Clock* signals at a set

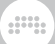

interval, a signal only at transport start (*Play* mode), a signal only at transport *Stop*, or a signal for every *Note* received.

### 18.10.2. HW CV Instrument

A router that sends the incoming note messages out of the system as CV signals. One path is used for *Pitch CV Out*, and one is used for *Gate Out* triggers. *Audio In* is then returned to the system and output from this device.

### 18.10.3. HW CV Out

A vehicle for sending a CV signal out a set port of your audio interface via a parameter knob. An *AC* switch is provided, as is a low-pass filter control for applying lag to the outgoing signal.

#### 18.10.4. HW FX

A router that sends the incoming stereo audio signal out of the track and system, and then returns another stereo signal back.

### 18.10.5. HW Instrument

A router that sends the incoming note signals out of Bitwig Studio as MIDI, and then returns the resultant audio.

For note and MIDI output, settings include the MIDI output port to use as well as whether to send all messages on a single MIDI channel or to preserve *Same Ch.*(annel) set for each per note/event in Bitwig Studio. A special *Use MPE* option can be used instead, converting note expressions (see <u>section 10.2.2.4</u>) to appropriate channel voice messages, dynamically allocating channels as necessary, and providing a pitch-bend range parameter. And a toggle is available in case you want to send *MIDI Clock* messages to this MIDI port.

The audio return section includes the audio input to use, a gain level applied to that signal, and a latency offset amount that is set in samples (negative settings adjust the audio to be earlier).

Like most instruments, nested device chains for Note FX and audio FX are provided.

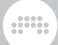

### 18.11. Keyboard

Each *keyboard* is an instrument emulator that uses incoming note messages to synthesize audio.

### 18.11.1. Organ

A tonewheel organ.

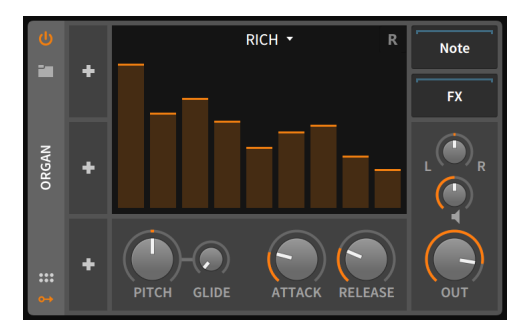

The drawbars section contains nine standard gain faders (the vertically higher the fader, the louder the gain), each of which represents the level of the respective drawbar harmonic. In order, these harmonics are:

- > Fader 1 Sub, or one octave below the fundamental (in organ notation, 16' [feet])
- > Fader 2 5th, or one fifth above the fundamental (5 1/3')
- > Fader 3 Primary, or the fundamental (8')
- > Fader 4 8th, or one octave above the fundamental (4')
- > Fader 5 12th, or one octave and a fifth above the fundamental (2 2/3')
- > Fader 6 15th, or two octaves above the fundamental (2')
- > Fader 7 17th, or two octaves and a major third above the fundamental (1 3/5')
- > Fader 8 19th, or two octaves and a fifth above the fundamental (11/3')
- > Fader 9 22nd, or three octaves above the fundamental (1')

The top of the drawbars interface also has a drop-down menu for the type of oscillator modeling being used for each harmonic. Choices include:

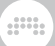

- > Rich closer to a traditional tonewheel oscillator, a bit more complex than a pure sine wave
- > Pure closer to a pure sine wave
- > Full an even richer waveform

Additionally, the small *R* icon to the right toggles retriggering of oscillator phases for successive notes, which creates a gentler, less clicky sound.

Beneath the drawbars section is a small bank of other instrument controls. The bipolar *Pitch* control adjusts the frequency of all oscillators together. This control is set in semitones, with a range of three octaves in either direction (from -36.00 to +36.00). The *Glide* setting sets the amount of time it takes for a new note to smoothly transition from the previous pitch. And the global amplitude envelope has controls for its *Attack* and *Decay* times.

The final section at bottom offers controls for the instrument's panning, gain (the speaker icon), and final *Output* level.

Nested Device Chains:

- > *Note* A chain for processing incoming note messages before they reach this device.
- > FX A chain for processing the device's entire audio output.

#### 18.12. MIDI

Each *MIDI* device transmits various MIDI messages or modifies them via the track's device chain. This is useful for sending messages to plugins or to external hardware (when used in conjunction with Bitwig's *hardware* devices) or simply modifying the channels in use by a device chain.

#### 18.12.1. Channel Filter

A processor for ignoring incoming note or MIDI messages by channel.

#### 18.12.2. Channel Map

A processor for remapping incoming note or MIDI messages by channel.

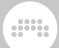

### 18.12.3. MIDI CC

A vehicle for sending any MIDI continuous controller (CC) messages via eight parameter knobs. A global MIDI *Channel* can be set.

### 18.12.4. MIDI Program Change

A vehicle for sending a MIDI program change message at project load and/or manually via the *Send* trigger button. The MIDI *Channel* can be set, and all or individual components of a two-byte bank select message can be sent (using CC 0 as the most significant bit [MSB] and/or CC 32 as the least significant bit [LSB]).

Additionally, the device has a nested *Chain* with two special options. The *Scoped* option contains the program change and bank select messages, sending them only to devices in the nested chain. And the *Anti Click* option fades the nested chain's output using an adjustable *Decay* time before transmitting the MIDI messages.

### 18.12.5. MIDI Song Select

A vehicle for sending a MIDI song select message at project load and/or via a manual *Send* trigger button.

### 18.13. Note FX

Each *note FX* (or note effect) device manipulates incoming note messages before passing them onward. Incoming signals are passed through without change.

### 18.13.1. Arpeggiator

An MPE-friendly arpeggiator, which cycles through the notes being held in a set order. Timing is set rhythmically or as milliseconds. For each step, the specified note(s) is output with a for a set duration with a scaled velocity and pitch offset amount, as well as a global *Randomize* option for velocity, timing, and duration. 17 note patterns are available, in addition to three different *Octave Behavior* modes:

> *Broad* takes each additional octave in sequence, stacking them up with possible irregular/repeating patterns. (This is the default.)

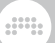

- > *Thin* flattens & sorts all notes into one linear shape. (This was the Arpeggiator behavior in v3.1.x and earlier.)
- > 1 by 1 executes the full pattern in each octave before moving to the next octave.

### 18.13.2. Diatonic Transposer

A note transposer, which can correct or remove notes that do not match a set key and mode. Notes can also be shifted before the transposition is applied.

### 18.13.3. Micro-pitch

Micro-/macro-tuning of each note type, and octave. Defines the root note (which is kept in tune), and then tuning values for all other pitch classes, as well as the octave. Also provides an *Amount* control (for moderating all pitch offsets back toward standard equal temperament) and for frequency offset around A3 (traditionally *440 Hz*).

### 18.13.4. Multi-Note

A relative note transposer, allowing up to seven notes to play for each received note message. Each note unit is defined relative to the incoming note's pitch and velocity. Realize that if you want the original incoming note to be passed through, one of the seven note paths must be used for that purpose (with pitch and velocity offsets of *O*).

### 18.13.5. Note Delay

A utility for delaying all notes that arrive, with an option to also *Delay* (note) *Offs* or to send them immediately. Good for having layers trigger at different times.

### 18.13.6. Note Echo

A tempo-syncable note repeater. The number of *Repetitions* can be set, or an infinite feedback mode can be enabled. Within the feedback/

repetition loop are numerous parameters, including *Time* (to make repeated notes relatively closer together or spaced further apart) with a *Random*(ization) option, *Gate* (to scale the length of repeated notes), *Velocity* scaling, and *Pitch* scaling (that can be filtered to only apply within a defined range).

### 18.13.7. Note Filter

A filter that allows only notes from a set range of pitches and velocities (inclusive) to pass.

#### 18.13.8. Note Harmonizer

A note transposer that conforms incoming notes based on the active note messages of a different track (set as the *Harmony Source*). To improve the device's logic, a *Pattern Key* should be defined.

#### 18.13.9. Note Latch

A note sustainer that either holds the current note until the next one is received (*Simple* mode), only triggers every other note received (*Toggle* mode), or only triggers every other note around a defined velocity threshold (*Velocity* mode). This logic is applied on a polyphonic, perpitch basis by default, but it can also be applied in a *Mono* fashion.

#### 18.13.10. Note Length

A device to set incoming notes to a fixed, optionally tempo-syncable *Length*. Note velocity can also be set to a *Fixed* value, and notes can be set to *Trigger* either at the start (*Press*) or *Release* of each note.

#### 18.13.11. Note Pitch Shifter

A simple note transposer, which can shift the incoming notes by a set number of octaves and/or semitones. A *Fine* control is also provided for shifting by fractions of a semitone.
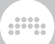

# 18.13.12. Note Velocity

A (piecewise) velocity shaper with three definable breakpoints.

## 18.13.13. Transposition Map

A note transposer, which can remap each note class (for example, so every D becomes an F#, etc.). Notes can also be shifted before the transposition is applied.

## 18.14. Reverb

Each *reverb* device is a time-based processor that operates on its incoming audio signals to produce distinct room effects.

## 18.14.1. Reverb

An algorithmic reverb effect with distinct controls for *EARLY* reflections and for the later dense reflections (*TANK*). The *TANK* is split into three assignable bands with relative delay times for the low and high bands. This device also has a graphical interface.

## 18.15. Routing

Each *routing* device allows the redirecting of a track's signal path. To achieve this, a router often contains audio and/or note chooser menus for addressing an incoming or outgoing signal to the appropriate destination, including destinations outside of Bitwig Studio.

As each routing device has a different purpose, the primary signal I/O is listed for each device.

## 18.15.1. Audio Receiver

(Audio in, Audio out) A router that imports audio signal from any designated project source.

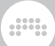

## 18.15.2. Note Receiver

(Notes in, Notes out) A router that imports note signals from any designated project source.

## 18.16. Synth

Each *synth* device generates its audio either from rudimentary source material, from audio files used as samples, or sometimes from coming in via sidechain. Incoming note messages drives these instruments to produce audio output.

### 18.16.1. FM-4

A four-oscillator FM synthesizer with frequencies set as ratios with offsets, optional self-modulation, a noise generator with a resonant low-pass filter, and a modulation matrix. Each row of the matrix represents one of the four oscillators as a modulation destination, and each column is labeled with the modulation source it represents.

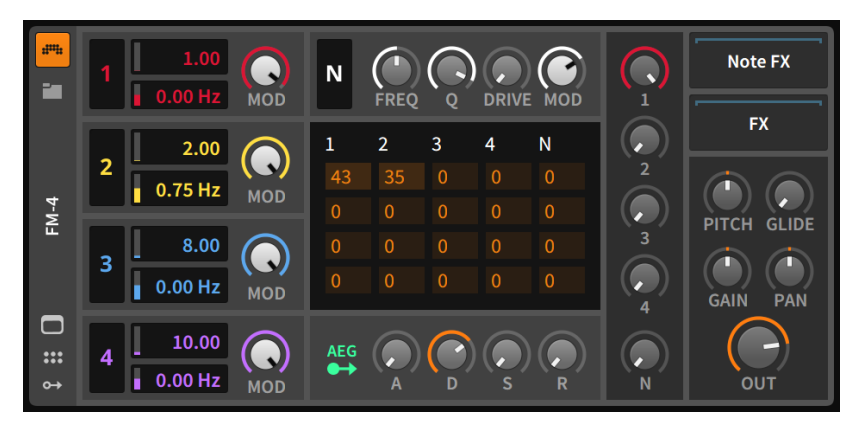

On the far left are four identically equipped sections, representing the four sine oscillator units of the instrument. Oscillator 1 is at top, oscillators 2 and 3 follow, and oscillator 4 is at bottom.

In each unit, the two central controls help determine the sine oscillator's frequency. Each incoming note message is multiplied by the top, unlabeled numeric control to set the oscillator's base frequency for that voice. For example, playing a note message of A4 (440Hz) with a

setting of *1.00* triggers that oscillator at 440Hz. Playing A4 again with a setting of *2.00* would set the oscillator to 880Hz, just as a setting of *0.50* would tune the oscillator to 220Hz in this example. This system also allows you to see the frequency settings of two oscillators as a ratio, a very handy way of thinking in FM synthesis.

The numeric control at bottom is an offset, allowing you to then detune each oscillator by a number of Hertz.

The *Mod* control at the right of each oscillator unit attenuates the output of the oscillator to all frequency modulation connections (this does not affect the audio output of the oscillator). Similarly, the oscillator number in the left of each unit is a button for enabling/disabling that oscillator for modulation purposes (again, the audio output for each oscillator is unaffected by the setting of this toggle).

To the right of oscillator 1 is the N(oise) section. This noise generator is configured somewhat similarly to the oscillators, with a global Mod(ulation) level control at its far right and a button to enable/disable modulation usage at the far left (shown as N).

Between these controls are knobs for the *Cutoff* frequency and Q of a low-pass filter that the noise generator is connected to, as well as a *Drive* control that can boost the output signal by up to +48.0 dB.

While the matrix section that follows is somewhat cryptic, it is the heart of the instrument's frequency modulation model. This table shows the individual amounts of modulation between the five generators that we have just discussed. The columns represent the *sources* of modulation, and the rows represent the four oscillator units, which are the potential frequency modulation *destinations*. These signal attenuators go from *O* (no signal/modulation) to 999 (the fullest amount of modulation available). In this sense, you could also think of these gain values as percentages of modulation.

#### 🛛 Note

Just remember that the settings in each oscillator and noise generator unit impact the matrix values. Each modulation amount in the grid is scaled by the source's global *Mod*(ulation) level and is completely bypassed if the modulation enable/disable switch is flipped off.

As an example, let's look at the third column, which is labeled 3. Each of the rows in this column represents one of the respective oscillator units as a destination and the amount of attenuation applied to that particular modulation connection. The first row in this column shows the amount that oscillator 3 modulates the frequency of oscillator 1. Accordingly,

the second, third, and fourth rows control the amount that oscillator 3 modulates the frequencies of oscillators 2, 3, and 4, respectively. In any other column, the destinations would be the same but the source would be either a different oscillator (the numbered columns) or the noise generator unit (column N).

And as the example above indicates, oscillator 3 can be set to modulate itself — to effectively "feed back" — by setting the third row attenuator to a value greater than zero. The same is true of all four oscillator units when the output of an oscillator is set to modulate its own matrix input.

The section to the right of the *N*(oise) and matrix sections is the instrument's audio mixer. Each generator unit has an attenuator for setting the amount of signal that will reach the instrument's audio output. Just as the matrix and other modulation controls did not affect the audio level of each unit, these gain controls do not affect modulation levels in any way.

Beneath the matrix section are controls that belong to the amplitude envelope generator unit (*AEG*). This module affects the entire instrument's audio output level and can also be routed to additional modulation destinations. After the modulation routing button at left are standard Attack, *Decay*, Sustain, and *R*elease controls.

To the right of the mixer is another thin vertical section, this one containing assorted global parameters. *Pitch* allows the pitch of all oscillators to be offset from an octave down (*-12* semitones) to an octave up (*12*). Targeting this parameter with an LFO is an ideal way to create vibrato on this synth. The *Glide* setting is the amount of time that it takes for each new note to smoothly transition from the previous pitch to the current one. And at bottom are *Pan*(ning) and *Gain* controls.

The final section contains the nested device chains along with three toggle buttons and one knob. The *MONO* button switches the synthesizer to a monophonic mode, allowing only one note to be played at a time. The next two buttons will take effect only when both *MONO* mode is enabled and you are playing in a legato style. The *ST* button is a "single trigger" option, which prevents envelopes from retriggering. And the *FG* button enables a "fingered glide" mode, which creates a subtle portamento between successive notes. Finally, an *Output* level control is available.

Modulation Sources:

> AEG (amplitude envelope generator) [polyphonic] - The signal of this instrument's amplitude envelope generator module. (The routing of this module to the instrument's amplitude is hardwired.)

Nested Device Chains:

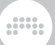

- > *Note* A chain for processing incoming note messages before they reach this device.
- > FX A chain for processing the device's entire audio output.

## 18.16.2. Phase-4

A phase-manipulation synthesizer (including phase distortion and phase modulation techniques) with four unique oscillator units, a system of global controls for altering the oscillator units' phase distortion and phase modulation settings together, a unique tuning system for setting frequency relationships, a multimode filter capable of audio-rate modulation, and more.

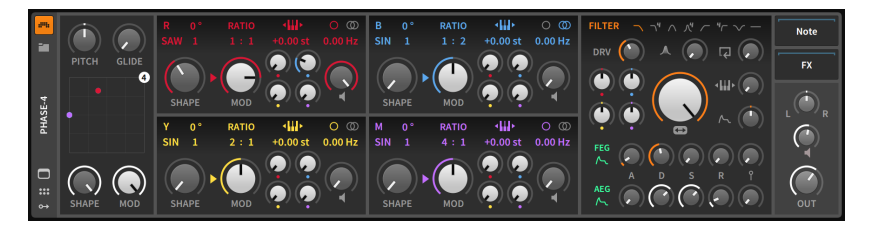

Each oscillator unit is functionally identical and is distinguished by its color and corresponding letter (*R*ed, *B*lue, *Y*ellow, and *M*agenta). The letter at the top left of each oscillator doubles as a bypass toggle for that oscillator unit. There are three ways to control the frequency of each oscillator, all located in the top row of each oscillator's controls, just above the knobs.

The small keyboard icon with arrows around it toggles keyboard tracking on or off. When keyboard tracking is enabled, an offset in semitones (*st*) can be set just below. And when keyboard tracking is disabled, a fixed frequency can be set, either in hertz (*Hz*) or kilohertz (*kHz*). To the left of this, a *RATIO* is then applied to the frequency, allowing you to set oscillators relative to each other (in the fashion of *1:1, 3:1, 1:2, 0:1,* etc.). Finally, an offset frequency (in *Hz*) can be applied from the control at the far right of this section. Above that numeric control are two icons for switching between uniform monophonic detune (the single circle icon) or stereo detune (the two overlapping circles), which applies the set detune amount to the left channel and its inverse to the right.

Next, each oscillator has controls for *phase distortion*. The primary control is *SHAPE*, which affects the overall amount of phase distortion applied. Above the shape knob is a text menu that can be dragged

up or down to change its setting. This is the *algorithm* being used for phase distortion. Each algorithm determines both the source waveform and the path the waveshape will traverse as the *SHAPE* parameter is increased. Beside the algorithm is a numeric for *formant* control. Settings above *1* insert additional sine cycles into the original waveshape. And just above formant is a phase (°) control. This value sets the offset of the original waveform (in degrees). But beyond adjusting the cycle position of the waveform, this control also affects the phase distortion algorithm, producing unique results.

Of the *phase modulation* parameters, first is the *MOD*(ulation) knob, which sets the maximum amount of phase modulation allowed from any oscillator source. The individual levels of modulation are then set by the four smaller knobs to the right, each colored to represent their oscillator. (Yes, this includes potential feedback from the selected oscillator itself.)

You will notice an arrow between the *SHAPE* and *MOD* parameters. If the arrow is pointing toward *MOD*, then phase distortion is applied before phase modulation. And if the arrows is instead facing *SHAPE*, then phase modulation is being applied before phase distortion. Clicking on the arrow rotates it.

And finally, each oscillator has a knob on the far right with a speaker icon beneath it. This is an output volume control, setting to what degree this oscillator is heard as audio.

To the left of the four oscillator units is the global controls section. At top are a *PITCH* control for adjusting all oscillator frequencies in semitones and a *GLIDE* control for setting all portamento times. At bottom are global *SHAPE* and *MOD* knobs, allowing you to change the maximum phase distortion and phase modulation (respective) amounts for all oscillators together. Additionally, the X-Y pad allows control of these two parameters together by clicking and dragging the 4 ball. And if any individual oscillator has its own *SHAPE* and *MOD* controls set below maximum, you may see a ball of that oscillator's color on the X-Y pad as well.

To the right of the oscillator units is the *FILTER* section. The top row sets the filter's mode, toggling between various filter types: a gentle low-pass filter, a 4-pole low-pass filter, a gentle band-pass filter, a 4-pole band-pass filter, a gentle high-pass filter, a 4-pole high-pass filter, a band-reject filter, and a disabled mode, respectively.

The next row, from left to right, contains drive (*DRV*), resonance, and feedback controls. Centered beneath these controls is the oversized cutoff frequency control.

To the left of the cutoff frequency knob are four more small knobs, each colored to match an oscillator unit. These bipolar attenuators set the

amount that each oscillator unit is allowed to modulate the filter cutoff frequency. And to the right of the large filter frequency control are attenuators for how much keyboard tracking and the filter's envelope generator each affect the cutoff.

Beneath the filter settings are two identical rows of parameters, one for the filter envelope generator (*FEG*) and one for the amplitude envelope generator (*AEG*). Each starts with a green routing button for assigning additional modulation destinations. Each is followed by standard Attack, *Decay, Sustain, and Release controls. Finally, each envelope has a control for how much note velocity scales its output.* 

The final parameter section has three controls, representing panning, per-voice gain (with a speaker icon that glows red when drive is being applied), and a master *OUT*(put) level knob.

Modulation Sources:

- > FEG (filter envelope generator) [polyphonic] The signal of this instrument's filter envelope generator module.
- > AEG (amplitude envelope generator) [polyphonic] The signal of this instrument's amplitude envelope generator module. (The routing of this module to the instrument's amplitude is hardwired.)

Nested Device Chains:

- > *Note* A chain for processing incoming note messages before they reach this device.
- > FX A chain for processing the device's entire audio output.

### 18.16.3. Polymer

A hybrid modular synthesizer with slots for selecting one oscillator, one filter, and one envelope generator. The available modules are also used in **The Grid**, but with special appearances for use in **Polymer**.

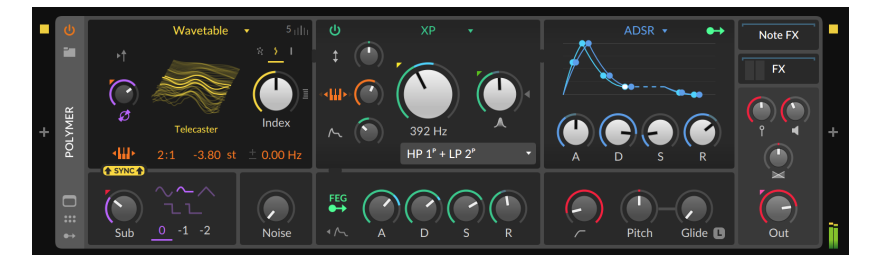

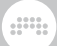

Current available modules include:

- > 7 oscillator options: Sine, Triangle, Pulse, Saw, Phase-1, Swarm, and Wavetable
- > 5 filter options: Low-pass SK (Sallen-Key model), Low-pass LD (ladder model), SVF (state-variable, with low-, high-, and band-pass modes), XP (inspired by Mr Oberheim, with 15 filter configurations), and Comb
- > 4 envelope generator options: ADSR, AR, AD (with a looping option), and Pluck (exponential string-style decay), with a modulator routing option for controlling additional parameters

Other front panel parameters include:

- > Sub oscillator with waveform, octave, and blend controls
- > Noise blend control
- > Filter envelope (FEG) generator with ADSR controls, free modulator routing button, and toggle to also envelope the sub oscillator and noise generator outputs
- > High-pass filter cutoff
- > Controls for Pitch, Glide, Velocity Sensitivity, Gain (pre-FX chain), Panning, and Out level (post-FX chain), as well as a nested Note FX chain

Detail controls and a schematic view of **Polymer** are available in the Expanded Device View, which is basically a performance view of the underlying Grid patch. This view also also exposes all module panel controls, for both adjusting and modulating them.

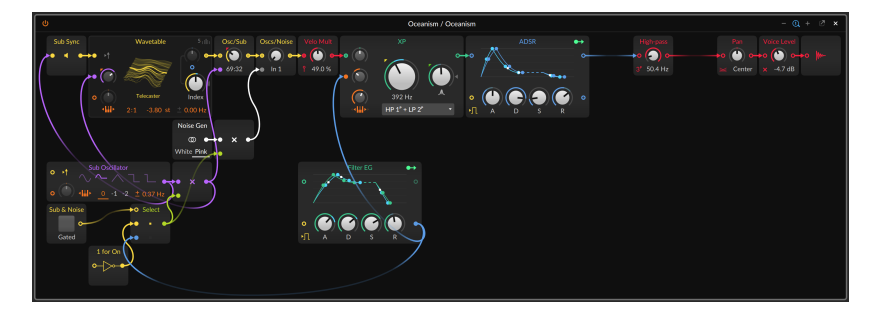

*To convert an instance of Polymer into Poly Grid*: right-click on the device header of **Polymer** (in the **Device Panel**), and then choose the *Convert to Poly Grid* function.

# 18.16.4. Polysynth

A subtractive synthesizer with two highly dynamic oscillators, an assortment of methods for "blending" those oscillators, a noise generator, a multimode filter, various waveshaping modes, and endless possibilities.

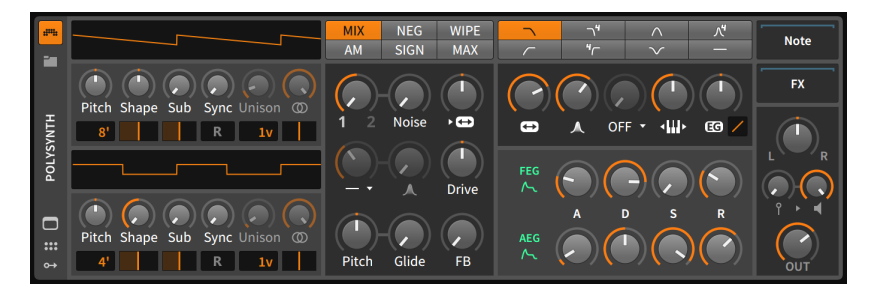

This instrument starts with two substantial oscillator units. Oscillator 1 is found on top, and oscillator 2 is on bottom. As the oscillators are completely identical in structure and parameters, we will only discuss them once.

At the top of each oscillator unit is a dynamic waveshape display. As oscillator parameters are adjusted, this display will reflect the current waveshape generated by this oscillator.

The *Pitch* of an oscillator can be adjusted by a perfect fifth up or down (from -7.00 st [semitones] to 7.00 st). Below this *Pitch* knob is an octave switch in organ foot notation. From the default setting (8') the oscillator can be set from two octaves down (32') to three octaves up (1'), or any octave in between.

The *Shape* control allows you to blend three distinct waves. At the center position, you get only a sawtooth wave at the current pitch. Moving from the center position to the left cross-fades into a pulse wave that is one octave up. Moving from the center position to the right cross-fades into a saw that is one octave up. Below this *Shape* knob is a pulse width control that affects both the pulse wave at the left position and the sawtooth at the right position.

A *Sub* pulse wave that is one octave down can also be blended in. Below this *Sub* level knob is a pulse width control for the sub wave.

Each oscillator unit can also be synchronized to a tunable oscillator. The *Sync* knob controls the frequency of the master sync oscillator as an offset from the oscillator unit's pitch (from 0.00 semitones [unison; no effect] to 60.00 semitones [five octaves up]). The reset button (*R*)

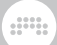

beneath the *Sync* knob causes the oscillator unit to return to its initial phase for each incoming note.

Next, the lower control determines the number of voices used for each note played by this oscillator unit. Settings range from *1v* (one single voice per note) to *16v* (16 voices per note). When more than one voice is active here, the *Unison* knob above becomes active, allowing you to set the maximum detuning per voice from no detuning (*0 cents*) up to a full semitone (*100 cents*). And beside *Unison* is a control for oscillator width, which is also enabled when the oscillator is using more than one voice. This control adjusts the panoramic spread between the various oscillator voices in use. And beneath that width control is a panning setting for this one oscillator.

The next section starts with various blend operator options at the top of the device. The operator selected determines how oscillators 1 and 2 are mixed together into a composite signal. Options on the top row offer slight variations on the standard mixing/crossfading approach, and the choices on the bottom row are a bit more exotic and surprising. While trying out these unique combinations, don't forget that this parameter too can be a modulation target. A short note on each blend operator:

- > MIX A linear mix of oscillators 1 and 2.
- NEG A linear mix of oscillators 1 and a negated version of oscillator 2, potentially creating phase cancellation.
- > WIPE A mix of oscillators 1 and 2 but using a slightly nonlinear ramp, resulting in stronger signals at the extremes.
- > AM Amplitude modulation of oscillator 1 from oscillator 2. The 1/2 knob is essentially an attenuator for how much modulation is being applied to oscillator 1.
- > SIGN A mix of oscillator 1 and a version of oscillator 2 that has oscillator 1's polarity applied to it.
- > MAX A mix of oscillator 1 and a hybrid signal reflecting the maximum level of oscillator 1 and 2.

The section below is a grab bag of features that primarily relate to the blend and mixing of the instrument's generator units.

In the first row, the 1/2 knob controls the blend between oscillator 1 and oscillator 2 using the blend operator that was selected above. The *Noise* knob then controls the balance between both oscillators and a white noise generator. And the final knob on this row is actually a control for the filter section. This filter FM parameter allows an audible-rate oscillator of fixed frequency to modulate the filter's cutoff frequency.

.....

The second row of this section starts with an optional high-pass filter that comes after the signal sources are blended. The first parameter contains both a cutoff frequency control and a mode selector via the drop-down menu beneath the knob. The next knob is a resonance control for this high-pass filter. And last is a pre-filter *Drive* control, for either amplifying or attenuating the blended signal at the end of this stage.

The third row starts with global frequency controls. The bipolar *Pitch* control adjusts the frequency of both oscillators. This control is set in semitones, with a range of three octaves in either direction (from -36.00 to 36.00). And the *Glide* setting sets the amount of time it takes for a new note to smoothly transition from the previous pitch. Last is a feedback control (*FB*). By engaging this setting, the spectrum of the sound expands a bit.

The instrument's filter module is found in the next section. The first control sets the filter's mode. This graphical control at top can toggle between seven filter types: a gentle low-pass filter, a 4-pole low-pass filter, a gentle band-pass filter, a 4-pole band-pass filter, a gentle high-pass filter, a 4-pole high-pass filter, and a band-reject filter, respectively.

The following row includes filter controls for the cutoff frequency (with a horizontal arrow icon, suggesting frequency), the amount of resonance being applied (with a peak-shaped icon), a waveshaping control (more on that in a moment), a keyboard tracking control that determines how much the cutoff frequency is controlled by incoming note pitches, and a control for how much and at what slope the filter envelope generator (*EG*) affects the cutoff frequency. (And don't forget the filter FM control that lives in the previous section and was mentioned there.)

The odd control out in that last row was the waveshaping parameter in the center. This nonlinear distortion offers several modes in the dropdown menu beneath the amount knob. If you want more or less of this effect, try adjusting the *Drive* control from the previous section. Or even modulate *Drive* and/or the shaper amount.

Below the filter section are the instrument's two envelope generators. The filter envelope generator (*FEG*) is normalled to the filter cutoff frequency (via the *EG* attenuator knob in the filter section). The amplitude envelope generator (*AEG*) controls the instrument's main amplifier. Both envelope generators can also be used as modulation signals for other purposes by using their modulation routing buttons. And each envelope generator has standard Attack, *Decay*, *Sustain*, and *R*elease controls of their own.

The final parameter section contains three toggle buttons and four knobs. The *MONO* button switches the synthesizer to a monophonic

mode, allowing only one note to be played at a time. The next two buttons will take effect only when both *MONO* mode is enabled and you are playing in a legato style. The *ST* button is a "single trigger" option, which prevents envelopes from retriggering. And the *FG* button enables a "fingered glide" mode, which creates a subtle portamento between successive notes. Finally, controls for *Vel*(ocity sensitivity), *Gain, Pan*(ning), and *Output* level are available.

Modulation Sources:

- > FEG (filter envelope generator) [polyphonic] The signal of this instrument's filter envelope generator module.
- > AEG (amplitude envelope generator) [polyphonic] The signal of this instrument's amplitude envelope generator module. (The routing of this module to the instrument's amplitude is hardwired.)

Nested Device Chains:

- > *Note* A chain for processing incoming note messages before they reach this device.
- > FX A chain for processing the device's entire audio output.

### 18.16.5. Sampler

A sampler that can handle single or multiple samples in zones (with resizable mapping editors) and has multiple play modes, a multimode filter, and numerous modulation opportunities.

This instrument plays back one or more audio files as its source material. The instrument's primary section focuses on the current source material with a waveform display and numerous parameters surrounding it. The options here differ in cases where a single audio file is loaded or when multiple audio files are being used.

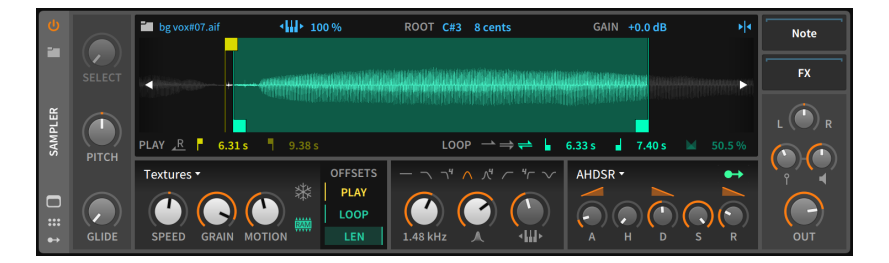

When only one audio file is loaded into the instrument, all relevant parameters appear within this section.

Relevant sample parameters appear above and below the waveform editor. Section labels are gray. The top row contains blue clickable icons and numeric controls for general parameters. On the bottom row are *PLAY* parameters in yellow and *LOOP* parameters in green, colors that are also used within the waveform display to visualize these settings.

Starting in the top row, first is a folder icon along with the loaded sample's filename. When the folder button is clicked, the **Pop-up Browser** is called up so you can select a different audio file to load. You can also drag the sample's filename into the **Arranger Timeline** or **Clip Launcher** to create an audio clip.

Next is a piano keyboard button followed by a percentage value for the amount of keyboard tracking being used. When set to 0 %, any note played will trigger the sample at its original pitch. When set to 100 %, incoming note pitches alter sample playback based on their distance from the *ROOT* settings (of root note and cents offset). Clicking the piano icon toggles between full keyboard tracking (100 %) and none (0 %), but values in between can be set manually.

The gain control that follows adjusts the sample's level from anywhere between -12.0 dB and +12.0 dB. And at the end of this top row is a vertical cursor icon with arrows pointing inward. When enabled, edits done on the waveform editor will snap to zero crossings.

The bottom row starts with *PLAY* controls. The left-facing arrow button capped with an *R* enables reverse mode, causing the sample to play backwards, effectively swapping the play start and play end times (and the loop points as well, when in use). Next are the aforementioned play start and play end times, both set in time units.

Four *LOOP* parameters come next. First are buttons to select which loop mode is in use. The three choices are the single forward arrow (no looping), the stacked forward arrows (single-direction looping), and the stacked forward and reverse arrows (ping-pong looping). Next come the loop start and loop end times, set as exact times just like their *PLAY* counterparts. Finally, a loop crossfade amount is set as a percentage of the available audio material.

When working in a multisample context, two editors are available. Either can be seen in the **Expanded Device View** (see <u>section 7.2.2</u>). We will first look at what is unique about each editor and then cover the vast amount that they have in common.

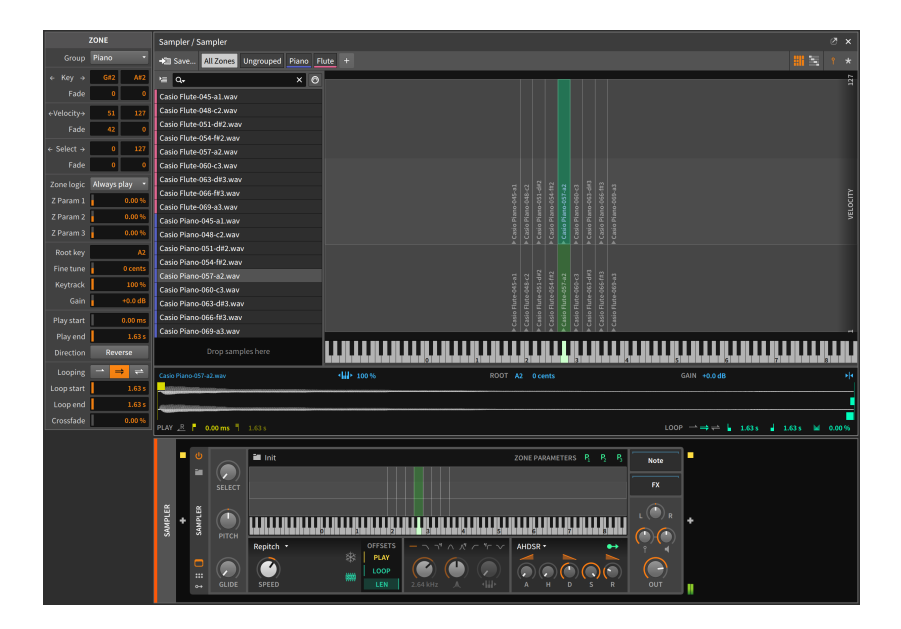

Shown above is the *grid editor*. This display shows an overlapping view of all current *zones*. These individual sample zones are visualized from low to high note pitches horizontally, and they are shown vertically either by their velocity range (the standard note strike, "pin" icon on the top right) or by their select parameter range (the star icon). Within each zone is the sample's name along with a small triangle pointing down to the root key for that zone. Each zone can be moved by clicking its center and dragging, or each edge of a zone can be adjusted by clicking on that edge and dragging. While the central display stays put, all zones are in a vertically scrollable list on the left side.

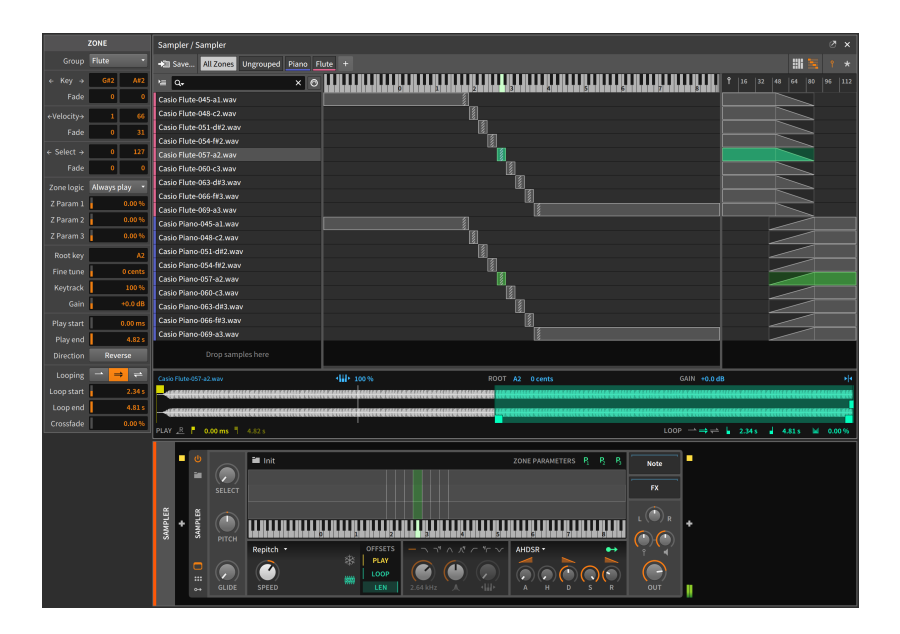

In this image is the *list editor*. This view still uses a list of zones on the left side, but only shows those zones that are currently on-screen. The purpose of this view is to display the full details of each zone, including its key range (and root note, shown as a gray, diagonally striped rectangle) in the middle, and either its velocity or select parameter range on the right. All three of these ranges also visualize any crossfading used, allowing gradual transitions at the ends of each range. These ranges can also be interacted with, either by dragging to move an entire range, dragging from an edge to adjust the start or end points, or [ALT]-dragging to add a crossfade to any range.

The editors are identical in many other ways, starting with the top row of either interface.

Starting at the far left is a button to *Save...* the current multisample into the library. After that are filters for viewing either *All Zones* or only the *Ungrouped* zones. Next come any *groups* that have been created within this multisample, either by clicking the *+* icon at the end of this row, or by selecting multiple zones and choosing the *Group* function. In the examples above, groups called *Piano* and *Flute* are present. Clicking any group name will display only its zones and automatically select them all, allowing you to act upon the zones in tandem from the **Inspector Panel**.

At the right edge of this row are two pairs of toggles. This first pair of buttons is for switching between the grid editor and the list editor, and

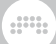

the second pair chooses whether velocity or the select parameter is being displayed as a secondary axis.

The list of zones on the left displays each zone's group color (in case it is part of a group) and the name of the sample it uses. The top row above the zones provides various filters for how and what to display, including a drop-down menu of sorting options, a search field for filtering zones by part of their sample name, and a toggle button showing a five-pin MIDI port that automatically selects the zone matching the last incoming note message.

The waveform editor will appear at the bottom of the **Expanded Device View** when only one zone is selected. All of the same parameters appear here as when in single sample mode. All of those details and more will also be present in the **Inspector Panel**, even when multiple zones are selected so they can be edited together. Inspector options include:

- > Group that the zone is a part of, if any.
- Key shows the lowest and highest notes that will trigger this zone. Beneath the two note fields are corresponding Fade amount fields, showing the length of crossfade (in number of notes) on that side of the range.
- > Velocity shows the lowest and highest velocities that will trigger this zone. Beneath the two velocity fields are corresponding Fade amount fields, showing the length of crossfade (in velocity units) on that side of the range.
- > Select shows the lowest and highest select parameter values that will trigger this zone. Beneath the two select value fields are corresponding Fade amount fields, showing the length of crossfade (in select parameter units) on that side of the range.
- > Zone logic determines when this zone should sound, particularly when one note is triggering multiple zones. Options include Always play (which will always play this zone when triggered) and Round-robin (which will only play one matching zone in round-robin mode at a time).
- > Z Param 1, Z Param 2, and Z Param 3 are amounts of modulation applied via the  $P_1$ ,  $P_2$ , and  $P_3$  modulation sources when this zone is triggered. Those sources appear in the regular **Device Panel** interface of **Sampler** when it is in multisample mode. These modulations are polyphonic, allowing you to offset any parameter by a set amount when a particular zone is triggered.
- > Root key for this zone, or the note at which no transposition is applied.

- > Fine tune amount for the root key value.
- > Keytrack amount as a percentage.
- > Gain amount applied to the sample.
- Play start and Play end times, same as the yellow markers in the waveform view, as well as the Reverse Direction option, which effectively swaps the start and end times.
- > Looping, Loop start, Loop end, and Crossfade amounts, all of which correspond to the FADE parameters discussed earlier.

All other sections and controls of **Sampler** are the same, regardless of the number of samples being used.

The leftmost section in the device interface contains three parameters. The *Select* parameter decides which multisample is triggered (when select parameter ranges have been defined). *Pitch* can be shifted in semitones, with a range of three octaves in either direction (from -36.00 to +36.00). And *Glide* sets the amount of time that it takes for each new note to smoothly transition from the previous pitch to the current one. In musical terminology, this effect is called *portamento*.

Next is the *play mode* section. It starts with a drop-down menu of the various mode options, which will in turn determine which parameters are available below. Modes include:

- > Repitch traditional sampler mode, where the Speed parameter changes both playback speed and pitch.
- > Cycles a wavetable playback mode that captures periods of the waveform for playback. Speed doesn't affect pitch, and broad Formant shifting is available as a timbre control. (While this mode excels at reshaping waveforms for pitched playback, disabling keyboard tracking for pitch can produce interesting metallic sounds when different notes are played.)

#### Note

When a WAV file with a "clm" chunk is imported into **Sampler**, the file will recognized it as wavetable audio, the play mode will be set to *Cycles*, and the *Root key* will use the appropriate value (which determines the size of the wavetables in use).

> Textures - a granular playback mode. Speeddoesn't affect pitch, Grain size can be controlled, and randomized Motion can be added to the playhead for a less static sound. Two toggle buttons round out the play mode section. The snowflake icon freezes the sampler's playhead. This gives control of the playhead to you (and any modulators you assign) via the playhead *POS*(ition) control in the following section. Finally, the *RAM* chip icon toggles whether the sample(s) used by this instance of **Sampler** are loaded into memory or not. There is a trade-off, of course: loading samples into RAM consumes memory, but it also allows play and loop points to be modulated.

The following *OFFSETS* section contains playback modulation controls. *PLAY* allows you to modulate the sample start time as a percentage. (When the playhead is frozen, this parameter is renamed playhead *POS*[ition].) *LOOP* modulates the entire loop region's relative position, and *LEN*(gth) modulates the length of the loop to be proportionally shorter. While sample/zone parameters cannot be controlled by modulators, these performance controls can be.

The next section is for the instrument's filter module. Across the top is a row of filter mode options shown with icons (and numeric pole counts to indicated the mode's filter slope, where appropriate). Also included are controls for the filter's cutoff, the amount of resonance being applied (with a peak-shaped icon), and the amount of keyboard tracking (with a keyboard icon bookended by outward facing arrows) that is applied to the cutoff frequency, set relatively from 0 % to 200 %.

Then comes the instrument's amplitude envelope section. This envelope generator module affects the entire instrument's audio output level. The envelope generator is switchable between two types of envelopes:

When the drop-down menu at top is set to AHDSR, standard Attack, Decay, Sustain, and Release controls are available. Also available is a Hold control, which sets the time that the envelope pauses at full strength after the completion of the attack segment and before the decay segment begins. Additionally, the timed segments (attack, decay, and release) each have a shape control embedded in their label for changing their curve.

#### 🛛 Note

When in *AHDSR* mode, the envelope signal can also be routed to additional modulation destinations via the modulation routing button in the top right of this section. This modulation signal is only generated when the instrument is set to use the *AHDSR* envelope.

> When the mode menu at top is set to *Shot*, the envelope generator acts in a simple one-shot mode with controls for fade in and fade out time. This also disables looping.

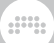

#### D Note

*Shot* mode is incompatible with playhead freeze. When both *Shot* and playhead freeze are enabled, this section will show a red snowflake button. When clicked, freeze mode will be disabled.

The final parameter section contains the nested device chains along with four knobs. Controls for panning (labeled L and R at the extremes), velocity sensitivity (the standard note strike, "pin" icon), gain (a speaker icon), and the *Out*(put) level are all available.

Modulation Sources:

- > Amplitude EG (amplitude envelope generator) [polyphonic] The signal of this instrument's amplitude envelope generator module when it is in AHDSR mode. (The routing of this module to the instrument's amplitude is hardwired.)
- > P<sub>1</sub> (Zone Parameter 1; only active in multisample mode) [polyphonic]
  A modulation whose amount is set by each zone and then applied while the zone is triggered.
- > P<sub>2</sub> (Zone Parameter 2; only active in multisample mode) [polyphonic]
  A modulation whose amount is set by each zone and then applied while the zone is triggered.
- > P<sub>3</sub> (Zone Parameter 3; only active in multisample mode) [polyphonic]
  A modulation whose amount is set by each zone and then applied while the zone is triggered.

Nested Device Chains:

- > *Note* A chain for processing incoming note messages before they reach this device.
- > FX A chain for processing the device's entire audio output.

## 18.17. The Grid

Each Grid device uses **The Grid** for constructing patches (see <u>chapter</u> <u>16</u>).

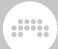

# 18.17.1. FX Grid

A unique audio effect, including the option of **Voice Stacking**, and the ability to create polyphonic effects with voice management.

# 18.17.2. Poly Grid

For creating instruments, be them mono-/poly-synths, samplers, sequenced patches, cascading drones, or anything else you might imagine.

# 18.18. Utility

Each *utility* device sports various, basic functionality.

## 18.18.1. DC Offset

A device to add DC offset to the incoming signal. (Yes, add.)

### 18.18.2. Dual Pan

A device for setting individual panning levels for the incoming left and right channels.

## 18.18.3. Test Tone

A generator that outputs a sine wave at a set frequency and level. No input is necessary.

## 18.18.4. Time Shift

A device for moving incoming audio and/or MIDI signals either forward or backward in time. Whether set to operate in milliseconds (*ms*) or *samples*, positive values represent delay times, and negative values represent times shifted to happen earlier.

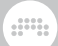

# 18.18.5. Tool

A utility tool for signals that includes amplitude, volume, panning, and width controls as well as channel invert switches and high-resolution output level meters.

# 18.19. Modulators

Each *modulator* is a special-purpose module that can be added to any Bitwig device or plug-in. The modules output is then assigned to control various parameters of the device.

As in Bitwig Studio, the modulators are categorized below by the type of function they perform. For more information on using modulators, see section 15.2.1.

# 18.19.1. Audio-driven Category

Devices that convert audio into a modulator signal

#### 18.19.1.1. Audio Rate

An instantaneous (read: non-averaged) sidechain control, routable from any audio signal within the current project. Gain control, an optional low-pass filter with adjustable cutoff frequency, and a *Rectify* switch (to convert the incoming signal to all positive values) are all available.

#### 18.19.1.2. Audio Sidechain

An averaged sidechain control, routable from any audio signal within the current project. Analysis of the incoming signal uses adjustable gain, switchable averaging modes, high- and low-pass filters, and *Attack* and *Release* times.

#### 18.19.1.3. Envelope Follower

A sidechain control that uses the device's incoming audio signal. Analysis of the incoming signal provides adjustable gain, switchable averaging modes, and *Attack* and *Release* times.

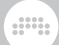

#### 18.19.1.4. HW CV In

A sidechain control for control voltage devices that are connected to your audio interface's inputs. Parameters include *Gain*, *Smooth*(ing), and a toggle between alternating current (*AC*) and direct current (*DC*) modes.

### 18.19.2. Envelope Category

Periodic generators triggered by note ons or offs.

#### 18.19.2.1. ADSR

A standard envelope generator with attack, decay, sustain, and release segments. There is also a *Single Trigger* option, and an option to *Pre-delay* the envelope start in musical or real time.

#### 18.19.2.2. AHD on Release

An attack-hold-decay envelope generator triggered by note off messages, with *Single Trigger* option. The timed segments also have individual curve controls.

#### 18.19.2.3. AHDSR

A standard envelope generator with attack, hold, decay, sustain, and release segments. The timed segments also have individual curve controls. There is also a *Single Trigger* option, and an option to *Pre-delay* the envelope start in musical or real time.

#### 18.19.2.4. Note Sidechain

A standard envelope generator with attack, decay, sustain, and release segments. The gate message driving the envelope generator is routable from any note message source within the current project. There is also an option to *Pre-delay* the envelope start, in musical or real time.

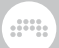

#### 18.19.2.5. Ramp

A simple ramp generator with switchable direction, curve, and optional looping.

## 18.19.3. Interface Category

Providing panel elements for better/unique control, or access to Transport-level interface items.

#### 18.19.3.1. Button

A binary toggle control. Selecting the modulator and viewing the **Inspector Panel** shows an optional smoothing parameter.

#### 18.19.3.2. Buttons

Two independent binary toggle controls. Selecting the modulator and viewing the **Inspector Panel** shows an optional smoothing parameter that applies to both buttons.

#### 18.19.3.3. Globals

Provides modulator signals for three project-wide controls:

- Fill A modulator signal reflecting the current Fill mode state (see section 2.3.2)
- > *A#B* A bipolar modulator signal reflecting the current Global Crossfader value (see <u>section 6.1.8</u>)
- Play A modulator signal reflecting whether the transport is currently playing (1) or not (0)

The *Fill* and *A#B* sources can be used as global control sources, routing hardware controllers or automation (from *Master > Transport*) to any and all tracks.

18.19.3.4. Macro

One continuous knob control.

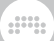

#### 18.19.3.5. Macro-4

Four independent, continuous knob controls.

#### 18.19.3.6. Select-4

Four control sources derived from one continuous fader control. The single fader is essentially a crossfader whose position determines which one or two control sources will receive a modulation value.

#### 18.19.3.7. Vector-4

Four control sources derived from one continuous XY control. The single fader is essentially a crossfader whose X and Y positions determine the modulation values received by each control source.

#### 18.19.3.8. Vector-8

Eight control sources derived from one continuous XY control. The single fader is essentially a crossfader whose X and Y positions determine the modulation values received by each control source.

#### 18.19.3.9. XY

Two control sources derived from one continuous XY control. The single fader is essentially a joystick whose X and Y positions are used as the control sources' values.

## 18.19.4. LFO Category

For regularly repeating patterns or noise.

#### 18.19.4.1. Beat LFO

A tempo-synced (including the option to follow global shuffle) lowfrequency oscillator, with shape, phase, and polarity controls.

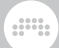

#### 18.19.4.2. Classic LFO

A tempo-synced low-frequency oscillator, typically used in Bitwig Studio version 1 devices. Provides a *Note Trigger* option and a *Per-Voice* toggle (when applicable).

#### 18.19.4.3. LFO

A fully functional low-frequency oscillator, with shape, phase, and polarity controls. It can also be tempo synced, set to fade in, given various reset modes, and be toggled to a polyphonic mode.

#### 18.19.4.4. Random

A tempo-synced random low-frequency oscillator. Output can be discrete or slewed, be unipolar or bipolar, be retriggered by *Note* or *Sync* messages, and be monophonic or polyphonic (when applicable).

#### 18.19.4.5. Vibrato

A musical LFO whose amount can be normalled to *Modwheel* or polyphonic *Pressure* (which will use channel aftertouch if poly pressure isn't present).

## 18.19.5. Modifier Category

Processor modulators.

#### 18.19.5.1. Math

One control source derived from two continuous knob controls. The output signal is a mathematical relation of the two signals, which is derived either by *MUL*(tiplying), *ADD*(ing), or *SUB*(tracting) the two signals, or simply taking the *MIN*(imum) or *MAX*(imum) of the two values.

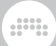

#### 18.19.5.2. Mix

One control source derived from two continuous fader controls. The output signal is determined by the current crossfade position between the two fader values.

#### 18.19.5.3. Polynom

A transfer function for reshaping an incoming modulation signal with a basic polynomial equation. The way to pass a signal into the module for processing is by modulating the x= parameter with any other modulator(s).

Each of the four additional parameters represent a term of the cubic function used.  $x^{0}$  represents the offset applied to the function.  $x^{1}$  represents the function's slope (or rotation).  $x^{2}$  represents the parabolic curve applied to the function, and  $x^{3}$  represents a cubic curve (like an S-curve). The graphical interface helpfully visualizes the transfer function being used, and the processor will clip the output signal to stay within range.

#### 18.19.5.4. Quantize

A processor for reducing the resolution of an incoming modulation signal, often used to transform a fairly continuous signal into one that is more discrete. The way to pass a signal into the module for processing is by modulating the *Input* parameter with any other modulator(s).

The *Quantize* factor sets the resolution of the output signal. A low setting restricts the output to be more like a pulse signal, and a high setting preserves the more continuous elements of the original signal. Additionally, four shape options (*Linear, Log, Exp,* and *Sinh*) adjust the spacing of the resolution grid used by the device.

#### 18.19.5.5. Sample and Hold

A processor that sustains (or holds) an incoming signal's value at the moment of each clock event. The way to pass a signal into the module for processing is by modulating the *Input* parameter with any other modulator(s). The *Smooth* parameter represents the transition time between successive samples.

The sampling clock can be set to various metronomic values (such as 4th for quarter notes, 1/8. for dotted eighth notes, bar for one measure

at the project's current tempo, etc.), to free time values (either hertz [Hz] or kilohertz [kHz]), to the *Pitch* of the latest received note message, or to *Hold*, which keeps the output signal from changing. This base clock rate can then be scaled by the adjacent modulation knob, which at center is *1.00* (100% or no change), at far left is *0.02* (2%), and at far right is *50.00* (5,000% or 50x).

At bottom, this device offers three modes of operation. *Free* allows the sampling clock to run independently, *Gate* restarts the clock whenever a new note message is received, and *Sync* restarts the clock whenever the transport is started.

## 18.19.6. Note-driven Category

Devices triggered by notes or MIDI.

#### 18.19.6.1. Expressions

A module to extract incoming VEL(ocity), REL(ease velocity), TIMB(re), and PRES(sure) messages. Right-clicking the modulator's title or selecting the modulator itself and viewing the **Inspector Panel** shows parameters for enabling smoothing on all expressions and making the timbre expression relative at the time of each new note. All expressions are polyphonic when applicable.

#### 18.19.6.2. Keytrack

A five-point piecewise function for transforming incoming note messages.

#### 18.19.6.3. MIDI

A module to extract either continuous controller (*CC*), *PRESSURE*, or pitch *BEND* messages arriving at the device's input.

#### 18.19.6.4. Note Counter

A module whose modulation output is incremented with each new note message received. The number of *Steps* counted and the value *Increment*-ed at each step can be set, as well as the *OUTPUT SCALING* method to be used for the modulation signal.

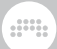

#### 18.19.6.5. Pitch-12

Twelve control sources, one for each pitch class (C, D, E, etc.) received. With global *Amount* and *Lag* controls.

#### 18.19.6.6. Voice Stack

For instruments using Bitwig's **Voice Stacking**. Like the built-in *Voice Stack Spread*  $\pm$  option (see <u>section 15.2.4</u>), this modulator offers three additional modes of distributed voice control:

- > *O to 1* spreads the modulations in a unipolar fashion, from 0% of the set modulation level to 100%.
- > -1 to 1 spreads the modulations in a bipolar fashion, from -100% of the set modulation level to 100% (just as Voice Stack Spread ± works).
- > Value spreads modulations from 0% in successive increments of 100% for each additional voice, making it easier to set amounts in some cases and to work with enumerated list parameters.
- Manual allows you to manually create the distribution of values across voices with on screen faders (which can even be modulated themselves).

Additionally, inserting **Voice Stack** into a device automatically expands the modulator paths to include per-voice targets (named *Stack Voice* 1 thru *Stack Voice* 5).

## 18.19.7. Sequence Category

Providing step-/segment-based modulations.

18.19.7.1. 4-Stage

A looping four-stage envelope generator, with definable times (optionally tempo-synced) and levels (optionally bipolar).

18.19.7.2. ParSeq-8

A special parameter sequencer, with the same global parameters as **Steps** (see <u>section 18.19.7.3</u>). Each step is its own modulation source so

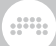

assigned parameters are modulated and then reset when advancing to the next step.

Each step starts with its step number, which can also be clicked to temporarily disable that step's modulations from taking effect. Next is a button with a musical *fermata* icon, which holds any previous modulations when this step begins (instead of resetting them to zero). Finally each step has a bipolar fader for scaling the depth of all modulations on that step.

#### 18.19.7.3. Steps

A tempo-syncable, bipolar step sequencer. Parameters include step count, direction (forward, backward, and/or ping-pong mode that switches direction on each loop), and phase ( $\emptyset$ ) for manual control of the play position. Trigger modes determine when the step sequencer advances:

- Transport Links to the global transport for play-stop status, tempo, and beat position
- > with Groove Links to the global transport for play-stop status, tempo, and beat position with groove
- > Free running Plays at the set rate, independent of the transport and incoming notes
- $\rightarrow$  Note / Restart Plays at the set rate, with new notes restarting the pattern
- > Note / Random Plays at the set rate, with new notes randomizing the position
- > Note / Advance Holds the playhead in place, advancing only on incoming new note

Right-clicking on the pattern interface also provides options to copy and paste the pattern, as well as to *Generate* a preset pattern to replace the current one, or to *Transform* the current pattern .

## 18.20. Grid Modules

Each *Grid module* is a building block that can be loaded within any Grid device and interconnected with other modules.

As in Bitwig Studio, the modules are categorized below by the type of function they perform and can be browsed that way. For more information on using **The Grid** and working with Grid devices, see <u>chapter 16</u>. And for full information on the parameters of each module, see the module's help view within Bitwig Studio (see <u>section 16.1.2.1</u>.).

## 18.20.1. I/O Category

Terminal modules for signals entering or exiting this Grid device

18.20.1.1. Gate In

Supplies note gate signals from the device

18.20.1.2. Phase In

Supplies the device's default phase signal

18.20.1.3. Pitch In

Supplies note pitch signals from the device

18.20.1.4. Velocity In

Supplies note velocity signals from the device

18.20.1.5. Gain In

Supplies note gain expressions

18.20.1.6. Pan In

Supplies note pan expressions

18.20.1.7. Pressure In

Supplies note poly pressure signals from the device

18.20.1.8. Timbre In

Supplies timbre expressions from the device

18.20.1.9. Audio In

Supplies audio signals from the device

18.20.1.10. Audio Out

Path to the device's audio output buss

18.20.1.11. Audio Sidechain

Supplies audio signals from a selected project path

18.20.1.12. HW In

Supplies audio signals from a selected external path

18.20.1.13. HW Out

Path to a selected external audio output buss

18.20.1.14. CV In

Supplies control voltage (CV) signals from a selected external path

18.20.1.15. CV Out

Path to a selected external CV output buss

18.20.1.16. CV Pitch Out

Path to a selected external CV output pitch buss

482

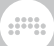

#### 18.20.1.17. Key On

Supplies note gate signals from a specified note and channel

18.20.1.18. Keys Held

Number of keys currently held

18.20.1.19. Transport Playing

Supplies the application's playback status

18.20.1.20. Modulator Out

Makes incoming signals available as a modulator signal

## 18.20.2. Display Category

Visualization and note-taking modules

18.20.2.1. Label

Large text widget

18.20.2.2. Comment

Smaller text widget

18.20.2.3. Oscilloscope

Dual trace oscilloscope

18.20.2.4. Spectrum

Spectrogram for up to four signals

#### 18.20.2.5. VU Meter

Averaging meter

18.20.2.6. XY

Two-dimensional control pad

18.20.2.7. Value Readout

Stereo numeric readout for various domains

### 18.20.3. Phase Category

Modules that output wrapped phase signals

18.20.3.1. Phasor

Phase signal generator with typical oscillator controls

18.20.3.2. Ø Bend

Imposes a variable curve onto a phase signal

18.20.3.3. Ø Pinch

Imposes an S-curve onto a phase signal

18.20.3.4. Ø Reset

Offsets the incoming phase signal to 'O' each time a trigger is received

18.20.3.5. Ø Scaler

Scales an incoming phase signal to be proportionally faster or slower

18.20.3.6. Ø Reverse

Inverts a proper phase signal

18.20.3.7. Ø Wrap

Wraps any signal into the phase signal range

18.20.3.8. Pitch  $\rightarrow \emptyset$ 

Wraps pitch signal's octave as phase signal

18.20.3.9. Ø Counter

Translates successive trigger signals into discrete phase values

18.20.3.10. Ø Formant

Amplifies the incoming signal around '0.5'

18.20.3.11. Ø Lag

Lag processor that stays within the phase range

18.20.3.12. Ø Mirror

Applies gain to the incoming phase signal and then reflects it

18.20.3.13. Ø Shift

Offsets the incoming phase signal by a set amount

18.20.3.14. Ø Sinemod

Modulates the incoming phase signal with a sine wave

18.20.3.15. Ø Skew

Sets the incoming level to remap to '0.5'

18.20.3.16. Ø Sync

Amplifies the incoming phase signal before wrapping it

18.20.3.17. Ø Split

Equally distributes phase signal across up to 8 out ports

### 18.20.4. Data Category

Lookup modules that are read with incoming phase signals

18.20.4.1. Gates

Event sequencer

18.20.4.2. Pitches

Mono pitch sequencer

18.20.4.3. Steps

Step sequencer

18.20.4.4. Triggers

Generates N triggers evenly across each cycle

18.20.4.5. Probabilities

Probabilistic event sequencer

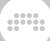

#### 18.20.4.6. Ø Pulse

Pulse lookup module

18.20.4.7. Ø Saw

Saw lookup module

18.20.4.8. Ø Sine

Sine lookup module

18.20.4.9. Ø Triangle

Triangle lookup module

18.20.4.10. Ø Window

Cosine window module

18.20.4.11. Array

Recordable lookup table

## 18.20.5. Oscillator Category

Periodic signal generators based on waveforms or samples

18.20.5.1. Pulse

Geometric pulse oscillator

18.20.5.2. Sawtooth

Geometric sawtooth oscillator
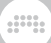

18.20.5.3. Sine

Sine wave oscillator

18.20.5.4. Triangle

Geometric triangle oscillator

#### 18.20.5.5. Wavetable

Wavetable oscillator, with special unison modes & processing options

18.20.5.6. Sub

Sub oscillator

18.20.5.7. Phase-1

Phase distortion oscillator

18.20.5.8. Swarm

Unison oscillator

18.20.5.9. Sampler

Module version of Bitwig's Sampler device

## 18.20.6. Random Category

Aperiodic and randomized signal generators

18.20.6.1. Noise

White/pink noise generator

18.20.6.2. S/H LFO

Free/beat-synced random oscillator

18.20.6.3. Chance

Weighted random logic signal generator

18.20.6.4. Dice

Uniform random value generator

## 18.20.7. LFO Category

Periodic low frequency oscillators

18.20.7.1. LFO

Free/beat-synced geometric oscillator

18.20.7.2. Clock

Phase-signal generator set in Hertz

18.20.7.3. Transport

Synced phase-signal generator

### 18.20.8. Envelope Category

Modules that produce or extract an envelope, often with a normalled amplifier

18.20.8.1. ADSR

Four-stage gated envelope generator with amplifier

18.20.8.2. AD

Two-stage triggered envelope generator with amplifier

18.20.8.3. AR

Three-stage gated envelope generator with amplifier

18.20.8.4. Pluck

Plucked string-style envelope generator with amplifier

18.20.8.5. Follower-RF

Envelope extractor with segment times

18.20.8.6. Slope 🖊

Slope shaper for rising signals

18.20.8.7. Slope 🝾

Slope shaper for falling signals

18.20.8.8. Follower

Symmetric envelope extractor

### 18.20.9. Filter Category

Frequency-dependent amplifiers

18.20.9.1. Low-pass LD

Resonant low-pass ladder filter

18.20.9.2. Low-pass SK

Resonant low-pass Sallen-Key filter

18.20.9.3. SVF

Highly resonant multimode filter

18.20.9.4. XP

Friend of Ladder device, with 15 filter configurations

18.20.9.5. High-pass

High-pass filter with adjustable slope

18.20.9.6. Low-pass

Low-pass filter with adjustable slope

18.20.9.7. Comb

Comb filter with resonance

### 18.20.10. Shaper Category

Various linear and nonlinear waveshapers

18.20.10.1. Chebyshev

Nonlinear shaper that can target harmonics

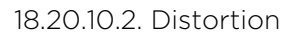

Gentle distortion

18.20.10.3. Quantizer

Reduces signal resolution

18.20.10.4. Rectifier

Scales the positive and negative signal excursions separately

18.20.10.5. Saturator

Waveshaper with loud/quiet settings + bipolar skews

18.20.10.6. Wavefolder

Reflects each cycle back on itself

18.20.10.7. Curve

Remaps defined input and output levels

# 18.20.11. Delay Category

Delay functions, some allowing patched feedback

18.20.11.1. Delay

Simple delay

18.20.11.2. Long Delay

Delay set in time or beat units; also allows feedback connections

### 18.20.11.3. Mod Delay

Modulator delay with internal feedback loop

18.20.11.4. All-pass

All-pass filter configured as a delay

18.20.11.5. Recorder

Signal capture device

## 18.20.12. Mix Category

Signal routing and mixing modules

18.20.12.1. Blend

Crossfades between two incoming signals

18.20.12.2. Mixer

Stereo mixer for up to six channels

18.20.12.3. Pan

Panning control

18.20.12.4. Stereo Width

Signal width control

18.20.12.5. Select

Selector between two incoming signals

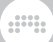

18.20.12.6. Toggle

Signal gate

18.20.12.7. Merge

Router with up to eight in ports, passing one or two adjacent incoming signals out at a time

18.20.12.8. Split

Router with up to eight out ports, sending the incoming signal to one or two adjacent out ports at a time

18.20.12.9. LR Gain

Independent gain controls for a signal's left and right channels

18.20.12.10. Stereo Merge

Constructs a signal from left/right and mid/side components

18.20.12.11. Stereo Split

Separates a signal into its left/right and mid/side components

## 18.20.13. Level Category

Amplitude-based functions, values, and converters

18.20.13.1. Level

Constant set in decibels

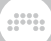

18.20.13.2. Value

Constant set as percentage

18.20.13.3. Attenuate

Signal attenuator

18.20.13.4. Bias

Signal offset

18.20.13.5. Gain - dB

Decibel gain control

18.20.13.6. Gain - Vol

Volume gain control

18.20.13.7. Velo Mult

Velocity-controlled scaler

18.20.13.8. Average

Signal averager

18.20.13.9. Lag

Lag processor

18.20.13.10. Bend

Imposes a variable curve onto a signal

.....

18.20.13.11. Clip

Signal clipper

18.20.13.12. Level Scaler

Scales incoming unipolar signal to a defined decibel range

18.20.13.13. Value Scaler

Scales incoming unipolar signal to a defined value range

18.20.13.14. AM/RM

Crossfades between dry carrier, classic amplitude modulation, and ring modulation  $% \left( {{\left( {{{\rm{cl}}_{\rm{cl}}} \right)}_{\rm{cl}}} \right)$ 

18.20.13.15. Hold

Level sustainer

18.20.13.16. Sample / Hold

Level sampler

18.20.13.17. Bi→Uni

Converts a bipolar signal to unipolar

18.20.13.18. Uni→Bi

Converts a unipolar signal to bipolar

### 18.20.14. Pitch Category

Modules that produce pitch values

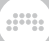

18.20.14.1. Pitch

Constant set as pitch

18.20.14.2. Octaver

Octave pitch shifter

18.20.14.3. Ratio

Ratio-based pitch shifter

18.20.14.4. Transpose

Semitone pitch shifter

18.20.14.5. Pitch Quantize

Quantizes incoming signal to designated or currently held pitch classes

18.20.14.6. by Semitone

Quantizes incoming signal to exact semitones

18.20.14.7. Pitch Scaler

Scales incoming unipolar signal to a defined pitch range

18.20.14.8. Zero Crossings

Rough pitch estimator

## 18.20.15. Math Category

Basic arithmetic operators

#### 18.20.15.1. Constant

Constant for large, precise numbers

18.20.15.2. Add

Add two signals

18.20.15.3. Divide

Divide one signal from another

18.20.15.4. Multiply

Multiply two signals

18.20.15.5. Subtract

Subtract one signal from another

18.20.15.6. Abs

Separates a signal into its magnitude and sign components

18.20.15.7. Ceil

Rounds all decimal values up to the next integer

18.20.15.8. Floor

Rounds all decimal values down to the previous integer

18.20.15.9. Minmax

Provides the current higher and lower values of two signals

498

#### 18.20.15.10. Quantize

Uses a set step size for the signal

18.20.15.11. Round

Rounds all decimal values below '0.5' increments down and those at or above '0.5' up

18.20.15.12. Product

Multiplies all inputs together

18.20.15.13. Sum

Adds all inputs together

18.20.15.14. dB \_ Lin

Converts decibel values to linear amplitudes

18.20.15.15. Exp

Provides the result of Euler's number (e) raised to the incoming value

18.20.15.16. Lin → dB

Converts linear amplitudes to decibel values

18.20.15.17. Log

Provides the natural log (In) of the incoming value

18.20.15.18. Power

Raises one signal to the power of another

## 18.20.16. Logic Category

Comparators and other modules that output logic signals

18.20.16.1. Button

Toggle for sending a logic signal

18.20.16.2. Trigger

Momentary toggle for sending a logic signal

18.20.16.3. Clock Divide

Divides a clock signal to trigger every N pulses

18.20.16.4. Clock Quantize

Holds a trigger signal until the next clock pulse

18.20.16.5. Gate Length

Produces a logic pulse of set duration on trigger

18.20.16.6. Gate Repeat

Produces repeated logic pulses of set duration while input is high

18.20.16.7. Logic Delay

Delays the high- or low-logic states

18.20.16.8. Latch

Allows trigger signals to alternate or set an output state

500

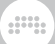

#### 18.20.16.9. N-Latch

Allows trigger signals to alternate between multiple output states

18.20.16.10. =

Comparator assessing if two signals are roughly equal

18.20.16.11. ≥

Comparator assessing if one signal is either greater than or equal to another

18.20.16.12. >

Comparator assessing if one signal is greater than another

18.20.16.13. ≤

Comparator assessing if one signal is either less than or equal to another

18.20.16.14. <

Comparator assessing if one signal is less than another

18.20.16.15. ≠

Comparator assessing if two signals are unequal

18.20.16.16. NOT

Logic inverter

18.20.16.17. AND

Logic gate seeking all inputs to be true

18.20.16.18. OR

Logic gate seeking any input to be true

18.20.16.19. XOR

Logic gate seeking only one input to be true

18.20.16.20. NAND

Logic gate seeking any inputs to be false

18.20.16.21. NOR

Logic gate seeking all inputs to be false

18.20.16.22. XNOR

Logic gate seeking all inputs to be matching

## 18.21. Legacy Devices

These Bitwig devices were previously included at the top level of the program. They are still part of Bitwig Studio both for compatibility purposes and in case you would like to continue using them.

#### 🚺 Note

To see these devices listed at the top level of the **Pop-up Browser** again, see <u>???</u>.

## 18.21.1. Audio MOD

(A Bitwig Studio version 1 *modulator* device; now a *container* device, when shown) A modulator that applies a filter and envelope follower to an incoming audio signal, which is then used as the control signal.

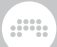

# 18.21.2. LFO MOD

(A Bitwig Studio version 1 *modulator* device; now a *container* device, when shown) A modulator that provides two low-frequency, temposyncable oscillators as independent modulation sources.

## 18.21.3. Note MOD

(A Bitwig Studio version 1 *modulator* device; now a *container* device, when shown) A modulator that takes incoming or designated note signals and creates summed, monophonic versions of their expressions along with a configurable envelope signal.